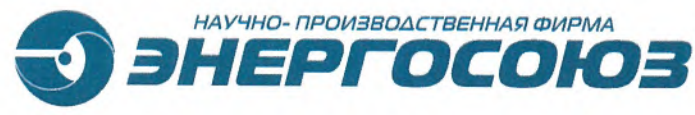

www.energosoyuz.spb.ru

## **УТВЕРЖДАЮ** И.О. генерального директора

А. А. Ундольский \_\_\_2021 г. Dene >> 0

ЗАО «НПФ «ЭНЕРГОСОЮЗ»

# ПРОГРАММНОЕ ОБЕСПЕЧЕНИЕ «СКАДА-НЕВА»

РУКОВОДСТВО ПОЛЬЗОВАТЕЛЯ

ЭС.ПО.РП-01

Редакция 1.04

Санкт-Петербург 2021

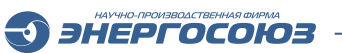

## СОДЕРЖАНИЕ

| ВВЕДЕНИ<br>ТЕРМИНІ | ІЕ<br>Ы И СОКРАЩЕНИЯ                                | 11<br>12 |
|--------------------|-----------------------------------------------------|----------|
| 1.                 | НАЗНАЧЕНИЕ И ОСНОВНЫЕ ФУНКЦИИ                       | 15       |
| 1.1.               | Назначение                                          | 15       |
| 1.2.               | Основные функции                                    | 15       |
| 2.                 | ОБЛАСТИ ПРИМЕНЕНИЯ И ВОЗМОЖНОСТИ ИНТЕГРАЦИИ         | 16       |
| 2.1.               | Создание автоматизированных систем                  | 16       |
| 2.2.               | ПРИМЕНЕНИЕ В ОТРАСЛЯХ ПРОМЫШЛЕННОСТИ                | 16       |
| 2.3.               | ИНТЕГРАЦИЯ ПРОГРАММНЫХ И АППАРАТНЫХ СРЕДСТВ         | 16       |
| 3.                 | СОСТАВ КОМПОНЕНТОВ                                  | 18       |
| 3.1.               | Компоненты ПО «СКАДА-НЕВА»                          | 19       |
| 3.2.               | Дистрибутивы и лицензии ПО                          | 20       |
| 4.                 | СИСТЕМНЫЕ ТРЕБОВАНИЯ                                | 23       |
| 4.1.               | Требования к аппаратному обеспечению                | 23       |
| 4.1.1              | Выбор аппаратного обеспечения                       | 23       |
| 4.1.2              | Определение размера архива и объема жесткого диска  | 24       |
| 4.2.               | Требования к программному обеспечению               | 25       |
| 4.2.1              | ПОДДЕРЖИВАЕМЫЕ ОПЕРАЦИОННЫЕ СИСТЕМЫ                 | 25       |
| 4.2.2              | Дополнительное программное обеспечение              | 25       |
| 4.3.               | Сочетания аппаратного и программного обеспечения    | 27       |
| 5.                 | ПОДГОТОВКА К РАБОТЕ                                 | 29       |
| 5.1.               | Установочный диск ПО «СКАДА-НЕВА»                   | 29       |
| 5.2.               | Установка ОС и дополнительных программных продуктов | 30       |
| 5.3.               | Установка и удаление базового ПО «Нева»             | 31       |
| 5.4.               | Установка ПК «Самописец»                            | 38       |
| 5.5.               | УСТАНОВКА И НАСТРОЙКА MS SQL SERVER                 | 48       |
| 5.5.1              | Установка MS SQL Server                             | 48       |
| 5.5.2              | ПРЕДВАРИТЕЛЬНАЯ НАСТРОЙКА MS SQL Server             | 56       |

| 6.    | КОНФИГУРАТОР                                                  | 61 |
|-------|---------------------------------------------------------------|----|
| 6.1.  | Интерфейс пользователя                                        | 61 |
| 6.2.  | Настройки РАС                                                 | 62 |
| 6.2.1 | Описание окна настройки РАС                                   | 62 |
| 6.2.2 | РЕДАКТИРОВАНИЕ ПАРАМЕТРОВ РАС                                 | 64 |
| 6.2.3 | Добавление и редактирование параметров кадров и присоединений | 74 |
| 6.2.4 | Справочники                                                   | 77 |
| 6.3.  | Настройка серверов                                            | 79 |
| 6.4.  | Настройка пользователей                                       | 80 |
| 6.5.  | Параметры трассировки                                         | 81 |
|       |                                                               |    |

| 7.    | ПРОГРАММА «НЕВА»                    | 83 |
|-------|-------------------------------------|----|
| 7.1.  | Интерфейс пользователя              | 83 |
| 7.1.1 | Главное меню                        | 83 |
| 7.1.2 | Окно диагностики                    | 85 |
| 7.2.  | ПОДСИСТЕМА БЕЗОПАСНОСТИ             | 85 |
| 7.2.1 | Вход в систему                      | 86 |
| 7.2.2 | РЕДАКТИРОВАНИЕ СПИСКА ПОЛЬЗОВАТЕЛЕЙ | 87 |

| Q     | ТАЕЛИЦА СОБЫТИЙ               | 99 |
|-------|-------------------------------|----|
| 0.    | ТАБЛИЦА СОВЫТИИ               | 00 |
| 8.1.  | Интерфейс пользователя        | 88 |
| 8.1.1 | Главное меню программы        | 88 |
| 8.1.2 | Главное окно программы        | 89 |
| 8.1.3 | Параметры регистрации событий | 91 |
| 8.1.4 | Импорт событий из DBF-файлов  | 92 |
| 8.1.5 | Окно просмотра событий        | 93 |
| 8.1.6 | Контекстное меню              | 93 |
| 8.1.7 | Настройка полей таблицы       | 94 |
| 8.1.8 | Настройка фильтра событий     | 94 |
| 8.1.9 | Настройка свойств вкладки     | 96 |
| 8.2.  | ПОДСИСТЕМА БЕЗОПАСНОСТИ       | 97 |

| 9.   | OPC-CEPBEP «HEBA»        | <del>)</del> 8 |
|------|--------------------------|----------------|
| 9.1. | Основные функции         | €              |
| 9.2. | Настройка и конфигурация | <del>)</del> 9 |

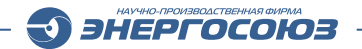

| 9.2.1 | БАЗОВАЯ НАСТРОЙКА                | 99 |
|-------|----------------------------------|----|
| 9.2.2 | Настройка опроса PINT-переменных | 99 |

| 10.    | ОСЦИЛЛОГРАФ                                           | 101 |
|--------|-------------------------------------------------------|-----|
| 10.1.  | АРХИВ ОСЦИЛЛОГРАММ                                    | 101 |
| 10.2.  | Окно просмотра осциллограмм                           | 104 |
| 10.2.1 | Общие сведения                                        | 104 |
| 10.2.2 | Панель объектов                                       | 106 |
| 10.2.3 | Главная панель и вкладка «Главная»                    | 111 |
| 10.2.4 | ПАНЕЛЬ ГРАФИКОВ ВКЛАДКА «ГРАФИК»                      | 112 |
| 10.2.5 | Панель измерения                                      | 118 |
| 10.2.6 | Панель векторной диаграммы                            | 119 |
| 10.2.7 | Панель спектральной диаграммы                         | 119 |
| 10.2.8 | Панель годографа сопротивления                        | 120 |
| 10.3.  | Главное меню                                          | 121 |
| 10.3.1 | Команды главного меню                                 | 121 |
| 10.3.2 | Настройка параметров страницы                         | 123 |
| 10.4.  | ОМП линий                                             | 123 |
| 10.4.1 | Настройка параметров ОМП                              | 124 |
| 10.4.2 | ПРОСМОТР РЕЗУЛЬТАТОВ                                  | 125 |
| 10.4.3 | Двухсторонний метод определения места повреждения ЛЭП | 125 |
|        |                                                       |     |
| 11.    | НЕВА-ТЕЛЕМЕХАНИКА                                     | 128 |
| 11.1.  | Общие сведения                                        | 128 |
| 11.1.1 | Терминология                                          | 128 |
| 11.1.2 | Состав программного продукта                          | 128 |
| 11.1.3 | Протоколы передачи данных                             | 128 |
| 11.1.4 | Управление службой                                    | 128 |
| 11.2.  | Настройка программы                                   | 129 |
| 11.2.1 | Общие принципы                                        | 129 |
| 11.2.2 | Список направлений                                    | 130 |
| 11.2.3 | Встроенный ОРС DA-сервер                              | 132 |
| 11.2.4 | Syncom-направление                                    | 133 |
| 11.2.5 | ОРС DA КЛИЕНТ                                         | 134 |
| 11.2.6 | Modbus-направление                                    | 135 |

| 11.2.6.1  | Настройки направления                                              | 136 |
|-----------|--------------------------------------------------------------------|-----|
| 11.2.6.2  | Настройки устройства                                               | 137 |
| 11.2.6.3  | Настройки регистров                                                | 138 |
| 11.2.6.4  | Настройки специальных тегов (битовое поле, склейка двух регистров) | 139 |
| 11.2.6.5  | ПОДДЕРЖКА СОБЫТИЙ/СРАБАТЫВАНИЙ С УСТРОЙСТВ ООО «ЧЭАЗ» – «БЭМП-РУ»  | 142 |
| 11.2.7    | SPA-BUS-направление                                                | 145 |
| 11.2.7.1  | Настройки направления                                              | 145 |
| 11.2.7.2  | Настройки устройства                                               | 145 |
| 11.2.7.3  | Настройки регистров                                                | 145 |
| 11.2.8    | МЭК-870-5-101/104                                                  | 146 |
| 11.2.8.1  | Общие настройки                                                    | 146 |
| 11.2.8.2  | Настройка списка сигналов                                          | 146 |
| 11.2.8.3  | Настройка приема/передачи двухэлементной информации                | 147 |
| 11.2.8.4  | Алгоритм фильтрации промежуточных состояний                        | 148 |
| 11.2.8.5  | Особенности МЭК-870-5-101                                          | 148 |
| 11.2.8.6  | Особенности МЭК-870-5-104                                          | 149 |
| 11.2.9    | VAISALA-НАПРАВЛЕНИЕ                                                | 150 |
| 11.2.9.1  | Настройки направления                                              | 150 |
| 11.2.9.2  | Настройки устройства                                               | 150 |
| 11.2.9.3  | Настройки регистров                                                | 150 |
| 11.2.10   | GRANELEKTRO-НАПРАВЛЕНИЕ                                            | 152 |
| 11.2.10.1 | Настройки направления                                              | 152 |
| 11.2.10.2 | Настройки устройства                                               | 152 |
| 11.2.10.3 | Настройки регистров                                                | 152 |
| 11.2.11   | ВИБРАТОР (ASCII)-НАПРАВЛЕНИЕ                                       | 154 |
| 11.2.11.1 | Настройки направления                                              | 154 |
| 11.2.11.2 | Настройки устройства                                               | 154 |
| 11.2.11.3 | Настройки регистров                                                | 154 |
| 11.2.12   | Элемер (ASCII)-направление                                         | 155 |
| 11.2.12.1 | Настройки направления                                              | 155 |
| 11.2.12.2 | Настройки устройства                                               | 155 |
| 11.2.12.3 | Настройки регистров                                                | 155 |
| 11.2.13   | ТЕХНОГРАФ (ASCII)-НАПРАВЛЕНИЕ                                      | 156 |
| 11.2.13.1 | Настройки направления                                              | 156 |
| 11.2.13.2 | Настройки устройства                                               | 156 |
|           |                                                                    |     |

| 11.2.13.3 | Настройки регистров                                                 | 156 |
|-----------|---------------------------------------------------------------------|-----|
| 11.2.14   | Вывод в файл-направление                                            | 158 |
| 11.2.15   | МЭК-61850-направление                                               | 158 |
| 11.2.15.1 | Настройки направления                                               | 159 |
| 11.2.15.2 | НАСТРОЙКИ РАБОТЫ С ОТЧЕТАМИ (REPORTS) И DATASET                     | 160 |
| 11.2.16   | ПРИЕМ ДАННЫХ ОТ СЧЕТЧИКОВ ООО «ИНКОТЕКС-СК» (МЕРКУРИЙ)              | 160 |
| 11.2.17   | ПРИЕМ ДАННЫХ ОТ СЧЕТЧИКОВ АО «НИЖЕГОРОДСКОЕ НПО ИМЕНИ М. В. ФРУНЗЕ» | 161 |
| 11.2.18   | ПРИЕМ ДАННЫХ ПО ПРОТОКОЛУ ГОСТ Р 60870-5-103                        | 162 |
| 11.3.     | Настройка трансляторов                                              | 163 |
| 11.4.     | Мониторинг направлений                                              | 164 |
|           |                                                                     |     |

| 12.   | СУТОЧНАЯ ВЕДОМОСТЬ   | 166 |
|-------|----------------------|-----|
| 12.1. | Вход в систему       | 167 |
| 12.2. | УПРАВЛЕНИЕ ШАБЛОНАМИ | 168 |
| 12.3. | ПРИВЯЗКА ДАННЫХ      | 169 |
| 12.4. | ПРОСМОТР ВЕДОМОСТЕЙ  | 171 |

| 13.    | ОРС-КАЛЬКУЛЯТОР                                    | 172 |
|--------|----------------------------------------------------|-----|
| 13.1.  | Установка                                          | 172 |
| 13.2.  | Интерфейс пользователя                             | 173 |
| 13.2.1 | ВКЛАДКА «КОНФИГУРАЦИЯ»                             | 173 |
| 13.2.2 | ВКЛАДКА «МОНИТОР»                                  | 174 |
| 13.3.  | Порядок выполнения вычислений                      | 175 |
| 13.4.  | Дополнительные настройки                           | 177 |
| 13.5.  | ПОДДЕРЖИВАЕМЫЕ КЛЮЧЕВЫЕ СЛОВА, ОПЕРАТОРЫ И ФУНКЦИИ | 178 |
| 13.6.  | Мониторинг работы комплекса                        | 180 |
| 13.6.1 | Подсистема трассировки                             | 180 |
| 13.6.2 | УПРАВЛЕНИЕ СЛУЖБАМИ                                | 181 |

| 14.    | САМОПИСЕЦ                                            | 183 |
|--------|------------------------------------------------------|-----|
| 14.1   | Структура и принцип работы комплекса                 | 183 |
| 14.1.1 | Технические характеристики                           | 183 |
| 14.1.2 | Клиентская и серверная части                         | 183 |
| 14.1.3 | Структура БД текущего архива ПК «Самописец»          | 185 |
| 14.1.4 | Структура данных долгосрочного архива ПК «Самописец» | 185 |

| 14.2      | ПРОГРАММА «Администратор ПК «Самописец»               | 185   |
|-----------|-------------------------------------------------------|-------|
| 14.2.1    | Интерфейс программы                                   | . 186 |
| 14.2.2    | Импорт ОРС переменных                                 | . 187 |
| 14.2.3    | Особенности интеграции ПК «Самописец» с ОРС серверами | . 189 |
| 14.2.4    | Параметры ПК «Самописец»                              | . 190 |
| 14.2.5    | Менеджер БД конфигурации и архива                     | . 191 |
| 14.2.5.1  | РАБОТА С ТЕКУЩИМ АРХИВОМ                              | . 192 |
| 14.2.5.2  | РАБОТА С ДОЛГОСРОЧНЫМ АРХИВОМ                         | . 193 |
| 14.2.5.3  | Подключить том долгосрочного архива                   | . 193 |
| 14.2.5.4  | Создать том долгосрочного архива за период            | . 194 |
| 14.2.5.5  | Мониторинг задач архивирования                        | . 196 |
| 14.3      | ПРОГРАММА «САМОПИСЕЦ»                                 | . 197 |
| 14.3.1    | Общие сведения об интерфейсе                          | . 197 |
| 14.3.2    | ВКЛАДКА «НАСТРОЙКА»                                   | . 198 |
| 14.3.2.1  | Интерфейс вкладки «Настройка»                         | . 198 |
| 14.3.2.2  | Соединения с сервером комплекса                       | 200   |
| 14.3.2.3  | Создание новой архивной группы                        | 200   |
| 14.3.2.4  | Удаление архивной группы                              | 201   |
| 14.3.2.5  | Добавление элементов в архивную группу                | . 201 |
| 14.3.2.6  | Удаление элементов из архивной группы                 | 202   |
| 14.3.2.7  | Изменение элемента архивной группы                    | 202   |
| 14.3.2.8  | Задание уставок для аналоговых сигналов               | 203   |
| 14.3.2.9  | Создание кадра                                        | . 204 |
| 14.3.2.10 | Изменение параметров кадра                            | 204   |
| 14.3.2.11 | Удаление кадра                                        | 205   |
| 14.3.2.12 | Добавление сигналов в кадр                            | 205   |
| 14.3.2.13 | Изменение параметров сигнала в кадре                  | 206   |
| 14.3.2.14 | Удаление сигналов из кадра                            | . 207 |
| 14.3.3    | ВКЛАДКА «ПРОСМОТР»                                    | 208   |
| 14.3.3.1  | Интерфейс вкладки «Просмотр»                          | 208   |
| 14.3.3.2  | Просмотр текущих значений                             | . 209 |
| 14.3.3.3  | Просмотр архива                                       | . 209 |
| 14.3.3.4  | Вкладка «График»                                      | 210   |
| 14.3.3.5  | Вкладка «Таблица»                                     | . 213 |
| 14.3.3.6  | Журнал событий                                        | 213   |
|           |                                                       |       |

| 14.3.4   | ПЕЧАТЬ И ПРЕДВАРИТЕЛЬНЫЙ ПРОСМОТР        | 16 |
|----------|------------------------------------------|----|
| 14.3.4.1 | Настройка печати и параметров страницы   | 16 |
| 14.3.4.2 | ПЕЧАТЬ И ПРЕДВАРИТЕЛЬНЫЙ ПРОСМОТР        | 17 |
| 14.3.5   | Панель инструментов                      | 17 |
| 14.3.6   | Главное меню                             | 18 |
| 14.4     | Система безопасности                     | 19 |
| 14.5     | Мониторинг работы комплекса              | 20 |
| 14.5.1   | Подсистема трассировки 22                | 20 |
| 14.5.2   | УПРАВЛЕНИЕ СЛУЖБАМИ                      | 22 |
| 14.6     | ПО «Диспетчерский график» 22             | 23 |
| 14.6.1   | Запуск приложения 22                     | 23 |
| 14.6.2   | Задание режима                           | 24 |
| 14.6.3   | Отображение на графике                   | 26 |
| 14.6.4   | ОРС СЕРВЕР ЗАДАННЫХ РЕЖИМОВ MODSETOPC 22 | 26 |
| 14.6.5   | Математические операции 22               | 27 |
| 14.6.6   | Отображение на мнемосхеме                | 27 |
| 14.6.7   | Сигнализация 22                          | 27 |

| 15.      | РЕДАКТОР МНЕМОСХЕМ                                   | 29 |
|----------|------------------------------------------------------|----|
| 15.1     | Интерфейс пользователя 22                            | 29 |
| 15.1.1   | Главное окно                                         | 29 |
| 15.1.1.1 | Главное меню редактора 22                            | 29 |
| 15.1.1.2 | Панели инструментов                                  | 30 |
| 15.1.1.3 | Строка состояния                                     | 31 |
| 15.1.2   | Настройка отображения мнемосхемы в окне редактора 23 | 31 |
| 15.2     | РАБОТА С ГРАФИЧЕСКИМИ ЭЛЕМЕНТАМИ                     | 33 |
| 15.2.1   | Типы графических элементов 23                        | 33 |
| 15.2.2   | Добавление и перемещение элементов                   | 33 |
| 15.2.3   | Настройка общих графических свойств 23               | 34 |
| 15.2.4   | Настройка индивидуальных графических свойств         | 36 |
| 15.2.4.1 | Линия                                                | 36 |
| 15.2.4.2 | Аналоговые элементы 23                               | 37 |
| 15.2.4.3 | Таблица                                              | 38 |
| 15.2.4.4 | Текст                                                | 40 |
| 15.2.4.5 | Диаграмма24                                          | 41 |

| 15.2.4.6 | Кнопка                                                    |     |
|----------|-----------------------------------------------------------|-----|
| 15.2.4.7 | Ползунок                                                  |     |
| 15.2.4.8 | Страница вкладок                                          |     |
| 15.2.5   | Настройка графических свойств по умолчанию                |     |
| 15.2.6   | Размещение на схеме дополнительной информации             |     |
| 15.2.6.1 | Таблица событий                                           |     |
| 15.2.6.2 | График                                                    | 250 |
| 15.3     | Работа с данными                                          | 252 |
| 15.3.1   | ТИП ДАННЫХ                                                |     |
| 15.3.2   | Настройка связи графических элементов с данными           | 253 |
| 15.3.2.1 | Выбор и настройка SQL-сервера и серверов текущих значений | 253 |
| 15.3.2.2 | Способы настройки связи с данными                         | 254 |
| 15.3.2.3 | Диалог настройки аналоговых параметров                    |     |
| 15.3.2.4 | Диалог настройки дискретных параметров                    | 259 |
| 15.3.2.5 | Диалог настройки блоков перехода                          |     |
| 15.3.2.6 | Настройка свойств отображения даты и времени              |     |
| 15.3.2.7 | ДИАЛОГ НАСТРОЙКИ РАСЧЕТНОГО ДИСКРЕТНОГО ПАРАМЕТРА         |     |
| 15.3.2.8 | Настройка свойств привязки к данным по умолчанию          |     |
| 15.3.2.9 | Настройка управляемого выхода                             |     |
|          |                                                           |     |
| 16.      | ПРОСМОТР МНЕМОСХЕМ                                        |     |
| 16.1     | Пользовательский интерфейс программы                      |     |
| 16.1.1   | Главное меню                                              |     |
| 16.1.1.1 | Меню «Файл»                                               |     |
| 16.1.1.2 | Меню «Вид»                                                |     |
| 16.1.1.3 | Меню «Настройка»                                          | 270 |
| 16.1.1.4 | Меню «Редактор»                                           | 274 |
| 16.1.1.5 | Просмотр                                                  |     |
| 16.1.1.6 | Меню «Окно»                                               |     |
| 16.1.1.7 | Меню «Помощь»                                             |     |
| 16.1.2   | Панели инструментов                                       |     |
| 16.1.3   | РАБОТА С ГРАФИЧЕСКИМИ ЭЛЕМЕНТАМИ СХЕМ                     |     |
| 16.1.3.1 | Вызов информации о привязке                               |     |
| 16.1.3.2 | Вызов архивных данных                                     |     |
| 16.1.3.3 | Блоки перехода                                            |     |

| 16.1.3.4 | Управление данными 2            | 282 |
|----------|---------------------------------|-----|
| 16.1.3.5 | Интерактивные элементы схем 2   | 283 |
| 16.2     | РАБОТА В СОСТАВЕ ПК «САМОПИСЕЦ» | 284 |
| 16.3     | Диспетчерские знаки             | 285 |
| 16.3.1   | Пользовательский интерфейс 2    | 285 |
| 16.3.1.1 | Панель инструментов 2           | 285 |
| 16.3.1.2 | Контекстное меню 2              | 287 |
| 16.3.2   | Настройки программы 2           | 289 |
|          |                                 |     |
| 17.      | ВЕБ-ИНТЕРФЕЙС «СКАДА-НЕВА»2     | 291 |
| 17.1     | Системные требования 2          | 291 |
| 17.2     | Запуск и вход в систему         | 291 |
| 17.3     | Монитор 2                       | 292 |
| 17.4     | Инемосхемы 2                    | 293 |
| 17.4.1   | Настройки мнемосхем             | 293 |
| 17.4.2   | ПРОСМОТР МНЕМОСХЕМ              | 294 |

| 18. | ПО СМТН | 304 |
|-----|---------|-----|
|     |         |     |

17.5

17.5.1

17.5.2

17.6

17.7

17.8

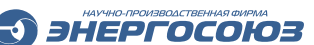

### введение

Руководство пользователя ПО «СКАДА-НЕВА» содержит информацию о составе, функциях, взаимосвязях, использовании компонентов ПО «СКАДА-НЕВА», системных требованиях к ним, а также общую информацию по приобретению лицензионных копий ПО и установке.

Настоящий документ предназначается для ознакомления:

– в качестве руководства пользователя ПО «СКАДА-НЕВА» персоналу, эксплуатирующему автоматизированные системы, созданные на основе программно-технических решений ЗАО «НПФ «ЭНЕРГОСОЮЗ» – в первую очередь диспетчерскому и оперативному электротехническому персоналу и специалистам службы релейной защиты и автоматики;

– в качестве справочных материалов специалистам-проектировщикам при составлении спецификаций в части состава компонентов ПО «СКАДА-НЕВА»;

– в качестве дополнительной информации специалистам коммерческих служб различных организаций при осуществлении заказа ПО разработки ЗАО «НПФ «ЭНЕРГОСОЮЗ».

Для понимания руководства пользователя и применения ПО «СКАДА-НЕВА» достаточен уровень уверенного пользования персональным компьютером.

При возникновении специфических задач настройки и конфигурации ПО «СКАДА-НЕВА», следует обратиться к актуальной редакции документа «Регистратор аварийных событий «НЕВА-РАС». Руководство по монтажу, наладке и вводу в эксплуатацию», в котором подробно освещены вопросы установки, настройки, конфигурации и диагностики различных параметров оборудования и ПО.

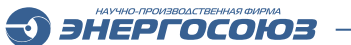

## ТЕРМИНЫ И СОКРАЩЕНИЯ

| Сокращение |   | Значение                                                                                  |  |  |
|------------|---|-------------------------------------------------------------------------------------------|--|--|
| АИИС КУЭ   | _ | автоматизированная информационно-измерительная система коммерческого учета электроэнергии |  |  |
| АИИС ТУЭ   | _ | автоматизированная информационно-измерительная система технического учета электроэнергии  |  |  |
| AO         | _ | акционерное общество                                                                      |  |  |
| APM        | _ | автоматизированное рабочее место                                                          |  |  |
| АСДУ       | _ | автоматизированная система диспетчерского управления                                      |  |  |
| АСКДГ      | _ | автоматизированная система контроля и диагностики генераторного оборудования              |  |  |
| АСКДТ      | _ | автоматизированная система контроля и диагностики трансформаторного оборудования          |  |  |
| АСУ ТП     | _ | автоматизированная система управления технологическим процессом                           |  |  |
| АФБ        | _ | адрес функционального блока                                                               |  |  |
| БД         | _ | база данных                                                                               |  |  |
| БРКУ       | _ | блок регистрации, контроля и управления                                                   |  |  |
| 3AO        | _ | закрытое акционерное общество                                                             |  |  |
| ИП         | _ | измерительный преобразователь                                                             |  |  |
| ИС         | _ | информационная система                                                                    |  |  |
| КП         | _ | контролируемый пункт                                                                      |  |  |
| ЛВС        | _ | локальная вычислительная сеть                                                             |  |  |
| ЛКМ        | _ | левая клавиша мыши                                                                        |  |  |
| ЛЭП        | _ | линия электропередачи                                                                     |  |  |
| МИП        | _ | многофункциональный измерительный преобразователь                                         |  |  |
| МΠ         | _ | микропроцессорный                                                                         |  |  |
| МЭК        | _ | международная электротехническая комиссия                                                 |  |  |
| ΗΠ         | _ | научно-производственный                                                                   |  |  |
| НПП        | _ | научно-производственное предприятие                                                       |  |  |
| ΗΠΦ        | _ | научно-производственная фирма                                                             |  |  |
| НПЦ        | _ | научно-производственный центр                                                             |  |  |
| HP         | _ | нормальный режим                                                                          |  |  |
| ОМП        | _ | определение места повреждения                                                             |  |  |
| 000        | _ | общество с ограниченной ответственностью                                                  |  |  |
| OC         | _ | операционная система                                                                      |  |  |
| ПК         | _ | (1) программный комплекс, (2) персональный компьютер                                      |  |  |
| ПКМ        | _ | правая клавиша мыши                                                                       |  |  |
| ПНР        | _ | пусконаладочные работы                                                                    |  |  |
| ПО         | — | программное обеспечение                                                                   |  |  |

| Сокращение |   | Значение                                                                                                    |  |  |
|------------|---|----------------------------------------------------------------------------------------------------|--|--|
| ПС         | _ | подстанция                                                                                                    |  |  |
| ПТК        | _ | программно-технический комплекс                                                                                         |  |  |
| PAC        | _ | регистратор аварийных событий                                                                                           |  |  |
| РДУ        | _ | региональное диспетчерское управление                                                                                   |  |  |
| РЗА        | _ | релейная защита и автоматика                                                                                            |  |  |
| РП         | _ | руководство пользователя                                                                                                |  |  |
| ТИ         | _ | телеизмерения                                                                                                    |  |  |
| ТИИ        | _ | телеизмерения интегральные                                                                                              |  |  |
| TM         | — | телемеханика                                                                                                    |  |  |
| TC         | _ | телесигнализация                                                                                                    |  |  |
| ТУ         | _ | телеуправление                                                                                                    |  |  |
| СОТИ АССО  | _ | система обмена технологической информацией с автоматизированной системой системного оператора                           |  |  |
| СМПР       | _ | система мониторинга переходных режимов                                                                                  |  |  |
| CMTH       | _ | система мониторинга технологических нарушений                                                                           |  |  |
| CMTO       | _ | система мониторинга трансформаторного оборудования                                                                      |  |  |
| ССПИ       | — | система сбора и передачи информации                                                                                     |  |  |
| СУБД       | — | система управления базами данных                                                                                        |  |  |
| ЦУС        | _ | центр управления сетями                                                                                                 |  |  |
| DA         | _ | Data Access (доступ к данным)                                                                                           |  |  |
| DVD        | _ | Digital Video Disc (цифровой видеодиск)                                                                                 |  |  |
| IP         | _ | Internet Protocol (межсетевой протокол)                                                                                 |  |  |
| LAN        | — | Local Area Network (компьютерная сеть)                                                                                  |  |  |
| MS         | _ | Microsoft                                                                                                    |  |  |
| NT         | _ | New Technology (линейка операционных систем Windows)                                                                    |  |  |
| OPC        | _ | OLE for Process Control (протокол обмена данными между программными компонентами, основанный на доступе к COM-объектам) |  |  |
| R          | _ | Release (выпуск, версия программы)                                                                                      |  |  |
| RAID       | _ | Redundant Array of Independent Disks (избыточный массив независимых дисков, технология виртуализании ланных)            |  |  |
| RAM        | _ | Random Access Memory (запоминающее устройство с произвольным доступом оперативная память)                               |  |  |
| RTU        | _ | Remote Terminal Unit (1) микропроцессорное устройство,<br>(2) полвил протокода Modbus-RTU                               |  |  |
| SCADA      | _ | Supervisory Control And Data Acquisition (диспетчерское                                                                 |  |  |
| SP         | _ | Service Pack (пакет обновления)                                                                                         |  |  |
| SOL        | _ | Structured Ouery Language (язык программирования баз                                                                    |  |  |
|            |   | данных)                                                                                                    |  |  |

ЭНЕРГОСОЮЗ -

| Сокращение |   | Значение                                                                 |  |
|------------|---|--------------------------------------------------------------------------|--|
| ТСР        | _ | Transmission Control Protocol (протокол управления передачей)            |  |
| USB        | _ | Universal Serial Bus (универсальная последовательная шина)               |  |
| VSTO       | _ | Visual Studio Tools for Office (инструменты Visual Studio для MS Office) |  |
| XML        | _ | eXtensible Markup Language (расширяемый язык разметки)                   |  |
| XP         | _ | eXPerience (версия Windows XP)                                           |  |

ЭНЕРГОСОЮЗ -

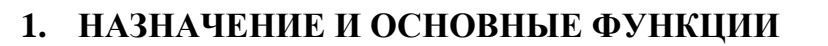

ПО «СКАДА-НЕВА» – программный пакет, состоящий из программных компонентов разработки ЗАО «НПФ «ЭНЕРГОСОЮЗ», и относящийся к классу SCADA-систем.

ЭНЕРГОСОЮЗ

### 1.1. Назначение

ПО «СКАДА-НЕВА» предназначено для разработки и обеспечения работы в реальном времени систем сбора, обработки, отображения и архивирования информации об объекте мониторинга или управления.

ПО «СКАДА-НЕВА» обеспечивает интеграцию всех компонентов ПТК «НЕВА» разработки ЗАО «НПФ «ЭНЕРГОСОЮЗ», а также оборудования и ПО других производителей в единую автоматизированную систему.

### 1.2. Основные функции

ПО «СКАДА-НЕВА» обеспечивает реализацию функций:

– сбор и отображение данных текущего режима работы объекта мониторинга или управления;

– сбор и анализ данных аварийных режимов;

– ведение архива данных нормальных и аварийных режимов, просмотр архивных данных в графическом и табличном виде:

- осциллограммы переходных процессов;
- экспресс-отчеты об авариях;
- таблицы событий;
- информация о местах повреждений на ЛЭП и др.

– диспетчерское дистанционное управление коммутационными аппаратами, автоматизация управления по задаваемым алгоритмам, включая алгоритмы оперативных и технологических блокировок;

– формирование дополнительных вычисляемых параметров по задаваемым формулам и алгоритмам;

– передача и ретрансляция данных нормальных и аварийных режимов по резервируемым каналам связи с использованием различных телемеханических протоколов;

– создание различных отчетных форм на основе анализа аварийных процессов и данных НР;

– обеспечение информационной безопасности на основе разграничения прав доступа пользователей;

– взаимодействие со сторонними подсистемами автоматизации и оборудованием различных производителей.

## 2. ОБЛАСТИ ПРИМЕНЕНИЯ И ВОЗМОЖНОСТИ ИНТЕГРАЦИИ

ЭНЕРГОСОЮЗ

#### 2.1. Создание автоматизированных систем

ПО «СКАДА-НЕВА» применяется при создании:

- АСУ ТП;
- систем РАС;
- систем ТМ;
- ССПИ;
- АСДУ;
- СОТИ АССО;
- АИИС ТУЭ;
- АИИС КУЭ;
- СМПР;
- CMTO;
- АСКДТ;
- АСКДГ и др.

#### 2.2. Применение в отраслях промышленности

ПО «СКАДА-НЕВА» в составе ПТК «НЕВА» применяется в различных отраслях промышленности:

- электроэнергетика;
- топливная промышленность (нефтегазовая);
- черная металлургия;
- цветная металлургия;
- химическая и нефтехимическая промышленность;
- машиностроение и металлообработка;

– лесная, деревообрабатывающая и целлюлозно-бумажная промышленность;

- промышленность строительных материалов;
- пищевая промышленность.

### 2.3. Интеграция программных и аппаратных средств

Практический опыт интеграции ПО «СКАДА-НЕВА» в составе ПТК «НЕВА» для различных типов автоматизированных систем был получен с программными и аппаратными средствами следующих производителей:

- ООО НПП «Экра», г. Чебоксары;

- АО «РАДИУС Автоматика», г. Москва, г. Зеленоград;
- ООО «НТЦ «Механотроника», г. Санкт-Петербург;
- ООО «Инженерный центр «Энергосервис», г. Архангельск;

– ООО «Релематика» (прежнее название ООО «ИЦ «Бреслер»), г. Чебоксары;

- ОАО «Электроприбор», г. Чебоксары;
- ООО «Энерго-Союз», г. Витебск;
- ООО «МНПП «Электроприбор», г. Витебск;
- Группа предприятий Алекто, г. Омск;

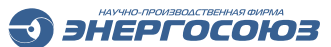

- НПООО «ГРАН-СИСТЕМА-С» (Гран-Электро), г. Минск;
- Группа компаний «Энерготехника», г. Санкт-Петербург;
- ООО «ЛОМО МЕТЕО», г. Санкт-Петербург;
- ООО «НПК «Инкотекс», г. Москва;
- ООО НПП «Микропроцессорные технологии», г. Новосибирск;
- АО «Приборостроительный завод «ВИБРАТОР», г. Санкт-Петербург;
- Группа компаний «Теплоприбор», г. Москва;
- НПП «Элемер», г. Москва, г. Зеленоград;
- ООО «ТелеСофт», г. Краснодар;
- ЗАО «Системы связи и телемеханики», г. Санкт-Петербург;
- ООО МНПП «Антракс», г. Фрязино;
- НПЦ «Мирономика», г. Екатеринбург;
- ООО «Димрус», г. Пермь;
- ООО «Эльстер Метроника», г. Москва;
- ЗАО «Алгоритм», г. Санкт-Петербург;
- Siemens;
- ABB;
- Schneider Electric;
- Allen Bradley;
- Alstom;
- General Electric;
- SATEC;
- Moxa;
- Socomec;
- Orbit Merret;
- Vertesz;
- Vaisala;
- Seneca;
- Qualitrol.

## 3. СОСТАВ КОМПОНЕНТОВ

ПО «СКАДА-НЕВА» реализовано на основе архитектуры «клиент-сервер». В пакет ПО входят:

ЭНЕРГОСОЮЗ

– серверные компоненты – запускаются на сервере ПТК «НЕВА», обеспечивают сбор информации с различного оборудования (БРКУ, ИП, МИП, РАС, МПРЗА и т.д.), а также интеграцию ПТК со сторонними системами;

– клиентские компоненты – запускаются на клиентском APM, предназначены для просмотра и анализа собранной информации.

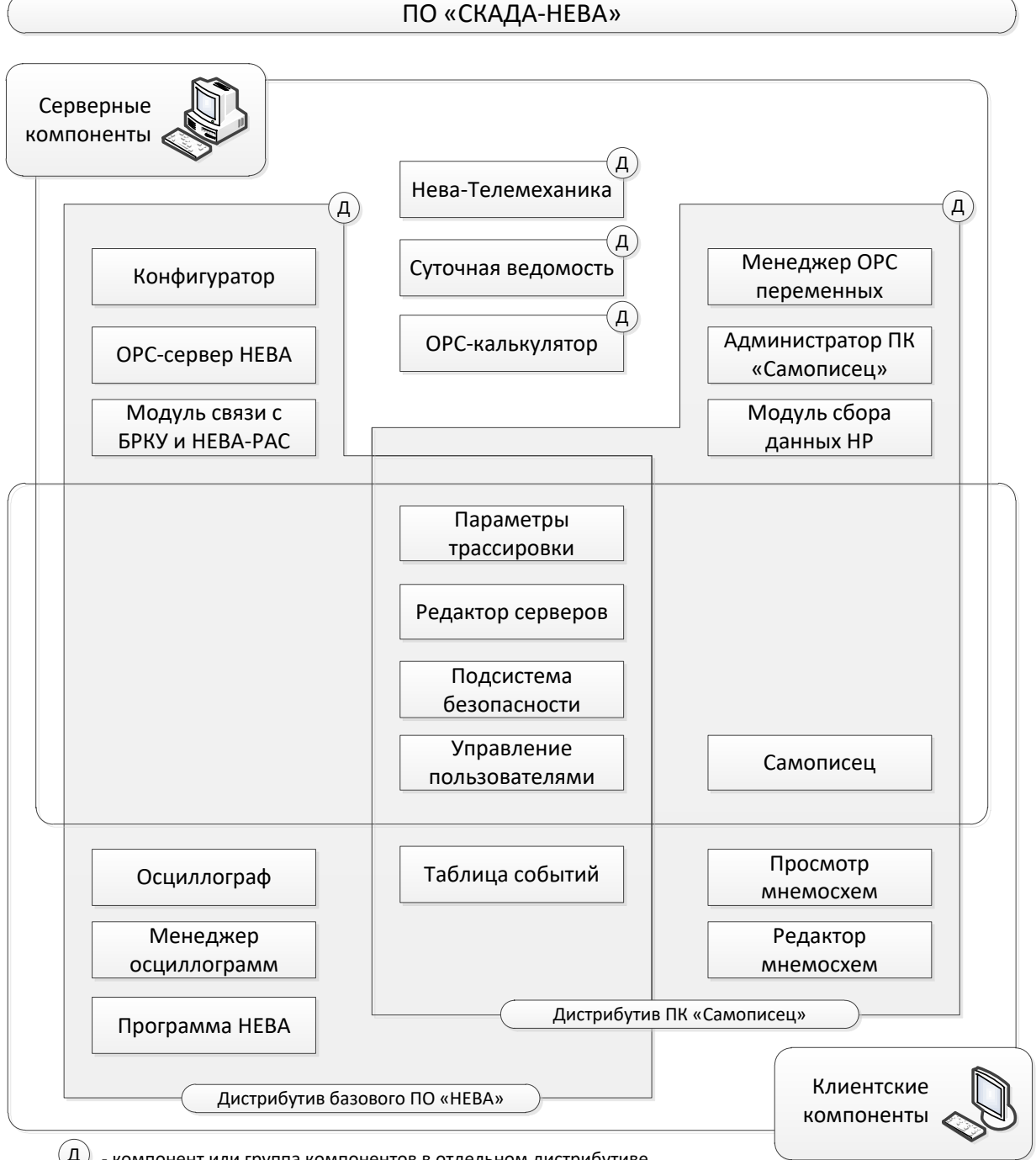

(Д) - компонент или группа компонентов в отдельном дистрибутиве

Рис. 3.1. Компоненты ПО «СКАДА-НЕВА».

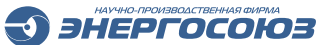

## 3.1. Компоненты ПО «СКАДА-НЕВА»

– «Конфигуратор». Предоставляет возможность задания карт настройки конфигурации системы. Серверный компонент;

– «ОРС-сервер НЕВА». Обеспечивает предоставление данных из ПТК «НЕВА» в смежные системы с использованием интерфейса ОРС. Серверный компонент;

– Модуль связи с БРКУ и «НЕВА-РАС» (многофункциональное устройство БРКУ 2.0 и регистратор аварийных событий «НЕВА-РАС» производства ЗАО «НПФ «ЭНЕРГОСОЮЗ»). Программный модуль обеспечивает обмен данными с контроллерами БРКУ, РАС, прием осциллограмм, формирование таблицы событий. Серверный компонент;

– «НЕВА-Телемеханика». Осуществляет обмен данными с устройствами различных производителей по различным протоколам передачи данных. Выполняет сбор и передачу сигналов ТИ, ТС и команд ТУ по каналам связи по нескольким направлениям (например, между энергообъектом и диспетчерским управлением). Поддерживает большое число протоколов передачи данных, включая ОРС DA, Modbus TCP/RTU, MЭК-101/104, MЭК-61850 и др. Серверный компонент;

– «Суточная ведомость». Обеспечивает автоматическое создание суточных и сменных ведомостей. Серверный компонент;

– «ОРС-калькулятор». ОРС-сервер. Отвечает за формирование расчетных параметров, а также параметров с ручным вводом значений. Серверный компонент;

– Модуль «Менеджер ОРС-переменных». Предоставляет инструменты настройки списка РС-переменных (добавление, удаление переменных). Серверный компонент;

– «Администратор ПК «Самописец». Предоставляет инструменты настройки ПК «Самописец». Серверный компонент;

– Модуль сбора данных НР. Осуществляет сбор данных НР от БРКУ и «НЕВА-РАС» (посредством модуля связи) и от устройств сторонних производителей (по ОРС-интерфейсу), а также передачу данных другим компонентам ПО. Серверный компонент;

– Модуль «Параметры трассировки». Предоставляет инструменты настройки параметров логгирования: место хранения лог-файлов, содержание лог-файлов, время хранения. Компонент имеет серверную и клиентскую часть;

– Модуль «Редактор серверов». Предоставляет инструмент для настройки списка серверов (назначение признака основного, резервного сервера и т.д.). Компонент имеет серверную и клиентскую часть;

– Подсистема безопасности. Обеспечивает разграничение доступа к данным, контроль входа в систему. Компонент имеет серверную и клиентскую часть;

– Модуль «Управление пользователями». Предоставляет интерфейс для присвоения логина, пароля, прав доступа пользователей ПО «СКАДА-НЕВА». Компонент имеет серверную и клиентскую часть;

– «Самописец» (клиентская часть модуля ведения архива). Осуществляет архивацию данных ТИ и ТС от РАС, МИП и ОРС-серверов в режиме самописца. Предоставляет возможность просмотра архива ТИ и ТС в виде графиков и трендов. Обеспечивает ведение диспетчерского графика объекта. Компонент имеет

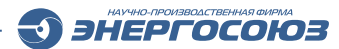

серверную и клиентскую часть;

– «Осциллограф». Обеспечивают просмотр и анализ осциллограмм, результатов ОМП. Клиентский компонент;

– «Менеджер осциллограмм». Обеспечивает скачивание осциллограмм из регистратора. Клиентский компонент;

– Программа «НЕВА». Предоставляет интерфейс для управления контроллерами БРКУ, регистраторами «НЕВА-РАС», вызова программных компонентов ПО «СКАДА-НЕВА». Клиентский компонент;

– «Таблица событий». Предоставляет возможность просмотра БД событий, осуществляет звуковое оповещение о событиях. Клиентский компонент;

– «Просмотр мнемосхем». Предоставляет возможность просмотра мнемосхем объекта. Обеспечивает визуализацию всей собранной информации: текущих значений ТИ и ТС, таблиц событий, графиков и т.д. Обеспечивает интерфейс для диспетчерского управления коммутационными аппаратами. Клиентский компонент;

– «Редактор мнемосхем». Предоставляет возможность редактирования и мнемосхем объекта. Клиентский компонент.

### 3.2. Дистрибутивы и лицензии ПО

Компоненты ПО «СКАДА-НЕВА» входят в состав нескольких дистрибутивов установочных пакетов:

- комплексный дистрибутив базового ПО «НЕВА»;

- комплексный дистрибутив ПК «Самописец»;

– отдельные дистрибутивы для каждого из компонентов: «Нева-Телемеханика», «Суточная ведомость», «ОРС-калькулятор».

В состав дистрибутива базового ПО «НЕВА» входят компоненты:

- Программа «Нева»;
- «Осциллограф»;
- «Таблица событий»;
- «Конфигуратор»;
- «Менеджер осциллограмм;
- Модуль «Редактор серверов»;
- Модуль «Управление пользователями»;
- Модуль «Параметры трассировки».
- «OPC-сервер HEBA»;
- Модуль связи с БРКУ и НЕВА-РАС;
- Подсистема безопасности.

В состав дистрибутива ПК «Самописец» входят компоненты:

- «Самописец»;
- Администратор ПК «Самописец»;
- «Таблица событий»;
- «Просмотр мнемосхем»;
- «Редактор мнемосхем»;
- Модуль «Менеджер ОРС переменных»;
- Модуль «Редактор серверов»;

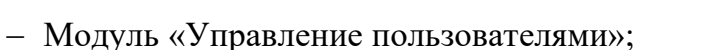

- Модуль «Параметры трассировки»;
- Модуль сбора данных НР;
- Подсистема безопасности.

В компонент «Осциллограф» встроен программный модуль «ОМП». Для получения результатов ОМП в качестве части исходных данных необходимы параметры расчетных моделей ЛЭП.

ЭНЕРГОСОЮЗ

| Таблица 3.1 – Состав | дистрибутивов | компонентов ПС | ) «СКАДА-НЕВА» |
|----------------------|---------------|----------------|----------------|
| 1 -                  |               |                |                |

| Компонент                                  | Серверный | Клиентский |  |  |
|--------------------------------------------|-----------|------------|--|--|
| Дистрибутив базового ПО «Нева»             |           |            |  |  |
| Конфигуратор                               | •         |            |  |  |
| ОРС-сервер НЕВА                            | •         |            |  |  |
| Модуль связи с БРКУ и НЕВА-РАС             | •         |            |  |  |
| Параметры трассировки                      | •         | •          |  |  |
| Редактор серверов                          | •         | •          |  |  |
| Подсистема безопасности                    | •         | •          |  |  |
| Управление пользователями                  | •         | •          |  |  |
| Осциллограф                                |           | •          |  |  |
| Менеджер осциллограмм                      |           | •          |  |  |
| Программа НЕВА                             |           | •          |  |  |
| Таблица событий                            |           | •          |  |  |
| Дистрибутив ПК «Сам                        | описец»** | -          |  |  |
| Менеджер ОРС переменных                    | •         |            |  |  |
| Администратор ПК «Самописец»               | •         |            |  |  |
| Модуль сбора данных НР                     | •         |            |  |  |
| Параметры трассировки                      | •         | •          |  |  |
| Редактор серверов                          | •         | •          |  |  |
| Подсистема безопасности                    | •         | •          |  |  |
| Управление пользователями                  | •         | •          |  |  |
| Самописец                                  | •         | •          |  |  |
| Таблица событий                            | •         |            |  |  |
| Просмотр мнемосхем                         | •         |            |  |  |
| Редактор мнемосхем                         | •         |            |  |  |
| Компоненты, имеющие отдельные дистрибутивы |           |            |  |  |
| НЕВА-Телемеханика                          | •         |            |  |  |
| Суточная ведомость                         | •         |            |  |  |
| ОРС-калькулятор                            | •         |            |  |  |

Обозначения в таблице:

«•» – компонент соответствует указанной в колонке характеристике.

«\*» – полноценное функционирование компонента с учетом встроенного программного модуля ОМП возможно при наличии расчетных моделей ЛЭП.

Кроме описанного выше стандартного набора компонентов, необходимых для функционирования ПО «СКАДА-НЕВА» на локальном предприятии, существует специализированный веб-интерфейс «СКАДА-НЕВА», представляющий собой отдельный дополнительно устанавливаемый модуль, предназначенный для предоставления многопользовательского удаленного доступа к сервисам ПО «СКАДА-НЕВА» посредством современных веб-браузеров.

Веб-интерфейс описан в настоящем руководстве пользователя в разделе п. 17.

Также совместно с ПО «СКАДА-НЕВА» может функционировать отдельный программный комплекс ПО СМТН. Назначение и основные функции ПО СМТН описаны в п. 18.

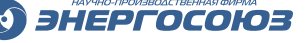

## 4. СИСТЕМНЫЕ ТРЕБОВАНИЯ

Для установки и нормального функционирования ПО «СКАДА-НЕВА» требуется определенная программная среда и аппаратное обеспечение, позволяющие ее компонентам выполнять функции с требуемой скоростью и надежностью.

Особенно тщательно должно выбираться обеспечение для серверной части. Для клиентской части достаточно, чтобы была установлена поддерживаемая ОС и были выполнены минимальные требования к аппаратному обеспечению.

### 4.1. Требования к аппаратному обеспечению

Для работы автоматизированной системы требования к аппаратному обеспечению имеют больший приоритет, чем требования к ПО.

### 4.1.1 Выбор аппаратного обеспечения

При выборе аппаратного обеспечения необходимо учитывать следующие основные аспекты, по степени уменьшения значимости:

1) Количество архивируемых сигналов и частота записи в архив. Одновременно с выборкой данных сервер осуществляет запись новых данных в архив. Чем больше информации в единицу времени записывается в архив, тем меньше свободных ресурсов сервера остается для выполнения запросов на выборку.

2) Количество пользователей и их средняя активность. Запросы пользователей на выборку данных должны оперативно выполняться за приемлемое время, что требует значительных вычислительных ресурсов сервера.

3) Возможное расширение системы. Если в дальнейшем предполагается увеличение количества обрабатываемых сигналов или использование сервера для решения дополнительных задач параллельно с задачами РАС, то следует применять расширяемую аппаратную платформу.

4) Обеспечение надежности. В ряде случаев может потребоваться применение RAID-массивов и кластеризации.

5) Соединение с сетью предприятия. При большом количестве пользователей выборка данных из архива требует большой пропускной способности сети.

С учетом обозначенных аспектов, минимальные и рекомендуемые (в скобках) требования к аппаратному обеспечению представлены в таблице 4.1.

| Компонент/Характеристика          | Сервер             | APM                |
|-----------------------------------|--------------------|--------------------|
| Процессор                         | Intel Core i5 (i7) | Intel Core i3 (i5) |
|                                   | 2 (3,6) ГГц        | 1,5 (2,1) ГГц      |
| Оперативная память                | 4096 (8192) Мб     | 2048 (4096) Мб     |
| Разрешение экрана                 | 800x600            | 1024x768           |
|                                   | (1024x768)         | (1920x1080)        |
| Свободного дискового пространства | 250 (500) M6       | 500 (1000) Мб      |
| Наличие USB-порта                 | Обязательно        | Желательно         |
| Наличие интерфейса LAN            | Обязательно        | Обязательно        |

Таблица 4.1 – Требования к аппаратному обеспечению.

ЭС.ПО.РП-01 редакция 1.04

Размер и частота работы оперативной памяти являются ключевыми параметрами, влияющими на быстродействие сервера/АРМ в целом. Объем необходимой оперативной памяти сервера зависит от количества одновременно подключенных клиентов и количества обрабатываемых сигналов. Для предварительной оценки можно ориентироваться на следующие эмпирические данные: объем 2048 Мб достаточен для обработки 100 сигналов и обслуживания пяти подключенных клиентов.

Объем жесткого диска сервера зависит от интенсивности осциллографирования и необходимой глубины архивных данных. Для предварительной оценки можно ориентироваться на следующие эмпирические данные: объем 100 Мб примерно соответствует двум месяцам непрерывной работы пяти регистраторов со средней интенсивностью осциллографирования.

Для обеспечения надежности рекомендуется выбирать сервер с аппаратным RAID-массивом, оснащенным жесткими дисками с высокой скоростью работы.

Для обеспечения возможности дальнейшего расширения рекомендуется выбирать сервер, поддерживающий два и более процессоров.

Рекомендуется использовать сетевые подключения со скоростью, не менее 100 Мбит/с (10 Мбит/с допустимо, но не желательно).

### 4.1.2 Определение размера архива и объема жесткого диска

Для оценки требуемой производительности сервера и определения ориентировочного размера архива для хранения информации следует ориентироваться на данные таблицы:

| Производит. | Одновременно  | Поток записи | Размер архива     |
|-------------|---------------|--------------|-------------------|
| сервера     | обслуживаемых | (точек/сек)  |                   |
|             | клиентов      |              |                   |
| Малая       | до 5          | 3000÷10000   | до 25 Гб          |
| Средняя     | более 5       | 5000÷20000   | 25÷200 Гб         |
| Высокая     | более 50      | более 20000  | от 200 Гб до 1 Тб |

Таблица 4.2 – Производительность сервера и размер архива.

Необходимый объем свободного места на жестком диске для хранения архива требуемой глубины можно ориентировочно рассчитать по формуле:

$$V = T \sum_{i=1}^{N} k v_i$$

где:

V – объем свободного места в Мб,

Т – глубина архива в сутках,

k – коэффициент, зависящий от типа элемента и типа архивной группы (см. табл. 4.3),

v<sub>i</sub> – среднее число записей і-го сигнала в минуту.

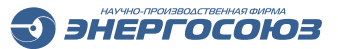

|                                        | · · · 1    | 1          |
|----------------------------------------|------------|------------|
| Тип архивной группы/тип элемента       | Аналоговый | Дискретный |
| Аналоговая (короткий вещественный тип) | 0,04       | -          |
| Аналоговая (длинный вещественный тип)  | 0,045      | -          |
| Дискретная                             | -          | 0,035      |
| Смешанная                              | 0,055      | 0,055      |

Таблица 4.3 – Коэффициент k для расчета объема дискового пространства.

### 4.2. Требования к программному обеспечению

### 4.2.1 Поддерживаемые операционные системы

При выборе ОС для обеспечения функционирования компонентов ПО «СКАДА-НЕВА» следует ориентироваться на рекомендации, приведенные в таблице:

Таблица 4.4 – ОС для ПО «СКАДА-НЕВА».

| Операционная система            | Серверные         | Клиентские        |
|---------------------------------|-------------------|-------------------|
|                                 | компоненты        | компоненты        |
| Windows 9х и более ранние       | Не поддерживается | Не поддерживается |
| Windows NT 4.0 и более ранние   | Не поддерживается | Не поддерживается |
| Windows 2000 Professional + SP4 | Не рекомендуется  | Не рекомендуется  |
| Windows 2000 Server + SP4       | Не рекомендуется  | Не рекомендуется  |
| Windows ME                      | Не рекомендуется  | Не рекомендуется  |
| Windows XP Professional + SP3   | Допускается       | Допускается       |
| Windows Server 2003 + SP2       | Допускается       | Допускается       |
| Windows Vista                   | Не рекомендуется  | Не рекомендуется  |
| Windows Server 2008             | Рекомендуется     | Рекомендуется     |
| Windows 7                       | Рекомендуется     | Рекомендуется     |
| Windows Server 2008 R2          | Рекомендуется     | Рекомендуется     |
| Windows 8                       | Рекомендуется     | Рекомендуется     |
| Windows Server 2012             | Рекомендуется     | Рекомендуется     |
| Windows Server 2012 R2          | Рекомендуется     | Рекомендуется     |
| Windows 10                      | Рекомендуется     | Рекомендуется     |

Как на сервере, так и на APM не рекомендуются к применению «стартовые» и «домашние» версии Windows: Starter, Home Basic, Home Premium.

### 4.2.2 Дополнительное программное обеспечение

Для функционирования компонентов ПО «СКАДА-НЕВА» разработки ЗАО «НПФ «ЭНЕРГОСОЮЗ» требуется дополнительное ПО сторонних производителей. Часть указанного ПО может быть предустановлена в вашей ОС, а часть требует отдельной установки.

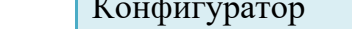

| Компонент/<br>дополнительное ПО | MS Visual C++ 2008/2010 Runti | MS Visual C++ 2012 Runtime | MS .Net Framework 3.5 SP1 | MS .Net Framework 4.0 | MS .Net Framework 4.62 | MS SQL Server 2008/2012 | Visual Studio Tools for MS Offic | MS XML Parser 4.0 | MS XML Parser 6.0 | OPC Core Components 2.0 | MS Excel 2010/2013/2016 |
|---------------------------------|-------------------------------|----------------------------|---------------------------|-----------------------|------------------------|-------------------------|----------------------------------|-------------------|-------------------|-------------------------|-------------------------|
| Конфигуратор                    |                               |                            |                           |                       |                        |                         |                                  |                   |                   |                         |                         |
| ОРС-сервер НЕВА                 |                               | ٠                          |                           |                       |                        | •                       |                                  |                   |                   | •                       |                         |
| Модуль связи с БРКУ             |                               |                            |                           |                       |                        |                         |                                  |                   |                   |                         |                         |
| и НЕВА-РАС                      |                               |                            |                           |                       |                        |                         |                                  |                   |                   |                         |                         |
| НЕВА-Телемеханика               |                               | •                          | •                         | •                     |                        | •                       |                                  |                   |                   | •                       |                         |
| Суточная ведомость              |                               |                            |                           |                       | •                      | •                       | •                                |                   | •                 |                         | •                       |
| ОРС-калькулятор                 | •                             |                            | •                         | •                     |                        | д                       |                                  |                   | •                 | •                       |                         |
| Менеджер ОРС-                   |                               |                            | •                         |                       |                        |                         |                                  |                   |                   |                         |                         |
| переменных                      |                               |                            |                           |                       |                        |                         |                                  |                   |                   |                         |                         |
| Администратор                   |                               |                            | •                         |                       |                        |                         |                                  |                   |                   |                         |                         |
| IIК «Самописец»                 |                               |                            |                           |                       |                        |                         |                                  |                   |                   |                         |                         |
| Модуль сбора данных НР          |                               |                            |                           |                       |                        |                         |                                  |                   |                   |                         |                         |
| Параметры трассировки           |                               |                            | •                         |                       |                        |                         |                                  |                   |                   |                         |                         |
| Редактор серверов               |                               |                            |                           |                       |                        |                         |                                  |                   |                   |                         |                         |
| Подсистема безопасности         |                               |                            |                           |                       |                        |                         |                                  |                   |                   |                         |                         |
| управление                      |                               |                            |                           |                       |                        |                         |                                  |                   |                   |                         |                         |
| пользователями                  |                               |                            |                           |                       |                        |                         |                                  |                   |                   |                         |                         |
| Самописец                       | •                             |                            | •                         |                       |                        | с                       |                                  |                   | •                 | с                       |                         |
| Осциллограф                     | •                             | •                          | •                         |                       |                        |                         |                                  |                   |                   |                         |                         |
| Менеджер осциллограмм           |                               |                            |                           |                       |                        |                         |                                  |                   |                   |                         |                         |
| Программа «НЕВА»                | •                             | •                          | •                         |                       |                        | с                       |                                  |                   |                   | С                       |                         |
| І аблица событий                | •                             |                            | •                         |                       |                        | •                       |                                  |                   | •                 |                         |                         |
| Просмотр мнемосхем              |                               |                            |                           |                       |                        |                         |                                  |                   |                   |                         |                         |
| Редактор мнемосхем              |                               |                            |                           |                       |                        |                         |                                  |                   |                   |                         |                         |

## Таблица 4.5 – Дополнительное ПО.

Обозначения в таблице:

«•» – дополнительное ПО обязательно требуется;

26 -

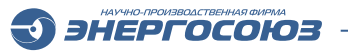

ЭНЕРГОСОЮЗ

«с» – дополнительное ПО требуется только для серверного компонента;

«д» – дополнительное ПО требуется для реализации расширенных возможностей компонента.

Для работы компонента «Суточная ведомость» требуются установленные серверные компоненты программы «Самописец».

Использование ПО MS SQL Server 2005 допускается, но не рекомендуется, поскольку данное ПО не обеспечивает выполнение ряда функций ПО «СКАДА-НЕВА».

### 4.3. Сочетания аппаратного и программного обеспечения

В зависимости от требуемой производительности сервера, необходимо оснащать его определенным аппаратным обеспечением. При этом возможности ПО должны соответствовать оснащению сервера, обеспечивая его полную поддержку и наилучшим образом задействуя его мощности для достижения максимальной эффективности в целом.

В приведенной ниже таблице указано ориентировочное соответствие ряда характеристик программного и аппаратного обеспечения степеням производительности сервера.

| Производит. | Кол-во  | РЛМ           |      | 00                          | SQL                     |
|-------------|---------|---------------|------|-----------------------------|-------------------------|
| сервера     | проц.   | INAM          | KAID | 00                          | сервер                  |
| Малая       | 1       | до 2 Гб       | нет  | любая<br>поддерживаемая     | Express                 |
| Средняя     | 2-4     | до 4 Гб       | нет  | Windows Server<br>2008/2012 | Standard,<br>Enterprise |
| Высокая     | более 4 | Более<br>4 Гб | есть | Windows Server<br>2008/2012 | Standard,<br>Enterprise |

Таблица 4.6 – Оснащение серверов различной степени производительности.

Для корректной работы ПО «СКАДА-НЕВА» также должно обеспечиваться соответствие между используемой ОС и версиями дополнительного ПО. Каждая конкретная версия ПО имеет ограничения, которые необходимо учитывать при подборе варианта комплекта установки, например:

– для функционирования 32-разрядной версии SQL Server 2008 R2 требуется (минимальные требования): ОС Windows XP SP3 либо Windows Server 2003 с установленными пакетами Microsoft .NET Framework 3.5 SP1, Microsoft Windows Installer 4.5 и Windows PowerShell 1.0;

– 64-разрядная версия SQL Server 2008 R2 требует: ОС Windows Server 2003 x64, либо Windows Vista Home Basic x64 (Vista и «Ноте» версии не рекомендуются к применению с ПО «СКАДА-НЕВА») и выше, с установленными пакетами Microsoft .NET Framework 3.5 SP1, Microsoft Windows Installer 4.5 и Windows PowerShell 1.0;

– SQL Server 2012 требует OC Windows Vista SP2, Windows 7 SP1 либо Windows Server 2008 SP2 с установленными пакетами Microsoft .NET Framework 3.5 SP1, Microsoft .NET Framework 4.0, Microsoft Windows Installer 4.5 и Windows PowerShell 2.0;

– для установки на Windows Server 2008 R2 необходим пакет Microsoft SQL Server 2008 Express SP1, т.к. более ранние версии не совместимы с Windows Server 2008 R2;

– допускается использование любой из версий SQL Server: Express, Standard и Enterprise Edition;

– редакция Express Edition ПО SQL Server отличается от редакции Standard Edition и Enterprise Edition ограничением функциональности: отсутствует графический интерфейс для работы с SQL сервером, обеспечивается поддержка только одного процессора и не более 1 Гб оперативной памяти, максимально допустимый объем БД не более 4 Гб и т.д. При этом ограничение размера БД не означает, что максимальный объем архива «Самописца» также ограничен 4 Гб, поскольку применяемая технология сегментирования позволяет обойти данное ограничение.

ЭНЕРГОСОЮЗ

## 5. ПОДГОТОВКА К РАБОТЕ

При поставке оборудования ПО И производства ЗАО «НПФ «ЭНЕРГОСОЮЗ» И проведении ПНР заказчик получает автоматизированную систему, готовую случае К эксплуатации. В этом необходимость самостоятельно устанавливать и настраивать ПО «СКАДА-НЕВА» у персонала объекта отсутствует.

В других случаях у пользователей может возникнуть необходимость самостоятельной установки компонентов ПО «СКАДА-НЕВА».

Подробные инструкции по установке, настройке и конфигурации ПО «СКАДА-НЕВА» можно найти в документе «Регистратор аварийных событий «НЕВА-РАС». Руководство по монтажу, наладке и вводу в эксплуатацию», а также в документах, распространяемых совместно с дистрибутивами ПО:

- «Инструкция по установке и удалению ПК «Самописец»;

- «Инструкция по установке и удалению ПО «Нева»;

- «Установка и настройка Microsoft SQL Server 2005 Express Edition»;

– «Установка и настройка Microsoft SQL Server 2008 Express Edition»;

– «Установка и настройка Microsoft SQL Server 2008 R2 и 2012 Express Edition».

В настоящем РП приведены общие сведения и рекомендации по установке и обновлению ПО.

## 5.1. Установочный диск ПО «СКАДА-НЕВА»

Перед установкой компонентов ПО «СКАДА-НЕВА» на серверы и АРМ следует убедиться, что их технические параметры удовлетворяют требованиям, указанным в разделе 4 настоящего РП.

Как правило, при приобретении ПО все необходимые дистрибутивы записываются на один носитель (установочный DVD). При запуске такого DVD автоматически открывается стартовое окно, в котором можно выбрать пункты меню для:

- изучения инструкций установки;

– просмотра документации на оборудование и ПО разработки ЗАО «НПФ «ЭНЕРГОСОЮЗ»;

- перехода на сайт ЗАО «НПФ «ЭНЕРГОСОЮЗ»;

– открытия корневого каталога DVD с дистрибутивами;

- осуществления установки компонентов ПО «СКАДА-НЕВА»;

– осуществления установки некоторых дополнительных программных продуктов.

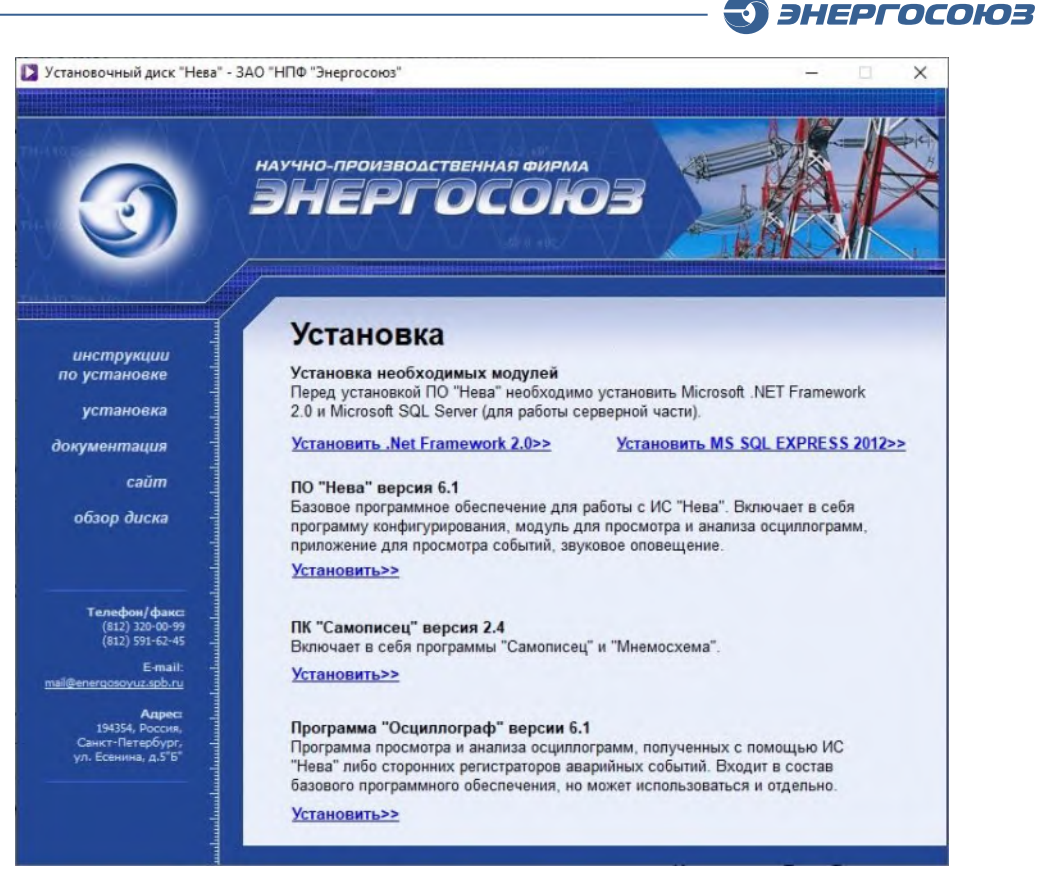

Рис. 5.1. Стартовое окно установочного диска ПО «СКАДА-НЕВА».

Стандартная установка ПО «СКАДА-НЕВА» состоит из установки базового ПО «Нева» и ПК «Самописец».

Серверные и клиентские компоненты базового ПО «Нева» рекомендуется устанавливать из одного и того же дистрибутива. Это гарантирует совместимость версий ПО. Аналогичная рекомендация актуальна и для ПК «Самописец».

### 5.2. Установка ОС и дополнительных программных продуктов

Для работы ПО «СКАДА-НЕВА» необходимо, чтобы все локальные и сетевые компоненты ОС Windows были установлены корректно, после чего должна быть проведена настройка сети. Особенности, связанные с сетевыми настройками, приведены в документе «Регистратор аварийных событий «НЕВА-РАС». Руководство по монтажу, наладке и вводу в эксплуатацию».

Часть необходимых дистрибутивов дополнительного ПО, указанного в таблице 4.5, находится на DVD вместе с дистрибутивами ПО «СКАДА-НЕВА» – это дистрибутивы различных версий MS .Net Framework и MS SQL Server.

Установка MS .Net Framework представляет собой стандартную процедуру, она выполняется в соответствии с инструкциями мастера установки (программыустановщика) и не требует специальных пояснений.

Большое значение имеет правильная установка и предварительная настройка MS SQL Server, которая имеет особенности, применительно к требованиям корректной работы в качестве СУБД ПО «СКАДА-НЕВА». Процесс установки MS SQL рассмотрен в п. 5.5 настоящего РП.

Установка таких компонентов, как MS Visual C++, Visual Studio Tools for MS Office, MS XML Parser, Internet Information Service инициируется при необходимости автоматически, и происходит практически без непосредственного участия пользователя.

ЭНЕРГОСОЮЗ

Установка MS Excel является отдельной задачей, понятной и привычной для уверенного пользователя ПК, и в настоящем руководстве не рассматривается.

## 5.3. Установка и удаление базового ПО «Нева»

При нажатии на гиперссылку «<u>Установить>></u>» текстового блока ПО «Нева», запускается процесс установки базового ПО «Нева» в составе ПО «СКАДА-НЕВА» и открывается информационное окно:

| 📴 Установка — Базовое ПО                       | "Нева"                                                                                                    | ×       |
|------------------------------------------------|----------------------------------------------------------------------------------------------------|---------|
| <b>Информация</b><br>Пожалуйста, прочитайте сл | іедующую важную информацию перед тем, как продолжить.                                                                                                    |         |
|                                                | Когда Вы будете готовы продолжить установку, нажмите «Далее».                                                                                                    |         |
|                                                | ПРОГРАММНЫЙ КОМПЛЕКС "НЕВА" версия 5.3                                                                                                    | Â       |
|                                                | Программный комплекс "Нева" предназначен для сбора и обработки данных, полученных с БРКУ.                                                                                                    |         |
|                                                | Для нормальной работы программы необходимы следующие установленные<br>компоненты:<br>- Microsoft SQL Server 2000, 2005 или 2008<br>- Microsoft Visual C++ 2008 Runtime Libraries (x86) Service Pack 1<br>- Microsoft .NET Framework 2.0                                                                                                    | E       |
|                                                | Microsoft Visual C++ 2008 Runtime Libraries и Microsoft.NET Framework 2.0 входят в<br>состав данного пакета и будут автоматически установлены при необходимости.<br>Microsoft SQL Server не входит в состав пакета, но также может быть установлен (д<br>необходимо наличие установочного файла "SQLEXPR.EXE", находящегося в той же<br>папке, что и данная программа установки). Без установленного Microsoft SQL Serve<br>обновление работать не будет! | nя<br>r |
|                                                | ВНИМАНИЕ! На время обновления настоятельно рекомендуется завершить<br>программы "Осциллограф" (процесс "Oscill32.exe"), "Таблица РЗА" (RZA.exe), "Нев<br>(Neva32.exe), "Конфигиратор" (Conf32.exe), "Менержер осциллограмм"                                                                                                    | a" 🛨    |
|                                                | (Назад Далее > От                                                                                                    | иена    |

Рис. 5.2. Информационное окно установщика базового ПО (ПО «Нева»).

После нажатия кнопки «Далее» необходимо выбрать папку установки. Рекомендуется производить установку на раздел жесткого диска, на котором не установлена ОС:

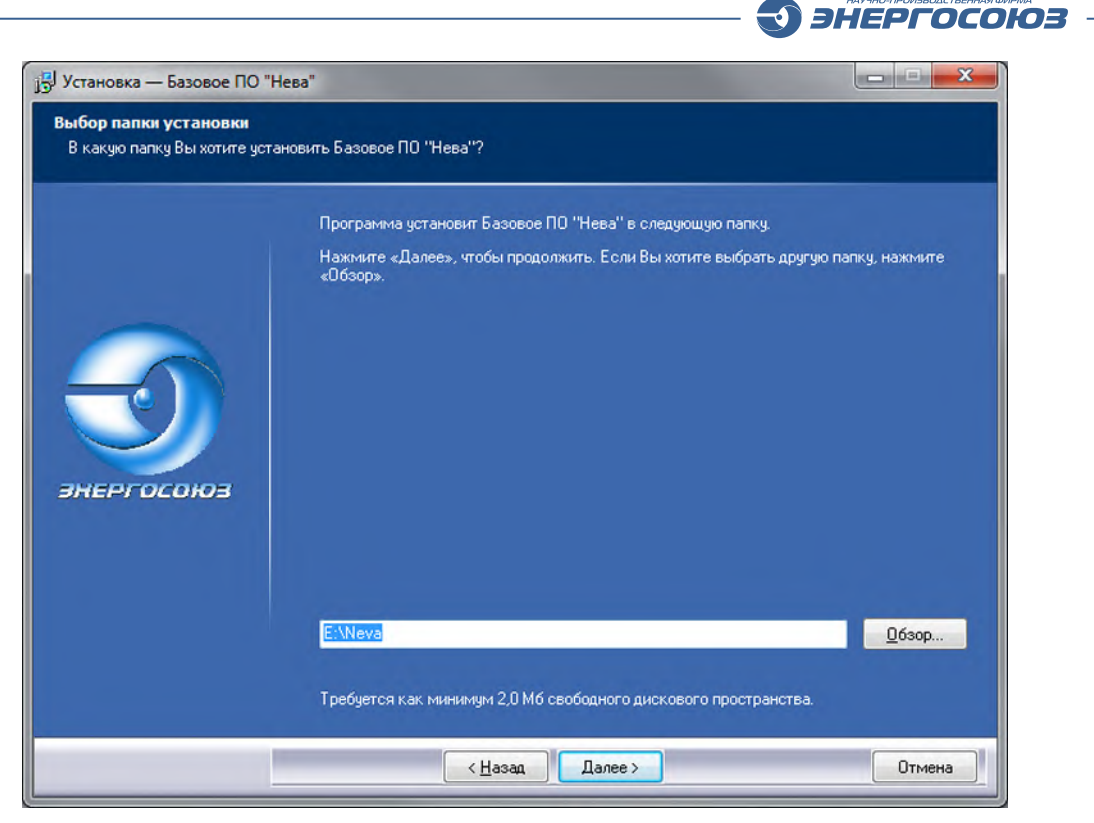

Рис. 5.3 Окно выбора места установки.

После этого требуется выбрать вариант установки клиентских или серверных компонентов и нажать «Далее»:

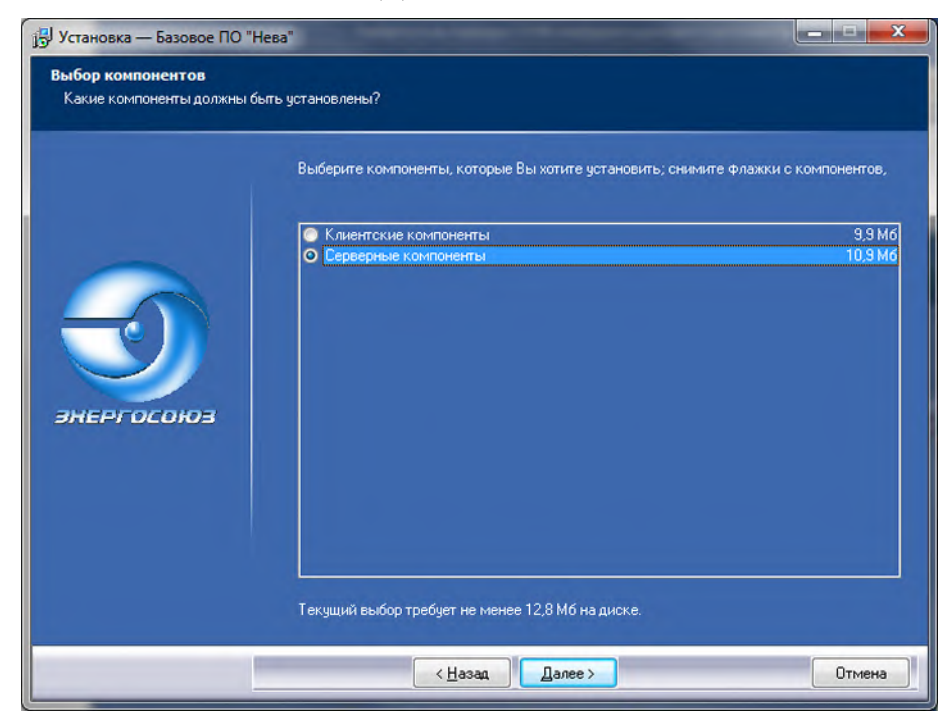

Рис. 5.4 Окно выбора группы компонентов.

Далее нужно назначить папку для хранения ярлыков компонентов и нажать «Далее»:

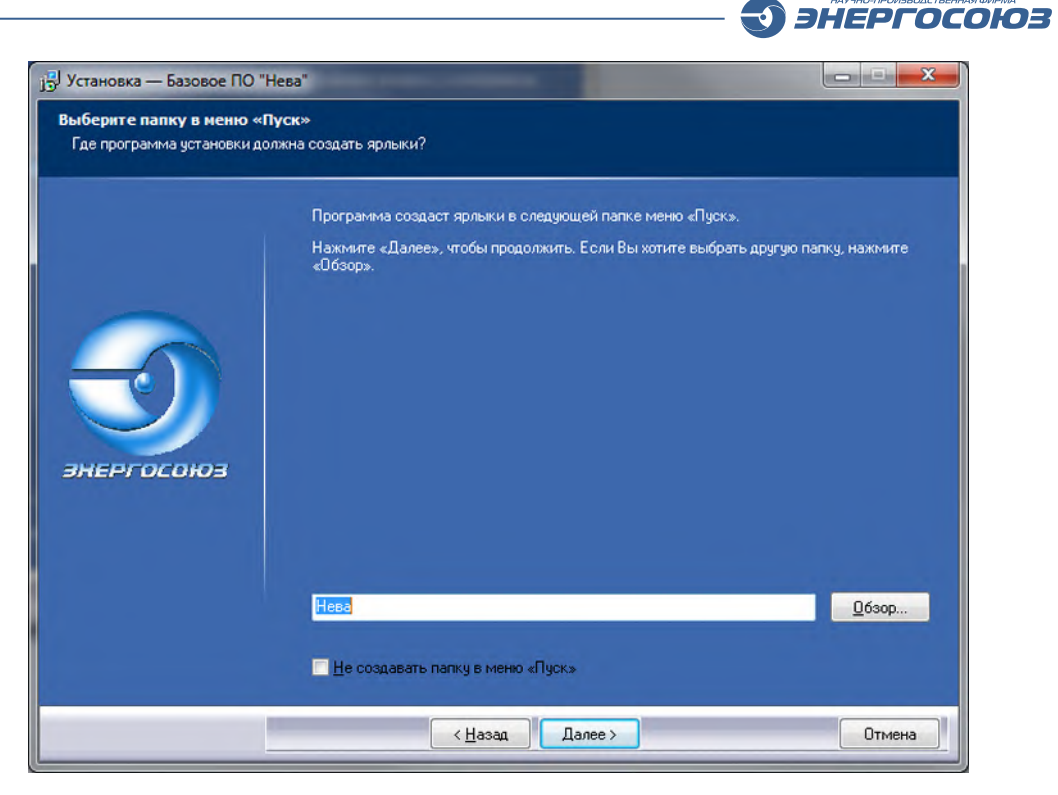

-0

Рис. 5.5 Назначение папки хранения ярлыков

Отметить дополнительные задачи установки и нажать «Далее»:

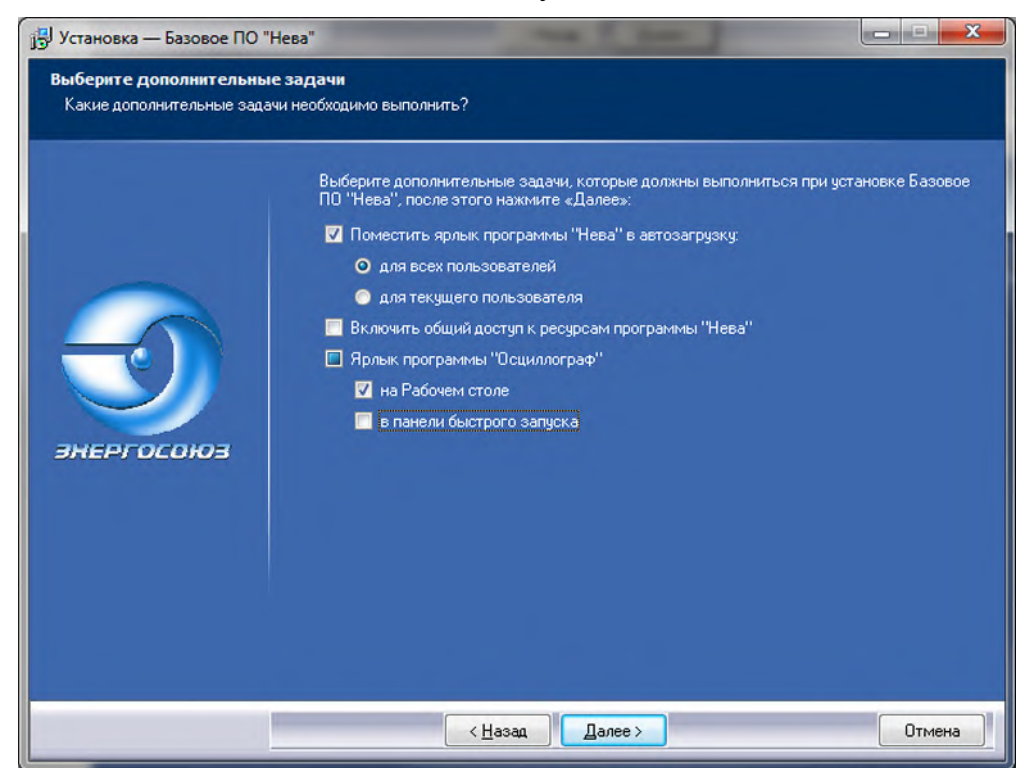

Рис. 5.6 Окно выбора дополнительных задач.

Дождаться окончания процесса установки компонентов:

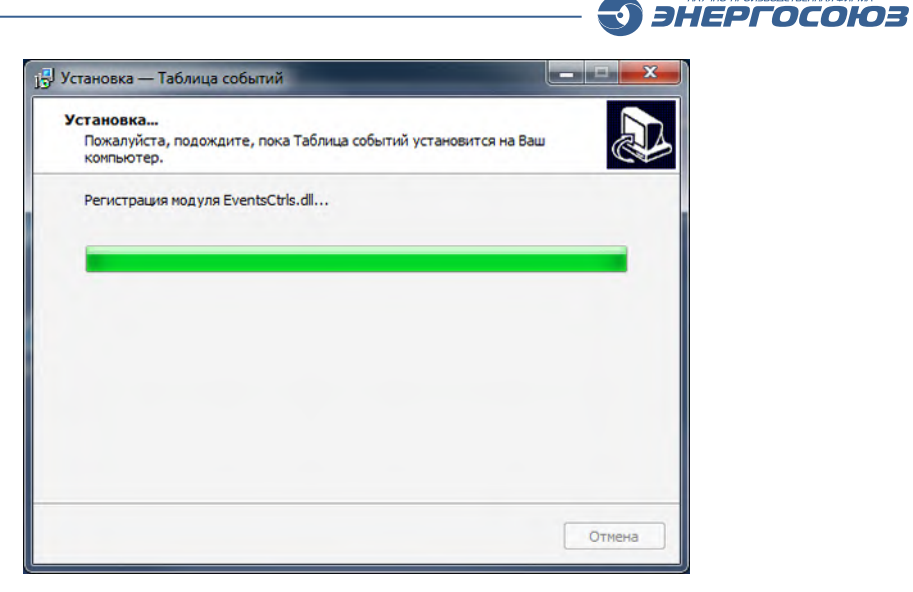

Рис 5.7 Ход установки ПО

В открывшемся окне ввести наименование сервера данных (например: «Neva-server»), его IP-адрес и выбрать резервный сервер (при наличии), нажать «OK»:

| Іараметры         |             |                |
|-------------------|-------------|----------------|
| Наименование:     | Neva-server |                |
| Адрес:            | 192.168.0.1 |                |
| Порт:             | 16388       | 🔽 по умолчанию |
| Резервный сервер: |             | -              |

Рис. 5.8 Окно добавления сервера.

Для добавления локального сервера в поле «Адрес» необходимо указать 127.0.0.1, либо localhost, либо собственный IP-адрес сервера.

Для корректной работы всех компонентов ПО имена и адреса серверов должны указываться одинаковым образом, как на серверах, так и на APM.

Если параметры сервера уже настроены (например, в случае переустановки ПО), будет сразу открыто окно со списком серверов, в котором, при необходимости, можно изменить требуемые параметры:

|          | 周留 1号        |                 |           |
|----------|--------------|-----------------|-----------|
| Активный | Наименование | Адрес           | Резервный |
| Да       | neva-server  | localhost:16388 |           |
|          |              |                 |           |
|          |              |                 |           |

Рис. 5.9 Окно настройки серверов данных.

После указания параметров сервера данных происходит подключение конфигурационной БД. Необходимо дождаться окончания операции и убедиться в отсутствии ошибок. В случае появления ошибок при подключении БД необходимо связаться со службой технической поддержки ЗАО «НПФ «ЭНЕРГОСОЮЗ» для выяснения причин ее появления.

ЭНЕРГОСОЮЗ

При появлении предупреждения о настройке системы безопасности нажать «Да». В случае, если выполняется повторная установка ПО «Нева» и в список пользователей программы вносились изменения, необходимо нажать «Нет»:

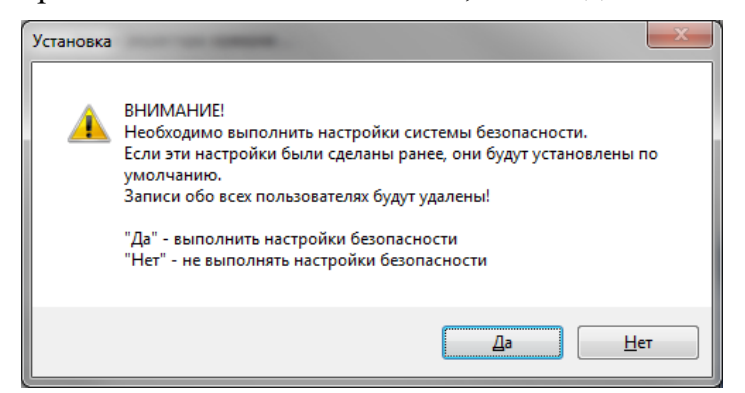

Рис. 5.10 Предупреждение о настройке системы безопасности.

Программа установки предупредит о необходимости задания пароля для пользователя «NevaAdmin», являющегося администратором ПО «Нева»:

| 📑 Пароль пользователя Ne | vaAdmin 🗖 🗖 💌     |
|--------------------------|-------------------|
| Пользователь:            | Пароль:           |
| NevaAdmin                |                   |
|                          | 🔲 Показать пароль |
| Сохранить                | Отмена            |
|                          |                   |

Рис. 5.11 Окно задания пароля пользователя.

Если пароль уже установлен, данное окно отображаться не будет. В случае если поле пароля будет оставлено пустым, на экран будет выдано подтверждение использования пустого пароля:

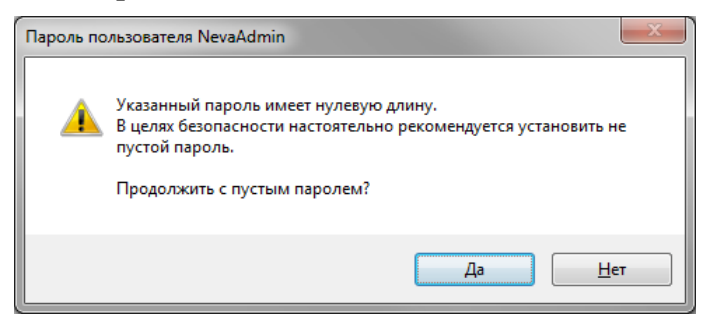

Рис. 5.12 Окно подтверждения пустого пароля.

Непосредственно перед копированием создается резервная копия существующих исполняемых файлов для возможности их восстановления. Если

папка для резервных копий существует, будет выдано соответствующее предупреждение:

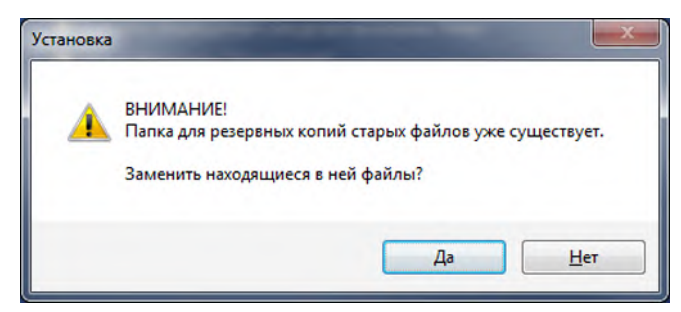

Рис. 5.13 Предупреждение о замене копий файлов.

Далее следует дождаться окончания установки и нажать кнопку «Завершить»:

| 📴 Установка — Базовое ПО "Не             | 268"                                            |        |
|------------------------------------------|-------------------------------------------------|--------|
| Установка<br>Пожалуйста, подождите, пока | Базовое ПО "Нева" установится на Ваш компьютер. |        |
|                                          | Регистрация службы NevaProxy                    |        |
| ЭНЕРГОСОЮЗ                               |                                                 |        |
|                                          |                                                 | Отмена |

Рис. 5.14 Завершение установки ПО.

По окончании установки можно сразу запустить программу «Нева», отметив соответствующий флажок на последней странице программы установки, либо выполнить настройку основных параметров системы, отметив флаг «Изменить настройки системы «Нева»:
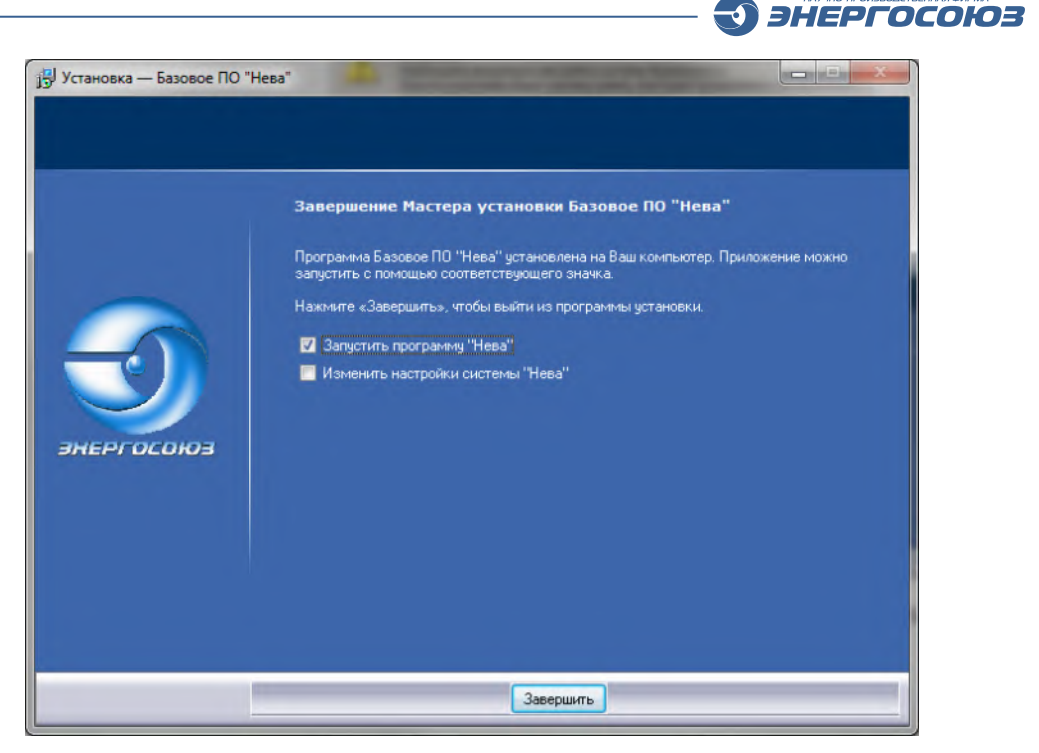

Рис. 5.15 Окно выбора действия по завершению процесса установки ПО.

Установка клиентских компонентов выполняется аналогично, за исключением выбора компонентов для установки, при котором необходимо отметить пункт «Клиентские компоненты» (рис. 5.4).

Кроме того, при установке клиентских компонентов не требуется подтверждать сообщение о настройке системы безопасности и вводить пароль пользователя «NevaAdmin».

После установки клиентских компонентов необходимо внести изменения в файл C:\Windows\oszill.ini. В секции [Paths] необходимо изменить параметры WorkPath и AvarPath, указав в них пути к папкам с осциллограммами на сервере. Подробнее эта процедура рассмотрена в документе «Регистратор аварийных событий «НЕВА-РАС». Руководство по монтажу, наладке и вводу в эксплуатацию».

При необходимости удаления компонентов, перед началом этой процедуры рекомендуется закрыть все работающие компоненты («Осциллограф», «Таблица событий», базовый модуль и т.д.) и сохранить необходимые конфигурационные файлы:

– в папке C:\Windows файл Oszill.ini (базовые настройки программы);

– в папке Neva файлы: CardX.cdb – параметры конфигурации БРКУ (X – номер БРКУ), файл servers.xml – параметры связи с серверами, файлы EventsView.xml, NotifyOptions.xml, TabDefault.xml, viewers.xml – настройки программы «Таблицы событий».

Для удаления компонентов откройте раздел «Программы и компоненты» (в версиях Windows Vista и более ранних «Установка и удаление программ») из «Панели управления». В появившемся списке выберите пункт «Базовое ПО «Нева» и нажмите кнопку «Удалить»:

| и удаление программ<br>1                                                                                                    |                                              |                         | _          |
|----------------------------------------------------------------------------------------------------|----------------------------------------------|-------------------------|------------|
| Установленные программы:                                                                                                    | оказать обновления                           | <u>С</u> ортировка: Имя |            |
| 🗱 landa wa wa langa dankari na                                                                                                    |                                              | Размер                  | 0,97ME     |
| and the second second sec                                                                                                    |                                              | Размер                  | 3,74ME     |
| 😤 VARDO areaster VAA betaat en so                                                                                                    |                                              | Размер                  | 233,00ME   |
| gli there is not to the Color spectra                                                                                                    | NE ROMAN                                     | Размер                  | 5,15ME     |
| 👫 Colorador Internet Explane C                                                                                                    |                                              | Размер                  | 4,61ME     |
| 😹 K. Word W. Christian and                                                                                                    | 2                                            | Размер                  | 128,00ME   |
| 🛒 Western Brown B. Oct. and the Develop                                                                                                    | i ef                                         | Размер                  | 78,52ME    |
| No. 1 wasaan ( ) ( ) shi ( )                                                                                                    |                                              | Размер                  | 4,25ME     |
| 🝠 Базовое ПО "Нева" версия 5.2.0.26                                                                                                    | 5                                            | Размер                  | 30,53ME    |
| <u>Чтобы получить сведения о поддержн</u>                                                                                                    | ке, щелкните здесь.                          | Используется            | часто      |
|                                                                                                    |                                              | Последний вызов         | 18.01.2011 |
| Чтобы удалить эту программу с этого н                                                                                                    | компьютера, щелкните "Удалить".              |                         | Удалить    |
| 🕺 👘 tradition on the tradition of the second state of the second second secon | a fre Gilfer ant application stat            | Размер                  | 6,84ME     |
| en la service de la company de la company de la company de la company de la company de la company de la company                                                                                                    | onen de Li Station de Constant Marcola de Ma | Размер                  | 65,06ME    |
| [10] The Association of the State of the State of the   | Conversion Reports                           | Размер                  | 83,47ME    |
| 😥 Reference ander e Colorador (C                                                                                                    |                                              | Размер                  | 86,05ME    |
| S. Polemic appendix president Microsoft                                                                                                    | 10 de estavanza)                             | Размер                  | 26,57ME    |
| 1997 A. Walthowers Proceeds Westman                                                                                                    | $r(x, y, x) = \rho_{x}^{2} \rho_{y}^{2}$     | Размер                  | 38,01ME    |

Рис. 5.16. Удаление компонентов ПО.

При всех последующих диалоговых запросах следует выбирать «Да», кроме диалогового запрос об отключении конфигурационной БД «Neva».

При использовании компонентов, не входящих в состав базового ПО (например, «Самописец», «ОРС Калькулятор» итд.) и требовании сохранения их работоспособности во время удаления серверных компонентов в следующем диалоговом окне следует нажать «Нет»:

| Деинста | лляция                                                                                                    |
|---------|----------------------------------------------------------------------------------------------------|
| ?       | Выполнить отключение конфигурационной базы данных "Neva"?<br>Эта база данных может использоваться другими программами,<br>например, "Самописец" или "ОРС Калькулятор".<br>Отключение базы данных "Neva" может привести к неработоспособности указанных программ.<br>Да Нет |
| ?       | Выполнить отключение конфигурационной базы данных "Neva"?<br>Эта база данных может использоваться другими программами,<br>например, "Самописец" или "ОРС Калькулятор".<br>Отключение базы данных "Neva" может привести к неработоспособности указанных програм<br>Да Нет   |

Рис. 5.17 Окно отключения конфигурационной базы.

При отсутствии на компьютере других компонентов, после окончания процесса можно удалить папку, в которую устанавливалось ПО (по умолчанию «C:\Neva» или «D:\Neva»).

# 5.4. Установка ПК «Самописец»

Запуск установщика дистрибутива ПК «Самописец» вызывается нажатием гиперссылки «<u>Установить>></u>» текстового блока ПК «Самописец» (рис. 5.1).

Если на компьютере уже был установлен ПК «Самописец» версии 1.х, после запуска установщика появится сообщение:

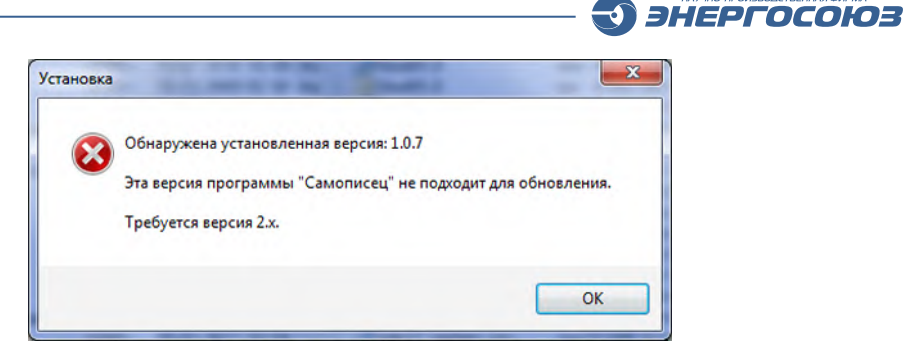

Рис. 5.18 – Сообщение о невозможности обновления.

Обновление ПК «Самописец» версии 1.х до версии 2.х невозможно, поскольку эти версии используют различные базы. В этом случае необходимо удалить старую версию и устанавливать новую.

В случае если ранее был установлен ПК «Самописец» версии 2.0 или выше, после запуска установщика появится сообщение:

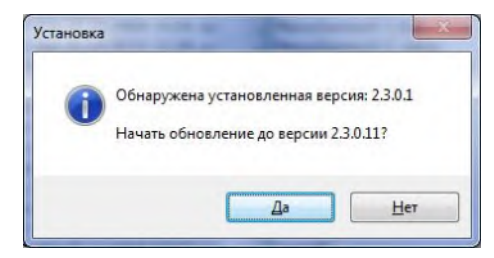

Рис. 5.19 – Окно с предложением обновления.

После нажатия кнопки «Да», либо в случае, если установка производится впервые, откроется информационное окно:

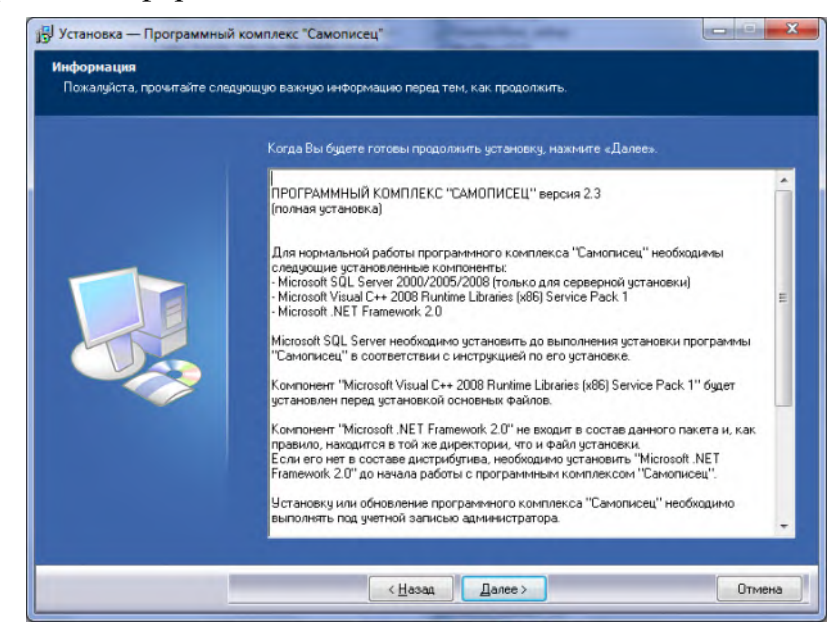

Рис. 5.20 – Информационное окно установщика ПК «Самописец».

После нажатия кнопки «Далее» появляется окно с выбором папки установки. По умолчанию предлагается создать папку внутри каталога, куда установлено базовое ПО «Нева»:

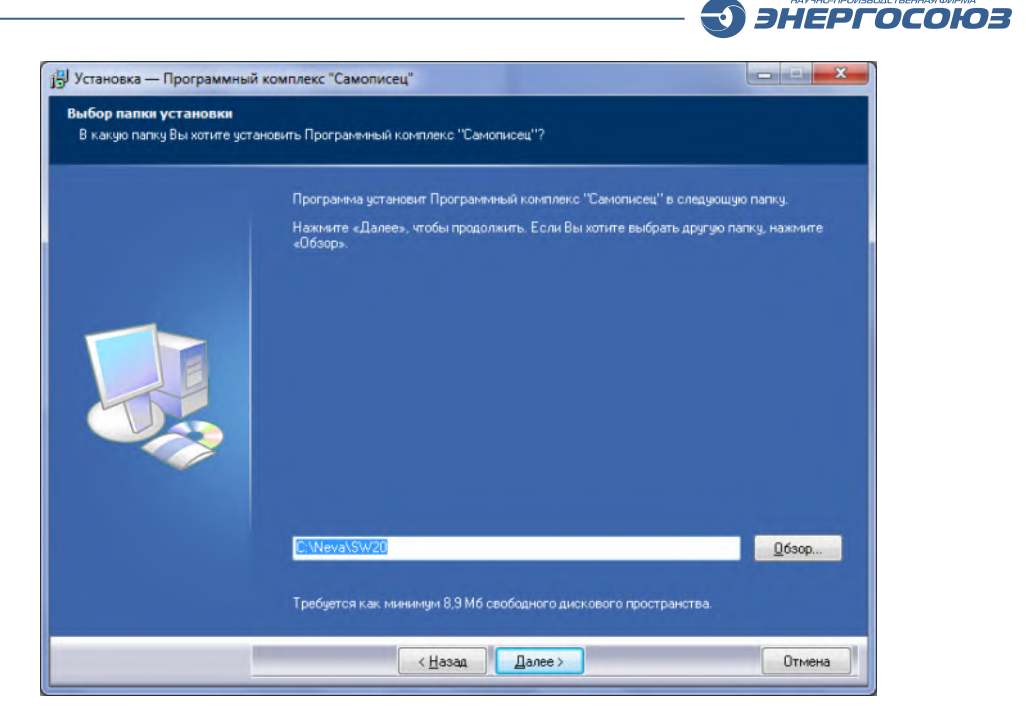

Рис. 5.21 – Выбор папки установки ПК «Самописец».

После этого предлагается выбор варианта установки серверных либо клиентских компонентов:

| выверите компоненты, которые Вы хотите установить | ; снимите флажки с компонентов, |
|---------------------------------------------------|---------------------------------|
| Клиентские компоненты                             | 14,0 Mc                         |
| • Серверные компоненты                            | 44,6 Md                         |
|                                                   |                                 |

Рис. 5.22 – Выбор установки серверных или клиентских компонентов.

Далее необходимо выбрать папку для хранения ярлыков и нажать «Далее»:

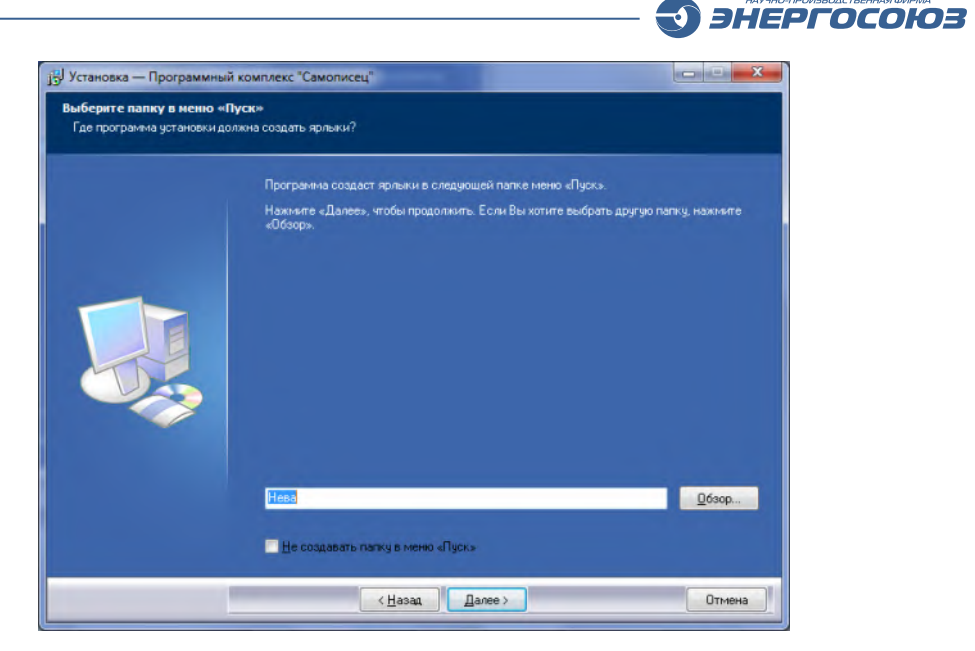

Рис. 5.23 – Назначение папки хранения ярлыков.

Далее появляется окно с предложением определиться с папками для хранения конфигурационной БД и архива данных НР (рис. 5.24).

Рекомендуется не сохранять архив на системный раздел жесткого диска, а выбирать другое место хранения.

Если производится переустановка ПО, в соответствующих полях будут пути к базам, выбранные во время предыдущей установки.

| Зыбор папок для хранения | конфигүрационной базы данных и архива           |                      |
|--------------------------|-------------------------------------------------|----------------------|
|                          | экажите папки для хранения конфигурационной оаз | ы данных и архива.   |
|                          | "Администратор ПК Самописец"                    | кло через приложение |
|                          | Папка конфигурационной базы данных:             |                      |
|                          | D:\Neva\SW20\Neva_DB_Activated                  | <u>0</u> 63op        |
|                          | Папка оло уранения арушеа:                      |                      |
|                          | D:\Neva\SW20\SW_DB_Activated                    | O630p                |
|                          |                                                 |                      |
|                          | (Hapage ) Danee >                               | Отмена               |

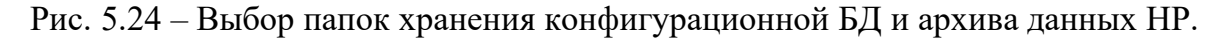

Отметить дополнительные задачи установки и нажать «Далее»:

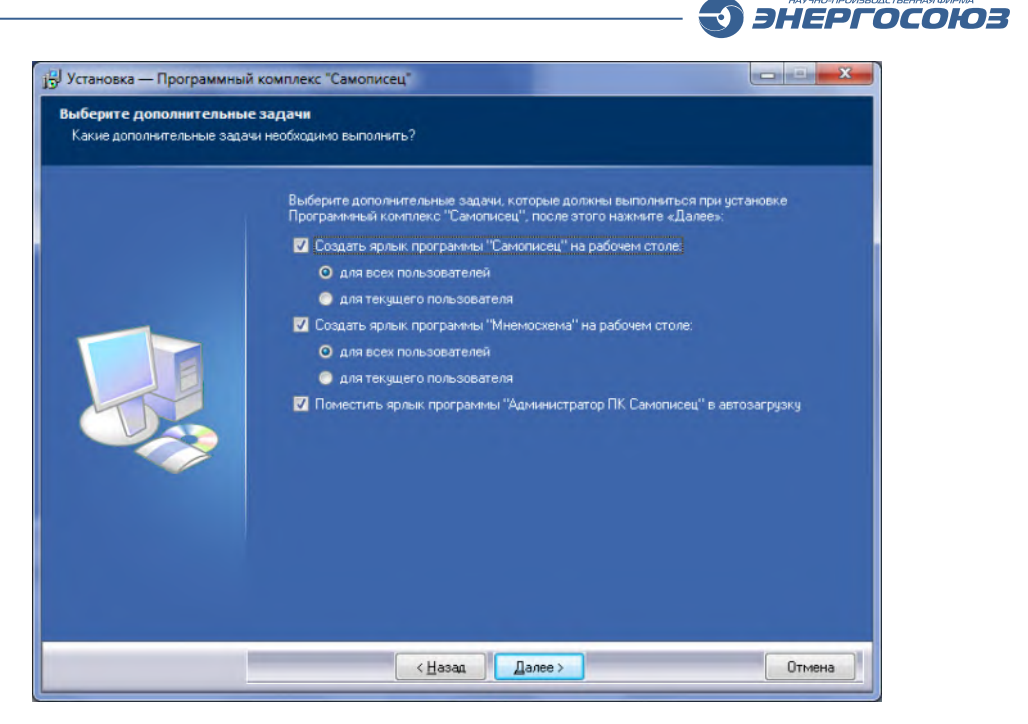

Рис. 5.25 – Окно выбора дополнительных задач.

Если ПК «Самописец» уже был установлен и выполняется обновление, будет выведено следующее предупреждение:

| Выберите дополнительные задачи, которые должны выполниться при установке<br>Программный комплекс "Самописец", после этого нажните «Далее»:<br>✔ Создать ярлык программы "Самописец" на рабочем столе: |
|----------------------------------------------------------------------------------------------------|
| Внимание!<br>Сейчас все работающие модули программного комплекса<br>"Самописец" будут выгружены, а службы остановлены.<br>Продолжить?<br>Да Нет                                                       |
|                                                                                                    |

Рис. 5.26 – Окно предупреждения об остановке служб.

При ответе «Да» процесс установки продолжится, при ответе «Нет» установка будет прервана.

Далее следует дождаться окончания процесса установки компонентов:

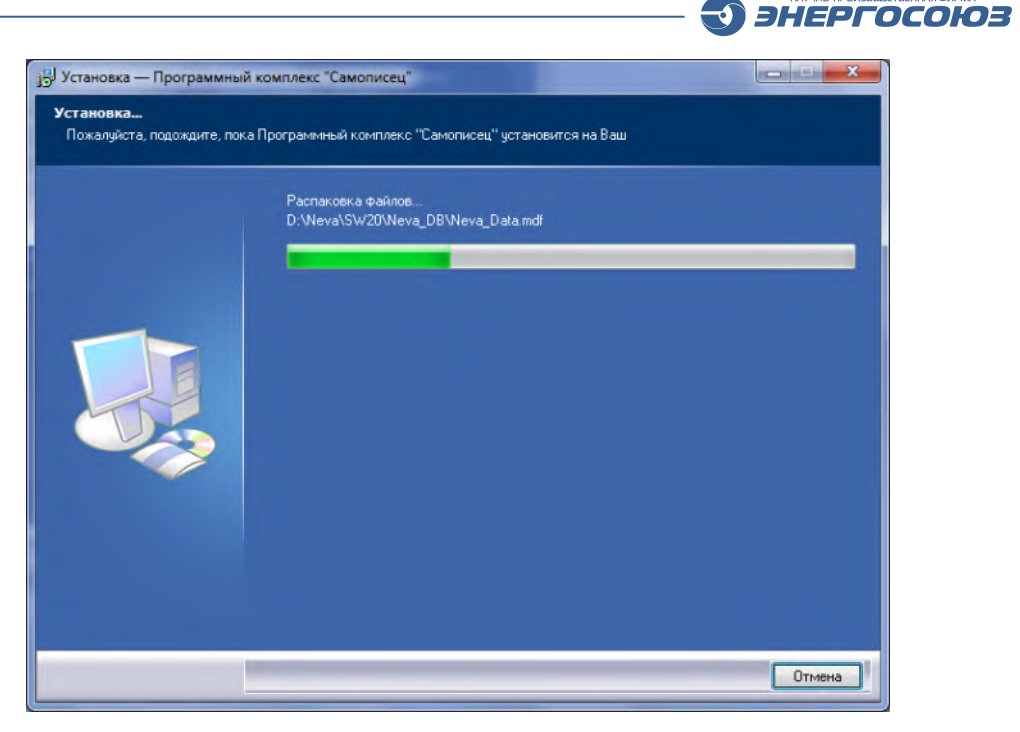

Рис. 5.27 – Процесс установки компонентов.

В процессе установки будут также установлены компоненты Microsoft Visual C++ Runtime Libraries и драйвер HASP-ключа, о чем будет выведено соответствующее сообщение:

| Aladdin Device Driver Inst | allation Utility     |
|----------------------------|----------------------|
| The operation was comp     | pleted successfully. |
|                            | OK                   |

Рис. 5.28 – Сообщение об успешном завершении операции.

Если предварительно была установлено базовое ПО «Нева» или производится обновление ПК «Самописец», то будет выдан запрос на повторную установку программы «Таблица событий», входящей в состав дистрибутива ПК «Самописец». Отказываться от обновления следует в случае, если уже установлена последняя версия программы:

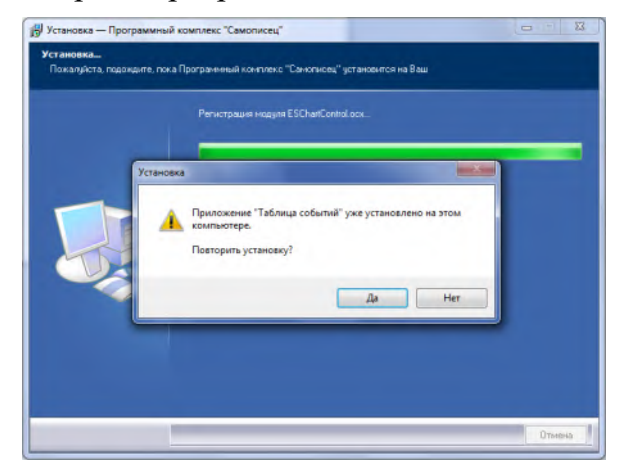

Рис. 5.29 – Запрос на повторную установку «Таблицы событий».

После установки «Таблицы событий» будет выведено окно настройки подключения к серверу. Для продолжения установки его необходимо закрыть:

ЭНЕРГОСОЮЗ

|            | 月間1号         |                  |           |    |
|------------|--------------|------------------|-----------|----|
| Активный   | Наименование | Адрес            | Резервный |    |
| jua -      | locanos      | iocarrost, 15366 |           |    |
| D:\Neva\se | ervers.xml   |                  |           | .: |

Рис. 5.30 – Окно настройки серверов данных.

Если ПК «Самописец» устанавливается впервые и базовое ПО «Нева» было установлено, то будет выведено окно, в котором необходимо задать имя и адрес сервера для подключения:

| араметры          |       |                |
|-------------------|-------|----------------|
| Наименование:     | 1     |                |
| Адрес:            |       |                |
| Порт:             | 16388 | 👿 по умолчанию |
| Резервный сервер: |       | •              |

Рис. 5.31 – Окно добавления сервера.

Для подключения к локальному серверу можно использовать adpec localhost, 127.0.0.1, либо собственный IP-адрес сервера.

Для корректной работы всех компонентов ПО имена и адреса серверов должны указываться одинаковым образом, как на серверах, так и на APM.

Затем будет выдан запрос на установку параметров безопасности:

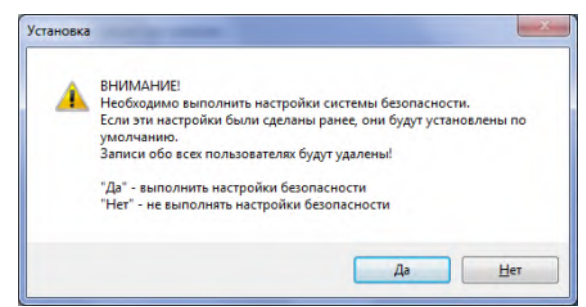

Рис. 5.32 – Сообщение о применении настроек параметров безопасности.

При нажатии «Да» будут установлены параметры безопасности по умолчанию (единственный пользователь NevaAdmin с пустым паролем). Если программа уже была установлена и были внесены какие-либо изменения в настройки системы безопасности, необходимо нажать «Нет».

ЭНЕРГОСОЮЗ

Программа установки предупредит о необходимости задания пароля для пользователя «NevaAdmin», являющегося администратором ПО «Нева»:

| 📑 Пароль пользователя Nev | raAdmin 🗖 🗖 💌 🗙 |
|---------------------------|-----------------|
| Пользователь:             | Пароль:         |
| NevaAdmin                 |                 |
|                           | Показать пароль |
| Сохранить                 | <u>О</u> тмена  |

Рис. 5.33 – Окно задания пароля пользователя.

Если пароль уже установлен, данное окно отображаться не будет. В случае если поле пароля будет оставлено пустым, на экран будет выдано подтверждение использования пустого пароля:

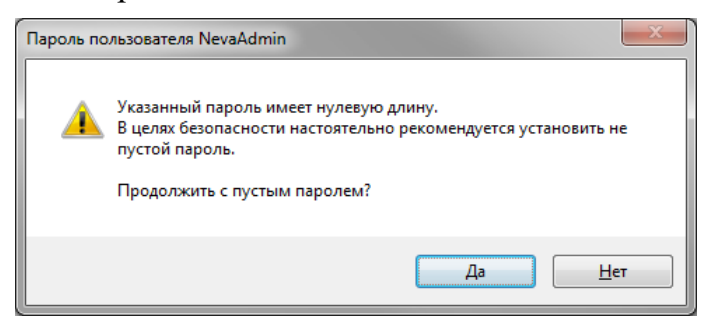

Рис. 5.34 – Подтверждение пустого пароля.

После окончания установки нажать кнопку «Завершить», предварительно отметив программы, которые можно запустить сразу по окончании установки:

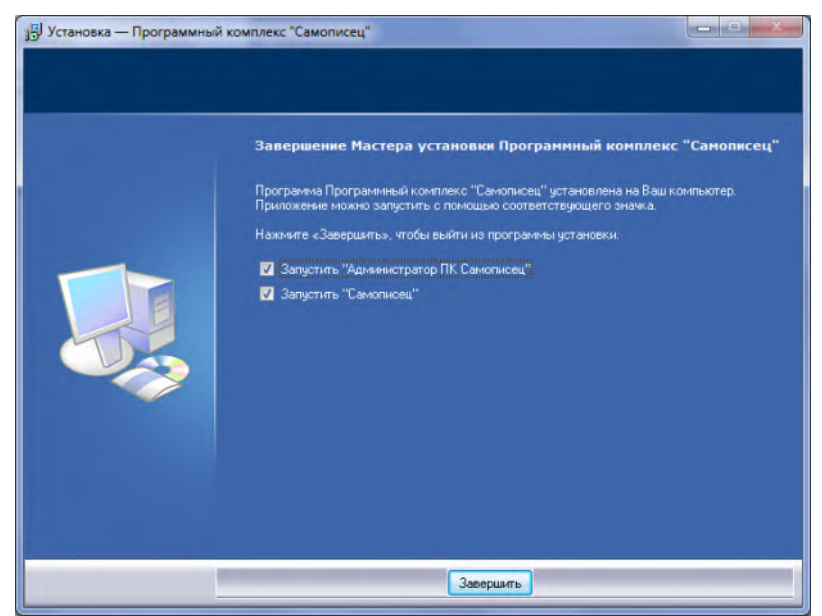

Рис. 5.35 – Завершение работы мастера установки.

ЭНЕРГОСОЮЗ

Установка клиентских компонентов выполняется аналогично, за исключением выбора пункта «Клиентские компоненты» в соответствующем окне (рис. 5.22).

При установке клиентских компонентов не происходит подключение конфигурационной БД и базы данных архива, поэтому не требуется подтверждать сообщение об успешном ее подключении и сообщение о настройке системы безопасности. Также при установке клиентской части не производится установка драйвера HASP-ключа.

При необходимости удаления компонентов, перед началом этой процедуры рекомендуется закрыть все работающие компоненты («Самописец», «Таблица событий», «Менеджер ОРС-переменных» и т. д.) и сохранить необходимые конфигурационные файлы:

- в папке C:\Windows файл Oszill.ini (базовые настройки программы);

– в папке Neva файлы: файл servers.xml – параметры связи с серверами, файл viewers.xml – настройки вкладок «Таблицы событий»;

– в папке Neva\SW20 файл: sw20\_frames.mdb – настройки кадров программы «Самописец».

Для удаления компонентов откройте раздел «Программы и компоненты» (в версиях Windows Vista и более ранних «Установка и удаление программ») из «Панели управления». В появившемся списке выберите пункт «Программный комплекс «Самописец» и нажмите кнопку «Удалить»:

| Удаление или изменение программы<br>Для удаления программы выберите ее в списке и щел<br>"Восстановить". | акните "Удалить", "Изменить" или                                                                                                    |                                                                                                    |
|----------------------------------------------------------------------------------------------------|----------------------------------------------------------------------------------------------------|----------------------------------------------------------------------------------------------------|
| Упорядочить 👻 Удалить                                                                                    | 800 -                                                                                                    |                                                                                                    |
| Имя                                                                                                    | Издатель                                                                                                    | Уст *                                                                                                    |
| PERGERAL SEATON AND AND A SENTED                                                                         | Rentand Sul, name                                                                                                    | 03.0                                                                                                    |
| 9. Common PC Studies 3                                                                                   | Samura Reduce Co. 183.                                                                                                    | 16.1                                                                                                    |
| Street acis for the lower                                                                                | Scenario Techa oliviev                                                                                                    | 16.0                                                                                                    |
| Stores in many web                                                                                       | Simus Istiant                                                                                                    | 28.1                                                                                                    |
| Cresh-Orlice Cidd                                                                                        | sheet and                                                                                                    | 13.0                                                                                                    |
| Sector and the active 22                                                                                 | Sun Microsystems, Inc.                                                                                                    | 09.1                                                                                                    |
| There is best for the line 1.12                                                                          | Visual Cartificant Software                                                                                                    | 13.0                                                                                                    |
| New Yasyikulan BOY, VF.3.2 2020 2029 (1.50                                                               | ecceste f.                                                                                                    | 09.1                                                                                                    |
| W HOULSHAM SALL                                                                                          | SUB-MARKANA                                                                                                    | 27.1                                                                                                    |
| Базовое ПО "Нева" версия 5.2.0.30                                                                        | ЗАО "НПФ "Энергосоюз"                                                                                                    | 20.0                                                                                                    |
| Модуль МЭК 2.0.0.98                                                                                      | ЗАО "НПФ "Энергосоюз"                                                                                                    | 24.0                                                                                                    |
| Программный комплекс "Самописец" версия 2.3.0.11                                                         | ЗАО "НПФ "Энергосоюз"                                                                                                    | 02.0 =                                                                                                    |
| Таблица событий 1.0.0.32                                                                                 | ЗАО "НПФ "Энергосоюз"                                                                                                    | 20.0                                                                                                    |
| e                                                                                                    |                                                                                                    |                                                                                                    |
|                                                                                                    | Удаление или изменение программы           Для удаления программы выберите ее в списке и ще//<br>"Восстановить".           Упорядочить ▼ Удалить           имя           * Постолясь bio 787 µля 040,580 ля her NTEC<br>в 1 совань bio 687 µля 040,580 ля her NTEC<br>в 1 совань bio исе и<br>1 серболе bio 688<br>(в валито 610,500 ля 20<br>в серболе 688<br>(в валито 610,500 ля 20<br>в серболе 688 Vi32 ла на 500 л150<br>в вазовое ПО "Hesa" версия 520.30<br>в Порграммный комплекс "Самописец" версия 2.30.11<br>в Таблица собли й 1.0.32 | Удаление или изменение программы           Для удаления программы выберите ее в списке и щелкните "Удалить", "Изменить" или<br>"Восстановить".           Упорядочить - Удалить         Удалить           имя         Издатель           * Имя         Издатель           * Гловар Солговаль Солговаль (Породальной Солговаль)         Весе солговаль (Породальной Солговаль)           * Имя         Издатель           * Гловар Солговаль (Породальной Солговаль)         Весе солговаль (Породальной Солговаль)           * Гловар Солговаль (Породальной Солговаль)         Весе солговаль (Породальной Солговаль)           * Гловар Солговаль (Породальной Солговаль)         Весе солговаль (Породальной Солговаль)           * Гловар Солговаль (Породаль)         Весе солговаль (Породальной Солговаль)           * Гловар Солговаль (Породальной Солговаль)         Весе солговаль (Породальной Солговаль)           * Гловар Солговаль (Породальной Солговаль)         Вез солговаль (Породальной Солговаль)           * Гловар Солговаль (Породальной Солговаль)         Вез солговаль (Породальной Солговаль)           * Базовое ПО "Нева" версия 5.20.30         ЗАО "НПФ "Энергосоюз"           * Базовое ПО "Нева" версия 5.20.30         ЗАО "НПФ "Энергосоюз"           * Порограммный комплекс "Самописец" версия 23.011         ЗАО "НПФ "Энергосоюз"           * Таблица событий 1.0.32         ЗАО "НПФ "Энергосоюз" |

Рис. 5.36 – Удаление компонентов ПК «Самописец».

Далее необходимо следовать указаниям мастера удаления:

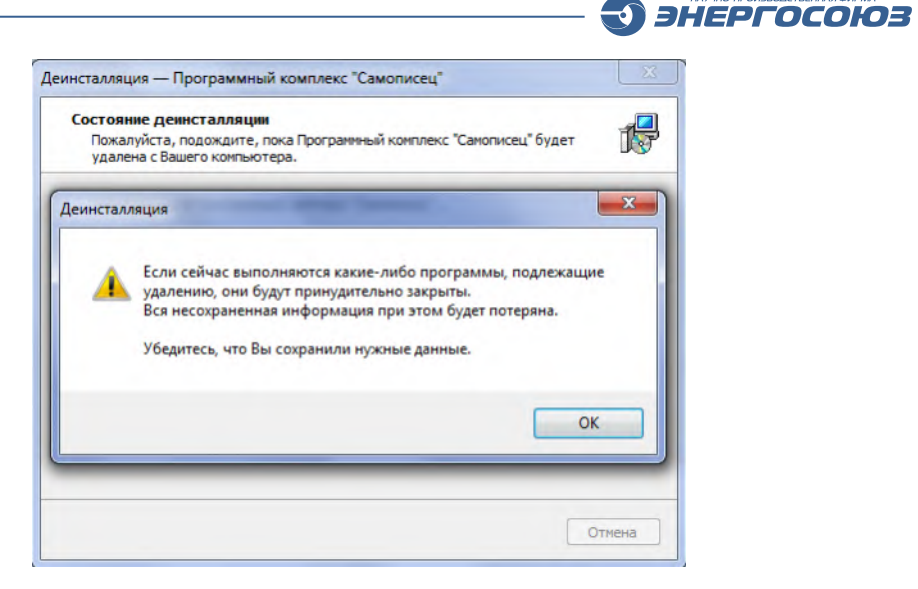

Рис. 5.37 – Указания мастера удаления.

При использовании других компонентов из базового ПО «Нева» и требовании сохранения их работоспособности, во время удаления серверных компонентов в следующем диалоговом окне нажать «Нет»:

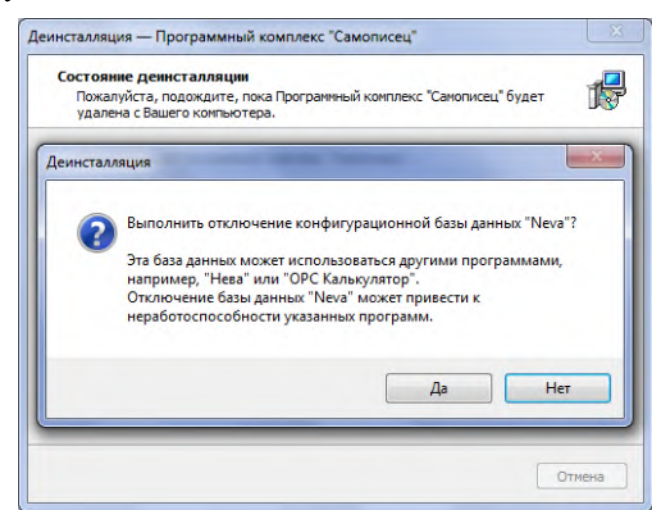

Рис. 5.38 – Запрос на отключение конфигурационной БД.

Также следует ответить «Нет» на запрос удаления программы «Таблица событий», если она используется:

| Деинсталляция                        | J |
|--------------------------------------|---|
| Удалить программу "Таблица событий"? |   |
| Да Нет                               |   |

Рис. 5.39 – Запрос на удаление «Таблицы событий».

При отсутствии на компьютере других компонентов ПО «СКАДА-НЕВА», после окончания процесса можно удалить папку, в которую устанавливалась программа (обычно «С:\Neva» или «D:\Neva»).

# 5.5. Установка и настройка MS SQL Server

### 5.5.1 Установка MS SQL Server

Процесс установки и настройки MS SQL Server рассмотрен на примере версии 2008 R2. Установка и настройка Microsoft SQL Server 2012 выполняется аналогично.

ЭНЕРГОСОЮЗ

При запуске файла установки версии SQL Server 2008 Express начнется процесс распаковки:

| Extracting Files                  |                                                                     | × |
|-----------------------------------|---------------------------------------------------------------------|---|
| Extracting File:<br>To Directory: | 1049_rus_lp\x86\setup\owc11sp1.msp<br>c:\ac084cae139c7facf28e5a2848 |   |
|                                   |                                                                     |   |

Рис. 5.40 – Распаковка файлов MS SQL Server.

После распаковки файлов программа установки запустится автоматически.

В случае невыполненных условий минимальных требований к ПО появится следующее сообщение:

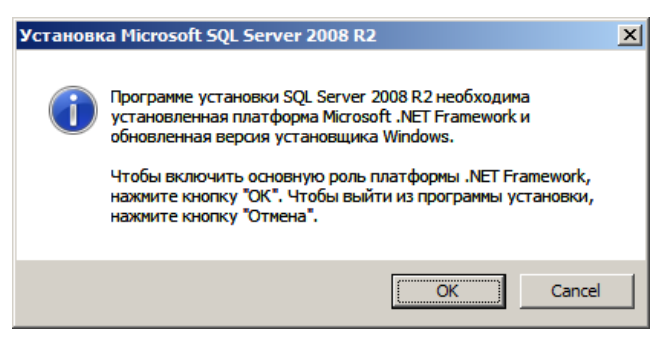

Рис. 5.41 – Сообщение о необходимости установки дополнительного ПО.

После нажатия «ОК» программа установки попытается самостоятельно установить недостающие компоненты.

Далее в открывшемся «Центре установки» («SQL Server Installation Center») следует выбрать пункт «Установка» («Installation») и затем «Новая установка или добавление компонентов к существующему экземпляру» («New installation or add features to an existing installation»):

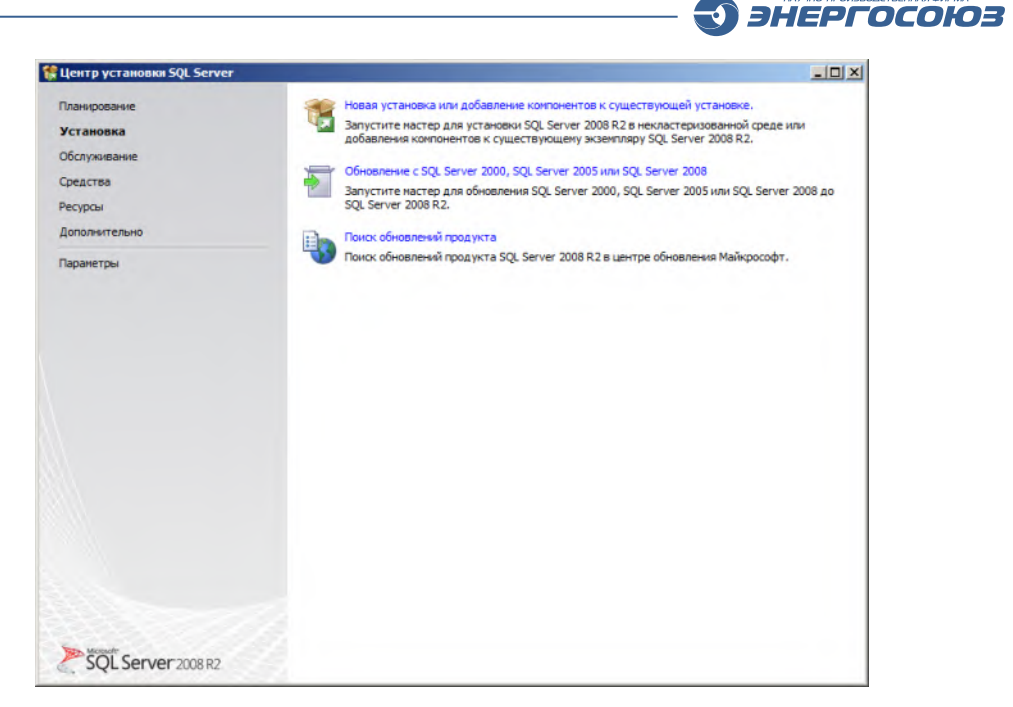

Рис. 5.42 – Окно центра установки.

Начнется процесс проверки аппаратных и программных возможностей.

| Правила поддержки установки | Про | верка правила                                                 |                |
|-----------------------------|-----|---------------------------------------------------------------|----------------|
|                             | Скр | рыть подробности <<                                           | Включить занов |
|                             | Rul | Правило                                                       | Состояние      |
|                             |     | Слияние библиотеки активных шаблонов (ATL)                    | выполнено      |
|                             | 0   | Неподдерживаемые продукты SQL Server                          | выполнено      |
|                             | 0   | Согласованность куста реестра счетчика производительности     | Выполнено      |
|                             |     | Предыдущие версии среды SQL Server 2008 Business Intelligence | Выполнено      |
|                             | 0   | Предыдущая установка СТР-версии                               | Выполнено      |
|                             |     | Проверка согласованности разделов реестра SQL Server          |                |
|                             |     | Конпьютер является контроллерон домена                        |                |
|                             |     | Безопасность приложений Microsoft .NET                        |                |
|                             |     | Платформа выпуска WOW64                                       |                |
|                             |     | Windows PowerShell                                            |                |
|                             |     | Бранднаузо Windows                                            |                |
|                             |     | Бранднауэр Windows                                            |                |

Рис. 5.43 – Процесс проверки программных и аппаратных возможностей.

Наличие предупреждений и пропущенных проверок не препятствует правильной установке. При отсутствии ошибок установка автоматически переходит к следующему шагу.

Далее необходимо принять условия лицензионного соглашения, установив галочку «Я принимаю условия лицензионного соглашения» («I accept the license terms»). Нажать «Далее» («Next»):

| Установка SQL Server 2008 R2                                      |                                                                                                    |
|-------------------------------------------------------------------|----------------------------------------------------------------------------------------------------|
| Условия лицензии                                                  |                                                                                                    |
| Для установки SQL Server 2008 R2<br>обеспечения корпорации Майкро | необходимо принять условия лицензионного соглашения на использование программного<br>софт.                                                                                                    |
| Условня лицензии<br>Файлы поддержки програмны уста                | УСЛОВИЯ ЛИЦЕНЗИИ НА ПРОГРАММНОЕ ОБЕСПЕЧЕНИЕ МІСКОЅОБТ<br>MICROSOFT SQL SERVER 2008 R2 EXPRESS CO СРЕДСТВАМИ<br>MICROSOFT SQL SERVER 2008 R2 EXPRESS CO СРЕДСТВАМИ<br>MICROSOFT SQL SERVER 2008 R2 EXPRESS C ДОПОЛНИТЕЛЬНЫМИ СЛУЖБАМИ<br>Настоящие условия лицензии являются соглашением между корпорацией Місгозоft (или,<br>в зависимости от места вашего проживания, одним из ее аффилированных лиц) и вами.<br>Прочите их внимательно. Они применяются к вышеуказанному программному<br>обеспечению, включая носители, на которых оно распространяется (если они есть). Эти<br>условия распространяются также на все<br>• обновления,<br>• дополнительные компоненты,<br>• службы Интельнае |
|                                                                   | • службы Интернета,                                                                                                    |
|                                                                   | ца 🧾<br>Копировать <u>П</u> ечатать                                                                                                    |
|                                                                   | Я принимаю условия лицензионного соглашения.                                                                                                    |
|                                                                   | Передавать данные об использовании компонентов в корпорацию Майкрософт. К таким данным<br>относятся сведения о конфигурации оборудования и использовании SQL Server и его компонентов.                                                                                                    |
|                                                                   | Дополнительные сведения см. в заявлении о конфиденциальности SOL Server 2008 R2.                                                                                                    |
|                                                                   | < <u>Назад</u> Далее > Отнена                                                                                                    |

Рис. 5.44 – Окно лицензионного соглашения.

После этого будут установлены «Файлы поддержки программы установки» («Setup support files»), установка начнется автоматически:

| Установка SQL Server 2008 R2                                                                  | and the second second second second second second second second second second second second second second second |                                             |           |
|-----------------------------------------------------------------------------------------------|----------------------------------------------------------------------------------------------------|---------------------------------------------|-----------|
| Файлы поддержки прог<br>Нажните кнопку "Установить", чтоб<br>установки или обновления SQL Ser | раммы установки<br>іы установить файлы поддержки про<br>ver 2008 R2.                                             | ограммы установки. Эти файлы необходимы для |           |
| Условия лицензии                                                                              | Следующие компоненты требуют                                                                                     | ся для установки SQL Server:                |           |
| Файлы поддержки программы                                                                     | Иня конпонента                                                                                                   | Состояние                                   |           |
|                                                                                               | Файлы поддержки програ                                                                                           | Выполняется                                 |           |
|                                                                                               |                                                                                                    |                                             |           |
|                                                                                               | ExecuteStandardTimingsWorkflow                                                                                   |                                             |           |
|                                                                                               |                                                                                                    |                                             |           |
|                                                                                               |                                                                                                    | < <u>Н</u> азад Установит                   | ть Отмена |

Рис. 5.45 – Окно установки файлов поддержки программы установки.

После выполнения установки этих файлов автоматически начнется проверка правил поддержки установки, которая должна завершиться без ошибок.

| Установка SQL Server 2008 R2                                                          | тацо               | DVM                                                                                                    |              |                        |
|---------------------------------------------------------------------------------------|--------------------|----------------------------------------------------------------------------------------------------|--------------|------------------------|
| Правила поддержки установки оп<br>программы установки SQL Server.                     | ределян<br>Перед г | от проблемы, которые могут возникнуть во время установки файл<br>продолжением установки необходимо устранить ошибки. | ов поддержки |                        |
| Правила поддержки установки<br>Тип установки<br>Условия лицензии<br>Выбор компонентов | Про                | верка правила<br>рыть подробнос <u>т</u> и <<                                                                        |              | <u>Включить заново</u> |
| Правила установки                                                                     | Rul                | Правило                                                                                                    | Состояние    |                        |
| Настройка экземпляра<br>Тробороника и спобольных мости из                             |                    | Слияние библиотеки активных шаблонов (ATL)                                                                           | Выполнено    |                        |
| Гребования к свооодному месту на<br>Конфигурация сервера                              |                    | Неподдерживаемые продукты SQL Server                                                                                 | Выполнено    |                        |
| настройка компонента Database En                                                      |                    | Согласованность куста реестра счетчика производительности                                                            | Выполнено    |                        |
| Отчет об ошибках                                                                      |                    | Предыдущие версии среды SQL Server 2008 Business Intelligence                                                        | Выполнено    |                        |
| Іравила конфигурации установки                                                        |                    | Предыдущая установка СТР-версии                                                                                      | Выполнено    |                        |
| од выполнения установки<br>-                                                          | Ē                  | Проверка согласованности разделов реестра SQL Server                                                                 |              |                        |
| 0T0B0                                                                                 |                    | Компьютер является контроллером домена                                                                               |              |                        |
|                                                                                       |                    | Безопасность приложений Microsoft .NET                                                                               |              |                        |
|                                                                                       |                    | Платформа выпуска WOW64                                                                                              |              |                        |
|                                                                                       |                    | Windows PowerShell                                                                                                   |              |                        |
|                                                                                       |                    | Брандмауэр Windows                                                                                                   |              |                        |
|                                                                                       |                    | 1                                                                                                    | 1            |                        |
|                                                                                       |                    | < Hasan Dan                                                                                                    |              | чна Справка            |

Рис. 5.46 – Окно проверки правил поддержки установки.

Далее необходимо выбрать необходимые компоненты для установки. В большинстве случаев достаточно выбрать только компонент «Службы компонента Database Engine» («Database Engine Services»). При использовании дистрибутива, в составе которого имеется компонент «Средства управления - основные» («Management Tools - Basic»), его желательно выбрать для установки с целью удобства дальнейшей работы. Нажать «Далее» («Next»):

| 🎲 Установка SQL Server 2008 R2                                                                                                    |                                                                                                    |                                                                                                    |
|----------------------------------------------------------------------------------------------------|----------------------------------------------------------------------------------------------------|----------------------------------------------------------------------------------------------------|
| Выбор компонентов<br>Выберите компоненты Express with                                                                                                    | n Advanced Services для установки.                                                                                                    |                                                                                                    |
| Правила поддержки установки<br>Выбор конпонентов<br>Правила установки<br>Настройка жсенгляра<br>Требования к свободнону месту на<br>Конфигурация сервера<br>Настройка конпонента Database En<br>Отчет об ошибках<br>Правила конфигурация установки<br>Ход выполнения установки<br>Готово | Конпоненты экземпляра<br>Службы компонента Database Engine<br>Службы компонента Database Engine<br>Службы компонента Database Engine<br>Сосше функции<br>Сосше функции<br>Сосше бункции<br>Сосше бункци | Описание:<br>Включает поддержку среды<br>Маладет Studio для<br>контонента Database Engine и<br>выпуска SQL Server Express,<br>программу командной строко SQL<br>Server (SQLCMD), а также<br>поставщик: SQL Server PowerShell. |
|                                                                                                    | Выделить все<br>Выделить все выбор<br>Каталог общих компонентов:<br>C: Program Files (x86                                                                                                    | i) (Microsoft SQL Server \                                                                                                    |
|                                                                                                    | < <u>Н</u> азад                                                                                                    | Далее > Отмена Справка                                                                                                    |

Рис. 5.47 – Окно выбора компонентов.

В следующем окне будет предложено настроить экземпляр SQL Server. Необходимо выбрать «Именованный экземпляр» («Named Instance») и указать «MSSQLSERVER». При необходимости можно изменить каталог для установки экземпляра. Нажать «Далее» («Next»):

| Установка SQL Server 2008 R2                                                                                                    |                                                                 |                                           |                                 |                      | <u>_</u> _×   |
|----------------------------------------------------------------------------------------------------|-----------------------------------------------------------------|-------------------------------------------|---------------------------------|----------------------|---------------|
| Настройка экземпляра                                                                                                    |                                                                 |                                           |                                 |                      |               |
| Укажите имя и идентификатор для                                                                                                    | экземпляра SQL Server.                                          | Идентификатор экземг                      | пляра будет включен             | в путь установки.    |               |
| Правила поддержки установки<br>Выбор компонентов<br>Правила установки                                                                                                    | <ul> <li>Экземпдяр по умо.</li> <li>Именованный экзе</li> </ul> | лчанию<br>мпляр: MSSQLSERV                | ER                              |                      |               |
| Настройка экземпляра<br>Требования к свободному месту на<br>Конфигурация сервера<br>Настройка компонента Database En<br>Отчет об ошибках<br>Правила конфигурации установки<br>Ход выполнения установки<br>Готово | Идентификатор <u>э</u> кзем<br>Корневой <u>к</u> аталог эк      | ипляра: MSSQLSERV<br>земпляра: C:\Program | ER<br>Files (x86) (Microsoft Si | QL Server\           |               |
|                                                                                                    | Каталог SQL Server:<br><u>У</u> становленные экзем              | C:\Program                                | Files (x86)\Microsoft           | SQL Server\MSSQL10_5 | 0.MSSQLSERVER |
|                                                                                                    | Имя экземпляра                                                  | Идентификатор<br>экземпляра               | Компоненты                      | Выпуск               | Версия        |
|                                                                                                    |                                                                 |                                           |                                 |                      |               |
|                                                                                                    |                                                                 |                                           | < Hasan                         |                      | на Справка    |

Рис. 5.48 – Настройка экземпляра SQL Server.

В следующем разделе «Конфигурация сервера» («Server Configuration») необходимо перейти на закладку «Учетные записи служб» («Service Accounts»), указать учетную запись «NT AUTHORITY\Система» («NT AUTHORITY\SYSTEM») для службы SQL Server и установить для нее тип запуска «Авто» («Automatic»):

| Установка SQL Server 2008 R2                                          |                                                                          |                                 | <u> </u>          |                       |
|-----------------------------------------------------------------------|--------------------------------------------------------------------------|---------------------------------|-------------------|-----------------------|
| конфиі урация сервера<br>Укажите учетные записи служб и кон           | фигурацию параметров сортировки                                          |                                 |                   |                       |
| Іравила поддержки установки<br>Іыбор компонентов<br>Іравила установки | Учетные записи служб Параметре<br><u>Р</u> екомендуется использовать от, | ы сортировки                    | дой службы SC     | QL Server.            |
| астроика экземпляра                                                   | Служба                                                                   | Имя учетной записи              | Пароль            | Тип запуска           |
| енфитирация сорвора                                                   | SQL Server Database Erigine                                              |                                 |                   | ABTO                  |
| опфитурация сервера                                                   | bpaysep SQL Server                                                       | NT AUTHORITY LOCAL S            |                   | Отключено 💌           |
| завила конфигурации установки<br>ід выполнения установки<br>ітово     |                                                                          | циользовать одлу и ту же учетлу | vo sanince guni e | stek biyko SQL Server |
|                                                                       |                                                                          |                                 |                   |                       |

Рис. 5.49 – Установка типа запуска службы.

При установке Microsoft SQL Server 2012 учетная запись «NT AUTHORITY\Система» отсутствует в списке, и ее необходимо выбрать командой «Обзор» («Browse») (рис. 5.50). После установки необходимо выполнить дополнительную настройку.

| 1                                                                                                    | Программа установ                                                             | ки SQL Server 2012                                                                                                    |              |                                        | x     |
|----------------------------------------------------------------------------------------------------|-------------------------------------------------------------------------------|----------------------------------------------------------------------------------------------------|--------------|----------------------------------------|-------|
| Конфигурация сервер<br>Укажите учетные записи служ                                                                                                    | ра<br>6 и конфигурацию параметров сорт                                        | ировки.                                                                                                    |              |                                        |       |
| Правила поддержки установки<br>Тип установки                                                                                                    | Учетные записи служб Параме<br><u>Р</u> екомендуется использовать о           | тры сортировки<br>тдельную учетную запись для к                                                                       | аждой службы | SQL Server.                            |       |
| Ключ продукта<br>Условия лицензии<br>Роль установки<br>Выбор компонентов<br>Правила установки<br>Настройка экземпляра<br>Требования к свободному ме<br>Конфигурация сервера<br>Настройка компонента Datab<br>Отчет об ошибках<br>Правила конфигурации устан<br>Все готово для установки<br>Ход выполнения установки<br>Готово | Служба<br>Агент SQL Server<br>Ядро СУБД SQL Server<br>Обозреватель SQL Server | Имя учетной записи<br>NT Service\SQLAgentS<br>Service\MSSQLSERVEB<br>NT Service\MSSQLSSQL2<br>< <ofsiop>&gt;</ofsiop> | Пароль       | Тип запуска<br>Вручную<br>Авто<br>Авто | > > > |
|                                                                                                    |                                                                               | < <u>Н</u> азад Д <u>а</u> лее                                                                                        | > Отме       | ена Спра                               | авка  |

Рис. 5.50 – Выбор учетной записи.

На закладке «Параметры сортировки» («Collation») необходимо нажать кнопку «Настройка» («Customize...») для компонента «Database Engine».

| Конфигурация сервера<br>Укажите учетные записи служб и конфигурацию параметров сортировки.                                                                                                    |                                                                                                    |           |  |  |  |
|----------------------------------------------------------------------------------------------------|----------------------------------------------------------------------------------------------------|-----------|--|--|--|
| Правила поддержки установки<br>Выбор компонентов<br>Правила установки<br>Настройка изземплара<br>Требевания к сеободному месту на<br>Конфитурация сервера<br>Настройка компонента Database Еп<br>Отчет об ошибках<br>Правила конфитурации установки<br>Код выполнения установки<br>Готово | Учетњые записи служб Параметры сортировки<br>Компонент Database Engine:<br>[Syrlik_General_CL_AS<br>Latin-General, без учета ширињи синеолов для данњих в Юникоде, порядок<br>понской азбуки, без учета ширињи синеолов для данњих в Юникоде, порядок<br>понской азбуки, без учета ширињи синеолов для данњих в Юникоде, порядок<br>понской азбуки, без учета ширињи синеолов для данњих в Юникоде, порядок<br>Юникоде | Настройка |  |  |  |

Рис. 5.51 – Настройка компонента «Database Engine».

В следующем окне надо выбрать параметр: «Обозначение параметров сортировки: Cyrillic\_General» («Collation designator: Cyrillic\_General») и снять остальные флаги. По окончании настройки нажать «ОК». Проверить, что полученная строка параметров сортировки для компонента «Database Engine» выглядит следующим образом: «Cyrillic\_General\_CI\_AI». Нажать «Далее» («Next»):

|                                                                                         |                                    | Constant of the second second s |      |                                              |                    |
|-----------------------------------------------------------------------------------------|------------------------------------|----------------------------------------------------------------------------------------------------|------|----------------------------------------------|--------------------|
| Выберите параметры сорт                                                                 | ровки для испол                    | льзования:                                                                                                    |      |                                              |                    |
| Обозначение параметро                                                                   | в сортировки                       | Cvrilic General                                                                                                    | -    |                                              |                    |
| П Двоичные                                                                              |                                    | П Двоичные - по кодовым точкам                                                                                                    | -    |                                              | Настро <u>й</u> ка |
| С учетом регистра                                                                       |                                    | С учетом типа дпонской азбуки                                                                                                    |      | ских знаков, без учета типа                  |                    |
| С учетом диаконтиче                                                                     | ских знаков                        | С учетом ширины символов                                                                                                    |      | их в юникоде, порядок<br>252 для данных не в |                    |
| SQL_AltDiction_Pref_CP850_<br>Описание параметров сорт                                  | CI_AS<br>ировки:                   |                                                                                                    | -    |                                              |                    |
|                                                                                         | егистра, с учето                   | и диакритических знаков, без учета типа<br>об ала данных в Юникоде, порядок сортио                                                                                                    | овки |                                              |                    |
| Latin 1-General, без учета р<br>японской азбухи, без учет<br>SQL Server номер 49 по код | в ширины символ<br>овой странице 8 | 50 для данных не в Юникоде                                                                                                    |      |                                              |                    |

Рис. 5.52 – настройка параметров сортировки компонента SQL Server.

На странице «Настройка компонента Database Engine» («Database Engine Configuration») следует перейти на закладку «Подготовка учетных записей» («Account Provisioning»), установить режим проверки подлинности: «Смешанный режим» (Authentication Mode: «Mixed Mode»), и ввести пароль для пользователя «sa» (пароль может быть произвольным, удовлетворяющим требованиям безопасности Windows).

Кроме того, необходимо назначить администраторов SQL Server с помощью кнопок «Добавить текущего пользователя» («Add Current User») и «Добавить…» («Add…»). По окончании настройки нажать «Далее» («Next»):

| 🚼 Установка SQL Server 2008 R2                                                                                                    |                                                                                                    | _ 🗆 ×                |
|----------------------------------------------------------------------------------------------------|----------------------------------------------------------------------------------------------------|----------------------|
| Настройка компонента І<br>Задайте режим проверки подлинно                                                                                                    | Database Engine<br>сти, администраторов и каталоги дамных для компонента Database Engine.                                                                                                    |                      |
| Правила поддержки установки<br>Выбор компонентов<br>Правила установки<br>Настройка экземпляра<br>Требования к свободному месту на<br>Конфигурация сереера<br><b>Настройка компонента Databa</b><br>Отчет об ошибках<br>Правила конфигурация установки<br>Ход выполнения установки<br>Готово | Провизионирование учетных записей Каталоги данных  <br>Задайте режим проверки подлинности и администраторов для компонента Database Engine.<br>Режим проверки подлинности //<br>© Дежим проверки подлинности Windows<br>© Омешанный режим (проверка подлинности SQL Server и Windows)<br>Укажите пароль для учетной записи системного администратора SQL Server (sa).<br>Введите пароль:<br>Подтвердите пароль:<br>Мазначьте администраторов SQL Server<br>Назначьте администраторов SQL Server<br>WIN-EGLDP1T709/4dministrator (Administrator)<br>Добавить текущего пользователя Добавить Удалить | торы<br>ный<br>gine. |
|                                                                                                    | < <u>Назад</u> Далее > Отмена Со                                                                                                    | правка               |

Рис. 5.53 – Установка режима проверки подлинности и назначение администраторов.

Если не добавить ни одного пользователя в администраторы SQL Server, в дальнейшем подключаться к нему можно будет только с использованием учетной записи пользователя «sa» с заданным паролем, и корректная установка ПО «СКАДА-НЕВА» при этом будет невозможна.

ЭНЕРГОСОЮЗ

На странице «Отчеты об ошибках» («Error Reporting») необходимо снять все флаги и нажать «Далее» («Next»):

| 🍀 Установка SQL Server 2008 R2                                                                                                    |                                                                                                    |  |  |  |  |
|----------------------------------------------------------------------------------------------------|----------------------------------------------------------------------------------------------------|--|--|--|--|
| Отчет об ошибках<br>Помогите корпорации Майкрософт улучшить компоненты и службы SQL Server.                                                                                                    |                                                                                                    |  |  |  |  |
| Правила поддержки установки<br>Выбор контонентов<br>Правила установки<br>Настройка экзенгляра<br>Требования к свободному несту на<br>Конфигурация сервера<br>Настройка контонента Database En<br><b>Отчет об ошибках</b><br>Правила конфигурации установки<br>Ход выполнения установки<br>Готово | Укажите, какие сведения нужно передавать корпорации Майкрософт автонатически, чтобы улучшить<br>следующие вероия SQL Server. Эти паранетры веляются необазатьсьным. В корпорации Майкрософт эти<br>сведения расонатриваются как конфиденциальные. Корпорация Майкрософт с поноцью центра<br>обновления Майкрософт предоставляет обновления, которые изнениют сведения об использовании<br>конпоненто. Эти обновления мотут затучжаться и устанавливаться на контнытер автонатически, в<br>зависимости от паранетров автонатического обновления.<br>Асполнительные сведения си, в заявлении о конфиденциальности SQL Server 2008 R2.<br>Дополнительные сведения о центре обновления Майкрософт и автонатически обновления. |  |  |  |  |
|                                                                                                    | <hr/> < Назад                                                                                                    |  |  |  |  |

Рис. 5.54 – Окно выбора опции «отправки отчета об ошибке».

После проверки «Правил установки» («Installation Rules») начнется установка программы.

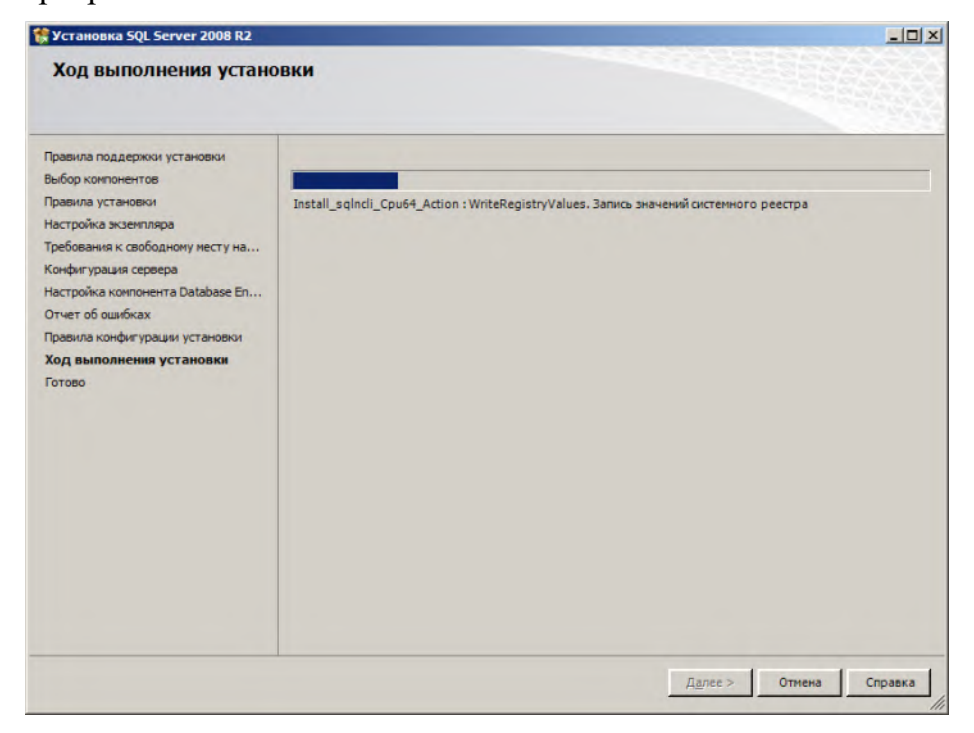

Рис. 5.55 – Ход выполнения установки ПО.

После окончания установки будет выдано соответствующее сообщение. Следует нажать «Закрыть» («Close») для завершения установки:

ЭНЕРГОСОЮЗ

| 🍀 Установка SQL Server 2008 R2                                                                                                    |                                                                                                    |
|----------------------------------------------------------------------------------------------------|----------------------------------------------------------------------------------------------------|
| Завершено<br>Установка SQL Server 2008 R2 выпо                                                                                                    | лнека услешно.                                                                                                    |
| Правила поддержки установки<br>Выбор компонентов<br>Правила установки<br>Настройка экземпляра<br>Требования к свободному месту на<br>Конфигурация сервера<br>Настройка компонента Database En<br>Отчет об ошибках<br>Правила конфигурация установки<br>Ход выполнения установки<br>Завершено | Файл сводного журнала был сохранен в следующем расположении:<br><u>C:Program Files (x86)Wicrosoft SQL Server\100\Setup Bootstrap\Log\20130305 055651\Summary WIN-<br/>E6LDJP1T709 20130305 055651.bd</u><br>⊈ведения об операции установки или возможных следующих шагах:<br>Установка SQL Server 2008 R2 выполнена успешно.                                                                                                    |
|                                                                                                    | Доподнительные сведения:<br>Следующие примечания относятся только к этому выпуску SQL Server.<br>Центр обновления Майкрософт<br>Дополнительные сведения об использовании Центра обновления Майкрософт для идентификации<br>обновлений для SQL Server 2008 R2 см. на веб-сайте Центра обновления Майкрософт по адресу<br><u>http://go.microsoft.com/fwlink/?Linkid=108409</u> .<br>Образцы<br>По умолчанию при установке SQL Server образцы баз данных и образцы кода не устанавливаются.<br>Чтобы установить образцы баз данных и образцы кода для выпусков SQL Server 2008 R2, отличных от |
|                                                                                                    | Закрыть Справка                                                                                                    |

Рис. 5.56 – Завершение установки MS SQL Server.

### 5.5.2 Предварительная настройка MS SQL Server

Для осуществления предварительной настройки MS SQL Server необходимо запустить утилиту «Диспетчер конфигурации SQL Server» (для MS SQL Server 2008: «Пуск» - «Программы» - «Microsoft SQL Server 2008» - «Средства настройки», либо «Start» - «All Programs» - «Microsoft SQL Server 2008» -«Configuration Utilities» - «SQL Server Configuration Manager») и перейти в ветку «Диспетчер конфигурации SQL Server (локальный компьютер)» - «Сетевая конфигурация SQL Server» - «Протоколы для MSSQLSERVER», либо «SQL Server Configuration Manager (Local)» - «SQL Server Network Configuration» - «Protocols for MSSQLSERVER»):

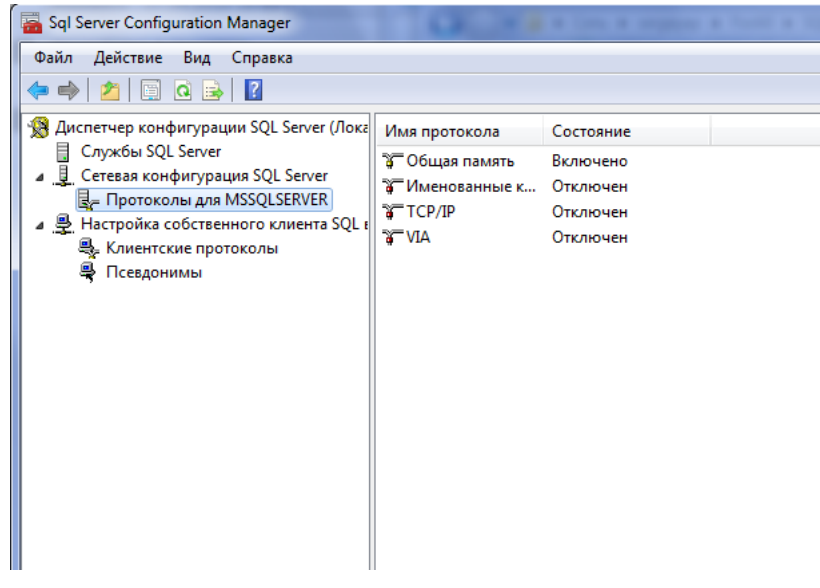

Рис. 5.57 – Окно диспетчера конфигурации SQL Server.

Дважды щелкнуть на пункте «Именованные каналы» («Named Pipes») и установить значение «Да» («Yes») для параметра «Включено» («Enabled»). Аналогично поступить с пунктом «TCP/IP»:

ЭНЕРГОСОЮЗ

| Sql Server Configuration Manager                                                                                                    | Calling a loss a support a lost a 10 million                                                                                                    |
|----------------------------------------------------------------------------------------------------|----------------------------------------------------------------------------------------------------|
| Файл Действие Вид Справка                                                                                                    |                                                                                                    |
| 🗢 🔿 🙍 🕞 🔒 🛛                                                                                                    |                                                                                                    |
| <ul> <li>За Дислетчер конфитурация SQL Server (Лока<br/>Службы SQL Server<br/>Службы SQL Server<br/>Д. Сетевая конфитурация SQL Server<br/>Д. Протоколы для MSSQLSERVER<br/>Д. Настройка собственного клиента SQL и<br/>Д. Клиентские протоколы<br/>Д. Псевдонимы         </li> </ul> | Имя протокола Состояние<br>Э Общая память Включено<br>Иманованные каналы<br>Свойства: Именованные каналы<br>Протокол<br>Включено<br>Имя канала<br>(\\pipe\sql\query |
|                                                                                                    | Включено<br>Включить или отключить протокол именованных каналов для<br>данного экземпляра сервера<br>ОК Отиена Применить Справка                                    |

Рис. 5.58 – Окно параметров «Именованных каналов».

Нажать «Применить» («Apply») и «ОК». После этого будет выдано сообщение о том, что указанные изменения будут применены после перезапуска службы:

| 🔹 🔟 🗟 📓                                                                                                    |                                                                                                    |
|----------------------------------------------------------------------------------------------------|----------------------------------------------------------------------------------------------------|
| <ul> <li>Диспетчер конфигурации SQL Server (Лока</li> <li>Службы SQL Server</li> <li>Сетевая конфигурация SQL Server</li> <li>Протоколы для MSSQLSERVER</li> <li>Настройка собственного клиента SQL в<br/>Клиентские протоколы</li> <li>Псевдонимы</li> </ul> | Имя протокола Состояние<br>Соцая память Вилючено<br>Иманиказыные и Отключан<br>Свойства: Именованные каналы<br>Вилочено<br>Вилочено<br>Свойства: Именованные каналы |
|                                                                                                    | Протокол                                                                                                    |
|                                                                                                    | Все произведенные изменения будут сохранены, однако они<br>вступят в силу только после перезапуска службы.<br>ОК                                                    |
|                                                                                                    |                                                                                                    |

Рис. 5.59 – Сообщение о применении изменений.

Далее необходимо включить процедуры «OLE Automation» и «xp\_cmdshell» в SQL Server. Если на компьютере установлена Microsoft SQL Server Management Studio 2008 R2, настройка выполняется с помощью данной программы.

Запустить Microsoft SQL Server Management Studio 2008 R2 («Пуск» - «Программы» - «Microsoft SQL Server 2008» - «Среда SQL Server Management Studio», либо «Start» - «All Programs» - «Microsoft SQL Server 2008» - «SQL Server Management Studio») и подключиться к SQL серверу, нажав кнопку «Соединить»:

| <u>Т</u> ип сервера:      | Компонент Database Engine    | • |
|---------------------------|------------------------------|---|
| Имя сервера:              | localhost                    | • |
| Проверка подлинности:     | Проверка подлинности Windows | • |
| <u>И</u> мя пользователя: | DOMAIN\user_name             | - |
| Пародь:                   |                              |   |

Рис. 5.60 – Соединение с сервером.

В открывшемся окне щелкнуть правой кнопкой мыши на имени сервера. В выпавшем контекстном меню выбрать пункт «Аспекты» («Facets»):

| ил Правка<br>Создать зап | вид Отладка Сервис Окно Сообщество Справка |  |
|--------------------------|--------------------------------------------|--|
| озреватель об            | бъектов – Д Х                              |  |
| оединить •               |                                            |  |
| localhe*                 | Соединить                                  |  |
| 1 Das                    | Отключить                                  |  |
| 06     06                | Зарегистрировать                           |  |
| e 📄 Per<br>e 📄 Уn        | Создать запрос                             |  |
|                          | Монитор активности                         |  |
|                          | Запустить                                  |  |
|                          | Остановить                                 |  |
|                          | Приостановить                              |  |
|                          | Возобновить                                |  |
|                          | Перезапустить                              |  |
|                          | Политики                                   |  |
|                          | Аспекты                                    |  |
|                          | Запустить PowerShell                       |  |
|                          | Отчеты 🕨                                   |  |
|                          | Обновить                                   |  |
|                          | Свойства                                   |  |

Рис. 5.61 – Выбор меню «Аспекты» в окне среды MS SQL Serner Management.

В перечне аспектов выбрать «Настройка контактной зоны» («Surface Area Configuration»):

| 🕕 Готово                             |                                                                                                    |                                                                                                    |
|--------------------------------------|----------------------------------------------------------------------------------------------------|----------------------------------------------------------------------------------------------------|
| Выберите страницу <sup>●</sup> Общие | Cuerrapuri Cupanace<br>Acnext:<br>Omicanne:<br>Server Audit<br>Server Audit<br>Server Security<br>Ceoikrisa generte<br>Server Security<br>Matthe Anes Configur<br>Server Security<br>Matthe Anes Configur<br>Server Security<br>Matthe Anes Configur<br>Server Security<br>Matthe Anes Configur<br>Server Security<br>Server Security<br>Server Security<br>Server Security<br>Server Security<br>Matthe Anes Configur<br>Server Security<br>Server Security<br>Security<br>Security<br>Sec | ation<br>ation<br>pa<br>ha cepsepa<br>ra cepsepa<br>True<br>False<br>False<br>False<br>False<br>False<br>Shawenwe csoŭerza "WebAssistantEnabled" regoerymeo.<br>True |

Рис. 5.62 – Выбор настройки контактной зоны.

Установить параметрам «OleAutomationEnabled» и «XPCmdShellEnabled» значение «True» и нажать «OK»:

| 0101080                                                        |                                 |                                                    |                                                                                                    |     |  |  |  |  |
|----------------------------------------------------------------|---------------------------------|----------------------------------------------------|----------------------------------------------------------------------------------------------------|-----|--|--|--|--|
| Выберите страницу                                              | 🛒 Сценарий -                    | Справка                                            |                                                                                                    |     |  |  |  |  |
| 😤 Общие                                                        |                                 |                                                    |                                                                                                    |     |  |  |  |  |
|                                                                | Acnest                          | Surface Area Configura                             | ration                                                                                                    |     |  |  |  |  |
|                                                                | Описание:<br>Свойства аспект    | Настройка контактно<br>Engine. Включены дол<br>ra: | й зоны для функциональных возможностей компонента Datab<br>лжны быть только возможности, используемые приложением |     |  |  |  |  |
|                                                                | AdHocRemot                      | eQueriesEnabled                                    | False                                                                                                    |     |  |  |  |  |
|                                                                | ClrIntegration                  | Enabled                                            | False                                                                                                    |     |  |  |  |  |
|                                                                | DatabaseMail                    | Enabled                                            | False                                                                                                    |     |  |  |  |  |
|                                                                | OleAutomatic                    | onEnabled                                          | True                                                                                                    |     |  |  |  |  |
|                                                                | RemoteDacEn                     | nabled                                             | False                                                                                                    |     |  |  |  |  |
|                                                                | ServiceBroker                   | EndpointActive                                     | False                                                                                                    |     |  |  |  |  |
|                                                                | SoapEndpoint                    | tsEnabled                                          | False                                                                                                    |     |  |  |  |  |
|                                                                | SqlMailEnable                   | ed                                                 | False<br>Значение свойства "WebAssistantEnabled" недоступно.                                                      |     |  |  |  |  |
|                                                                | WebAssistant                    | Enabled                                            |                                                                                                    |     |  |  |  |  |
|                                                                | XPCmdShellE                     | nabled                                             | True                                                                                                    |     |  |  |  |  |
|                                                                |                                 |                                                    | True                                                                                                    |     |  |  |  |  |
|                                                                |                                 |                                                    | False                                                                                                    |     |  |  |  |  |
| Соединение<br>Жольталттл<br>Просмотреть свойства<br>соединения |                                 |                                                    |                                                                                                    |     |  |  |  |  |
| Ход выполнения                                                 |                                 |                                                    |                                                                                                    |     |  |  |  |  |
| С Готово                                                       | XPCmdShellEna<br>Процедура хр_о | ibled<br>mdshell создает процесс '                 | Windows, который имеет те же права, что и служба SQL Serve                                                        | er. |  |  |  |  |
|                                                                |                                 |                                                    |                                                                                                    |     |  |  |  |  |

Рис. 5.63 – Установка параметров свойств аспектов.

Установить модель восстановления в «Simple» для системной базы данных «model». Для этого раскрыть ветку «Имя\_сервера» - «Базы данных» («Databases») - «Системные базы данных» («System Databases»), выбрать базу данных «model» и нажать правой кнопкой мыши на ней. В контекстном меню выбрать «Параметры» («Options»).

| Cosgate sampor 👔 🕞 🧊 🗐 🕮 🖉                                                                                                    |                                             |                                   |             |  |  |  |  |  |  |  |
|----------------------------------------------------------------------------------------------------|---------------------------------------------|-----------------------------------|-------------|--|--|--|--|--|--|--|
| annessmen officeros - 1 Y                                                                                                    |                                             |                                   |             |  |  |  |  |  |  |  |
|                                                                                                    |                                             |                                   |             |  |  |  |  |  |  |  |
| оединить • 💱 👯 🖩 Т 😰 🍛                                                                                                    |                                             |                                   |             |  |  |  |  |  |  |  |
| SERGEYEP (SQL Server 10.50.6220 - ESU\Epish                                                                                                    |                                             |                                   |             |  |  |  |  |  |  |  |
| 😑 🧰 Базы данных                                                                                                    |                                             |                                   |             |  |  |  |  |  |  |  |
| 😑 🦕 Системные базы данных                                                                                                    |                                             |                                   |             |  |  |  |  |  |  |  |
| 🕫 📔 master                                                                                                    |                                             |                                   |             |  |  |  |  |  |  |  |
| T model                                                                                                    | 🔰 Свойства базы данных - model              |                                   |             |  |  |  |  |  |  |  |
| R II msdb                                                                                                    |                                             |                                   |             |  |  |  |  |  |  |  |
| Buffop страница                                                                                                    | Сценария • Составка                         |                                   |             |  |  |  |  |  |  |  |
| П Иниа                                                                                                    |                                             |                                   |             |  |  |  |  |  |  |  |
| Palite NevaFuents                                                                                                    | -                                           |                                   |             |  |  |  |  |  |  |  |
| The NevaFiles                                                                                                    | Параметры сортировки:                       | Cyrilic_General_CI_AI             |             |  |  |  |  |  |  |  |
| I SN Model                                                                                                    | Модель восстановления:                      | Простая                           |             |  |  |  |  |  |  |  |
| CicleAverage in Strend and Average in Strend and Average in Strend | Vorene contractor                           | 001 Server 2008 (100)             |             |  |  |  |  |  |  |  |
|                                                                                                    | эровень совместимости.                      | and server zone (100)             |             |  |  |  |  |  |  |  |
| B 0 5W 5EG 112                                                                                                    | Другие параметры:                           |                                   |             |  |  |  |  |  |  |  |
| B 3W_3C0_112                                                                                                    |                                             |                                   |             |  |  |  |  |  |  |  |
| E BESONACHOCTI                                                                                                    | Z. •                                        |                                   |             |  |  |  |  |  |  |  |
| 🛞 🦲 Объекты сервера                                                                                                    | П Автоматическое                            |                                   |             |  |  |  |  |  |  |  |
|                                                                                                    | Автоматическое закрытие                     |                                   |             |  |  |  |  |  |  |  |
| 🗉 🦢 Управление                                                                                                    | Автоматическое основление стати             |                                   |             |  |  |  |  |  |  |  |
|                                                                                                    | ивтомалическое сжатие                       | Tele                              |             |  |  |  |  |  |  |  |
|                                                                                                    | Автоматическое создание статист             | Vicial True                       |             |  |  |  |  |  |  |  |
|                                                                                                    | П Воротликованиеское сонс                   | spenne raise                      |             |  |  |  |  |  |  |  |
|                                                                                                    | Dooseoka cmana u                            | CHECKSUM                          |             |  |  |  |  |  |  |  |
|                                                                                                    | E Knammer Service Broker                    | CHECKBON                          |             |  |  |  |  |  |  |  |
|                                                                                                    | Идентырукатор компонента Servic             | e Braker 0000000-0000-0000-0000-0 | 00000000000 |  |  |  |  |  |  |  |
|                                                                                                    | Kownowewit Service Broker exmoses           | False                             |             |  |  |  |  |  |  |  |
| Соединсьме                                                                                                    | Учитывать приоритеты компонент              | a Servic False                    |             |  |  |  |  |  |  |  |
| Cepeep:                                                                                                    | 🗄 Курсор                                    |                                   |             |  |  |  |  |  |  |  |
| SERGEYEP                                                                                                    | Закрывать курсор при разрешении фикса False |                                   |             |  |  |  |  |  |  |  |
| Соедичение:                                                                                                    | Курсор по умолчанию                         | GLOBAL                            |             |  |  |  |  |  |  |  |
| ESU/Epishin                                                                                                    | 🖻 Разное                                    |                                   |             |  |  |  |  |  |  |  |
| The conductor of the conductor                                                                                                    | ANSI NULL no ymo.nkaiesio                   | False                             |             |  |  |  |  |  |  |  |
| CONDENSION                                                                                                    | Автоокругление чисел                        | False                             |             |  |  |  |  |  |  |  |
| No. of the second second second second second second second second second second second second second second se                                                                                                    | Включен формат хранения VarDeci             | inal True                         | +           |  |  |  |  |  |  |  |
| ОГотово                                                                                                    | ANSI NULL по умолчанию                      |                                   |             |  |  |  |  |  |  |  |

Рис. 5.64 – Выбор простого типа модели восстановления.

В строке «Модель восстановления» («Recovery Model») из списка выбрать пункт «Простая» («Simple») и нажать ОК.

При настройке Microsoft SQL Server 2012 для корректной работы необходимо выполнить дополнительную настройку – добавить роль «sysadmin» для учетной записи «NT AUTORITY\Система».

Для этого в Management Studio необходимо раскрыть ветку «Безопасность» («Security») – «Имена входа» («Logins»), выбрать пункт «NT AUTORITY\Система» («NT AUTORITY\System»), нажать правой кнопкой мыши и выбрать «Свойства» («Properties»). В открывшемся окне выбрать «Роли сервера» («Server roles») и установить флаг на роли «sysadmin». Нажать кнопку.

| 15 No. 19 No. 19 No. 19 No. 19 No. 19 No. 19 No. 19 No. 19 No. 19 No. 19 No. 19 No. 19 No. 19 No. 19 No. 19 No. |                                                                                                    | Свойства имени входа - NT AUTHORITY\СИСТЕМА 📃 🗖 🗙                                   |
|----------------------------------------------------------------------------------------------------|----------------------------------------------------------------------------------------------------|-------------------------------------------------------------------------------------|
| <u>Ф</u> айл <u>П</u> равка <u>В</u> ид Отл <u>а</u> дка С <u>е</u> рвис <u>О</u> кно Спра <u>в</u> ка          | Выборстраницы<br>Общие                                                                                              | 🕵 Скрипт 🔻 🚺 Справка                                                                |
| ! 🛅 🕶 📨 🧉 🛃 🦪 🔔 Создать запрос 🗈 😁 📸 🐇 🐚                                                                        | <ul> <li>Роли сервера</li> <li>Сопоставление пользователе</li> <li>Защищаемые объекты</li> <li>Состовние</li> </ul> | Роли сервера служат для предоставления пользователю прав доступа на уровне сервера. |
| Обозреватель объектов 🔹 👎 🗙                                                                                     |                                                                                                    | Ponu ogpeepa:                                                                       |
| Соединить - 🛃 🛃 🔲 🍸 🛃                                                                                           |                                                                                                    | dbcreator dskadmin processadmin                                                     |
| 🖃 🐻 (local) (SQL Server 11.0.3000 - NEVA-SERVER\Администратор)                                                  |                                                                                                    | V public<br>securityadmin                                                           |
| 🕀 🧰 Базы данных                                                                                                 |                                                                                                    | setupadmin                                                                          |
| 🖃 🚞 Безопасность                                                                                                |                                                                                                    | v sysadmin                                                                          |
| 🖃 🚞 Имена входа                                                                                                 |                                                                                                    |                                                                                     |
| 🧟 ##MS_PolicyEventProcessingLogin##                                                                             |                                                                                                    |                                                                                     |
| 🧟 ##MS_PolicyTsqlExecutionLogin##                                                                               | Соединение                                                                                                    |                                                                                     |
| 🐣 neva_hidden                                                                                                   | Сервер:<br>(local)                                                                                                  |                                                                                     |
| 🐣 NEVA-SERVER\Администратор                                                                                     | Соединение:                                                                                                    |                                                                                     |
| ΝΤ ΑυτΗΟRITY\CИCTEMA                                                                                            | Печя-зекчек чадминистратор Просмотреть свойства                                                                     |                                                                                     |
| A NT Service\MSSQLSERVER                                                                                        | соединения                                                                                                    |                                                                                     |
| A NT SERVICE\SQLSERVERAGENT                                                                                     | Ход выполнения                                                                                                    |                                                                                     |
| A NT SERVICE\SQLWriter                                                                                          | Sec. 1                                                                                                    |                                                                                     |
| 🐣 NT SERVICE\Winmgmt                                                                                            |                                                                                                    |                                                                                     |
| 📥 sa                                                                                                    |                                                                                                    | ОК Отмена                                                                           |

Рис. 5.65 – Дополнительная настройка Microsoft SQL Server 2012.

При необходимости установки Microsoft SQL Server Management Studio 2008, следует обратиться к документу «Установка и настройка Microsoft SQL Server 2008 R2 и 2012 Express Edition».

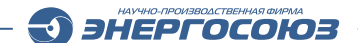

# 6. КОНФИГУРАТОР

ПО «Конфигуратор» устанавливается как на сервер, так и на АРМ клиента и предназначается для первоначальной настройки и редактирования общих параметров информационной системы:

- регистраторов аварийных событий (для всей системы);
- серверов (на локальном рабочем месте);
- прав пользователей (для всей системы);
- параметров трассировки (на локальном рабочем месте).

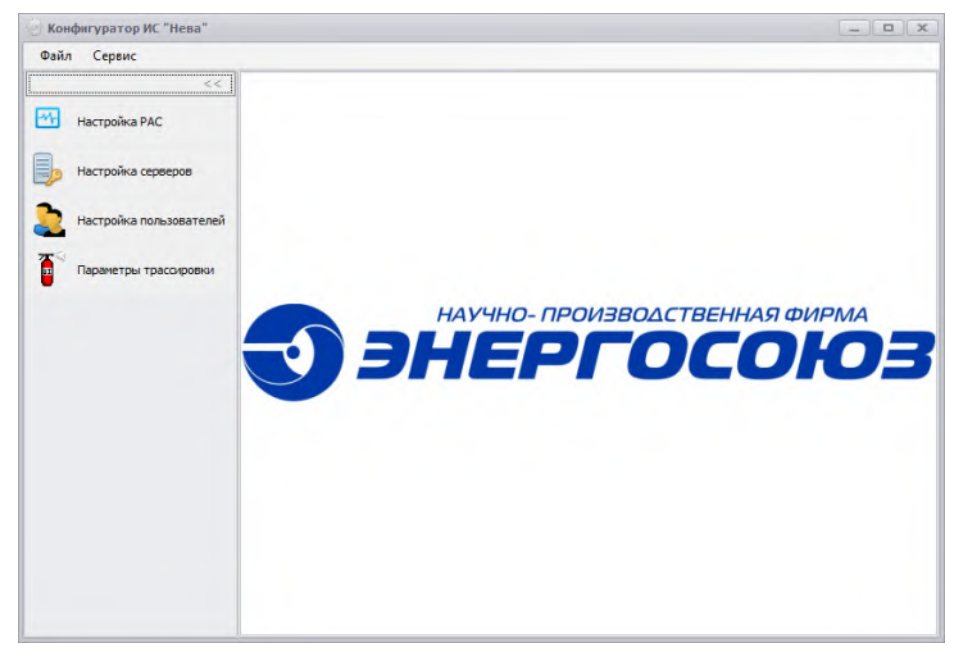

Рис. 6.1 – Главное окно ПО «Конфигуратор»

# 6.1. Интерфейс пользователя

Запуск программы осуществляется через проводник Windows. Запускаемый файл Dashboard.exe находится в каталоге, указанном при установке дистрибутива программы (по умолчанию «Neva»).

Главное меню программы состоит из следующих пунктов:

- «Файл – Выход» – выход из программы;

– «Сервис – О программе» – вызов диалога с информацией о программе и контактных данных компании.

Панель навигации состоит (рис. 6.2) из следующих пунктов:

- «РАС» – настройка регистраторов аварийных событий;

– «Настройка серверов» – присвоение адреса основному и резервному (при наличии) серверам;

– «Настройка пользователей» – добавление пользователей и определение их прав для работы в системе;

– «Параметры трассировки» – определение параметров ведения журналов (логов) модулей системы.

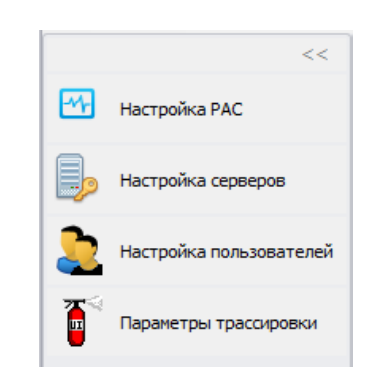

Рис. 6.2 – Панель навигации.

Свернуть и развернуть панель навигации можно, нажав, соответственно, кнопки «<<» и «>>», которые находятся в правом верхнем углу панели.

### 6.2. Настройки РАС

## 6.2.1 Описание окна настройки РАС

| 🍥 Конфигуратор ИС "Нева" |                                                                              | _ <b>D</b> X |
|--------------------------|------------------------------------------------------------------------------|--------------|
| Файл Сервис              |                                                                              |              |
| <<                       | Настройка РАС                                                                | X            |
|                          | Конфигурация Дополнительно Сервер конфигурации                               |              |
|                          |                                                                              |              |
| Настройка серверов       | Регистраторы                                                                 |              |
|                          | Наименование                                                                 |              |
| Настройка пользователей  | БРКУ №2                                                                      |              |
| <b>x</b> ≪               | ш                                                                            |              |
| Параметры трассировки    | - 🛷 Все аналоговые сигналы                                                   |              |
|                          | справочники                                                                  |              |
|                          |                                                                              |              |
|                          |                                                                              |              |
|                          |                                                                              |              |
|                          |                                                                              |              |
|                          |                                                                              |              |
|                          |                                                                              |              |
|                          |                                                                              |              |
|                          |                                                                              |              |
|                          |                                                                              |              |
|                          |                                                                              |              |
|                          |                                                                              |              |
|                          |                                                                              |              |
|                          |                                                                              |              |
|                          |                                                                              |              |
|                          | Сервер конфигурации: local Фаил конфигурации: d:\Neva\NevaConfig\Config.cdbx |              |

Рис. 6.3 – ПО «Конфигуратор» с открытым окном редактирования РАС.

Меню окна настройки РАС состоит из следующих пунктов:

а) Вкладка «Конфигурация»:

– 🔜 «Сохранить» – сохранение конфигурации на жесткий диск без сохранения в БД SQL-сервера;

– «Применить конфигурацию» – сохранение конфигурации в БД SQLсервера;

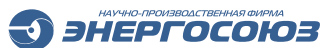

– 🧾 «Проверить конфигурацию» – составление краткого отчета о корректности настройки каждого РАС;

– 👽 «Добавить регистратор», 🛃 «добавить присоединение», 🖬 «добавить кадр» – добавление объекта в конфигурацию;

– 🕺 «Удалить регистратор», 📧 «удалить присоединение», 🗵 «удалить кадр» – удаление выбранного в дереве элементов объекта из конфигурации.

б) Вкладка «Дополнительно»:

– «Поиск регистраторов в сети» – определение по заданным параметрам диапазона IP-адресов, по которому осуществляется поиск РАС. Для найденных РАС выводятся основные свойства;

– «Получить файл конфигурации регистратора» – получение обобщенного файла конфигурации регистратора;

– «Сравнить уставки файла конфигурации и регистраторов» – сравнение уставки файла конфигурации с действующими уставками регистратора.

в) Вкладка «Сервер конфигурации»:

– «Сменить сервер» – добавление сервера конфигурации, для которого производится настройка РАС. По умолчанию сервером конфигурации считается активный сервер, заданный в окне «Настройка серверов», открывающемся через панель навигации.

В строке состояния отображается:

– наименование сервера конфигурации, для которого производится настройка РАС;

– наименование локального файла конфигурации.

Дерево элементов позволяет осуществить навигацию между объектами конфигурации:

– «Регистраторы» – настройка общих параметров регистратора, количество аналоговых и дискретных сигналов, сетевые настройки и т.д.;

– «Кадры» – настройка наименований и состава кадров для дальнейшего использования в программе «Осциллограф»;

- «Присоединения» – настройка наименований и состава присоединений;

– «Аналоговые сигналы» – вывод сквозного списка всех аналоговых сигналов конфигурации;

– «Дискретные сигналы» – вывод сквозного списка всех дискретных сигналов конфигурации;

– «Справочники» – вывод списка датчиков конфигурации, цветовых настроек аналоговых сигналов.

Для редактирования параметров регистратора следует раскрыть узел дерева «Регистраторы» и выбрать нужный регистратор из списка. В окне редактирования откроется окно «Настройка регистраторов». В нем будет представлена информация по выбранному регистратору. Далее, например, для редактирования состава кадра необходимо раскрыть узел дерева «Кадры» и выбрать нужный кадр.

| Настройка РАС                              |                                                                                                    | Х |  |  |  |  |  |  |  |  |  |  |
|--------------------------------------------|----------------------------------------------------------------------------------------------------|---|--|--|--|--|--|--|--|--|--|--|
| Конфигурация Дополнительно                 | о Сервер конфигурации                                                                              |   |  |  |  |  |  |  |  |  |  |  |
| 🔲 🖌 🚺 🖬 🔊                                  |                                                                                                    |   |  |  |  |  |  |  |  |  |  |  |
| 🖃 🚈 Регистраторы                           | Настройка регистраторов                                                                            |   |  |  |  |  |  |  |  |  |  |  |
| БРКУ №1                                    | Наименование: БРКУ №1                                                                              |   |  |  |  |  |  |  |  |  |  |  |
|                                            | Основные параметры Аналоговые сигналы Дискретные сигналы Расчетные аналоговые сигналы Счетчики     | _ |  |  |  |  |  |  |  |  |  |  |
| Присоединения … √ Все аналоговые сигналы   | Наименование: БРКУ №1 Получить данные                                                              |   |  |  |  |  |  |  |  |  |  |  |
| Все дискретные сигналы           Повочники | Версия прошивки: 1.3с5 Номер БРКУ: 1 Серийный номер: 0                                             |   |  |  |  |  |  |  |  |  |  |  |
| _                                          | IP адрес: 192.168.0.221 Тип АЦП: АІ8 (QNX) ▼ PINT №: 1 🗘                                           |   |  |  |  |  |  |  |  |  |  |  |
|                                            | Сигналы                                                                                            |   |  |  |  |  |  |  |  |  |  |  |
|                                            | Кол-во аналоговых входов 64 🗘 Кол-во дискретных сигналов: 264 ¢                                    |   |  |  |  |  |  |  |  |  |  |  |
|                                            | Кол-во аналоговых сигналов НР: 32 💲 Кол-во дискретных выходов: 0 🌲                                 |   |  |  |  |  |  |  |  |  |  |  |
|                                            | Кол-во расчетных о 🗘                                                                               |   |  |  |  |  |  |  |  |  |  |  |
|                                            | Время записи постистории, сек: 10 🗘 Время записи предыстории, мс: 300 🗘                            |   |  |  |  |  |  |  |  |  |  |  |
|                                            | Период передачи данных HP, сек: 1 🛊 Время автоблокировки<br>по аналоговому сигналу, сек: 10 ¢      |   |  |  |  |  |  |  |  |  |  |  |
|                                            | Фильтр отстройки от помех: 2 🔹 Время автоблокировки по дискретному сигналу, сек: 10 ¢              |   |  |  |  |  |  |  |  |  |  |  |
|                                            | Прием осциллограмм от БРКУ Интервал записи показаний ✓ Регистрация РЗА Интервал записи показаний 1 |   |  |  |  |  |  |  |  |  |  |  |
| < >>                                       |                                                                                                    |   |  |  |  |  |  |  |  |  |  |  |
| Сервер конфигурации: local Фа              | йл конфигурации: d:\Neva\NevaConfig\Config.cdbx                                                    |   |  |  |  |  |  |  |  |  |  |  |

Рис. 6.4 – Вкладка «Основные параметры» окна «Настройка регистраторов».

Для добавления или удаления объектов конфигурации из дерева элементов можно воспользоваться контекстным меню, которое можно вызвать щелчком ПКМ:

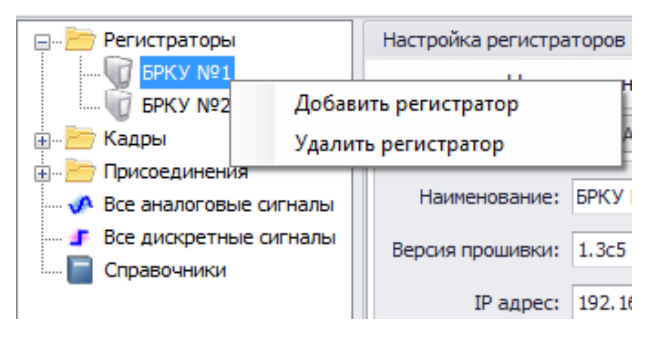

Рис. 6.5 – Добавление объектов конфигурации из дерева элементов.

#### 6.2.2 Редактирование параметров РАС

Параметры регистратора можно настроить на вкладках (см. рис. 6.4):

– «Основные параметры» – задаются наименование, номер регистратора, IPадрес в сети, количество сигналов, временные параметры осциллографирования и т.д.;

– «Аналоговые сигналы (сигналы осциллографирования и нормального режима)» – задаются наименования сигналов и их параметры;

– «Дискретные сигналы (дискретные входы и выходы)» – задаются наименования сигналов и их параметры;

– «Расчетные аналоговые сигналы» – задаются наименования сигналов и их параметры;

- «Счетчики» – задаются наименования счетчиков и их параметры.

ЭНЕРГОСОЮЗ

#### 6.2.2.1 Основные параметры

1) Время записи постистории аварии в секундах (от 0 до 60) – время, в течение которого регистратор продолжает запись осциллограммы после завершения срабатывания пусковых органов;

2) Период передачи данных нормального режима в секундах (от 0 до 255) – период, с которым регистратор посылает в сеть Ethernet данные нормального режима;

3) Фильтр отстройки от помех (от 1 до 5) – параметр запуска осциллографа по аналоговому сигналу. Определяет число идущих подряд периодов с превышением уставки, при котором происходит запуск осциллографа. Начальное значение этого параметра равно 1. При наличии лишних запусков осциллографа (от наводок и т.п.) следует увеличить значение до 2 или до 3;

4) Время автоблокировки по аналоговому сигналу в секундах (от 0 до 60) – параметр, ограничивающий длительность записи осциллограммы при длительном срабатывании одного пускового органа. При значении 0 блокировка отключена. Параметр вводит ограничение на максимальную длительность записываемых осциллограмм. При превышении или принижении уставки регистратор начинает записывать осциллограмму в течение времени не более чем указанно в данном параметре.

Если одновременно сработали уставки по другим сигналам, тогда длительность осциллограммы будет равна:

$$T_{3aписи} = T_{предыстории} + N*T_{aвтоблокировки} + T_{постистории}$$

где N – число сработавших пусковых органов.

5) Время автоблокировки по дискретному сигналу в секундах (от 0 до 60) – аналогично времени блокировки по аналоговому сигналу. При значении 0 - блокировка отключена.

Используя выключатели, можно включать или отключать следующие функции:

– прием осциллограмм от регистратора на ПК;

– регистрацию срабатывания дискретных сигналов регистратора в ПО «Таблица событий» на ПК;

– автоматическое ведение архива данных по счетчикам с указанием интервала времени – для последующего использования данных при заполнении суточной ведомости в ПО «Суточная ведомость».

Используя кнопку «Получить данные», можно по сети получить информацию из регистратора, такую как:

- версия прошивки;

– номер БРКУ;

– PINT №.

Поле с IP-адресом при этом должно быть заполнено.

| Настройка РАС                   |                           |            |              |           |                   |                     |                                 |                     |          |            |            |      |         |               | X   |
|---------------------------------|---------------------------|------------|--------------|-----------|-------------------|---------------------|---------------------------------|---------------------|----------|------------|------------|------|---------|---------------|-----|
| Конфигурация Дополнительн       | o Cep                     | овер конф  | игурации     |           |                   |                     |                                 |                     |          |            |            |      |         |               |     |
| 🔜 🖌 📋 🟹                         | ÷                         | ×          | <b>1</b> 1   |           |                   |                     |                                 |                     |          |            |            |      |         |               |     |
| 🖃 🗁 Регистраторы                | Настр                     | ойка реги  | страторов    |           |                   |                     |                                 |                     |          |            |            |      |         |               |     |
| U БРКУ №1                       |                           | Ha         | аименование: | БРКУ №1   |                   |                     |                                 |                     |          |            |            |      |         |               |     |
|                                 |                           |            |              |           |                   |                     |                                 |                     |          |            |            |      |         |               |     |
|                                 | Вуран од налографирования |            |              |           |                   |                     |                                 | T de lettre         |          |            | - Ciclinic |      |         |               |     |
| 🛷 Все аналоговые сигналы        |                           |            | рафирования  | оходы нор | ind ibnu          | го режи             | na                              |                     |          |            |            |      |         |               |     |
| <b>Г</b> Все дискретные сигналы |                           | Основные і | параметры 🔻  | Автома    | атическ<br>авлять | и рассчи<br>сопроти | тывать К прек<br>вление из датч | обр. и смец<br>ника | цения    |            |            |      |         |               |     |
|                                 |                           | Сигналь    | bl           |           | Осно              | вные пар            | раметры                         |                     |          |            |            |      |         |               | *   |
|                                 |                           | Вход 🔺     | Наименование |           | Тип               | Фаза                | Датчик                          | R BX.,OM            | К транс. | К преобр.  | Смещение   | Цвет | Ед.изм. | № опорн.сигн. |     |
|                                 |                           | • 1        | ВЛ-26 Іа     |           | I                 | Α                   | E9527/15 ЭС                     | 69,8                | 120      | 4,19726000 | 0          |      | A       | (             | 0   |
|                                 |                           | 2          | ВЛ-26 ІЬ     |           | I                 | В                   | E9527/15 ЭС                     | 69,8                | 120      | 4,19726000 | 0          |      | Α       | (             | 0   |
|                                 |                           | 3          | ВЛ-26 Іс     |           | I                 | С                   | E9527/15 3C                     | 69,8                | 120      | 4,19726000 | 0          |      | Α       | (             | 0   |
|                                 |                           | 4          | ВЛ-27 Іа     |           | I                 | Α                   | E9527/15 ЭС                     | 69,8                | 120      | 4,19726000 | 0          |      | A       | 0             | 0   |
| 1                               |                           | 5          | ВЛ-27 Ib     |           | I                 | В                   | E9527/15 ЭС                     | 69,8                | 120      | 4,19726000 | 0          |      | Α       | (             | 0   |
|                                 | 1                         | 6          | ВЛ-27 Іс     |           | Ι                 | С                   | E9527/15 3C                     | 69,8                | 120      | 4,19726000 | 0          |      | Α       | (             | 0   |
|                                 |                           | 7          | ВЛ-28 Іа     |           | I                 | Α                   | E9527/15 ЭС                     | 69,8                | 120      | 4,19726000 | 0          |      | A       | (             | 0   |
|                                 | <b>↓</b>                  | 8          | ВЛ-28 Ib     |           | Ι                 | В                   | E9527/15 ЭС                     | 69,8                | 120      | 4,19726000 | 0          |      | A       | (             | 0   |
|                                 |                           | 9          | ВЛ-28 Іс     |           | I                 | С                   | E9527/15 ЭС                     | 69,8                | 120      | 4,19726000 | 0          |      | Α       | (             | 0   |
|                                 |                           | 10         | ВЛ-30-1 Іа   |           | I                 | Α                   | E9527/15 JC                     | 69,8                | 120      | 4,19726000 | 0          |      | A       | (             | 0   |
|                                 |                           | 11         | ВЛ-30-1 Ib   |           | I                 | В                   | E9527/15 JC                     | 69,8                | 120      | 4,19726000 | 0          |      | A       | (             | 0   |
|                                 |                           | 12         | ВЛ-30-1 Іс   |           | I                 | С                   | E9527/15 3C                     | 69,8                | 120      | 4,19726000 | 0          |      | A       | (             | 0   |
|                                 |                           | 13         | ВЛ-30-2 Іа   |           | I                 | A                   | E9527/15 3C                     | 69,8                | 120      | 4,19726000 | 0          |      | A       | (             | 9   |
|                                 |                           | 14         | ВЛ-30-2 Ib   |           | I                 | В                   | E9527/15 3C                     | 69,8                | 120      | 4,19726000 | 0          |      | A       | (             | 9   |
|                                 |                           | 15         | ВЛ-30-2 Іс   |           | I                 | С                   | E9527/15 ЭС                     | 69,8                | 120      | 4,19726000 | 0          |      | A       | (             | 5   |
|                                 |                           | 16         | Д-К-6 Ib     |           | I                 | В                   | E9527/15 ЭС                     | 69,8                | 80       | 2,79817300 | 0          |      | A       | (             | 5   |
|                                 |                           | 17         | B-K-6 Ib     |           | I                 | В                   | E9527/15 ЭС                     | 69,8                | 40       | 1,39908700 | 0          |      | A       | (             | 3   |
| < >                             |                           | 18         | M-6-A Ib     |           | I                 | В                   | E9527/15 3C                     | 69,8                | 80       | 2,79817300 | 0          |      | A       | (             | J - |

6.2.2.2 Аналоговые сигналы. Входы осциллографирования

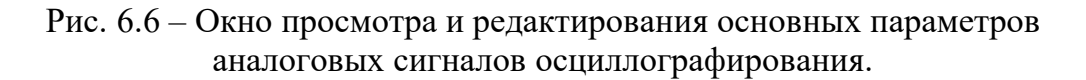

Основные параметры сигналов осциллографирования:

– «Вход» – номер входа регистратора для подключения осциллографируемых аналоговых сигналов;

- «Наименование» - наименование сигнала;

- «Тип» – тип сигнала. Принимает значения:

- «-» тип сигнала не задан и может быть любым;
- «I» ток;
- «U» -- напряжение;
- «Р» активная мощность;
- «Q» реактивная мощность;
- «F» частота;
- «=I» постоянный ток;
- «=U» постоянно напряжение.

– «Фаза» – фаза сигнала («-», «А», «В», «С», « $3I_0$ », « $3U_0$ », « $U_2$ », «AB», «BC», «CA»);

– «Датчик» – тип датчика, через который сигнал подключается к регистратору. Параметр может принимать одно из значений определенных в справочнике, встроенном в ПО;

– «R вх.» – входное сопротивление аналогового канала. Задается как вручную, так и выбором готового значения из списка;

– «К транс.» – коэффициент трансформации измерительных трансформаторов тока – положительное число с плавающей точкой;

- «К преобр.» - коэффициент, связывающий значение отображения сигнала

с его входным значением – положительное число с плавающей точкой;

- «Смещение» - смещение измеряемой величины;

– «Цвет» – цвет отображения сигнала на осциллограммах в программе «Осциллограф»;

ЭНЕРГОСОЮЗ

– «Ед. изм.» – единица измерения сигнала. Задается как вручную, так и выбором готового значения из списка;

– «№ опорн. сигн.» – номер опорного сигнала. Используется для расчета фазового сдвига и дальнейшего расчета мощности.

Для изменения номера входа, можно воспользоваться кнопками 1 и , сдвигающими сигнал в нужное направление.

Если установлена галочка «Автоматически рассчитывать К преобр. и смещения», то при изменении значений одного из полей «Датчик», «R вх.», «К транс.», будут автоматически рассчитаны значения «К преобр.» и «Смещение».

Если установлена галочка «Подставлять сопротивление из датчика», то при изменении значения поля «Датчик», будет подставляться значение сопротивления датчика в поле «R вх.», заданное в справочнике.

Для удобства редактирования параметров некоторые функции выделены в контекстное меню списка, которое можно вызвать щелчком ПКМ:

– «Рассчитать коэф. преобразования и смещения» – для выделенных строк списка производится расчет К преобр. Если установлена галочка «Подставлять сопротивление из датчика», то программа сначала подставит значение сопротивления датчика в поле «R вх.», а потом произведет расчет;

– «Изменить значения для выделенных строк» – для выделенных строк, с помощью формы, представленной ниже, будут подставлены заданные значения;

| Основные пар  | раметр | ры    |   | Уставки         |               |   |
|---------------|--------|-------|---|-----------------|---------------|---|
| Тип сигнала   |        | -     | Ŧ | Тип уставок     | Относительные | • |
| Фаза          |        | -     | ~ | Повышение       | 20            |   |
| Датчик        |        | -     | ~ | Понижение       | 0             |   |
| R вх., Ом     |        | 69,8  | T | Возврат         | 20            |   |
| К транс.      |        | 1     |   | Активность уста | вок           | Ŧ |
| К преобр.     |        | 1     |   | ,,              |               |   |
| Смещение      |        | 0     |   |                 |               |   |
| Цвет          |        | Black | ~ |                 |               |   |
| Ед. измерения | a 🗌    |       | Ŧ |                 |               |   |
|               |        |       |   |                 |               |   |
|               |        |       | [ | Применить       | Отмена        |   |

Рис. 6.7 – Форма для подстановки заданных значений для аналоговых сигналов

– «Заполнить ед. изм. по типу и фазы сигнала» – по правилам, заданным в справочнике, для выделенных строк будут выставлены соответствующие значения;

– «Циклическая подстановка типа сигнала и фазы» – для выделенных строк (с помощью формы, представленной ниже) циклически будут подставлены заданные значения:

| [   | • | 3Io | •    | Добавить |  |  |
|-----|---|-----|------|----------|--|--|
| Тип |   |     | Фаза |          |  |  |
|     | I |     | Α    |          |  |  |
|     | I |     | В    |          |  |  |
|     | I |     | С    |          |  |  |
| Þ   | I |     | 3Io  |          |  |  |
|     |   |     |      |          |  |  |

| Рис. 6.8 – Форма | для циклической подстановки | заданных значений | для аналоговых |
|------------------|-----------------------------|-------------------|----------------|
|                  | сигналов.                   |                   |                |

– «Добавить сигнал в присоединение» – добавление сигнала в выбранное присоединение:

| Дo | обавление сигнала в присоединение | ٢. |
|----|-----------------------------------|----|
|    | Наименование                      | *  |
| Þ  | ВЛ-26                             |    |
|    | ВЛ-27                             |    |
|    | ВЛ-28                             |    |
|    | ВЛ-30-1                           |    |
|    | ВЛ-30-2                           |    |
|    | MB21                              |    |
|    | MB22                              |    |
|    | 1 сш 35 кВ .                      | -  |
|    | Переименовать сигнал ?            |    |
|    | Добавить Отмена                   |    |

Рис. 6.9 – Форма для добавления сигнала в присоединение.

– «Добавить сигнал в кадр» – добавление сигнала в выбранный кадр.

По умолчанию в списке сигналов представлены основные параметры. Если нажать на кнопку «Основные параметры», то в списке будут отображены уставки сигналов:

| Настройка РАС                                  |                         |             |              |                                                                                           |                 |               |                    |               |             |                       |         |              |                     |        |              |  |
|------------------------------------------------|-------------------------|-------------|--------------|-------------------------------------------------------------------------------------------|-----------------|---------------|--------------------|---------------|-------------|-----------------------|---------|--------------|---------------------|--------|--------------|--|
| Конфигурация Дополнительн                      | o Ce                    | рвер конфі  | игурации     |                                                                                           |                 |               |                    |               |             |                       |         |              |                     |        |              |  |
| 🔲 🖌 🚺 🐳 🔊                                      | ÷                       | ×           | 拉            |                                                                                           |                 |               |                    |               |             |                       |         |              |                     |        |              |  |
| 🖃 🗁 Регистраторы                               | Настройка регистраторов |             |              |                                                                                           |                 |               |                    |               |             |                       |         |              |                     |        |              |  |
|                                                |                         | Ha          | именование:  | РКУ №1                                                                                    |                 |               |                    |               |             |                       |         |              |                     |        |              |  |
| ш. БРКУ №2                                     | Осн                     | овные пара  | метры Анало  | говые сигналы                                                                             | Дискретные сигн | алы Расчетные | аналоговые сигналь | о Счетчики    |             |                       |         |              |                     |        |              |  |
| Присоединения                                  | Вхо                     | ды осциллог | рафирования  | Входы нормалы                                                                             | ого режима      |               |                    |               |             |                       |         |              |                     |        |              |  |
| 🛷 Все аналоговые сигналы                       | ľ                       |             |              |                                                                                           |                 |               |                    |               |             |                       |         |              |                     |        |              |  |
| <b>Г</b> Все дискретные сигналы<br>Справочники |                         | Уста        | вки 🔻        | Автоматически рассчитывать к преобр. и снещения     Волгаталоть сопротивление из а этимса |                 |               |                    |               |             |                       |         |              |                     |        |              |  |
|                                                |                         | -           |              | Подставлят                                                                                | сопротивление и | здатчика      |                    |               |             |                       |         |              |                     | _      |              |  |
|                                                |                         | Сигналь     |              | Уставки                                                                                   | Demorraneo (De  | Persona (De   |                    |               | Persona (Pr | Dec. me               | Deutora | Ream         | Veranica automatica | - 1    |              |  |
|                                                |                         | Бход 🔺      | паименование | 1 ювышение (пе.                                                                           | Понижение (Пе   | DO3BPAT (FIE  | 1 овышение (вт     | понижение (вт | 100 000     | 0.550                 | пониже  | 20,000       | уставки активны     |        |              |  |
|                                                |                         | 2           | BD-26 Th     | 330,0                                                                                     | 0 0,0           | 00 12 000,00  | 2,750              | 0,000         | 100,000     | 0,550                 | 0,000   | 20,000       |                     |        |              |  |
|                                                |                         | 3           | BD-26 Ic     | 330,0                                                                                     | 0 0,0           | 00 12 000,00  | 2,750              | 0,000         | 100,000     | 0,550                 | 0,000   | 20,000       | <b>X</b>            |        |              |  |
|                                                |                         |             |              | 4                                                                                         | вл-27 Іа        | 330.0         | 0.0                | 00 12 000,00  | 2,750       | 0,000                 | 100,000 | 0,550        | 0.000               | 20,000 | <b>X</b>     |  |
|                                                |                         | 5           | ВЛ-27 Ib     | 330.0                                                                                     | 0,0             | 00 12 000.00  | 2,750              | 0,000         | 100,000     | 0,550                 | 0,000   | 20,000       | <b>X</b>            |        |              |  |
|                                                |                         | 6           | ВЛ-27 Ic     | 330,0                                                                                     | 0,0             | 00 12 000,00  | 2,750              | 0,000         | 100,000     | 0,550                 | 0,000   | 20,000       | V                   |        |              |  |
|                                                |                         | 7           | ВЛ-28 Іа     | 379,8                                                                                     | 0,0             | 00 12 000,00  | 3,165              | 0,000         | 100,000     | 100,000 0,633 0,000 2 | 20,000  | $\checkmark$ |                     |        |              |  |
|                                                | I                       | I           | I            | 8                                                                                         | ВЛ-28 Ib        | 379,8         | 0,0                | 00 12 000,00  | 3,165       | 0,000                 | 100,000 | 0,633        | 0,000               | 20,000 | $\checkmark$ |  |
|                                                |                         | 9           | ВЛ-28 Ic     | 379,8                                                                                     | 0,0             | 00 12 000,00  | 3,165              | 0,000         | 100,000     | 0,633                 | 0,000   | 20,000       | $\checkmark$        |        |              |  |
|                                                |                         | 10          | ВЛ-30-1 Ia   | 400,2                                                                                     | 0,0             | 00 12 000,00  | 3,335              | 0,000         | 100,000     | 0,667                 | 0,000   | 20,000       | $\checkmark$        |        |              |  |
|                                                |                         | 11          | ВЛ-30-1 Ib   | 400,2                                                                                     | 0,0             | 00 12 000,00  | 3,335              | 0,000         | 100,000     | 0,667                 | 0,000   | 20,000       | $\checkmark$        |        |              |  |
|                                                |                         | 12          | ВЛ-30-1 Іс   | 400,2                                                                                     | 0,0             | 00 12 000,00  | 3,335              | 0,000         | 100,000     | 0,667                 | 0,000   | 20,000       | $\checkmark$        |        |              |  |
|                                                |                         | 13          | ВЛ-30-2 Іа   | 400,2                                                                                     | 0,0             | 00 12 000,00  | 3,335              | 0,000         | 100,000     | 0,667                 | 0,000   | 20,000       | $\checkmark$        |        |              |  |
|                                                |                         | 14          | ВЛ-30-2 Ib   | 400,2                                                                                     | 0,0             | 00 12 000,00  | 3,335              | 0,000         | 100,000     | 0,667                 | 0,000   | 20,000       | $\checkmark$        |        |              |  |
|                                                |                         | 15          | ВЛ-30-2 Іс   | 400,2                                                                                     | 0,0             | 00 12 000,00  | 3,335              | 0,000         | 100,000     | 0,667                 | 0,000   | 20,000       | $\checkmark$        |        |              |  |
|                                                |                         | 16          | Д-К-6 Ib     | 7 999,9                                                                                   | 99 0,0          | 00 7 999,99   | 9 100,000          | 0,000         | 100,000     | 20,000                | 0,000   | 20,000       | $\checkmark$        |        |              |  |
|                                                |                         | 17          | B-K-6 Ib     | 4000,0                                                                                    | 01 0,0          | 4 000,00      | 1 100,000          | 0,000         | 100,000     | 20,000                | 0,000   | 20,000       | $\checkmark$        |        |              |  |
| < >                                            |                         | 18          | M-6-A Ib     | 7 999,9                                                                                   | 99 0,0          | 00 7 999,99   | 100,000            | 0,000         | 100,000     | 20,000                | 0,000   | 20,000       | $\checkmark$        |        |              |  |

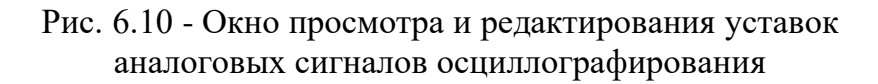

Уставки сигналов осциллографирования:

– «Повышение» – запуск осциллографирования по превышению мгновенным значением сигнала заданного уровня. Относительная величина от номинального входа преобразователя;

– «Понижение» – запуск по принижению действующего значения сигнала заданного уровня. Относительная величина от номинального входа преобразователя;

– «Возврат» – значение, определяющее уровень входного сигнала, при превышении которого значение уставки «Понижение» вновь становится значимым (реализована триггерная система). Относительная величина от номинального входа преобразователя;

- «Повышение (Перв.)» - первичное значение уставки «Повышение»;

- «Понижение (Перв.)» первичное значение уставки «Понижение»;
- «Возврат (Перв.)» первичное значение параметра «Возврат»;
- «Повышение (Втор.)» вторичное значение уставки «Повышение»;
- «Понижение (Втор.)» вторичное значение уставки «Понижение»;
- «Возврат (Втор.)» вторичное значение параметра «Возврат»;

– «Уставки активны» – включение/отключение осциллографирования для конкретного сигнала (например, делают уставку неактивной на время проведения технических работ на присоединении).

Пример: значения уставки «Понижение» = 0.6, параметра «Возврат» = 0.8. Запуск осциллографа произойдет при понижении сигнала до уровня, равного 0.6 от своего номинального значения и запишется 1 осциллограмма длиной:

 $T_{3aписи} = T_{предыстории} + T_{постистории}$  (типовой случай снижения напряжения на шинах).

Вторичный запуск по данной уставке для данного сигнала возможен в случае восстановлении уровня сигнала до значения большего 0.8 номинального значения измерительного преобразователя – произойдет «возврат» первоначальной уставки 0.6 без реконфигурации регистратора.

ЭНЕРГОСОЮЗ

Задание значений уставок «Повышение», «Понижение» и «Возврат» происходит в условных единицах от 0 до 20. Одна единица – это номинальное значение измерительного трансформатора и датчика (1 А или 5 А для тока и 100 В для напряжения – действующие значения).

ВНИМАНИЕ! Не используемые уставки должны быть «загрублены» (установлены в крайние положения):

- для уставки «Повышение» должно быть установлено значение 20;
- для уставки «Понижение» значение 0;
- для параметра «Возврат» значение 20.

#### 6.2.2.3 Аналоговые сигналы. Входы нормального режима

| Настройка РАС                 |        |                    |                      |                  |             |         |                    |            |         |         | X        |
|-------------------------------|--------|--------------------|----------------------|------------------|-------------|---------|--------------------|------------|---------|---------|----------|
| Конфигурация Дополнительн     | o Ce   | ервер конфигураці  | ии                   |                  |             |         |                    |            |         |         |          |
| 🔲 🖌 📋 🕄                       | ÷      | 🛛 👬 🖄              |                      |                  |             |         |                    |            |         |         |          |
| 🖃 🗁 Регистраторы              | Наст   | гройка регистратор | ов                   |                  |             |         |                    |            |         |         |          |
| БРКУ №1<br>БРКУ №2            |        | Наименов           | вание:               | БРКУ №1          |             |         |                    |            |         |         |          |
| 🌐 🗁 Кадры                     | Осн    | овные параметры    | Анал                 | оговые сигналы   | Дискретные  | сигналы | Расчетные аналогов | ые сигналы | Счетчик | и       |          |
| 🕀 🗁 Присоединения             | Вхо    | ды осциллографиро  | вания                | Входы нормалы    | ного режима |         |                    |            |         |         |          |
| 外 Все аналоговые сигналы      |        | Вход 🔺             | Наиме                | енование         |             | Тип     | К преобр.          | Смещение   |         | Ед.изм. | <b>A</b> |
| Все дискретные сигналы        |        | ▶ 1                | Темпе                | ература улицы    |             | -       | 0,055208           |            | -50     |         |          |
| Справочники                   |        | 2                  | Резер                | 6                |             | -       | 1                  |            | 0       |         |          |
|                               |        | 3                  | ТГ-2 Р               | ,<br>,           |             | Р       | 0,009562           |            | 0       | МВт     |          |
|                               |        | 4                  | 4 TF-2 Q<br>5 TF-3 P |                  |             | Q       | 0,009562           |            | 0       | МВар    |          |
|                               |        | 5                  |                      |                  |             | Р       | 0,004781           |            | 0       | МВт     |          |
|                               |        | 6 TF-3 Q           |                      |                  |             | Q       | 0,004781           |            | 0       | МВар    |          |
|                               | 1      | 7 TF-4P            |                      | >                |             | P       | 0,009562           |            | 0       | МВт     |          |
|                               |        | 8                  | TΓ-4 0               | 5                |             | Q       | 0,009562           |            | 0       | МВар    |          |
|                               | ↓      | 9                  | TΓ-2 o               | отпайка Р        |             | P       | 0,009562           |            | 0       | МВт     |          |
|                               |        | 10                 | 10 ТГ-2 отпайка Q    |                  |             | Q       | 0,009562           |            | 0       | МВар    |          |
|                               |        | 11                 | TΓ-4 α               | отпайка Р        |             | P       | 0,009562           |            | 0       | МВт     |          |
|                               |        | 12                 | ? ТГ-4 отпайка Q     |                  |             | Q       | 0,009562           | 52         |         | МВар    |          |
|                               |        | 13                 | Сигна                | ал НР №13        |             | -       | 1                  |            | 0       |         |          |
|                               |        | 14                 | Сигна                | ал НР №14        |             | -       | 1                  |            | 0       |         |          |
|                               |        | 15                 | Сигна                | ал HP №15        |             | -       | 1                  |            | 0       |         |          |
|                               |        | 16                 | Сигна                | ал НР №16        |             | -       | 1                  |            | 0       |         |          |
|                               |        | 17                 | Сигна                | ал HP №17        |             | -       | 1                  |            | 0       |         |          |
|                               |        | 18                 | Сигна                | ал HP №18        |             | -       | 1                  |            | 0       |         |          |
|                               |        | 19                 | Сигна                | ал HP №19        |             | -       | 1                  |            | 0       |         |          |
|                               |        | 20                 | Сигна                | ал HP №20        |             | -       | 1                  |            | 0       |         |          |
|                               |        | 21                 | Сигна                | ал HP №21        |             | -       | 1                  |            | 0       |         | -        |
| < >>                          | [      |                    |                      |                  |             |         |                    |            |         |         |          |
| Сервер конфигурации: local Фа | айл ко | нфигурации: d:\Ne  | eva\Ne               | vaConfig\Config. | cdbx        |         |                    |            |         |         |          |

Рис. 6.11 – Окно просмотра и редактирования параметров аналоговых сигналов нормального режима.

Параметры сигналов нормального режима:

– «Вход» – номер входа регистратора для подключения аналоговых сигналов нормального режима;

- «Наименование» наименование сигнала;
- «Тип» тип сигнала;
- «К преобр.» коэффициент, связывающий значение отображения сигнала

с его входным значением – положительное число с плавающей точкой;

- «Смещение» – задает смещение измеряемой величины;

– «Ед. изм.» – единица измерения сигнала. Задается как вручную, так и выбором готового значения из списка.

ЭНЕРГОСОЮЗ -

В контекстном меню списка, с помощью ПКМ, можно вызвать команду «Изменить значения для выделенных строк». Для выделенных строк (с помощью формы представленной ниже) будут подставлены заданные значения.

| Подстановка параметров для сигналов 🛛 🗙 |
|-----------------------------------------|
| Основные параметры                      |
| Тип сигнала 🔲 - 🗸 🗸                     |
| К преобр.                               |
| Смещение                                |
| Ед. измерения 🗌 🗸                       |
| Применить Отмена                        |

Рис. 6.12 – Форма для подстановки заданных значений для аналоговых сигналов нормального режима.

### 6.2.2.4 Дискретные сигналы. Дискретные входы

| астройка РАС               |        |                                                     |                           |                 |                     |                |            |             |   |
|----------------------------|--------|-----------------------------------------------------|---------------------------|-----------------|---------------------|----------------|------------|-------------|---|
| онфигурация Дополнительн   | о Сері | вер конфигурац                                      | ии                        |                 |                     |                |            |             |   |
| a 🖌 🚺 🖬 🛪                  | Ð      | × 🟦 🖄                                               |                           |                 |                     |                |            |             |   |
| Регистраторы               | Настр  | ойка регистратор                                    | 00B                       |                 |                     |                |            |             |   |
| 5PKY №1                    |        | Наимено                                             | вание: БРКУ №1            |                 |                     |                |            |             |   |
| Пары                       | Основ  | ные параметры                                       | Аналоговые сигналы        | Дискретные сигн | алы Расчетные анало | говые сигналы  | Счетчики   |             |   |
| Барисоединения             | Диска  | етные входы                                         | Дискретные выходы         |                 |                     |                |            |             |   |
| - 📣 Все аналоговые сигналы | ľ      | Вход 🔺 Наиме                                        | снование                  | Инициатива      | Тип контакта        | Регистрируемый | Т дреб.,мс | Тип сигнала | Т |
| 🗗 Все дискретные сигналы   |        | 1 MB TT                                             | І-База ВЭС                | Пассивный 🔻     | Нормально разомкнут | $\checkmark$   | 50         | -           |   |
| Справочники                |        | 2 ТП-Ба                                             | за ВЭС АПВ (РУ)           | Пассивный       | Нормально разомкнут | $\checkmark$   | 50         | -           |   |
|                            |        | 3 MB TTI-21-1                                       |                           | Пассивный       | Нормально разомкнут | $\checkmark$   | 50         | -           |   |
|                            |        | 4 T∏-21                                             | -1 АПВ (РУ)               | Пассивный       | Нормально разомкнут | V              | 50         | -           |   |
|                            |        | 5 МВ Комп №2<br>6 Комп №2 АПВ (РУ)<br>7 МВ ТП-137-1 |                           | Пассивный       | Нормально разомкнут | $\checkmark$   | 50         | -           |   |
|                            |        |                                                     |                           | Пассивный       | Нормально разомкнут | $\checkmark$   | 50         | -           |   |
|                            | 1      |                                                     |                           | Пассивный       | Нормально разомкнут | $\checkmark$   | 50         | -           |   |
|                            |        | 8 TTI-13                                            | 7-1 АПВ (РУ)              | Пассивный       | Нормально разомкнут | $\checkmark$   | 50         | ) -         |   |
|                            | 1      | 9 MB TT                                             | -137-2                    | Пассивный       | Нормально разомкнут | $\checkmark$   | 50         | -           |   |
|                            |        | 10 TTI-13                                           | 7-2 АПВ (РУ)              | Пассивный       | Нормально разомкнут | $\checkmark$   | 50         | -           |   |
|                            |        | 11 MB TT                                            | -21-2                     | Пассивный       | Нормально разомкнут | $\checkmark$   | 50         | -           |   |
|                            |        | 12 TT-21                                            | -2 АПВ (РУ)               | Пассивный       | Нормально разомкнут | $\checkmark$   | 50         | -           |   |
|                            |        | 13 MB TT                                            | I PMM                     | Пассивный       | Нормально разомкнут | $\checkmark$   | 50         | -           |   |
|                            |        | 14 TTI PM                                           | М АПВ (РУ)                | Пассивный       | Нормально разомкнут | $\checkmark$   | 50         | -           |   |
|                            |        | 15 MB CM                                            | 1B                        | Инициативный    | Нормально разомкнут | $\checkmark$   | 30         | -           |   |
|                            |        | 16 TT-21                                            | -1 оперативный ток        | Пассивный       | Нормально разомкнут | $\checkmark$   | 50         | -           |   |
|                            |        | 17 МВ Ш(                                            | CMB                       | Инициативный    | Нормально разомкнут |                | 30         | -           |   |
|                            |        | 18 MB BЛ                                            | 1-26                      | Инициативный    | Нормально разомкнут |                | 30         | -           |   |
|                            |        | 19 T∏-21                                            | -2 оперативный ток        | Пассивный       | Нормально разомкнут | V              | 50         | -           |   |
|                            |        | 20 МВ ВЛ                                            | 1-27                      | Инициативный    | Нормально разомкнут | $\checkmark$   | 30         | -           |   |
|                            |        | 21 Транс                                            | .Освещ. Заземление (ноль) | Пассивный       | Нормально замкнутый |                | 1000       | -           | _ |

Рис. 6.13 – Окно просмотра и редактирования параметров дискретных сигналов осциллографирования.

Параметры дискретных сигналов:

– «Вход» – номер входа регистратора для подключения дискретных сигналов осциллографирования;

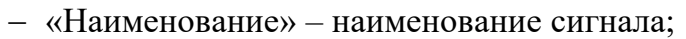

- «Инициатива» признак инициативности сигнала. Принимает значения:
  - «Инициативный» по фронту сигнала произойдет запуск процесса осциллографирования блоком регистратора;

- «Пассивный» по сигналу не производится запуск процесса осциллографирования, но состояние сигнала фиксируется в таблице РЗА, мнемосхеме и осциллограмме.
- «Тип контакта» принимает значения:
  - нормально замкнутый;
  - нормально разомкнутый.

– «Регистрируемый» – регистрируется ли сигнал. Нерегистрируемый сигнал не попадает в таблицу событий и мнемосхему, но его состояние фиксируется в осциллограммах, и он может быть инициативным.

– «Т дреб, мс» – параметр «антидребезга». При регистрации дискретных сигналов в таблице событий часто требуется отсекать дребезг замыкания или размыкания контактов реле. Для подавления регистрации дребезга контактов следует установить значение этого параметра в значение больше чем длительность дребезга (например, 100 мс). Значение параметра не влияет на характер осциллографирования сигналов, а влияет только на регистрацию сигнала в таблице событий;

– «Тип сигнала» – тип сигнала, используемый для программы «СМТН».

ВНИМАНИЕ! Не рекомендуется использовать в качестве инициативных сигналы от устройств находящихся длительное время в замкнутом положении – например, блинкерные реле.

| Настройка РАС              |                         |                       |                       |               |                |               |      |       |  |  |  |  |  |  |
|----------------------------|-------------------------|-----------------------|-----------------------|---------------|----------------|---------------|------|-------|--|--|--|--|--|--|
| Конфигурация Дополнительн  | о Серв                  | ер конфигура          | ции                   |               |                |               |      |       |  |  |  |  |  |  |
| 🔜 🖌 🚺 🐳 🔊                  | •                       | < 🏦 🖄                 | t                     |               |                |               |      |       |  |  |  |  |  |  |
| 🖃 🛅 Регистраторы           | Настройка регистраторов |                       |                       |               |                |               |      |       |  |  |  |  |  |  |
|                            |                         | Наименование: БРКУ №1 |                       |               |                |               |      |       |  |  |  |  |  |  |
|                            | Основ                   | Счетчики              |                       |               |                |               |      |       |  |  |  |  |  |  |
| 🗈 🛅 Присоединения          | Дискр                   | етные входы           | Дискретные выходы     |               |                |               |      |       |  |  |  |  |  |  |
| 🛶 🛷 Все аналоговые сигналы |                         | Nº n/n ▲ Ha           | аименование           | № выхода вкл. | № выхода выкл. | № входа сост. | Тимп | 1.,МС |  |  |  |  |  |  |
| Все дискретные сигналы     | •                       | 1 Yr                  | правляющий сигнал №1  | 0             | 0              |               | 0    | 0     |  |  |  |  |  |  |
| Справочники                |                         | 2 Yr                  | правляющий сигнал №2  | 0             | 0              |               | 0    | 0     |  |  |  |  |  |  |
|                            |                         | 3 Yr                  | правляющий сигнал №3  | 0             | 0              |               | 0    | 0     |  |  |  |  |  |  |
|                            |                         | 4 Yr                  | правляющий сигнал №4  | 0             | 0              |               | 0    | 0     |  |  |  |  |  |  |
|                            |                         | 5 Yr                  | правляющий сигнал №5  | 0             | 0              |               | 0    | 0     |  |  |  |  |  |  |
|                            |                         | 6 Уг                  | правляющий сигнал №6  | 0             | 0              |               | 0    | 0     |  |  |  |  |  |  |
|                            | 1                       | 7 Yr                  | правляющий сигнал №7  | 0             | 0              |               | 0    | 0     |  |  |  |  |  |  |
|                            |                         | 8 Yr                  | правляющий сигнал №8  | 0             | 0              |               | 0    | 0     |  |  |  |  |  |  |
|                            | +                       | 9 Yr                  | правляющий сигнал №9  | 0             | 0              |               | 0    | 0     |  |  |  |  |  |  |
|                            |                         | 10 Yr                 | правляющий сигнал №10 | 0             | 0              |               | 0    | 0     |  |  |  |  |  |  |
|                            |                         | 11 Yr                 | правляющий сигнал №11 | 0             | 0              |               | 0    | 0     |  |  |  |  |  |  |
|                            |                         | 12 Yr                 | аравляющий сигнал №12 | 0             | 0              |               | 0    | 0     |  |  |  |  |  |  |
|                            |                         | 13 Yr                 | правляющий сигнал №13 | 0             | 0              |               | 0    | 0     |  |  |  |  |  |  |
|                            |                         | 14 Yr                 | правляющий сигнал №14 | 0             | 0              |               | 0    | 0     |  |  |  |  |  |  |
|                            |                         | 15 Yr                 | правляющий сигнал №15 | 0             | 0              |               | 0    | 0     |  |  |  |  |  |  |
|                            |                         | 16 Yr                 | правляющий сигнал №16 | 0             | 0              |               | 0    | 0     |  |  |  |  |  |  |
|                            |                         | 17 Yr                 | правляющий сигнал №17 | 0             | 0              |               | 0    | 0     |  |  |  |  |  |  |
|                            |                         | 18 Yr                 | правляющий сигнал №18 | 0             | 0              |               | 0    | 0     |  |  |  |  |  |  |
|                            |                         | 19 Yr                 | правляющий сигнал №19 | 0             | 0              |               | 0    | 0     |  |  |  |  |  |  |
|                            | _                       | 20 Yr                 | правляющий сигнал №20 | 0             | 0              |               | 0    | 0     |  |  |  |  |  |  |
|                            |                         | 21 Yr                 | правляющий сигнал №21 | 0             | 0              |               | 0    | 0     |  |  |  |  |  |  |

6.2.2.5 Дискретные сигналы. Дискретные выходы

Рис. 6.14 – Окно просмотра и редактирования параметров дискретных сигналов управления.
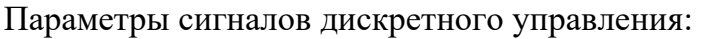

– «№ п/п» – номер входа регистратора для подключения дискретных сигналов осциллографирования;

ЭНЕРГОСОЮЗ

- «Наименование» – наименование сигнала.

|                        | -                      | -                                |           |                                                 |                    |                    |              |             |  |  |  |
|------------------------|------------------------|----------------------------------|-----------|-------------------------------------------------|--------------------|--------------------|--------------|-------------|--|--|--|
| Регистраторы           | настрожа регистраторов |                                  |           |                                                 |                    |                    |              |             |  |  |  |
| EPKY Nº2               |                        | Наименование: БРКУ №1            |           |                                                 |                    |                    |              |             |  |  |  |
| Кадры                  | Основн                 | ные параметры Аналоговые сигнал  | пы Дискре | Дискретные сигналы Расчетные аналоговые сигналы |                    | Счетчики           |              |             |  |  |  |
|                        | Расчетные каналы       |                                  |           |                                                 |                    | Аналоговые сигналы |              |             |  |  |  |
| Все аналоговые сигналы | Nº                     | <ul> <li>Наименование</li> </ul> | Тип       | Фаза                                            | Форнула            | Вжод               | Наименование | Обозначение |  |  |  |
| Все дискретные сигналы | •                      | 1 Расчетный сигнал №1            | I         | A                                               | @1x1 + @1x4        |                    | 1 ВЛ-26 Іа   | @1x1        |  |  |  |
| Citraportunity         |                        | 2 Расчетный сигнал №2            | I         | В                                               | @1x2 + @1x5        |                    | 2 ВЛ-26 Ib   | @1x2        |  |  |  |
|                        |                        | 3 Расчетный сигнал №3            | I         | С                                               | @1x3 + @1x6        |                    | 3 ВЛ-26 Ic   | @1x3        |  |  |  |
|                        |                        | 4 Расчетный сигнал №4            | -         | -                                               | @1x1 + @1x2 + @1x3 |                    | 4 ВЛ-27 Іа   | @1x4        |  |  |  |
|                        |                        |                                  |           |                                                 |                    |                    | 5 ВЛ-27 Ib   | @1x5        |  |  |  |
|                        |                        |                                  |           |                                                 |                    |                    | 6 ВЛ-27 Іс   | @1x6        |  |  |  |
|                        |                        |                                  |           |                                                 |                    |                    | 7 ВЛ-28 Іа   | @1x7        |  |  |  |
|                        |                        |                                  |           |                                                 |                    |                    | 8 ВЛ-28 Ib   | @1x8        |  |  |  |
|                        |                        |                                  |           |                                                 |                    |                    | 9 ВЛ-28 Ic   | @1x9        |  |  |  |
|                        |                        |                                  |           |                                                 |                    | 1                  | 0 ВЛ-30-1 Іа | @1x10       |  |  |  |
|                        |                        |                                  |           |                                                 |                    | 1                  | 1 ВЛ-30-1 ІЬ | @1x11       |  |  |  |
|                        |                        |                                  |           |                                                 |                    | - 1                | 2 ВЛ-30-1 Іс | @1x12       |  |  |  |
|                        |                        |                                  |           |                                                 |                    | - 3                | 3 ВЛ-30-2 Іа | @1x13       |  |  |  |
|                        |                        |                                  |           |                                                 |                    | 1                  | 4 ВЛ-30-2 Іb | @1x14       |  |  |  |
|                        |                        |                                  |           |                                                 |                    | 1                  | 5 ВЛ-30-2 Іс | @1x15       |  |  |  |
|                        |                        |                                  |           |                                                 |                    | 1                  | 6 Д-К-6 Ib   | @1x16       |  |  |  |
|                        |                        |                                  |           |                                                 |                    | 1                  | 7 B-K-6 Ib   | @1x17       |  |  |  |
|                        |                        |                                  |           |                                                 |                    | 1                  | 8 M-6-A Ib   | @1x18       |  |  |  |
|                        |                        |                                  |           |                                                 |                    | 1                  | 9 M-6-5 Ib   | @1x19       |  |  |  |
|                        |                        |                                  |           |                                                 |                    | 2                  | 0 Д-К-4 Іа   | @1x20       |  |  |  |
|                        |                        |                                  |           |                                                 |                    | 2                  | 1 M-4-A Ia   | @1x21       |  |  |  |

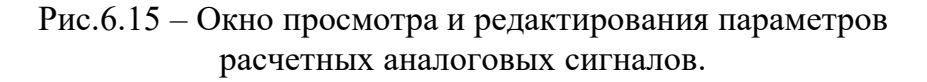

Параметры расчетных аналоговых сигналов:

– «№» – номер входа регистратора для подключения дискретных сигналов осциллографирования;

- «Наименование» - наименование сигнала;

- «Тип» – аналогично аналоговым сигналам осциллографирования;

- «Фаза» – аналогично аналоговым сигналам осциллографирования;

– «Формула» – задается формула, по значению которой, в программе «Осциллограф», будет построен график.

Каждый аналоговый сигнал имеет свое обозначение: «@RxA», где R – номер регистратора, А – номер входа аналогового сигнала осциллографирования.

Например, для аналогового сигнала, который подан на 4 вход регистратора №2 его обозначение: «@2х4».

Добавить аналоговый сигнал в формулу выбранного расчетного сигнала можно двойным щелчком мыши по нужному аналоговому сигналу из списка, представленного на форме справа (рис. 6.15). Формулу можно отредактировать вручную. Поддерживаются операции сложения, отрицания, умножения и деления как на значения сигнала, так и на константу.

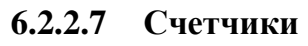

| Настройка РАС<br>Конфигурация Дополнительн | о Сервер конфиг  | гурации     |                |                 |        |          |       |               |          |                             | X |
|--------------------------------------------|------------------|-------------|----------------|-----------------|--------|----------|-------|---------------|----------|-----------------------------|---|
| 🔲 🖌 📋 🔁 🟹                                  | • 🖂 🏦            | 赴           |                |                 |        |          |       |               |          |                             |   |
| 🖃 — 📴 Регистраторы                         | Настройка регист | раторов     |                |                 |        |          |       |               |          |                             |   |
| 5PKY №1                                    | Наи              | менование:  | БРКУ №1        |                 |        |          |       |               |          |                             |   |
| т                                          | Основные параме  | етры Анал   | оговые сигналы | Дискретные сигн | алы F  | асчетные | анало | говые сигналы | Счетчики |                             |   |
| 🗈 🛅 Присоединения                          |                  |             |                |                 |        |          |       |               |          |                             |   |
| 🛶 外 Все аналоговые сигналы                 | Счетчики         |             |                |                 |        |          |       | Дискретные си | гналы    |                             |   |
| Все дискретные сигналы                     | Вход Наи         | менование   | Коэфф. преобр. | Передат. число  | Ед.изм | /час     |       | Вход          |          | Наименование                |   |
| Справочники                                | ▶ 1 MB           | ТП-База ВЭС | 1,0000000      | 2,0000000       | МВт    |          |       | •             |          | 1 МВ ТП-База ВЭС            |   |
|                                            | 2 TTI-           | База ВЭС    | 1,0000000      | 1,0000000       | МВт    |          |       |               |          | 2 ТП-База ВЭС АПВ (РУ)      | 0 |
|                                            |                  |             |                |                 |        |          |       |               |          | 3 MB TTI-21-1               |   |
|                                            |                  |             |                |                 |        |          |       |               |          | 4 TП-21-1 АПВ (РУ)          |   |
|                                            |                  |             |                |                 |        |          |       |               |          | 5 MB Komn Nº2               |   |
|                                            |                  |             |                |                 |        |          |       |               |          | 6 Комп №2 АПВ (РУ)          |   |
|                                            |                  |             |                |                 |        |          |       |               |          | 7 MB TTI-137-1              |   |
| 1                                          |                  |             |                |                 |        |          |       |               |          | 8 ТП-137-1 АПВ (РУ)         |   |
|                                            |                  |             |                |                 |        |          |       |               |          | 9 MB TTI-137-2              |   |
|                                            |                  |             |                |                 |        |          |       |               |          | 10 ТП-137-2 АПВ (РУ)        |   |
|                                            |                  |             |                |                 |        |          | >>    |               |          | 11 MB TT-21-2               |   |
|                                            |                  |             |                |                 |        |          |       |               |          | 12 III-21-2 ALIB (PY)       |   |
|                                            |                  |             |                |                 |        |          |       |               |          | 13 MB ITT PMM               |   |
|                                            |                  |             |                |                 |        |          |       |               |          | 14 TE MP CMP                |   |
|                                            |                  |             |                |                 |        |          |       |               |          | 16 III-21-1 оперативный ток |   |
|                                            |                  |             |                |                 |        |          |       |               |          | 17 MB LICMB                 |   |
|                                            |                  |             |                |                 |        |          |       |               |          | 18 MB BD-26                 |   |
|                                            |                  |             |                |                 |        |          |       |               |          | 19 TTI-21-2 оперативный ток |   |
|                                            |                  |             |                |                 |        |          |       |               |          | 20 МВ ВЛ-27                 | _ |
| ÷ >                                        |                  |             |                |                 |        |          |       |               |          |                             | * |

Рис. 6.16 – Окно просмотра и редактирования параметров счетчиков.

Основные параметры сигналов нормального режима:

– «Вход» – номер дискретного входа, к которому подключается импульсный выход от счетчика;

- «Наименование» – наименование сигнала от счетчика;

– «Коэфф. преобр.» – коэффициент преобразования измерительных трансформаторов тока и напряжения, через которые подключается счетчик;

– «Передат. Число» – передаточное число – коэффициент преобразования счетчика, задающий число импульсов на единицу измерения;

- «Ед. изм/час» – единица измерения счетчика (обычно МВт или КВт).

Максимальное число счетчиков, подключаемых к регистратору – 72.

# 6.2.3 Добавление и редактирование параметров кадров и присоединений

В конфигурацию добавляются присоединения, сигналы которых подключены к регистратору. Все присоединения имеют порядковый номер и список сигналов.

При отображении осциллограмм, полученных от регистратора, для вывода аналоговых и дискретных сигналов на экран ПК, сигналы разбиваются на группы, которые именуются кадрами. Кадры также добавляются в конфигурацию. Кадр имеет порядковый номер, наименование и список сигналов, которые будут отображаться на экране ПК в данном кадре.

Для удобства навигации и редактирования конфигурации, в дереве элементов кадры и присоединения автоматически сгруппированы по папкам.

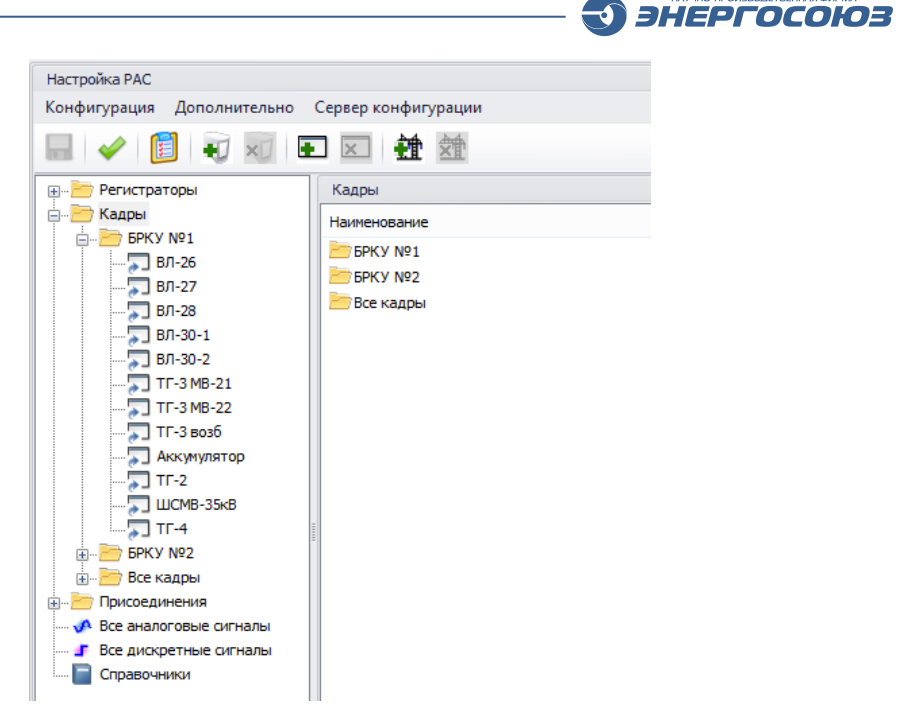

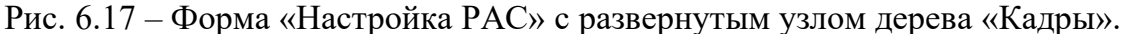

На рисунке 6.17 отображен пример развернутого узла дерева «Кадры». На примере видно, что все кадры размещены по папкам. В папке «Все кадры» находятся все кадры конфигурации. В папках, наименования которых соответствуют наименованиям регистраторов, находятся ссылки на кадры из папки «Все кадры», в состав которых включены сигналы, относящиеся к данному регистратору. Например, если в кадр «ВЛ-26» добавить сигналы от регистратора «БРКУ №2», то ссылка на кадр также появится в папке «БРКУ №2».

В дереве элементов присоединения представлены аналогично кадрам.

#### Настройка РАС X Конфигурация Дополнительно Сервер конфигурации 🔜 🖌 📋 🗊 🐨 🖬 🏦 💮 🛅 Регистраторы Настройка присоединений 🖶 🦮 Кадры 🚊 🛅 Присоединения Наименование: Аккумулятор ⊨ 📂 БРКУ №1 Аккумулятор Аналоговые сигналы Дискретные сигналы Расчетные аналоговые сигналы Все присоединения 🛷 Все аналоговые сигналы Регистратор Вход 🔺 Наименование Поиск Очистить Все дискретные сигналы ▶ БРКУ №1 49 Аккумулятор (плюс - минус) Справочники 5PKY Nº1 50 Аккумулятор (плюс - земля) Вход Наименование БРКУ №1 51 Аккумулятор (минус-земля) ▶ БРКУ №1 ▶ БРКУ №2 << >> Сервер конфигурации: local Файл конфигурации: d:\Neva\NevaConfig\Config.cdbx

#### 6.2.3.1 Присоединения

Рис. 6.18 – Окно просмотра и редактирования параметров присоединения.

В присоединение добавляются необходимые аналоговые, дискретные или расчетные аналоговые сигналы. Для каждого вида сигналов на форме сделана своя вкладка.

ЭНЕРГОСОЮЗ

Максимальное число сигналов в присоединении:

- аналоговые сигналы 16 шт.:
- дискретные сигналы 32 шт.;
- расчетные аналоговые сигналы 16 шт.

Для добавления сигнала в состав присоединения необходимо:

1) Выбрать нужный сигнал из списка всех сигналов, который находится справа на форме;

2) Нажать на кнопку 🖾 или воспользоваться двойным щелчком мыши по выбранному сигналу.

Для удаления сигнала из состава присоединения нужно нажать на кнопку 꽏

| Кадры |
|-------|
|       |

Рис. 6.19 – Окно просмотра и редактирования параметров кадра.

В кадр добавляются необходимые аналоговые, дискретные или расчетные аналоговые сигналы. В отличие от формы редактирования параметров присоединений, аналоговые сигналы и расчетные аналоговые объединены в одной вкладке.

Максимальное число сигналов в кадре:

- аналоговые сигналы и расчетные сигналы вместе – 16 шт.;

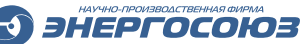

- дискретные сигналы – 32 шт.

Добавление и удаление сигналов в кадр осуществляется аналогично работе с формой редактирования присоединений.

Дополнительно для аналоговых сигналов нужно указать:

- начальный масштаб - число от 1 до 100, задающее степень увеличения сигнала при его отображении на экране ПК;

- ось - высота горизонтальной оси, относительно которой строится график сигнала. Диапазон изменений от 1(самая нижняя ось) до 100 (самая верхняя ось).

Эти параметры используются для отображения графиков в «плоском режиме» в программе «Осциллограф».

# 6.2.4 Справочники

В справочниках содержится информация по датчикам, используемым в конфигурации, а также о правилах автозаполнения некоторых полей.

| Настройка РАС<br>Конфирирация Дополнительн                                                        | о Сервер конфигурации                           |                                   | X           |
|---------------------------------------------------------------------------------------------------|-------------------------------------------------|-----------------------------------|-------------|
|                                                                                                   |                                                 |                                   |             |
| ни прегистраторы<br>••••••••••••••••••••••••••••••••••••                                          | Справочники<br>Датчики Автозаполнения           |                                   |             |
| <ul> <li>Присоединения</li> <li>Все аналоговые сигналы</li> <li>Все дискретные сигналы</li> </ul> | Датчики<br>Добавить Удалить                     | Свойства датчика<br>Редактировать |             |
| Справочники                                                                                       | E9527/13 ЭС                                     | Свойство                          | Значение    |
|                                                                                                   | E9527/14 3C<br>E9527/15 3C                      | • Наименование                    | E9527/13 ЭС |
|                                                                                                   | 25027,10.50                                     | Uin, B                            | 0100        |
|                                                                                                   |                                                 | Iout, мА                          | 05          |
|                                                                                                   |                                                 | Rin, OM                           | 796         |
|                                                                                                   |                                                 | Примечание                        |             |
|                                                                                                   |                                                 |                                   |             |
| Сервер конфигурации: local Ф                                                                      | айл конфигурации: d:\Neva\NevaConfig\Config.cdb | x                                 |             |

Рис. 6.20 – Форма «Настройка РАС» с отрытым разделом редактирования справочников конфигурации.

#### 6.2.4.1 Датчики

Датчик – это устройство, посредством которого сигнал подключается к регистратору. Каждый датчик имеет свои входные и выходные характеристики, от значений которых зависит коэффициент преобразования и, в конечном счете, уставки аналоговых сигналов осциллографирования регистратора.

Для добавления датчика в конфигурацию нужно нажать на кнопку Добавить

. После чего, появится форма добавления нового датчика.

| Наименование датчи | ka: |      |     |   |   |
|--------------------|-----|------|-----|---|---|
| Новый датчик       |     |      |     |   |   |
| Тип датчика:       |     |      |     |   |   |
| Переменный ток     |     |      |     |   | • |
| Входной ток, А:    | от: | 0    | до: | 1 |   |
| Выходной ток, мА:  | от: | 0    | до: | 1 |   |
|                    |     |      |     |   |   |
| R резистора, Ом:   |     | 69,8 | •   |   |   |
| Примечание:        |     |      |     |   |   |

Рис. 6.21 – Форма добавления нового датчика.

Для датчика вводятся его наименование, входные и выходные характеристики. После нажатия на кнопку добавить, датчик появится в общем списке датчиков конфигурации и будет доступен для выбора в поле «Датчик» аналоговых сигналов осциллографирования регистратора.

Для удаления датчика из конфигурации нужно нажать на кнопку

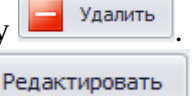

ЭНЕРГОСОЮЗ

Для редактирования свойств датчика нужно нажать на кнопку которая расположена в окне «Свойства датчика».

Удалять и редактировать можно только те датчики, которые были созданы вручную после установки ПО.

### 6.2.4.2 Автозаполнения

На вкладке «Автозаполнения» задаются правила для автоматической внесения значений цвета и единиц измерения для аналоговых сигналов осциллографирования по выбранному типу и фазе.

| астройка РАС                                                           |               |            |              |              |   |  |
|------------------------------------------------------------------------|---------------|------------|--------------|--------------|---|--|
| онфигурация Дополнительно                                              | Сервер конфи  | гурации    |              |              |   |  |
| 1 🧹 📋 🖬 🛒                                                              | Ŧ 🖂 🏘         | 対          |              |              |   |  |
|                                                                        | Справолники   |            |              |              |   |  |
|                                                                        |               | заполнения |              |              |   |  |
| 🗑 БРКУ №2                                                              | Augeoreanue d |            |              | 07 H 07 HOH  |   |  |
| - Кадры Аналоговые сигналы. По гиту и фазе заполняется цвет и ед. изи. |               |            |              |              |   |  |
| - Присоединения Сохранить Э Отненить                                   |               |            |              |              |   |  |
| Все дискретные сигналы                                                 | Тип:          | Фаза:      | Цвет: Ед. из | 4:           |   |  |
| Справочники                                                            | - *           | - •        |              | 🚽 📑 Добавить |   |  |
|                                                                        |               |            |              |              |   |  |
|                                                                        | Тип           | Фаза       | Цвет         | Ед.изм.      |   |  |
|                                                                        | ► I           | A          | 176; 176; 0  | A •          |   |  |
|                                                                        | I             | B          | 27; 121; 19  | A            | - |  |
|                                                                        | 1             | 210        | 202; 0; 0    | A            | - |  |
|                                                                        | 1             | A          | 176: 176: 0  | A KR         | - |  |
|                                                                        | U             | в          | 27: 121: 19  | кВ           | - |  |
|                                                                        | U             | c          | 202; 0; 0    | кВ           | - |  |
|                                                                        | U             | 3Uo        | 0; 0; 255    | кВ           | - |  |
|                                                                        |               |            |              |              | 1 |  |
|                                                                        |               |            |              |              |   |  |
|                                                                        |               |            |              |              |   |  |
|                                                                        |               |            |              | Удалить      |   |  |
|                                                                        |               |            |              |              |   |  |

Рис. 6.22 – Форма «Настройка РАС» с открытой вкладкой редактирования правил автозаполнения.

При изменении значений типа или фазы аналогового сигнала, при наличии правила в справочнике будут подставлены соответствующие значения цвета и единицы измерения.

ЭНЕРГОСОЮЗ

Удалить

Для добавления правила нужно выбрать тип сигнала и фазу, задать цвет и единицу измерения и нажать на кнопку <u>Добавить</u>.

Отредактировать добавленные ранее правила можно непосредственно в таблице правил. Тип или фазу в уже добавленном правиле изменить нельзя.

Для удаления правила нужно нажать на кнопку 🕒

| 🛞 Кон | фигуратор ИС "Нева"     |             |                   |                          |                   |                      | _ <b>D</b> X |
|-------|-------------------------|-------------|-------------------|--------------------------|-------------------|----------------------|--------------|
| Файл  | 1 Сервис                |             |                   |                          |                   |                      |              |
|       | <<                      | Настройка с | ерверов           |                          |                   |                      | X            |
|       | Настройка РАС           | Настройки   | Сервер            |                          |                   |                      |              |
|       |                         |             |                   | ● 📝 🔆                    |                   |                      |              |
| Þ     | Настроика серверов      | Активный    | Наименование      | Адрес                    | Резервный         | Экземпляр сервера БД |              |
| -     |                         | Да          | local             | localhost: 16388         |                   |                      |              |
| - 22  | Настроика пользователеи |             | remote            | 192.168.0.160:16388      |                   |                      |              |
|       | Параметры трассировки   |             |                   |                          |                   |                      |              |
| -     |                         |             |                   |                          |                   |                      |              |
|       |                         |             |                   |                          |                   |                      |              |
|       |                         |             |                   |                          |                   |                      |              |
|       |                         |             |                   |                          |                   |                      |              |
|       |                         |             |                   |                          |                   |                      |              |
|       |                         |             |                   |                          |                   |                      |              |
|       |                         |             |                   |                          |                   |                      |              |
|       |                         |             |                   |                          |                   |                      |              |
|       |                         |             |                   |                          |                   |                      |              |
|       |                         |             |                   |                          |                   |                      |              |
|       |                         |             |                   |                          |                   |                      |              |
|       |                         | Исполь      | зовать автоматиче | ское переключение с осно | овного сервера на | резервный            |              |
|       |                         | d:\Neva\ser | vers.xml          |                          |                   |                      |              |

# 6.3. Настройка серверов

Рис. 6.23 – «Конфигуратор» с открытым окном «Настройка серверов».

Меню окна состоит из пунктов:

- 1. Кнопки меню «Настройки»:
- 🔜 «Сохранить» сохранение конфигурации на жесткий диск;
- ව «Отменить» отмена текущих изменений.
- 2. Кнопки меню «Сервер»:

– 🦾 «Локальный экземпляр сервера БД» – для серверной части ПО можно задать наименование экземпляра сервера БД. Этот пункт меню используется, если наименование экземпляра сервера БД не соответствует значению по умолчанию;

– 🐱 «Добавить сервер» – добавление сервера БД в конфигурацию. При нажатии на эту иконку появится форма «Добавление сервера». Для добавления нового сервера нужно указать наименование, адрес и, по необходимости,

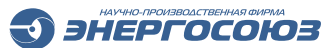

резервный сервер;

- 🔤 «Удалить сервер» удаление сервера БД из конфигурации;
- 📝 «Параметры сервера» просмотр и изменение параметров сервера БД;

– 🧱 «Активировать сервер» – флажок помечает сервер БД как активный (все установленное ПО по умолчанию будет работать с отмеченным сервером БД.

| 📝 Добавление сервер   | a         |
|-----------------------|-----------|
| Наименование:         |           |
| Адрес:                |           |
| Порт:                 | 16388     |
| Экземпляр сервера БД: |           |
| Резервный сервер:     | - X       |
|                       |           |
|                       | ОК Отмена |

Рис. 6.24 – Форма «Добавление сервера».

При отсутствии подключения к основному серверу БД, для автоматического переключения ПО на резервный сервер необходимо выставить галочку в поле «Использовать автоматическое переключение с основного сервера на резервный».

| 🛞 Конфигура | тор ИС "Нева"      |                               |                                                                                      |                |                  |  |  |  |  |
|-------------|--------------------|-------------------------------|--------------------------------------------------------------------------------------|----------------|------------------|--|--|--|--|
| Файл Сер    | вис                |                               |                                                                                      |                |                  |  |  |  |  |
|             | <<                 | Настройка пользовате          | лей                                                                                  |                | )                |  |  |  |  |
| Настро      | йка РАС            | Настройки Пользователь Сервер |                                                                                      |                |                  |  |  |  |  |
| Настро      | ойка серверов      | Пользователи                  | Права пользователя: Ne                                                               | vaAdmin        |                  |  |  |  |  |
| <u>~</u>    |                    | Диспетчер                     | Операция                                                                             | Разрешить      | Запретить        |  |  |  |  |
| 🛃 Настро    | ойка пользователей | СРЗА                          | <ul> <li>Конфигурирование</li> </ul>                                                 | $\checkmark$   |                  |  |  |  |  |
| <b>7</b>    |                    |                               | Ручной пуск осциллографа                                                             | $\checkmark$   |                  |  |  |  |  |
| п Парам     | етры трассировки   |                               | Запрет/разрешение осциллографирования                                                | $\checkmark$   |                  |  |  |  |  |
|             |                    |                               | Управление выключателями                                                             | $\checkmark$   |                  |  |  |  |  |
|             |                    |                               | Ручной ввод                                                                          | $\checkmark$   |                  |  |  |  |  |
|             |                    |                               | Удаление осциллограмм                                                                | $\checkmark$   |                  |  |  |  |  |
|             |                    |                               | Администрирование                                                                    | $\checkmark$   |                  |  |  |  |  |
|             |                    |                               | Менеджер осциллограмм                                                                | $\checkmark$   |                  |  |  |  |  |
|             |                    |                               | Просмотр данных                                                                      | $\checkmark$   |                  |  |  |  |  |
|             |                    |                               | Просмотр таблицы событий                                                             | $\checkmark$   |                  |  |  |  |  |
|             |                    |                               | Квитирование в таблице событий                                                       | $\checkmark$   |                  |  |  |  |  |
|             |                    |                               | Работа в программе Самописец                                                         | $\checkmark$   |                  |  |  |  |  |
|             |                    |                               | Автоматический вход в систему                                                        | $\checkmark$   |                  |  |  |  |  |
|             |                    |                               | Управление выключателями БЕЗ подтверждения паролем                                   | $\checkmark$   |                  |  |  |  |  |
|             |                    |                               | Конфигурирование<br>Разрешение задания параметров: конфигурации регистраторо<br>т.д. | ов, архивации, | записи событий и |  |  |  |  |
|             |                    | Сервер конфигурации           | и: 127.0.0.1 Пользователь: NevaAdmin                                                 |                |                  |  |  |  |  |

# 6.4. Настройка пользователей

Рис. 6.25 – «Конфигуратор» с открытым окном просмотра «Настройка пользователей».

Меню окна состоит из следующих пунктов: 1. Кнопки меню «Настройки»: – 🔜 «Сохранить» – сохранение конфигурации;

– 🔍 «Отменить» – отмена текущих изменений.

2. Кнопки меню «Пользователь»:

– 🀱 «Добавить пользователя» - добавление пользователя ИС «Нева». Пользователю задаются имя и пароль, необходимые для входа в систему;

ЭНЕРГОСОЮЗ

– 🀱 «Удалить пользователя» - удаление пользователя ИС «Нева»;

– 🛃 «Свойства пользователя» - редактирование имени пользователя и

пароля.

| 🌛 Пользова      | тель | x      |
|-----------------|------|--------|
| ФИО:<br>Пароль: |      |        |
|                 | ОК   | Отмена |

Рис. 6.26 – Форма «Пользователь».

3. Сервер: кнопка 🤜 «Сменить сервер» - задается сервер, для которого производится настройка прав пользователей.

По умолчанию, после установки ПО, доступны три пользователя:

– «NevaAdmin» – пользователь, обладающий неограниченными правами. Этого пользователя нельзя удалить из системы, но можно переименовать;

- «Диспетчер» – имеет права только на просмотр различных данных;

– «СРЗА» – обладает правами, аналогичными NevaAdmin, кроме права на редактирование прав пользователей.

# 6.5. Параметры трассировки

В окне «Параметры трассировки» производится настройка правил записи информации в лог-файлы ПО. Лог-файлы представляют собой обычные текстовые файлы, которые можно открыть любым текстовым редактором, например программой «Блокнот» (Notepad.exe).

Меню окна «Открыть» состоит из следующих подпунктов:

– «Просмотрщик лог-файлов» – запуск программы просмотра лог-файлов;

– «Папку с лог-файлами» – открыть папку, содержащая лог-файлы.

В окне «Параметры трассировки» присутствуют вкладки «Общие параметры» и «Параметры трассировки для модулей». В общих параметрах задается путь для хранения лог файлов (папка) и параметр для записи логов из БД (параметр «Трассировка SegmentsMonitorJob», который по умолчанию выключен).

|          | фигуратор ис нева     |                                        |                                   |          |  |
|----------|-----------------------|----------------------------------------|-----------------------------------|----------|--|
| Dайл     | Сервис                |                                        |                                   |          |  |
|          | <<                    | Параметры трассиро                     | овки                              |          |  |
|          |                       | Открыть                                |                                   |          |  |
| <u> </u> | Настройка РАС         | Общие настройки                        | Параметры трассировки для модулей | ]        |  |
| a        |                       | Общие параметры                        | 51:                               |          |  |
| b        | Настройка серверов    | Папка для LOG                          | 3-файлов                          | d:\temp\ |  |
|          |                       | Подсистема сегме                       | ентирования:                      |          |  |
| 3        |                       | Трассировка Se                         | egmentsMonitor Job                | False    |  |
|          |                       |                                        |                                   |          |  |
| 2        |                       |                                        |                                   |          |  |
| I        | Параметры трассировки |                                        |                                   |          |  |
| ·        |                       |                                        |                                   |          |  |
|          |                       |                                        |                                   |          |  |
|          |                       |                                        |                                   |          |  |
|          |                       |                                        |                                   |          |  |
|          |                       |                                        |                                   |          |  |
|          |                       |                                        |                                   |          |  |
|          |                       |                                        |                                   |          |  |
|          |                       |                                        |                                   |          |  |
|          |                       |                                        |                                   |          |  |
|          |                       |                                        |                                   |          |  |
|          |                       |                                        |                                   |          |  |
|          |                       |                                        |                                   |          |  |
|          |                       |                                        |                                   |          |  |
|          |                       |                                        |                                   |          |  |
|          |                       |                                        |                                   |          |  |
|          |                       |                                        |                                   |          |  |
|          |                       | Папка для LOG-ф                        | айлов                             |          |  |
|          |                       | Папка для LOG-фай<br>Папка для LOG-фай | а <b>йлов</b>                     |          |  |
|          |                       | Папка для LOG-ф.<br>Папка для LOG-файл | <b>айлов</b><br>пов               |          |  |

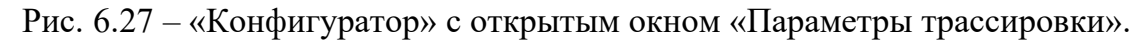

| 🖗 Конфигуратор ИС "Нева" 📃 🗖 🗶 |                         |                                                   |                                        |   |  |  |
|--------------------------------|-------------------------|---------------------------------------------------|----------------------------------------|---|--|--|
| Файл                           | Сервис                  |                                                   |                                        |   |  |  |
|                                | <<                      | Параметры трассировки                             |                                        | X |  |  |
|                                | Harman Ara DAC          | Открыть                                           |                                        |   |  |  |
|                                | пастроика РАС           | Общие настройки Параметры трассировки для модулей |                                        |   |  |  |
|                                |                         | Модули                                            | Параметры модуля "Admin.exe"           |   |  |  |
|                                | пастроика серверов      | Admin.exe                                         |                                        |   |  |  |
| •                              |                         | CfgConvert.exe                                    |                                        | Ĵ |  |  |
|                                | Настройка пользователей | ConsoleApplication3.vshos                         |                                        |   |  |  |
|                                |                         | ConsoleApplication4.vshos                         |                                        |   |  |  |
| <b>**</b>                      | Параметры трассировки   | Dashboard.exe                                     | Предупредительные сообщения (WAR) Газе |   |  |  |
| <b></b>                        | паранетры трассировки   | Dashboard.vshost.exe                              | Соорщения ор оширках (ERR) Irue        |   |  |  |
|                                |                         | DataExCornig.vsnost.exe                           | Очистка журнала трассировки:           | ^ |  |  |
|                                |                         | devenv.exe                                        | ореня хранения файлов журнала (дней)   |   |  |  |
|                                |                         | EsModbusTCPOPC.exe                                |                                        |   |  |  |
|                                |                         | ESUpdater.exe                                     |                                        |   |  |  |
|                                |                         | ESUpdaterPref.exe                                 |                                        |   |  |  |
|                                |                         | ESUpdaterService.exe                              |                                        |   |  |  |
|                                |                         | Eventsview.vsnost.exe                             |                                        |   |  |  |
|                                |                         | MnemView exe                                      |                                        |   |  |  |
|                                |                         | Neva32.exe                                        |                                        |   |  |  |
|                                |                         | Neva32.vshost.exe                                 |                                        |   |  |  |
|                                |                         | NevaChecker.exe                                   |                                        |   |  |  |
|                                |                         | NevaFiller.exe                                    |                                        |   |  |  |
|                                |                         | NevaNTPClient.exe                                 |                                        |   |  |  |
|                                |                         | NevaOPCdat.exe                                    |                                        |   |  |  |
|                                |                         | NevaOPCX5.exe                                     |                                        |   |  |  |
|                                | NevaProxy.exe           |                                                   | Информационные сообщения (INF)         |   |  |  |
|                                |                         | NevaService.exe                                   |                                        |   |  |  |
|                                |                         | OPCCalculator.exe                                 | информационные сооощения               |   |  |  |
|                                |                         | OPCItemsManager.exe 🖕                             |                                        |   |  |  |
|                                |                         | [ · · · · · · · · · · · · · · · ·                 |                                        | ] |  |  |

Рис. 6.28 – Окно «Параметры трассировки» с открытой вкладкой «Параметры трассировки для модулей».

В параметрах трассировки для модулей задаются правила записи сообщений от системы для всех модулей системы, а также время хранения лог файлов на жестком диске. По умолчанию для всех модулей включены только сообщения об ошибках. Менять параметры трассировки модулей рекомендуется только по указанию службы поддержки.

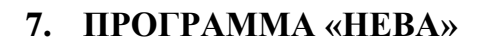

Программа «Нева» является основной программой базового ПО «СКАДА-НЕВА» и предназначается для обеспечения связи с БРКУ и вызова основных программных компонентов.

ЭНЕРГОСОЮЗ

С помощью программы осуществляется:

– вызов программ, входящих в базовое ПО и мнемосхемы из ПК «Самописец»;

- конфигурация подсистемы безопасности, вход в подсистему;

– взаимодействие с БРКУ – отправка команд управления и прием уведомлений от БРКУ.

# 7.1. Интерфейс пользователя

### 7.1.1 Главное меню

#### 7.1.1.2 Вызов меню

Запуск программы «Нева» можно осуществить через пункт меню «Пуск – Программы – Нева – Нева», либо ярлык на рабочем столе. Запускаемый файл Neva32.exe находится в каталоге, указанном при установке дистрибутива программы (по умолчанию «Neva»).

Вызов меню программы «Нева» осуществляется по нажатию правой клавиши мыши на значке программы 🚨 на системной панели.

| <b>B</b>         | Звук                    |   |
|------------------|-------------------------|---|
| (F)              | Выбор сервера ((local)) |   |
|                  | Вход в ИС Нева          |   |
|                  | Завершить сеанс         |   |
|                  | О программе             |   |
| $\triangleright$ | Пуск                    |   |
|                  | Стоп                    |   |
| 5                | Перезапустить           |   |
| <b>-1</b>        | Выход                   | ~ |
| _                |                         |   |

Рис 7.1 – Главное меню программы «НЕВА» до входа в систему.

После входа в систему через пункт меню «Вход в ИС «Нева» в меню добавляются пункты в зависимости от прав пользователя, под которым выполнен вход.

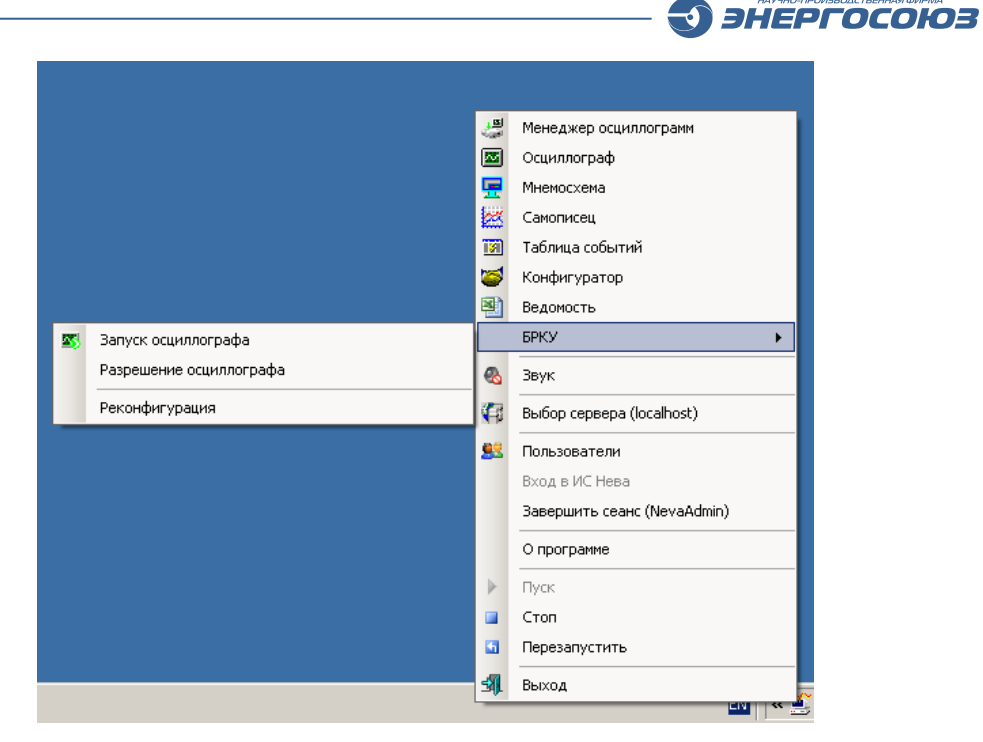

Рис. 7.2 – Главное меню программы «Нева» после входа в систему.

#### 7.1.1.3 Пункты меню

Пункты меню программы «Нева», относящиеся к неспецифическим служебным функциям:

– 🚳 «Звук» – включение/отключение звукового уведомления о получении программой новых событий;

- «О программе» вывод на экран окна с информацией о программе;
- 翊 «Выход» завершение работы с программой.

Пункты меню, относящиеся к запуску приложений:

– 🦨 «Менеджер осциллограмм» – предоставление доступа к архиву осциллограмм непосредственно в БРКУ;

– 🔤 «Осциллограф» – просмотр и анализ осциллограмм;

– 🚾 «Мнемосхема» – просмотр данных НР на мнемосхемах;

– 🧱 «Самописец» – доступ к архивным данным НР;

– 🕅 «Таблица событий» – просмотр и редактирование таблицы событий системы.

– 🔄 «Конфигуратор» – конфигурирование БРКУ;

– 🖹 «Ведомость» – создание шаблона ведомости для заполнения данными HP.

Пункты меню, относящиеся к подсистеме безопасности:

– 🤐 «Выбор сервера (Имя сервера) – вызов диалога выбора сервера. В скобках – имя текущего сервера;

– 🔜 «Пользователи – вызов диалога редактирования списка пользователей;

- «Вход в ИС Нева» – вызов диалога входа в систему;

- «Завершить сеанс (Имя пользователя)» – выход из системы для указанного

пользователя.

Пункты меню, связанные с управлением БРКУ. Если пользователь не имеет прав на запуск осциллографа, то пункт «БРКУ» в меню не появится:

ЭНЕРГОСОЮЗ

- «Запуск осциллографа» – запуск осциллографа от ПК;

– «Разрешение осциллографа» – разрешение/запрет записи аварийных процессов;

– «Реконфигурация» – пересылка текущей конфигурации каждому выбранному БРКУ.

При выполнении каждой команды из группы управления БРКУ, если число БРКУ больше 1, перед отправкой ее в БРКУ вызывается диалог выбора регистраторов. Команда будет отправлена только тем регистраторам, которые отмечены в списке.

После выполнения команды БРКУ присылает уведомление о ее обработке. Все уведомления фиксируются в таблице событий.

Пункты меню, позволяющие пользователю управлять службой NevaService:

– 🕨 «Пуск» – запуск службы;

– 🧧 «Стоп» – остановка работы службы;

– 🔄 «Перезапустить» – перезапуск службы.

Служба NevaService работает на сервере и отвечает за взаимодействие между БРКУ и клиентами системы.

### 7.1.2 Окно диагностики

Окно диагностики выводится на экран двойным щелчком левой клавишей мыши по значку программы при нажатой клавише Ctrl и позволяет отследить внутренние события системы – процесс приема осциллограмм, соединение со вспомогательными службами, передачу управляющих команд БРКУ и т.п.

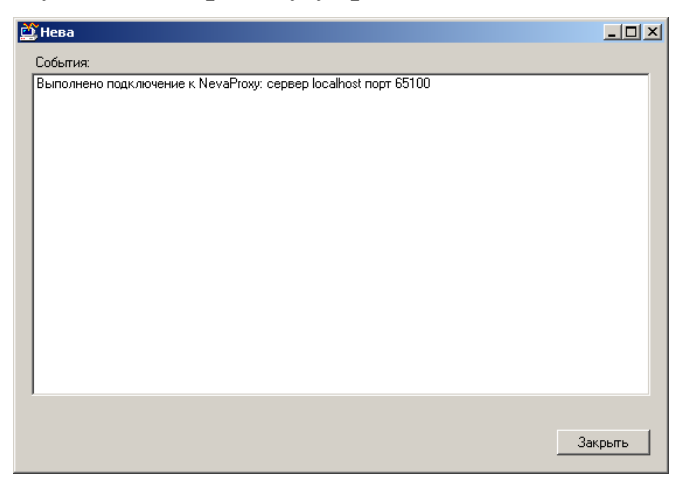

Рис. 7.3 – Окно диагностики.

### 7.2. Подсистема безопасности

Встроенная подсистема безопасности включена в состав ПО начиная с версии 5.1. Подсистема выполняет следующие функции:

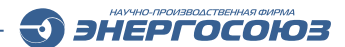

- ведение списка пользователей;

– назначение прав доступа к входящим в СКАДА «НЕВА» компонентам ПО каждому пользователю;

– организация ввода имени пользователя при запуске компонентов ПО.

Настройка подсистемы безопасности выполняется администратором ПО «СКАДА-НЕВА» через главное меню программы «Нева». Все настройки подсистемы хранятся на сервере системы. Доступ к настройке подсистеме безопасности может осуществляться как с сервера, так и с АРМ клиентов.

Приложения, входящие в ПО «СКАДА-НЕВА», запрашивают разрешения текущего пользователя в случае необходимости. Если вход в систему не выполнен, при запросе приложения на право выполнения тех или иных действий подсистема безопасности выводит на экран диалог входа в систему (рис. 7.4).

# 7.2.1 Вход в систему

Проверка прав доступа пользователя осуществляется при соединении с сервером БД событий. При переключении на другой сервер также проводится проверка прав доступа уже к новому серверу.

При выборе пункта меню «Вход в систему» на экран выводится диалог ввода имени пользователя:

| Вход ИС Нева ( cepвep <nevatest> )</nevatest> |           |        |  |  |  |  |  |
|-----------------------------------------------|-----------|--------|--|--|--|--|--|
| Пользователь                                  | NevaAdmin | •      |  |  |  |  |  |
| Пароль                                        |           |        |  |  |  |  |  |
|                                               | ОК        | Отмена |  |  |  |  |  |

Рис. 7.4 – Диалог входа в систему.

Выпадающий список содержит перечень всех пользователей, зарегистрированных в системе на выбранном сервере.

После ввода имени пользователя и пароля программа открывает доступ пользователя к пунктам меню, соответствующим его правам. Если в диалоге входа будет нажата кнопка «Отмена», то вход в систему не выполняется и состав меню не изменяется.

| 🎎 Пользователи                               |                                    |           |           |
|----------------------------------------------|------------------------------------|-----------|-----------|
| 👷 🕿 🖺 📙 🤊                                    | Операция                           | Разрешить | Запретить |
| NevaAdmin                                    | Конфигурирование                   |           |           |
| Петров Иван Иванович<br>Афанасьев Петр Ирыич | Ручной пуск осциллографа           |           |           |
|                                              | Запрет/разрешение осциллографирова | <b>N</b>  |           |
|                                              | Управление выключателями           |           | V         |
|                                              | Ручной ввод                        | <b>N</b>  |           |
|                                              | Удаление осциллограмм              |           |           |
|                                              | Администрирование                  |           | V         |
|                                              | Менеджер осциллограмм              |           | V         |
|                                              | Просмотр данных                    | <b>I</b>  |           |
|                                              | Просмотр таблицы событий           | <b>I</b>  |           |
|                                              | Квитирование в таблице событий     |           | V         |
|                                              | Работа в программе Самописец       |           | V         |
|                                              |                                    |           |           |

#### 7.2.2 Редактирование списка пользователей

Рис. 7.5 – Диалог «Пользователи».

В левой части окна представлен список пользователей и панель инструментов для редактирования списка.

В правой части при выделении записи из списка пользователей появляется перечень прав пользователя с установленными для выбранного пользователя разрешениями и запретами.

При закрытии окна, если изменения списка не были сохранены, выводится запрос на сохранение.

Кнопки панели инструментов окна «Пользователи»:

– \* «Новый пользователь» – добавление пользователя. Вызов диалога задания свойств пользователя;

– 2 «Удалить пользователя» – удаление пользователя;

– 🖹 «Свойства» – вызов диалога задания свойств выделенного в списке пользователя»;

– 🕞 «Сохранить изменения» – сохранение изменений;

– 🧐 «Отменить изменения» – отмена последнего изменения.

В диалоге задания свойств «Пользователь» вводятся имя пользователя и пароль:

| 🔛 Пользо | ователь          |      |        |
|----------|------------------|------|--------|
| ФИО:     | Петров Иван Иван | ович |        |
| Пароль:  | ••••             |      |        |
|          |                  | ОК   | Отмена |

Рис. 7.6 – Диалог задания свойств пользователя.

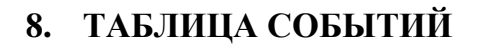

ПО «Таблица событий» входит в состав базового ПО «СКАДА-НЕВА» и предназначается для представления пользователям записей из БД событий в удобной табличной форме.

ЭНЕРГОСОЮЗ

ПО «Таблица событий» устанавливается на клиентское APM, с которого происходит обращение по локальной сети к SQL-серверу с БД.

ПО «Таблица событий» выполняет функции:

- фильтрации имеющегося списка событий по различным критериям;

- вывод списков в нескольких окнах с разными настройками фильтра;
- квитирование (подтверждение просмотра) событий из списка;

– вывод оперативных уведомлений о новых событиях во всплывающем окне;

– предварительный просмотр и печать.

Программа поддерживает элемент управления ActiveX, позволяющий внедрить таблицу событий на экран мнемосхемы через программу «Редактор мнемосхем» из ПК «Самописец». Также таблица событий доступна непосредственно из программы «Самописец».

### 8.1. Интерфейс пользователя

#### 8.1.1 Главное меню программы

Запуск программы осуществляется через пункт меню «Пуск – Нева – Таблица событий». Запускаемый файл EventsView.exe находится в каталоге, указанном при установке дистрибутива программы (по умолчанию «Neva»).

После запуска программы и проверки имени пользователя подсистемой безопасности на системной панели Windows появляется значок **2**. Для вызова главного меню необходимо щелкнуть ПКМ по значку программы.

|     | Таблица событий                  | Ì |
|-----|----------------------------------|---|
| ~   | Показывать всплывающие сообщения |   |
|     | Настройка всплывающих сообщений  | H |
|     | О программе                      | L |
| -55 | Выход                            |   |
| _   | EN « 🤇                           | 2 |

Рис. 8.1 – Запуск «Таблицы событий» из главного меню.

В составе пунктов меню:

- «Таблица событий» – вызов главного окна программы;

– «Показывать всплывающие сообщения» – разрешение/запрет вывода всплывающего окна с уведомлением о новых событиях;

– «Настройка всплывающих сообщений» – вызов диалога настройки фильтра событий для всплывающего окна;

- «О программе» – вызов диалога с информацией о программе.

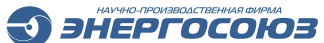

- «Выход» – выход из программы.

Всплывающее окно содержит список последних событий (не более 20), отвечающих настройкам фильтра для всплывающих сообщений. Через 4 секунды после появления, если нет новых событий, окно исчезает.

| <ul> <li>15:33:48 Пуск БРКУ</li> <li>15:33:50 Разрыв связи</li> <li>15:33:51 Восстановление связи</li> <li>15:33:53 [Ускорение защиты 2B-1T] Запуск осц. по дискретном</li> <li>15:33:55 [яч. 3-1 П/с-8 (вв-2) Неисправность] Запуск осц. по ди</li> <li>15:33:56 [яч. 4-1 ТСН-40 Защита] Запуск осц. по дискретному в</li> <li>15:33:57 [п 50 Генератор Г-1 В-6 ВКЛ] Запуск осц. по дискретн</li> <li>15:33:58 [Ускорение защиты 2B-2T] Запуск осц. по дискретном</li> </ul> |
|----------------------------------------------------------------------------------------------------|
| <ul> <li>15:33:50 Разрыв связи</li> <li>15:33:51 Восстановление связи</li> <li>15:33:53 [Ускорение защиты 2B-1T] Запуск осц. по дискретном</li> <li>15:33:55 [яч. 3-1 П/с-8 (вв-2) Неисправность] Запуск осц. по ди</li> <li>15:33:56 [яч. 4-1 ТСН-40 Защита] Запуск осц. по дискретному в</li> <li>15:33:57 [п 50 Генератор Г-1 В-6 ВКЛ] Запуск осц. по дискретн</li> <li>15:33:58 [Ускорение защиты 2B-2T] Запуск осц. по дискретном</li> </ul>                             |
| 15:33:51       Восстановление связи         15:33:53       [Ускорение защиты 2B-1T] Запуск осц. по дискретном         15:33:55       [яч. 3-1 П/с-8 (вв-2) Неисправность] Запуск осц. по ди         15:33:56       [яч. 4-1 ТСН-40 Защита] Запуск осц. по дискретному в         15:33:57       [п 50 Генератор Г-1 В-6 ВКЛ] Запуск осц. по дискретн         15:33:58       [Ускорение защиты 2B-2T] Запуск осц. по дискретном                                                 |
| 15:33:53 [Ускорение защиты 28-1Т] Запуск осц. по дискретном<br>15:33:55 [яч. 3-1 П/с-8 (вв-2) Неисправность] Запуск осц. по ди<br>15:33:56 [яч. 4-1 ТСН-40 Защита] Запуск осц. по дискретному в<br>15:33:57 [п 50 Генератор Г-1 В-6 ВКЛ] Запуск осц. по дискретн<br>15:33:58 [Ускорение защиты 28-2Т] Запуск осц. по дискретном                                                                                                    |
| 15:33:55 [яч. 3-1 П/с-8 (вв-2) Неисправность] Запуск осц. по ди<br>15:33:56 [яч. 4-1 ТСН-40 Защита] Запуск осц. по дискретному в<br>15:33:57 [п 50 Генератор Г-1 В-6 ВКЛ] Запуск осц. по дискретн<br>15:33:58 [Ускорение защиты 2В-2Т] Запуск осц. по дискретном                                                                                                    |
| 15:33:56 (яч. 4-1 ТСН-40 Защита) Запуск осц. по дискретному в<br>15:33:57 (п 50 Генератор Г-1 В-6 ВКЛ) Запуск осц. по дискретн<br>15:33:58 (Ускорение защиты 2В-2Т) Запуск осц. по дискретном                                                                                                    |
| 15:33:57 [п 50 Генератор Г-1 В-6 ВКЛ] Запуск осц. по дискретн<br>15:33:58 [Ускорение защиты 2В-2Т] Запуск осц. по дискретном                                                                                                    |
| 15:33:58 [Ускорение защиты 2B-2T] Запуск осц. по дискретном                                                                                                    |
|                                                                                                    |
| 15:33:59 [яч. 3-2 П/с-72 (вв-1) Защита] Запуск осц. по дискретн                                                                                                    |
| 15:34:03 (яч. 6-2 П/с-75 (вв-1) В-6 ОТКЛ.) Запуск осц. по дискре                                                                                                    |
| 15:34:04 (п 50 Генератор Г-1 Защита) Запуск осц. по дискретно                                                                                                    |
|                                                                                                    |
| 🕙 📴 Входящие - Micros 🥻 НПФ «Энергосоюз 🛛 🔣 🔍 🏹 😏 15:34                                                                                                    |

Рис. 8.2 – Всплывающее окно.

8.1.2 Главное окно программы

| 🔢 Собы      | тия                       |                        |                                                                    |              | _ 8 × |  |  |  |
|-------------|---------------------------|------------------------|--------------------------------------------------------------------|--------------|-------|--|--|--|
| Файл        | Сервис Окна Помощь        |                        |                                                                    |              |       |  |  |  |
|             |                           |                        |                                                                    |              |       |  |  |  |
| X 1 %       |                           |                        |                                                                    |              |       |  |  |  |
| 🔲 Вкладка 1 |                           |                        |                                                                    |              |       |  |  |  |
| e           | 🖻 🖅 🖉 🖎 🍸 🖓 🕄 🕅           |                        |                                                                    |              |       |  |  |  |
|             |                           |                        |                                                                    |              |       |  |  |  |
| Вкла        | дка 1                     |                        |                                                                    |              |       |  |  |  |
| N           | * Дата/Время              | Источник               | Событие                                                            | ~ Примечание |       |  |  |  |
| 223         | 3 23.03.2009 17:02:19.646 | NevaFiller             | Связы с ОРС сервером установлена Сервер: OPCCalculator.OPCDA;      |              |       |  |  |  |
| 224         | 3.03.2009 17:02:21.089    | NevaFiller             | Связь с ОРС сервером установлена Сервер: RTSoft.Opc104.1:          |              |       |  |  |  |
| 225         | 3.03.2009 17:03:25.440    | NevaFiller             | Связь с ОРС сервером отсутствует Сервер: NevaOPCdat.OPC:           |              |       |  |  |  |
| 226         | 3.03.2009 17:03:26.945    | NevaFiller             | Связь с OPC сервером установлена Сервер: OPCCalculator.OPCDA:      |              |       |  |  |  |
| 227         | 3 23.03.2009 17:03:28.106 | NevaFiller             | Связь с ОРС сервером установлена Сервер: RTSoft.Opc104.1:          |              |       |  |  |  |
| 228         | 3.03.2009 17:03:34.725    | 5PK9 Nº4               | Изменены параметры                                                 |              |       |  |  |  |
| 229         | 3.03.2009 17:03:45.766    | 5PK9 Nº4               | Изменены параметры                                                 |              |       |  |  |  |
| 230         | 23.03.2009 17:04:23.611   | NevaFiller             | Связь с ОРС сервером отсутствует Сервер: NevaOPCdat.OPC:           |              |       |  |  |  |
| 231         | Q 23.03.2009 17:04:24.787 | NevaFiller             | Связь с OPC сервером установлена Сервер: OPCCalculator.OPCDA:      |              |       |  |  |  |
| 232         | Q 23.03.2009 17:04:26.356 | NevaFiller             | Связь с UPC сервером установлена Сервер: RTSoft.0pc104.1:          |              |       |  |  |  |
| 233         | Q 23.03.2009 17:05:01.723 | Nevahiller<br>ERKUNK2  | LBR35 C UPL CEPBEPOM OTCYTCTBYET LEPBEP: NevaUPLdat.UPL:           |              |       |  |  |  |
| 234         | 0 23.03.2009 17:05:01.879 | BPN9 N-2               | Изменены параметры                                                 |              |       |  |  |  |
| 235         | 23.03.2009 17:05:03.024   | NevaFiller             | Связы с ОРС сервером установлена сервер: ОРССающают. ОРСОА:        |              |       |  |  |  |
| 236         | 23.03.2009 17:05:05.220   | NevaFiller             | Связы с ОРС сервером установлена сервер: н I Sort Opc 104.1:       |              |       |  |  |  |
| 237         | 23.03.2009 17.05.18.536   | Nevariller             | Cesso o OPC concernation and center OPCCalculater OPCCA            |              |       |  |  |  |
| 230         | 23.03.2009 17:05:21.296   | NevaFiller             | Ceres of Corperpanent untraverseus Cereen: BTSoft Doc104.          |              |       |  |  |  |
| 235         | A 23 03 2009 17:05:27 773 | EPKU N*2               | Разрешение оси                                                     |              |       |  |  |  |
| 241         | A 23 03 2009 17:05:27 930 | EPKU N24               | Разрешение осц.                                                    |              |       |  |  |  |
| 242         | 23 03 2009 17:06:07 060   | NevaEiller             | Escar of RECords and accurate Consent NevaOPCdat OPC               |              |       |  |  |  |
| 243         | 23.03.2009 17:06:08.454   | NevaFiller             | Связь с ОРС сервером отсутотедот сервер: ОРССа)сијато ОРССА:       |              |       |  |  |  |
| 244         | 23.03.2009 17:06:10.053   | NevaFiller             | Связь с ОРС сервером установлена Сервер: RTSoft Opc104.1:          |              |       |  |  |  |
| 245         | 3 23.03.2009 17:09:13.115 | NevaFiller             | Связь с ОРС сервером отсчтствчет Сервер: NevaOPCdat.OPC;           |              |       |  |  |  |
| 246         | 3.03.2009 17:09:14.635    | NevaFiller             | Связы с OPC сервером установлена Сервер: OPCCalculator.OPCDA:      |              |       |  |  |  |
| 247         | 3.03.2009 17:09:16.014    | NevaFiller             | Связь с ОРС сервером установлена Сервер: RTSoft.Opc104.1:          |              |       |  |  |  |
| 248         | 8 23.03.2009 17:09:21.777 | 5PK9 N#2               | [яч. 2 ШМ-1 В-6 ОТКЛ.] Включение                                   | +            |       |  |  |  |
| 249         | 8 23.03.2009 17:09:21.780 | 5PK9 №2                | [Unk] Включение                                                    | +            |       |  |  |  |
| 250         | 8 23.03.2009 17:09:21.781 | 5PK9 Nº2               | [яч. 2 ШМ-1 В-6 ОТКЛ.] Включение                                   | +            |       |  |  |  |
| 251         | 23.03.2009 17:09:21.787   | 6PK9 №2                | [Unk] Включение                                                    | +            |       |  |  |  |
| 252         | 23.03.2009 17:09:21.788   | 5PK9 N#2               | [яч. 2 ШМ-1 В-6 ОТКЛ.] Включение                                   | +            |       |  |  |  |
| 253         | 23.03.2009 17:09:22.184   | 5PK9 Nº2               | [Unk] Включение                                                    | +            |       |  |  |  |
| 254         | Q 23.03.2009 17:10:26.651 | 5PK9 Nº4               | Изменены параметры                                                 |              |       |  |  |  |
| 255         | Q 23.03.2009 17:10:43.872 | NevaFiller             | Связы с UPC сервером отсутствует Сервер: NevaUPCdat.UPC:           |              |       |  |  |  |
| 256         | 23.03.2009 17:10:45.204   | NevaFiller             | Связы с UPC сервером установлена Сервер: UPCCalculator.UPCDA:      |              |       |  |  |  |
| 257         | 23.03.2009 17:10:46.614   | 5PK9 Nº4               | Изменены параметры                                                 |              |       |  |  |  |
| 258         | 23.03.2009 17:10:46.567   | Nevahiller<br>EDKU Mat | Связь с UPU сервером установлена Сервер: H15oft.Upc104.1:          |              |       |  |  |  |
| 259         | 23.03.2009 17:11:06.060   | 5PK9 N <sup>2</sup> 4  | Изменены параметры                                                 |              |       |  |  |  |
| 260         | 3 23.03.2009 17:11:24.682 | EPKU NKO               | [94, 2 MM-1 B-6 UTK11, J BK/R048H48                                |              |       |  |  |  |
| 201         | 23.03.2003 17:11:24.664   | EDVILM2                | [Unik] БКЛЮЧЕНИЕ<br>[ан. 2.10М 1.9.6.0ТИ 0.19 казаначие            |              |       |  |  |  |
| 202         | 23.03.2003 17.11.24.003   | EDVILM2                | I leki Divaterative                                                |              |       |  |  |  |
| 264         | 23.03.2003 17:11:23.404   | EPKU Nº1               | Восстановление свози                                               |              |       |  |  |  |
| 265         | 23 03 2009 17:20:56 599   | EPKU N22               | Pappus cedau                                                       |              |       |  |  |  |
| 266         | 0 23 03 2009 17:21:37 954 | 5PKH N:4               | Разрыв связи                                                       |              |       |  |  |  |
| 267         | 23.03.2009 17:28:56 539   | NevaFiller             | CBR35 C OPC CEDBEDOM OTCUTCTBYET CEDBED: NevaOPCdat OPC:           |              |       |  |  |  |
| 268         | 3 23.03.2009 17:28:57 855 | NevaFiller             | Связь с OPC сервером установлена Сервер: OPCCalculator OPCDA       |              |       |  |  |  |
| 269         | 0 23.03.2009 17:28:59.108 | NevaFiller             | Связь с ОРС сервером установлена Сервер: RTSoft.Opc104.1:          |              |       |  |  |  |
| 270         | 3.03.2009 17:30:15.722    | NevaFiller             | Связь с ОРС сервером отсутствует Сервер: NevaOPCdat.OPC:           |              |       |  |  |  |
| 271         | 23.03.2009 17:30:17.006   | NevaFiller             | Связь с ОРС сервером установлена Сервер: OPCCalculator.OPCDA:      |              |       |  |  |  |
| 272         | 3.03.2009 17:30:18.338    | NevaFiller             | Связы с ОРС сервером установлена Сервер: RTSoft.Opc104.1:          |              |       |  |  |  |
| 273         | 3.03.2009 17:36:59.696    | 5PK9 Nº4               | Изменены параметры                                                 |              |       |  |  |  |
| 274         | 3.03.2009 17:37:10.222    | БРКУ Nº4               | Изменены параметры                                                 |              |       |  |  |  |
| 275         | 3.03.2009 17:37:15.830    | NevaFiller             | Связы с ОРС сервером отсутствует Сервер: NevaOPCdat.OPC:           |              |       |  |  |  |
| <u> </u>    |                           |                        |                                                                    |              |       |  |  |  |
| Cepsep:     | localhost Текущий поль:   | зователь: NevaAdmin    | а Заквитировано: NevaAdmin 27.03.2009 12:10:02 на компьютере: TEST |              |       |  |  |  |

Рис. 8.3 – Главное окно «Таблицы событий».

Окон просмотра может быть несколько. При открытии главного окна все

созданные в нем в прошлой сессии работы окна просмотра восстанавливаются.

ЭНЕРГОСОЮЗ

В строке состояния отображается следующая информация:

– имя сервера, с которого берется информация о событиях;

- имя пользователя, работающего в ПО «СКАДА-НЕВА»;

– информация о квитировании выделенного в активном окне просмотра событии.

Имя пользователя и пароль вводятся при запуске программы в окне диалога системы безопасности. Также их ввод необходим при переходе на другой сервер с БД событий.

Меню главного окна содержит подпункты:

1) Меню «Файл»:

– 🦉 «Новое окно просмотра» – создание нового окна для просмотра списка событий;

– «Параметры страницы...» – вызов диалога настройки параметров для страницы печати;

– «Предварительный просмотр...» – просмотр отформатированного списка событий из активного окна перед выводом на печать;

- 🔎 «Печать...» – печать списка событий из активного окна;

- «Выход» – закрытие главного окна;

2) Меню «Сервис»:

– 🜗 «Выбор сервера...» – вызов диалога выбора сервера с БД событий;

– «Параметры регистрации событий...» – вызов диалога настройки;

- «Импорт событий из DBF-файлов...» – вызов диалога импорта;

3) Меню «Окна»:

– «Мозаикой» – расположение всех окон по все площади рабочей области главного окна;

– 🔜 «Слева направо» – расположение всех окон слева направо;

– 💳 «Сверху вниз» – расположение все окон сверху вниз;

– " «Каскадно» – расположение окон с частичным перекрыванием нижним окном верхнего;

- «Список окон» – выводится список открытых окон;

- 4) Меню «Помощь»:
- «О программе...» вызов диалога с информацией о программе.

Если выбран новый сервер, то система безопасности запросит имя пользователя и пароль для работы с ним. Для работы с таблицей пользователь должен иметь право просмотра таблицы. Для квитирования записей необходимы права на редактирование таблицы.

Панель инструментов частично дублирует команды пунктов меню:

ЭС.ПО.РП-01 редакция 1.04

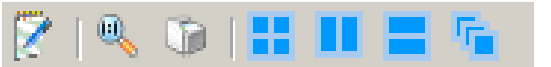

Рис. 8.4 – Панель инструментов главного окна «Таблицы событий».

#### 8.1.3 Параметры регистрации событий

Диалог настройки параметров регистрации событий предназначен для выбора условий, которые будут являться событиями для ПО «СКАДА-НЕВА» и фиксироваться в БД.

Для аналоговых сигналов возможны следующие условия:

- превышение аварийной уставки по повышению;
- принижение аварийной уставки по понижению;
- превышение предупредительной уставки по повышению;
- принижение предупредительной уставки по понижению.

Для дискретных сигналов может регистрироваться изменение состояния сигнала.

Задание параметров регистрации используется для работы только с ОРСпеременными – сигналами, значения которых принимаются ПО «СКАДА-НЕВА» от различных ОРС-серверов. Сигналы, полученные напрямую из БРКУ, обрабатываются в соответствии с настройками в файлах конфигурации (\*.cdb).

Для аналоговых OPC-переменных заданные параметры регистрации (уставки) могут перекрываться информацией о качестве принимаемого сигнала.

| Тараметры регистрации событий                                                                      |   |              |                                |                                 |                                  |                                 |
|----------------------------------------------------------------------------------------------------|---|--------------|--------------------------------|---------------------------------|----------------------------------|---------------------------------|
| <ul> <li>Э- Аналоговые сигналы</li> <li>⊕- Аналоговые сигналы НР</li> <li>В- Сигналы НР</li> </ul> |   | Наименование | Нижняя<br>аварийная<br>уставка | Нижняя<br>предупред.<br>уставка | Верхняя<br>предупред.<br>уставка | Верхняя<br>аварийная<br>уставка |
| щ дискретные сигналы<br>щ Присоединения                                                            | • | 1c PYCH-6 F  |                                |                                 | 51                               | 52                              |
| 🕀 Объекты управления                                                                               |   | 1c P9CH-6 Ua | 3240                           | 3500                            |                                  |                                 |
| на Счетчики<br>Стала стала с ОСС стала стала с                                                     |   | 1с РУСН-6 ИЬ | 3240                           | 3500                            |                                  |                                 |
| — Аналоговые ОРС переменные<br>— :RTSoft.Opc104.1                                                  |   | 1c PYCH-6 Uc | 3240                           | 3500                            |                                  |                                 |
| Значение                                                                                           |   | 2c PYCH-6 F  |                                |                                 |                                  |                                 |
|                                                                                                    |   | 2c P9CH-6 Ua |                                |                                 |                                  |                                 |
|                                                                                                    |   | 2c PUCH-6 Ub |                                |                                 |                                  |                                 |

Рис. 8.5 – Окно настройки параметров регистрации событий для аналоговых сигналов.

| Параметры регистрации событий |   |              |             |  |  |  |  |
|-------------------------------|---|--------------|-------------|--|--|--|--|
|                               |   | Наименование | Регистрация |  |  |  |  |
| 🕂 Аналоговые сигналы HP       | • | F-1 Ts1      |             |  |  |  |  |
| Э. Дискретные сигналы         |   | F-1 Ts2      | V           |  |  |  |  |
| н присоединения<br>           |   | F-1 Ts3      | V           |  |  |  |  |
| — Счетчики<br>— А. ОРС        |   | F-1 Ts4      | V           |  |  |  |  |
| налоговые UPC переменные      |   | Γ-1 Ts5      | ~           |  |  |  |  |
| Er:RTSoft.0pc104.1            |   | Γ-1 Ts6      | V           |  |  |  |  |
| Значение                      |   |              |             |  |  |  |  |
| I                             |   |              |             |  |  |  |  |

Рис. 8.6 – Окно настройки параметров регистрации событий для дискретных сигналов.

Выход из диалога выбора параметров регистрации происходит по нажатию кнопки «Закрыть» в нижнем правом углу окна диалога. При этом все настройки сохраняются.

# 8.1.4 Импорт событий из DBF-файлов

Для совместимости с предыдущей версией таблицы событий (таблицей РЗА) в программе реализован импорт информации о событиях из БД старого формата.

ЭНЕРГОСОЮЗ

| Импорт событий из DBF файлов |         |
|------------------------------|---------|
| Каталог с DBF файлами:       |         |
| C:\Neva\Dbf                  |         |
| DBF файлы:                   |         |
| Импорт                       | Закрыты |
| ок                           | .::     |

Рис. 8.7 – Окно «Импорт событий из DBF-файлов».

В верхней строке редактирования вводится путь к каталогу с БД старого формата – вручную, или же с помощью стандартного диалога выбора каталогов, который вызывается кнопкой «\_\_\_\_\_».

После выбора галочками нужных БД следует нажать кнопку «Импорт».

После окончания процесса импортирования на экране появится окно диалога с сообщением об окончании процесса. Выйдя из окна диалога по кнопке «Закрыть», можно просмотреть импортированные события, задав для списка соответствующий фильтр.

Окно выбора сервера вызывается из меню «Сервис» через пункт «Выбор сервера»:

| выб      | ор сервера БД |              | ×         |
|----------|---------------|--------------|-----------|
| <b>r</b> | Тодключение — |              |           |
|          | <b>(</b>      | Имя сервера: | Посаlhost |
|          |               |              | ОК Отмена |

Рис. 8.8 – Окно выбора сервера БД.

В выпадающем списке появляются найденные в сети сервера – их число обозначится вместо текста «Поиск серверов ...» в строке под списком после окончания поиска.

При изменении имени сервера по нажатию кнопки «ОК» вызывается диалог входа в систему.

# 8.1.5 Окно просмотра событий

Новое окно просмотра можно создать через меню или панель инструментов главного окна программы, по команде « Новое окно просмотра».

ЭНЕРГОСОЮЗ

При этом внутри самого окна просмотра можно создать несколько вкладок – каждую со своим фильтром событий и настройками отображения.

Панель инструментов окна просмотра предназначена для настроек каждой из вкладок, входящих в окно:

💼 🖬 🖌 🚰 🍸 🚰 🕄 🙌 🔀 🛄

Рис. 8.9 – Панель инструментов окна просмотра.

Кнопки панели выполняют команды:

- 🔟 «Создать вкладку» – добавление вкладки в окно просмотра;

– I «Удалить вкладку» – удаление открытой вкладки из окна просмотра;

– 💙 «Квитировать» – квитирование новых событий;

– 🔄 «Копировать выделенное» – копирование выделенных записей в буфер обмена;

- 🍸 «Фильтрация» – вызов диалога выбора фильтра;

– Ш «Свойства вкладки» – вызов диалога настройки;

– 🗾 «Обновить» – обновить записи в таблице на открытых вкладках;

«Измерение» – включить режим измерения;

– 🦛 «Экспорт в CSV-файл» – экспорт выделенных записей в файл CSVформата;

– «Авт. выбор ширины колонок» – автовыравнивание ширины колонок таблицы при изменении размеров окна просмотра.

Процедура квитирования выполняется с АРМ. Фиксация квитирования события происходит непосредственно в БД на сервере. Каждое событие может быть квитировано один раз – одним из пользователей, имеющих право на редактирование таблицы событий.

Информация о квитировании по каждому событию доступна всем пользователям, обращающимся к одному серверу. При выделении одной строки в таблице – в строке состояния главного окна появляется поле «Заквитировано:». В нем выводится информация о том, кто, когда и с какого APM заквитировал выделенное событие.

Квитирование для выделенной строки выполняется также по двойному щелчку левой клавишей мыши, либо же по нажатию клавиши «Пробел».

# 8.1.6 Контекстное меню

Контекстное меню окна просмотра вызывается по нажатию правой клавиши мыши в области списка событий:

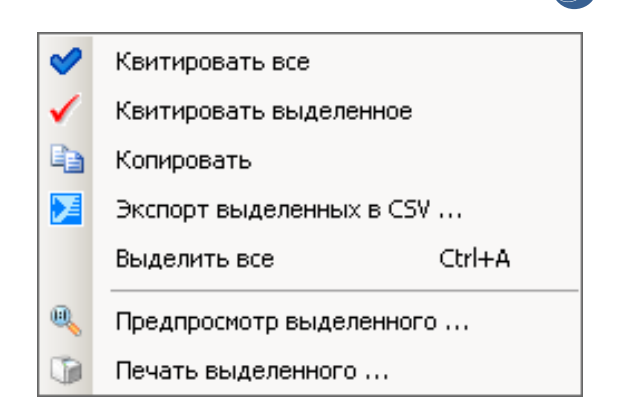

Рис. 8.10 – Контекстное меню окна просмотра.

Команды меню в основном совпадают с командами как меню главного окна, так и панели инструментов окна просмотра.

Исключением являются команды «Квитировать выделенное» и «Выделить все».

#### 8.1.7 Настройка полей таблицы

При нажатии правой клавишей мыши в области заголовка полей таблицы событий выводится контекстное меню:

| сточник   | Cot                            | бытие     |
|-----------|--------------------------------|-----------|
| evaFiller | 🖌 N                            | o o OPC i |
| evaFiller | ✓ *                            | o OPC (   |
| evaFiller | 🗸 Дата/Время                   | o OPC i   |
| evaFiller | Источник                       | o OPC (   |
| evaFiller | и Событие                      | o OPC (   |
| evaFiller | ↓ coobinitio                   | o OPC (   |
| evaFiller | V /~                           | o OPC (   |
| evaFiller | <ul> <li>примечание</li> </ul> | ювлен     |
| evaServer | 3an                            | ущен      |

Рис. 8.11 – Меню настройки полей таблицы событий.

Снятие/установка галочки напротив наименования поля делает это поле видимым или невидимым для открытой вкладки.

По умолчанию отображаются все существующие поля. Настройка отображения полей сохраняется для каждой вкладки и после выхода из программы.

### 8.1.8 Настройка фильтра событий

Диалог настройки фильтра событий можно вызвать либо кнопкой *Г* на панели инструментов окна просмотра, либо же аналогичной командой из контекстного меню окна просмотра:

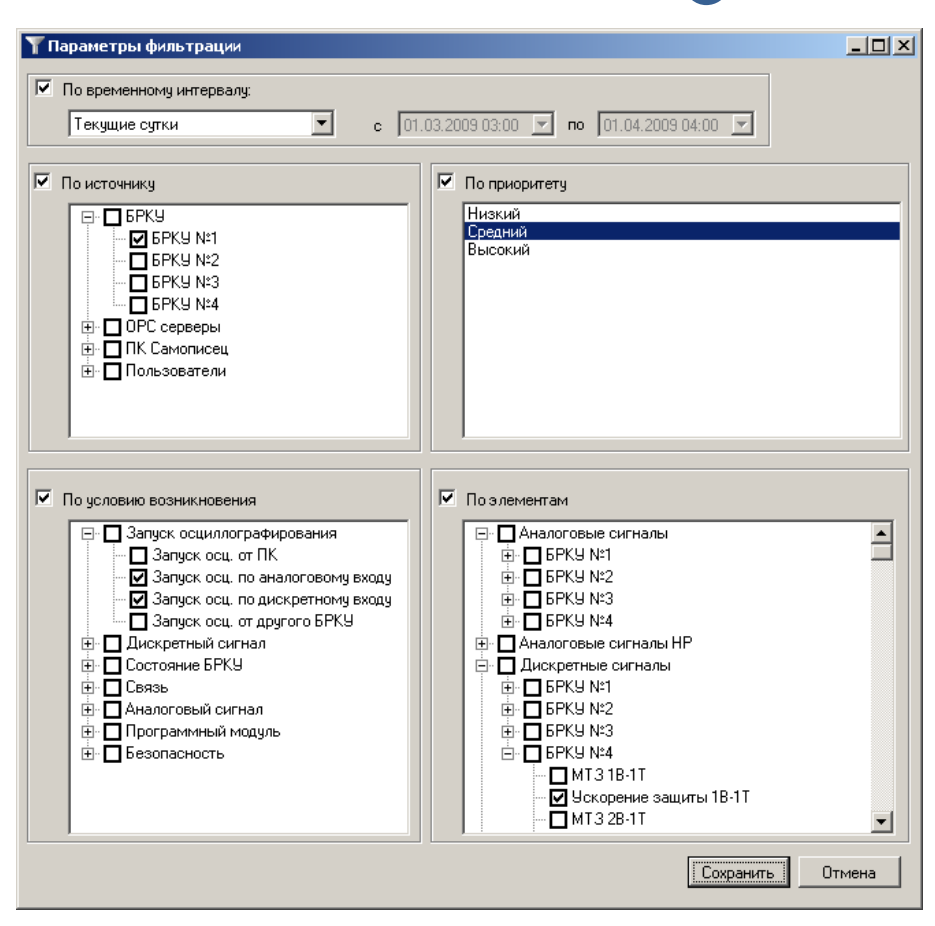

Рис. 8.12 – Окно «Параметры фильтра».

Активация того или иного фильтра выполняется установкой флажка около названия фильтра. Если флажок установлен, но фильтр не настроен – при повторном запуске диалога фильтр вновь станет неактивным.

По нажатию кнопки «Сохранить» происходит выход из диалога с применением всех настроек к таблице на открытой вкладке. По нажатию кнопки «Отмена» происходит выход из диалога без сохранения изменений.

Фильтрация событий в таблице возможна по следующим параметрам:

– по временному интервалу. В выпадающем списке представлены следующие варианты временных интервалов:

- «Указать->» интервал указывается вручную в полях ввода даты. Соответствующие поля становятся доступны на редактирование;
- «Текущие сутки»;
- «Предыдущие сутки»;
- «Текущий месяц»;
- «Предыдущий месяц»;
- «Нет фильтрации» равноценно снятию флажка с фильтра.

– по источнику события. Выбирается объект, генерирующий события. Такими объектами могут быть устройства (БРКУ), программные компоненты (ОРС серверы, ПК «Самописец») и пользователи (запуск осциллографа, система безопасности);

- по приоритету. Приоритет назначается самим ПО «СКАДА-НЕВА»;
- по условию возникновения. Выбирается причина генерации события;
- по элементам. Выбираются конкретные сигналы, изменение состояния

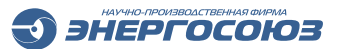

которых привело к событию.

По умолчанию для вкладки включен фильтр по временному интервалу с параметром «Текущие сутки».

Для фильтра настройки выплывающих сообщений (см. п.123) по умолчанию отключен выбор временного интервала, так как выводятся 20 последних событий. Остальные компоненты фильтрации доступны для выбора.

## 8.1.9 Настройка свойств вкладки

Диалог настройки свойств вкладки можно вызвать кнопкой 🖆 на панели инструментов окна просмотра:

| 7 | Свойства вкладки             |                                  |
|---|------------------------------|----------------------------------|
| • | 2↓ 💼                         |                                  |
| Ξ | Незаквитированные события    |                                  |
|   | Цвет строки                  | 238; 130; 238                    |
|   | Цвет шрифта                  | 0; 0; 0                          |
| Ŧ | Шрифт текста                 | Microsoft Sans Serif; 8pt        |
| Ξ | Общие                        |                                  |
|   | Наименование вкладки         | Вкладка 1                        |
| Ξ | События с высоким приоритето | м                                |
|   | Цвет строки                  | 255; 255; 255                    |
|   | Цвет шрифта                  | 255; 0; 0                        |
| Ŧ | Шрифт текста                 | Microsoft Sans Serif; 8pt        |
| Ξ | События с низким приоритетом |                                  |
|   | Цвет строки                  | 255; 255; 255                    |
|   | Цвет шрифта                  | 0; 0; 0                          |
| Ð | Шрифт текста                 | Microsoft Sans Serif; 8pt        |
| Ξ | События с обычным приоритето | м                                |
|   | Цвет строки                  | 255; 255; 255                    |
|   | Цвет шрифта                  | 0; 0; 139                        |
| Ð | Шрифт текста                 | Microsoft Sans Serif; 8pt        |
| H | аименование вкладки          |                                  |
| H | аименование вкладки          | Загрузить настройки по умолчанию |
|   | ОК. Отмена                   | Сохранить как умолчания          |

Рис. 8.13 – Окно «Свойства вкладки».

Диалог позволяет настроить параметры цветовой и шрифтовой дифференциации событий. В поле «Наименование вкладки» можно ввести текст, который будет отображаться на ярлыке настраиваемой вкладки.

При выборе любого из цветовых параметров справа появляется значок **Т**. По щелчку ЛКМ по нему на экране появится диалог выбора цвета. Задать цвет можно и вручную, введя цифровое значение в формате RGB.

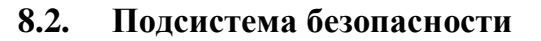

Встроенная подсистема безопасности ИС «Нева» включена в состав ПО начиная с версии 5.1. Подсистема выполняет следующие функции:

ЭНЕРГОСОЮЗ

- ведение списка пользователей;

– назначение прав доступа к компонентам ПО «СКАДА-НЕВА» каждому пользователю;

– организация ввода имени пользователя при запуске компонентов ПО.

Настройка подсистемы безопасности выполняется администратором ПО «СКАДА–НЕВА» через основную программу «Нева».

Применительно к таблице событий пользователи могут иметь следующие права доступа к записям о событиях:

- просмотр таблицы событий;

- редактирование таблицы событий.

Проверка прав доступа пользователя осуществляется при соединении с сервером БД событий. При переключении на другой сервер также проводится проверка прав доступа уже к новому серверу.

При запуске программы «Таблица событий», если ранее вход в систему безопасности не был выполнен, на экран выводит диалог ввода имени пользователя:

| Вход ИС Нева ( со | ×         |        |
|-------------------|-----------|--------|
| Пользователь      | NevaAdmin | •      |
| Пароль            |           |        |
|                   | ОК        | Отмена |

Рис. 8.14 – Диалог входа в «СКАДА-НЕВА».

После ввода имени пользователя и пароля программа обеспечит доступ пользователя к таблице событий с соответствующими разрешениями. Если в диалоге входа будет нажата кнопка «Отмена», то программа запустится, но список событий будет недоступен до повторного корректного входа в систему.

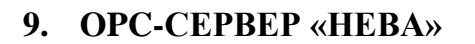

Программа OPC-сервер «Нева» предназначена для предоставления через стандартный программный интерфейс OPC текущих значений аналоговых и дискретных сигналов, опрашиваемых устройствами PAC «НЕВА». OPC-сервер соответствует спецификации OPC DA 2.0.

ЭНЕРГОСОЮЗ

# 9.1. Основные функции

ОРС-сервер «Нева» предоставляет данные от РАС «Нева» в виде пространства имен следующего вида:

NevaOPCdat.OPC Имя регистратора АналоговыеОсц Аналоговый сигнал №1 ..... АналоговыеНорм Сигнал НР №1 ..... Дискретные Дискретный сигнал №1 ..... Параметры линий Присоединение №1 Psum Pa . . . . .

В данном пространстве переменных группы сигналов делятся на следующие типы:

– АналоговыеОсц – осциллографируемые аналоговые сигналы РАС «НЕВА»;

– АналоговыеНорм – аналоговые сигналы нормального режима РАС «НЕВА»;

– Дискретные – состояние дискретных входов РАС «НЕВА»;

– Параметры линий – параметры присоединений, заданных в конфигурации РАС «НЕВА».

Для получения параметров линий необходима настройка опорных сигналов в конфигураторе РАС «НЕВА» для всех сигналов, входящих в присоединение.

По умолчанию данные в OPC-сервере обновляются раз в секунду. Для каждого а предоставляется его текущее значение. В OPC-сервере используются следующие типы данных:

– Аналоговые сигналы – VT\_R8;

– Дискретные сигналы – VT\_BOOL.

Для каждого сигнала (OPC-а) OPC-сервер проставляет признаки качества. Признак качества OPC-а может принимать одно из следующих значений, либо их

комбинацию:

- OPC\_QUALITY\_NOT\_CONNECTED (8) нет связи с регистратором;
- OPC\_QUALITY\_CONFIG\_ERROR (4) ошибка конфигурации PAC;
- OPC\_QUALITY\_BAD (0) плохое качество по неустановленной причине;

ЭНЕРГОСОЮЗ

- OPC\_QUALITY\_UNCERTAIN (64) качество а не определено;
- OPC\_QUALITY\_GOOD (192) значение а достоверно.

Для каждого OPC-а предоставляется метка времени, назначаемая OPCсервером (в локальном времени рабочей станции).

# 9.2. Настройка и конфигурация

### 9.2.1 Базовая настройка

Модуль ОРС-сервера входит в состав службы NevaService.

Для формирования пространства имен OPC-сервера (например, для исключения из него не опрашиваемых SCADA-системой тегов) можно применять фильтрацию.

Фильтрация основана на использовании текстового файла OPCFilter.cfg, который необходимо разместить в рабочем каталоге ПО «СКАДА-НЕВА» (в одном каталоге с программой NevaService.exe).

Пример содержимого фильтра:

Регистратор №1.АналоговыеОсц Регистратор №2.АналоговыеОсц Регистратор №3.Дискретные Регистратор №4.Дискретные.МВ ВЛ-110 №1

После применения указанного фильтра в пространстве имен останутся только теги, наименования которых соответствуют заданным в фильтре условиям. Для приведенного примера это все аналоговые сигналы с регистраторов № 1, 2, дискретные сигналы с регистратора № 3 и один дискретный сигнал с регистратора № 4.

Если файл OPCFilter.cfg отсутствует или пустой, то пространство имён будет включать в себя все опрашиваемые ПО «СКАДА-НЕВА» теги.

### 9.2.2 Настройка опроса PINT-переменных

При работе с регистраторами «НЕВА-РАС» через ОРС-сервер возможно получение информации о внутренних объектах PINT-программ, с помощью которых в «НЕВА-РАС» реализуется выдача управляющих сигналов. При использовании PINT-программ может возникнуть необходимость отображать некоторые состояния переменных на мнемосхемах или же устанавливать вручную значения определенных регистров управления.

Для добавления PINT-переменных в OPC-север «Нева» необходимо в файле Oszill.ini установить значение параметра PINTOPC = 1 (при установленном параметре PINT = 1).

В пространстве PINT-переменных присутствуют следующие типы ов:

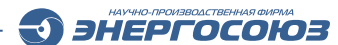

- Аі-аналоговый вход;
- Av-виртуальный аналоговый вход;
- Ао-аналоговый выход;
- Ak аналоговый сигнал;
- Li-дискретные входы;
- Lv-виртуальный дискретный вход;
- Lo-дискретный выход;
- Lk регистр команды управления;
- Ls- системная логическая переменная.

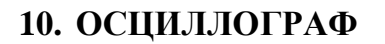

ПО «Осциллограф» предназначена для просмотра, анализа и печати осциллограмм, записанных регистраторами «НЕВА-РАС», а также регистраторами других производителей, поддерживающих международный формат Comtrade.

ЭНЕРГОСОЮЗ

ПО «Осциллограф» предназначено для работы с осциллограммами в реальном времени, а также архивом осциллограмм (просмотр, поиск, удаление, перемещение и т.д.):

- просмотр одной осциллограммы или группы осциллограмм;

– группировка сигналов для просмотра в виде отдельных кадров;

– работа с графиками: сжатие, растягивание, линейная и ступенчатая интерполяция, различные режимы просмотра, относительная и абсолютная ось времени, тестовые примечания, срезы по значениям и др.;

измерение мгновенных значений сигналов, расчет действующих значений и фазового сдвига;

– построение расчетных графиков действующего значения и частоты по любому сигналу;

– построение расчетных графиков суммарных и фазных мощностей, напряжения и тока обратной последовательности фаз;

– построение векторной диаграммы, спектральной диаграммы, годографа сопротивлений;

- отображение первичных и вторичных значений сигналов;

- предварительный просмотр и печать;

- экспорт осциллограмм формата OS\* в формат Comtrade.

### 10.1. Архив осциллограмм

Диалог «Архив осциллограмм» появляется при первом запуске программы «Осциллограф».

| Фильтр<br>Каталог: D:\Nev<br>Г Смо<br>Дата/время: Весь ар<br>П Толь | a Varchiv<br>треть вложенные па<br>жив<br>жо непросмотренны | ▼      ►      ►      ►      ►      ►      ►      ►      ►      ►      ►      ►      ►      ►      ►      ►      ►      ►      ►      ►      ►      ►      ►      ►      ►      ►      ►      ►      ►      ►      ►      ►      ►      ►      ►      ►      ►      ►      ►      ►      ►      ►      ►      ►      ►      ►      ►      ►      ►      ►      ►      ►      ►      ►      ■      ■      ■      ■      ■      ■      ■      ■      ■      ■      ■      ■      ■      ■      ■      ■      ■      ■      ■      ■      ■      ■      ■      ■      ■      ■      ■      ■      ■      ■      ■      ■      ■      ■      ■      ■      ■      ■      ■      ■      ■      ■      ■      ■      ■      ■      ■      ■      ■      ■      ■      ■      ■      ■      ■      ■      ■      ■      ■      ■      ■      ■      ■      ■      ■      ■      ■      ■      ■      ■      ■      ■      ■      ■      ■      ■      ■      ■      ■      ■      ■      ■      ■      ■      ■      ■      ■      ■      ■      ■      ■      ■      ■      ■      ■      ■      ■      ■      ■      ■      ■      ■      ■      ■      ■      ■      ■      ■      ■      ■      ■      ■      ■      ■      ■      ■      ■      ■      ■      ■      ■      ■      ■      ■      ■      ■      ■      ■      ■      ■      ■      ■      ■      ■      ■      ■      ■      ■      ■      ■      ■      ■      ■      ■      ■      ■      ■      ■      ■      ■      ■      ■      ■      ■      ■      ■      ■      ■      ■      ■      ■      ■      ■      ■      ■      ■      ■      ■      ■      ■      ■      ■      ■      ■      ■      ■      ■      ■      ■      ■      ■      ■      ■      ■      ■      ■      ■      ■      ■      ■      ■      ■      ■      ■      ■      ■      ■      ■      ■      ■      ■      ■      ■      ■      ■      ■      ■      ■      ■      ■      ■      ■      ■      ■      ■      ■      ■      ■      ■      ■      ■      ■      ■      ■      ■      ■      ■      ■      ■      ■      ■      ■      ■      ■      ■      ■      ■      ■ | Фильтр по =><br>□ Объекты<br>□ = saga+<br>□ = C Клин<br □ C Зльяисан<br>□ C Зльяисан<br>□ - Энергосоюз |   |                  |
|---------------------------------------------------------------------|-------------------------------------------------------------|----------------------------------------------------------------------------------------------------|----------------------------------------------------------------------------------------------------|---|------------------|
|                                                                     | 1                                                           |                                                                                                    |                                                                                                    |   | >                |
| lата/Время                                                          | Объект                                                      | Причина запуска                                                                                                    | Длина, с Примечание                                                                                    | ^ | <u>П</u> росмотр |
| 0.06.11 12:15:53.526                                                | Энергосоюз                                                  | БРКУ N1 от ВЛ-110 Лесная 2 вых. реле М                                                                                                    | 5.00                                                                                                   |   | Manager          |
| 9.09.11 05:54:17.670                                                | ПС Клин                                                     | БРКУ N1 от Сызрань-1ц 110кВ 3ю.                                                                                                    | 1.75                                                                                                   |   | <u>у</u> далить  |
| 2.11.11 21:27:21.061                                                | ПС Эльдикан                                                 | БРКУ N1 от Л-120 3lo.                                                                                                    | 1.17                                                                                                   |   |                  |
| 4.12.11 13:15:06.736                                                | Энергосоюз                                                  | БРКУ N1 от 1Т плечо 1 la.                                                                                                    | 11.48                                                                                                  |   | Примечание.      |
| 0.12.11 17:39:20.640                                                | Энергосоюз                                                  | БРКУ N1 от 1Т плечо 1 la.                                                                                                    | 15.38                                                                                                  |   |                  |
| 7.01.12 05:42:47.211                                                | Энергосоюз                                                  | БРКУ N1 от Дискретный сигнал №1.                                                                                                    | 100.26                                                                                                 |   | Переместить      |
| 3.04.12 15:30:29.024                                                | Энергосоюз                                                  | БРКУ N1 от Γ-1 20kB U2.                                                                                                    | 4.49                                                                                                   |   |                  |
| 3.04.12 15:36:36.604                                                | Энергосоюз                                                  | БРКУ N1 от Γ-1 20kB U2.                                                                                                    | 4.53                                                                                                   |   | Копировать .     |
| 3.04.12 15:50:50.610                                                | Энергосоюз                                                  | БРКУ N1 от Γ-1 20kB U2.                                                                                                    | 6.52                                                                                                   |   |                  |
| 3.04.12 15:52:48.275                                                | Энергосоюз                                                  | БРКУ N1 от Γ-1 20kB U2.                                                                                                    | 6.56                                                                                                   |   | ОМП              |
| 7.04.12 10:36:51.720                                                | Энергосоюз                                                  | БРКУ N1 от Б-1 Откл. импульс 1 передача.                                                                                                    | 3.60                                                                                                   |   | 00000            |
| 9.04.12 09:47:10.317                                                | Энергосоюз                                                  | EPKY N1 or CB-1A MT3.                                                                                                    | 33.30                                                                                                  |   |                  |
| 2.05.12 14:38:52.910                                                | Энергосоюз                                                  | БРКУ N1 от CB-1A MT3.                                                                                                    | 2.28                                                                                                   |   |                  |
| 4.07.12 16:09:32.896                                                | Энергосоюз                                                  | БРКУ N1 от Резерв.                                                                                                    | 4.46                                                                                                   |   |                  |
| 4.07.12 17:00:38.160                                                | Энергосоюз                                                  | БРКУ N1 от B-110 АлСадовая Пол-е вык                                                                                                    | 4.20                                                                                                   |   |                  |
| 0.07.12 13:35:23.832                                                | Энергосоюз                                                  | БРКУ N1 от ПК.                                                                                                    | 3.38                                                                                                   |   |                  |
| 0.07.12 13:54:54.883                                                | Энергосоюз                                                  | БРКУ N1 от U2 TH-110 кВ.                                                                                                    | 15.40                                                                                                  |   | Преобразова      |
| 0.07.12 14:30:28.847                                                | Энергосоюз                                                  | БРКУ N1 от ПК.                                                                                                    | 2.38                                                                                                   |   | вOZ              |
| 0.07.12 14:33:39.217                                                | Энергосоюз                                                  | БРКУ N1 от ПК.                                                                                                    | 1.38                                                                                                   |   |                  |
| 0.07.12 14:46:22.701                                                | Энергосоюз                                                  | EPKY N1 ot TIK.                                                                                                    | 1.38                                                                                                   |   | Помошь           |
| 1.07.12 15:01:27.676                                                | Энергосоюз                                                  | EPKY N1 ot TIK.                                                                                                    | 2.38                                                                                                   |   |                  |
| 6.07.12 15:09:29.140                                                | Энергосоюз                                                  | БРКУ N1 от ПК.                                                                                                    | 1.38                                                                                                   |   | •                |
|                                                                     |                                                             | EDIO ( NH DI (                                                                                                    | 1 20                                                                                                   |   | Sakobitb         |

Рис. 10.1 – Вкладка «В каталогах» диалога «Архив осциллограмм».

На вкладке «В каталогах» отображается список файлов осциллограмм, расположенных в указанных каталогах (по умолчанию или выбранных пользователем).

ЭНЕРГОСОЮЗ

В верхней части вкладки «В каталогах» располагается группа элементов управления «Фильтр», обеспечивающих задание места расположения архива и параметров фильтрации осциллограмм:

– «Каталог» – это поле задает место расположения осциллограмм на локальном или удаленном компьютере, доступно при снятом флажке «по умолчанию (oszill.ini)». Выпадающий список содержит 10 последних введенных путей;

– «Выбор сервера» – вызвает меню с перечнем доступных серверов. Если в oszill.ini для параметров AvarPath, ArchivPath, или в поле «Каталог» задан сетевой путь, то при выборе одного из серверов в сетевом пути имя удаленного компьютера будет заменено на адрес сервера (например, путь «\\comp1\Neva\» после выбора сервера comp2 изменится на «\\comp2\Neva». Если задан локальный путь, то кнопка «Выбор сервера» будет недоступна. Список серверов задается в файле servers.xml с помощью утилиты конфигурирования, входящей в состав базового ПО ИС «Нева». В меню жирным шрифтом отмечен основной сервер;

– «Смотреть вложенные папки» – поле позволяет загружать осциллограммы с дочерних папок, расположенных ниже заданного каталога в поле «Каталог»;

– «По умолчанию (oszill.ini)» – при установленном флажке чтение осциллограмм выполняется из стандартных каталогов AvarPath и ArchivePath, заданных в файле конфигурации oszill.ini. Такой режим используется, как правило, на APM, работающих с сервером ИС «Нева»;

– Выпадающий список «Дата/время» и поле ввода даты – позволяют задать временной интервал;

– «Только не просмотренные» – флажок доступен только при работе с каталогом по умолчанию. Позволяет выбрать только не просмотренные осциллограммы;

– «Фильтр по =>» – флажок делает доступным фильтр по объектам и регистраторам.

Ниже группы элементов «Фильтр» расположен список осциллограмм со столбцами:

– Первый столбец, без названия – порядковый номер осциллограммы в списке;

– «Дата/Время» – дата регистрации, время регистрации (непосредственно момент запуска регистратора – на осциллограмме соответствует метке конца предыстории);

- «Объект» – объект, которому принадлежит осциллограмма;

- «Причина запуска» – причина запуска регистратора;

- «Длина» – длина осциллограммы в микросекундах;

– «Примечание» – примечания пользователя к осциллограммам.

Справа от списка осциллограмм расположены кнопки работы с осциллограммами:

- «Просмотр» – открыть выделенные осциллограммы в окне просмотра;

ЭНЕРГОСОЮЗ

- «Удалить» – удалить выделенные осциллограммы;

– «Примечание» – добавить примечание к выделенной осциллограмме;

– «Переместить» – переместить выделенные осциллограммы в указанный каталог;

– «ОМП» – запустить процедуру определения места повреждения для выделенной осциллограммы;

– «Отчет...» – позволяет посмотреть по выделенной осциллограмме отчет, содержащий таблицу переключений дискретных сигналов, значения токов и напряжений фаз линий, экстремальные значения, результат ОМП и т.д.;

– «Помощь» – вызывает справку по работе с диалогом «Архив осциллограмм»;

- «Закрыть» – закрыть диалог.

Вкладка «В таблице событий» содержит записи о запусках осциллографа из таблицы событий сервера ПТК «НЕВА». Если версия программного компонента «Таблица событий» не поддерживает доступ из диалога «Архив осциллограмм» или не установлена на АРМ пользователя, то вкладка «В таблице событий» не будет отображаться.

| ⊠   🌱   🛶   C                                                                   | менить сервер                                                                                                    |                                                                                                    |                                                                                                    | Рабочий сервер: <b>Ne</b>                                                                                                    | vaServer Колич | ество событий: 1 |
|---------------------------------------------------------------------------------|----------------------------------------------------------------------------------------------------|----------------------------------------------------------------------------------------------------|----------------------------------------------------------------------------------------------------|----------------------------------------------------------------------------------------------------|----------------|------------------|
| Фильтр                                                                          | но загружать собы                                                                                                    | тия с основного и резерв                                                                                                    | ного серверов                                                                                                    |                                                                                                    |                |                  |
| <ul> <li>По количести</li> <li>Незаквитиро</li> </ul>                           | ву : 1000<br>ованные события                                                                                                    | <ul> <li>✓ По временному ин</li> <li>Указать -&gt;</li> <li>с 01.09.2013 00:00</li> <li>по 01.02.2014 00:00</li> </ul>                                                                       | тервалу:<br>По источ<br>Ф — БРК<br>Ф — БРК<br>Ф — БРК<br>Ф — Поле                                                                                                    | ннику<br>У<br>серверы<br>сзователи                                                                                                    |                |                  |
| Скрыть фильт                                                                    | тр                                                                                                    |                                                                                                    |                                                                                                    | Примени                                                                                                    | ть             |                  |
| N                                                                               | • Дата/Врег                                                                                                    | мя                                                                                                    | Источник                                                                                                    | Событие                                                                                                    | ~ Примечание   |                  |
|                                                                                 |                                                                                                    |                                                                                                    |                                                                                                    | 000011110                                                                                                    |                |                  |
| 92                                                                              | 07.10.2013                                                                                                    | 11:45:27.931                                                                                                    | 6PKY №17                                                                                                    | Запуск осц. от ПК                                                                                                    |                |                  |
| 92<br>93                                                                        | <ul> <li>07.10.2013</li> <li>07.10.2013</li> <li>07.10.2013</li> </ul>                                                                                                    | 11:45:27.931<br>11:45:36.822                                                                                                    | БРКУ №17<br>БРКУ №17                                                                                                    | Запуск осц. от ПК<br>Запуск осц. от ПК                                                                                                    |                |                  |
| 92<br>93<br>94                                                                  | <ul> <li>07.10.2013</li> <li>07.10.2013</li> <li>07.10.2013</li> <li>07.10.2013</li> </ul>                                                                                                    | 11:45:27.931<br>11:45:36.822<br>11:46:19.408                                                                                                    | БРКУ №17<br>БРКУ №17<br>БРКУ №17                                                                                                    | Запуск осц. от ПК<br>Запуск осц. от ПК<br>Запуск осц. от ПК                                                                                                    |                |                  |
| 92<br>93<br>94<br>95                                                            | <ul> <li>07.10.2013</li> <li>07.10.2013</li> <li>07.10.2013</li> <li>07.10.2013</li> <li>07.10.2013</li> <li>07.10.2013</li> </ul>                                                                                                    | 11:45:27.931<br>11:45:36.822<br>11:46:19.408<br>11:46:26.415                                                                                                    | 5PKУ №17           5PKУ №17           5PKY №17           5PKY №17           5PKY №17                                                                                                    | Запуск осц. от ПК<br>Запуск осц. от ПК<br>Запуск осц. от ПК<br>Запуск осц. от ПК                                                                                                    |                |                  |
| 92<br>93<br>94<br>95<br>96                                                      | <ul> <li>07.10.2013</li> <li>07.10.2013</li> <li>07.10.2013</li> <li>07.10.2013</li> <li>07.10.2013</li> <li>07.10.2013</li> <li>07.10.2013</li> </ul>                                                                                                    | 11:45:27.931<br>11:45:36.822<br>11:46:19.408<br>11:46:26.415<br>11:47:08.062                                                                                                    | 5PKУ №17           5PKУ №17           5PKУ №17           5PKУ №17           5PKY №17           5PKY №17                                                                                                    | Запуск осц. от ПК<br>Запуск осц. от ПК<br>Запуск осц. от ПК<br>Запуск осц. от ПК<br>Запуск осц. от ПК                                                                                                    |                |                  |
| 92<br>93<br>94<br>95<br>96<br>97<br>92                                          | <ul> <li>07.10.2013</li> <li>07.10.2013</li> <li>07.10.2013</li> <li>07.10.2013</li> <li>07.10.2013</li> <li>07.10.2013</li> <li>07.10.2013</li> <li>07.10.2013</li> <li>07.10.2013</li> </ul>                                                                                                    | 11:45:27.931<br>11:45:36.822<br>11:46:19.408<br>11:46:26.415<br>11:47:08.062<br>14:54:24.061<br>15:58.0.200                                                                                  | EPKY Nº17           EPKY Nº17           EPKY Nº17           EPKY Nº17           EPKY Nº17           EPKY Nº17           EPKY Nº17                                                                                                    | Запуск осц. от ПК<br>Запуск осц. от ПК<br>Запуск осц. от ПК<br>Запуск осц. от ПК<br>Запуск осц. от ПК<br>Запуск осц. от ПК                                                                                                    |                |                  |
| 92<br>93<br>94<br>95<br>96<br>97<br>98                                          | <ul> <li>07.10.2013</li> <li>07.10.2013</li> <li>07.10.2013</li> <li>07.10.2013</li> <li>07.10.2013</li> <li>07.10.2013</li> <li>07.10.2013</li> <li>07.10.2013</li> <li>08.10.2013</li> <li>09.10.2013</li> </ul>                                                                                                    | 11:45:27.931<br>11:45:36.822<br>11:46:19:408<br>11:46:26:415<br>11:47:08.062<br>14:54:24:061<br>15:08:26.088<br>17:45:26:083                                                                 | EPKY №17           EPKY №17           EPKY №17           EPKY №17           EPKY №17           EPKY №17           EPKY №17           EPKY №17           EPKY №17           EPKY №17                                                                                                    | Запуск осц. от ПК<br>Запуск осц. от ПК<br>Запуск осц. от ПК<br>Запуск осц. от ПК<br>Запуск осц. от ПК<br>Запуск осц. от ПК<br>Запуск осц. от ПК                                                                                     |                |                  |
| 92<br>93<br>94<br>95<br>96<br>97<br>98<br>99<br>99                              | <ul> <li>(2) 07.10.2013</li> <li>(3) 07.10.2013</li> <li>(4) 07.10.2013</li> <li>(5) 07.10.2013</li> <li>(5) 07.10.2013</li> <li>(5) 07.10.2013</li> <li>(6) 08.10.2013</li> <li>(7) 08.10.2013</li> <li>(7) 09.10.2002</li> </ul>                                                                                                    | 11:45:27.931<br>11:45:36.822<br>11:46:19.408<br>11:46:26.415<br>11:47:08.062<br>14:54:24.061<br>15:08:26.088<br>17:01:55.027                                                                 | EPKY N=17           EPKY N=17           EPKY N=17           EPKY N=17           EPKY N=17           EPKY N=17           EPKY N=17           EPKY N=17           EPKY N=17           EPKY N=17           EPKY N=17           EPKY N=17                                                                                                    | Запуск осц. от ПК<br>Запуск осц. от ПК<br>Запуск осц. от ПК<br>Запуск осц. от ПК<br>Запуск осц. от ПК<br>Запуск осц. от ПК<br>Запуск осц. от ПК<br>Запуск осц. от ПК                                                                |                |                  |
| 92<br>93<br>94<br>95<br>96<br>97<br>98<br>99<br>99<br>99<br>90                  | <ul> <li>Q 07.10.2013</li> <li>Q 07.10.2013</li> <li>Q 07.10.2013</li> <li>Q 07.10.2013</li> <li>Q 07.10.2013</li> <li>Q 07.10.2013</li> <li>Q 07.10.2013</li> <li>Q 08.10.2013</li> <li>Q 08.10.2014</li> <li>Q 08.10.2014</li> <li>Q 08.</li></ul>                            | 11:45:27.931<br>11:45:36.822<br>11:46:19:408<br>11:46:26.415<br>11:47:08.062<br>14:54:24.061<br>15:08:26.088<br>17:01:59.027<br>17:02:12:156<br>17:02:12:156                                 | EPKY N=17           EPKY N=17           EPKY N=17           EPKY N=17           EPKY N=17           EPKY N=17           EPKY N=17           EPKY N=17           EPKY N=17           EPKY N=17           EPKY N=17           EPKY N=17                                                                                                    | Запуск осц. от ПК<br>Запуск осц. от ПК<br>Запуск осц. от ПК<br>Запуск осц. от ПК<br>Запуск осц. от ПК<br>Запуск осц. от ПК<br>Запуск осц. от ПК<br>Запуск осц. от ПК<br>Запуск осц. от ПК                                           |                |                  |
| 92<br>93<br>94<br>95<br>96<br>97<br>98<br>99<br>99<br>99<br>100<br>101          | <ul> <li>Q 07.10.2013</li> <li>Q 07.10.2013</li> <li>Q 07.10.2013</li> <li>Q 07.10.2013</li> <li>Q 07.10.2013</li> <li>Q 07.10.2013</li> <li>Q 07.10.2013</li> <li>Q 08.10.2013</li> <li>Q 08.10.2014</li> <li>Q 08.10.2014</li> <li>Q 08.10.2014</li> <li>Q 08.10.2014</li> <li>Q 08.10.2014</li> <li>Q 08.10.2014</li> <li>Q 08.10.2014</li> <li>Q 08.10.2014</li> <li>Q 08.10.2014</li> <li>Q 08.10.2014</li> <li>Q 08.10.2014</li> <li>Q 08.</li></ul>                            | 11:45:27.931<br>11:45:36.822<br>11:46:19:408<br>11:46:26.415<br>11:47:08.062<br>14:54:24.061<br>15:08:26.088<br>17:01:59.027<br>17:02:12.156<br>17:37:52.042<br>17:32:52.042                 | EPKY Nº17           EPKY Nº17                                                             | Запуск осц. от ПК<br>Запуск осц. от ПК<br>Запуск осц. от ПК<br>Запуск осц. от ПК<br>Запуск осц. от ПК<br>Запуск осц. от ПК<br>Запуск осц. от ПК<br>Запуск осц. от ПК<br>Запуск осц. от ПК<br>Запуск осц. от ПК                      |                |                  |
| 92<br>93<br>94<br>95<br>96<br>97<br>97<br>98<br>99<br>99<br>▶ 100<br>101<br>102 | <ul> <li>(2) 07.10.2013</li> <li>(3) 07.10.2013</li> <li>(4) 07.10.2013</li> <li>(5) 07.10.2013</li> <li>(5) 07.10.2013</li> <li>(5) 07.10.2013</li> <li>(6) 08.10.2013</li> <li>(6) 08.10.2013</li> <li>(6) 08.10.2013</li> <li>(7) 08.10.2013</li> <li>(8) 08.10.2013</li> <li>(8) 10.2013</li> <li>(9) 08.10.2013</li> <li>(9) 08.10.2013</li> <li>(10) 08.10.2013</li> <li>(10) 08.10.2013</li></ul> | 11:45:27.931<br>11:45:36.822<br>11:46:19:408<br>11:46:26.415<br>11:47:08.062<br>14:54:24.061<br>15:08:26.088<br>17:01:59.027<br>17:02:12.156<br>17:37:52.042<br>17:38:14.745<br>11:44:00.755 | EPKY Nº17           EPKY Nº17           EPKY Nº17 | Запуск осц. от ПК<br>Запуск осц. от ПК<br>Запуск осц. от ПК<br>Запуск осц. от ПК<br>Запуск осц. от ПК<br>Запуск осц. от ПК<br>Запуск осц. от ПК<br>Запуск осц. от ПК<br>Запуск осц. от ПК<br>Запуск осц. от ПК<br>Запуск осц. от ПК |                |                  |

Рис. 10.2 – Вкладка «В таблице событий» диалога «Архив осциллограмм».

Вкладка «В таблице событий» открывает список записей о срабатывании осциллографа.

При двойном щелчке ПКМ по выбранной записи (нескольким записям) или нажатию кнопки «ОК» (справа внизу вкладки) в программе будет открыта одна осциллограмма (или несколько, соответственно). Файлы осциллограмм при этом копируются с сервера на АРМ в каталог архива осциллограмм, заданный в файле Oszill.ini параметром ArchivPath.

Для формирования выборки осциллограмм по заданным критериям доступна фильтрация по временным критериям, по источнику – для указания определенных регистраторов, а также по количеству и признаку квитирования записи в таблице событий.

ЭНЕРГОСОЮЗ

Если установлен флаг «Одновременно загружать осциллограммы с основного и резервного серверов», то в списке будут присутствовать записи с обоих серверов сбора осциллограмм ПТК «НЕВА».

Кнопки панели инструментов вкладки выполняют следующие функции:

- 🔤 открытие выбранных в списке осциллограмм;
- 🔟 включение/отключение панели фильтрации;
- ៅ выравнивание ширины столбцов по содержимому;
- Сменить сервер вызов диалога выбора сервера.

Если в списке выбрано несколько осциллограмм и все они по времени укладываются в 24 часа, то при открытии они будут объединены для просмотра в одну осциллограмму.

#### 10.2. Окно просмотра осциллограмм

#### 10.2.1 Общие сведения

Окно просмотра осциллограмм появляется при открытии осциллограммы для просмотра из диалога «Архив осциллограмм» или из проводника Windows.

Каждая панель окна выполняет определенные функции.

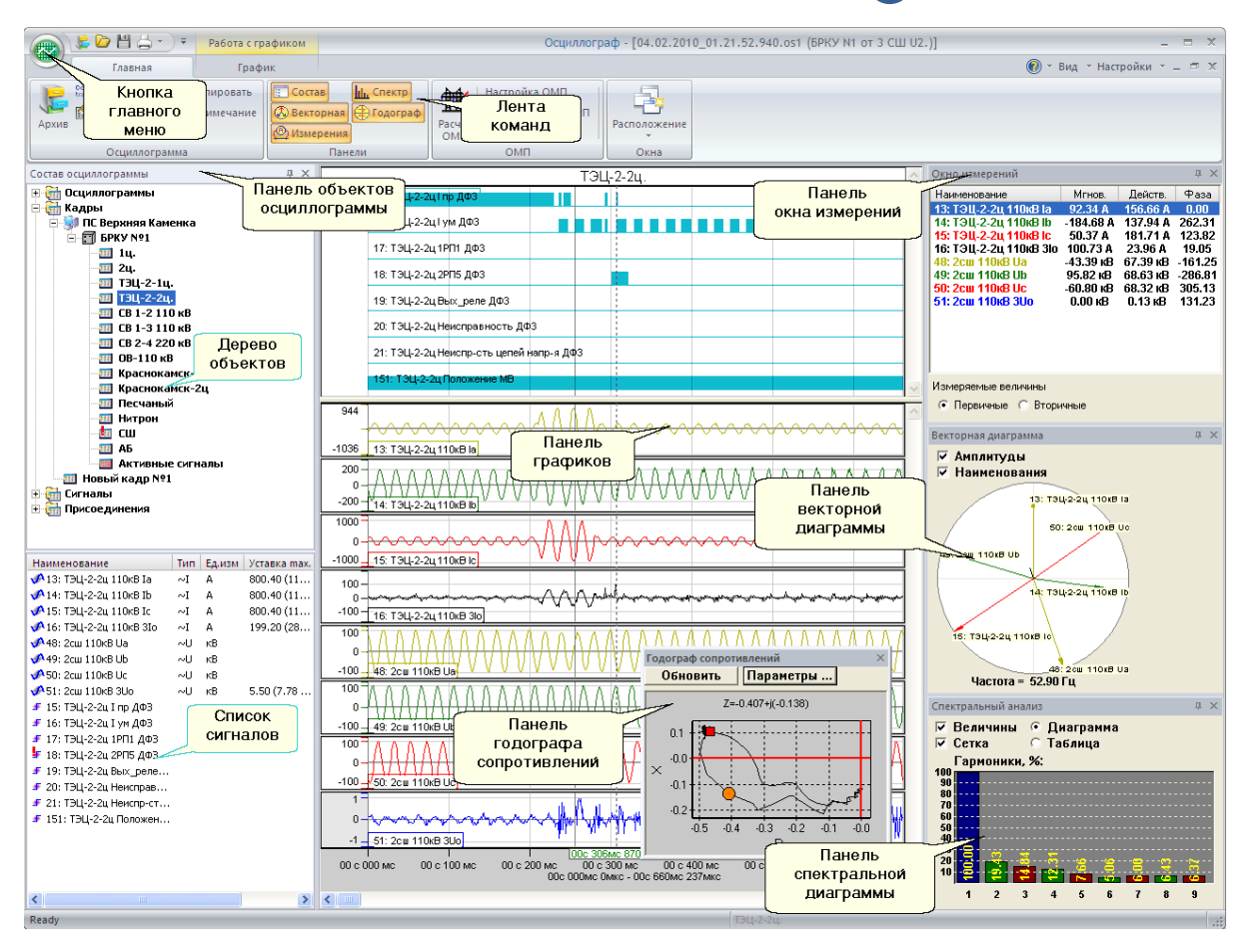

Рис. 10.3 – Окно просмотра осциллограмм в современном интерфейсе.

Панели окна измерений, векторной диаграммы, спектрального анализа и годографа сопротивлений можно размещать как упорядоченным образом (например, последовательно по вертикали или горизонтали), так и в произвольном месте экрана программы (как панель годографа на рис.10.3). При закрытии программы расположение панелей запоминается и восстанавливается при повторном запуске программы.

Назначение кнопок и панелей окна просмотра осциллограмм:

– кнопка главного меню – вызывает меню со списком последних открытых файлов и набором команд;

– панель «Лента команд» – включает в себя вкладки с расположенными на них группами команд;

– вкладка «Главная» – содержит команды управления видимостью отдельных панелей, открытия архива осциллограмм, файловые операции, экспорт в Comtrade, печать, предварительный просмотра, определение места повреждения и т.д.;

– вкладка «График» – содержит команды управления графиками: сжатие, растяжение, тестовые комментарии, уровни уставок и т.д.;

– панель объектов – позволяет пользователю работать с кадрами, присоединениями, расчетными и измеряемыми сигналами. Панель разделена на две секции – дерево объектов и список сигналов. В верхней секции строится дерево объектов. В него включаются все регистраторы, кадры и присоединения, входящие в состав осциллограммы. В нижней секции отображается список сигналов, входящих в выбранные в дереве объектов кадры, присоединения или регистраторы. Позволяет добавлять в текущий кадр сигналы из списка, а также их действующие значения и частоту;

ЭНЕРГОСОЮЗ

– панель графиков – предназначена для просмотра графиков выбранного кадра, анализа фрагментов осциллограммы и т.д.;

– панель измерений – предназначена для просмотра измеренных и расчетных значений сигналов кадра;

 панель векторной диаграммы – предназначена для просмотра векторов фаз сигналов кадра;

– панель спектральной диаграммы – показывает спектр выбранного сигнала;

– панель годографа сопротивлений – отображает годограф сопротивления для выбранного тока и напряжения.

Меню «Вид» ленты команд позволяет изменять интерфейс программы: классический интерфейс со стандартным меню и панелями инструментов и более современный.

В первом случае вместо ленты команд используются стандартные панели инструментов Windows и стандартное меню.

Содержимое ленты команд и главного меню идентично командам панелей инструментов и меню классического интерфейса.

# 10.2.2 Панель объектов

Панель объектов позволяет пользователю выполнять следующие операции:

- создавать/открывать/удалять кадры;

- добавлять в узел файлы осциллограмм для совместного просмотра;
- задавать временные сдвиги для осциллограмм;

– запускать процедуру определения места повреждения для выбранной осциллограммы;

– добавлять в кадр расчетные графики действующих значений и частот;

– добавлять в кадр расчетные фазовые и суммарные мощности, напряжения и токи обратной последовательности фаз.

Все операции выполняются из контекстного меню (рис. 10.5), которое доступно по правому щелчку мыши на узле дерева. В зависимости от типа узла выводится соответствующее контекстное меню. При щелчке на узле «Кадры» появляется контекстное меню для работы с кадрами:

| Состав осциллограммы                                                                                                    |                                                                                                    |                                                                                                    |                                                                                                    | ņ                                                                                    | × |
|----------------------------------------------------------------------------------------------------|----------------------------------------------------------------------------------------------------|----------------------------------------------------------------------------------------------------|----------------------------------------------------------------------------------------------------|--------------------------------------------------------------------------------------|---|
| Сотав осциллогранны<br>Сотав осциллогранны<br>Сотав осциллогранны<br>Кадры<br>ПС Клин<br>Сырана-зц<br>Сырана-зц<br>Сырана-зц<br>Сырана-зц<br>Сырана-зц<br>ПС Клички-2ц<br>Ключки-2ц<br>Ключки-2<br>Ключки-2<br>Ключки-2<br>К | 110 кВ<br>110 кВ<br>110 кВ<br>кВ<br>6 кВ<br>6 кВ<br>6 кВ<br>6 кВ<br>7 кВ<br>7 кВ<br>7 кВ<br>7 кВ<br>7 кВ<br>7 кВ<br>7 кВ<br>7 | атарея<br>њі<br>њі                                                                                                    |                                                                                                    | Ф.                                                                                   | × |
| тт (шив)ив-110кВ<br>тт 11-110 кВ<br>тт 2-110 кВ<br>тт 8вод №1 Т1 6кВ<br>тт 8вод №2 Т1 6кВ<br>тт 8вод №3 Т2 6кВ                                                                                                    |                                                                                                    |                                                                                                    |                                                                                                    |                                                                                      | > |
| 11 (Ш.Б.)UB-110кВ<br>11 110 кВ<br>11 72 - 110 кВ<br>11 860д №1 116 кВ<br>11 860д №2 11 6кВ<br>11 860д №2 71 6кВ<br>11 860д №3 72 6кВ<br>Наименование<br>Наименование                                                                                                    | Тип                                                                                                    | Ед.изм                                                                                                    | Уставка max.<br>499.00 (704.27)                                                                                                    | Уставка min.                                                                         | > |
| т (ШСВ) Ш-110кВ<br>т 11-110 кВ<br>т 12-110 кВ<br>т 12-110 кВ<br>т 1860 № 11 бкВ<br>т 1860 № 11 бкВ<br>т 1860 № 12 бкВ<br>Наименование<br>№ 1: Сворање- 1и 110кВ 16                                                                                                    | Тип<br>~I                                                                                                    | Ед.изм<br>А<br>А                                                                                                    | Уставка max.<br>498.00 (704.27)<br>498.00 (704.27)                                                                                   | Уставка min.                                                                         | ~ |
| т (шл.вуше-110кВ<br>т 11-110 кВ<br>т 2-110 кВ<br>т 8вод №1 11 бкВ<br>т 8вод №1 11 бкВ<br>т 8вод №1 2 5кВ<br>Наименование<br>№1: Сызрань-1ц 110кВ 1в<br>№3: Сызрань-1ц 110кВ 1в                                                                                                    | Тип<br>~I<br>~I                                                                                                    | Ед.изм<br>А<br>А                                                                                                    | Уставка max.<br>498.00 (704.27)<br>498.00 (704.27)<br>498.00 (704.27)                                                                | Уставка min.                                                                         | ~ |
| т (uu:s)us-110 кв<br>т Т 1-110 кв<br>т Т 2-110 кв<br>т веод №115 ккв<br>т веод №175 ккв<br>т веод №372 бкв<br>Наименование<br>№ 3: Сызрань-1ц 110кв Is<br>№ 3: Сызрань-1ц 110кв Is                                                                                                    | Тип<br>~I<br>~I<br>~I                                                                                                    | Ед.изм<br>А<br>А<br>А<br>А                                                                                                    | Уставка max.<br>498.00 (704.27)<br>498.00 (704.27)<br>498.00 (704.27)<br>90.00 (127.28)                                              | Уставка min.                                                                         | ~ |
| т (UL:B)UB-11048                                                                                                    | Тип<br>~I<br>~I<br>~I<br>~I<br>~I                                                                                             | Ед.изм<br>А<br>А<br>А<br>А<br>КВ                                                                                                    | Уставка max.<br>498.00 (704.27)<br>498.00 (704.27)<br>498.00 (704.27)<br>90.00 (127.28)                                              | Уставка min.<br>93,50 (132,23)                                                       | > |
| т ( цильрим-110кв<br>т Т 1-110 кв<br>т Т 2-110 кв<br>т веод №2 11 6кв<br>т веод №2 11 6кв<br>т веод №2 11 6кв<br>т веод №2 16кв<br>т веод №2 16кв<br>1: Сворањ-1и 110кв 16<br>%2: Сворањ-1и 110кв 16<br>%3: Сворањ-1и 110кв 16<br>%3: Сворањ-1и 110кв 16<br>%3: Сворањ-1и 110кв 16<br>%5: Ст Ниси 110кв 16                                                                                                    | Тип<br>~I<br>~I<br>~U<br>~U<br>~U                                                                                             | Ед.изм<br>А<br>А<br>А<br>КВ<br>кВ                                                                                                    | Уставка max.<br>498.00 (704.27)<br>498.00 (704.27)<br>498.00 (704.27)<br>90.00 (127.28)                                              | Уставка min.<br>93.50 (132.23)<br>93.50 (132.23)                                     | > |
| т (uut.s)us-110 кв<br>т Т 1-110 кв<br>т Т 2-110 кв<br>т веод №115 6кв<br>т веод №175 6кв<br>т веод №372 6кв<br>Наименование<br>№ 3: Сызрань-1ц 110кв 1ь<br>№ 3: Сызрань-1ц 110кв 1ь<br>№ 3: Сызрань-1ц 110кв 1ь<br>№ 50: ТН 1сш 110кв 1ь<br>№ 51: ТН 1сш 110кв 1ь                                                                                                    | Тип<br>~I<br>~I<br>~I<br>~U<br>~U<br>~U<br>~U                                                                                 | Ед. ИЗМ<br>А<br>А<br>А<br>А<br>К<br>В<br>К<br>В<br>К<br>В<br>К<br>В                                                                                                    | Уставка max.<br>498.00 (704.27)<br>498.00 (704.27)<br>99.00 (127.28)                                                                 | Уставка min.<br>93.50 (132.23)<br>93.50 (132.23)<br>93.50 (132.23)                   | > |
| TT (ULLS)UM-11048<br>TT 12-110 48<br>TT 22-110 48<br>TT 22-110 48<br>TT 800, Nº 11 648<br>TT 800, Nº 11 648<br>TH 800, Nº 11 648<br>TH 800, Nº 11 648<br>TH 800, Nº 11 648<br>TH 800, Nº 11 648<br>TH 800, Nº 11 648<br>TH 800, Nº 11 1048<br>TH 800, Nº 11 1048<br>TH 800, Nº 11 1048<br>TH 1048 UM<br>St. TH 1048 UM<br>St. TH 1048 UM<br>St. TH 1048 UM<br>St. TH 1048 UM<br>St. TH 1048 UM<br>St. TH 1048 UM<br>St. TH 1048 UM<br>St. TH 1048 UM<br>St. TH 1048 UM<br>St. TH 1048 UM<br>TH 1048 SUM<br>TH 1048 SUM<br>TH 1048                                                                               | Тип<br>~I<br>~I<br>~I<br>~I<br>~I<br>~I<br>~I<br>~I<br>~I<br>~I<br>~I<br>~I<br>~I                                             | Ед. ИЗМ<br>А<br>А<br>А<br>К<br>В<br>К<br>В<br>К<br>В<br>К<br>В<br>К<br>В<br>К<br>В                                                                                                    | Уставка max.<br>499.00 (704.27)<br>498.00 (704.27)<br>498.00 (704.27)<br>90.00 (127.28)<br>6.60 (9.33)                               | Уставка min.<br>93.50 (132.23)<br>93.50 (132.23)<br>93.50 (132.23)                   | > |
| т (uu.s)us-110к8                                                                                                    | ии<br>- Ч<br>- Ч<br>- Ч<br>- Ч<br>- Ч<br>- Ч<br>- Ч<br>- Ч<br>- Ч<br>- Ч                                                      | Ед.изм<br>А<br>А<br>А<br>К<br>В<br>К<br>В<br>К<br>В<br>К<br>В<br>К<br>В<br>К<br>В                                                                                                    | Уставка max.<br>499.00 (704.27)<br>498.00 (704.27)<br>498.00 (704.27)<br>90.00 (127.28)<br>6.60 (9.33)<br>6.60 (9.33)                | Уставка min.<br>93.50 (132.23)<br>93.50 (132.23)<br>93.50 (132.23)                   | > |
| т (шс.9)u8-110к8<br>т Т2-110 к8<br>т т2-110 к8<br>т вод №1 15 к8<br>т вод №1 15 к8<br>т вод №1 10 к8<br>т вод №1 10 к8<br>т                                                                                                    | Тип<br>~I<br>~I<br>~I<br>~I<br>~I<br>~I<br>~I<br>~I<br>~I<br>~I<br>~I<br>~I<br>~I                                             | Ед. изм<br>А<br>А<br>К<br>В<br>К<br>В<br>К<br>В<br>К<br>В<br>К<br>В<br>К<br>В<br>К<br>В<br>К<br>В<br>В<br>К<br>В<br>В<br>К<br>В<br>В<br>К<br>В<br>В<br>К<br>В<br>В<br>К<br>В<br>В<br>К<br>В<br>В<br>К<br>В<br>В<br>К<br>В<br>В<br>К<br>В<br>В<br>К<br>В<br>В<br>К<br>В<br>В<br>К<br>В<br>В<br>В<br>В<br>В<br>В<br>В<br>В<br>В<br>В<br>В<br>В<br>В<br>В<br>В<br>В<br>В<br>В<br>В<br>В | Уставка тах.<br>499.00 (704.27)<br>499.00 (704.27)<br>499.00 (704.27)<br>99.00 (127.28)<br>6.60 (9.33)<br>6.60 (9.33)<br>6.60 (9.33) | Уставка min.<br>93.50 (132.23)<br>93.50 (132.23)<br>93.50 (132.23)<br>93.50 (132.23) | • |
| т (шс.9)u8-110к8<br>т Т2-110 к8<br>т т8-110 к8<br>т вод №1 15 к8<br>т вод №1 15 к8<br>т вод №1 10 № 10<br>№ 55 т т вод №3 № 5<br>т вод №1 10 № 02<br>№ 55 т т вод №10 № 02<br>№ 55 т т вод №10 № 02<br>№ 55 т т вод №10 № 02<br>№ 55 т т вод №10 № 02<br>№ 55 т т вод № 0 № 02<br>Т вод № 02 С т вод № 02<br>Т вод № 02 С т вод № 02<br>Т вод № 02 С т вод № 02<br>Т вод № 02 С т вод № 02<br>Т вод № 02 С т вод № 02<br>Т вод № 02 С т вод № 02<br>Т вод № 02 С т вод № 02<br>Т вод № 02 С т вод № 02<br>Т вод № 02<br>Т вод № 02 С т вод № 02<br>Т вод № 02<br>Т во                                                                                                    | Тип<br>~1<br>~1<br>~1<br>~1<br>~1<br>~1<br>~1<br>~1<br>~1<br>~1<br>~1<br>~1<br>~1                                             | Едизм<br>А<br>А<br>А<br>А<br>А<br>А<br>А<br>К<br>В<br>К<br>В<br>К<br>В<br>К<br>В<br>В                                                                                                    | Уставка тах.<br>499.00 (704.27)<br>499.00 (704.27)<br>499.00 (704.27)<br>90.00 (127.28)<br>6.60 (9.33)<br>6.60 (9.33)<br>6.60 (9.33) | Уставка min.<br>93.50 (132.23)<br>93.50 (132.23)<br>93.50 (132.23)                   | • |

Рис. 10.5 - Контекстное меню работы с кадрами.

Свойства

По команде «Создать кадр» открывается диалог «Параметры кадра». Этот же диалог вызывается командой «Создать кадр» на вкладке «Главная» ленты команд.

| Параметры кадра |               | × |
|-----------------|---------------|---|
| Группа :        |               |   |
| Наименование :  | Новый кадр №2 |   |
|                 | ОК Отмена     |   |

Рис. 10.6 – Диалог «Параметры кадра».

В этом диалоге вводится имя группы и наименование кадра.

Имя группы задает расположение кадра в дереве объектов. Если для кадра задано имя группы, то в узле «Кадры» будет создана папка с именем группы, в которой будет размещен созданный кадр. Если имя группы содержит несколько наименований, разделенных точкой, то для каждого наименования будет создана отдельная папка в дереве (например, если пользователь создаст кадр «Линия 110 кВт», и задаст наименование группы «Восточное направление 110 кВт», то в узле «Кадры» будет создана папка «Восточное направление». В ней будет создана папка «110 кВт», содержащая кадр «Линия 110 кВт»).

При щелчке ПКМ на узле «Осциллограммы» панели объектов выводится контекстное меню с командой «Добавить»:

ЭНЕРГОСОЮЗ

| Состав осциллограм                                                                | мы ФХ                                 |
|-----------------------------------------------------------------------------------|---------------------------------------|
| Осциллогра-     Осциллогра-     Осциллогра-     О9.04.201     О9.04.201     Кадры | Добавить<br>Панель управления сдвигом |
| Е. Стания                                                                         |                                       |

Рис. 10.7 – Контекстное меню узла «Осциллограммы».

Команда «Добавить» запускает диалог архива осциллограмм, в котором можно выбрать одну или несколько записей для присоединения к текущей осциллограмме.

После подтверждения выбора в узле «Осциллограммы» появляется несколько узлов (файлов осциллограмм):

| Состав осциллограммы                                | џ   | × |
|-----------------------------------------------------|-----|---|
| 🖃 🛅 Осциллограммы                                   |     |   |
| — 💦 22.11.2011, 21:27:21.061 - БРКУ N1 от Л-120 ЗІо |     |   |
| 🔤 📌 22.11.2011, 21:27:23.547 - БРКУ N1 от ТН-110-2  | 3Uo | • |
| 🗄 🛗 Кадры                                           |     |   |
| 🕂 🛗 Сигналы                                         |     |   |
| 🗄 🛗 Присоединения                                   |     |   |

Рис. 10.8 – Окно панели объектов после добавления осциллограммы.

По команде «Панель управления сдвигом» на экране открывается панель со списком осциллограмм и кнопками задания сдвига по времени:

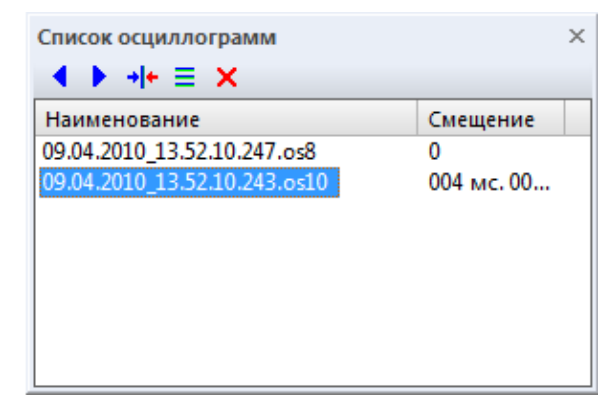

Рис. 10.9 – Окно панели управления сдвигом осциллограмм.

Значения кнопок окна панели управления сдвигом осциллограмм:

– Сдвиг назад» – сдвиг выделенной осциллограммы назад на заданный временной интервал;

– «Сдвиг вперед» – сдвиг выделенной осциллограммы вперед на заданный временной интервал;

– **\*** «Выравнивание» – временной сдвиг всех осциллограмм из списка к зафиксированному времени запуска выделенной осциллограммы;

– **=** «Задание интервала» – вызов диалога задания интервала сдвига (от 1
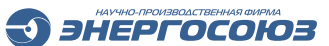

микросекунды до 60 секунд);

– × «Убрать сдвиг » – отмена сдвига по времени для выбранной осциллограммы.

Для элементов узла «Осциллограммы» контекстное меню выглядит следующим образом:

| ₩ <b>1</b> | омп             |
|------------|-----------------|
|            | Временной сдвиг |

Рис. 10.10 – Контекстное меню файла осциллограммы.

Пункт «ОМП» запускает расчет программы ОМП в соответствии с заданными настройками по каждому присоединению, входящему в состав выбранной осциллограммы.

Пункт «Временной сдвиг» вызывает диалог выбора временного сдвига выбранной осциллограммы относительно зафиксированного времени запуска.

| Временной сдвиг осци | ллограммы 🛛 🔀 |
|----------------------|---------------|
| С Назад              | 🖲 Вперед      |
| 44:MM:CC<br>0:00:02  |               |
| ОК                   | Отмена        |

Рис. 10.11 – Диалог «Временной сдвиг осциллограммы».

В контекстном меню аналогового сигнала пользователь выбирает тот параметр, который будет добавлен в текущий кадр:

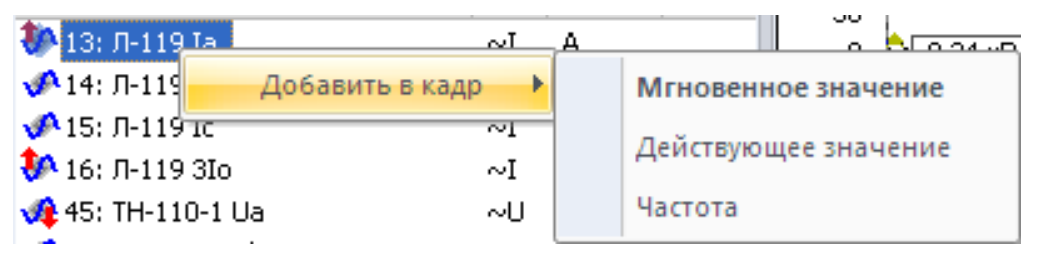

Рис. 10.12 – Контекстное меню аналогового сигнала.

В контекстном меню присоединения пользователь выбирает расчетный сигнал, который необходимо добавить в текущий кадр:

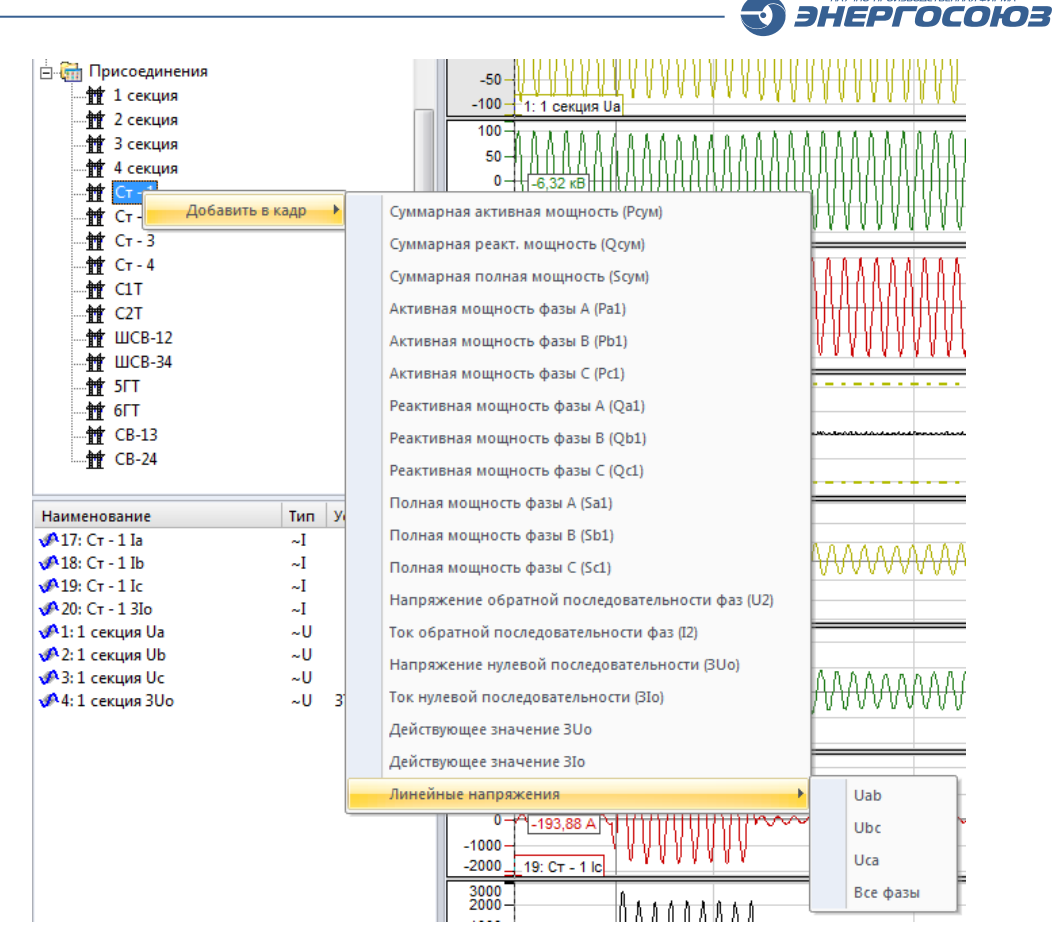

Рис. 10.13 – Контекстное меню присоединения.

Некоторые часто используемые команды могут быть выполнены двойным щелчком левой кнопки мыши:

- добавление сигнала в кадр;

- просмотр кадра;

– просмотр присоединения (двойным щелчком ЛКМ по узлу присоединения формируется и открывается временный кадр, содержащий все сигналы присоединения).

При добавлении в кадр линейных напряжений и наличии в кадре фазных напряжений векторная диаграмма будет выглядеть следующим образом:

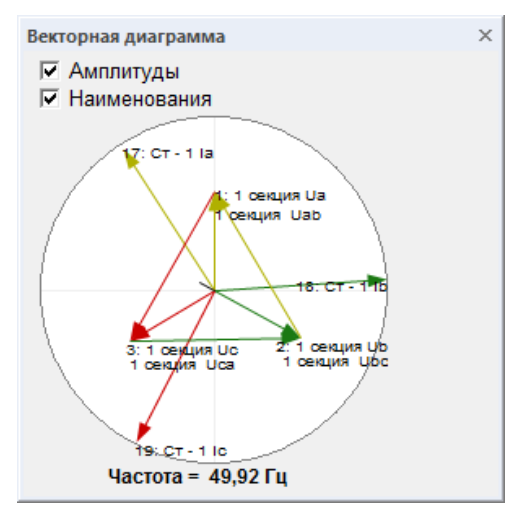

Рис. 10.14 – Векторная диаграмма линейных и фазных напряжений.

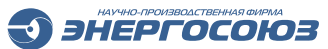

| 10.2.3 Главная панель | И | вкладка | «I | ¬лавная» |
|-----------------------|---|---------|----|----------|
|-----------------------|---|---------|----|----------|

|                   | 🍃 🗁 💾 🖨 • ) •                                  | Работа с графиком                                                    |           |                                                 |              |
|-------------------|------------------------------------------------|----------------------------------------------------------------------|-----------|-------------------------------------------------|--------------|
|                   | Главная                                        | График                                                               |           |                                                 |              |
| <b>Д</b><br>Архив | сот Comtrade ▼<br>Ш Конфигуратор<br>Примечание | 💽 Состав 🛛 <u>III.</u> Спектр<br>🕲 Векторная 🕀 Годогр<br>🕲 Измерения | раф Расчи | Настройка ОМП<br>• Двухстороннее ОМП<br>ет<br>1 | Расположение |
| 0                 | сциллограмма                                   | Панели                                                               |           | ОМП                                             | Окна         |

Рис. 10.15 – Вкладка «Главная».

Команды программы «Осциллограф», расположенные на вкладке «Главная»:

— 🧱 «Архив» – открыть архив осциллограмм;

– trade «Comtrade» – сохранить фрагмент осциллограммы в формате Comtrade;

– 🗊 «Конфигуратор» – редактирование карты конфигурации осциллограммы;

- И «Примечание» задать примечание для осциллограммы;
- 💷 «Состав» скрыть/показать панель объектов;
- 🍄 «Измерения» скрыть/показать панель измерения;
- 🥸 «Векторная» скрыть/показать панель векторной диаграммы;
- 🕀 «Годограф» скрыть/показать панель годографа сопротивлений;
- Ши «Спектр» скрыть/показать панель спектрального анализа;
- 🏙 «Расчет ОМП» запуск программы ОМП.

Для сохранения диаграммы в формат Comtrade по кнопке на панели инструментов доступны две команды: «Сохранить всю осциллограмму» или «Сохранить текущий кадр» (в классическом варианте интерфейса – через меню «Файл»).

В первом случае в Comtrade будут сохранены данные по всем аналоговым и дискретным сигналам открытой осциллограммы. Во втором случае – только данные по сигналам, входящим в открытый на данный момент кадр. При выборе любой из команд на экран выводится диалог сохранения файла:

|                  | iorep v stoka    | And the state of the state of t | Filtera F Paterini |                 | _          |         | Trough Prents |     |   |   |
|------------------|------------------|----------------------------------------------------------------------------------------------------|--------------------|-----------------|------------|---------|---------------|-----|---|---|
| порядочить - Но  | вая папка        |                                                                                                    |                    |                 |            |         |               | 855 | • | - |
| Недавние места   | • Имя            | *                                                                                                    |                    | Дата изменен    | ия Тиг     | 1       | Размер        |     |   |   |
| Рабочий стол     |                  |                                                                                                    |                    |                 |            |         |               |     |   |   |
|                  | E                |                                                                                                    | Нет элементо       | в, удовлетворяю | щих услови | ям поис | ika.          |     |   |   |
| 📜 Библиотеки     |                  |                                                                                                    |                    |                 |            |         |               |     |   |   |
| Subversion       |                  |                                                                                                    |                    |                 |            |         |               |     |   |   |
| Видео            |                  |                                                                                                    |                    |                 |            |         |               |     |   |   |
| Документы        |                  |                                                                                                    |                    |                 |            |         |               |     |   |   |
| Изображения      |                  |                                                                                                    |                    |                 |            |         |               |     |   |   |
| 🚽 Музыка         |                  |                                                                                                    |                    |                 |            |         |               |     |   |   |
| Koursen          |                  |                                                                                                    |                    |                 |            |         |               |     |   |   |
| Докальный мись   |                  |                                                                                                    |                    |                 |            |         |               |     |   |   |
| Локальный дися   |                  |                                                                                                    |                    |                 |            |         |               |     |   |   |
| П Локальный дися |                  |                                                                                                    |                    |                 |            |         |               |     |   |   |
| 11 8 /61.5       |                  |                                                                                                    |                    |                 |            |         |               |     |   |   |
| Имя файла: 06.   | 09.2000_12.31.2  | 9.997                                                                                                    |                    |                 |            |         |               |     |   |   |
| Іип файла: Сог   | intrade DAT file | es (*.dat)                                                                                                    |                    | *****           |            |         |               |     |   |   |
| Tue              | A                |                                                                                                    | Panena craw        |                 |            |         |               |     |   |   |
| 1911             | фанла данных     |                                                                                                    | версия станд       | (apra           |            |         |               |     |   |   |
|                  |                  |                                                                                                    |                    |                 |            |         |               |     |   |   |

Рис. 10.16 – Диалог сохранения в файл формата Comtrade.

В диалоге сохранения можно выбрать тип файла данных (двоичный (BINARY) или текстовый (ASCII)), а также версию стандарта Comtrade.

В группу команд «ОМП» входят следующие команды:

- «Настройка ОМП» вызов диалога настройки ОМП;
- «Двухстороннее ОМП» вызов диалога настройки двухстороннего ОМП.

В секции «Окна» посредством нажатия на кнопку 🔁 доступны команды упорядочивания открытых окон и выбор активного окна из списка.

## 10.2.4 Панель графиков вкладка «График»

Панель графиков – это главный рабочий инструмент при просмотре осциллограмм. Команды для управления графиками входят в состав вкладки «График» ленты команд:

|         | 🍃 🎦 💾 📛 🔹 ) * . | Работа с графиком             |     |                          |                 | Осциллограф - [С    | :\Neva\Archiv | \28.04.2012_14.42 |
|---------|-----------------|-------------------------------|-----|--------------------------|-----------------|---------------------|---------------|-------------------|
|         | Главная         | График                        |     |                          |                 |                     |               |                   |
|         | Наименования    | 🖽 Значения на курсоре         | 1 ± | Д На повышение           | ⋧¢₳₽            | 🔶 Выбор сигналов    | Зонный        | 📴 Создать кадр    |
| Bunop   | Щ. Линии сетки  | у <sup>р⊎</sup> Вид графика ▼ |     | 😂 На понижение и возврат |                 | От начала осц. 🔹 👻  | 🔀 Плоский     | 🔄 Удалить кадр    |
| - Dapon | Оси сигналов    | 📳 Копировать 🔻                | 1 🚈 |                          |                 | Вид осциллограммы 🔻 |               | H, H,             |
|         | B               | ид                            |     | Уровни уставок           | Масштабирование | Настройки           | Режимы        | Кадры             |

Рис. 10.17 – Вкладка «График» ленты команд.

По щелчку ПКМ на панели графиков открывается контекстное меню:

|    | Усецение осниллограммы            |
|----|-----------------------------------|
| ~  |                                   |
| ~7 | копировать в новыи кадр           |
|    | Остановить маркер                 |
|    | Освободить маркер                 |
| ×? | Показать/скрыть сигналы           |
|    | Скрыть сигнал                     |
|    | Удалить сигнал                    |
|    | Удалить добавленные сигналы       |
| E, | Копировать в буфер Ctrl+C         |
|    | Копировать в файл                 |
|    | Установить срез по значениям      |
|    | Удалить срез по значениям         |
|    | Удалить все срезы                 |
|    | Прозрачный срез                   |
|    | Добавить текст                    |
|    | Редактировать текст               |
|    | Удалить текст                     |
|    | Абсолютное время                  |
|    | Относительно начала осциллограммы |
|    | Относительно момента пуска        |
|    | Расчет ОМП в точке                |

Рис. 10.18 – Контекстное меню панели графиков.

# 10.2.4.1 Отображение графиков

Отображение графиков может выполняться в двух режимах: зонном и плоском.

В зонном режиме все графики располагаются в нескольких зонах. В каждой зоне может содержаться несколько графиков, при этом графики будут отображаться относительно одной оси времени и одной оси значений. Для того, чтобы добавить график на другую зону необходимо перетащить наименование сигнала на ось зоны.

В плоском режиме все графики привязаны только к оси времени. Ось значений всегда отображается только для выделенного сигнала. В этом режиме с помощью мыши можно изменить вертикальное расположение текущего графика в окне отображения графиков перетаскиванием за его наименование. Также можно изменить вертикальное расположение активного графика путем перетаскивания за ось Y.

# 10.2.4.2 Масштабирование графиков

С помощью мыши пользователь может выполнять масштабирование по оси Х. Для этого необходимо нажать ЛКМ на правой границе желаемого временного интервала и, удерживая ЛКМ, горизонтально переместить указатель мыши к левой границе желаемого временного интервала. При этом область увеличения закрасится черным цветом. После того, как нужная область выделена, необходимо отпустить ЛКМ. Масштаб по оси X изменится, и выбранная область растянется на все окно. Также масштабировать график можно вращением колеса мыши при нажатой клавиши Ctrl.

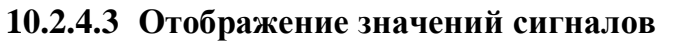

Если курсор мыши находится над панелью графиков, то под курсором мыши отображается вертикальная прерывистая линия. Под точками пересечения с графиками отображаются значения, а внизу этой линии отображается соответствующее время.

ЭНЕРГОСОЮЗ

Существуют два режима отображения значений: «старый» и «новый». В «старом» режиме все значения отображаются в окне измерения. В «новом» режиме значения сигналов отображается на курсоре, а рассчитанные действующие значения и фазовые сдвиги – в окне измерения. Режим может быть изменен командой «Показать/скрыть значения на курсоре» из панели управления графиками.

## 10.2.4.4 Обрезка осциллограммы

По команде «Усечение осциллограммы» на экране появляется диалог выбора файла для сохранения части текущей осциллограммы, из которой удалена информация справа от текущей позиции курсора.

## 10.2.4.5 Измерение временных интервалов

Для измерения временных интервалов существует функция измерения временного интервала от установленного маркера.

С помощью команды контекстного меню «Остановить маркер» пользователь должен установить маркер в том месте, от которого ему необходимо измерить временной интервал. После этого в нижней части панели графиков в красном прямоугольнике будет отображаться значение временного интервала относительно установленного маркера.

Для выхода из этого режима необходимо выполнить команду «Освободить маркер» контекстного меню.

## 10.2.4.6 Фиксация переменных

Для того, чтобы зафиксировать измеренные или рассчитанные значения на графике в определенной точке, пользователь может воспользоваться функциями работы со срезами.

Для установки среза необходимо подвести курсор к нужной временной точке, открыть контекстное меню нажатием правой кнопки мыши и выбрать команду «Установить срез по значениям». По этой команде откроется диалог «Срез по значениям сигналов»:

|                                                                                                    | <b>I</b>                                                                                                    | ЭНЕРГОСОЮЗ |
|----------------------------------------------------------------------------------------------------|----------------------------------------------------------------------------------------------------|------------|
| Срез по значениям сигналов                                                                                                    |                                                                                                    | ×          |
| Отметьте сигналы, для которь<br>✓ 1: Аэропорт-I Ic<br>✓ 2: Аэропорт-I ЗІо<br>✓ 19: ТН-110 1 сш Ua<br>✓ 20: ТН-110 1 сш Ub<br>✓ 21: ТН-110 1 сш Uc<br>✓ 22: ТН-110 1 сш ЗUо<br>✓ 50: Аэропорт-I Ib<br>✓ 49: Аэропорт-I Ia | их необходимо выполнить срез<br>Отметить<br>С Фазу <u>А</u><br>С Фазу <u>В</u><br>С Фазу <u>С</u><br>С Іо/U <u>о</u><br>С <u>В</u> се<br>С <u>Н</u> и одног | 0          |
| Значение —                                                                                                    | С Действующее С Фаза *                                                                                                    |            |
|                                                                                                    | ОК Отмена                                                                                                    |            |

Рис. 10.19 – Диалог «Срез по значениям сигналов».

В диалоге пользователь может выбрать сигналы, для которых необходимо отобразить значения, и параметр, который следует отображать под точкой пересечения среза и графика (мгновенное значение, действующее значение и фазовый сдвиг).

## 10.2.4.7 Удаление среза

Удаление среза выполняется командой «Удалить срез по значениям» контекстного меню.

Пользователь может задать режим отображения для каждого среза командой «Прозрачный срез». В прозрачном режиме значения будут отображаться поверх графика. В этом режиме сама кривая графика не загораживается значением, но иногда в этом режиме плохо видны значения. В непрозрачном режиме значения отображаются в закрашенном прямоугольнике, что улучшает их видимость.

### 10.2.4.8 Ввод текста и выбор текстовой метки

По команде контекстного меню «Добавить текст» вызывается диалог ввода текста и выбора цвета текстовой метки.

После ввода текста на поле появляется текстовое поле, которое можно перемещать при нажатой левой клавиши мыши, изменять по команде «Редактировать текст», удалять по команде «Удалить текст». Размер поля определяется длиной строки текста и количеством строк.

## 10.2.4.9 Удаление сигналов и графика

По команде «Удалить добавленные сигналы» из кадра удаляются все графики, которые были в него добавлены пользователем.

Команда контекстного меню «Удалить график» доступна при наведении курсора мыши на наименование сигнала.

Операции, доступные через группы команд вкладки «Графики»:

– **«**Выровнять графики по амплитуде » – равномерно выравнивание графиков по всему пространству панели графиков;

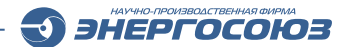

– «Показать/скрыть линии сетки» – включение/отключение отображения линий сетки;

– 🖾 «Показать/скрыть нулевую линию» – включить/отключить отображение нулевой линии оси Ү

– «Показать/скрыть значения на курсоре» – задание режим отображения значений. Если флажок установлен, то мгновенные значения будут отображаться под точкой пересечения вертикальной прерывистой линии и линий графиков, если снят, то все значения отображаются на панели измерения;

– «Режим отображения соединительных линий» – в выпадающем списке этой кнопки выбирается режим отображения соединительных линий:

• «только точки» – отображаются только измеренные (рассчитанные) отсчеты;

- «линейная интерполяция» отсчеты соединяются прямой линией;
- «ступенчатая интерполяция» отсчеты отображаются в виде ступенек.

– 📳 «Копировать» – выпадающее меню содержит команды:

• «В буфер обмена» – содержимое панели графиков и информационных панелей копируется в буфер обмена

• «В файл» – содержимое панели графиков и информационных панелей копируется в графический файл.

– «Показывать изменившиеся сигналы» – отображение только изменившихся сигналов из всего списка;

– 🖳 «Показывать только дискретные сигналы, включенные в кадр» – включение режима отображения дискретных сигналов, при котором отображаются только те сигналы, которые включены в кадр;

– Ξ Показывать все дискретные сигналы» – задание режима отображения дискретных сигналов. При включенном режиме будут отображаться все дискретные сигналы;

– 👗 «Сжать по вертикали» – уменьшение масштаба по оси У в два раза;

– 🗢 «Растянуть по вертикали» – увеличение масштаба по оси У в два раза;

– 🔀 «Сжать по горизонтали» – уменьшение масштаба по оси Х в два раза;

– • «Растянуть по вертикали» – увеличение масштаба по оси Х в два раза;

 – 🔄 «Уменьшить масштаб выделенного элемента» – уменьшение масштаба по оси Y для выделенного элемента в два раза;

– 🗢 «Увеличить масштаб выделенного элемента» – увеличение масштаба по оси Y для выделенного элемента в два раза;

– 📩 «Переместить график на позицию вверх» – обмен местами выделенного графика и вышележащего (используется в зонном режиме);

– 🔽 «Переместить график на позицию вниз» – обмен местами выделенного графика и нижележащего (используется в зонном режиме);

– <sup>С</sup> «Показать/скрыть уставки на повышение» – отображение/скрытие уставки на повышение в виде горизонтальных прерывистых линий желтого цвета;

– 👾 «Показать/скрыть уставки на понижение» – отображение/скрытие

уставки на понижение в виде горизонтальных прерывистых линий красного цвета;

ЭНЕРГОСОЮЗ

– «Выбор сигналов» – вызов диалога выбора отображаемых в кадре сигналов. Предоставляет возможность скрыть/показать сигнал без исключения его из состава кадра;

– «Выбор оси времени» – выбор систем отсчета по оси времени из вариантов:

- от начала осциллограммы;
- от момента пуска;
- абсолютное время.

- «Вид осциллограммы» – выбор из вариантов:

- сохранить текущий как вид по умолчанию;
- сброс настроек текущего вида;
- настройка сохранения текущего вида (текущий вид включает в себя масштабирование, срезы по значениям, текстовые пометки и т.п.);

– «Показывать состояние счетчиков» – включение/отключение отображения дискретных сигналов регистраторов, к которым подключены импульсные выходы приборов учета электроэнергии;

- 🔛 – режим отображения графиков однородный;

- 🚾 – режим отображения графиков зонный;

– 🥰 «Создание нового кадра» – создание нового кадра на панели объектов;

– Черекание выделенного кадра» – удаление выделенного на панели объектов кадра;

– Кара «Переход на предыдущий кадр» – отображение предыдущего кадра осциллограммы в панели графиков;

– «Переход на следующий кадр» – отображение следующего кадра осциллограммы в панели графиков»;

– 🤅 «Копировать в новый кадр» – создание нового пользовательского кадра, в который добавляются видимые аналоговые сигналы из текущего кадра.

## 10.2.4.10 Настройка текущего вида

Настройка текущего вида осциллограммы производится в отдельном окне. При работе с классическим интерфейсом к вызову этого окна ведет последовательность пунктов меню «Вид – Вид осциллограммы – Настройки сохранения текущего вида».

| Ter | кущий вид осциллограмм                         |
|-----|------------------------------------------------|
| (   | Сохранение и загрузка                          |
|     | 🗹 Загружать и сохранять настройки пользователя |
|     | • Автоматически С По запросу                   |
|     | Выбор пути сохранения и загрузки               |
|     | В одном каталоге с осциллограммой              |
|     | Путь к каталогу хранения:                      |
|     |                                                |
|     |                                                |
|     | ОК Отмена                                      |

Рис. 10.20 – Диалог настройки сохранения текущего вида осциллограмм.

Флаг «Загружать и сохранять настройки пользователя» включает создание файлов формата .xml с настройками вида. Если загрузка и сохранение включены, то файлы создаются либо рядом с осциллограммой (если есть доступ на запись к каталогу), либо же по пути, указанному в поле «Путь к каталогу хранения». Это поле становится доступным, если в выпадающем списке «Выбор пути сохранения и загрузки» пользователь выбирает пункт «По указанному пути»).

Выбор автоматического формирования файлов или по запросу определяется переключателем.

Текущий вид осциллограммы можно сохранить в ручном режиме по команде «Сохранить текущий вид как...», доступной из главного меню ленточного интерфейса или из меню «Файл» классического интерфейса.

### 10.2.5 Панель измерения

Панель измерения предназначена для отображения значений различных параметров в момент времени, соответствующему положению курсора на панели графиков. На панели отображаются:

- мгновенные значения;
- действующие значения;
- фазовые сдвиги относительно выделенного опорного сигнала.

| Наименование                                 | Мгнов.    | Действ.  | Фаза    |  |  |  |
|----------------------------------------------|-----------|----------|---------|--|--|--|
| 1:1 секция Ua                                | -61.61 кВ | 59.58 KB | -34.37  |  |  |  |
| 2: 1 секция Ub                               | 97.94 KB  | 58.10 KB | -152.34 |  |  |  |
| 3: 1 секция Uc                               | -30.02 кB | 59.36 KB | 88.37   |  |  |  |
| 4: 1 секция 3Uo                              | 0.91 KB   | 0.81 KB  | -134.52 |  |  |  |
| 17: Ст - 1 Іа                                | -161.56 A | 111.84 A | 0.00    |  |  |  |
| 18: CT - 1 lb                                | 140.02 A  | 114.56 A | -116.68 |  |  |  |
| 19: CT - 1 IC                                | 43.08 A   | 113.01 A | -239.14 |  |  |  |
| 20: CT - 1 3lo                               | 0.00 A    | 5.10 A   | 31.75   |  |  |  |
| Измеряемые величины<br>Первичные П Вторичные |           |          |         |  |  |  |

Рис 10.21 – Панель измерения.

Если флажок «Показать/скрыть значения на курсоре» включен, то мгновенные значения на панели измерения не отображаются.

ЭНЕРГОСОЮЗ

С помощью элементов «Первичные» и «Вторичные» задается тип отображаемых величин.

Первичные величины – значения токов и напряжений на вводах измерительных трансформаторов.

Вторичные величины – входы измерительных преобразователей.

Соотношение первичных и вторичных величин задается формулой:

$$BB = \Pi B / K_{TP}$$
,

где BB – вторичные величины, ПВ – первичные величины, а K<sub>тр</sub> – коэффициент трансформации измерительного трансформатора.

## 10.2.6 Панель векторной диаграммы

Панель векторной диаграммы отображает вектора фаз токов и напряжений.

Опорный сигнал отображается вертикальным вектором, конец которого находится в верхней точке круга.

С помощью флажка «Амплитуды» можно включать режим масштабирования длин векторов по амплитуде.

Флажок «Наименования» позволяет отключать подписи наименований сигналов на концах векторов:

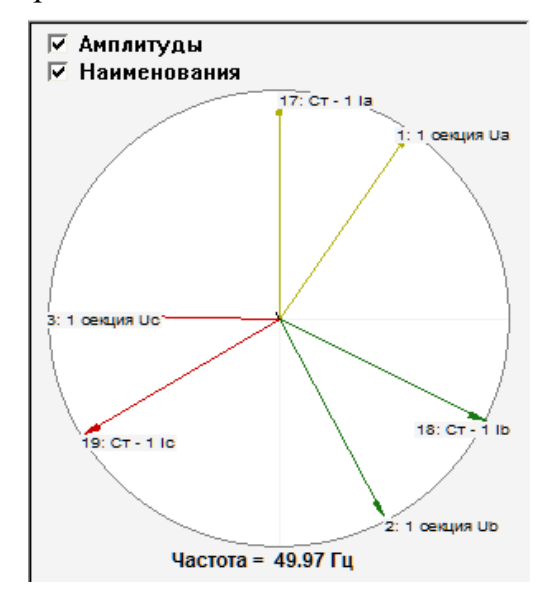

Рис. 10.22 – Панель векторной диаграммы.

## 10.2.7 Панель спектральной диаграммы

Панель спектральной диаграммы отражает спектр выделенного в панели измерений сигнала в момент времени, соответствующему положению маркера на панели графиков.

С помощью флажков «Величины» и «Сетка» можно настраивать внешний вид диаграммы.

С помощью элементов «Диаграмма» и «Таблица» можно выбирать способ отображения спектральных составляющих: диаграмма или таблица.

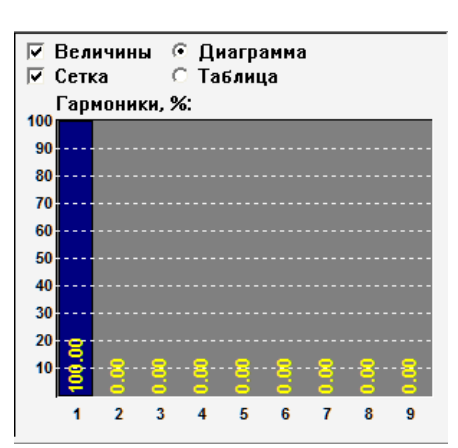

Рис. 10.23 – Панель спектральной диаграммы

#### 10.2.8 Панель годографа сопротивления

Панель годографа сопротивления предназначена для построения траектории движения комплексного сопротивления Z.

Временной интервал, по которому строится траектория, соответствует временному интервалу, отображаемому на панели графиков.

При движении курсора по панели графиков, на панели годографа сопротивления перемещается оранжевая круглая точка – значение комплексного сопротивления в точке нахождения курсора.

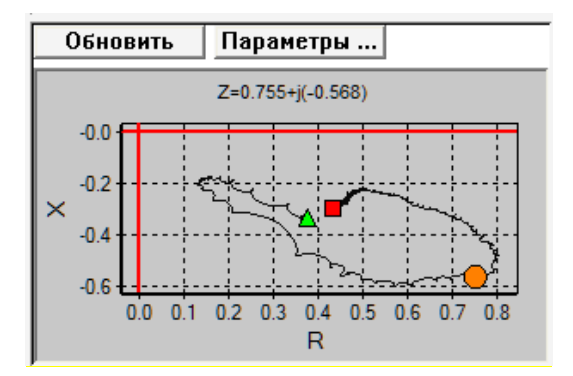

Рис. 10.24 – Панель годографа сопротивления.

Кнопка «Параметры...» вызывает окно диалога настройки параметров годографа. В диалоге пользователь должен задать способ расчета и выбрать сигналы для расчета:

| одограф |                    | × |
|---------|--------------------|---|
| Величн  | 1H61<br>33H616     |   |
| U:      | 40: TH1-110 Ua     | • |
| I:      | 16: ВЛ110 Тол-1 Іа | - |
| Оли     | нейные             |   |
| U1:     | <не выбран>        | - |
| U2:     | <не выбран>        | - |
| I1:     | <не выбран>        | - |
| I2:     | <не выбран>        | - |
| U=      | U2-U1 💌 I= I2-I1   | - |
|         | ОК Отмена          | 3 |

Рис. 10.25 – Диалог параметров расчета годографа сопротивления.

Годограф сопротивления может быть построен по фазным или линейным величинам.

ЭНЕРГОСОЮЗ

Для построения по фазным величинам пользователь должен выбрать тип «Фазные», после чего задать ток и напряжение.

Тип «Линейные» позволяет пользователю задать определенную формулу для расчета тока и напряжения.

В зависимости от используемой формулы, пользователь должен задать одно или два напряжения и один или два тока.

## 10.3. Главное меню

## 10.3.1 Команды главного меню

Главное меню вызывается по кнопке В верхнем левом углу окна программы. В состав главного меню входят следующие команды:

– 🌾 «Архив» – доступ к архиву осциллограмм;

– 🧀 «Открыть» – открытие файла осциллограммы;

– 📼 «Закрыть» – закрытие текущего документа;

– 🔟 «Сохранить как...» – сохранение осциллограммы под другим именем;

– 🚔 «Печать» – печать всего документа или выделенного фрагмента;

– 🔍 «Предварительный просмотр» – предварительный просмотр перед печатью;

– 🥽 «Параметры страницы» – задание размеров полей страницы, ориентации и т.д.;

- 📶 «Выход» – выход из программы.

Часть команд главного меню дублируется на панели быстрого доступа:

€ 🕑 💾 🖨 - ) =

Рис. 10.26 – Панель быстрого доступа.

В правом углу окна программы находится кнопка вызова справки по программе или окна с информацией о программе – (0), а также кнопка «Вид» с выпадающим меню:

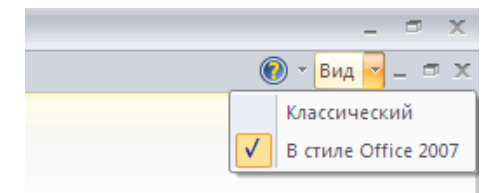

Рис. 10.27 – Меню кнопки «Вид».

При выборе варианта «Классический» выводится предложение перезапустить программу для применения настроек интерфейса:

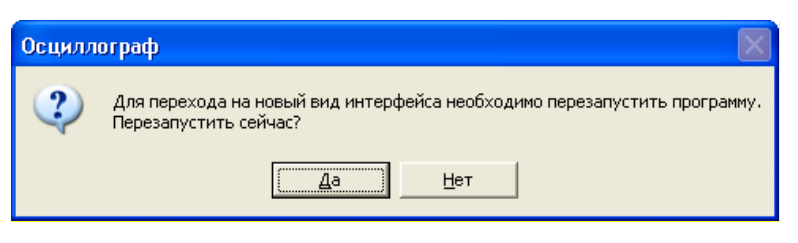

Рис. 10.28 – Окно подтверждения перезапуска программы.

После перезапуска программы лента команд заменяется стандартными панелями инструментов:

| <b>B</b>                          | Осциллограф - [C:\Neva\OMP\smpo\23.10.2012_11.31.0     |
|-----------------------------------|--------------------------------------------------------|
| 👸 Файл Вид Окна Помощь            |                                                        |
| : 😰 🖆 🛗 📰 😭 🚔 🔍 🗐 💼 💽 💁 🔇         | 🖿 🖶   🚍 📳 ) [ 🔨 🐺 -   ⑧ ]                              |
| Состав осциллограммы д 🗴          | =   診■回響 照 -   重塑 注   폭 ♥ ◆   ● ●   ● 〒   西号   図 -   ≪ |
|                                   | OB-110                                                 |
| -111 10 KB<br>-111 T-1<br>-11 T-2 | 10 - MANAMANAMANA                                      |

Рис. 10.29 – Классический вид интерфейса программы «Осциллограф».

Набор команд стандартных панелей инструментов и главного меню программы дублирует содержимое ленты команд.

Переключение к интерфейсу в современном стиле осуществляется через последовательность пунктов меню «Вид – Выбор интерфейса».

Состав кнопок панелей инструментов может быть изменен с помощью меню настройки:

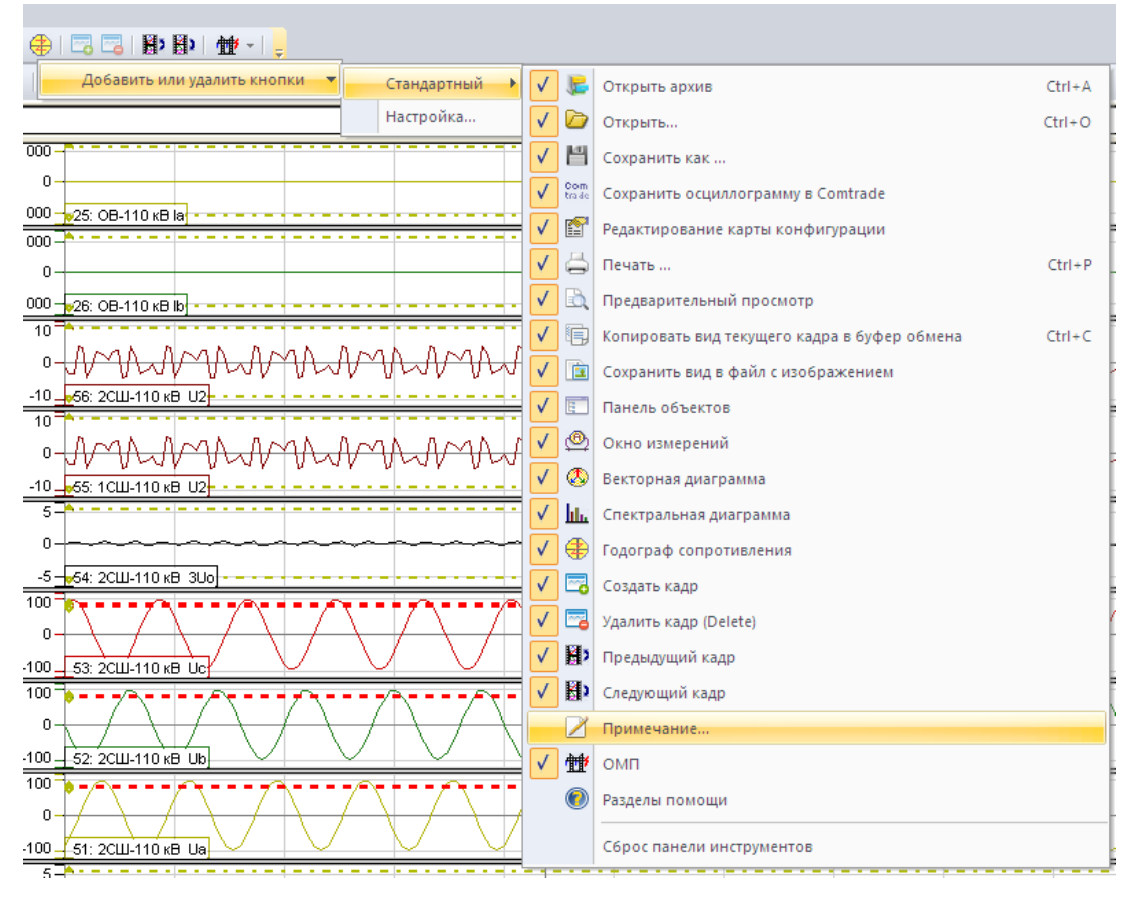

Рис. 10.30 – Настройка панели инструментов.

При снятии галочки рядом с кнопкой, кнопка перестает отображаться на панели инструментов.

ЭНЕРГОСОЮЗ

Вернуться к первоначальному виду панели инструментов можно по команде «Сброс панели инструментов».

## 10.3.2 Настройка параметров страницы

По команде главного меню 🛱 «Параметры страницы» на экран выводится диалог настройки страницы печати:

| Настройка страни                 | цы 🛛 🤶 🔀                                                                                                    |
|----------------------------------|----------------------------------------------------------------------------------------------------|
|                                  | (Sharanda yanad Jama)<br>(Sharanda yanad Jama)<br>(Sharanda yanad Jama)<br>(Sharanda yanad yanad<br>(Sharanda yanad yanad yanad<br>(Sharanda yanad yanad yanad<br>(Sharanda yanad yanad yanad yanad<br>(Sharanda yanad yanad yanad yanad yanad<br>(Sharanda yanad yanad yanad yanad yanad yanad yanad yanad yanad<br>(Sharanda yanad yanad |
| Бумага                           |                                                                                                    |
| Pas <u>m</u> ep: A4              | •                                                                                                    |
| Подача: авт                      | гоматический выбор 📃                                                                                                    |
| Ориентация                       | Поля (мм)                                                                                                    |
| С К <u>н</u> ижная               | <u>Л</u> евое: 20 <u>П</u> равое: 2                                                                                                    |
| • Адьбомная                      | Верхнее: 2 Нижнее: 2                                                                                                    |
| Вывод на печать<br>Видимая часть | » С Вся осциллограмма                                                                                                    |
|                                  | ОК Отмена <u>П</u> ринтер                                                                                                    |

Рис. 10.31 – Диалог настройки параметров печати.

Кроме стандартных для этого диалога параметров, можно выбрать способ вывода на печать осциллограммы. Доступны два варианта вывода на печать:

1) Видимая часть – печатается только видимая часть осциллограммы на одной странице;

2) Вся осциллограмма – печатается вся осциллограмма на нескольких страницах. Количество страниц рассчитывается так, чтобы на страницу помещался график за 1 секунду.

# 10.4. ОМП линий

Для работы функционала ОМП необходима предварительная разработка и расчет модели энергосистемы.

В режиме ОМП по заданной осциллограмме выполняется распознавание вида короткого замыкания и расчет места его возникновения на основе заложенной модели линии электропередачи.

Высокая точность ОМП основана на адаптивной фильтрации входных электрических величин, методе аварийных критериев, подробном моделировании линии.

ЭНЕРГОСОЮЗ

В процессе расчета оценивается и протоколируется ряд параметров энергосистемы и аварии: комплексные величины фазных и симметричных составляющих напряжений и токов в разных режимах, сопротивление дуги.

# 10.4.1 Настройка параметров ОМП

Настройка параметров работы ОМП выполняется в диалоге, вызываемом из вкладки ленты «Главная» через команду группы «ОМП – Настройка ОМП»:

| Линия                                  | Файл данных ЛЭП                                                     | <b>▲</b>                           |
|----------------------------------------|---------------------------------------------------------------------|------------------------------------|
| Iсекция<br>2 секция<br>3 секция        |                                                                     | <u>В</u> ыбрать Файл<br>данных ЛЭП |
| 4 секция<br>Ст - 1<br>Ст - 2<br>Ст - 3 |                                                                     | Отменить выбор<br>файла данных     |
| 21 - 3<br>27 - 4<br>21T                | C:\Neva\OMP\LOCATLI2.PR6                                            |                                    |
| UCB-12<br>UCB-34                       |                                                                     |                                    |
| 0  <br>6FT<br>- R.13                   |                                                                     | <u>_</u>                           |
| •                                      |                                                                     |                                    |
| Опр                                    | Внимание!<br>еделение места повреждения будет выполняться только по | тем линиям,                        |

Рис. 10.32 – Диалог «Настройка параметров ОМП».

Пользователь задает для каждой линии специальный файл данных ЛЭП, который содержит все необходимые параметры для расчета параметров места повреждения. Этот файл формируется при создании модели ЛЭП.

Для того чтобы задать файл данных ЛЭП для линии необходимо выбрать линию в списке и нажать кнопку «Выбрать файл данных ЛЭП», после чего будет открыт стандартный диалог выбора файла.

Для отмены ранее выбранного для линии файла данных необходимо выделить линию в списке и нажать кнопку «Отменить выбор файла данных».

Все данные о привязке линий к файлам моделей ЛЭП хранятся в файле OMP.xml, которые располагается в том же каталоге, что и исполняемый файл Oszill32.exe.

```
Пример такого файла:
<?xml version="1.0" encoding="WINDOWS-1251" ?>
<Objects>
<Object Name="CaмTЭЦ">
<Recorder Number="1">
```

<Line Name="Kypдюм-1ц." File="C:\Neva\OMP\LOCATL15.DA7" /> </Recorder> </Object> </Objects>

ЭНЕРГОСОЮЗ

Для работы функции необходимо, чтобы в файле oszill.ini, находящемся в системном каталоге Windows, было выставлено значение параметра OMP=3 в разделе [System] и задано наименование объекта в секции Objects:

Пример файла oszill.ini: ... [System] OMP=3 ... [Objects] ; укажите наименование Вашего объекта Name=ПС Кротовка ...

# 10.4.2 Просмотр результатов

Запуск ОМП может выполняться:

– щелчком по кнопке Ш на вкладке «Главная» ленты команд или командой «ОМП» контекстного меню узла «Осциллограммы» на панели объектов;

- командой «ОМП» из диалога «Архив осциллограмм».

Команды расчета места повреждения в выбранной точке осциллограммы вызываются из контекстного меню панели графиков:

- автоматический расчет в точке;
- расчет места повреждения по одной фазе (однофазное КЗ по фазе);
- расчет места повреждения по одной фазе (двухфазное КЗ по фазам);
- расчет места повреждения по трем фазам.

# 10.4.3 Двухсторонний метод определения места повреждения ЛЭП

В программе реализован алгоритм определения места повреждения ЛЭП по двум осциллограммам, снятых с противоположных концов ЛЭП. Этот метод дает более точные результаты по сравнению с классическим односторонним методом, но требует установки регистраторов на оба конца ЛЭП.

Работа с функцией двухстороннего ОМП осуществляется в диалоге «Двухсторонний метод ОМП», который доступен по одноименной кнопке из группы команд «ОМП» вкладки «Главная»:

| C:\Weva\2SideOMP\Ocциллограммы  | ы\ПримГРЭС\Нева\os2 04.01.2010 21.27.39. |   |
|---------------------------------|------------------------------------------|---|
| ПС Кротовка1/БРКУ №2 - 220vB)   | 5PKV N2 of BE / DB-500 3To               |   |
|                                 | BR() 12 01 B/ 20-000 310.                |   |
| Осциллограмма со стороны <2>    |                                          |   |
|                                 |                                          |   |
|                                 |                                          |   |
| Соответствие линий между сторон | ной <1> и стороной <2>:                  |   |
| Линии стороны <1>               | Линии стороны <2>                        | 1 |
| ВЛ Бикин-Т-220                  |                                          | ] |
| ВЛ Розенг-Т-220                 |                                          |   |
| ВЛ И-Лес-220                    |                                          |   |
| ВЛ Губ-Т-220                    |                                          |   |
| ВЛ Чуг-220                      |                                          |   |
|                                 |                                          |   |
|                                 |                                          |   |
|                                 |                                          |   |
|                                 |                                          |   |
|                                 |                                          |   |
|                                 |                                          |   |
|                                 |                                          |   |
|                                 |                                          |   |
|                                 |                                          |   |

Рис. 10.33 – Диалог «Двухсторонний метод ОМП».

В верхней части диалога выбираются осциллограммы с одной и с другой стороны ЛЭП.

Пути и имена выбранных файлов осциллограмм отображаются в текстовых полях. Под этими полями выводится наименование объекта, наименование регистратора и причина запуска регистратора на осциллографирование.

При открытии диалога в качестве осциллограммы со стороны <1> выбирается открытая в настоящий момент осциллограмма. Если пользователь открыл для просмотра две осциллограммы, то в качестве осциллограммы со стороны <2> будет выбрана вторая открытая осциллограмма.

Открытие сразу нескольких осциллограмм осуществляется из диалога «Архив осциллограмм» путем множественного выделения в списке, либо открыв одну осциллограмму и добавив к ней еще осциллограммы командой контекстного меню «Добавить» узла «Осциллограммы», расположенного в дереве элементов на левой панели.

Под группами элементов выбора осциллограмм располагается таблица для выбора соответствия линий. В левой колонке таблицы выводится список линий со стороны <1>. В правой колонке выбирается соответствующая линия со стороны <2>. В случае, если пользователь однажды уже выполнял выбор соответствия линий, то при открытии диалога или выбора осциллограммы со стороны <2> программа подставит ранее введенные данные.

Под таблицей соответствия линий расположены кнопки «Настройка линий стороны <1>» и «Настройка линий стороны <2>». По нажатию этих кнопок выводится диалог «Настройка параметров ОМП».

ЭНЕРГОСОЮЗ

Кнопка «Расчет» запускает процедуру двухстороннего ОМП и выводит результаты.

Кнопка «Закрыть» закрывает диалог.

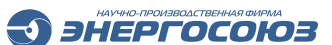

# 11. НЕВА-ТЕЛЕМЕХАНИКА

# 11.1. Общие сведения

ПО «Нева-Телемеханика» предназначено для ретрансляции данных НР между различными направлениями. Прием и передача данных возможна по любому поддерживаемому протоколу с учетом гибкой настройки ретрансляции данных между направлениями.

# 11.1.1 Терминология

В тексте раздела используются специальные термины:

– направление передачи данных – поток данных, передающихся по определенному протоколу;

– тег данных – элемент данных, принадлежащий одному из направлений;

– транслятор – указание службе телемеханики передать значение тегаисточника в тег-приемник при изменении первого (связь между двумя тегами).

# 11.1.2 Состав программного продукта

В состав ПО «Нева-Телемеханика» входят:

– служба DataExService – служба Microsoft Windows, осуществляющая прием, передачу и ретрансляцию данных;

– программа конфигуратор – ПО, предназначенное для задания списка направлений передачи данных, конфигурирования тегов в направлениях и настройки ретрансляции между ними;

– служба NevaNTPClient – NTP-клиент, предназначена для синхронизации системного времени от источника точного времени;

– менеджер ОРС-переменных – компонент, служащий для настройки множества ОРС-переменных для направления передачи данных «ОРС-клиент».

# 11.1.3 Протоколы передачи данных

ПО поддерживает следующие типы передачи данных:

- встроенный OPC-сервер (OPC DA 2);
- клиент OPC-сервера (OPC DA 2);
- протокол «Гранит» (используя устройство Syncom-IP);
- протокол «ТМ-512» (используя устройство Syncom-IP);
- протокол «Modbus TCP»;
- протокол «Modbus RTU»;
- протокол ГОСТ МЭК-870-5-101 (небалансные процедуры передачи);
- протокол ГОСТ МЭК-870-5-104;
- протокол SPA;
- протокол МЭК 61850.

# 11.1.4 Управление службой

Для управления службой DataExService служит панель, расположенная на главной странице:

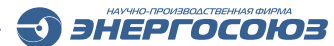

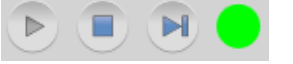

Рис. 11.1 – Панель управления службой DataExService.

После изменения и сохранения конфигурации требуется перезапустить службу для актуализации этих изменений.

Зеленый цвет индикатора обозначает, что служба DataExService запущена. Желтый цвет – неопределенное состояние службы (возможная причина – данная служба не зарегистрирована в системе). Красный цвет – служба не запущена.

## 11.2. Настройка программы

## 11.2.1 Общие принципы

Каждое направление может содержать определенный набор тегов.

В зависимости от логики работы протокола направления теги могут принимать значения извне и/или от других тегов, привязанных к данной конфигурации, что настраивается путем добавления трансляторов.

У каждого транслятора есть тег источника данных и тег-приемник. При изменении значения тега-источника происходит автоматическое изменение тегаприемника. Кроме того в процессе ретрансляции возможно масштабирование передаваемого значения.

Для быстрого создания тегов возможен их импорт из других направлений, для чего в правой части страницы редактирования тегов нужно выбрать необходимое направление и теги, после чего нажать кнопку «Импортировать»:

| Импорт тегов        |   |
|---------------------|---|
| Импортировать       |   |
| Hаправление: Modbus | • |
| Поиск:              |   |
| Устройство0         | * |
| Status              |   |
| Sta Star            |   |
| S Ub                |   |
| ∭ Uc                |   |
| l ≫Uo               |   |
| ⊗ Ia                |   |
| SID                 |   |
| Solic ■             | = |
| Solo Io             |   |
| N Uab               |   |
| S Ubc               |   |
| S Uca               |   |
| N Pa                |   |
| Pb                  |   |
|                     |   |
| NP NO               |   |
| VQa<br>Nor          |   |
|                     |   |
|                     |   |
|                     |   |
| 30                  | Ŧ |

Рис. 11.2 – Импорт тегов.

В результате этого в текущем направлении будут созданы новые теги, имена которых будут соответствовать импортируемым тегам. Кроме того, автоматически произойдет создание трансляторов, источником данных в котором будут импортируемые теги, а приемниками – только что созданные теги в текущем направлении.

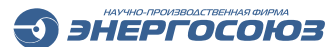

# 11.2.2 Список направлений

После запуска программы конфигурирования «Нева-Телемеханика» появляется стартовое окно со списком присутствующих в текущей конфигурации направлений:

| онфигуратор телемеханики - localhost               |               |                        |                         |                   |               |
|----------------------------------------------------|---------------|------------------------|-------------------------|-------------------|---------------|
| л Дополнительно Помощь                             |               |                        |                         |                   |               |
| Направления Транслято                              | оры Мон       | иторинг                |                         |                   |               |
| Создать папку Х Удалить папку                      | 🕂 Создать нап | равление 🗙 Удалить нап | равление                |                   |               |
| Встроенный ОРС-сервер (1)                          | Протокол      | наименование           | Кол-во                  | Настройки         | Резервировани |
| 📌 Направления (0)                                  | Mod           | lbus Modbus луч 1      | Тегов: 55 Устройств: 2  | 192.168.0.114:502 | 🔜 выкл.       |
| <ul> <li>Данные (3)</li> <li>Данные (3)</li> </ul> | Mod           | lbus Modbus луч 2      | Тегов: 560 Устройств: 2 | <b>I</b>          | 🔜 Выкл.       |
| <ul> <li>РДУ (2)</li> <li>РЛУ основной</li> </ul>  | OPC DOC       | :NevaOPCdat_OPC        | Тегов: 9                | 1                 | 🔜 Выкл.       |
|                                                    |               |                        |                         |                   |               |

Рис. 11.3 - Стартовое окно конфигуратора телемеханики.

Стартовое окно состоит из главного меню, панели навигации и дерева со списком направлений.

Главное меню включает в себя следующие пункты:

– «Файл»:

- «Сохранить» сохранение конфигурации;
- «Выход» выход из приложения;
- «Дополнительно»:
  - «Переподключиться к серверу» повторная загрузка конфигурации из БД «Нева»;
  - «Экспорт конфигурации из БД «Нева» в XML» сохранение текущей конфигурации в xml файл;
  - «Импорт конфигурации из XML в БД «Нева» загрузка конфигурации из xml файла в текущую БД;
  - «Приоритет службы» задание приоритета службы «DataExService» в системе Windows;

- «Помощь»:

- «Справка»;
- «О программе».

С помощью панели навигации можно переключаться между окнами настройки направлений, настройки трансляторов и мониторингом направлений.

По умолчанию в системе имеется только одно направление: «Встроенный OPC сервер». Для добавления новых направлений передачи данных необходимо нажать на кнопку «Создать направление». Затем нужно выбрать нужный тип направления:

ЭНЕРГОСОЮЗ

| + | Создать направление | × | Уда | алить | направление             |    |
|---|---------------------|---|-----|-------|-------------------------|----|
|   | ОРС-направление     |   | ۲   |       | DataExService.OPC       |    |
|   | МЭК-61850           |   |     |       | NevaOPCdat.OPC          |    |
|   | Syncom              |   |     |       | OPCCalculator.OPCDA     |    |
|   | МЭК-870-5-(101/104) |   |     |       | Тегов: 560 Устройств: 2 | 19 |
|   | Modbus TCP/RTU      |   |     | OPC   | Тегов: 9                |    |
|   | МЭК-870-5-103       |   |     | -     |                         |    |
|   | SPA BUS             |   |     |       |                         |    |
|   | Vaisala (ASCII)     |   |     |       |                         |    |
|   | GranElektro         |   |     |       |                         |    |
|   | Вибратор (ASCII)    |   |     |       |                         |    |
|   | Элемер (ASCII)      |   |     |       |                         |    |
|   | Технограф (ASCII)   |   |     |       |                         |    |
|   | Вывод в файл        |   |     |       |                         |    |

Рис. 11.4 – Выбор типа направления.

Чтобы появилась возможность включения в конфигурацию других OPCсерверов, нужно воспользоваться программой «Менеджер OPC-переменных», входящей в состав ПО «Нева-Телемеханика».

Добавленные OPC-серверы в программе «Менеджер OPC-переменных» будут отображаться в меню «OPC-направление» программы конфигурирования «Нева-Телемеханика».

Для удобства, созданные направления можно разместить в папках. Ниже представлен пример, в котором направления, отвечающие за сбор данных с устройств, помещены в папку «Данные». А направления, отвечающие за ретрансляцию данных, помещены в папку «РДУ». Создать папку можно нажав на соответствующую кнопку. Чтобы переместить направление в папку, следует перетащить его, зажав левую кнопку мыши:

| 🗀 Создать папку 🗙 Удалить папку            | 🕂 Создать направл | тение 🗙 Удалит | ь направление |                   |
|--------------------------------------------|-------------------|----------------|---------------|-------------------|
| ▷ <sup>0PC</sup> Встроенный ОРС-сервер (1) | Протокол          | Наименование   | Кол-во        | Настройки         |
| и 📌 Направления (0)                        | IEC               | РДУ основной   | Тегов: 30     | 🤯 МЭК-104, Master |
| Данные (3)                                 | IEC               | РДУ резервный  | Тегов: 30     | 🤯 МЭК-104, Master |
| • РДУ основной                             |                   |                |               |                   |
| <ul> <li>РДУ резервный</li> </ul>          |                   |                |               |                   |
|                                            |                   |                |               |                   |

Рис. 11.5 – Размещение направлений в папках.

Каждое направление можно настроить, нажав на кнопку 🦾 у соответствующего пункта в списке направлений. При этом откроется редактор, соответствующий типу направления.

Для удаления направления передачи данных нужно нажать на кнопку  $\bowtie$ , и после подтверждения направление будет удалено из конфигурации.

ЭНЕРГОСОЮЗ

Кнопка открывает страницу, отображающую текущие значения элементов соответствующего направления, а также его собственное состояние.

Для сохранения изменений, сделанных на главной странице и на страницах редактирования направлений, необходимо нажать кнопку 🛃 «Сохранить», которая располагается в левом верхнем углу окна и в главном меню.

# 11.2.3 Встроенный ОРС DА-сервер

Добавление и удаление тегов производится с помощью соответствующих кнопок на панели инструментов или с помощью импорта ов из других направлений.

| л Дополнительно По       | мощь                        |                            |            |             |      |                                                                            |          |
|--------------------------|-----------------------------|----------------------------|------------|-------------|------|----------------------------------------------------------------------------|----------|
| Направления              | Трансляторы                 | Мониторинг                 |            |             |      |                                                                            |          |
| ги данных встроенно      | го ОРС-сервера              |                            |            |             |      | Импорт тегов                                                               |          |
| Добавить тег             | r Добавить расширенны       | не теги состояния Обновить | дерево     |             |      | Импортировать                                                              |          |
|                          |                             | Наименование               | Тип данных | Ручной ввод | ID   | Направление: Modbu                                                         | іs луч 1 |
| 🗄 🚞 Диагностика          | Диагностика                 |                            |            |             |      | Поиск                                                                      |          |
| Моdbus луч 1 Устройство1 | Modbus луч 1<br>Устройство1 |                            |            |             |      | <ul> <li>Устройство0</li> <li>Устройство1</li> </ul>                       |          |
| 📎 Ua                     | Modbus луч 1                | .Устройство1.Ua            | VT_R8 ·    |             | 7592 | D Status                                                                   |          |
| 📎 Ub                     | Modbus луч 1                | .Устройство1.Ub            | VT_R8 •    | )           | 7593 | S UP                                                                       |          |
| 📎 Uc                     | Modbus луч 1                | .Устройство1.Uc            | VT_R8 •    |             | 7594 | S Uc<br>S Ia                                                               |          |
| 📎 Ia                     | Modbus луч 1                | .Устройство1.Іа            | VT_R8 •    |             | 7595 | So lib                                                                     |          |
| 📎 Ib                     | Modbus луч 1                | .Устройство1.Іb            | VT_R8 •    |             | 7596 | Pa                                                                         |          |
| ₩ Ic                     | Modbus луч 1                | .Устройство1.Іс            | VT_R8 •    | )           | 7597 | PC<br>PC<br>Qa<br>Qb<br>Qc<br>Sa<br>Sb<br>Sc<br>Cos φA<br>Cos φB<br>Cos φC |          |

Рис. 11.6 – Страница редактирования элементов встроенного ОРС-сервера.

Каждый элемент направления имеет наименование, одновременно являющееся ОРС-именем тега, и тип данных.

Наименование может состоять из букв, цифр и точек. Символ «точка» по умолчанию используется как разделитель между иерархическими ступенями при просмотре пространства ОРС переменных в виде древовидной структуры.

Тип ОРС-переменной может быть следующим:

- VT\_I1, ID=16 знаковое целое число, 1 байт;
- VT\_I2, ID=2 знаковое целое число, 2 байта;
- VT\_I4, ID=3 знаковое целое число, 4 байта;
- VT\_BOOL, ID=11 булево значение, 1 бит;
- VT\_R4, ID=4 число с плавающей точкой, 4 байта;
- VT\_R8, ID=5 число с плавающей точкой, 8 байт;
- VT\_UI1, ID=17 положительное целое число или ноль, 1 байт;

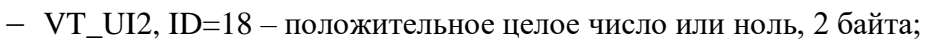

- VT\_UI4, ID=19 – положительное целое число или ноль, 4 байта.

Кроме тегов, заданных пользователем, во встроенном OPC-сервере присутствуют теги, отражающие состояние всех направлений передачи данных. Они создаются и удаляются в процессе создания и удаления направлений. Изменять данные теги не рекомендуется. Удалить же эти и невозможно.

ЭНЕРГОСОЮЗ

Поле «Ручной ввод» определяет, какие из ов будут служить в качестве ов ручного ввода.

Значения данных ов сохраняются при из изменении извне и восстанавливаются при перезапуске службы DataExService.

## 11.2.4 Ѕупсот-направление

Данный вид направления передачи данных используется для работы с коммуникационным контроллером «Синком-IP». Окно настройки направления данного типа показано ниже:

| л Доп   | олните.  | льно Помощь   |          |              |                      |                       |                                                         |
|---------|----------|---------------|----------|--------------|----------------------|-----------------------|---------------------------------------------------------|
| H       | аправле  | ния Тр        | анслятор | мо           | ниторинг             |                       |                                                         |
| еги дан | ных на   | аправления "Н | аправ.   | ление 7"     |                      |                       | Параметры                                               |
| Добави  | пь тег 🎽 | Удалить тег   |          |              |                      |                       | Наименование:                                           |
| ID      | Тип      | Наименование  | Алрес    | Номер группы | Минимальное значение | Максимальное значение | Направление 7                                           |
| 7600    | ти •     | Tag_1         | 1        | 0            | 0                    | 255                   | IP адрес:                                               |
| 7601    | ти •     | Tag 2         | 2        | 0            | 0                    | 255                   | 192.168.1.1                                             |
| 7602    | ТИ т     | Tag 3         | 3        | 0            | 0                    | 255                   | Порт:                                                   |
| 7603    | ТИ т     | Tag 4         | 4        | 0            | 0                    | 255                   | 972                                                     |
| 7604    | ТИ •     | Tag 5         | 5        | 0            | 0                    | 255                   | Локальный IP адрес:                                     |
| 7605    | ТИТ      | Tag_6         | 6        | 0            | 0                    | 255                   | te80::85e5;abc3:dc95:5577%14                            |
| 7606    | TH -     |               | 7        | 0            | 0                    | 255                   | Протокол:                                               |
| 7607    | ти •     | Tag 8         | 8        | 0            | 0                    | 255                   |                                                         |
|         |          |               | -        | -            | -                    |                       | Импорт тэгов                                            |
|         |          |               |          |              |                      |                       | •                                                       |
|         |          |               |          |              |                      |                       | Направление: Встроенный ОРС-сервер                      |
|         |          |               |          |              |                      |                       | Поиск:                                                  |
|         |          |               |          |              |                      |                       | <ul> <li>Диагностика</li> <li>Д Modbus луч 1</li> </ul> |

Рис. 11.7 – Окно настройки Syncom-направления.

В правой части страницы нужно указать настройки: наименование направления, IP адрес и порт контроллера, локальный IP-адрес, от которого происходит взаимодействие с контроллером и тип протокола.

В рамках данного типа направления поддерживается два протокола: «ТМ-512» и «Гранит».

Каждый элемент этого направления имеет тип, наименование, адрес, номер группы и минимальное и максимальное значения.

Для протокола «ТМ-512» тип может быть ТИ или ТС. Для протокола «Гранит» - ТИ, ТС или ТИИ. Кроме того, для элементов протокола «Гранит» дополнительно указываются номер КП и АФБ.

Для задания диапазонов значений для каждого тега используются поля «Минимальное значение» и «Максимальное значение».

ЭНЕРГОСОЮЗ

Поскольку в протоколах «ТМ-512» и «Гранит» для передачи ТИ используется 8 бит на значение, в линию связи передается код в диапазоне от 0 до 255. Код 0 соответствует полю «Минимальное значение», а код 255 – полю «Максимальное значение».

Значения кода для передачи и реального значения параметра рассчитываются по формулам:

 $Code = \frac{(Value - Min)}{K}$  Value = Min + K \* Code

где:

K = (Max-Min)/256,Code – кода для цередачи по прот

Code – кода для передачи по протоколам «ТМ-512» и «Гранит»,

Value – реальное значение параметра,

Min - «Минимальное значение»,

Max – «Максимальное значение».

Наименование для элементов направления Syncom не участвует в обмене данными и используется как примечание и как источник имени элементов других направлений при ретрансляции путем импорта тегов.

# 11.2.5 ОРС DA клиент

ПО «Нева-Телемеханика» имеет возможность взаимодействовать с любыми внешним системами, поддерживающие протокол ОРС DA версии 2. Это могут быть как ОРС серверы, разработанные компанией ЗАО «НПФ «Энергосоюз» (такие как «Modbus OPC сервер», «ОРС-калькулятор», «Модуль МЭК»), так и ОРС-серверы сторонних производителей.

Задание списка ОРС-переменных для использования в данной системе телемеханики происходит в программе «Менеджер ОРС-переменных».

После конфигурирования ОРС-серверов в «СКАДА-НЕВА» они становятся доступны для добавления в качестве направлений передачи данных.

Соединение с каждым ОРС-сервером – это отдельное направление. После создания ОРС-направления автоматически создаются его теги, и они становятся доступны для ретрансляции в теги других направлений.

В окне настройки ОРС-направления возможно только обновление списка тегов, если был изменен их перечень в «Менеджере ОРС-переменных»:

| йл   | Дополнительно Помо       | ЩЬ                   |                                             |  |
|------|--------------------------|----------------------|---------------------------------------------|--|
|      | Направления              | Трансляторы          | Мониторинг                                  |  |
| еги  | данных направления       | ":NevaOPCdat_OP      | C"                                          |  |
| 06   | новить список переменных | 🖇 Удалить неиспользу | емые теги                                   |  |
| ID   | Наименование             |                      | ОРС-имя                                     |  |
| 7519 | 5PKY M3K61850.Link       |                      | БРКУ MЭK61850.Link                          |  |
| 7520 | БРКУ МЭК61850.Аналоговы  | еОсц.001_ВЛ-МЭК Іа   | БРКУ МЭК61850.АналоговыеОсц.001_ВЛ-МЭК Іа   |  |
| 7521 | БРКУ МЭК61850.Аналоговы  | еОсц.002_ВЛ-МЭК ІЬ   | БРКУ МЭК61850.АналоговыеОсц.002_ВЛ-МЭК Ib   |  |
| 7522 | БРКУ МЭК61850.Аналоговы  | еОсц.003_ВЛ-МЭК Іс   | БРКУ МЭК61850.АналоговыеОсц.003_ВЛ-МЭК Ic   |  |
| 7523 | БРКУ МЭК61850.Аналоговы  | еОсц.005_ВЛ-МЭК Ub   | БРКУ МЭК61850.АналоговыеОсц.005_ВЛ-МЭК Ub   |  |
| 7524 | БРКУ МЭК61850.Аналоговы  | еОсц.006_ВЛ-МЭК Uc   | БРКУ МЭК61850.АналоговыеОсц.006_ВЛ-МЭК Uc   |  |
| 7525 | БРКУ МЭК61850.Аналоговы  | еОсц.010_ВЛ-МЭК-2 Ua | БРКУ МЭК61850.АналоговыеОсц.010_ВЛ-МЭК-2 Ua |  |
| 7526 | БРКУ МЭК61850.Аналоговы  | еОсц.011_ВЛ-МЭК-2 Ub | БРКУ МЭК61850.АналоговыеОсц.011_ВЛ-МЭК-2 Ub |  |
| 7527 | БРКУ МЭК61850.Аналоговы  | еОсц.012_ВЛ-МЭК-2 Uc | БРКУ МЭК61850.АналоговыеОсц.012_ВЛ-МЭК-2 Uc |  |
|      |                          |                      |                                             |  |

Рис. 11.8 – Окно настройки ОРС-направления.

С помощью кнопки «Удалить неиспользуемые и» можно исключить из списка выделенные переменные, не участвующие в обмене данными.

Удалить можно только те элементы, которые не используются в качестве ов назначения или источника в трансляторах.

## 11.2.6 Modbus-направление

ПО «Нева-Телемеханика» позволяет получать данные с ИП различных производителей по протоколу Modbus RTU/TCP.

ПО «Нева-Телемеханика» позволяет работать с несколькими каналами Modbus RTU и Modbus TCP, при этом опрос направлений выполняется параллельно.

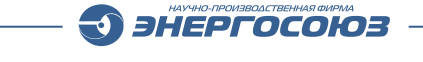

| ) Конфигуратор телемеханики - localh | ost             |                 |      |             |                 |            |       |       |      |        |      |      |          | x  |
|--------------------------------------|-----------------|-----------------|------|-------------|-----------------|------------|-------|-------|------|--------|------|------|----------|----|
| Райл Дополнительно Помощь            |                 |                 |      |             |                 |            |       |       |      |        |      |      |          |    |
| Направления Тр                       | оансляторы      | Мониторинг      |      |             |                 |            |       |       |      |        |      |      |          |    |
| Наименование: Modbus луч 1           |                 |                 |      |             |                 |            |       |       |      |        |      |      |          |    |
| Устройства Параметры                 |                 |                 | Реги | стры Спец   | иальные тэги    |            |       |       |      |        |      |      |          |    |
| Добавить Удалить                     |                 |                 | -    | Добавить те | r 🌤Удалить тег. |            |       |       |      |        |      |      |          |    |
| Uni Имя DeviceUserTyp                | e PoolingPeriod | ResponseTimeout |      | Имя         | Тип тэга        | Тип данных | Адрес | Масшт | RMin | RMax   | UMin | UMax | Атрибуты | 1  |
| 1 Устройство0 АЕТ-4хх                | 1000            | 1000            | 1    | Ua          | HLD_REG         | VT_12      | 0     |       | 0    | 86.6   | 0    | 1    |          | 1. |
| 2 Устройство1 SATEC_PM130            | 1000            | 1000            | 2    | Ub          | INP_REG         | VT_R8      | 1     |       | 0    | 86.6   | 0    | 1    |          | Ť  |
|                                      |                 |                 | 3    | Uc          | INP_REG         | VT_R8      | 2     | 1     | 0    | 86.6   | 0    | 1    |          | Î  |
|                                      |                 |                 | 4    | Uo          | INP_REG         | VT_R8      | 3     | 7     | 0    | 86.6   | 0    | 1    |          | Ť  |
|                                      |                 |                 | 5    | Ia          | INP_REG         | VT_R8      | 4     | 1     | 0    | 1000   | 0    | 1    | -        | Ť  |
|                                      |                 |                 | 6    | Ib          | INP_REG         | VT_R8      | 5     |       | 0    | 1000   | 0    | 1    |          |    |
|                                      |                 |                 | 7    | IC          | INP_REG         | VT_R8      | 6     | 1     | 0    | 1000   | 0    | 1    |          | Ī  |
|                                      |                 |                 | 8    | Io          | INP_REG         | VT_R8      | 7     |       | 0    | 1000   | 0    | 1    |          | Τ  |
|                                      |                 |                 | 9    | Uab         | INP_REG         | VT_R8      | 8     | 1     | 0    | 50     | 0    | 1    |          | Τ  |
|                                      |                 |                 | 10   | Ubc         | INP_REG         | VT_R8      | 9     |       | 0    | 50     | 0    | 1    |          | Г  |
|                                      |                 |                 | 11   | Uca         | INP_REG         | VT_R8      | 10    |       | 0    | 50     | 0    | 1    |          |    |
|                                      |                 |                 | 12   | Pa          | INP_REG         | VT_R8      | 11    | 1     | 0    | 17320. | 0    | 1    |          | 1  |
|                                      |                 |                 | 13   | Pb          | INP_REG         | VT_R8      | 12    |       | 0    | 17320. | 0    | 1    |          | Ι  |
|                                      |                 |                 | 14   | PC          | INP_REG         | VT_R8      | 13    | 1     | 0    | 17320. | 0    | 1    |          | 1  |
|                                      |                 |                 | 15   | Р           | INP_REG         | VT_R8      | 14    |       | 0    | 5773.5 | 0    | 1    |          | 1  |
|                                      |                 |                 | 16   | Qa          | INP_REG         | VT_R8      | 15    | 1     | 0    | 17320. | 0    | 1    |          | Τ. |

# 11.2.6.1 Настройки направления

Рис. 11.9 – Окно настройки направления Modbus.

Для Modbus направления необходимо выбрать его транспортный протокол в поле протокол. Для выбора доступны следующие протоколы: Modbus RTU, Modbus TCP.

Для Modbus RTU панель настройки выглядит следующим образом:

| Параметры                                                                                     |
|-----------------------------------------------------------------------------------------------|
| Наименование:                                                                                 |
| Направление 4                                                                                 |
| Протокол:                                                                                     |
| Modbus RTU 🗸                                                                                  |
| СОМ Порт:                                                                                     |
| COM1 ·                                                                                        |
| Скорость (бит/с)<br>9600 •<br>Биты данных<br>8 •<br>Четность<br>Нет •<br>Стоповые биты<br>1 • |
| ConnectTimeout(ms):                                                                           |
| 5                                                                                             |
| SendTimeout(ms):                                                                              |
| 5                                                                                             |

Рис. 11.10 – Панель настройки направления Modbus RTU.

Параметры панели:

– «Наименование» – наименование канала. Под этим именем канал будет виден в списке направлений. Параметр также влияет на строковую идентификацию ОРС тегов;

– «СОМ порт» – последовательный порт, работающий по протоколу Modbus RTU. Порт может быть как аппаратный, так и программный (в случае, если используется преобразователь интерфейса);

- «Настройки параметров СОМ порта»:

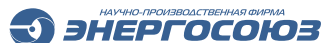

- скорость;
- биты данных;
- четность;
- стоповые биты.

Панель настройки направления Modbus TCP:

| Параметры            |
|----------------------|
| Наименование:        |
| Направление 4        |
| Протокол:            |
| Modbus TCP 🔹         |
| IP адрес устройства: |
| 192.168.0.20         |
| ТСР Порт:            |
| 502                  |
| ConnectTimeout(ms):  |
| 5                    |
| SendTimeout(ms):     |
| 5                    |

Рис. 11.11 – Панель настройки направления Modbus TCP.

Параметры панели:

– «Наименование» – наименование канала. Под этим именем канал будет виден в дереве. Этот параметр также влияет на строковую идентификацию ОРС ов;

– «Тип канала TCP» – обмен по протоколу Modbus TCP напрямую с устройством или с преобразователем интерфейса Modbus RTU/Modbus TCP;

– «Адрес» – для каналов типа ТСР это IP адрес устройства или преобразователя интерфейса;

 – «Ожидание связи (ConnectTimeout), мс» – только для каналов типа TCP.
 Задает максимальное время отсутствия связи. Если в течение этого времени связь не восстановилась, то выполняется принудительное закрытие сокета и новая попытка установить соединение;

– «Ожидание посылки (SendTimeout), мс» – только для каналов типа TCP. Задает максимальное время ожидание ответа посылки транзакции в канал. Если в течение этого времени ответ послать не удалось, то транзакция считается незавершенной и производится повторная установка связи с каналом.

# 11.2.6.2 Настройки устройства

В каждое направление на панели настройки устройств направления Modbus необходимо добавить одно или несколько устройств:

| Устро | йства Параме     | тры            |               |                 |  |  |  |  |  |
|-------|------------------|----------------|---------------|-----------------|--|--|--|--|--|
| Доба  | Добавить Удалить |                |               |                 |  |  |  |  |  |
| Uni   | Имя              | DeviceUserType | PoolingPeriod | ResponseTimeout |  |  |  |  |  |
| 1     | Устройство0      | AET-4xx        | 1000          | 1000            |  |  |  |  |  |
| 2     | Устройство1      | SATEC_PM130    | 1000          | 1000            |  |  |  |  |  |
|       |                  |                |               |                 |  |  |  |  |  |

Рис. 11.12 – Панель настройки устройств направления Modbus.

Можно добавить существующие шаблоны устройств, с помощью пункта меню «Добавить».

Доступны следующие параметры устройства:

– «Id» – идентификатор устройства в луче. Все устройства должны иметь различные идентификаторы;

– «Наименование» – наименование устройства. Под этим именем устройство будет отображаться в списке, и будет участвовать в строковых ОРС идентификаторах;

– «DeviceUserType» – служебный параметр для учета индивидуальных особенностей устройства при работе службы;

- «PoolingPerion, мс» – период полного цикла опроса устройства;

– «ResponseTimeout, мс» – максимальное время ожидания ответа устройством на транзакцию.

## 11.2.6.3 Настройки регистров

Каждое устройство должно содержать специфичный для него набор регистров. Задание списка регистров устройства выполняется в таблице «Регистры», которая открывается по щелчку левой кнопкой мыши по соответствующему устройству:

| Регистры Специальные тэги          |  |       |          |            |       |       |      |      |      |      |          |  |
|------------------------------------|--|-------|----------|------------|-------|-------|------|------|------|------|----------|--|
| 👫 Добавить сигнал ች Удалить сигнал |  |       |          |            |       |       |      |      |      |      |          |  |
|                                    |  | Имя   | Тип тэга | Тип данных | Адрес | Масша | RMin | RMax | UMin | UMax | Атрибуты |  |
| 1                                  |  | Tag_1 | HLD_REG  | VT_I2      | 0     |       | 0    | 10   | 0    | 1    |          |  |
| 2                                  |  | Tag_1 | HLD_REG  | VT_I2      | 1     |       | 0    | 10   | 0    | 1    |          |  |

Рис. 11.13 – Таблица «Регистры».

Параметры устройства:

– «Имя» – задает наименование параметра;

– «Тип тега» – задает тип параметра. Для каждого типа параметра используется своя функция чтения/записи;

• HLD\_REG – аналоговый входной/выходной регистр (чтение – функция Modbus 3);

• INP\_REG – аналоговый входной регистр (чтение – функция Modbus 4);

• DISCRET – дискретный вход (чтение – функция Modbus 2);

• COIL – дискретный вход/выход (чтение – функция Modbus 1, запись – функция Modbus 5);

ЭНЕРГОСОЮЗ

– «Тип данных» – задает VARIANT тип ОРС переменной;

- «Адрес» – адрес тега в поле данных устройства;

– «Масштабирование» – признак использования параметров масштабирования при приеме значения параметра. Масштабирование позволяет перейти от одной шкалы измерения к другой;

– «Rmin, Rmax, Umin, Umax» – эти параметры используются при масштабировании. Задают диапазоны исходной шкалы измерения и итоговой шкалы. Преобразование значения параметра происходит по следующей формуле:

 $y = \frac{U \max - U \min}{R \max - R \min} \cdot (x - R \min) + U \min$ 

где x – величина, полученная от устройства по протоколу Modbus, у – преобразованная величина.

Например, если устройство присылает значение параметра в единицах АЦП в диапазоне  $0\div8192$  и это соответствует напряжению  $0\div100$  В, то в таблице для данного параметра нам необходимо задать Rmin = 0, Rmax = 8192, Umin = 0, Umax = 100.

- «Атрибуты» – атрибуты параметра.

Добавление нового регистра осуществляется по пункту меню «Добавить». Удаление выполняется с помощью команды «Удалить».

# 11.2.6.4 Настройки специальных тегов (битовое поле, склейка двух регистров)

Часто устройства передают состояния своих дискретных входов в одном аналоговом регистре типа INPUT REGISTER или HOLDING REGISTER.

В ПО «Нева-Телемеханика» существует возможность принять данные переданные таким способом и корректно их обработать, для этого необходимо создать специальной тег данных, который будет рассчитываться в соответствии с выставленным типом.

INPUT\_REG или HOLDING\_REG указанный в поле «Адрес» должны существовать в поле основных регистров, исключая тип данных CALC.

Тип тега SATEC\_UI32
 ValHi = INPUT\_REG(Address)
 ValLow = INPUT\_REG(Address+1)
 Значение = ValLow\*65536+ValHi;

Тип тега FLT754\_10\_INP
 ValHi = INPUT\_REG(Address)
 ValLow = INPUT\_REG(Address+1)
 Значение = MAKELONG(ValLow,ValHi);

3. Тип тега FLOAT754\_INP\_01

ValHi = INPUT\_REG(Address) ValLow = INPUT\_REG(Address+1) Значение = MAKELONG(ValHi ,ValLow);

4. Тип тега FLT754\_10\_HLD
ValHi = HOLDING\_REG(Address)
ValLow = HOLDING\_REG(Address+1)
Значение = MAKELONG(ValLow,ValHi);

5. Тип тега FLT754\_HLD\_01
ValHi = HOLDING\_REG(Address)
ValLow = HOLDING\_REG(Address+1)
Значение = MAKELONG(ValHi ,ValLow);

6. Тип тега CALC

Формула расчета тега задается в поле «Атрибуты».

В формуле доступны обращения к другим регистрам устройства по наименованию.

В формуле поддерживаются ключевые слова, операторы и функции:

| I. Константы   |                                                                                                    |
|----------------|----------------------------------------------------------------------------------------------------|
| Pi             | число Пи (3,1415926)                                                                                                    |
| e              | число Е (2,7)                                                                                                    |
|                |                                                                                                    |
| II. Операторы  |                                                                                                    |
| + (сложение)   | оператор сложения двух чисел                                                                                                    |
| – (вычитание)  | оператор вычитания двух чисел                                                                                                    |
| * (умножение)  | оператор умножения одного числа на<br>другое                                                                                                    |
| / (деление)    | оператор деления одного числа на другое                                                                                                    |
| ^ (степень)    | оператор возведения числа в степень                                                                                                    |
| % (остаток)    | оператор взятия остатка от деления                                                                                                    |
| < (меньше чем) | оператор сравнения «Меньше чем»                                                                                                    |
| > (больше чем) | оператор сравнения «Больше чем»                                                                                                    |
| and , &        | логический оператор И                                                                                                    |
| not(arg)       | логический оцератор НЕ                                                                                                    |
| or             | Ллогический оператор ИЛИ                                                                                                    |
| – (отрицание)  | унарный оператор вычитания                                                                                                    |
| ?:             | <Логическое выражение>?                                                                                                    |
|                | <выражение1> : <выражение2>                                                                                                    |
|                | Если значение логического выражения                                                                                                    |
|                | TRUE, то оператор возвращает значение                                                                                                    |
|                | выражения 1, иначе – значение выражения                                                                                                    |
|                | 2.                                                                                                    |
|                |                                                                                                    |
|                | Этот оператор можно представить в виде:                                                                                                    |
|                | Этот оператор можно представить в виде:<br>If (Логическое выражение) then выражение<br>1                                                           |
|                | Этот оператор можно представить в виде:<br>If (Логическое выражение) then выражение<br>1<br>Else выражение 2                                       |
| = (сравнение)  | Этот оператор можно представить в виде:<br>If (Логическое выражение) then выражение<br>1<br>Else выражение 2<br>@ $x1 = @x2 - возвращает TRUE при$ |

| III. Функция                    |                                     |
|---------------------------------|-------------------------------------|
| sin(arg)                        | синус                               |
| cos(arg)                        | косинус                             |
| arcsin(arg)                     | арксинус                            |
| arcos(arg)                      | арккосинус                          |
| tg(arg)                         | тангенс                             |
| ctg(arg)                        | котангенс                           |
| arctg(arg)                      | арктангенс                          |
| arcctg(arg)                     | арккотангенс                        |
| sh(arg)                         | гиперболический синус               |
| ch(arg)                         | гиперболический косинус             |
| cth(arg)                        | гиперболический тангенс             |
| exp(arg)                        | экспонента                          |
| lg(arg)                         | десятичный логарифм                 |
| ln(arg)                         | натуральный логарифм                |
| sqrt(arg)                       | квадратный корень                   |
| min(arg1, arg2, arg3,,<br>argN) | минимум из arg1,argN                |
| max(arg1, arg2, arg3,,<br>argN) | максимум из arg1,, argN             |
| avg(arg1, arg2, arg3,,<br>argN) | среднее из arg1,, argN              |
| abs(arg)                        | абсолютное значение                 |
| IV. Функции качества            |                                     |
| ok(arg)                         | TRUE если аргумент с качеством GOOD |
| bad(arg)                        | TRUE если аргумент с качеством BAD  |
| q(arg)                          | числовое значение качества          |

Знак \$ перед наименованием устройства, означает, то что значение этого регистра берется после всех расчетов (масштабирования Rmin, Rmax, Umin, Umax и вычисления по формуле..

Отсутствие знака \$ означает, что берется не масштабированное значение, считанное по протоколу Modbus.

Пример: расчет U0 для устройства SATEC PM130.

Formula=sqrt((@\_Device\_\$Ua\*cos(pi\*@\_Device\_\$H1/180)+@\_Device\_\$Ub\*co s(pi\*@\_Device\_\$H2/180)+@\_Device\_\$Uc\*cos(pi\*@\_Device\_\$H3/180))^2+(@\_Device e\_\$Ua\*sin(pi\*@\_Device\_\$H1/180)+@\_Device\_\$Ub\*sin(pi\*@\_Device\_\$H2/180)+@\_ Device\_\$Uc\*sin(pi\*@\_Device\_\$H3/180) )^2 )/3

| ÷. |     |    |      |       |   |   |   |      |   |   |                                |
|----|-----|----|------|-------|---|---|---|------|---|---|--------------------------------|
|    | 104 | UO | CALC | VT_R8 | 1 | 1 | 0 | 1000 | 0 | 1 | Formula=sqrt( (@_Device_\$Ua*c |
|    |     |    |      |       |   |   |   |      |   |   |                                |

Рис. 11.14 – Тип тега САLС.

7. Тип тега HLDREG\_BIT\_TAG.
Значение = GETBIT(HOLDING\_REG(Адрес),Бит);
Бит – номер бита для извлечения из регистра HOLDING\_REG(Адрес);

8. Тип тега INPREG\_BIT\_TAG.

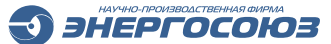

Значение = GETBIT(INPUT\_REG(Адрес),Бит); Бит – номер бита для извлечения из регистра INPUT\_REG (Адрес).

Пример: устройство передает состояние 16 дискретных входов в одном регистре типа INPUT\_REGISTER с адресом 1.

Для приема таких данных необходимо создать регистр типа INPUT\_REG с адресом 1 и типом VT\_I2 на вкладке «Регистры». Затем, на вкладке «Специальные регистры» создать 16 регистров с типом INP\_REG\_BIT\_TAG и адресом 1 (соответствует адресу основного регистра) и значением поле Bit от 0 до 15, что соответствует номеру бита основного регистра, по которому определяется значение дискретного входа:

| Регистр | ы Специальные тэги       |                |            |         |     |             |   |
|---------|--------------------------|----------------|------------|---------|-----|-------------|---|
| і ₩ До  | бавить бит 🏧 Удалить бит |                |            |         |     |             |   |
| ID      | Имя                      | Тип тэга       | Тип данных | Address | Бит | Атрибуты    |   |
| 43      | Status.DevStatus         | STATUS         | VT_R8      | 0       | 0   | DevStatus   |   |
| 44      | Status.ResponseTime      | STATUS         | VT_R8      | 0       | 0   | ResponseTir | _ |
| 46      | Tag1                     | HLDREG_BIT_TAG | VT_BOOL    | 1       | 0   |             | _ |
| 47      | Tag2                     | HLDREG_BIT_TAG | VT_BOOL    | 1       | 1   |             |   |
| 48      | Tag3                     | HLDREG_BIT_TAG | VT_BOOL    | 1       | 2   |             | _ |
| 49      | Tag4                     | HLDREG_BIT_TAG | VT_BOOL    | 1       | 3   |             |   |
| 50      | Tag5                     | HLDREG_BIT_TAG | VT_BOOL    | 1       | 4   |             | _ |
| 51      | Tag6                     | HLDREG_BIT_TAG | VT_BOOL    | 1       | 5   |             |   |
| 52      | Tag7                     | HLDREG_BIT_TAG | VT_BOOL    | 1       | 6   |             |   |
| 53      | Tag8                     | HLDREG_BIT_TAG | VT_BOOL    | 1       | 7   |             | _ |
| 54      | Tag9                     | HLDREG_BIT_TAG | VT_BOOL    | 1       | 8   |             |   |
| 55      | Tag10                    | HLDREG_BIT_TAG | VT_BOOL    | 1       | 9   |             |   |
| 56      | Tag11                    | HLDREG_BIT_TAG | VT_BOOL    | 1       | 10  |             |   |
| 57      | Tag12                    | HLDREG_BIT_TAG | VT_BOOL    | 1       | 11  |             |   |
| 58      | Tag13                    | HLDREG_BIT_TAG | VT_BOOL    | 1       | 12  |             |   |
| 59      | Tag14                    | HLDREG_BIT_TAG | VT_BOOL    | 1       | 13  |             |   |
| 60      | Tag15                    | HLDREG_BIT_TAG | VT_BOOL    | 1       | 14  |             |   |
| 61      | Tag16                    | HLDREG_BIT_TAG | VT_BOOL    | 1       | 15  |             |   |

Рис. 11.15 – Иллюстрация к примеру.

# 11.2.6.5 Поддержка событий/срабатываний с устройств ООО «ЧЭАЗ» – «БЭМП-РУ»

ПО «Нева-Телемеханика» поддерживает синхронизацию времени и считывание срабатываний/событий с устройств БЭМП-РУ. События добавляются в БД «СКАДА-НЕВА», и доступны для просмотра в ПО «Таблица событий».

Для того чтобы ПО «Нева-Телемеханика» корректно считывала события/срабатывания необходима предварительная настройка устройств в Modbus направлении и считывание конфигурационных файлов с устройств БЭМП-РУ с помощью ПО «БЭМП-Проводник» («БЭМП-Эксплорер»). ПО «БЭМП-Проводник» доступно для скачивания на сайте производителя устройств БЭМП-РУ, https://www.cheaz.ru/download/software/.

1. Считывание конфигурационных файлов.

С помощью ПО «БЭМП-Проводник» необходимо выбрать СОМ порт, которому подключено устройство БЭМ-РУ, и провести тестовое соединение – убедиться в том, что устройство доступно и отвечает на запросы данных.

ЭНЕРГОСОЮЗ

Затем необходимо сконфигурировать ПО «БЭМП-проводник» следующим образом:

В меню ПО БЭМП-Проводник выставить параметр Настройка – Колонки таблиц переменных-Modbus-адрес:

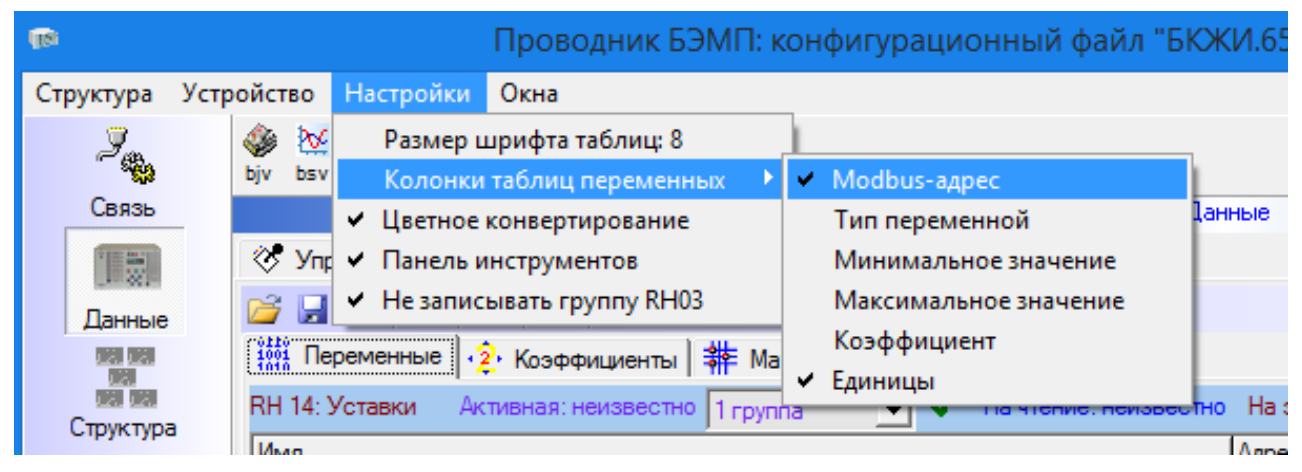

Рис. 11.16 – Выставление параметров настройки ПО «БЭМП-Проводник».

Затем необходимо подключиться к устройству и используя кнопку на панели инструментов сохранить конфигурацию в zip архив:

| 18                | Проводник БЭМП: конфигурационный файл "БКЖИ.6563        |
|-------------------|---------------------------------------------------------|
| Структура         | Устройство Настройки Окна                               |
| I.                | bjv bsv jec103monitor LDeditor                          |
| Связь             | Данные                                                  |
|                   | 🧇 Управление 😽 Измерения 🥋 Настройки 🎯 Журналы 👯 Данные |
| Данные            |                                                         |
| Mail Mail<br>Mail | Ш Индакадия Команды 🌮 Время и авторизация Диагностика   |
|                   | Светодиоды БЭМПру 16-01 🛠 Светодиоды БЭМПру 32-17 🛠     |
| Структура         | MT3-1(TO)                                               |
|                   | MT3-2(MT3)                                              |
| Лог               | МТЗ-3(Перегрузка)                                       |

Рис. 11.17 – Сохранение конфигурации в zip архив.

После непродолжительной процедуры формирования zip архива, появляется вида (пример) «SN01180001#FS0305 2019.01.10 14#OS0121 2018.12#DSP0008 2014.02#DS50096028 2019\_08\_08 15\_46\_26.zip».

1.1 В zip архиве находится xls файл. Структура данных этого файла должна выглядеть следующим образом:

|                                       | A                                      | D                          |                         | U |                         |
|---------------------------------------|----------------------------------------|----------------------------|-------------------------|---|-------------------------|
| Информация                            |                                        |                            |                         |   |                         |
| Дата и время: 2019.08.08 15:53:22.868 |                                        |                            |                         |   |                         |
| Устройство: РУ ВВ SN01180001 ФС03     | 05(2019.01.10-14) OC0121(2018.12) DSP( | 0008(0214) ДС50096028 Bx/E | ых=26/18 Групп=02       |   |                         |
| Группа: Переменные                    |                                        |                            |                         |   |                         |
| Единицы отображения: относительные    | величины                               |                            |                         |   |                         |
| Предприятие:                          |                                        |                            |                         |   |                         |
| Подстанция:                           |                                        |                            |                         |   |                         |
| Присоединение:                        |                                        |                            |                         |   |                         |
|                                       |                                        |                            |                         |   |                         |
| Имя                                   |                                        | Адрес                      | Значение в устройстве 1 |   | Новое значение 1        |
| -RH 00: Дата, время                   |                                        |                            |                         |   |                         |
| Дата: год 099 в младшем байте         |                                        | 0x0000                     | 2019.08.08 15:53:18.374 |   | 2019.08.08 15:53:22.897 |
| -RH 01: Параметры устройства          |                                        |                            |                         |   |                         |
| Количество дискретных входов          |                                        | 0x0100                     | 26                      |   | 26                      |
| Количество реле                       |                                        | 0x0101                     | 18                      |   | 18                      |
| Количество групп уставок              |                                        | 0x0102                     | 2                       |   | 2                       |
| Do10 - аппаратный сигнал отказа       |                                        | 0x0103                     | отключено               |   | отключено               |

Э энергосоюз

Рис. 11.18 – структура xml файла zip архива.

Необходимо открыть файл в ПО Microsoft Excel, выбрать пункт меню «Сохранить как» и сохранить файл в формате «CSV разделители запятые».

1.2 В zip архиве находится еще один zip архив. Необходимо извлечь из него ini файл и поместить его рядом с csv файлом (см. п. 1.1).

1.3 Необходимо переименовать файлы в одинаковые приемлемые наименования, как правило, берется наименование устройства БЭМП-РУ. И поместить эти файлы в каталог DataExTemplates\ModbusTemplates\.

| Sec. 1.1.1.1.1.1.1.1.1.1.1.1.1.1.1.1.1.1.1 |                |                   | · · ·  |
|--------------------------------------------|----------------|-------------------|--------|
| I A□B-01-12.mod                            | 20.04.17 17:27 | Файл "MOD"        | 9 KE   |
| 📳 БКЖИ.656316.004-03.05 БЭМП РУ-BB.csv     | 09.08.19 14:59 | Файл Microsoft Ex | 38 KE  |
| 🖻 БКЖИ.656316.004-03.05 БЭМП РУ-ВВ.ini     |                | Файл "INI"        | 227 KE |
| BIVIP3-ALIB-UT-12.XMI                      | 20.04.17 17:28 | Файл "XML"        | 7 КБ   |

Рис. 11.19 - csv и ini файлы

2. Конфигурирование устройства БЭМП-РУ в Modbus направлении.

Необходимо добавить Modbus устройство в направление, задать Modbus ID адрес,

задать DeviceUserType = BEMP,

задать поле IniFile = <наименование конфигурационных файлов без расширения>,

задать поле TimeSync, s = 10÷600 – период посылки широковещательного сообщения для синхронизации времени:

| Устройства Параметры |                  |                |               |                 |            |                  |                     |                                  |  |  |
|----------------------|------------------|----------------|---------------|-----------------|------------|------------------|---------------------|----------------------------------|--|--|
| Доба                 | Добавить Удалить |                |               |                 |            |                  |                     |                                  |  |  |
| Unit                 | Имя              | DeviceUserType | PoolingPeriod | ResponseTimeout | TimeSync,s | RcvOscReadRate,s | WaitDisconnect, sec | IniFile                          |  |  |
| 1                    | Устройство0      | BEMP           | 1000          | 1000            | 10         |                  |                     | БКЖИ.656316.004-03.05 БЭМП РУ-ВВ |  |  |
|                      |                  |                |               |                 |            |                  |                     |                                  |  |  |

Рис. 11.20 – Пример задания параметров.

После задания параметров необходимо сохранить конфигурацию и перезапустить ПО «Нева-Телемеханика».

Если конфигурация задана правильно, можно увидеть события/срабатывания с устройства БЭМП-РУ в ПО «Таблица событий».
## 11.2.7 SPA-BUS-направление

ПО «Нева-Телемеханика» позволяет получать данные с измерительных преобразователей различных производителей по протоколу ABB SPA BUS.

ЭНЕРГОСОЮЗ

ПО «Нева-Телемеханика» позволяет работать с несколькими каналами ABB SPA BUS, при этом опрос направлений выполняется параллельно.

#### 11.2.7.1 Настройки направления

Настройки направления идентичны настройкам Modbus направления (п. 11.2.6.1).

### 11.2.7.2 Настройки устройства

Настройки устройства идентичны настройкам Modbus устройства (п. 11.2.6.2).

Дополнительно:

 происходит синхронизация времени устройства со временем сервера SPA функцией: >900WT;

– происходит скачивание событий с устройства SPA функцией: >L.

#### 11.2.7.3 Настройки регистров

Каждое устройство должно содержать специфичный для него набор регистров:

| Γ | Регистры Специальные тэги                                              |       |   |       |   |   |   |   |    |   |   |  |  |
|---|------------------------------------------------------------------------|-------|---|-------|---|---|---|---|----|---|---|--|--|
| l | 💠 Добавить сигнал 🌤 Удалить сигнал                                     |       |   |       |   |   |   |   |    |   |   |  |  |
| l | Имя Тип тэга Тип данных Канал Адрес Масша RMin RMax UMin UMax Атрибуты |       |   |       |   |   |   |   |    |   |   |  |  |
| l | 1                                                                      | Tag_1 | 0 | VT_R8 | 1 | 1 | ✓ | 0 | 10 | 0 | 1 |  |  |

Рис. 11.21 – Набор регистров устройства.

Параметры устройства:

- «Имя» – задает наименование параметра;

– «Тип тега» – задает тип параметра. Для каждого типа параметра используется своя функция чтения/записи:

- І аналоговый входной регистр
- О аналоговый выходной регистр
- S регистр настроек
- V регистр внутренних переменных
- «Тип данных» задает VARIANT тип ОРС переменной;
- «Канал» адрес канала в поле данных устройства;
- «Адрес» адрес тега в поле данных канала устройства»

– «Масштабирование» – признак использования параметров масштабирования при приеме значения параметра. Масштабирование позволяет перейти от одной шкалы измерения к другой;

– «Rmin, Rmax, Umin, Umax» – эти параметры используются при масштабировании. Задают диапазоны исходной шкалы измерения и итоговой шкалы. Преобразование значения параметра происходит по следующей формуле:

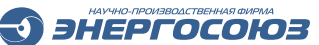

$$y = \frac{U \max - U \min}{R \max - R \min} \cdot (x - R \min) + U \min$$

где x – величина, полученная от устройства по протоколу Modbus, у – преобразованная величина.

Например, если устройство присылает значение параметра в единицах АЦП в диапазоне  $0\div8192$  и это соответствует напряжению  $0\div100$  В, то в таблице для данного параметра нам необходимо задать Rmin = 0, Rmax = 8192, Umin = 0, Umax = 100.

- «Атрибуты» – атрибуты параметра.

## 11.2.8 МЭК-870-5-101/104

#### 11.2.8.1 Общие настройки

В правой верхней части окна редактирования направления МЭК-101/104 расположены общие параметры. Среди них имя направления, используемое для отличия этого направления от других.

Кроме того задается тип протокола: МЭК-870-5-101 или МЭК-870-5-104.

В зависимости от выбранного протокола меняются некоторые поля в свойствах направления.

#### 11.2.8.2 Настройка списка сигналов

Список сигналов для приема или передачи по протоколам МЭК-870-5-101/104 настраивается в окне редактирования направления соответствующего типа:

| йл Д  | Сополнит | ельно Помощ     | ь           |        |            |          |        |                                    |    |                  |           |              |  |
|-------|----------|-----------------|-------------|--------|------------|----------|--------|------------------------------------|----|------------------|-----------|--------------|--|
| 1     | Направл  | тения 1         | Гранслятори | ы      | M          | ониторин | нг     |                                    |    |                  |           |              |  |
| еги д | анных н  | направления "І  | РДУ осно    | овно   | й"         |          |        |                                    |    | Параметры        |           |              |  |
| Доб   | авить ТИ | *Добавить TC    |             | ть ТС2 | Уда        | алить    | АДо    | полнительно                        |    | Общее Дополн     | ительно   | Типы ASDU    |  |
|       |          |                 |             |        |            |          | Копир  | овать все теги другого направления |    |                  | Taxable I |              |  |
|       |          |                 |             |        |            |          | Cozez  |                                    | =1 | Наименование:    | РДУ ос    | новной       |  |
|       |          |                 |             |        |            |          | Созда  | в теги ручного ввода               |    | Протокол:        | МЭК-87    | 70-5-104     |  |
|       |          |                 |             |        |            |          | Экспо  | рт списка тегов в CSV-файл         |    | IP-адрес:        | localho   | st           |  |
|       |          |                 |             |        |            |          | Импор  | от списка тегов из CSV-файла       |    | ТСР-порт:        | 2404      |              |  |
|       |          |                 |             |        |            |          | 10     | Создать несколько тегов            |    | Инициировать     | соедине   | ние (Мастер) |  |
|       |          | Luce control    | 1.1         | Lue :  | Dan Series | Terror 1 | 1.1.4  |                                    |    | Agpec ASDU:      | 1         |              |  |
| ID    | Тип      | Наименование    | Адрес       | КП     | Апертура   | Масшт    | аб Сме | щение                              |    |                  | 1         |              |  |
| 75    | 32 TM    | Устройство0.Ua  | 1           | 1      | 0          | 1        | 0      |                                    |    | мдрес канального | . 1       |              |  |
| /5    | 33 IN    | Устройство0.Ub  | 2           | 1      | 0          | 1        | 0      |                                    |    |                  |           |              |  |
| 75    | 34 TM    | Устройство0.0с  | 3           | 1      | 0          | 1        | 0      |                                    | E  | 6                |           |              |  |
| 75    | 35 TM    | Устройство0.00  | 4           | 1      | 0          | 1        | 0      |                                    |    | • Импорт тэг     | OB        |              |  |
| 75    | 36 10    | Устройство0.Іа  | 5           | 1      | 0          | 1        | 0      |                                    |    | Импортировать    |           |              |  |
| 75    | 3/ 1/    | Устройство0.lb  | 0           | 1      | 0          | 1        | 0      |                                    |    |                  |           |              |  |
| /5    | 38 10    | устроиство0.1с  | -           | 1      | 0          | 1        | 0      |                                    |    | Направление: Мо  | dbus луч  | 1            |  |
| /5    | 39 IN    | устройство0.10  | 8           | 1      | 0          | 1        | 0      |                                    |    | Поиск:           |           |              |  |
| 75    | 40 10    | Устройство0.Uab | 9           | 1      | 0          | 1        | 0      |                                    |    |                  |           |              |  |
| 75    | 41 IN    | Устройство0.Ubc | 10          | 1      | 0          | 1        | 0      |                                    | _  | « Пустройствой   | ,         |              |  |
| 75    | 42 TV    | Устройство0.Uca | 11          | 1      | 0          | 1        | 0      |                                    |    | Ua               |           |              |  |
|       | 43 T I   | Устройство0.Ра  | 112         | 1      | 0          | 1        | 10     |                                    |    |                  |           |              |  |

Рис. 11.22 – Окно редактирования направления.

Для каждого элемента задается тип, который может быть TC, TИ или TИ2, которому соответствует двухэлементный TИ.

Наименование элемента используется в служебных целях и в процессе передачи данные не участвует.

ЭНЕРГОСОЮЗ

Адрес элемента может быть в диапазоне от 1 до 16777215 для МЭК-104 и от 1 до 65535 для МЭК-101.

Апертура задается в абсолютных единицах.

Для добавления и удаления сигналов служат соответствующие кнопки на панели инструментов.

Кнопка «Копировать элементы из другого направления» выводит на экран диалоговое окно, в котором можно выбрать другое направление «МЭК 101/104» и создать в текущем направлении полную его копию, включая трансляторы. Эта кнопка обычно используется для создания нескольких однотипных направлений передачи данных по различным каналам связи.

Кнопка «Создать и ручного ввода» создает в направлении «Встроенный ОРС-сервер» по 3 а, на каждый элемент данных в текущем направлении:

- переключатель на резервный источник;

- значение ручного ввода;
- переключатель на ручной ввод.

Кроме того, происходит автоматическая привязка созданных ов с ами текущего направления с помощью соответствующих полей трансляторов.

Также существует возможность экспорта/импорта ов направления в csv файл, или из него.

#### 11.2.8.3 Настройка приема/передачи двухэлементной информации

Кнопка «Добавить TC2» Добавляет в направление МЭК два связных тега, с одинаковым адресом и КА, а так же с автоматически сгенерированными именами.

При удалении одного из тегов TC2 произойдет автоматическое удаление и связанного с ним тега.

| 😡 Конфигуратор телемеханики - localhost |                                                 |                                  |                  |     |                                                                      |          |          |   |                                    |  |
|-----------------------------------------|-------------------------------------------------|----------------------------------|------------------|-----|----------------------------------------------------------------------|----------|----------|---|------------------------------------|--|
| айл                                     | Дополните                                       | ельно Помощь                     |                  |     |                                                                      |          |          |   |                                    |  |
|                                         | Направле                                        | ения Тран                        | кляторы          | ы   | Mo                                                                   | ниторинг |          |   |                                    |  |
| Геги                                    | данных на                                       | аправления "РД)<br>💠 Добавить ТС | / ОСНС<br>Добави |     | <ul> <li>Параметры</li> <li>Общее Дополнительно Типы ASDU</li> </ul> |          |          |   |                                    |  |
|                                         |                                                 |                                  |                  | KD  | <u> </u>                                                             |          | 0        |   |                                    |  |
| 4                                       |                                                 | наименование                     | Адрес            | KII | Апертура                                                             | масштао  | Смещение |   | Спорадическая передача             |  |
| -                                       | 7545 TM                                         | Устройство0.Рс                   | 14               | 1   | 0                                                                    | 1        | 0        | ^ | Тип ASDU для TS: 01 - M_SP_NA_1 •  |  |
|                                         | 7546 ТИ                                         | Устройство0.Р                    | 15               | 1   | 0                                                                    | 1        | 0        |   | Тип ASDU для ТІ: 13 - M_ME_NC_1 -  |  |
|                                         | 7547 TM                                         | Устройство0.Qa                   | 16               | 1   | 0                                                                    | 1        | 0        |   |                                    |  |
|                                         | 7548 10                                         | Устройство0.Qb                   | 1/               | 1   | 0                                                                    | 1        | 0        |   |                                    |  |
|                                         | 7549 10                                         | Устроиство0.Qc                   | 18               | 1   | 0                                                                    | 1        | 0        |   | Тип ASDU для TS2: 03 - M_DP_NA_1 • |  |
|                                         | 7550 ТИ Устройство0.Q<br>7551 ТИ Устройство0.Sa | Устроиство0.Q                    | 19               | 1   | 0                                                                    | 1        | 0        |   |                                    |  |
| -                                       |                                                 | Устроиствой.Sa                   | 20               | 1   | 0                                                                    | 1        | 0        |   | 🔿 Периодическая передача           |  |
| -                                       | 7552 TVI                                        | Устроиство0.56                   | 21               | 1   | 0                                                                    | 1        | 0        |   | Тип ASDU для TS: 01 - M SP NA 1 🔹  |  |
| 1                                       | 7554 TM                                         | Устройство0.5с                   | 22               | 1   | 0                                                                    | 1        | 0        |   |                                    |  |
| -                                       | 7555 TM                                         | Устройство0.0'а                  | 23               | 1   | 0                                                                    | 1        | 0        |   | ТИН АБОО ДЛЯ П: 13 - М_МЕ_NC_1 •   |  |
| -                                       | 7556 TM                                         | Устройство0.Q а                  | 24               | 1   | 0                                                                    | 1        | 0        |   | Тип ASDU для TII: 15 - M_IT_NA_1 🔹 |  |
| -                                       | 7557 TM                                         | Устройство0.0'с                  | 26               | 1   | 0                                                                    | 1        | 0        |   | Тип ASDU для TS2: 03 - М DP NA 1 - |  |
| -                                       | 7558 TU                                         | Устройство0.Е                    | 27               | 1   | 0                                                                    | 1        | 0        |   |                                    |  |
| -                                       | 7559 ТИ                                         | Устройство1.Соз фА               | 28               | 1   | 0                                                                    | -        | 0        |   | Ответ на общий опрос               |  |
| -                                       | 7560 TM                                         | Устройство1.Соз фВ               | 29               | 1   | 0                                                                    | 1        | 0        | = |                                    |  |
| -                                       | 7561 TM                                         | Устройство1.Соз фС               | 30               | 1   | 0                                                                    | 1        | 0        |   | Тип ASDU для TS: 01 - M_SP_NA_1 •  |  |
| Ī                                       | 7598 TC2                                        | Tag 31 On                        | 31               | 1   | 0                                                                    | 1        | 0        |   | Тип ASDU для ТІ: 13 - M_ME_NC_1 🔹  |  |
|                                         | 7599 TC2                                        | Tag 31 Off                       | 31               | 1   | 0                                                                    | 1        | 0        |   | THE ASDU ARE THE 15 - M IT NA 1    |  |
|                                         | 7600 ТИ                                         | Tag 32                           | 32               | 1   | 0                                                                    | 1        | 0        |   |                                    |  |
|                                         | 7601 ТИ                                         | Tag 33                           | 33               | 1   | 0                                                                    | 1        | 0        |   | Тип ASDU для TS2: 03 - M_DP_NA_1 🔹 |  |
| Все теги Только ТИ Только ТС Только ТС2 |                                                 |                                  |                  |     |                                                                      |          |          |   |                                    |  |

Tag\_1\_ON - отвечает за включение, Tag 1 OFF - отвечает за отключение:

ЭС.ПО.РП-01 редакция 1.04

147-

Рис. 11.23 – Теги данных направления.

Привязка к тегам соответствующих дискретных входов происходит через трансляторы.

Настройка типа двухэлементного пакета, который формируется при изменении Tag\_1\_ON или Tag\_1\_OFF спорадически или по запросу, настраивается в свойствах МЭК направления, вкладка «Типы ASDU», поля «Тип ASDU для TS2».

#### 11.2.8.4 Алгоритм фильтрации промежуточных состояний

При переходе из определенного состояния 01 в определенное состояние 10 (на рис. 11.24 на левом рисунке пример перехода из 01 в 10 через 11) из-за переходных процессов обусловленных скоростью срабатывания коммутационных аппаратов и реле возможно выставление в момент времени t1 недостоверного состояния 11:

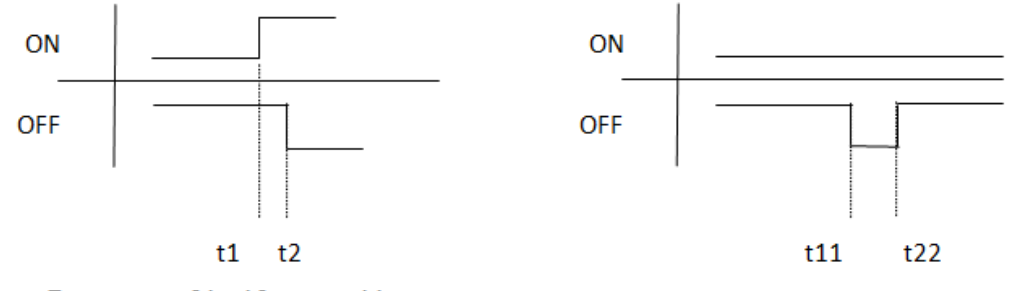

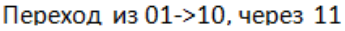

Переход из 01->01, через 00

ЭНЕРГОСОЮЗ

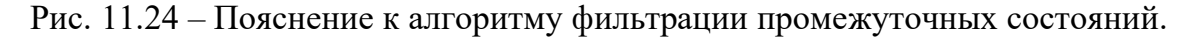

Чтобы этого избежать, пакет с недостоверным состоянием будет отправлен с задержкой в 2 с в том случае, если не произошло перехода из состояния 01 в 10 или из 10 в 01.

Если менее чем через 2 с произошло переключение в обратное определенное состояние, то пакет с недостоверным состоянием отправлен не будет.

Если (t2-t1)>2 с, то промежуточное состояние будет передано, если (t2-t1)<=2 с, то промежуточное состояние будет отфильтровано.

Если не произошло переключения из определенного состояния в обратное определенное состояния (на рис. 11.24 на правом рисунке пример перехода из 01 в 01, через 00), то неопределенное состояние 00 будет послано соответствующим двухэлементным пакетом.

## 11.2.8.5 Особенности МЭК-870-5-101

Для МЭК-101 в параметрах направления необходимо задавать специальные параметры, требуемые для данного протокола, а именно СОМ-порт и его настройки.

Список СОМ-портов представлен в раскрывающемся списке. Среди параметров настройки СОМ-порта:

- скорость;
- биты данных;
- четность;
- стоповые биты.

Общий вид области настроек МЭК-101 показан ниже на рисунке. В поле «Адрес ASDU» прописывается число от 1 до 255:

ЭНЕРГОСОЮЗ

| Параметры                                   |  |  |  |  |  |  |  |  |  |  |  |
|---------------------------------------------|--|--|--|--|--|--|--|--|--|--|--|
| Общее Дополнительно Типы ASDU               |  |  |  |  |  |  |  |  |  |  |  |
| Наименование:<br>Резервный канал ТМ МЭК-101 |  |  |  |  |  |  |  |  |  |  |  |
|                                             |  |  |  |  |  |  |  |  |  |  |  |
| Протокол: МЭК-870-5-101 🔻                   |  |  |  |  |  |  |  |  |  |  |  |
| IP адрес:                                   |  |  |  |  |  |  |  |  |  |  |  |
| COM1 T                                      |  |  |  |  |  |  |  |  |  |  |  |
| Порт:                                       |  |  |  |  |  |  |  |  |  |  |  |
| <ul> <li>Параметры СОМ-порта</li> </ul>     |  |  |  |  |  |  |  |  |  |  |  |
|                                             |  |  |  |  |  |  |  |  |  |  |  |
| Скорость (бит/с)                            |  |  |  |  |  |  |  |  |  |  |  |
| 9600                                        |  |  |  |  |  |  |  |  |  |  |  |
| Биты данных                                 |  |  |  |  |  |  |  |  |  |  |  |
| 8                                           |  |  |  |  |  |  |  |  |  |  |  |
| Четность                                    |  |  |  |  |  |  |  |  |  |  |  |
| Нет                                         |  |  |  |  |  |  |  |  |  |  |  |
| Стоповые биты                               |  |  |  |  |  |  |  |  |  |  |  |
| 1                                           |  |  |  |  |  |  |  |  |  |  |  |
|                                             |  |  |  |  |  |  |  |  |  |  |  |
| Мастер:<br>Инициировать соединение          |  |  |  |  |  |  |  |  |  |  |  |
| Адрес ASDU:                                 |  |  |  |  |  |  |  |  |  |  |  |
| 1                                           |  |  |  |  |  |  |  |  |  |  |  |

Рис. 11.25 – Область настроек МЭК-101.

Галка «Инициировать соединение» устанавливается на станции, которая будет мастером.

Для небалансной процедуры передачи данных это означает, что станция будет производить постоянные опросы удаленной станции и, в случае необходимости, производить инициализацию соединения.

#### 11.2.8.6 Особенности МЭК-870-5-104

При выбранном протоколе МЭК-104 в области настройки направления необходимо указать порт для соединения и, если стоит галка «Инициировать соединение», IP-адрес сервера.

Область настройки параметров направления МЭК-104 показана ниже на рисунке. В поле «Адрес ASDU» прописывается число от 1 до 255:

| Параметры                          |               |           |  |  |  |  |  |  |
|------------------------------------|---------------|-----------|--|--|--|--|--|--|
| Общее                              | Дополнительно | Типы ASDU |  |  |  |  |  |  |
| Наименование:                      |               |           |  |  |  |  |  |  |
| Основной канал ТМ МЭК-104          |               |           |  |  |  |  |  |  |
| Протокол                           | МЭК-870-5-10  | 4 -       |  |  |  |  |  |  |
| IP адрес:                          |               |           |  |  |  |  |  |  |
| localhost                          |               |           |  |  |  |  |  |  |
| Порт:                              |               |           |  |  |  |  |  |  |
| 2404                               |               |           |  |  |  |  |  |  |
| Мастер:<br>Инициировать соединение |               |           |  |  |  |  |  |  |
| Адрес ASDU:                        |               |           |  |  |  |  |  |  |
| 1                                  |               |           |  |  |  |  |  |  |

Рис. 11.26 – Область настроек МЭК-104.

Галка «Инициировать соединение» устанавливается на станции, которая будет мастером.

Для небалансной процедуры передачи данных это означает, что станция будет производить постоянные опросы удаленной станции и, в случае необходимости, производить инициализацию соединения.

#### 11.2.9 Vaisala-направление

ПО «Нева-Телемеханика» позволяет получать данные с преобразователя метеоданных Vaisala WXT 520.

#### 11.2.9.1 Настройки направления

Настройки направления идентичны настройкам Modbus направления (п. 11.2.6.1).

#### 11.2.9.2 Настройки устройства

Настройки устройства идентичны настройкам Modbus устройства (п. 11.2.6.2).

#### 11.2.9.3 Настройки регистров

Каждое устройство должно содержать специфичный для него набор регистров:

| Регис | тры Специальные тэги     |          |            |       |      |      |      |      |          |   |
|-------|--------------------------|----------|------------|-------|------|------|------|------|----------|---|
| і₩д   | обавить тег 착Удалить тег |          |            |       |      |      |      |      |          |   |
|       | Имя                      | Тип тэга | Тип данных | Масшт | RMin | RMax | UMin | UMax | Атрибуты |   |
| 1     | Dn                       | WIND     | VT_R8      |       | 0    | 10   | 0    | 1    |          |   |
| 2     | Dm                       | WIND     | VT_R8      |       | 0    | 10   | 0    | 1    |          | Γ |
| 3     | Dx                       | WIND     | VT_R8      |       | 0    | 10   | 0    | 1    |          | Ī |
| 4     | Sn                       | WIND     | VT_R8      |       | 0    | 10   | 0    | 1    |          | Ī |
| 5     | Sm                       | WIND     | VT_R8      |       | 0    | 10   | 0    | 1    |          | Ī |
| 6     | Sx                       | WIND     | VT_R8      |       | 0    | 10   | 0    | 1    |          |   |
| 7     | Ра                       | PTU      | VT_R8      |       | 0    | 10   | 0    | 1    |          |   |
| 8     | Та                       | PTU      | VT_R8      |       | 0    | 10   | 0    | 1    |          |   |
| 9     | Ua                       | PTU      | VT_R8      |       | 0    | 10   | 0    | 1    |          |   |
| 10    | Rc                       | RainHail | VT_R8      |       | 0    | 10   | 0    | 1    |          |   |

Рис. 11.27 – Набор регистров устройства.

Параметры устройства:

- «Имя» – задает наименование параметра;

– «Тип тега» – задает тип параметра. Для каждого типа параметра используется своя функция чтения/записи:

- WIND Bettep:
  - Dn = минимальное направление ветра (D = градусы);
  - Dm = среднее направление ветра (D = градусы);
  - Dx = максимальное направление ветра (D = градусы);
  - Sn = минимальная скорость ветра (M = M/c);
  - Sm = средняя скорость ветра (M = м/с);
  - Sx = максимальная скорость ветра (M = м/c);
- РТU Давление/Температура/Влажность: Та = температура воздуха (C = °C);
  - Ua = othocuteльная влажность (P = %);
  - Pa = атмосферное давление (H = гПа);
- RainHail Осадки(Дождь/Град):
  - Rc =количество осадков (M =мм);
  - Rd = продолжительность дождя (c = c);
  - Ri = интенсивность дождя (M = MM/4);
  - Hc =количество града (M =удары/см<sup>2</sup>);
  - Hd = продолжительность града (c = c);
  - Hi = интенсивность града $(M = y дары/см^2/ч);$
  - Rp = пиковая интенсивность дождя (М = мм/ч);
  - Hp = пиковая интенсивность града (M = удары/см<sup>2</sup>/ч);
- Supervisor Контрольные данные антенны:
  - Th = температура подогрева (C =  $^{\circ}$ C);
  - Vh = напряжение подогрева (N = подогрев отключен);
  - Vs = напряжение источника питания (V = B);
  - Vr = опорное напряжение 3,5 B (V = B);
- «Тип данных» задает VARIANT тип ОРС переменной;
- «Канал» адрес канала в поле данных устройства;
- «Адрес» адрес тега в поле данных канала устройства;

– «Масштабирование» – признак использования параметров масштабирования при приеме значения параметра. Масштабирование позволяет

перейти от одной шкалы измерения к другой;

– «Rmin, Rmax, Umin, Umax» – параметры используются при масштабировании. Задают диапазоны исходной шкалы измерения и итоговой шкалы. Преобразование значения параметра происходит по формуле:

ЭНЕРГОСОЮЗ

$$y = \frac{U \max - U \min}{R \max - R \min} \cdot (x - R \min) + U \min$$

где x – величина, полученная от устройства по протоколу Modbus, y – преобразованная величина.

Например, если устройство присылает значение параметра в единицах АЦП в диапазоне  $0\div8192$  и это соответствует напряжению  $0\div100$  В, то в таблице для данного параметра нам необходимо задать Rmin = 0, Rmax = 8192, Umin = 0, Umax = 100;

- «Атрибуты» – атрибуты параметра.

## 11.2.10 GranElektro-направление

ПО «Нева-Телемеханика» позволяет получать параметры со счетчиков GranElektro CC310 производства компании «Гран-Система».

## 11.2.10.1 Настройки направления

Настройки направления идентичны настройкам Modbus направления (п. 11.2.6.1).

## 11.2.10.2 Настройки устройства

Настройки устройства идентичны настройкам Modbus устройства (п. 11.2.6.2).

#### 11.2.10.3 Настройки регистров

Каждое устройство должно содержать специфичный для него набор регистров. Задание списка регистров устройства выполняется в таблице «Регистры», которая открывается по щелчку левой кнопкой мыши по соответствующему устройству:

|    | Имя    | Тип данных | Адрес | Смещение | Тариф | Уточнение | Масшт | RMin | RMax | UMin | UMax |
|----|--------|------------|-------|----------|-------|-----------|-------|------|------|------|------|
| 1  | Ua     | VT_R4      | 46    | 0        | 0     | 9         |       | 0    | 10   | 0    | 1    |
| 2  | Ub     | VT_R4      | 46    | 0        | 0     | 10        |       | 0    | 10   | 0    | 1    |
| 3  | Uc     | VT_R4      | 46    | 0        | 0     | 11        |       | 0    | 10   | 0    | 1    |
| 4  | Ia     | VT_R4      | 46    | 0        | 0     | 12        |       | 0    | 10   | 0    | 1    |
| 5  | Ib     | VT_R4      | 46    | 0        | 0     | 13        |       | 0    | 10   | 0    | 1    |
| 6  | IC     | VT_R4      | 46    | 0        | 0     | 14        |       | 0    | 10   | 0    | 1    |
| 7  | Pa     | VT_R4      | 46    | 0        | 0     | 1         |       | 0    | 10   | 0    | 1    |
| 8  | Pb     | VT_R4      | 46    | 0        | 0     | 2         |       | 0    | 10   | 0    | 1    |
| 9  | Pc     | VT_R4      | 46    | 0        | 0     | 3         |       | 0    | 10   | 0    | 1    |
| 10 | Р      | VT_R4      | 46    | 0        | 0     | 4         |       | 0    | 10   | 0    | 1    |
| 11 | Qa     | VT_R4      | 46    | 0        | 0     | 5         |       | 0    | 10   | 0    | 1    |
| 12 | Qb     | VT_R4      | 46    | 0        | 0     | 6         |       | 0    | 10   | 0    | 1    |
| 13 | Qc     | VT_R4      | 46    | 0        | 0     | 7         |       | 0    | 10   | 0    | 1    |
| 14 | Q      | VT_R4      | 46    | 0        | 0     | 8         |       | 0    | 10   | 0    | 1    |
| 15 | cosfia | VT_R4      | 46    | 0        | 0     | 15        |       | 0    | 10   | 0    | 1    |
| 16 | cosfib | VT_R4      | 46    | 0        | 0     | 16        |       | 0    | 10   | 0    | 1    |
| 17 | cosfic | VT_R4      | 46    | 0        | 0     | 17        |       | 0    | 10   | 0    | 1    |
| 18 | f      | VT_R4      | 46    | 0        | 0     | 18        |       | 0    | 10   | 0    | 1    |
| 19 | E+summ | VT_R4      | 1     | 0        | 0     | 1         |       | 0    | 10   | 0    | 1    |
| 20 | E-summ | VT_R4      | 1     | 0        | 0     | 2         |       | 0    | 10   | 0    | 1    |
| 21 | R+summ | VT_R4      | 1     | 0        | 0     | 3         |       | 0    | 10   | 0    | 1    |
| 22 | R-summ | VT_R4      | 1     | 0        | 0     | 4         |       | 0    | 10   | 0    | 1    |

Рис. 11.28 – Набор регистров устройства.

Параметры устройства:

- «Имя» – задает наименование параметра;

- «Тип данных» – задает VARIANT тип ОРС переменной;

- «Адрес» – адрес тега в поле данных канала устройства;

– «Смещение» – дополнительные параметры адреса тега в поле данных устройства;

– «Тариф» – дополнительные параметры адреса тега в поле данных устройства;

– «Уточнение» – дополнительные параметры адреса тега в поле данных устройства;

– «Масштабирование» – признак использования параметров масштабирования при приеме значения параметра. Масштабирование позволяет перейти от одной шкалы измерения к другой;

– «Rmin, Rmax, Umin, Umax» – параметры используются при масштабировании. Задают диапазоны исходной шкалы измерения и итоговой шкалы. Преобразование значения параметра происходит по формуле:

$$y = \frac{U \max - U \min}{R \max - R \min} \cdot (x - R \min) + U \min$$

где x – величина, полученная от устройства по протоколу Modbus, у – преобразованная величина.

Например, если устройство присылает значение параметра в единицах АЦП в диапазоне  $0\div8192$  и это соответствует напряжению  $0\div100$  В, то в таблице для данного параметра нам необходимо задать Rmin = 0, Rmax = 8192, Umin = 0, Umax = 100.

Добавление нового регистра осуществляется по пункту меню «Добавить». Удаление выполняется с помощью команды «Удалить».

# 11.2.11 Вибратор (ASCII)-направление

ПО «Нева-Телемеханика» позволяет получать данные с измерительных преобразователей и электронных регистраторов (самописцев) производства компании «Приборостроительный завод «ВИБРАТОР».

ЭНЕРГОСОЮЗ

Поддерживаются устройства:

измеритель Ф1762;

- регистратор Ф1771.

## 11.2.11.1 Настройки направления

Настройки направления идентичны настройкам Modbus направления (п. 11.2.6.1).

## 11.2.11.2 Настройки устройства

Настройки устройства идентичны настройкам Modbus устройства (п. 11.2.6.2).

## 11.2.11.3 Настройки регистров

Каждое устройство должно содержать специфичный для него набор регистров. Задание списка регистров устройства выполняется в таблице «Регистры», которая открывается по щелчку левой кнопкой мыши по соответствующему устройству:

| Реги                         | Регистры Специальные тэги |            |       |       |      |      |      |      |         |   |  |
|------------------------------|---------------------------|------------|-------|-------|------|------|------|------|---------|---|--|
| 👯 Добавить тег 🧚 Удалить тег |                           |            |       |       |      |      |      |      |         |   |  |
|                              | имя                       | Тип данных | Адрес | Масшт | RMin | RMax | UMin | UMax | Command |   |  |
| 1                            | Tag_1                     | VT_R8      | 1     |       | 0    | 10   | 0    | 1    | Ir      |   |  |
| 2                            | Tag_2                     | VT_R8      | 2     |       | 0    | 10   | 0    | 1    | Ir      |   |  |
| 3                            | Tag_3                     | VT_R8      | 3     |       | 0    | 10   | 0    | 1    | Ir      |   |  |
| 4                            | Tag_4                     | VT_R8      | 1     |       | 0    | 10   | 0    | 1    | Ir      | Ī |  |

Рис.11.29 – Набор регистров устройства.

Параметры устройства:

- «Имя» задает наименование параметра;
- «Тип данных» задает VARIANT тип ОРС переменной;
- «Адрес» адрес тега в поле данных канала устройства;

– «Масштабирование» – признак использования параметров масштабирования при приеме значения параметра. Масштабирование позволяет перейти от одной шкалы измерения к другой;

– «Rmin, Rmax, Umin, Umax» – параметры используются при масштабировании. Задают диапазоны исходной шкалы измерения и итоговой шкалы. Преобразование значения параметра происходит по формуле:

$$y = \frac{U \max - U \min}{R \max - R \min} \cdot (x - R \min) + U \min$$

где x – величина, полученная от устройства по протоколу Modbus, у – преобразованная величина. Например, если устройство присылает значение параметра в единицах АЦП в диапазоне  $0\div8192$  и это соответствует напряжению  $0\div100$  В, то в таблице для данного параметра нам необходимо задать Rmin = 0, Rmax = 8192, Umin = 0, Umax = 100;

ЭНЕРГОСОЮЗ

– «Command Ir» – команда чтения данных.

Добавление нового регистра осуществляется по пункту меню «Добавить». Удаление выполняется с помощью команды «Удалить».

#### 11.2.12 Элемер (ASCII)-направление

ПО «Нева-Телемеханика» позволяет получать данные с измерительных преобразователей производства компании «НПП «Элемер», поддерживающих внутренний ASCII протокол компании «Элемер».

Поддерживаются устройства:

- ИРТ1730D, ИРТ1730У, ИРТ1730D/А, ИРТ1730У/А;

– TM5103;

- ИРТ5920, ИРТ5922А, ИРТ5930;

– PMT49D/1, PMT49D/3, PMT39D/6, PMT49DA/1, PMT49DA/3, PMT39DA/6.

#### 11.2.12.1 Настройки направления

Настройки направления идентичны настройкам Modbus направления (п. 11.2.6.1).

#### 11.2.12.2 Настройки устройства

Настройки устройства идентичны настройкам Modbus устройства (п. 11.2.6.2).

#### 11.2.12.3 Настройки регистров

Каждое устройство должно содержать специфичный для него набор регистров. Задание списка регистров устройства выполняется в таблице «Регистры», которая открывается по щелчку левой кнопкой мыши по соответствующему устройству:

| Регист                         | Регистры Специальные тэги |            |       |       |      |      |      |      |                   |  |
|--------------------------------|---------------------------|------------|-------|-------|------|------|------|------|-------------------|--|
| 🗄 🚧 Добавить тег 🌺 Удалить тег |                           |            |       |       |      |      |      |      |                   |  |
|                                | Имя                       | Тип данных | Адрес | Масшт | RMin | RMax | UMin | UMax | Command           |  |
| 1                              | Tag_1                     | VT_R4      | 1     |       | 0    | 10   | 0    | 1    | Чтение данных (6) |  |
| 2                              | Tag_2                     | VT_R8      | 2     |       | 0    | 10   | 0    | 1    | Чтение данных (1) |  |

Рис. 11.30 – Набор регистров устройства.

Параметры устройства:

- «Имя» задает наименование параметра;
- «Тип данных» задает VARIANT тип ОРС переменной;

- «Адрес» – адрес тега в поле данных канала устройства;

– «Масштабирование» – признак использования параметров масштабирования при приеме значения параметра. Масштабирование позволяет перейти от одной шкалы измерения к другой;

ЭНЕРГОСОЮЗ

– «Rmin, Rmax, Umin, Umax» – параметры используются при масштабировании. Задают диапазоны исходной шкалы измерения и итоговой шкалы. Преобразование значения параметра происходит по формуле:

$$y = \frac{U \max - U \min}{R \max - R \min} \cdot (x - R \min) + U \min$$

где x – величина, полученная от устройства по протоколу Modbus, у – преобразованная величина.

Например, если устройство присылает значение параметра в единицах АЦП в диапазоне  $0\div8192$  и это соответствует напряжению  $0\div100$  В, то в таблице для данного параметра нам необходимо задать Rmin = 0, Rmax = 8192, Umin = 0, Umax = 100;

- «Command» – поддерживаются следующие команды:

- чтение данных (1) команда чтения параметров одного регистра;
- чтение данных (6) команда чтения параметров нескольких, подряд идущих, по адресам регистров.

Добавление нового регистра осуществляется по пункту меню «Добавить». Удаление выполняется с помощью команды «Удалить».

## 11.2.13 Технограф (ASCII)-направление

ПО «Нева-Телемеханика» позволяет получать данные с измерительных преобразователей и регистраторов производства компании «Теплоприбор», которые поддерживают свой внутренний ASCII протокол.

Поддерживаются устройства:

- регистратор «Технограф-160»;
- регистратор «Технограф-160М».

## 11.2.13.1 Настройки направления

Настройки направления идентичны настройкам Modbus направления (п. 11.2.6.1).

# 11.2.13.2 Настройки устройства

Настройки устройства идентичны настройкам Modbus устройства (п. 11.2.6.2).

# 11.2.13.3 Настройки регистров

Каждое устройство должно содержать специфичный для него набор регистров. Задание списка регистров устройства выполняется в таблице

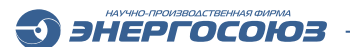

«Регистры», которая открывается по щелчку левой кнопкой мыши по соответствующему устройству:

| Регис | тры Специальные тэги     |            |              |       |      |      |      |      |
|-------|--------------------------|------------|--------------|-------|------|------|------|------|
| i ₩ Д | обавить тег 🌤Удалить тег |            |              |       |      |      |      |      |
|       | Имя                      | Тип данных | Адрес канала | Масшт | RMin | RMax | UMin | UMax |
| 1     | Channel_1                | VT_R4      | K1           |       | 0    | 10   | 0    | 1    |
| 2     | Channel_2                | VT_R4      | К2           |       | 0    | 10   | 0    | 1    |
| 3     | Channel_3                | VT_R4      | K3           |       | 0    | 10   | 0    | 1    |
| 4     | Channel_4                | VT_R4      | K4           |       | 0    | 10   | 0    | 1    |
| 5     | Channel_5                | VT_R4      | K5           |       | 0    | 10   | 0    | 1    |
| 6     | Channel_6                | VT_R4      | K6           |       | 0    | 10   | 0    | 1    |
| 7     | Channel_7                | VT_R4      | K7           |       | 0    | 10   | 0    | 1    |
| 8     | Channel_8                | VT_R4      | K8           |       | 0    | 10   | 0    | 1    |
| 9     | Channel_9                | VT_R4      | К9           |       | 0    | 10   | 0    | 1    |
| 10    | Channel_A                | VT_R4      | КА           |       | 0    | 10   | 0    | 1    |
| 11    | Channel_B                | VT_R4      | КВ           |       | 0    | 10   | 0    | 1    |
| 12    | Channel_C                | VT_R4      | КС           |       | 0    | 10   | 0    | 1    |
| 13    | DateTime.HH              | VT_I2      | нн           |       | 0    | 10   | 0    | 1    |
| 14    | DateTime.MI              | VT_I2      | MI           |       | 0    | 10   | 0    | 1    |
| 15    | DateTime.YYYY            | VT_I2      | YYYY         |       | 0    | 10   | 0    | 1    |
| 16    | DateTime.MM              | VT_I2      | ММ           |       | 0    | 10   | 0    | 1    |
| 17    | DateTime.DD              | VT_I2      | DD           |       | 0    | 10   | 0    | 1    |

Рис. 11.31 – Набор регистров устройства.

Параметры устройства:

- «Имя» задает наименование параметра;
- «Тип данных» задает VARIANT тип ОРС переменной;
- «Адрес канала» идентификатор параметра в ASCII посылке устройства:
  - К1 ... К9, КА, КВ, КС идентификаторы каналов;
  - НН идентификатор текущего времени устройства (час);
  - НН идентификатор текущего времени устройства (час);
  - МІ идентификатор текущего времени устройства (минута);
  - ҮҮҮҮ идентификатор текущего времени устройства (год);
  - ММ идентификатор текущего времени устройства (месяц);
  - DD идентификатор текущего времени устройства (день);

– «Масштабирование» – признак использования параметров масштабирования при приеме значения параметра. Масштабирование позволяет перейти от одной шкалы измерения к другой;

– «Rmin, Rmax, Umin, Umax» – параметры используются при масштабировании. Задают диапазоны исходной шкалы измерения и итоговой шкалы. Преобразование значения параметра происходит по формуле:

$$y = \frac{U \max - U \min}{R \max - R \min} \cdot (x - R \min) + U \min$$

где x – величина, полученная от устройства по протоколу Modbus, у – преобразованная величина.

Например, если устройство присылает значение параметра в единицах АЦП в диапазоне 0÷8192 и это соответствует напряжению 0÷100 В, то в таблице для

данного параметра нам необходимо задать Rmin = 0, Rmax = 8192, Umin = 0, Umax = 100.

Добавление нового регистра осуществляется по пункту меню «Добавить». Удаление выполняется с помощью команды «Удалить».

## 11.2.14 Вывод в файл-направление

ПО «Нева-Телемеханика» позволяет записывать текущие значения данных устройств в файл с заданной периодичностью.

| )       |        |                   | Конф                         | игуратор телемеханики - І    | ocalhost                  | _ 🗆 💙                            |
|---------|--------|-------------------|------------------------------|------------------------------|---------------------------|----------------------------------|
| райл Д  | Допол  | нительно Пом      | ющь                          |                              |                           |                                  |
|         | Han    | равления          | Трансляторы М                | ониторинг                    |                           |                                  |
| Направ. | ление: | Вывод в файл      |                              |                              |                           | Импортировать                    |
| Каталог |        | D:\Report         |                              |                              | Направление: Modbus луч 1 |                                  |
| Имя фа  | йла:   | %yyyy%mm%dd       | _%hh%mi%ss.txt               | Поиск:                       |                           |                                  |
|         |        |                   |                              |                              |                           | <ul> <li>ДУстройство0</li> </ul> |
| аздели  | пель   |                   |                              |                              |                           | ▷ JStatus                        |
| Териод  | ичност | ть формирования о | файла, сек: 120              |                              |                           | S Ub                             |
|         | ₩у     | далить тег        |                              |                              |                           |                                  |
|         |        | Позиция в файле   | Полное наименование тега     | Наименование в файле         | Тип данных                | \<br>⊗la                         |
|         |        | 1                 | Modbus луч 1.Устройство0.Ua  | Modbus луч 1.Устройство0.Ua  | VT_12                     | lb lb                            |
|         |        | 2                 | Modbus луч 1.Устройство0.Ub  | Modbus луч 1.Устройство0.Ub  | VT_R8                     | lc<br>lo                         |
|         |        | 3                 | Modbus луч 1.Устройство0.Uc  | Modbus луч 1.Устройство0.Uc  | VT_R8                     | \<br>Sub                         |
|         |        | 4                 | Modbus луч 1.Устройство0.Uo  | Modbus луч 1.Устройство0.Uo  | VT_R8                     | Obc                              |
| T       |        | 5                 | Modbus луч 1.Устройство0.Ia  | Modbus луч 1.Устройство0.Ia  | VT_R8                     | VCa<br>Pa                        |
|         |        | 6                 | Modbus луч 1.Устройство0.Ib  | Modbus луч 1.Устройство0.Ib  | VT_R8                     | ∕>>Pb                            |
| •       |        | 7                 | Modbus луч 1.Устройство0.Ic  | Modbus луч 1.Устройство0.Ic  | VT_R8                     | > Pc                             |
|         |        | 8                 | Modbus луч 1.Устройство0.Io  | Modbus луч 1.Устройство0.Io  | VT_R8                     | Qa                               |
|         |        | 9                 | Modbus луч 1.Устройство0.Uab | Modbus луч 1.Устройство0.Uab | VT_R8                     | Qb                               |
| _       |        | 10                | Modbus луч 1.Устройство0.Ubc | Modbus луч 1.Устройство0.Ubc | VT_R8                     |                                  |
|         |        | 11                | Modbus луч 1.Устройство0.Uca | Modbus луч 1.Устройство0.Uca | VT_R8                     | Sa Sa                            |
|         |        | 12                | Modbus луч 1.Устройство0.Ра  | Modbus луч 1.Устройство0.Ра  | VT_R8                     | Sb                               |
|         |        | 13                | Modbus луч 1.Устройство0.Pb  | Modbus луч 1.Устройство0.Pb  | VT_R8                     | S S                              |
|         |        | 14                | Modbus луч 1.Устройство0.Рс  | Modbus луч 1.Устройство0.Рс  | VT_R8                     | 🔊 Qʻa                            |

Рис. 11.32 – Окно редактирования направления вывода в файл.

Следует задать каталог, в который будут сохраняться сгенерированные с заданной периодичностью файлы, затем задать шаблон имени файла.

В поле «Разделитель» задать символ, который разделяет имя а и его значение в файле.

Для добавления ов в направление следует воспользоваться панелью импорта, которая находится в правой части окна редактирования направления.

Добавленным ам можно поменять позицию а в файле. Для этого необходимо воспользоваться кнопками 🗈 и 🎩.

Удаление а выполняется с помощью команды «Удалить ».

#### 11.2.15 МЭК-61850-направление

ПО «Нева-Телемеханика» позволяет получать данные с устройств, поддерживающих протокол передачи данных МЭК-61850.

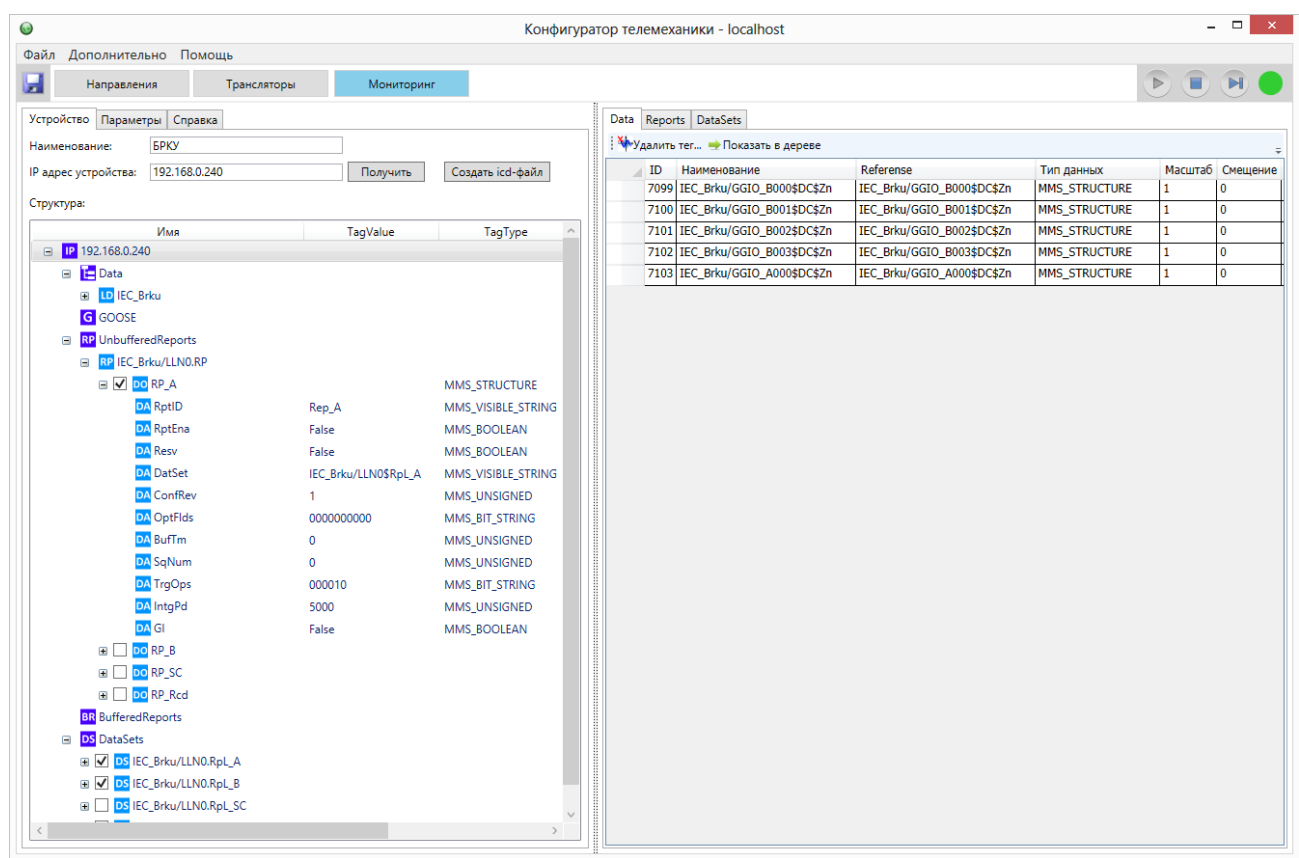

## 11.2.15.1 Настройки направления

Рис. 11.33 – Окно редактирования направления МЭК-61850.

Для получения данных с устройства необходимо задать IP-адрес и порт (настраивается на вкладке параметры, по умолчанию – 102):

| Устройство | Параметрь  | al [ | Справка |   |  |  |
|------------|------------|------|---------|---|--|--|
| ТСР Порт   | :          | 10   | 02      |   |  |  |
| ConnectTi  | meout(ms): | 1000 |         |   |  |  |
| SendTime   | out(ms):   | 1(   | 000     |   |  |  |
| PoolingPe  | riod:      | 1    | sec     | ~ |  |  |

Рис. 11.34 – Задание ІР-адреса и порта.

Затем необходимо нажать на кнопку «Получить». После этого отобразится древовидная структура данных устройства.

На вкладке «Параметры» можно задать:

– «Ожидание связи (ConnectTimeout), мс» – задает максимальное время отсутствия связи. Если в течение этого времени связь не восстановилась, то выполняется принудительное закрытие сокета и новая попытка установить соединение;

– «Ожидание посылки (SendTimeout), мс» – только для каналов типа TCP. Задает максимальное время ожидание ответа посылки транзакции в канал. Если в течение этого времени ответ послать не удалось, то транзакция считается незавершенной и производится повторная установка связи с каналом;

– «Период опроса (PoolingPeriod)» – период полного цикла опроса

научно-производственная фирма ЭНЕРГОСОЮЗ

устройства.

Для отслеживания данных необходимо отметить нужный узел () дерева, после чего он появится в правой части окна в соответствующей вкладке.

Добавленные таким образом узлы можно увидеть в окне «Мониторинг». Также такие узлы можно использовать во встроенном OPC-сервере и в трансляторах.

#### 11.2.15.2 Настройки работы с отчетами (Reports) и DataSet

Существует возможность принимать данные отчетами (Reports) от присоединенных к ним DataSet.

Для этого необходимо в конфигурационном дереве устройства в узле DataSet выбрать DataSet, в котором находятся необходимые теги. Затем в узле Reports, выбрать необходимый отчет и привязать выбранный DataSet к отчету. После этого следует произвести настройку параметров отчета.

Прием в отчетах снижает нагрузку на сетевое оборудование, так как существует возможность сконфигурировать прием данных только по изменению.

## 11.2.16 Прием данных от счетчиков ООО «Инкотекс-СК» (Меркурий)

ПО «Нева-Телемеханика» позволяет получать данные от счетчиков электрической энергии производства компании «ООО Инкотекс-СК».

Поддерживаются устройства:

- счетчик «Меркурий-230»;
- счетчик «Меркурий-233».

Поддерживается синхронизация времени счетчиков с временем сервера телемеханики.

| Наименование: Сче    | тчикиМеркурий1 |              |          |         |                                       |    |            |       |             |          |          |          |          |          |
|----------------------|----------------|--------------|----------|---------|---------------------------------------|----|------------|-------|-------------|----------|----------|----------|----------|----------|
| Устройства Параметры |                |              |          | Регистр | ы Специальные тэги                    |    |            |       |             |          |          |          |          |          |
| Добавить Удалить     |                |              |          | 4-До    | бавить тег 착 Удалить т                | er |            |       |             |          |          |          |          |          |
| Uni Имя De           | viceUserType P | oolingPeriod | Response |         | Имя                                   |    | Тип данных | Адрес | Код запроса | № парам. | Парам. 1 | Парам. 2 | Парам. З | Ма       |
| 72 Mercury230 Mer    | rcury230 1     | 1000         | 1000     | 1       | Energy.Year.A+                        |    | VT_R8      | 1     | 5           | 0        | 1        | 0        | 0        | <u>م</u> |
|                      |                |              |          | 2       | Energy.Year.A-                        |    | VT_R8      | 2     | 5           | 0        | 1        | 0        | 0        | 5        |
|                      |                |              |          | 3       | Energy.Year.R+                        |    | VT_R8      | 3     | 5           | 0        | 1        | 0        | 0        |          |
|                      |                |              |          | 4       | Energy.Year.R-                        |    | VT_R8      | 4     | 5           | 0        | 1        | 0        | 0        | Ē ≡      |
|                      |                |              |          | 5       | Energy.PrevYear.A+                    |    | VT_R8      | 5     | 5           | 0        | 2        | 0        | 0        |          |
|                      |                |              |          | 6       | Energy.PrevYear.A-                    |    | VT_R8      | 6     | 5           | 0        | 2        | 0        | 0        | 5        |
|                      |                |              |          | 7       | Energy.PrevYear.R+                    |    | VT_R8      | 7     | 5           | 0        | 2        | 0        | 0        | 6        |
|                      |                |              |          | 8       | Energy.PrevYear.R-                    |    | VT_R8      | 8     | 5           | 0        | 2        | 0        | 0        | Ŀ        |
|                      |                |              |          | 9       | Energy.CurMonth.A+                    |    | VT_R8      | 9     | 5           | 0        | 3        | 1        | 0        | 5        |
|                      |                |              |          | 10      | Energy.CurMonth.A-                    |    | VT_R8      | 10    | 5           | 0        | 3        | 1        | 0        | Ŀ        |
|                      |                |              |          | 11      | Energy.CurMonth.R+                    |    | VT_R8      | 11    | 5           | 0        | 3        | 1        | 0        | 5        |
|                      |                |              |          | 12      | Energy.CurMonth.R-                    |    | VT_R8      | 12    | 5           | 0        | 3        | 1        | 0        | Ŀ        |
|                      |                |              |          | 13      | Energy.CurDay.A+                      |    | VT_R8      | 13    | 5           | 0        | 4        | 0        | 0        | 5        |
|                      |                |              |          | 14      | Energy.CurDay.A-                      |    | VT_R8      | 14    | 5           | 0        | 4        | 0        | 0        | Ŀ        |
|                      |                |              |          | 15      | Energy.CurDay.R+                      |    | VT_R8      | 15    | 5           | 0        | 4        | 0        | 0        | 5        |
|                      |                |              |          | 16      | Energy.CurDay.R-                      |    | VT_R8      | 16    | 5           | 0        | 4        | 0        | 0        |          |
|                      |                |              |          | 17      | Psumm                                 |    | VT_R8      | 17    | 8           | 22       | 0        | 0        | 0        |          |
|                      |                |              |          | 18      | Pa                                    |    | VT_R8      | 18    | 8           | 22       | 0        | 0        | 0        |          |
|                      |                |              |          | 19      | Pb                                    |    | VT_R8      | 19    | 8           | 22       | 0        | 0        | 0        |          |
|                      |                |              |          | 20      | Pc                                    |    | VT_R8      | 20    | 8           | 22       | 0        | 0        | 0        |          |
|                      |                |              |          | 21      | Qsumm                                 |    | VT_R8      | 21    | 8           | 22       | 0        | 1        | 0        | Ŀ        |
|                      |                |              |          | 22      | Qa                                    |    | VT_R8      | 22    | 8           | 22       | 0        | 1        | 0        |          |
|                      |                |              |          | 23      | Qb                                    |    | VT_R8      | 23    | 8           | 22       | 0        | 1        | 0        |          |
|                      |                |              |          | 24      | Qc                                    |    | VT_R8      | 24    | 8           | 22       | 0        | 1        | 0        | • ~      |
|                      |                |              |          |         | · · · · · · · · · · · · · · · · · · · |    |            |       |             |          |          |          |          |          |

Рис. 11.35 – Окно редактирования направления.

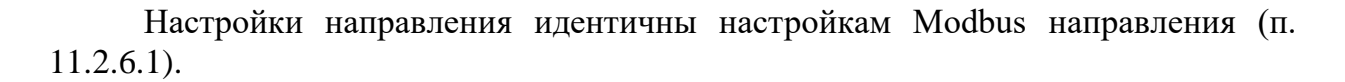

Для каждого вида счетчиков создан шаблон параметров, предоставляющий возможность получать со счетчика полный набор данных согласно руководству по эксплуатации счетчика.

Список принимаемых параметров может быть изменен в соответствии с требованиями заказчика.

# 11.2.17 Прием данных от счетчиков АО «Нижегородское НПО имени М. В. Фрунзе»

ПО «Нева-Телемеханика» позволяет получать данные от счетчиков электрической энергии производства компании «АО «Нижегородское НПО им. М. В. Фрунзе».

Поддерживаются счетчики СЭТ4ТМ, ПСЧ-4ТМ, СЭБ-1ТМ.

Поддерживается синхронизация времени счетчиков с временем сервера телемеханики.

Поддерживается загрузка следующих журналов событий:

- журнал показателей качества электроэнергии;
- журнал превышения порога мощности;
- журнал изменений параметров измерителя потерь;
- журнал несанкционированного доступа к счетчику;
- журнал перепрограммирования счетчика.

| паименование:    | направление з |                 |                 |      |                       |            |       |             |          |         |                    |            |         |       |                |       |      |
|------------------|---------------|-----------------|-----------------|------|-----------------------|------------|-------|-------------|----------|---------|--------------------|------------|---------|-------|----------------|-------|------|
| Устройства Парам | етры          |                 |                 | Реги | стры Специальные тэги |            |       |             |          |         |                    |            |         |       |                |       |      |
| Добавить Удали   | ить           |                 |                 |      | Добавить тег 🌤Удалит  | ь тег      |       |             |          |         |                    |            |         |       |                |       |      |
| Uni Имя          | DeviceUserTyp | e PoolingPeriod | ResponseTimeout |      | Има                   | Тип данных | Annec | Код запроса | N0 папам | Папам 1 | Папам 2            | Парам 3    | Масил   | RMin  | RMax           | LIMin | UMax |
| 85 Счетчик 1     | Set4TM03      | 1000            | 1000            | 1    | Energy Year A+        | VT R8      | 1     | 5           | 1        | 0       | 0                  | 0          |         | 0     | 10             | 0     | 1    |
| 86 Счетчик 2     | Set4TM03      | 1000            | 1000            | 2    | Energy Year A-        | VT PS      | 2     | 5           | 1        | 0       | 0                  | 0          |         | 0     | 10             | 0     | 1    |
|                  |               |                 |                 | 3    | Energy Year R+        | VT R8      | 3     | 5           | 1        | 0       | 0                  | 0          |         | 0     | 10             | 0     | 1    |
|                  |               |                 |                 | 4    | Energy Year R-        | VT R8      | 4     | 5           | 1        | 0       | 0                  | 0          |         | 0     | 10             | 0     | 1    |
|                  |               |                 |                 | 5    | Pp                    | VT R8      | 40    | 8           | 35       | 2       | 0                  | 0          |         | 0     | 100            | 0     | 1    |
|                  |               |                 |                 | 6    | Pp1                   | VT R8      | 41    | 8           | 35       | 2       | 1                  | 0          | Π       | 0     | 100            | 0     | 1    |
|                  |               |                 |                 | 7    | Pp2                   | VT R8      | 42    | 8           | 35       | 2       | 2                  | 0          |         | 0     | 100            | 0     | 1    |
|                  |               |                 |                 | 8    | Pn3                   | VT R8      | 43    | 8           | 35       | 2       | 3                  | 0          |         | 0     | 100            | 0     | 1    |
|                  |               |                 |                 | 9    | Op                    | VT R8      | 44    | 8           | 35       | 3       | 0                  | 0          |         | 0     | 100            | 0     | 1    |
|                  |               |                 |                 | 10   | Op1                   | VT R8      | 45    | 8           | 35       | 3       | 1                  | 0          |         | 0     | 100            | 0     | 1    |
|                  |               |                 |                 | 11   | Op2                   | VT R8      | 46    | 8           | 35       | 3       | 2                  | 0          |         | 0     | 100            | 0     | 1    |
|                  |               |                 |                 | 12   | Op3                   | VT R8      | 47    | 8           | 35       | 3       | 3                  | 0          |         | 0     | 100            | 0     | 1    |
|                  |               |                 |                 | 13   | f                     | VT R8      | 48    | 8           | 35       | 3       | 4                  | 0          |         | 0     | 100            | 0     | 1    |
|                  |               |                 |                 | 14   | 10                    | VT R8      | 49    | 8           | 35       | 3       | 6                  | 0          |         | 0     | 100            | 0     | 1    |
|                  |               |                 |                 | 15   | I1                    | VT R8      | 50    | 8           | 35       | 5       | 1                  | 0          |         | 0     | 100            | 0     | 1    |
|                  |               |                 |                 | 16   | 12                    |            | 51    | 8           | 35       | 5       | 2                  | 0          |         | 0     | 100            | 0     | 1    |
|                  |               |                 |                 | 17   | 13                    | VT_R8      | 52    | 8           | 35       | 5       | 3                  | 0          |         | 0     | 100            | 0     | 1    |
|                  |               |                 |                 | 18   | U1                    | VT_R8      | 53    | 8           | 35       | 6       | 1                  | 0          |         | 0     | 100            | 0     | 1    |
|                  |               |                 |                 | 19   | U2                    | VT_R8      | 54    | 8           | 35       | 6       | 2                  | 0          |         | 0     | 100            | 0     | 1    |
|                  |               |                 |                 | 20   | U3                    | VT_R8      | 55    | 8           | 35       | 6       | 3                  | 0          |         | 0     | 100            | 0     | 1    |
|                  |               |                 |                 | 21   | U1_1                  | VT_R8      | 56    | 8           | 35       | 6       | 4                  | 0          |         | 0     | 100            | 0     | 1    |
|                  |               |                 |                 | 22   | U12                   | VT_R8      | 57    | 8           | 35       | 6       | 5                  | 0          |         | 0     | 100            | 0     | 1    |
|                  |               |                 |                 | 23   | U23                   | VT_R8      | 58    | 8           | 35       | 6       | 6                  | 0          |         | 0     | 100            | 0     | 1    |
|                  |               |                 |                 | 24   | U31                   | VT_R8      | 59    | 8           | 35       | 6       | 7                  | 0          |         | 0     | 100            | 0     | 1    |
|                  |               |                 |                 | 25   | Ss                    | VT_R8      | 60    | 8           | 35       | 7       | 0                  | 0          |         | 0     | 100            | 0     | 1    |
|                  |               |                 |                 | 26   | S1                    | VT_R8      | 61    | 8           | 35       | 7       | 1                  | 0          |         | 0     | 100            | 0     | 1    |
|                  |               |                 |                 | 27   | S2                    | VT_R8      | 62    | 8           | 35       | 7       | 2                  | 0          |         | 0     | 100            | 0     | 1    |
|                  |               |                 |                 | 28   | S3                    | VT_R8      | 63    | 8           | 35       | 7       | 3                  | 0          |         | 0     | 100            | 0     | 1    |
|                  |               |                 |                 | 29   | cos_fi_s              | VT_R8      | 64    | 8           | 35       | 7       | Активац            | юя Windd   | WS      | 0     | 100            | 0     | 1    |
|                  |               |                 |                 | 30   | cos_fi_1              | VT_R8      | 65    | 8           | 35       | 7       | <b>5</b> тобы акті | оировать V | /inplow | опере | <b>100</b> ° K | орам  | трам |
|                  |               |                 |                 | 31   | cos fi 2              | VT R8      | 66    | 8           | 35       | 7       | бомпьюте           | lô i       |         | 0     | 100            | 0     | 1    |

Рис. 11.36 – Окно редактирования направления.

Настройки направления идентичны настройкам Modbus направления (п. 11.2.6.1).

1. Для каждого вида счетчиков создан шаблон параметров, предоставляющий возможность получать со счетчика полный набор данных согласно руководству по эксплуатации счетчика.

ЭНЕРГОСОЮЗ

Список принимаемых параметров может быть изменен в соответствии с требованиями заказчика.

В шаблоне содержится следующий список параметров:

- Ia,Ib,Ic,Ua,Ub,Uc,U0,Uab,Ubc,Uca,f;

- cos\_fi, cos\_fi\_a, cos\_fi\_b, cos\_fi\_c;

- Pa, Pb, Pc, Psumm, Qa, Qb, Qc, Qsumm, Sa, Sb, Sc, Ssumm;

- Рпотерь, Опотерь;

- массивы учета энергии по разным тарифам (А+, А-, Р+, Р-);

2. Для каждого вида счетчиков создан список загружаемых журналов событий.

Список содержится в файле, наименование которого определяется по полю </br>CPuiceUserType>.te.

Список загружаемых событий можно сокращать по желанию пользователя.

### 11.2.18 Прием данных по протоколу ГОСТ Р 60870-5-103

Протокол МЭК-103 предназначен для опроса аппаратуры релейной защиты, в качестве транспорта для протокола используется интерфейс RS-485.

ПО «Нева Телемеханика» тестировалось на совместимость по проколу МЭК-103 с аппаратурой релейной защиты компании ALSTOM и Schneider Electric.

| Устройства Параметры                                              | Регистры Специальные тэги      |     |     |       |            |        |       |      |        |       |         |
|-------------------------------------------------------------------|--------------------------------|-----|-----|-------|------------|--------|-------|------|--------|-------|---------|
| Добавить Удалить                                                  | і 🌤 Добавить тег 🌤 Удалить тег |     |     |       |            |        |       |      |        |       | _       |
| Unit Имя DeviceUserType GIPeriod,sec ResponseTimeout TimeSync,sec | Имя                            | Fun | Inf | Index | Тип данных | Масшта | RMin  | RMax | UMin   | UMax  | Формула |
| 3 Устройство2 IEC103_Micom_P543 3000 300 300                      | 1 11                           | 192 | 148 | 0     | VT_R8      | -      | -4096 | 4096 | -3600  | 3600  |         |
|                                                                   | 2 12                           | 192 | 148 | 1     | VT_R8      | -      | -4096 | 4096 | -3600  | 3600  |         |
|                                                                   | 3 13                           | 192 | 148 | 2     | VT_R8      | -      | -4096 | 4096 | -3600  | 3600  |         |
|                                                                   | 4 V12                          | 192 | 148 | 3     | VT_R8      | -      | -4096 | 4096 | -24    | 24    |         |
|                                                                   | 5 V23                          | 192 | 148 | 4     | VT_R4      | ~      | -4096 | 4096 | -24    | 24    |         |
|                                                                   | 6 V31                          | 192 | 148 | 5     | VT_R4      | -      | -4096 | 4096 | -24    | 24    |         |
|                                                                   | 7 P                            | 192 | 148 | 6     | VT_R4      | -      | -4096 | 4096 | -62.36 | 62.36 |         |
|                                                                   | 8 Q                            | 192 | 148 | 7     | VT_R4      | -      | -4096 | 4096 | -62.36 | 62.36 |         |
|                                                                   | 9 f                            | 192 | 148 | 8     | VT_R8      | -      | -4096 | 4096 | -120   | 120   |         |
|                                                                   | 10 Неисправность_канала_связи  | 195 | 57  | 0     | VT_BOOL    |        | 0     | 10   | 0      | 1     |         |
|                                                                   | 11 Неисправность_терминала     | 194 | 11  | 0     | VT_BOOL    |        | 0     | 10   | 0      | 1     |         |
|                                                                   | 12 Ввод_вывод_ДЗЛ              | 194 | 37  | 0     | VT_BOOL    |        | 0     | 10   | 0      | 1     |         |
|                                                                   | 13 Отключение_от_защит         | 194 | 5   | 0     | VT_BOOL    |        | 0     | 10   | 0      | 1     |         |
|                                                                   | 14 Сброс_сигнализации          | 192 | 29  | 0     | VT_BOOL    |        | 0     | 10   | 0      | 1     |         |
|                                                                   | 15 Ввод_вывод_МТЗ              | 194 | 44  | 0     | VT_BOOL    |        | 0     | 10   | 0      | 1     |         |
|                                                                   |                                |     |     |       |            |        |       |      |        |       |         |
|                                                                   |                                |     |     |       |            |        |       |      |        |       |         |

Рис. 11.37 – Окно протокола МЭК-103.

Настройки направления идентичны настройкам Modbus направления (п. 11.2.6.1).

Параметры:

– «ResponseTimeout, ms» – период в миллисекундах ожидания ответа от устройства;

– «GIPeriod, Sec» – период в секундах посылки запроса на полный срез данных. ГОСТ 7.4.3, ASDU 7;

– «TimeSync, Sec» – период в секундах посылки пакета синхронизации времени устройства с временем сервера. Пункт ГОСТ 7.4.2, ASDU 6;

– «Fun, Inf, Index» – адресация параметра в устройстве. Адресация уникальна для каждого параметра в устройстве. Информацию о данных параметрах

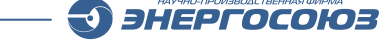

содержит описание устройства от производителя.

## 11.3. Настройка трансляторов

Трансляторы являются связующим звеном между ами направлений. Они определяют, куда и каким образом будут пересылаться данные.

Настройка трансляторов происходит в одноименном окне:

| Направле           | ния Транслят      | оры Мониторинг           |                            |                   |                         |                 |         |            |                           | 2 |
|--------------------|-------------------|--------------------------|----------------------------|-------------------|-------------------------|-----------------|---------|------------|---------------------------|---|
| аправление: РДУ о  | сновной           |                          |                            |                   |                         |                 |         |            | Источник данных           |   |
| оиск по наименован | ию:               | Применить                | Очистить                   |                   |                         |                 |         |            | Hanpaвление: Modbus луч 1 |   |
| Наименование тега  | Основной источник | Резервный источник       | Переключатель на резервный | Тег ручного ввода | Переключатель на РВ     | Запрет качества | Масштаб | Смещение * | Поиск:                    |   |
| стройство0.Ua      | Устройство0.Ua    | Нет резервного источника | Нет переключателя          | Нет ручного ввода | Нет переключателя на РВ | V               | 1       | 0          | Status                    |   |
| стройство0.Ub      | Устройство0.Ub    | Нет резервного источника | Нет переключателя          | Нет ручного ввода | Нет переключателя на РВ | V               | 1       | 0          | • Ua                      |   |
| стройство0.Uc      | Устройство0.Uc    | Нет резервного источника | Нет переключателя          | Нет ручного ввода | Нет переключателя на РВ | 1               | 1       | 0          | UC                        |   |
| стройство0.00      | Устройство0.00    | Нет резервного источника | Нет переключателя          | Нет ручного ввода | Нет переключателя на РВ | 1               | 1       | 0          | 00<br>Ta                  |   |
| стройство0.1а      | Устройство0.Іа    | Нет резервного источника | Нет переключателя          | Нет ручного ввода | Нет переключателя на РВ | 3               | 1       | 0          | Ib                        |   |
| стройство0.1b      | Устройство0.1b    | Нет резервного источника | Нет переключателя          | Нет ручного ввода | Нет переключателя на РВ | 1               | 1       | 0          | IC                        |   |
| стройство0.1с      | Устройство0.Іс    | Нет резервного источника | Нет переключателя          | Нет ручного ввода | Нет переключателя на РВ | 1               | 1       | 0          | Uab                       |   |
| стройство0.10      | Устройство0.Іо    | Нет резервного источника | Нет переключателя          | Нет ручного ввода | Нет переключателя на РВ | V               | 1       | 0          | © Uca                     |   |
| стройство0.Uab     | Устройство0.Uab   | Нет резервного источника | Нет переключателя          | Нет ручного ввода | Нет переключателя на РВ | V               | 1       | 0          | Pa                        |   |
| стройство0.Ubc     | Устройство0.Ubc   | Нет резервного источника | Нет переключателя          | Нет ручного ввода | Нет переключателя на РВ | 1               | 1       | 0          | Pc                        |   |
| /стройство0. Uca   | Устройство0. Uca  | Нет резервного источника | Нет переключателя          | Нет ручного ввода | Нет переключателя на РВ | 1               | 1       | 0          | P                         |   |
| /стройство0.Ра     | Устройство0.Ра    | Нет резервного источника | Нет переключателя          | Нет ручного ввода | Нет переключателя на РВ |                 | 1       | 0 .        | Qb                        |   |
|                    |                   |                          |                            |                   |                         |                 |         |            | QC                        |   |
| хема трансляции [  | Устройство0.Ua]   |                          |                            |                   |                         |                 |         |            | Sa                        |   |
| источники тега     | рансляторы тега   |                          |                            |                   |                         |                 |         |            | SC                        |   |
| Полное наим        | енование          | Направление              | Тип источника              |                   |                         |                 |         |            | S S                       |   |

Рис. 11.38 – Настройка трансляторов.

Привязка элементов данных к соответствующим полям транслятора происходит с помощью их перетаскивания указателем мыши из правой части окна (источник данных) в левую.

- У каждого а назначения можно задать:
- основной источник;
- резервный источник;
- переключатель на резервный источник;
- ручного ввода;
- переключатель на ручной ввод.

Для каждого транслятора можно запретить автоматическое переключение по качеству «Основного источника» с помощью поля «Запрет качества».

Для линейного преобразования аналоговых сигналов необходимо воспользоваться полями «Масштаб» и «Смещение».

Выходное значение получается по формуле: y= ax + b, где x – входное значение, a – масштаб, b – смещение.

Для дискретных сигналов если в поле «Масштаб» задать значение равное «-1», то значение сигнала на выходе будет инвертировано.

Алгоритм работы транслятора приведен на схеме:

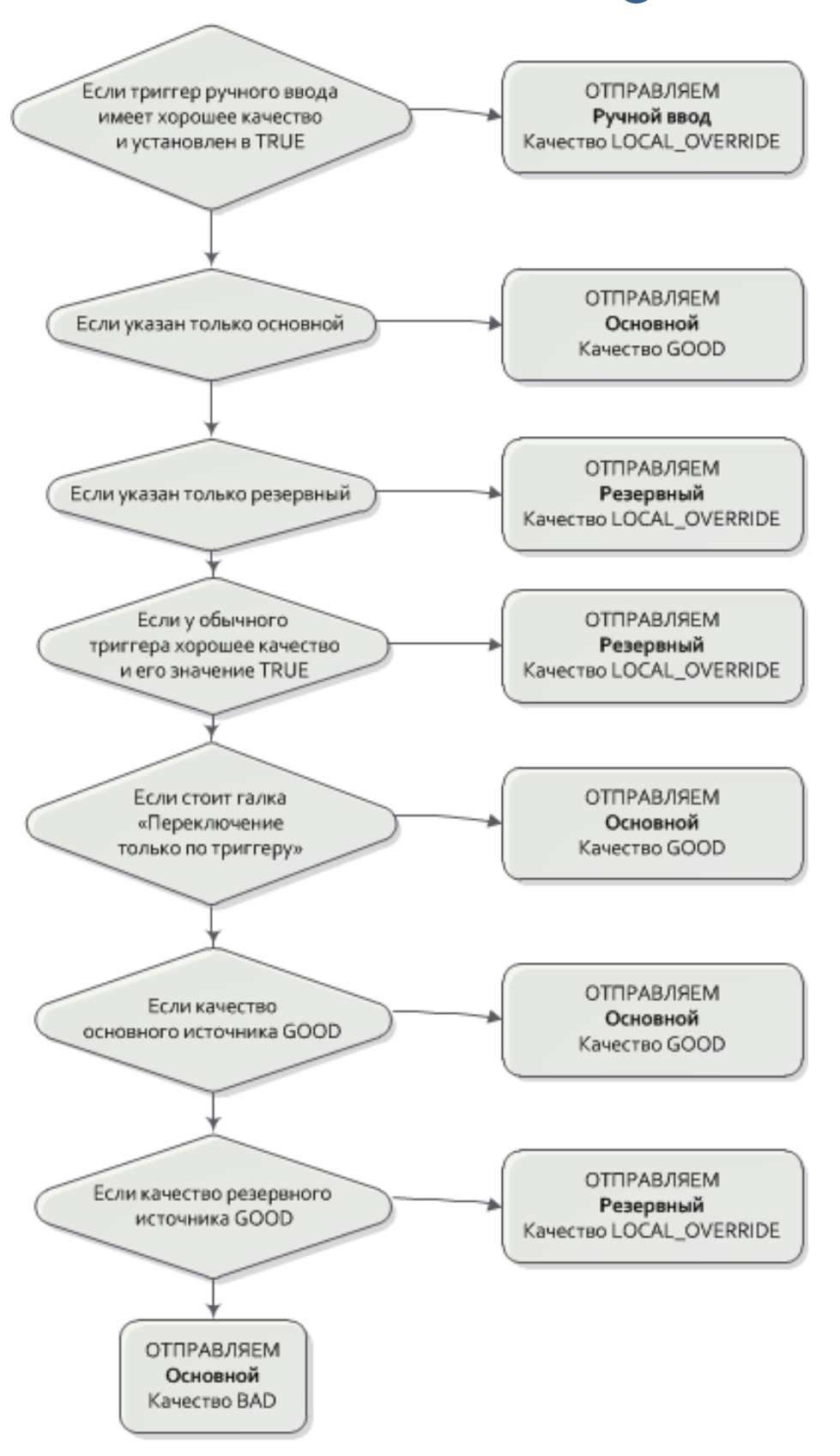

**HEPFOCOH3** 

Рис. 11.39 – Алгоритм работы транслятора.

## 11.4. Мониторинг направлений

Для получения сведений о работе направлений передачи данных и текущих значений тегов служит страница «Мониторинг»:

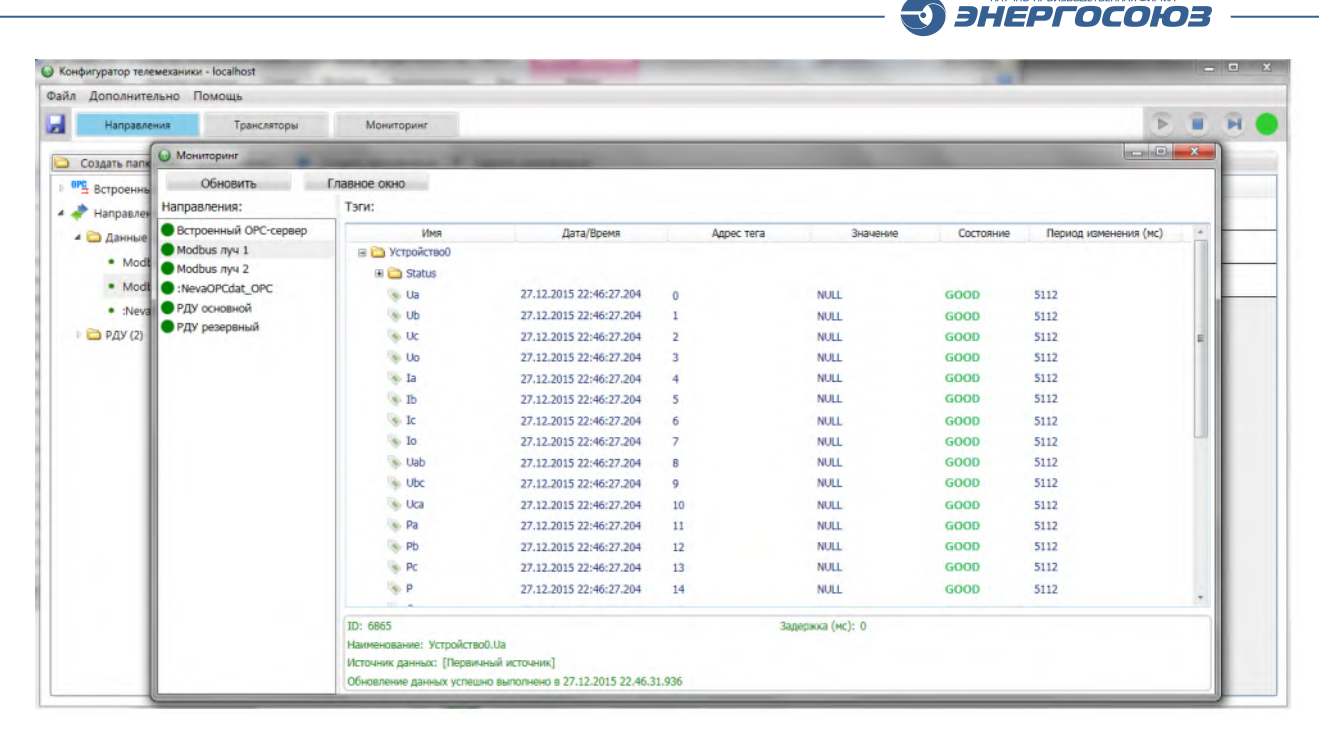

Рис. 11.40 – Страница (окно) «Мониторинг».

В левой части страницы располагается список всех направлений.

Цветной круг перед названием отражает состояние связи (зеленый – связь есть, красный – связи нет, желтый – неопределенное состояние).

В основной части страницы располагается список тегов выбранного направления.

Для каждого элемента данных выводится время его последнего изменения, наименование, текущее значение и состояние. Для перехода на другое направление достаточно выбрать его в списке в левой части страницы.

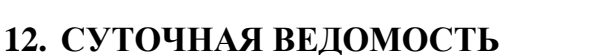

ПО «Суточная ведомость» (программный модуль) предназначено для автоматического и ручного заполнения суточных ведомостей на основе предварительно заданного расписания и подготовленных шаблонов.

ЭНЕРГОСОЮЗ

Шаблоны суточных ведомостей представляют собой документы формата Microsoft Excel, в которых определенные ячейки листов связаны с данным ПТК «Нева».

ПО позволяет работать с параметрами:

– дата/время текущего и предыдущего дня относительно момента заполнения;

– мгновенные значения аналоговых и дискретных сигналов в любой момент времени;

– средние, максимальные и минимальные значения аналоговых сигналов за любой интервал;

– расчетные значения параметров (вычисленные с помощью программы «OPC калькулятор») в любой момент времени, а также их средние, минимальные или максимальные значения за заданный интервал.

Название ПО «Суточная ведомость» отдает дань традиционной, принятой на многих производствах, форме диспетчерской отчетности, но в смысле функциональности ПО предоставляет гораздо более широкие возможности, поскольку позволяет работать не только с суточными периодами времени, но настраивать произвольные временные интервалы (часовые, дневные, недельные, месячные, годовые).

Путем подключения OPC серверов (через программу «Менеджер OPC переменных») ПО может работать с внешними источниками данных. При необходимости эти данные также могут быть дополнительно обработаны с помощью программы «OPC калькулятор».

Модуль «Суточная ведомость» представляет собой службу Windows со встроенным веб-сервером и использует для архивирования параметров суточных ведомостей ПО «Самописец».

Конфигуратор «Суточной ведомости» разработан с использованием VSTO, что позволяет производить необходимые настройки и форматирование шаблона суточной ведомости непосредственно из редактора Microsoft Excel.

Программные и аппаратные требования к ПО рассмотрены в п.4.

Кроме указанных в п. 4, для функционирования ПО «Суточная ведомость», необходимо иметь установленный ПК «Самописец» и, на клиентской стороне – веб-браузер Google Chrome, Internet Edge, Opera или Firefox 2017 года или более новые.

ЭС.ПО.РП-01 редакция 1.04

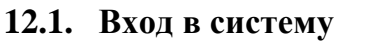

Для выполнения настройки заполнения суточных ведомостей необходимо открыть в браузере адрес http://{IP или имя сервера}, после чего должна выполниться загрузка веб-приложения и система выведет приглашение для входа:

ЭНЕРГОСОЮЗ

| C O localhost:3002/auth | 아 ☆ 📀 |
|-------------------------|-------|
|                         |       |
| Вход в систему          |       |
| NevaAdmin               |       |
|                         |       |
|                         |       |
|                         |       |

Рис. 12.1 – Вход в систему.

После успешного входа система откроет административную панель на вкладке «Ведомости»:

| 00             | КАДА-Нева Х       |           |               |                     |                       |            | <b>e</b> – 🗆 ×    |
|----------------|-------------------|-----------|---------------|---------------------|-----------------------|------------|-------------------|
| <del>(</del> ) | C O localhost:80  | 188/local | vedom         |                     |                       |            | \$ <b>9</b>       |
| 3              | СКАДА-Нева        | ŧ         | Шаблоны сутс  | очных ведомостей    |                       |            | NevaAdmin 🗸       |
|                | Мнемосхемы        |           | Создать       |                     |                       |            |                   |
|                |                   |           | Наинование    | Наименование файла  | Каталог               | Расписание |                   |
| ⊞              | Мониторинг        | >         | [1] Шаблон №1 | templateReport.xlsx | d:\Neva\rest\reports\ | B 00:00    | Просмотр Изменить |
| -              | Ведомости         |           |               |                     |                       |            |                   |
| ۵              | Администрирование | >         |               |                     |                       |            |                   |
|                |                   |           |               |                     |                       |            |                   |
|                |                   |           |               |                     |                       |            |                   |
|                |                   |           |               |                     |                       |            |                   |
|                |                   |           |               |                     |                       |            |                   |

Рис. 12.2 – Вкладка настройки суточных ведомостей административной панели.

Эта вкладка представляет собой список шаблонов суточных ведомостей, которые должны обрабатываться программой.

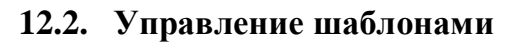

Шаблон суточной ведомости представляет собой документ формата Microsoft Excel (поддерживаются все версии Microsoft Excel, начиная с 2010 года).

ЭНЕРГОСОЮЗ

Пользователь задает связь между ячейками документа и параметрами ПТК «Нева».

ПО в автоматическом режиме формирует суточные ведомости с заданной периодичностью.

Для задания параметров шаблона суточной ведомости необходимо выбрать его в списке и нажать на красную кнопку «Изменить». Откроется страница редактирования:

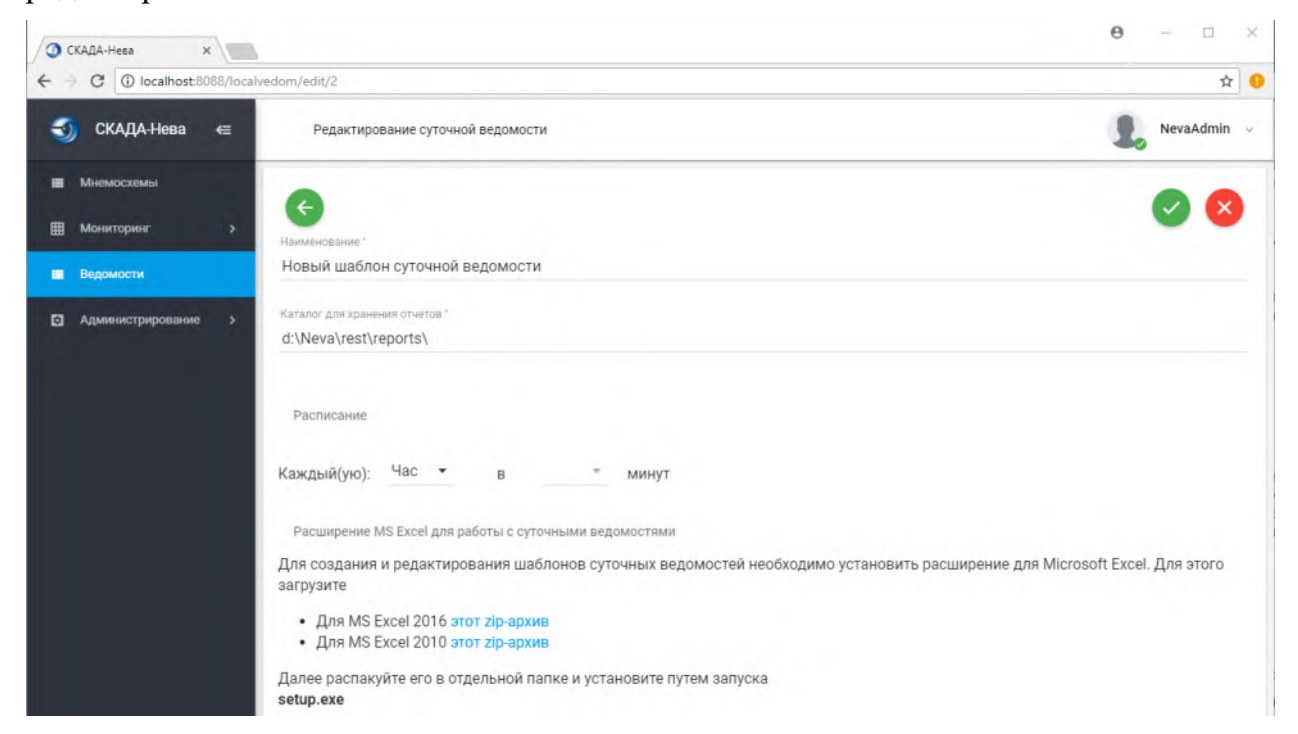

Рис. 12.3 – Страница редактирования параметров шаблона суточной ведомости.

В поле «Наименование» задается наименование шаблона суточной ведомости, которое будет отображаться в списке шаблонов.

В поле «Каталог для хранения отчетов» задается путь к каталогу, в который программа будет помещать сформированные файлы суточных ведомостей.

Ниже, в поле «Расписание» задается расписание, по которому программа будет запускаться и формировать суточные ведомости.

В выпадающем списке «Каждый(ую)» задается интервал формирования (час, день, месяц). В зависимости от выбранного значения в следующих полях задается более точная временная метка:

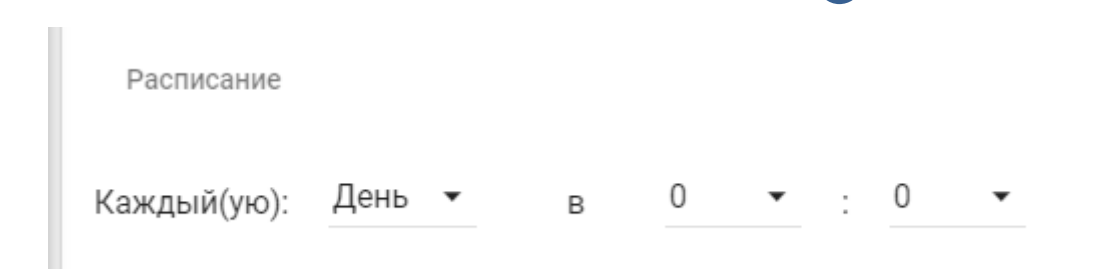

Рис. 12.4 – Расписание формирования суточных ведомостей по шаблону.

# 12.3. Привязка данных

|     | 8<br>3- | Arial Cyr |         | 10 * A | · . =        | = = *    | 8     |      | Общий |        | *    | 155                    |                                  | L,  |                                                                  |
|-----|---------|-----------|---------|--------|--------------|----------|-------|------|-------|--------|------|------------------------|----------------------------------|-----|------------------------------------------------------------------|
| вит | 1b 🦪    | ж К       | Ч -   Ш | - 3-   | <u>A</u> · ≡ |          | 第 課   | - 10 | - %   | 000 58 | форм | (словное<br>атирование | Форматировать<br>* как таблицу * | Сти | или Сортировка Найти и<br>сек Формат - 2 - и фильтр - выделить - |
| 00  | A1      |           | (=      | fx     | - 14         | рырарние | зание | 0    | -14   | 1010   | - 20 |                        | Стили                            |     | лченки гедактирование                                            |
|     | A       | В         | C       | D      | E            | F        | G     |      | Н     | 1      | J    | K                      | L                                | =   | Лействия с документами                                           |
|     |         |           |         |        |              |          |       |      |       |        |      |                        |                                  |     | Accession                                                        |
|     |         |           |         |        |              |          |       |      |       |        |      |                        |                                  |     | Канструктор                                                      |
|     |         |           |         |        |              |          |       |      |       |        |      |                        |                                  |     | Agpec http://localhost:8088/api/v1/                              |
|     |         |           |         |        |              |          |       |      |       |        |      |                        |                                  |     | OTHER                                                            |
|     |         |           |         |        |              |          |       |      |       |        |      |                        |                                  |     | 01461                                                            |
|     |         |           |         |        |              |          |       |      |       |        |      |                        |                                  |     |                                                                  |
|     |         |           |         |        |              |          |       |      |       |        |      |                        |                                  |     |                                                                  |
|     |         |           |         |        |              |          |       |      |       |        |      |                        |                                  |     |                                                                  |
|     |         |           |         |        |              |          |       |      |       |        |      |                        |                                  |     |                                                                  |
|     |         |           |         |        |              |          |       |      |       |        |      |                        |                                  |     |                                                                  |
|     |         |           |         |        |              |          |       |      |       |        |      |                        |                                  |     |                                                                  |
|     |         |           |         |        |              |          |       |      |       |        |      |                        |                                  |     |                                                                  |
|     |         |           |         |        |              |          |       |      |       |        |      |                        |                                  |     |                                                                  |
|     |         |           |         |        |              |          |       |      |       |        |      |                        |                                  |     |                                                                  |
|     |         |           |         |        |              |          |       |      |       |        |      |                        |                                  |     |                                                                  |
|     |         |           |         |        |              |          |       |      |       |        |      |                        |                                  |     |                                                                  |
|     |         |           |         |        |              |          |       |      |       |        |      |                        |                                  | =   | Время 00:00                                                      |
|     |         |           |         |        |              |          |       |      |       |        |      |                        |                                  |     | Сутки текущие 🗸                                                  |
|     |         |           |         |        |              |          |       |      |       |        |      |                        |                                  |     | Интервал 01:00 ≑                                                 |
|     |         |           |         |        |              |          |       |      |       |        |      |                        |                                  |     |                                                                  |
|     |         |           |         |        |              |          |       |      |       |        |      |                        |                                  |     |                                                                  |
|     |         |           |         |        |              |          |       |      |       |        |      |                        |                                  |     | Прирнано Удалите Отправить                                       |
|     |         |           |         |        |              |          |       |      |       |        |      |                        |                                  |     |                                                                  |
|     |         |           |         |        |              |          |       |      |       |        |      |                        |                                  |     |                                                                  |
|     |         |           |         |        |              |          |       |      |       |        |      |                        |                                  |     |                                                                  |
|     |         |           |         |        |              |          |       |      |       |        |      |                        |                                  |     |                                                                  |
|     |         |           |         |        |              |          |       |      |       |        |      |                        |                                  |     |                                                                  |
|     |         |           |         |        |              |          |       |      |       |        |      |                        |                                  |     | Copyright © 2010 НПФ "Энергосоюз"                                |
|     |         |           |         |        |              |          |       |      |       |        |      |                        |                                  | ¥   |                                                                  |

Рис. 12.5 – Редактирование шаблона.

В правой части окна Excel находится закладка «Действия с документами», в которой расположен компонент управления конфигуратора.

Форматирование документа производится стандартными средствами Microsoft Excel, а компонент управления конфигуратора используется для привязки сигналов, выбора функции расчета и временных параметров:

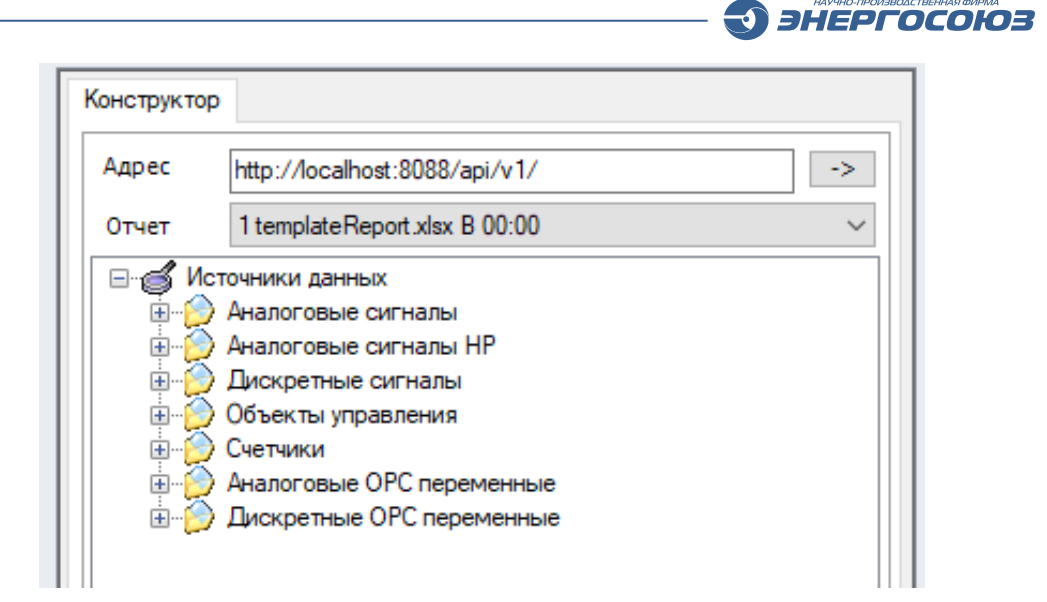

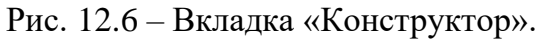

| K | L                                     |   | Действия с документами                                           | ▼ ×      |
|---|---------------------------------------|---|------------------------------------------------------------------|----------|
|   |                                       |   | Конструктор                                                      |          |
|   |                                       |   | Адрес http://localhost:8088/api/v1/ ->                           |          |
|   |                                       |   | Отчет 1 templateReport.xlsx B 00:00                              | ~        |
|   |                                       |   | ⊢ Heва-PAC №1                                                    | ~        |
|   | *                                     |   |                                                                  |          |
|   | *                                     |   |                                                                  |          |
|   | *                                     |   | Воркута т                                                        |          |
|   | *                                     |   | Северная Р                                                       |          |
|   | *                                     |   |                                                                  |          |
|   | *                                     |   |                                                                  |          |
|   | *                                     |   | — 🛷 Северная F                                                   |          |
|   | *                                     |   |                                                                  |          |
|   | *                                     |   | Инта U                                                           |          |
|   | *                                     |   | Инта г                                                           | <u>~</u> |
|   | *                                     |   |                                                                  |          |
|   | *                                     |   | Функция среднее 🗸 за 01:00 🚖                                     |          |
|   | *                                     |   | Do                                                               |          |
|   | *                                     |   | время ос.об                                                      |          |
|   | • • • • • • • • • • • • • • • • • • • |   | Сутки текущие 🗸                                                  |          |
|   |                                       |   | Uterson 01:00                                                    |          |
|   |                                       |   | интервал                                                         |          |
|   |                                       |   |                                                                  |          |
|   |                                       |   |                                                                  |          |
|   |                                       |   | Привязка удалить Отправить                                       |          |
|   |                                       |   |                                                                  |          |
|   |                                       |   | <ul> <li>Элемент Воркута Р добавлен в архивную группу</li> </ul> |          |
|   |                                       |   |                                                                  |          |
|   |                                       |   |                                                                  |          |
|   |                                       |   |                                                                  |          |
|   |                                       |   |                                                                  |          |
|   |                                       |   | Copyright © 2010 НПФ "Энергосоюз"                                |          |
|   |                                       | Ţ |                                                                  | _        |

Рис. 12.7 – Привязка ячеек к данным.

Основные элементы управления компонента во вкладке «Конструктор»:

- «Адрес» сетевой адрес;
- «Отчет» файл отчета;

– поле источников данных позволяет выбрать сигнал ИС «Нева» или сигнал с ОРС сервера;

ЭНЕРГОСОЮЗ

– «Функция» – выбор функции расчета для выбранного сигнала;

- «за» – период расчета;

- «Время» – время расчета;

- «Сутки» – сутки расчета;

– «Интервал» – интервал времени между «соседними» расчетами при выборе для привязки нескольких ячеек;

– «Привязка» – привязка к ячейке (группе ячеек) выбранных параметров расчета;

- «Удаление» – удаление выбранной привязки;

- «Отправить» - отправка;

- информационное поле.

## 12.4. Просмотр ведомостей

Для просмотра ведомостей необходимо выбрать раздел «Ведомости» в главном меню и напротив нужного шаблона нажать кнопку «Просмотр».

В результате откроется окно просмотра и создания ведомостей:

| йл ведом<br>списание | ости: te<br>: В 00:0 | emplate  | Report. | xlsx |    |        | Создано          | На дату/время    | Операции |
|----------------------|----------------------|----------|---------|------|----|--------|------------------|------------------|----------|
| галог : <b>d:\</b>   | Neva\n               | est\repo | orts\   |      | _  |        | 28.11.2018 12:07 | 28.11.2018 12:07 | Excel    |
| к списк              | (Y                   |          |         |      | C  | ЭЗДАТЬ | 22.11.2018 09:01 | 22.11.2018 09:01 | Excel    |
|                      |                      |          |         |      | _  |        | 29.10.2018 03:00 | 29.10.2018 03:00 | Excel    |
| пн                   | BT                   | ср       | ЧТ      | пт   | сб | BC     | 28.10.2018 03:00 | 28.10.2018 03:00 | Excel    |
|                      |                      |          |         |      |    |        | 27.10.2018 03:00 | 27.10.2018 03:00 | Excel    |
| нояб.                | 2018                 | >        | 1       | 2    | 3  | 4      | 26.10.2018 03:00 | 26.10.2018 03:00 | Excel    |
| 5                    | 6                    | 7        | 8       | 9    | 10 | 11     | 25.10.2018 03:00 | 25.10.2018 03:00 | Excel    |
|                      |                      |          |         |      |    |        | 24.10.2018 03:00 | 24.10.2018 03:00 | Excel    |
| 12                   | 13                   | 14       | 15      | 16   | 17 | 18     | 23.10.2018 03:00 | 23.10.2018 03:00 | Excel    |
|                      |                      |          |         |      |    |        | 22.10.2018 03:00 | 22.10.2018 03:00 | Excel    |
| 19                   | 20                   | 21       | 22      | 23   | 24 | 25     | 21.10.2018 03:00 | 21.10.2018 03:00 | Excel    |
| 26                   | 27                   | 28       | 29      | 30   |    |        | 20.10.2018 03:00 | 20.10.2018 03:00 | Excel    |
|                      |                      | $\cup$   |         |      |    |        | 19.10.2018 03:00 | 19.10.2018 03:00 | Excel    |
|                      |                      |          |         |      |    |        | 18.10.2018 03:00 | 18.10.2018 03:00 | Excel    |
|                      |                      |          |         |      | 1  | 2      | 17.10.2018 03:00 | 17.10.2018 03:00 | Excel    |
| дек. 2               | 018 >                |          |         |      |    | 2      | 16.10.2018 03:00 | 16.10.2018 03:00 | Excel    |
|                      |                      |          |         |      |    |        | 15.10.2018 03:00 | 15.10.2018 03:00 | Excel    |
|                      |                      |          |         |      |    |        | 14.10.2018 03:00 | 14.10.2018 03:00 | Excel    |
|                      |                      |          |         |      |    |        | 13.10.2018 03:00 | 13.10.2018 03:00 | Excel    |
|                      |                      |          |         |      |    |        | 12.10.2018 03:00 | 12.10.2018 03:00 | Excel    |
|                      |                      |          |         |      |    |        | 11.10.2018 03:00 | 11.10.2018 03:00 | Excel    |
|                      |                      |          |         |      |    |        | 10.10.2018 03:00 | 10.10.2018 03:00 | Excel    |
|                      |                      |          |         |      |    |        | 09.10.2018 03:00 | 09.10.2018 03:00 | Excel    |
|                      |                      |          |         |      |    |        | 08 10 2018 03:00 | 08.10.2018 03:00 | Excel    |

Рис. 12.8 – Просмотр и создание ведомостей.

Для формирования ведомости на выбранную дату следует указать дату и нажать кнопку «Создать».

Сформированные ведомости отображаются в таблице справа.

Для просмотра сформированной ведомости нужно нажать на кнопку Excel.

## 13. ОРС-КАЛЬКУЛЯТОР

ПО «ОРС калькулятор» состоит из службы «OPCCalculator.exe» и программы конфигурирования и мониторинга «OPCCalcManager.exe» и предназначается для выполнения различных видов операций (математических, логических и др.) над значениями ОРС переменных и выдачи результата в виде OPC переменных.

«ОРС калькулятор» является независимым ПО и может работать как отдельно, так и в составе ПО ПТК «НЕВА».

ПО «ОРС калькулятор» осуществляет:

– логические (И, ИЛИ, НЕ и т.д.) и математические (+, -, \*, /, sin, cos и т. д.) вычисления переменных на основании заданных формул расчета с заданным периодом;

- опрос ОРС переменных локальных и удаленных ОРС серверов (ОРС DA 2.05);

- обработку логических конструкций IF...THEN...ELSE;

– задание обозначений для исходных переменных и использование этих обозначений в формулах расчета;

- конфигурирование иерархии вычисляемых переменных;

- выбор типа вычисляемых переменных;

– задание значения и качества вычисляемой переменной при ее инициализации;

– задание значения и качества вычисляемой переменной при плохом качестве или недоступности исходных переменных;

- запись рассчитанных параметров в ОРС переменные;

– мониторинг исходных и рассчитанных переменных;

– контроль связи (наличие, время ответа) с оборудованием по протоколу ICMP с выводом переменных в пространство ОРС;

- контроль достоверности синхронизации времени системы (NTP, GPS);

- выполнение SQL-запросов с записью результатов в ОРС переменные;

- выполнение команд cmd.

## 13.1. Установка

Комплекс «OPC калькулятор» устанавливается с помощью программы установки «OPC\_Calc.exe», не входящей в дистрибутив базового ПО «HEBA» и ПК «Самописец».

Перед установкой необходимо выполнить вход в систему под учетной записью администратора сервера.

Если выполняется обновление, а не первоначальная установка, желательно завершить работу комплекса «ОРС калькулятор».

Установка и обновление ПО «ОРС калькулятор» представляет собой стандартную процедуру и не представляет сложностей для пользователя.

## 13.2. Интерфейс пользователя

После запуска программы в панели уведомлений появится значок 🧟. По щелчку ПКМ на этом значке появится меню:

ЭНЕРГОСОЮЗ

| 0  | Конфигурация                |
|----|-----------------------------|
|    | Монитор                     |
| 0  | Справка                     |
|    | О программе                 |
|    | Перезапуск                  |
|    | Стоп                        |
|    | Выгрузить модуль вычисления |
| -3 | Выход                       |

Рис. 13.1 – Меню «ОРС калькулятора».

## 13.2.1 Вкладка «Конфигурация»

Вкладка содержит четыре панели:

- «Обзор ОРС тегов»;
- «Пространство переменных»;
- «OPC DA сервер»;
- «Вычисляемый ОРС».

| B.                                     |   |       | OP                                                                                                    | Скалькулятор                                                                                                    |              |         |                                                                   |                                            | _ 🗆 ×                       |
|----------------------------------------|---|-------|----------------------------------------------------------------------------------------------------|----------------------------------------------------------------------------------------------------|--------------|---------|-------------------------------------------------------------------|--------------------------------------------|-----------------------------|
| Файл Сервис                            |   |       |                                                                                                    |                                                                                                    |              |         |                                                                   |                                            |                             |
| Обзор ОРС тегов                        | ſ | Трост | ранство пере                                                                                                    | еменных: Name                                                                                                    | espace_1     |         | ~ 🛅 X                                                             | 2                                          |                             |
| Cepsepa                                |   |       | Обозначени                                                                                                    | е ОРС сервер                                                                                                    | ОРС эл       | емент   | Канонический<br>тип                                               | Подставлять<br>значение при<br>QUALITY_BAD | Значение при<br>QUALITY_BAD |
| 🗄 🔜 - NevaOPCdat.OPC                   |   | F     | @x3                                                                                                    | - NevaOPCdat                                                                                                    | БРКУ №       | 1 Н_Зи  | VT_BOOL (bool)                                                    |                                            | 0                           |
|                                        | ~ |       | @x4                                                                                                    | - NevaOPCdat                                                                                                    | БРКУ №       | 1 Н_Зи  | VT_BOOL (bool)                                                    |                                            | 0                           |
|                                        | ~ |       | @x5                                                                                                    | - NevaOPCdat                                                                                                    | БРКУ №       | 1 Н_Зи  | VT_BOOL (bool)                                                    |                                            | 0                           |
|                                        |   |       | @x6                                                                                                    | - NevaOPCdat                                                                                                    | БРКУ №       | 1 Н_Зи  | VT_BOOL (bool)                                                    |                                            | 0                           |
| Rot<br>Kem3<br>Group<br>Group<br>Group |   |       | Форму<br>Форму<br>@x5 +                                                                                                    | оанство переменны<br>ла (например, @x+<br>@x6                                                                                                    | ix:<br>·@y): | Namespa | - &                                                               | ~                                          |                             |
| ttem2                                  |   |       | <ul> <li>▲ O6</li> <li>Vali</li> <li>Quu</li> <li>▲ Cas</li> <li>Uni</li> <li>Var</li> <li>Wri</li> <li>Initi</li> <li>Initi</li> <li>Unique</li> <li>Unique</li> </ul> | работка ошибок<br>leinBadWay<br>liityInBadWay<br>iityInBadWay<br>iityInBadWay<br>iityInBadWay<br>anUtype<br>eResultTo<br>alQuality<br>alQuality<br>alQuality<br>alD | мого ОРС     | : Tera  | 0<br>OPC_QUALITY<br>5<br>VT_R4<br>(не задано)<br>OPC_QUALITY<br>n | _BAD                                       | ~                           |

Рис. 13.2 – Вкладка «Конфигурация» ПО «ОРС калькулятор».

Панель «Обзор ОРС тегов» предназначена для просмотра содержимого ОРС серверов.

Пользователь может добавлять OPC сервера для просмотра, выбирать теги и добавлять их в выбранное пространство переменных. После этого пользователь может использовать эти и в формулах.

ЭНЕРГОСОЮЗ

Панель «Пространство переменных» предназначена для работы с пространствами переменных.

Каждое пространство может состоять из произвольного множества ОРС тегов. Каждый имеет уникальное в рамках данного пространства переменных обозначение. Для каждого пространства переменных задаются следующие параметры:

– наименование пространства переменных – имя, которое будет отображаться в списках;

– частота обновления пространства переменных – частота обновления значений вычисляемых тегов, входящих в данное пространство.

Панель «ОРС DA сервер» предназначена для задания пространства ОРС сервера вычисляемых тегов.

Панель «Вычисляемый ОРС » задает параметры вычисления а:

- пространство переменных, к которому принадлежит этот тег;

- формулу расчета;
- VariantType тип тега;
- InitialValue значение при инициализации тега;
- InitalQuality качество при инициализации тега;

– WriteResultTo – ОРС тег, в который нужно записать результат вычисления;

– ValueInBadWay, QualityInBadWay – значение и качество при плохом качестве исходных тегов или их недоступности;

– AllowWrite – разрешение для записи в тег.

Настройки конфигурации могут сохраняться как в БД (при установленной системе ПТК «Нева»), так и в отдельном файле.

#### 13.2.2 Вкладка «Монитор»

Вкладка предназначена для мониторинга входных и расчетных значений OPC переменных.

| Q            |           |             | ОРС калькулятор                    | - 🗆 × |
|--------------|-----------|-------------|------------------------------------|-------|
| Файл Сервио  |           |             |                                    |       |
| a Maio       |           |             |                                    |       |
| Конфигурация | Монитор   | E.          |                                    |       |
|              | Bo        |             |                                    |       |
| С Перезапус  |           | е пространс | Namespace_1                        |       |
| Пространс    | Обозначен | Значение    | Дата, время Качество               |       |
| Namespace    | @x1       | 1,000       | 03.06.2013 12:27:47.5 GOOD (192)   |       |
| Namespace    | @x2       | 1,000       | 03.06.2013 12:27:47.5 GOOD (192)   |       |
| Namespace    | @x3       | 3,000       | 03.06.2013 12:27:47.7 GOOD (192)   |       |
| Namespace    | @x4       | 0,000       | 03.06.2013 12:27:47.2 BAD (0)      |       |
| Namespace    | @x5       | 3,000       | 03.06.2013 12:27:47.7 GOOD (192)   |       |
| Namespace    | @x6       | 6,000       | 03.06.2013 12:27:47.7 GOOD (192)   |       |
| Namespace    | @x7       | 3,000       | 03.06.2013 12:27:47.7 GOOD (192)   |       |
| Namespace    | @x8       | 3,000       | 03.06.2013 12:27:47.7 GOOD (192)   |       |
| Namespace    | @x9       | 3,000       | 03.06.2013 12:27:47.7 GOOD (192)   |       |
| Namespace    | @x10      | 3,000       | 03.06.2013 12:27:47.7 GOOD (192)   |       |
| Namespace    | @x11      | 3,000       | 03.06.2013 12:27:47.7 GOOD (192)   |       |
| Namespace    | @x12      | 3,000       | 03.06.2013 12:27:47.7 GOOD (192)   |       |
| Namespace    | @x13      | 0,000       | 03.06.2013 12:27:47.2 GOOD (192)   |       |
| OPCItemID    |           | Значение    | Дата, время Качество               | ^     |
| Group1.Item  | 1         | 0,000       | 03.06.2013 12:27:47.783 GOOD (192) |       |
| Group1.Item  | 2         | 0,000       | 03.06.2013 12:27:47.783 GOOD (192) |       |
| Group1.Item  | 3         | 0,000       | 03.06.2013 12:27:47.783 GOOD (192) |       |
| Group1.Item  | 4         | 0,000       | 03.06.2013 12:27:47.783 GOOD (192) |       |
| Group1.Item  | 5         | 0,000       | 03.06.2013 12:27:47.783 GOOD (192) |       |
| Group1.Item  | B         | 0,000       | 03.06.2013 12:27:47.783 GOOD (192) |       |
| Group1.Item  | 7         | 0,000       | 03.06.2013 12:27.47.783 GOOD (192) |       |
| Group1.Item  | 8         | 0,000       | 03.06.2013 12:27:47.783 GOOD (192) |       |
| Group1.Item  | 9         | 0,000       | 03.06.2013 12:27:47.783 GOOD (192) |       |
| Item1        |           | 3,000       | 03.06.2013 12:27:47.783 GOOD (192) |       |
| Item10       |           | 65,000      | 03.06.2013 12:27:47.783 GOOD (192) |       |
| Item11       |           | 2,500       | 03.06.2013 12:27:47.783 GOOD (192) |       |
| Item12       |           | 0.000       | 03.06.2013 12:27:47.783 BAD (0)    | ~     |

Рис. 13.3 – Вкладка «Монитор» ПО «ОРС калькулятор».

#### 13.3. Порядок выполнения вычислений

Для вычисления тегов пользователь создает одно или несколько пространств переменных, в которые потом добавляет ОРС теги и задает их обозначения.

Обозначения должны быть уникальны в пределах пространства переменных и начинаться с символа «@». Обозначения в дальнейшем используются для записи формул расчета.

После конфигурирования пространств переменных пользователь создает вычисляемые и.

Каждое пространство переменных привязано к своему собственному потоку, в котором выполняется опрос ОРС серверов, вычисление и запись результатов в выходные ОРС и.

Например, создано пространство переменных «Ns1», в нем добавлено два а: Device1.Tag1 и Device1.Tag2 (обозначается «@x1» и «@x2»).

После этого можно создать вычисляемый, который имеет формулу расчета  $((ax1)^2 + cos((ax2)^2))$ , и привязать его к созданному пространству переменных «Ns1».

Расчет по этой формуле будет производиться периодически с заданным для пространства переменных периодом.

Для задания сложных формул существует диалог «Мастер формул», вызываемый нажатием на кнопку <sup>×</sup>:

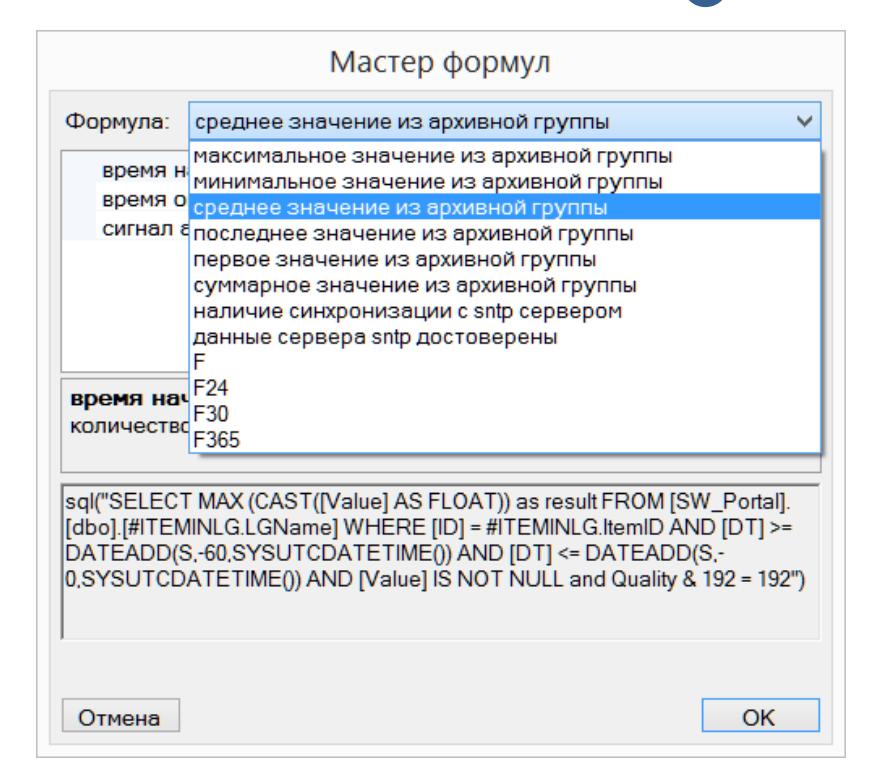

Рис. 13.4 – Диалог «Мастер формул».

В раскрывающемся списке необходимо выбрать необходимую формулу и задать требуемые параметры. В случае, если параметром является сигнал из архивной группы ПО «Самописец», вызывается диалог выбора сигнала:

| Мастер формул                                                                                                    |                                          |                                   |                                                                                   |            | значен<br>QUALI |             |   |
|----------------------------------------------------------------------------------------------------|------------------------------------------|-----------------------------------|-----------------------------------------------------------------------------------|------------|-----------------|-------------|---|
| Формула: среднее значе                                                                                                    | ула: среднее значение из архивной группы |                                   |                                                                                   |            | 300L (bool)     |             |   |
|                                                                                                    | ine ne                                   |                                   | briotri pyrina                                                                    |            | -               | BOOL (bool) |   |
| время начала анализа                                                                                                    | 28                                       | 60<br>0                           |                                                                                   |            |                 | 300L (bool) |   |
| сигнал архивной группы                                                                                                    | I                                        |                                   |                                                                                   |            |                 | 300L (bool) |   |
| <b>сигнал архивной групп</b><br>sql("SELECT AVG (CAST([V;<br>[dbo].[#ITEMINLG.LGName]<br>DATEADD(S,-60,SYSUTCD/<br>0,SYSUTCDATETIME()) ANI |                                          | рхивн<br>Нов<br>Вед<br>Вед<br>Вед | Сигналь<br>ые группы<br>ая группа №1<br>омость_Мгнов<br>омость_Макс<br>омость_Мин | і архивных | гру             | /пп         |   |
| Отмена                                                                                                    | Отм                                      | ена                               | ]                                                                                 |            |                 | 0           | ĸ |
|                                                                                                    |                                          |                                   |                                                                                   |            |                 | PC QUALITY  |   |

Рис. 13.5 – Сигналы архивных групп.

Список формул для «Мастера формул» хранится в файле «CalcWizardFormuls.xml». Этот файл можно редактировать и создавать свои формулы. Описание функций в файле имеет следующий вид:

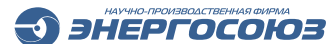

```
<function description="test2">
(# + #PARAM2)/(36.6 * #PARAM1)
<requestParam>
<param description="параметр1" alias="PARAM1" type ="System.Int32"
defaultValue="5"
/>
<param description="параметр2" alias="PARAM2" type ="System.Int32"
defaultValue="5"
/>
```

</requestParam> </function>

Атрибут «description» узла «function» задает имя функции, отображаемое в диалоге «Мастер формул».

Далее идет текст формулы. В примере это

(# + #PARAM2)/(36.6 \* #PARAM1)

«#PARAM1» и «#PARAM2» – параметры, значения которых задается в мастере формул.

Символ «#» в формуле, при перетаскивании с помощью ПКМ а из поля «Пространство переменных», заменяется на имя выбранного а.

Узел «requestParam» содержит список параметров формулы.

Параметр содержит атрибут «description» для названия параметра.

Атрибут «alias» применяется в формуле, атрибут «type» для указания типа параметра, атрибут «defaultValue» для задания значения по умолчанию.

## 13.4. Дополнительные настройки

Дополнительные настройки выполняются выбором пункта меню «Сервис»:

| Файл     | Сервис      |                                                                        |
|----------|-------------|------------------------------------------------------------------------|
|          | Наст        | ройки по умолчанию                                                     |
| Обзог    | Имп<br>Эксп | орт конфигурации из Config.xml<br>орт конфигурации                     |
| <b>N</b> | Имп<br>Эксп | орт значений виртуальных сигналов<br>орт значений виртуальных сигналов |
|          | Имп<br>Эксп | орт вычисляемых тегов (csv)<br>орт вычисляемых тегов (csv)             |
|          |             |                                                                        |

Рис. 13.6 – Пункты меню «Сервис».

Настройки по умолчанию открывают следующий диалог:

| Параметры вычисляем  |                                   |
|----------------------|-----------------------------------|
| CanonicalDataType    | VT R4                             |
| InitialQuality       | OPC QUALITY BAD                   |
| InitialValue         | 0                                 |
| Параметры вычисляем  | ого тега при возникновении ошибок |
| QualityInBadWay      | OPC_QUALITY_BAD                   |
| ValueInBadWay        | 0                                 |
| Параметры проверки С | РС серверов                       |
| CheckOpcTag          | UNCHECK                           |
| Параметры пространст | ва переменных                     |
| RefreshRate          | 500                               |
| Параметры хранения к | онфигурационных данных            |
| SaveConfig           | SAVE_DB_NEVA                      |
|                      |                                   |
|                      |                                   |
|                      |                                   |
|                      |                                   |
|                      |                                   |
|                      |                                   |
| Constant Terra       |                                   |
| CanonicalDataType    | -                                 |

Рис. 13.7 – Диалог настроек по умолчанию.

Основные параметры:

– «RefreshRate» – период опроса по умолчанию для вновь создаваемых пространств имен;

- «SaveConfig» – место хранения конфигурации.

При использовании «ОРС калькулятор» в составе ПТК «Нева», хранение конфигурации по умолчанию производится в БД. Также возможно хранение и в xml файле. При хранении конфигурации в файле «Config.xml», данный файл расположен в каталоге установки «ОРС калькулятор».

Пункт меню «Импорт конфигурации из Config.xml» позволяет переносить конфигурацию из данного файла в БД.

Пункт меню «Экспорт конфигурации» позволяет выгрузить конфигурацию в произвольный файл.

Пункты меню «Импорт (Экспорт) значений виртуальных сигналов» в настоящее время не используются.

Пункты меню «Импорт (Экспорт) вычисляемых тегов (csv)» позволяют производить выгрузку формул и свойств вычисляемых тегов в файл csv, производить редактирование в любом редакторе, поддерживающем данный формат, и производить загрузку обратно.

#### 13.5. Поддерживаемые ключевые слова, операторы и функции

| I. Константы<br>pi<br>e                        | число Пи (3,1415926)<br>число Е (2,7)                      |
|------------------------------------------------|------------------------------------------------------------|
| II. Операторы<br>+ (сложение)<br>- (вычитание) | оператор сложения двух чисел оператор вычитания двух чисел |

/ (деление)

^ (степень)

% (остаток)

and . &

or,

?:

not(arg), !

ЭНЕРГОСОЮЗ \* (умножение) оператор умножения одного числа на другое оператор деления одного числа на другое оператор возведения числа в степень оператор взятия остатка от деления < (меньше чем) оператор сравнения «Меньше чем» > (больше чем) оператор сравнения «Больше чем» логический оператор И логический оператор НЕ логический оператор ИЛИ унарный оператор вычитания – (отрицание) <Логическое выражение>?<выражение1>:<выражение2> Если значение логического выражения TRUE, то оператор возвращает значение выражения 1, иначе – значение выражения 2. Этот оператор можно представить в виде: If (логическое выражение) then выражение 1 Else выражение 2 @x1 = @x2 - возвращает TRUE= (сравнение) нстве аргументов

| inpir puberierbe upry |  |
|-----------------------|--|
|-----------------------|--|

III Функции

|    | sin(arg)                             | синус                               |
|----|--------------------------------------|-------------------------------------|
|    | cos(arg)                             | косинус                             |
|    | arcsin(arg)                          | арксинус                            |
|    | arcos(arg)                           | арккосинус                          |
|    | tg(arg)                              | тангенс                             |
|    | ctg(arg)                             | котангенс                           |
|    | arctg(arg)                           | арктангенс                          |
|    | arcctg(arg)                          | арккотангенс                        |
|    | sh(arg)                              | гиперболический синус               |
|    | ch(arg)                              | гиперболический косинус             |
|    | cth(arg)                             | гиперболический тангенс             |
|    | exp(arg)                             | экспонента                          |
|    | lg(arg)                              | десятичный логарифм                 |
|    | ln(arg)                              | натуральный логарифм                |
|    | sqrt(arg)                            | квадратный корень                   |
|    | min(arg1, arg2,,                     | минимум из arg1,argN                |
|    | argN)                                |                                     |
|    | max( rg1, arg2,,                     | максимум из arg1,, argN             |
|    | argN)                                |                                     |
|    | avg(arg1, arg2,,                     | среднее из arg1,, argN              |
|    | argN)                                |                                     |
|    | abs(arg)                             | абсолютное значение                 |
|    |                                      |                                     |
| IV | <ol> <li>Функции качества</li> </ol> |                                     |
|    | ok(arg)                              | TRUE если аргумент с качеством GOOD |
|    | bad(arg)                             | TRUE если аргумент с качеством BAD  |
|    | q(arg)                               | числовое значение качества          |
|    |                                      |                                     |

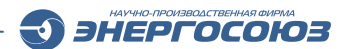

| TRUE – если есть ответ от хоста<br>время ответа                                        |
|----------------------------------------------------------------------------------------|
| результат скалярного запроса к SQL серверу<br>Например «Select Max(value) from table1» |
| ции                                                                                    |
| TRUE, если объект mutex                                                                |
| с указанным именем существует                                                          |
| тип вычисляемого а должен быть VT_BSTR                                                 |
| Значение а – результат выполнения команды cmd                                          |
| Например, time /t вернет строку, содержащую                                            |
| текущее время                                                                          |
|                                                                                        |

#### 13.6. Мониторинг работы комплекса

#### 13.6.1 Подсистема трассировки

В ПО «ОРС калькулятор» для слежения за работой включена подсистема трассировки, которая позволяет подробно отследить возникновение ошибок, сбоев и выяснить их причину.

Для хранения БД событий в ПО «ОРС калькулятор» используются файлы логов.

Папка хранения логов задается в диалоге «Параметры трассировки». Для его открытия надо запустить приложение «TraceCfg.exe», входящее в ПО «СКАДА-НЕВА»:
| Открыть    |                               |            |  |
|------------|-------------------------------|------------|--|
| Общие наст | ройки Параметры трассировки д | пя модулей |  |
| Модуль:    | OPCCalculator.exe             | ~          |  |
| AI 0       |                               |            |  |
| Выполн     | ять трассировку категорий:    |            |  |
| Информ     | ационные сообщения (INF)      | False      |  |
| Отладоч    | ные сообщения (REP)           | False      |  |
| Предупр    | едительные сообщения (WAR)    | False      |  |
| Сообще     | ния об ошибках (ERR)          | True       |  |
| Очистк     | а журнала трассировки:        |            |  |
|            |                               |            |  |
| Очистка    | журнала трассировки:          |            |  |

Рис. 13.8 – Диалог «Параметр трассировки» («TraceCfg.exe»).

По умолчанию в комплексе производится трассировка только сообщений об ошибках. Для локализации ошибок рекомендуется включать в журнал все категории.

Возможные категории трассировки:

– отладочные сообщения, REP – сообщения этого типа генерируются во всех ветках программ и служат для точной локализации места возникновения ошибки;

– сообщения об ошибках, Error – генерируются при обнаружении ошибок. Категория, включенная по умолчанию;

– информационные сообщения, Information – используются для вывода каких-либо значений, позволяющих определить характеристики быстродействия и т.д.;

– предупредительные сообщения, Warning – используются для предупреждения о выполнении каких-либо важных операций.

Параметры трассировки также можно задавать, используя редактор реестра (regedit), ветка «HKEY\_LOCAL\_MACHINE\SOFTWARE\Wow6432Node\Neva\Log» – для 64-х разрядных систем и «HKEY\_LOCAL\_MACHINE\SOFTWARE\Neva\Log» для 32-х разрядных.

### 13.6.2 Управление службами

Все ОС семейства NT, такие как Windows 2000, Windows XP, Windows NT, а также Windows 7, 8 и 10 предоставляют дополнительные возможности по управлению серверными компонентами. Служба «ОРС калькулятор» исполняется как NT-сервис, операционная система предоставляет интерфейс по управлению.

Для доступа к этому интерфейсу необходимо войти в «Панель управления – Администрирование – Службы»:

ЭНЕРГОСОЮЗ

| £                                                                                                    |                          | Управлени   | е компьюте     | ром         |                  |   | ×        |
|----------------------------------------------------------------------------------------------------|--------------------------|-------------|----------------|-------------|------------------|---|----------|
| <u>Ф</u> айл <u>Д</u> ействие <u>В</u> ид <u>С</u>                                                                                                    | правка<br>2 💼 🕨 🖩 II 🕪   |             |                |             |                  |   |          |
| Управление компьютер<br>Д По Служебные програм                                                                                                    |                          | Описание    | Состояние      | Тип запуска | Вход от имени    | ^ | Действия |
| Планировщик зад                                                                                                    | ASP.NET State Service    | Provides su |                | Вручную     | Сетевая служба   |   | Службы   |
| 🛛 🐻 Просмотр событи                                                                                                    |                          | Регистрир   | Burgaugerca    | Автоматиче  | Покальная служоа |   | Допол    |
| 🛛 🗕 Общие папки                                                                                                    | DNS-KAMPHT               | Служба D    | Выполняется    | Автоматиче  | Сетевая служба   |   | OPCCalc  |
| 👂 🌆 Локальные польз                                                                                                    | КtmRm для координ        | Координи    | Domoniacica    | Вручную (ак | Сетевая служба   |   | OF CCalc |
| М Производительнс     П     О     О | NevaFiller               | поординия   |                | Отключена   | Локальная сис    |   | Допол    |
| Диспетчер устрои                                                                                                    | A NevaNTPClient          |             |                | Отключена   | Локальная сис    |   |          |
| Управление лиска                                                                                                    | NevaProxy                |             | Выполняется    | Автоматиче  | Локальная сис    |   |          |
| 🚡 Службы и приложен                                                                                                    | NevaServer               |             | Выполняется    | Автоматиче  | Локальная сис    |   |          |
| 👒 Службы                                                                                                    | NevaService              |             | Выполняется    | Автоматиче  | Локальная сис    |   |          |
| 🗃 Управляющий эле                                                                                                    | Generation Source Engine | Сохранен    |                | Вручную     | Локальная сис    |   |          |
| 🖻 📓 Диспетчер конфи                                                                                                    | Gffice Software Prote    | Office Soft | Выполняется    | Вручную     | Сетевая служба   |   |          |
|                                                                                                    | CPCCalculator            |             | Выполняется    | Вручную     | Локальная сис    |   |          |
|                                                                                                    | OpcEnum                  |             | Выполняется    | Вручную     | Локальная сис    |   |          |
|                                                                                                    | OpenVPN Service          |             |                | Вручную     | Локальная сис    |   |          |
|                                                                                                    | Plug and Play            | Позволяет   | Выполняется    | Вручную     | Локальная сис    |   |          |
|                                                                                                    | Quality Windows Audi     | Quality Wi  |                | Вручную     | Локальная слу    |   |          |
|                                                                                                    | SelfWriter               |             | Выполняется    | Автоматиче  | Локальная сис    |   |          |
|                                                                                                    | Sentinel Local License   | Manages li  | Выполняется    | Автоматиче  | Локальная сис    |   |          |
|                                                                                                    | Skype Updater            | Enables th  |                | Автоматиче  | Локальная сис    |   |          |
|                                                                                                    | SMPOObjectService        | der als     | and the second | Автоматиче  | Локальная сис    |   |          |
|                                                                                                    | SQL Server (MSSQLSE      | Осуществл   | Выполняется    | Автоматиче  | Локальная сис    | ~ |          |
| >                                                                                                    | Расширенный Стандар      | тный        |                |             |                  |   |          |

Рис. 13.9 – Служба «ОРС калькулятор» в панели управления компьютером.

В этом окне представлено множество различных системных служб, в том числе и служба «OPCCalculator».

С помощью кнопок панели инструментов, команд главного или контекстного меню можно останавливать работу служб, возобновлять, изменять тип запуска.

Для выполнения всех этих действий пользователь должен обладать правами администратора.

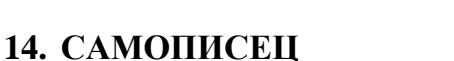

Программный комплекс «Самописец» предназначен для регистрации и отображения в графическом и табличном виде значений различных параметров, получаемых от блоков БРКУ системы «НЕВА», регистраторов «НЕВА-РАС» или из других систем.

ЭНЕРГОСОЮЗ

ПК «Самописец» является независимым ПО и может работать отдельно от других компонентов «СКАДА-НЕВА».

Основные функции ПК «Самописец»:

– ведение архива аналоговых и дискретных сигналов с постоянным или автоматически изменяемым периодом;

- резервное копирование архива;

- графическое и табличное представление текущих и архивных данных;
- поиск в архиве по заданным условиям;
- ведение журнала событий;
- фиксация в журнале выходов параметров за заданные пределы;
- предварительный просмотр, печать и экспорт данных;

– разграничение доступа пользователей к комплексу с помощью интегрированной с Windows системы безопасности.

### 14.1 Структура и принцип работы комплекса

### 14.1.1 Технические характеристики

Основные технические характеристики комплекса:

– максимальная скорость записи в зависимости от используемых аппаратных средств: 3000 – 100000 точек/с;

– максимальное количество отображаемых кадров: 1000;

- максимальное количество сигналов (графиков) в одном кадре: 64;

– период записи данных в архив (фиксированный или изменяющийся автоматически): от 0,5 секунды до 60 минут;

– максимальный размер архива: 1Тб.

База данных ПК «Самописец» реализована на базе СУБД «Microsoft SQL Server».

Системные требования, выбор ПО и аппаратного обеспечения и установка СУБД для ПК «Самописец» рассмотрены в п. 4 и п. 5 настоящего руководства.

### 14.1.2 Клиентская и серверная части

Комплекс «Самописец» состоит из клиентской и серверной частей:

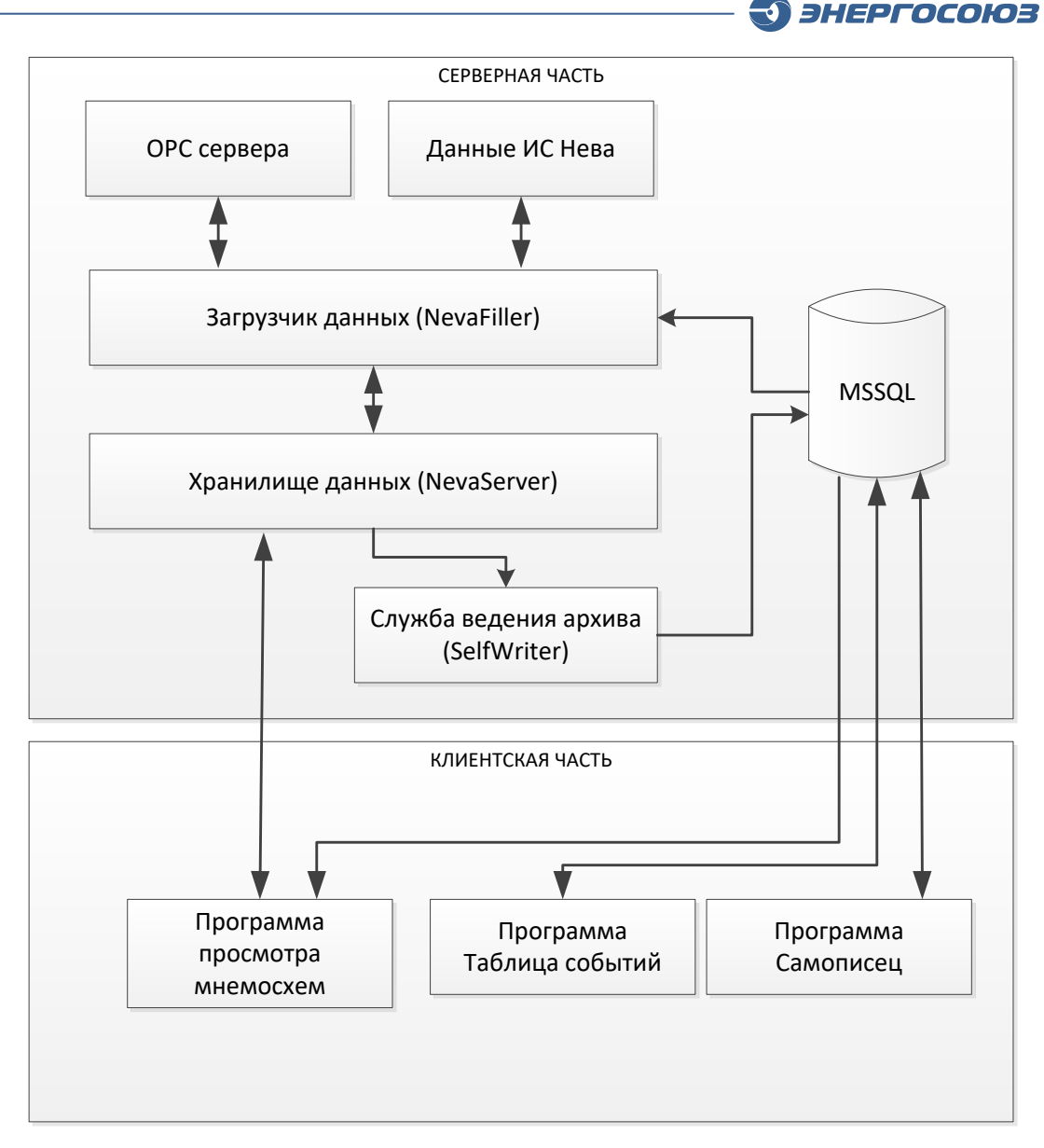

Рис. 14.1 – Структура ПО ПК «Самописец».

Серверная часть комплекса может располагаться как на сервере ИС «Нева», так и на отдельном сервере. Серверная часть осуществляет получение значений параметров, ведение архива, ведение журнала событий, регистрацию превышений уставок.

В серверную часть входят четыре основных модуля: NevaFiller, NevaServer, служба ведения архива SelfWriter (CBA) и MS SQL Server.

Модуль NevaFiller обеспечивает загрузку текущих значений всех переменных, включенных в комплекс. В качестве источников информации для этого модуля могут служить ОРС серверы или файлы данных ИС «Нева».

Модуль NevaServer обеспечивает хранение текущих значений всех переменных, включенных в комплекс, и раздачу текущих значений клиентам.

Модуль SelfWriter (служба ведения архива) осуществляет чтение данных из модуля NevaServer и запись этих данных в архив на основе заданной пользователем конфигурации.

Клиентская часть состоит из программ «Самописец», «Таблица событий» и «Мнемосхема».

Программа «Самописец» предоставляет интерфейс для просмотра и конфигурирования архива. Программа включает утилиту «Диспетчерский график», описанную отдельно в п. 14.6.

## 14.1.3 Структура БД текущего архива ПК «Самописец»

Архив комплекса «Самописец» представляет собой совокупность нескольких файлов, расположенных в одной директории. Эти файлы являются сегментами архива, объединяющимися в единое целое.

В архиве данные группируются по архивным группам. Архивная группа – это совокупность совместно архивируемых сигналов.

Архивную группу можно представить в виде таблицы, строками которой являются отсчеты времени и соответствующие им значения. В эту таблицу заносятся значения только тех элементов, которые включены в соответствующую архивную группу.

Каждый сегмент архива содержит таблицы для всех архивных групп. Разбиение архива на архивные группы и сегменты значительно ускоряет процедуру поиска нужных данных. При выборе определенного сигнала из архива производится поиск подходящего сегмента и уже внутри него производится выборка отсчетов.

Запись в архив осуществляется по алгоритму, исходными данными которого являются минимальный и максимальный периоды и апертура.

Периодически анализируется отклонение параметра от последнего записанного значения. Если отклонение превышает заданную апертуру и разница между временами текущего и последнего записанного отсчета больше заданного T<sub>min</sub>, то текущий отсчет заносится в архив. По истечении интервала T<sub>max</sub> с момента последней записи при условии, что превышения заданной апертуры не было, также будет произведена запись нового отсчета в архив.

## 14.1.4 Структура данных долгосрочного архива ПК «Самописец»

Можно настроить автоматическую архивацию данных и конфигурации за определенный промежуток времени и независимо от автоматической архивации создать том долгосрочного архива данных за необходимый промежуток времени.

Том долгосрочного архива автоматически сохраняется в каталоге, заданном пользователем и представляет собой набор БД с конфигурацией системы, а также параметрами и событиями в системе за указанный промежуток времени на момент, когда произошло сохранение.

Том долгосрочного архива можно сохранить на внешнем носителе и, при необходимости, подключить к серверу ПК «Самописец» для просмотра данных.

Настройки периода архивирования, каталога хранения томов долгосрочного архива задаются в диалоге «Параметры ПК Самописец».

## 14.2 Программа «Администратор ПК «Самописец»

Программа «Администратор ПК Самописец» предназначена для:

185

– индикации состояния службы ведения архива в области уведомлений (System Tray);

ЭНЕРГОСОЮЗ

- запуска/остановки/перезапуска службы ведения архива;
- импорта ОРС переменных из других систем;
- подключения/отключения архива;
- быстрого запуска программы «Самописец».

### 14.2.1 Интерфейс программы

После запуска программы, в области уведомлений появится значок 4. По нажатию ПКМ на значке появляется меню программы:

| 100        | Самописец                              |
|------------|----------------------------------------|
|            | Выбор сервера                          |
| : <b>:</b> | Менеджер ОРС переменных У              |
| ۲.         | Параметры ПК Самописец 🛛 🖓             |
| ٠          | №<br>Менеджер БД конфигурации и архива |
|            | Запуск СВА                             |
|            | Остановка СВА уз                       |
| M          | Перезапуск СВА                         |
| <b>.</b>   | Службы                                 |
| Ĩ          | Параметры трассировки                  |
|            | О программе                            |
| <b>s</b> . | Выход                                  |
| _          |                                        |
|            |                                        |

Рис. 14.2 – Меню программы «Администратор ПК Самописец».

Пункты меню выполняют действия:

- «Самописец» – вызов программы «Самописец»;

– «Выбор сервера» – вызов программы «Самописец» с диалогом выбора сервера;

– «Менеджер ОРС переменных» – вызов диалога импорта ОРС переменных;

– «Параметры ПК самописец» – вызов диалога управления параметрами архива ПК «Самописец»;

– «Менеджер БД конфигурации и архива» – вызов программы управления базами данных конфигурации и архива. Мониторинг задач создания томов долгосрочного архива;

– «Запуск/остановка/перезапуск CBA» – запуск/остановка/перезапуск службы ведения архива;

– «Службы» – вызов диалога мониторинга и управления службами, входящими в комплекс;

– «Параметры трассировки» – вызов диалога настройки параметров

трассировки;

- «О программе...» - отображает информацию о программе и ее версию;

ЭНЕРГОСОЮЗ

– «Выход» – выход из программы (служба ведения архива при этом будет продолжать работу).

## 14.2.2 Импорт ОРС переменных

Для включения в ПК «Самописец» параметров из других систем необходимо, чтобы эти системы поддерживали ОРС интерфейс.

ОРС серверы этих систем могут располагаться на сервере ПК «Самописец», а также на других компьютерах, включенных в ЛВС предприятия.

Импорт ОРС переменных в комплекс «Самописец» осуществляется в диалоге «Менеджер ОРС переменных», который можно вызвать по одноименной команде из меню программы:

| 💼 Менеджер ОРС переменных                                                                                |                                                                                                    | ×   |
|----------------------------------------------------------------------------------------------------|----------------------------------------------------------------------------------------------------|-----|
| Файл Сервис                                                                                              |                                                                                                    |     |
| i 🤌 🎾   🕅   🔛 🗑   🖬 🕍                                                                                    |                                                                                                    |     |
| EsModbusTCPOPC.OPC     EsModbusTCPOPC.OPC     Grannel_0]01-AET411_G-     End Status     Status     DO Us | [Channel_0]01-AET411_G00_ Ua                                                                       |     |
|                                                                                                    | Наименование 00_ Ua                                                                                |     |
| <b>⊘</b> ₩ 04_la<br><b>⊘</b> ₩ 05_lb                                                                     | Смещение: 4                                                                                        |     |
|                                                                                                    | Коэффициент преобразования : 234                                                                   |     |
|                                                                                                    | Запрашивать значение как : VT_I2 💌 С периодом : 📃 Mc                                               |     |
| <b>⊽</b> ≒ 11_Pa<br><b>⊽</b> ≒ 12_Pb                                                                     | Свойство Значение                                                                                  |     |
|                                                                                                    | Item Canonical DataType 2<br>Item Value<br>Item Oualitu 24                                         |     |
| <b>!∀</b> ₩ 16_Qb<br><b>!₩</b> 17_Qc<br><b>!₩</b> 18_Q                                                   | Item Timestamp 29.03.2007 9:28:54<br>Item Access Rights 3<br>Server Scan Rate 16<br>Item El Tune 2 |     |
|                                                                                                    | Item EU Info System.Double[]                                                                       |     |
| □# 23_Q'a<br>□# 24_Q'b<br>□# 25_Q'c                                                                      |                                                                                                    |     |
| Ц Ш—Щ 26_ f<br>Э Имеется в БД Щ Имеется                                                                  | я в ОРС-сервере                                                                                    | .:: |

Рис. 14.3 – Диалог «Менеджер ОРС переменных».

В левой панели окна диалога выводится дерево ОРС параметров, в правой – свойства выбранного ОРС параметра.

Для начала работы нужно добавить ОРС сервер одноименной командой. По этой команде вызовется диалог «Добавить ОРС сервер»:

| Добавить ОРС сервер                                                         | × |
|-----------------------------------------------------------------------------|---|
| Сервер ————                                                                 |   |
| Локальные ОРС сервера                                                       |   |
| Имя удаленного компьютера :                                                 | 1 |
| Доступные ОРС сервера: Получить                                             |   |
| Microl.OPC.ModBus Server<br>Fastwel.UniOpc.1<br>NAPOPC.Svr.1<br>Lectus.DA.2 |   |
| ОК. Отмена                                                                  |   |

Рис. 14.4 – Диалог «Добавить ОРС сервер».

С помощью группы элементов «Сервер» нужно выбрать компьютер, на котором расположен требуемый ОРС сервер.

После нажатия на кнопку «Получить» запускается опрос указанного компьютера и заполняется список «Доступные ОРС сервера».

Далее необходимо выбрать ОРС сервер и нажать кнопку «ОК». После этого в дереве диалога «Менеджер ОРС переменных» появится выбранный ОРС сервер.

Добавление OPC переменных в ПК «Самописец» осуществляется установкой флажка слева от его наименования. Если устанавливается флажок напротив элемента, содержащего другие элементы, то флажки автоматически будут установлены и на дочерние элементы. При снятии флажка с родительского элемента также происходит снятие флажков с дочерних элементов.

Признаком наличия переменной в ОРС сервере является активность значка перед ее наименованием. Если данный значок не активен (изображен в серых тонах), то эта переменная присутствует только в БД ПК «Самописец».

Признак наличия переменной в БД ПК «Самописец» – активность ее наименования в дереве. Если ОРС переменная еще не была добавлена в ПК «Самописец», то ее название изображается серым цветом.

Назначение полей правой панели диалога «Менеджер ОРС переменных»:

– «Наименование» – задает короткое наименование, которое будет отображаться при просмотре сигнала;

- «Единица измерения» - задает единицы измерения значения параметра;

– «Смещение» (S) и «Коэффициент преобразования» (K) – позволяют изменять значение параметра по следующей формуле:  $V_n = V_o^*K^+S$ , где  $V_n$  – новое значение, а  $V_o$  – старое (оригинальное).

– «Запрашивать значение как...», «С периодом:» – задают тип, к которому ОРС сервер должен привести значение параметра перед выдачей его в комплекс

«Самописец» и период с которым необходимо запрашивать значение параметра. По умолчанию значение параметра запрашивается в исходном типе с периодом 1 с.

ЭНЕРГОСОЮЗ

Для сохранения изменений нужно выполнить команду «Принять изменения», для отмены – «Отменить изменения».

После выполнения процедуры импорта ОРС переменных, они будут доступны в программе «Самописец».

### 14.2.3 Особенности интеграции ПК «Самописец» с ОРС серверами

Пользователь добавляет ОРС сервер в систему с помощью диалога «Менеджер ОРС переменных», в результате чего все настройки сервера и выбранных элементов заносятся в конфигурационную БД.

Используя эти данные, служба NevaFiller производит чтение значений указанных ОРС переменных и записывает их в общедоступный массив. Через этот массив другие программы (например «Мнемосхема») могут эти значения читать и изменять.

При работе ПК «Самописец» с ОРС серверами могут возникать ситуации:

– Служба NevaFiller соединяется с ОРС сервером, но значения не получает.

Многие OPC сервера хранят свои настройки в конфигурационном файле, а ссылку на этот файл хранят в реестре в разделе HKEY\_CURRENT\_USER.

Когда пользователь настраивает ОРС сервер, он использует свою учетную запись, поэтому ссылка на конфигурационный файл сохраняется в его профиле.

Служба NevaFiller загружает ОРС сервер под другой учетной записью (SYSTEM), поэтому при загрузке ОРС сервер не может обнаружить ссылку на файл в реестре.

Для решения этой проблемы необходимо изменить настройки запуска соответствующего СОМ-сервера. Необходимо зайти в настройки СОМ-сервера, открыть вкладку «Запуск (Identity)» и поставить флажок напротив пункта «Запускающий пользователь»;

– Для некоторых ОРС серверов не открывается программа настройки ОРС сервера.

У многих ОРС серверов один исполняемый модуль одновременно реализует ОРС интерфейс и содержит пользовательский интерфейс для настройки ОРС сервера.

Служба NevaFiller при загрузке устанавливает соединение с ОРС сервером, при этом пользовательский интерфейс может быть недоступен (на это влияют параметры запуска ОРС сервера). Процедура запуска ОРС сервера проверяет наличие в системе уже запущенного экземпляра.

Поэтому, если пользователь запускает ОРС сервер с целью изменить его конфигурацию, и если в системе уже запущен один экземпляр этого сервера, то он этого сделать не сможет.

Для решения этой проблемы необходимо на время отключить службу NevaFiller и подождать выгрузки OPC сервера. Если OPC сервер не выгружается, то необходимо выполнить перезагрузку компьютера.

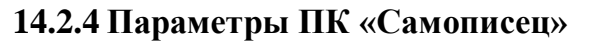

При установке ПК «Самописец» программа установки запрашивает каталог, в котором будут находиться файлы архива. Если в указанном каталоге уже есть архив, то программа его присоединяет к комплексу. Если каталог пустой, программа создает в нем новый архив.

ЭНЕРГОСОЮЗ

При выборе диска для установки ПК необходимо учитывать, что в процессе работы комплекса данные накапливаются, увеличивая суммарный размер файлов архива.

Во время работы комплекса все файлы архива блокируются, и с ними нельзя производить никаких файловых операций. Настройка архива осуществляется в диалоге «Параметры ПК Самописец»:

| 24 | Пара                                        | метры ПК Самописец     | ×         |
|----|---------------------------------------------|------------------------|-----------|
|    | Параметры ПК Самописец                      |                        |           |
|    |                                             |                        |           |
|    | Параметры долгосрочного архива П            | К Самописец            |           |
|    | Расположение томов долгосрочного архива     | a C:\Archive           |           |
|    | Предел свободного места на хранилище ар     | живов, М 1000          |           |
|    | Включить периодическое архивирование        | True                   |           |
|    | Периодичность архивации                     | Каждый 1 день, в 09:00 |           |
|    | Периодичность                               | Вднях                  |           |
|    | Периодичность в днях                        | 1                      |           |
|    | В какое время                               | 09:00                  |           |
|    | Параметры текущего архива ПК Сам            | описец                 |           |
|    | Количесво сегментов                         | 3                      |           |
|    | Размер сегмента, Мб                         | 50                     |           |
|    | Предел свободного места на хранилище те     | кущего а <b>1000</b>   |           |
|    |                                             |                        |           |
|    | Размер сегмента, Мб                         |                        |           |
|    | Размер сегмента архива в Мб (100 - 1000000) |                        |           |
|    |                                             |                        |           |
|    |                                             |                        |           |
|    |                                             |                        | Применить |
|    |                                             |                        | Закрыть   |

Рис. 14.5 – Диалог «Параметры ПК Самописец».

Параметры долгосрочного архива:

– «Расположение томов долгосрочного архива» – путь для сохранения томов долгосрочного архива;

– «Предел свободного места на хранилище архивов, Мб» – при размере свободного места на хранилище томов долгосрочного архива меньше заданного, в таблице событий раз в 10 минут будет появляться предупредительное сообщение;

– «Включить периодическое архивирование» – включить/отключить систему автоматического создания томов долгосрочного архива;

– «Периодичность архивации» – задает частоту создания тома долгосрочного архива в днях, неделях, месяцах.

Параметры текущего архива:

- «Количество сегментов» – количество сегментов данных текущего архива;

ЭНЕРГОСОЮЗ

- «Размер сегмента, Мб» – размер сегмента данных текущего архива;

– «Предел свободного места на хранилище текущего архива» – при размере свободного места на хранилище сегментов текущего архива меньше заданного, в таблице событий раз в 10 минут будет появляться предупредительное сообщение.

Размер сегмента рекомендуется задавать в диапазоне от 500 до 1000 Мб.

Количество сегментов выбирается исходя из требуемого объема архива. Введенные параметры будут применены при смене сегмента архива. При нехватке свободного места программа выполняет процедуру зацикливания и использует доступный объем свободного места.

### 14.2.5 Менеджер БД конфигурации и архива

Программа «Менеджер БД конфигурации и архива» предназначена для:

– администрирования и мониторинга конфигурации и баз данных архива ПК «Самописец»;

– работы с томами долгосрочного архива.

Можно создать том долгосрочно архива за определенный промежуток времени, подключить/отключить тома долгосрочного архива, проверить работу подсистемы автоматического создания томов долгосрочного архива.

|                                                    |                       | Менеджер БД кон                  | фигурации и архива |                                            |                   |                    |
|----------------------------------------------------|-----------------------|----------------------------------|--------------------|--------------------------------------------|-------------------|--------------------|
| ыберите конфигурацию<br>)) Текущий архив           |                       | 🗄 Мониторинг задач архивирования |                    | Создать том долгосрочного архива за период |                   | ериод              |
| Долгосрочные архивы Подключить том д               | долгосрочного архива  |                                  |                    |                                            |                   |                    |
| бновить состав выбранной конфигурации              |                       |                                  |                    |                                            |                   |                    |
| Наименование                                       | Значение              |                                  | Время Мин Индекс.  | Время Макс Индекс.                         | Время Мин Действ. | Время Макс Действ. |
| ⊟- <Текущий архив>                                 |                       |                                  |                    |                                            |                   |                    |
| 🕂 Neva                                             |                       |                                  |                    |                                            |                   |                    |
| <ul> <li>Размер Файл(Дата), Мб</li> </ul>          | 5,1(4,9)              |                                  |                    |                                            |                   |                    |
| Расположение                                       | E:\\Neva\\Neva_DB\\   |                                  |                    |                                            |                   |                    |
| NevaEvents                                         |                       |                                  |                    |                                            |                   |                    |
| <ul> <li>Размер Файл(Дата), Мб</li> </ul>          | 84,7(84,6)            |                                  |                    |                                            |                   |                    |
| Расположение                                       | E:\Neva\Neva_DB\      |                                  |                    |                                            |                   |                    |
| SW_Portal                                          |                       |                                  |                    |                                            |                   |                    |
| Размер Файл(Дата), Мб                              | 10,9(10,1)            |                                  |                    |                                            |                   |                    |
| Расположение                                       | E:\\Neva\\SW20\\SW_DB | Activated\\                      |                    |                                            |                   |                    |
| 🕸 间 SW_SEG_111                                     |                       |                                  |                    |                                            |                   |                    |
| 🖻 间 SW_SEG_112                                     | Заполнится через 4 30 | 6,9 чиз 4566,2 ч                 | 64 тэг/мин         |                                            |                   |                    |
| <ul> <li>Размер Файл(Дата), Мб</li> </ul>          | 28,8(28,4)            |                                  |                    |                                            |                   |                    |
| <ul> <li>Расположение</li> </ul>                   | E:\\Neva\\SW20\\SW_DB | Activated\\                      |                    |                                            |                   |                    |
| 🖻 [] Новая группа №1(LG_71)                        | 64 тэг/мин            |                                  |                    |                                            |                   |                    |
| <ul> <li>Агрегат-Комсомольская 110кВ Іа</li> </ul> |                       |                                  | 04.02.2013 5:42:02 | 30.04.2013 8:59:37                         | ?                 | ?                  |
| <ul> <li>Агрегат-Комсомольская 110кВ Іb</li> </ul> |                       |                                  | 07.02.2013 6:11:40 | 30.04.2013 8:59:37                         | ?                 | ?                  |
| <ul> <li>Агрегат-Комсомольская 110кВ Іс</li> </ul> |                       |                                  | 07.02.2013 6:11:40 | 30.04.2013 8:59:59                         | ?                 | ?                  |
| <ul> <li>Агрегат-Комсомольская 110кВ</li> </ul>    |                       |                                  | 07.02.2013 6:11:40 | 30.04.2013 8:59:37                         | ?                 | ?                  |
| <ul> <li>Азот-Комсомольская 110кВ Іа</li> </ul>    |                       |                                  | 07.02.2013 6:11:40 | 30.04.2013 8:59:37                         | ?                 | ?                  |
| - Азот-Комсомольская 110кВ lb                      |                       |                                  | 07.02.2013 6:11:40 | 30.04.2013 8:59:37                         | ?                 | ?                  |
| <ul> <li>Азот-Комсомольская 110кВ Іс</li> </ul>    |                       |                                  | 07.02.2013 6:11:40 | 30.04.2013 8:59:37                         | ?                 | ?                  |
| <ul> <li>Азот-Комсомольская 110кВ 3ю</li> </ul>    |                       |                                  | 07.02.2013 6:11:40 | 30.04.2013 8:59:37                         | ?                 | ?                  |
| <ul> <li>Комсомольская-З 110кВ Іа</li> </ul>       |                       |                                  | 07.02.2013 6:11:40 | 30.04.2013 8:59:56                         | ?                 | ?                  |
| <ul> <li>Комсомольская-З 110кВ Іb</li> </ul>       |                       |                                  | 07.02.2013 6:11:40 | 30.04.2013 8:59:37                         | ?                 | ?                  |

Рис. 14.6 – Рабочее окно программы «Менеджер БД конфигурации и архива».

Для конфигурации, «Выберите просмотра В группе элементов конфигурацию» слелует выбрать переключателем текущий архив или долгосрочные архивы, а затем нажать кнопку «Обновить состав выбранной конфигурации».

В окне отображаются БД, относящиеся к выбранной конфигурации.

Работа в программе требует наличие права на администрирование.

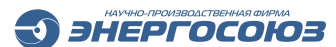

### 14.2.5.1 Работа с текущим архивом

|                                                                                           |                  |                       | Менеджер Б      | Д конфигурации і   |
|-------------------------------------------------------------------------------------------|------------------|-----------------------|-----------------|--------------------|
| Выберите конфигурацию —<br><ul> <li>Текущий архив</li> <li>Долгосрочные архивы</li> </ul> | Подключить том д | олгосрочного архива   | 🏪 Мониторинг за | адач архивирования |
| Обновить состав выбранно                                                                  | й конфигурации   |                       |                 |                    |
| Наименование                                                                              |                  | Значение              |                 | Время Мин Индекс   |
|                                                                                           |                  |                       |                 |                    |
| 🕀 Neva                                                                                    | Отключить текуш  | цую конфигурационную  | БД Neva         |                    |
| NevaEvents                                                                                | Подключить теку  | ицую конфигурационную | о БД Neva       |                    |
| SW_Portal                                                                                 |                  | 0 1 31 - 5            |                 |                    |
| SW_SEG_1                                                                                  | Отключить текуц  | ций архив             |                 |                    |
| Размер Фа                                                                                 | Подключить теку  | /щий архив            |                 |                    |
| Н. Нарад сруга                                                                            |                  | _                     | -               | 1                  |
| E SW SEG 112                                                                              | Ia N-1(LG_03)    |                       |                 |                    |
| B SW SEG 113                                                                              |                  |                       |                 |                    |
|                                                                                           |                  |                       |                 |                    |
| B SW SEG 114                                                                              |                  |                       |                 |                    |

Рис. 14.7 – Работа с конфигурацией текущего архива.

Для работы с текущим архивом, в группе элементов «Выбрать конфигурацию» следует выбрать «Текущий архив» и нажать кнопку «Обновить состав выбранной конфигурации».

Будет выведен список БД, относящихся к текущему архиву.

По каждой БД можно посмотреть ее расположение и размер. Для БД, относящихся к сегментам архива ПК «Самописец» можно посмотреть дополнительную информацию, такую как состав архивных групп и временной интервал данных по каждому из сигналов, включенных в архивную группу.

Для вызова списка команд необходимо выделить узел «Текущий архив» и вызвать контекстное меню, в котором доступны следующие операции:

– «Отключить текущую конфигурационную БД Neva» – по этой команде отсоединяется текущая конфигурационная БД Нева. Работа с ПК «Самописец» становится невозможной. Команда полезна для выполнения операции резервного копирования конфигурации или для смены места нахождения конфигурации;

– «Подключить текущую конфигурационную БД Neva» – по этой команде предлагается выбрать каталог, где содержатся конфигурационные базы ПТК Нева. После выбора каталога происходит подключение находящихся там файлов баз данных к MSSQL серверу;

– «Отключить текущий архив» – по этой команде отсоединяется текущая архивная БД ПК «Самописец». Работа с ПК «Самописец» становится невозможной. Команда полезна для выполнения операции резервного копирования архива или для смены места нахождения архива.

– «Подключить текущий архив» – по этой команде программа предлагает выбрать каталог, где содержатся архивные БД ПК «Самописец». После выбора каталога, происходит подключение находящихся там файлов баз данных к MS SQL серверу.

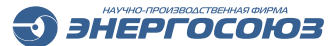

#### 14.2.5.2 Работа с долгосрочным архивом

| Зыберите конфигурацию<br>С Текущий архив                    | задач архивирования | 🕒 Создать том долгосрочного а | архива за период |
|-------------------------------------------------------------|---------------------|-------------------------------|------------------|
| Долгосрочные архивы     Подключить том долгосрочного архива |                     |                               |                  |
| Обновить состав выбранной конфигурации                      |                     |                               |                  |
| Наименование                                                | Значение            | Время Мин Индекс.             | Время Макс Инде  |
| 🖃 Долгосрочные архивы                                       |                     |                               |                  |
| 20130403_160000x20130404_160000                             |                     |                               |                  |
| iii: arch_Neva_20130403_160 Отключить долгосрочный архив    |                     |                               |                  |
| arch_NevaEvents_20130403_160000x20130404_160000             |                     |                               |                  |
| arch_SW_Portal_20130403_160000x20130404_160000              |                     |                               |                  |
| 🗄 间 arch_SW_SEG_112_tmp_20130403_160000x20130404_160000     |                     | 0 тэг/мин                     |                  |
| 😑 20130405_160000x20130406_160000                           |                     |                               |                  |
| arch_Neva_20130405_160000x20130406_160000                   |                     |                               |                  |
|                                                             |                     |                               |                  |
| arch_SW_Portal_20130405_160000x20130406_160000              |                     |                               |                  |
| 🕀 🔰 arch_SW_SEG_113_tmp_20130405_160000x20130406_160000     |                     |                               |                  |
| 🗄 🔰 arch_SW_SEG_114_tmp_20130405_160000x20130406_160000     |                     | 0 тэг/мин                     |                  |
| E 20130416_150000×20130417_150000                           |                     |                               |                  |
| ⊞ arch_Neva_20130416_150000x20130417_150000                 |                     |                               |                  |
| arch_NevaEvents_20130416_150000x20130417_150000             |                     |                               |                  |
|                                                             |                     |                               |                  |
|                                                             |                     | 0 тэг/мин                     |                  |
|                                                             |                     |                               |                  |
| ∥                                                           |                     |                               |                  |

Рис. 14.8 – Работа с конфигурацией долгосрочного архива.

Для работы с долгосрочным архивом, в группе элементов «Выбрать конфигурацию» следует выбрать «Долгосрочный архив» и нажать кнопку «Обновить состав выбранной конфигурации».

Будет выведен список БД, относящихся ко всем подключенным томам долгосрочных архивов.

По каждой БД можно посмотреть ее расположение и размер. Для БД, относящихся к сегментам архива ПК «Самописец», можно посмотреть дополнительную информацию, такую как состав архивных групп и временной интервал данных по каждому из сигналов, включенных в архивную группу.

Для вызова списка команд необходимо выделить узел «Текущий архив» и вызвать контекстное меню, в котором доступна операция «Отключить долгосрочный архив». По этой команде отсоединяется выбранный долгосрочный архив. Работа с этим долгосрочным архивом становится невозможна до момента его присоединения.

#### 14.2.5.3 Подключить том долгосрочного архива

Для того, чтобы подключить сохраненный том долгосрочного архива, необходимо выполнить команду «Подключить том долгосрочного архива»:

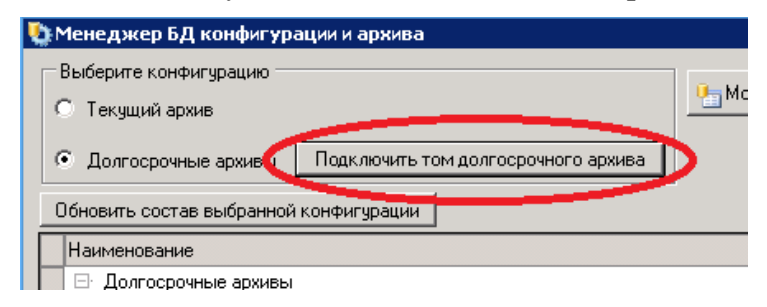

Рис. 14.9 – Подключить том долгосрочного архива.

Будет отображено диалоговое окно «Выберите каталог с архивом для присоединения», в котором необходимо выбрать директорию с сохраненным томом долгосрочного архива и нажать кнопку «Подключить».

ЭНЕРГОСОЮЗ

Если выбран каталог с корректным набором файлов, представляющих сохраненный том долгосрочного архива, то кнопка «Подключить» станет доступна для нажатия.

| 🛅 Archive                          |   | Наименование                              | Дата/Время мин          | Дата/Время макс         |
|------------------------------------|---|-------------------------------------------|-------------------------|-------------------------|
| 🛅 01_april                         |   | SW_SEG_112_tmp.xml                        |                         |                         |
| <u>h</u> 1111                      |   | É 69                                      |                         |                         |
| 20130403_160000x20130404_160000    |   | <ul> <li>Аналоговый сигнал №30</li> </ul> | 2013-04-03T16:00:02.823 | 2013-04-04T13:55:46.407 |
| 20130404_160000x20130405_160000    |   | <ul> <li>Аналоговый сигнал №31</li> </ul> | 2013-04-03T16:00:02.823 | 2013-04-04T13:55:46.407 |
| 20130405_160000x20130406_160000    |   | <ul> <li>Аналоговый сигнал №32</li> </ul> | 2013-04-03T16:00:02.823 | 2013-04-04T13:55:46.407 |
| 20130406_160000x20130407_160000    |   | <ul> <li>Аналоговый сигнал №33</li> </ul> | 2013-04-03T16:00:02.823 | 2013-04-04T13:55:46.407 |
| 20130407_160000x20130408_160000    |   | <ul> <li>Аналоговый сигнал №34</li> </ul> | 2013-04-03T16:00:02.823 | 2013-04-04T13:55:46.407 |
| 20130408_110000x20130409_110000    |   | <ul> <li>Аналоговый сигнал №1</li> </ul>  | 2013-04-03T16:00:02.823 | 2013-04-04T13:55:46.407 |
| 20130408_160000x20130409_160001    |   | <ul> <li>Аналоговый сигнал №2</li> </ul>  | 2013-04-03T16:00:02.823 | 2013-04-04T13:55:46.407 |
| 20130409_110000x20130410_110000    |   | <ul> <li>Аналоговый сигнал №3</li> </ul>  | 2013-04-03T16:00:02.823 | 2013-04-04T13:55:46.407 |
| 20130410_110000x20130411_110000    |   | <ul> <li>Аналоговый сигнал №4</li> </ul>  | 2013-04-03T16:00:02.823 | 2013-04-04T13:55:46.407 |
| 20130411_110000x20130412_110000    |   | <ul> <li>Аналоговый сигнал №5</li> </ul>  | 2013-04-03T16:00:02.823 | 2013-04-04T13:55:46.407 |
| 20130412_110000x20130413_110000    |   | <ul> <li>Аналоговый сигнал №6</li> </ul>  | 2013-04-03T16:00:02.823 | 2013-04-04T13:55:46.407 |
| 20130413_110000x20130414_110000    |   | <ul> <li>Аналоговый сигнал №7</li> </ul>  | 2013-04-03T16:00:02.823 | 2013-04-04T13:55:46.407 |
| 20130414_110000x20130415_110000    |   | <ul> <li>Аналоговый сигнал №8</li> </ul>  | 2013-04-03T16:00:02.823 | 2013-04-04T13:55:46.407 |
| 20130415_110000x20130416_110000    |   | <ul> <li>Аналоговый сигнал №9</li> </ul>  | 2013-04-03T16:00:02.823 | 2013-04-04T13:55:46.407 |
| 20130416_150000x20130417_150000    |   | <ul> <li>Аналоговый сигнал №10</li> </ul> | 2013-04-03T16:00:02.823 | 2013-04-04T13:55:46.407 |
| 20130417_150000x20130418_150000    |   | <ul> <li>Аналоговый сигнал №11</li> </ul> | 2013-04-03T16:00:02.823 | 2013-04-04T13:55:46.407 |
| 20130418_150000x20130419_150000    |   | <ul> <li>Аналоговый сигнал №12</li> </ul> | 2013-04-03T16:00:02.823 | 2013-04-04T13:55:46.407 |
| 20130419_150000x20130420_150000    |   | <ul> <li>Аналоговый сигнал №13</li> </ul> | 2013-04-03T16:00:02.823 | 2013-04-04T13:55:46.407 |
| 20130420_150000x20130421_150000    |   | <ul> <li>Аналоговый сигнал №14</li> </ul> | 2013-04-03T16:00:02.823 | 2013-04-04T13:55:46.407 |
| 20130421_150000x20130422_150000    |   | <ul> <li>Аналоговый сигнал №15</li> </ul> | 2013-04-03T16:00:02.823 | 2013-04-04T13:55:46.407 |
| 20130422_150000x20130423_150000    |   | <ul> <li>Аналоговый сигнал №16</li> </ul> | 2013-04-03T16:00:02.823 | 2013-04-04T13:55:46.407 |
| 20130423_150000x20130424_150000    |   | <ul> <li>Аналоговый сигнал №17</li> </ul> | 2013-04-03T16:00:02.823 | 2013-04-04T13:55:46.407 |
| 20130424_150000x20130425_150000    |   | <ul> <li>Аналоговый сигнал №18</li> </ul> | 2013-04-03T16:00:02.823 | 2013-04-04T13:55:46.407 |
| 20130425_144248x20130425_154248    |   | Аналоговый сигнал №19                     | 2013-04-03T16:00:02.823 | 2013-04-04T13:55:46.407 |
| 20130425_150000x20130426_150004    |   | <ul> <li>Аналоговый сигнал №20</li> </ul> | 2013-04-03T16:00:02.823 | 2013-04-04T13:55:46.407 |
| [] 20130426_150004x20130427_150009 | ▼ | <ul> <li>Аналоговый сигнал №21</li> </ul> | 2013-04-03T16:00:02.823 | 2013-04-04T13:55:46.407 |

Рис. 14.10 – Диалог выбора каталога с архивом для присоединения.

Пока происходит подключение архива, работа с программой будет недоступна. После успешного подключения архива выводится сообщение:

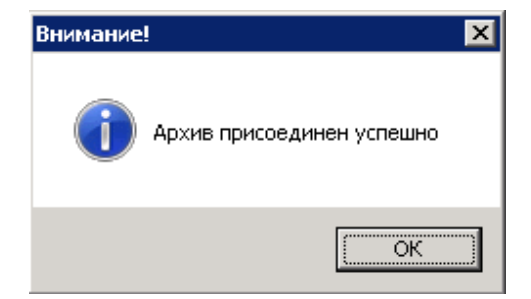

Рис. 14.11 – Сообщение об успешном присоединении архива.

После нажатия копки «Обновить состав выбранной конфигурации» присоединенный том отобразится в списке долгосрочных архивов.

### 14.2.5.4 Создать том долгосрочного архива за период

Чтобы создать сохраненный том долгосрочного архива за период времени, заданный пользователем, необходимо выполнить команду «Создать том долгосрочного архива за период»:

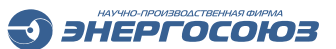

| 💱 Менеджер БД конфигурации и архива                                                                                                    |                                |                           |                     |     |
|----------------------------------------------------------------------------------------------------|--------------------------------|---------------------------|---------------------|-----|
| Выберите конфигурацию<br>С Текущий архив<br>Ф Долгосрочные архивы Подключить том долгосрочного архива<br>Обновить состав выбранной конфигурации                                                                                                    | Мониторинг задач архивирования | 😫 Создать том долгосрочно | го архива за период |     |
| Наименование                                                                                                    | Значение                       | Время Мин Индекс.         | Время Макс Индекс.  | Вре |
| Долгосрочные архивы                                                                                                    |                                |                           |                     |     |
| Description: Description: D |                                |                           |                     |     |
| arch_Neva_20130403_160000x20130404_160000                                                                                                    |                                |                           |                     |     |
| arch_NevaEvents_20130403_160000x20130404_160000                                                                                                    |                                |                           |                     |     |
| arch_SW_Portal_20130403_160000x20130404_160000                                                                                                    |                                |                           |                     |     |
| 📃 🗄 🔰 arch_SW_SEG_112_tmp_20130403_160000x201304                                                                                                    | D4_160000                      | 0 тэг/мин                 |                     |     |
| □ 20130405_160000x20130406_160000                                                                                                    |                                |                           |                     |     |
| arch_Neva_20130405_160000x20130406_160000                                                                                                    |                                |                           |                     |     |
| arch_NevaEvents_20130405_160000x20130406_160000                                                                                                    |                                |                           |                     |     |
| arch_SW_Portal_20130405_160000x20130406_160000                                                                                                    |                                |                           |                     |     |

Рис. 14.12 – Команда «Создать том долгосрочного архива за период».

В открывшемся диалоговом окне «Создать архив за период» необходимо выбрать интервал времени и задать наименование для архива.

Наименование для архива может быть сформировано автоматически по нажатию на кнопку «Сформировать». В этом случае наименование будет представлять собой слияние начальной и конечной временных точек периода.

Пример: «20130501\_000000x20130601\_000000» – архив за весь май месяц 2013 года.

| 🔛 Создать архив за период:              |                   |
|-----------------------------------------|-------------------|
| Введите наименование архива:            |                   |
|                                         | Сформировать      |
| Выберите период за который будет создан | архив:            |
| За последние 24 часа 🔽                  |                   |
| с 🛛 05 май 2013 15:02:16 🛛 💌 по 🖉 06 ма | й 2013 15:02:16 📃 |
| Созда                                   | ть Отмена         |

Рис. 14.13 – Диалог «Создать архив за период».

После того как задан интервал и наименование для архива, необходимо нажать на кнопку «Создать». Задача на создание архива будет добавлена в список задач архивирования. После успешного завершения задачи в таблице событий появится сообщение, и том долгосрочного архива будет доступен для архивации или присоединения.

|     |                           |             | 00 Wax 2013 13:23:30:310 - 00 Wax 2013 13:33:30:310                                                                             |
|-----|---------------------------|-------------|----------------------------------------------------------------------------------------------------|
| •   |                           |             |                                                                                                    |
| Гра | фик / Таблица /           |             |                                                                                                    |
| 7   | Ma 📑                      |             |                                                                                                    |
| Ν   | * Дата/Время              | Источник    | Событие                                                                                                    |
| 1   | 4 06.05.2013 10:20:41.563 | NevaAdm     | Вход пользователя с компьютера SMPOST                                                                                           |
| 2   | A 06.05.2013 11:06:01.792 | 6PK9 №1     | [Аналоговый сигнал №1, №1] Выход за ПУ по поВЫшению Значение; 8192; Уставка; 500                                                |
| 3   | 4 06.05.2013 11:06:02.801 | 6PK9 №1     | [Аналоговый сигнал №1, №1] Нормальное состояние Значение: -53                                                                   |
| 4   | ① 06 05 2013 13:40:11 793 | Solf//ritor | Производён пороход на согнонт : SW_SEC_114                                                                                      |
| 5   | 06.05.2013 15:00:02.411   | SelfWriter  | Задача архивирования < 20130505_150009x20130506_150002> с < 2013-05-05 11:00:09> по < 2013-05-06 11:00:02 >. Начало выполнения. |
| 6   | 4 06.05.2013 15:02:53.531 | SelfWriter  | Задача архивирования < 20130505_150009x20130506_150002> с < 2013-05-05 11:00:09> по < 2013-05-06 11:00:02 >. Завершена успешно. |
| 7   | 🤜 Ub.U5.2013 15.35.09.747 | NevaAum     | Олид пользивателя с кимпьютера SMP0ST                                                                                           |
|     |                           |             |                                                                                                    |
|     |                           |             |                                                                                                    |

Рис. 14.14 – Сообщения в таблице событий о работе задач архивирования.

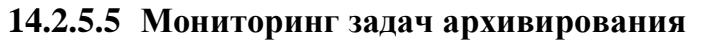

Для вызова диалогового окна необходимо нажать кнопку «Мониторинг задач архивирования»:

ЭНЕРГОСОЮЗ

| Į | ) Менеджер БД конфигура   | ации и архива                           |              |                    |         |
|---|---------------------------|-----------------------------------------|--------------|--------------------|---------|
|   | — Выберите конфигурацию — |                                         |              |                    |         |
|   | С Текущий архив           |                                         | Мониторинг з | адач архивирования | Создать |
|   | • Долгосрочные архивы     | Подключить том долгосрочного архива     |              |                    |         |
|   | Обновить состав выбранной | конфигурации                            |              |                    |         |
| [ | Наименование              |                                         |              | Значение           | Bp      |
|   | 📃 🖃 Долгосрочные архивы   |                                         |              |                    |         |
|   | 📃 🔅 20130403_160000x2     | 0130404_160000                          |              |                    |         |
|   | 📃 🦾 stok Mousi 20120      | 100000000000000000000000000000000000000 |              |                    |         |

### Рис. 14.15 – Команда «Мониторинг задач архивирования».

По нажатию кнопки отобразится диалоговое окно «Мониторинг задач архивирования»:

| та создания                                                        | Наименование                                                                 | Описание                                                                                                    |                      |                        | Дата старта              | Дата окончания              | Результат                     |       |
|--------------------------------------------------------------------|------------------------------------------------------------------------------|----------------------------------------------------------------------------------------------------|----------------------|------------------------|--------------------------|-----------------------------|-------------------------------|-------|
| 04.2013 15:00:01                                                   | 20130418_150000x20130419_150000                                              | Архив с <18.04.2013 15:00:00> по <                                                                                                    | 19.04.2013 15:00:00> | , период 1.00:00:00    | 19.04.2013 15:00:01      | 19.04.2013 15:09:36         | Завершена успешно             |       |
| 04.2013 15:00:00                                                   | 20130419_150000x20130420_150000                                              | Архив с <19.04.2013 15:00:00> по <3                                                                                                    | 20.04.2013 15:00:00> | , период 1.00:00:00    | 20.04.2013 15:00:00      | 20.04.2013 15:09:14         | Завершена успешно             |       |
| 04.2013 15:00:00                                                   | 20130420_150000x20130421_150000                                              | Архив с <20.04.2013 15:00:00> по <3                                                                                                    | 21.04.2013 15:00:00> | , период 1.00:00:00    | 21.04.2013 15:00:00      | 21.04.2013 15:08:26         | Завершена успешно             |       |
| 04.2013 15:00:00                                                   | 20130421_150000x20130422_150000                                              | Архив с <21.04.2013 15:00:00> по <3                                                                                                    | 22.04.2013 15:00:00> | , период 1.00:00:00    | 22.04.2013 15:00:00      | 22.04.2013 15:05:51         | Завершена успешно             |       |
| 04.2013 15:00:00                                                   | 20130422_150000x20130423_150000                                              | Архив с <22.04.2013 15:00:00> по <3                                                                                                    | 23.04.2013 15:00:00> | , период 1.00:00:00    | 23.04.2013 15:00:00      | 23.04.2013 15:08:07         | Завершена успешно             |       |
| 04.2013 15:00:00                                                   | 20130423_150000x20130424_150000                                              | Архив с <23.04.2013 15:00:00> по <2                                                                                                    | 24.04.2013 15:00:00> | , период 1.00:00:00    | 24.04.2013 15:00:00      | 24.04.2013 15:08:19         | Завершена успешно             |       |
| 04.2013 15:00:00                                                   | 20130424_150000x20130425_150000                                              | Архив с <24.04.2013 15:00:00> по <2                                                                                                    | 25.04.2013 15:00:00> | , период 1.00:00:00    | 25.04.2013 15:00:00      | 25.04.2013 15:08:40         | Завершена успешно             |       |
| 04.2013 15:42:51                                                   | 20130425_144248x20130425_154248                                              | Архив с <25.04.2013 14:42:48> по <2                                                                                                    | 25.04.2013 15:42:48> | , период 01:00:00      | 25.04.2013 16:13:38      | 25.04.2013 16:15:16         | Завершена успешно             |       |
| 04.2013 15:00:04                                                   | 20130425_150000x20130426_150004                                              | Архив с <25.04.2013 15:00:00> по <2                                                                                                    | 26.04.2013 15:00:04> | , период 1.00:00:04    | 26.04.2013 15:00:04      | 26.04.2013 15:09:49         | Завершена успешно             |       |
| 04.2013 15:00:09                                                   | 20130426 150004x20130427 150009                                              | Аржив с <26.04.2013 15:00:04> по <2                                                                                                    | 27.04.2013 15:00:09> | , период 1.00:00:05    | 27.04.2013 15:00:09      | 27.04.2013 15:10:59         | Завершена успешно             |       |
| 04.2013 15:00:08                                                   | 20130427_150009x20130428_150008                                              | Архив с <27.04.2013 15:00:09> по                                                                                                    | 00-00-010-1E-00-00   | период 23:59:59        | 28.04.2013 15:00:09      | 28.04.2013 15:09:06         | Завершена успешно             |       |
| 04.2013 15:00:06                                                   | 20130428 150008x20130429 150006                                              | Архив с <28.04.2013 15:00:08> г                                                                                                    | Удалить              | териод 23:59:58        | 29.04.2013 15:00:06      | 29.04.2013 15:09:12         | Завершена успешно             |       |
| 04.2013 15:00:08                                                   | 20130429_150006x20130430_150008                                              | Архив с <29.04.2013 15:00:06> г                                                                                                    | Повторить            | териод 1.00:00:02      | 30.04.2013 15:00:08      | 30.04.2013 15:09:07         | Завершена успешно             |       |
| 5.2013 15:00:02                                                    | 20130430 150008x20130501 150002                                              | Архив с <30.04.2013 15:00:08> по <1                                                                                                    | 01.05.2013 15:00:025 | период 23:59:54        | 01.05.2013 15:00:02      | 01.05.2013 15:09:18         | Завершена успешно             |       |
| 05.2013 15:00:08                                                   | 20130501 150002x20130502 150008                                              | Архив с <01.05.2013 15:00:02> по <i< td=""><td>02.05.2013 15:00:08&gt;</td><td>. период 1.00:00:06</td><td>02.05.2013 15:00:08</td><td>02.05.2013 15:04:41</td><td>Завершена чспешно</td><td></td></i<> | 02.05.2013 15:00:08> | . период 1.00:00:06    | 02.05.2013 15:00:08      | 02.05.2013 15:04:41         | Завершена чспешно             |       |
| 05.2013 15:00:08                                                   | 20130502 150008x20130503 150008                                              | Архив с <02.05.2013 15:00:08> по <1                                                                                                    | 03.05.2013 15:00:08> | период 1.00:00:00      | 03.05.2013 15:00:08      | 03.05.2013 15:01:36         | Завершена успешно             |       |
| 5.2013 15:00:02                                                    | 20130503 150008x20130504 150002                                              | Архив с <03.05.2013 15:00:08> по <i< td=""><td>04.05.2013 15:00:02&gt;</td><td>. период 23:59:54</td><td>04.05.2013 15:00:02</td><td>04.05.2013 15:02:12</td><td>Завершена чспешно</td><td></td></i<>   | 04.05.2013 15:00:02> | . период 23:59:54      | 04.05.2013 15:00:02      | 04.05.2013 15:02:12         | Завершена чспешно             |       |
| 5.2013 15:00:09                                                    | 20130504 150002x20130505 150009                                              | Архив с <04.05.2013 15:00:02> по <1                                                                                                    | 05.05.2013 15:00:09> | период 1.00:00:07      | 05.05.2013 15:00:09      | 05.05.2013 15:02:07         | Завершена успешно             |       |
| 15 2013 15:00:02                                                   | 20130505 150009x20130506 150002                                              | Архив с <05.05.2013.15:00:09> по <1                                                                                                    | 06 05 2013 15:00:02> | период 23:59:53        | 06 05 2013 15:00:02      | 06.05.2013.15:02:53         | Завершена услешно             |       |
| 0:09:267)(1)(SW_AICH<br>0:09:267)(1)(SW_fill_D<br>ETE FROM DTRange | TRange): [ENTER IN PROC]                                                     | 130003x20130428_1300087 Profit (201                                                                                                    | 3-04-27 11:00:032 11 | 0 (2013-04-20 11.00.0  | ioz mange in sec , oosso |                             |                               |       |
| FROM DTRange<br>INNER JOIN Iter                                    | e as dtr<br>nsInLineGroups as Items                                          |                                                                                                    |                      |                        |                          |                             |                               |       |
| Items.ItemInGrou                                                   | pID = dtr.ltemInGroupID                                                      |                                                                                                    |                      |                        |                          |                             |                               |       |
| WHERE dtr.Seg                                                      | ID = 111 and Items.LineGroupID = 69                                          |                                                                                                    |                      |                        |                          |                             |                               |       |
| 0:19:053)(I)(SW_fill_D<br>0:19:123)(0(db_isDbE                     | viet): SW/ SEG_111 eviete                                                    |                                                                                                    |                      |                        |                          |                             |                               |       |
| 0:19:177)(I)(SW Arch                                               | iveCreateTmpSegment); [ENTER]                                                |                                                                                                    |                      |                        |                          |                             |                               |       |
| юботано 192 страниц                                                | для базы данных "SW_Model", файл "SW_                                        | Model_Data'' для файла 1.                                                                                                    |                      |                        |                          |                             |                               |       |
| ботано 1 страниц дл                                                | 1я базы данных "SW_Model", файл "SW_Mo                                       | odel_Log'' для файла 1.<br>                                                                                                    |                      |                        |                          |                             |                               |       |
| 0:19:903)(I)(SW Arch                                               | iveCreateTmpSegment): [RUN] RESTORE D.                                       | ATABASE SW/SEG 111 tmp FROM I                                                                                                    | DISK='C:\\Neva\\SV   | /20\\SW_DB_Activat     | ed\\sw.bup' WITH RECOV   | ERY. REPLACE. MOVE 'SW      | / Model Data' TO 'C:\\Neva\\S | w20   |
| _DB_Activated\\SW_                                                 | SEG_111_tmp.mdf', MOVE SW_Model_Log                                          | g'TO 'C:\\Neva\\SW20\\SW_DB_Acti                                                                                                    | ivated\\SW_SEG_11    | 1_tmp.ldf alter databa | ase SW_SEG_111_tmp modif | y file (NAME=SW_Model_Data, | NEWNAME=SW_SEG_111_tmp        | _data |
| database SW_SEG_1                                                  | 11_tmp modify file (NAME=SW_Model_Log.NE                                     | EWNAME=SW_SEG_111_tmp_log)                                                                                                    |                      |                        |                          |                             |                               |       |
| оотано 132 страниц<br>оботано 1 страниц о                          | для базы данных этм_эсс_ттт_mp, фай<br>19 базы данных "SW/SEG.111.tmp" файд. | ил sw_model_bata для файла i.<br>"SW/Model.log" для файла 1                                                                                                    |                      |                        |                          |                             |                               |       |
| soorano r orpanna ap                                               | пешно обработал 193 страниц за 0.181 секи                                    | чна (8.330 МБ/сек).                                                                                                    |                      |                        |                          |                             |                               |       |
| TORE DATABASE yo                                                   | neurio oppooran roo crpanna, oa o ror cen                                    |                                                                                                    |                      |                        |                          |                             |                               |       |
| TORE DATABASE yo                                                   | neurio oppooran roo erpanna, oa o. ror cere                                  | 2 · · · · ·                                                                                                    |                      |                        |                          |                             |                               |       |
| TORE DATABASE ус<br>пимя "SW_SEG_111<br>пимя "SW_SEG_111           | _tmp_data" будет установлено.<br>_tmp_log" будет установлено.                |                                                                                                    |                      |                        |                          |                             |                               |       |

Рис. 14.16 – Диалоговое окно «Мониторинг задач архивирования».

Каждая задача на архивирование представляет собой длительный процесс. Задача ставится в очередь и исполняется по мере выполнения задач, поставленных в очередь ранее.

Список задач включает все задачи на архивирование.

Поле «Служебные события для выбранной задачи» содержит технически отчет, который формируется в процессе выполнения задачи.

Задачи, выполненные успешно, помечаются зеленым цветом. Задачи, во время выполнения которых произошли ошибки, красным.

Кнопки команд на панели управления окна «Мониторинг задач архивирования»:

– 🗈 – создать том долгосрочного архива за период;

– 🔳 – обновить список задач;

– 🗾 – отобразить информационный диалог с датами последней и следующей автоматической архивации.

ЭНЕРГОСОЮЗ

Для вызова списка команд по задаче необходимо выделить строку с задачей и вызвать контекстное меню, в котором доступны следующие операции:

– «Удалить» – удалить выбранную задачу на архивирование;

– «Повторить» – повторение выбранной задачи. Применяется, если первоначальное выполнение завершилось с ошибкой.

## 14.3 Программа «Самописец»

ПО «Самописец» реализует интерфейс для работы с комплексом:

- настройку ПК «Самописец»:
  - создание и удаление архивных групп;
  - включение сигналов в архивные группы;
  - создание новых кадров и изменение свойств существующих;
- работу с журналом событий.
- просмотр текущих значений и выборка данных из архива.
- просмотр архивов сигналов.
- печать табличных и графических данных.
- экспорт данных.

# 14.3.1 Общие сведения об интерфейсе

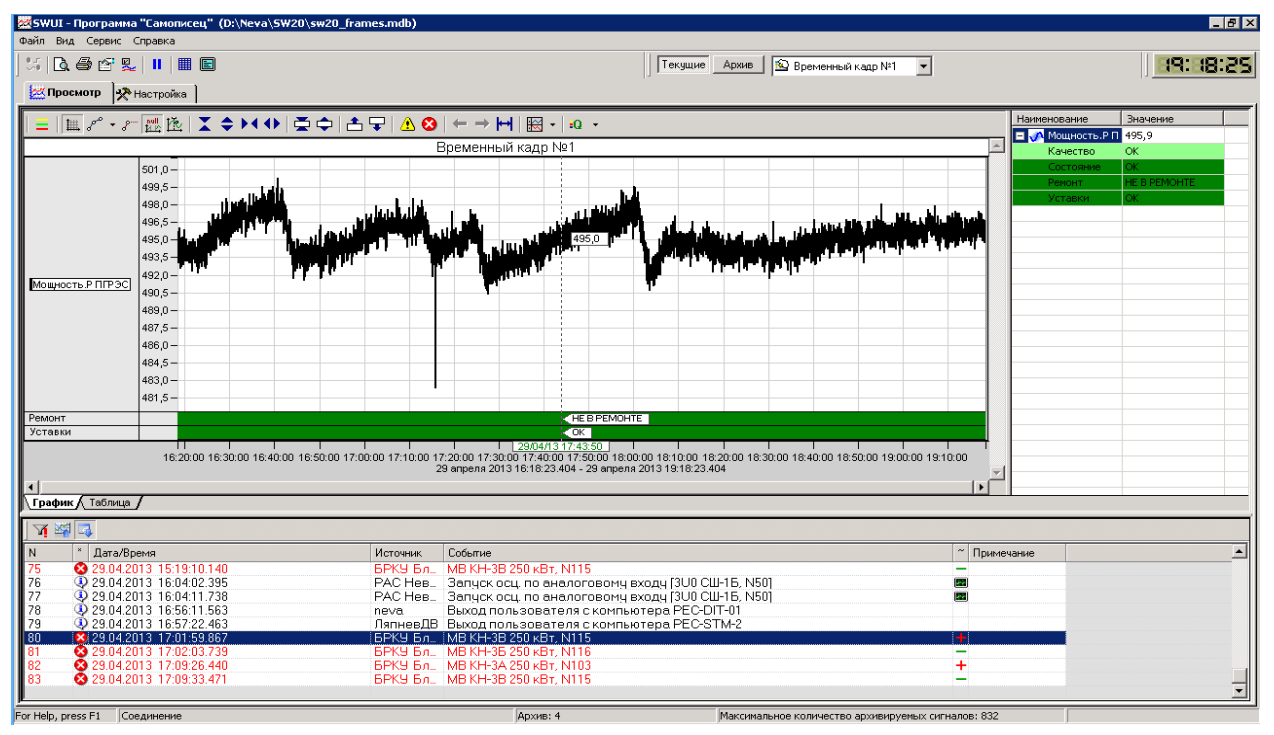

Рис. 14.17 – Окно программы «Самописец».

Главное окно программы содержит две вкладки:

– «Просмотр» – в этой вкладке осуществляется просмотр текущих значений или выборка из архива. Здесь же можно просмотреть журнал операций, таких как

«Изменение свойств архивной группы», «Перезапуск службы ведения архива» и т.д., моменты превышения уставок и моменты возвращения в нормальное состояние;

ЭНЕРГОСОЮЗ

– «Настройка» – в этой вкладке задаются настройки архивирования и отображения.

На панели инструментов расположена панель просмотра:

| Текущие | Архив | Аналоговые сигналы | • |
|---------|-------|--------------------|---|
|---------|-------|--------------------|---|

Рис. 14.18 – Панель просмотра.

С помощью этой панели можно просмотреть текущие значения элементов выбранного кадра или произвести выборку из архива по различным критериям.

Также на панели инструментов расположена панель текущего времени:

Все основные операции можно выполнить следующими способами:

– с помощью главного меню (в главном меню представлены все возможные команды);

– с помощью панели инструментов (на панели инструментов представлены только основные команды);

- с помощью контекстного меню.

### 14.3.2 Вкладка «Настройка»

### 14.3.2.1 Интерфейс вкладки «Настройка»

| 🚟 SWUI - Программа "Самописец"                                                                                                    |                                                                                                    |                                                                                                    |                                                                                                    |         |                                                                          |                                                                                                    | _ 8 ×    |
|----------------------------------------------------------------------------------------------------|----------------------------------------------------------------------------------------------------|----------------------------------------------------------------------------------------------------|----------------------------------------------------------------------------------------------------|---------|--------------------------------------------------------------------------|----------------------------------------------------------------------------------------------------|----------|
| Файл Вид Сервис Справка                                                                                                    |                                                                                                    |                                                                                                    |                                                                                                    |         |                                                                          |                                                                                                    |          |
|                                                                                                    |                                                                                                    | ← →  →                                                                                                    | Текущие Архив                                                                                                    |         |                                                                          | •                                                                                                    | 11:29:00 |
| 🖾 Просмотр 🛠 Настройка                                                                                                    |                                                                                                    |                                                                                                    |                                                                                                    |         |                                                                          |                                                                                                    |          |
| Сервер: spare<br>Обзор данных<br>Аналоговые сигналы<br>Аналоговые сигналы<br>Фобъекты управления<br>Систучки<br>Аналоговые ОРС переменные<br>Фискретные ОРС переменные<br>Фискретные ОРС переменные<br>Кадры<br>Новый кадр | Сигнал<br>Лизменено<br>Л. Пески Ib<br>Л. Пески Ic<br>Л. Пески IC<br>Л. Пески ID<br>Л. Пески ID<br>Л. Пески ID<br>Л. Федино Ia<br>Л. Федино Ib<br>Л. Федино IO<br>Л. Федино IO<br>Л. | Группа сигналов Регистратор Нева Регистратор Нева Регистратор Нева Регистратор Нева Регистратор Нева Регистратор Нева Регистратор Нева Регистратор Нева Регистратор Нева Регистратор Нева Регистратор Нева Регистратор Нева Регистратор Нева Регистратор Нева Регистратор Нева | Параметр<br>Действующее значение<br>Действующее значение<br>Действующее значение<br>Действующее значение<br>Действующее значение<br>Действующее значение<br>Действующее значение<br>Действующее значение<br>Действующее значение<br>Действующее значение<br>Действующее значение<br>Действующее значение<br>Действующее значение | ABap. < | Пред <.<br>-<br>-<br>-<br>-<br>-<br>-<br>-<br>-<br>-<br>-<br>-<br>-<br>- | Пред.>           0.00           0.00           0.00           0.00           0.00           0.00           0.00           0.00           0.00           0.00           0.00           0.00           0.00           0.00           0.00           0.00           0.00           0.00           0.00           0.00           0.00           0.00           0.00           0.00           0.00           0.00 | ABap.>   |
|                                                                                                    |                                                                                                    |                                                                                                    |                                                                                                    |         |                                                                          |                                                                                                    |          |
| For Help, press F1                                                                                                    |                                                                                                    |                                                                                                    |                                                                                                    |         |                                                                          |                                                                                                    |          |

Рис. 14.19 – Вкладка «Настройка» программы «Самописец».

ЭНЕРГОСОЮЗ

Вкладка «Настройка» состоит из двух панелей, разделенных между собой сплиттером, с помощью которого можно задавать их горизонтальный размер.

Интерфейс вкладки аналогичен интерфейсу «Проводника» Windows.

Левая панель содержит древовидную структуру элементов, правая – список. При выделении какого-либо элемента дерева в левой панели, в правой панели отображаются все его дочерние элементы. Двойной щелчок ЛКМ по элементу правой панели аналогичен выделению этого элемента в левой панели – в результате в правой панели будет выведен список дочерних элементов, а этот элемент будет выделен в левой панели. По щелчку ПКМ по элементу на правой или левой панели будет выведено контекстное меню с возможными операциями.

Основными конфигурационными элементами ПК «Самописец» являются архивная группа и кадр.

– архивная группа – группа совместно архивируемых сигналов;

– кадр – группа сигналов, объединенных для совместного просмотра.

В кадр можно включать сигналы, принадлежащие разным архивным группам. Один и тот же сигнал не может быть включен в кадр более одного раза. Объединение сигналов в кадр позволяет одновременно просматривать их текущие и архивные значения.

Значение пиктограмм элементов левой и правой панели:

– «Сервер» – в этом узле находятся все элементы, относящиеся к настройке серверной части комплекса. Настройку серверной части могут выполнять все пользователи;

– 🥌 «Обзор данных» – весь набор данных системы;

– 💓 «Архивные группы» – созданные пользователями комплекса архивные группы;

– 🥟 «Класс данных» – классы данных, такие как «Аналоговые сигналы», «Дискретные сигналы» и т.д.;

– <sup>(1)</sup> «БРКУ» – сигналы, непосредственно относящиеся к выбранному БРКУ (или ОРС серверу) и выбранному классу данных (аналоговые сигналы, дискретные сигналы и т.д.);

– 🧭 «Пользователь» – пользовательские настройки. Пользовательские настройки индивидуальны для каждого пользователя;

– 📶 «Кадры» – кадры, созданные пользователем;

– <sup>Ш</sup> «Кадр» – кадр, созданный пользователем. Под данным кадром находятся сигналы, включенные в кадр;

– **Ч** «Аналоговая архивная группа» – аналоговые сигналы, включенные в аналоговую архивную группу;

– «Дискретная архивная группа» – дискретные сигналы, включенные в дискретную архивную группу;

«Аналоговый сигнал» – аналоговый сигнал;

«Дискретный сигнал» – дискретный сигнал.

## 14.3.2.2 Соединения с сервером комплекса

При запуске программы без параметров происходит соединение с последним выбранным сервером:

ЭНЕРГОСОЮЗ

| 3                    | Задать сервер                                                         | × |
|----------------------|-----------------------------------------------------------------------|---|
| Настройка соединения | вный сервер из общей конфигурации<br>: sergeyep (sergeyep)<br>ergeyep | J |
|                      | ОК Отмена                                                             | a |

Рис. 14.20 – Диалог «Задать сервер».

При запуске с ключом «–М», а также при неудачной попытке соединения программа запрашивает сервер, к которому необходимо осуществить подключение.

Параметры командной строки программы:

SWUI.EXE [ { -? | -M | [-S Cepвep] [-U «User» -P «Password»] [-F «Кадр»] } ]

- «-?» вызов справки;
- «-М» запуск с диалогом «Соединение с сервером»;
- «Сервер» имя SQL сервера комплекса;
- «User» имя пользователя SQL сервера;
- «Password» пароль;
- «Кадр» имя кадра для просмотра (кадр должен быть создан заранее).

Параметры User и Password используются совместно. При указании этих параметров будет использоваться система безопасности SQL сервера.

Примеры:

1) SWUI.exe -S ASUTP -F «Г1» – будет произведено подключение к серверу ASUTP и открыт кадр Г1. Подключение будет произведено с использованием системы безопасности Windows.

2) SWUI.exe -S ASUTP -U «sa» -p «123» – будет произведено подключение к серверу ASUTP. Подключение будет произведено с использованием системы безопасности SQL Server.

# 14.3.2.3 Создание новой архивной группы

Создание новой архивной группы производится с помощью команды «Создать архивную группу». Команда открывает окно диалога «Параметры архивной группы», в котором задаются наименование группы и ее тип:

| Параметры архивн   | ой группы                                          |                          |                        | ×         |
|--------------------|----------------------------------------------------|--------------------------|------------------------|-----------|
| — Общие параметры- |                                                    |                          |                        |           |
| Наименование :     | Новая группа №2                                    | Тип группы               | аналоговая (обычная то | чность) 💌 |
| Описание :         |                                                    |                          |                        | A<br>V    |
| Примечание:        | Рекомендуется для болы<br>Диапазон: от -3.4E-38 до | шинства приме<br>3.4E+38 | нений.                 |           |
|                    |                                                    |                          | ОК                     | Отмена    |

Рис. 14.21 – Диалог «Параметры архивной группы».

Назначение элементов диалога:

– «Наименование» – наименование архивной группы (не более 20 символов);

– «Тип группы» – задает тип сигналов, которые в дальнейшем могут быть включены в данную группу. После создания архивной группы это значение невозможно будет изменить:

• аналоговая группа (обычная точность) – можно включать в группу только аналоговые сигналы. Этот тип рекомендуется для большинства применений;

• аналоговая группа (повышенная точность) – можно включать в группу только аналоговые сигналы. Рекомендуется в случае повышенных требований к точности или к диапазону;

• дискретная группа – можно включать в группу только дискретные сигналы;

• смешанная группа – можно включать и аналоговые, и дискретные сигналы, но размер занимаемого архивной группой места будет больше объема аналоговой группы примерно на 20-30%;

- «Описание» – текстовое описание архивной группы.

## 14.3.2.4 Удаление архивной группы

Удаление архивных групп производится с предварительной остановкой службы ведения архива. Перед выполнением этой команды будет выведено предупреждение о необходимости остановки службы ведения архива. Для возобновления работы службы ведения архива после удаления необходимо выполнить команду 🗐 «Перезапуск службы ведения архива» или перезагрузить ПК.

Для удаления архивной группы нужно выделить ее в правой или левой панели и выполнить команду «Удалить».

### 14.3.2.5 Добавление элементов в архивную группу

Сигналы, которые можно добавлять в архивные группы, содержатся в узле «Обзор данных». Для добавления сигналов в группу следует:

– открыть соответствующий список сигналов на правой панели и выделить те элементы, которые необходимо добавить в архивную группу;

– добавить сигналы в архивную группу путем перетаскивания их с правой

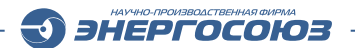

панели на соответствующий узел левой панели или с помощью команды «Включить в архивную группу».

Перед выполнением операции добавления элементов в архивную группу будет выведен диалог:

| Включение в группу             |                      | ×        |
|--------------------------------|----------------------|----------|
| Включить следующие параметры : |                      |          |
| Наименование                   | Параметр             |          |
|                                | Действующее значение |          |
| 📣 Аналоговый сигнал №2         | Действующее значение |          |
|                                |                      |          |
|                                |                      |          |
|                                |                      |          |
|                                |                      |          |
|                                |                      |          |
|                                |                      |          |
| Вгр                            | уппу : Новая группа  | <b>_</b> |
|                                | (OK]                 | Отмена   |

Рис. 14.22 – Диалог «Включение в группу».

При добавлении элементов в архивную группу путем перетаскивания в поле «В группу» автоматически подставляется та группа, на узел которой производилось перетаскивание.

По нажатию кнопки «ОК» сигналы будут добавлены. Нажатие на кнопку «Отмена» отменяет добавление.

## 14.3.2.6 Удаление элементов из архивной группы

При необходимости сигналы из архивной группы можно удалить. При этом вся архивная информация по этим сигналам будет удалена.

Для удаления сигналов из группы необходимо:

– открыть соответствующий список сигналов на правой панели и выделить те элементы, которые необходимо удалить;

- выполнить команду «Удалить».

## 14.3.2.7 Изменение элемента архивной группы

Для изменения элемента архивной группы необходимо:

– выделить элемент архивной группы в правой или левой панели;

– выполнить команду 🖆 «Свойства».

Откроется диалог «Свойства элемента архивной группы».

| Свойства эл                      | емента архивной группы |
|----------------------------------|------------------------|
| Наименование                     | Значение               |
| 🗆 🛃 Общие параметры              |                        |
| 🗄 Служебные ID                   |                        |
| 🗊 Группа                         | БРКУ №1                |
| Вход                             | 1                      |
| Элемент                          | Аналоговый сигнал №1   |
| Параметр                         | Действ.                |
| 🖃 Включён в архивные группы      |                        |
| <ul> <li>Наименование</li> </ul> | Новая группа №2        |
| <ul> <li>Наименование</li> </ul> | Новая группа №1        |
|                                  |                        |
|                                  |                        |
| Параметры записи                 |                        |
| Писать значения: Мгно            | венные                 |
| Минимальный период: 0.5 с        | ек 💌 -> 500 мс         |
| Максимальный период: 30 се       | ек 💌 -> 30000 мс       |
| Апертура: 2,5                    | ≈ -                    |
|                                  | ОК Отмена              |

Рис. 14.23 – Диалог «Свойства элемента архивной группы».

Группа полей «Общие параметры»:

– «Наименование» – наименование сигнала, включенного в аналоговую архивную группу;

- «Группа» – наименование регистратора, владельца данного сигнала;

- «Параметр» – описание сигнала, включенного в группу.

Группа полей «Параметры записи» задают параметры архивации выбранного элемента.

Для архивации периодически анализируется отклонение сигнала от последней записанной точки, и если отклонение превышает заданную апертуру, и разница между текущим временем и временем последней точки больше значения, указанного в поле «Минимальный период», то в архив заносится новый отсчет.

По истечении времени, заданного в поле «Максимальный период», при условии, что отклонение не превышало заданную апертуру, также будет произведена запись нового отсчета в архив.

### 14.3.2.8 Задание уставок для аналоговых сигналов

Для аналогового сигнала, включенного в архивную группу, можно задать предупредительные и/или аварийные уставки. Превышения уставок фиксируются в журнале событий.

Уставки задаются в программе «Таблица событий», диалог «Параметры регистрации событий».

🕥 ЭНЕРГОСОЮЗ

Можно задать звуковое оповещение, которое будет проигрываться программой «Таблица событий» на клиентских компьютерах.

### 14.3.2.9 Создание кадра

Для просмотра данных ПК «Самописец» необходимо создать один или несколько кадров и включить в их состав сигналы.

Создание кадра производится с помощью команды 🔄 «Создать кадр». По этой команде открывается диалог «Параметры кадра»:

| Π | Параметры кадра                                                                                   |                                                       | × |
|---|---------------------------------------------------------------------------------------------------|-------------------------------------------------------|---|
|   | Наименование : Новый кар                                                                          | P                                                     | ] |
|   | Описание :                                                                                        | A<br>V                                                |   |
|   | Размер предистории при просм<br>текущих знача<br>Масштаб по оси времен<br>просмотре текущих знача | иотре<br>зний : 10 мин. 💌<br>и при<br>ений: 10 мин. 💌 |   |
|   | Период обновля                                                                                    | ения: <mark>3 С</mark>                                |   |
|   |                                                                                                   | ОК Отмена                                             |   |

Рис. 14.24 – Диалог «Параметры кадра».

Поля диалога «Параметры кадра»:

– «Наименование» – наименование кадра. Будет отображаться в заголовке панели отображения графиков и при печати в заголовке страницы;

- «Описание» – краткое текстовое описание кадра;

– «Размер предыстории при просмотре текущих значений» – промежуток времени, за который будет доступна предыстория сигналов, включенных в кадр, при просмотре текущих значений;

– «Масштаб по оси времени при просмотре текущих значений» – размер видимой части предыстории при просмотре текущих значений;

– «Период обновления» – период обновления панели графиков и панели текущих значений;

– «Открывать кадр при запуске» – если флажок установлен, то данный кадр будет автоматически открываться при старте программы «Самописец».

## 14.3.2.10 Изменение параметров кадра

Для изменения параметров кадра необходимо:

- выделить кадр в правой или левой панели;

– выполнить команду 🖆 «Свойства».

204

По команде «Свойства» появится диалог «Параметры кадра».

## 14.3.2.11 Удаление кадра

Для удаления кадра необходимо:

- выделить кадр на правой или левой панели;
- выполнить команду «Удалить».

В дереве конфигурации необходимо выбрать удаляемый кадр, не отводя с него курсора вызвать контекстное меню нажатием правой клавиши мыши. В контекстном меню необходимо выбрать пункт «Удалить».

ЭНЕРГОСОЮЗ

### 14.3.2.12 Добавление сигналов в кадр

После создания кадра в него можно добавить сигналы из архивных групп. В один кадр можно добавлять сигналы из разных архивных групп разных типов.

Для добавления сигналов в кадр необходимо:

– вывести сигналы архивной группы на правой панели и выделить те из них, которые необходимо добавить в кадр;

– выполнить команду «Включить в кадр...».

Команду «Включить в кадр...» можно выполнить путем перетаскивания сигналов с правой панели на соответствующий узел левой панели или вызвав ее из контекстного меню:

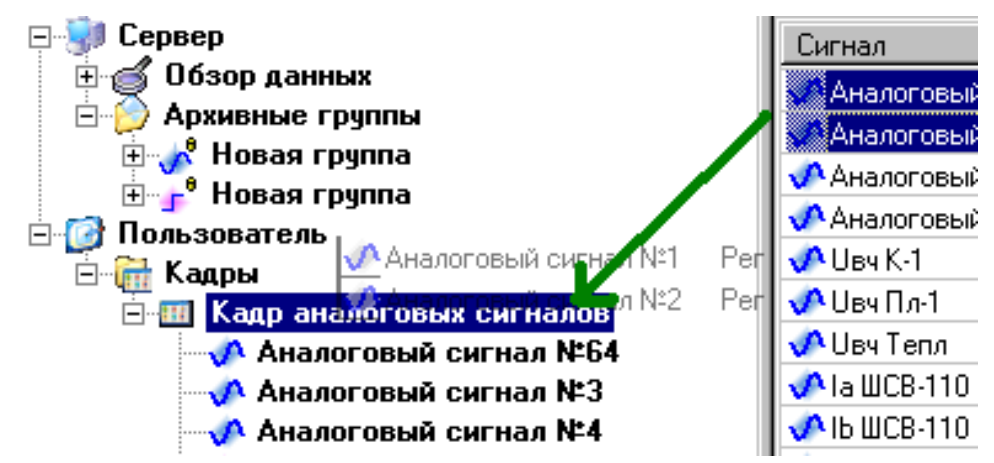

Рис. 14.25 – Включение сигналов в кадр перетаскиванием.

По команде «Включить в кадр...» откроется диалог «Включение в кадр»:

| Іаименование         | Параметр                      |      |
|----------------------|-------------------------------|------|
| Аналоговый сигнал №1 | Действующее значение          |      |
| Аналоговый сигнал №2 | Действующее значение          |      |
|                      |                               |      |
|                      |                               |      |
|                      |                               |      |
|                      |                               |      |
|                      |                               |      |
|                      |                               |      |
|                      | B                             |      |
|                      | в кадр : Кадр аналоговых сигн | алов |

Рис. 14.26 – Диалог «Включение в кадр».

При выполнении команды «Добавить в кадр...» путем перетаскивания в поле «В кадр» автоматически подставляется тот кадр, который соответствует выбранному узлу дерева левой панели.

После нажатия кнопки «ОК», сигналы будут добавлены в кадр. Нажатие на кнопку «Отмена» отменяет добавление сигналов в кадр.

### 14.3.2.13 Изменение параметров сигнала в кадре

Для изменения параметров сигнала кадра необходимо:

– вывести сигналы кадра на правой панели или открыть соответствующий узел дерева на левой панели;

- выделить тот сигнал, параметры которого требуется изменить;
- выполнить команду 🖆 «Свойства».

По команде «Свойства» откроется диалог «Настройки элемента кадра»:

| Hac                                                                           | тройки элемента кадра | ×            |  |  |  |  |  |
|-------------------------------------------------------------------------------|-----------------------|--------------|--|--|--|--|--|
| Наименование                                                                  | Значение              | ^            |  |  |  |  |  |
| 🖃 💕 Общие параметры                                                           |                       |              |  |  |  |  |  |
| <ul> <li>Служебные ID</li> </ul>                                              |                       |              |  |  |  |  |  |
| 🗊 Группа                                                                      | БРКУ №1               |              |  |  |  |  |  |
| Вход                                                                          | 1                     |              |  |  |  |  |  |
| Элемент                                                                       | Аналоговый сигнал №1  |              |  |  |  |  |  |
| Параметр                                                                      | Действ.               |              |  |  |  |  |  |
| <ul> <li>Включён в архивные группы</li> </ul>                                 |                       |              |  |  |  |  |  |
| <ul> <li>Наименование</li> </ul>                                              | Новая группа №2       |              |  |  |  |  |  |
| <ul> <li>Наименование</li> </ul>                                              | Новая группа №1       |              |  |  |  |  |  |
| 🖃 🤹 Архивные параметры                                                        |                       |              |  |  |  |  |  |
| Архивная группа                                                               | Новая группа №1       |              |  |  |  |  |  |
| Сигнал                                                                        | Аналоговый сигнал №1  |              |  |  |  |  |  |
| Группа сигналов                                                               | 5PKY №1               |              |  |  |  |  |  |
| Параметр                                                                      | Действ.               |              |  |  |  |  |  |
| Tmin,сек                                                                      | 0,50                  | $\mathbf{v}$ |  |  |  |  |  |
| Отображение<br>Цвет : Толщина : 1 •<br>Число знаков после запятой : 2 • 1,732 |                       |              |  |  |  |  |  |
| Масштабирование оси Ү                                                         |                       |              |  |  |  |  |  |
| • Автомасштаб                                                                 |                       |              |  |  |  |  |  |
| О Пользовательский масштаб                                                    |                       |              |  |  |  |  |  |
| Мин: -10,00                                                                   | Макс: 10,00           |              |  |  |  |  |  |
|                                                                               | ОК Отме               | на           |  |  |  |  |  |

Рис. 14.27 – Диалог «Настройки элемента кадра».

Группа полей «Общие параметры».

- «Наименование» наименование архивной группы;
- «Группа» наименование регистратора владельца данного сигнала;
- «Параметр» описание сигнала, включенного в группу.

Группа элементов управления «Отображение»:

– «Цвет» – задает цвет, которым будет отображаться сигнал в окне отображения графиков;

- «Масштаб по оси Ү» – управление масштабом графика по оси Ү;

– «Число знаков после запятой» – задает число знаков после запятой при отображении текущего значения сигнала в панели текущих значений;

– «\*1,732» – умножает значение сигнала на √3.

### 14.3.2.14 Удаление сигналов из кадра

При удалении сигналов из кадра вся архивная информация остается, и сбор информации по данным сигналам будет продолжен в соответствии с настройками его архивной группы.

Для удаления сигналов из кадра необходимо:

– вывести сигналы кадра на правой панели и выделить те из них, которые требуется удалить;

ЭНЕРГОСОЮЗ

- выполнить команду «Удалить».

### 14.3.3 Вкладка «Просмотр»

Выбор вкладки «Просмотр» осуществляет переход в режим просмотра. Этот режим предназначен для:

– просмотра и анализа графической и табличной информации;

- просмотра графической информации в темпе ее записи в архив;
- просмотра журнала событий с возможностью фильтрации;
- выборки данных из архива по различным критериям;
- анализа выхода значения сигнала за границы заданных уставок;

– экспорта табличной информации в программы, поддерживающие OLE (CopyPast);

– копирования графического окна в память с возможностью сохранения изображения в .bmp файле;

– предварительного просмотра и печати информации.

### 14.3.3.1 Интерфейс вкладки «Просмотр»

На панели инструментов расположена панель просмотра:

Текущие Архив Кадр аналоговых сигналов

С помощью этой панели можно выбрать кадр и способ просмотра: текущие значения или выборка из архива.

Вкладка «Просмотр» содержит две другие вкладки: «График» и «Таблица»:

🚾 График 🔳 Таблица

Рис. 14.29 – Вкладки «График» и «Таблица».

Вкладка «График» предназначена для просмотра данных в виде графиков, вкладка «Таблица» – для просмотра в виде таблицы.

Вкладка «График» содержит две панели, разделенные сплиттером.

На левой панели данные отображаются в виде графиков, на правой – в виде численных значений.

Правая панель вкладки выглядит следующим образом:

Рис. 14.28 – Панель просмотра.

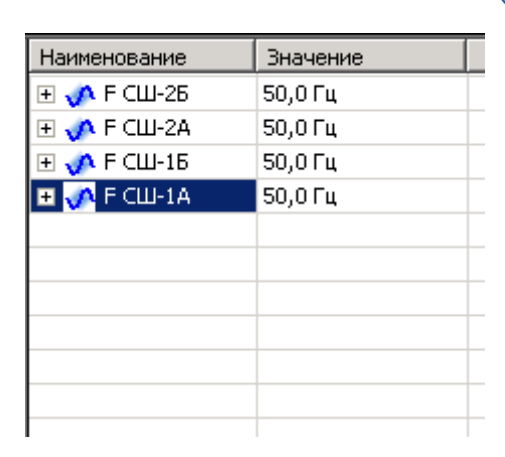

Рис. 14.30 – Правая панель вкладки «График».

Вкладка «Таблица» открывается по команде 🥮 «Создать таблицу». Созданную таблицу можно скопировать в буфер обмена или распечатать.

### 14.3.3.2 Просмотр текущих значений

Для просмотра текущих значений определенного кадра необходимо:

- установить на панели просмотра флажок «Текущие»;
- выбрать в выпадающем списке кадр.

#### 14.3.3.3 Просмотр архива

Режим просмотра архива предназначен для выборки данных из архива за определенный период времени и по определенным критериям. Для просмотра архива необходимо:

- установить на панели просмотра флажок «Архив»;
- выбрать в выпадающем списке кадр.

Откроется диалог «Параметры выбора из архива»:

|                                                                         |              | Параметрь | ы выбора из арх | ива |            | ×              |
|-------------------------------------------------------------------------|--------------|-----------|-----------------|-----|------------|----------------|
| Временной интервал<br>С Текущие сутки С Пр<br>03.04.13 20:00            | оошлые сутки | 🗭 Другой  |                 |     |            | 07.05.13 11:03 |
| С 15.04.2013 💌 22:03:31<br>Г Применить фильтр по вре<br>Условия выборки | 💼            | ►         | бытий           | до  | 05.05.2013 | 3:14:17        |
| Наименование<br>Аналоговый сигнал №1<br>Аналоговый сигнал №2            | Условие      |           |                 |     |            | вие выборки    |
|                                                                         |              |           |                 |     | OK         | Отмена         |

Рис. 14.31 – Диалог «Параметры выбора из архива».

С помощью кнопок выбора группы «Временной интервал» можно задать интервал отображения значений из архива. Стандартные кнопки выбора интервала:

ЭНЕРГОСОЮЗ

- «Текущие сутки»;

- «Прошлые сутки».

Также можно задать желаемый интервал с помощью полей «С», «до» и элемента управления Slider:

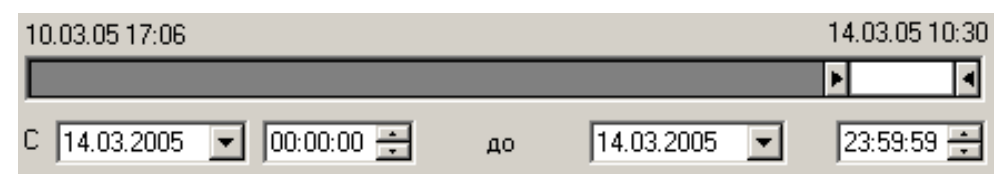

Рис. 14.32 – Задание интервала.

С помощью элементов управления группы «Условия выборки» можно задать условия выборки для каждого сигнала в отдельности.

Если для сигнала заданы условия выборки, то на панели графиков он будет отображен в виде точек, которые соответствуют введённому условию.

Поле «Период» представляет собой графическое представление данных по сигналу.

Красным цветом отображаются данные, находящиеся в присоединенном томе долгосрочного архива.

Синим цветом отображаются данные, находящиеся в текущем архиве ПК «Самописец».

Белый прямоугольник представляет отображение выбранного интервала.

## 14.3.3.4 Вкладка «График»

На левой панели вкладки ось Y соответствует выделенному графику. Выделить другой график можно щелчком ЛКМ по его наименованию в левой панели либо по соответствующему элементу управления правой панели.

Наименование выделенного графика на панели отображения графиков обведено прямоугольной рамкой, а на панели отображения текущих значений наименование соответствующего элемента выделено жирным шрифтом.

Управление отображением производится с помощью панели инструментов, либо с помощью контекстного меню:

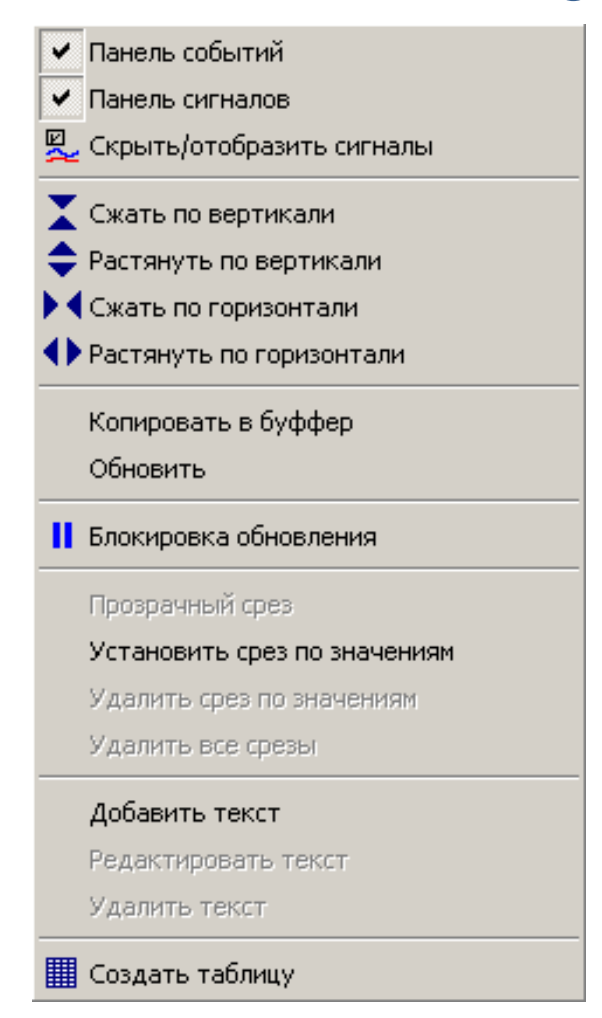

Рис. 14.33 – Контекстное меню панели графиков.

Операции управления масштабом применяются сразу для всех графиков:

- 🗻 уменьшение масштаба по оси У в два раза;
- 👤 увеличение масштаба по оси У в два раза;
- 🚺 уменьшение масштаба по оси Х в два раза;
- 👥 увеличение масштаба по оси Х в два раза.

Операции управления режимом отображения графиков применяются сразу для всех графиков:

- 🔼 показать/скрыть предупредительные уставки;
- 这 показать/скрыть аварийные уставки;
- показать/скрыть имя графика и единицы измерения (если заданы);
- 👱 скрыть/отобразить сигналы,

– 🖾 - выровнять графики по амплитуде. Программа подберет расположение графиков в области отображения так, чтобы на каждый график приходилось примерно одинаковое количество экранного пространства.

С помощью пункта меню «Вид – Только точки» можно включить режим, в котором отображаются только точки без соединений линиями.

При управлении фрагментами каждое изменение масштаба по оси X запоминается, в любой момент времени можно вернуться к предыдущему масштабу:

ЭНЕРГОСОЮЗ

- 🔚 вернуться к предыдущему фрагменту;
- 主 перейти к следующему фрагменту;
- Ħ показать всю доступную область.

С помощью диалога «Настройка элемента кадра» можно индивидуально для каждого элемента кадра задать масштаб, цвет и смещение. Вызов этого диалога осуществляется кнопкой 🖄, расположенной на элементе управления сигналом в правой панели.

Ряд операций выполняются только с помощью мыши:

– Перетаскивание. С помощью мыши можно изменить вертикальное расположение текущего графика в окне отображения перетаскиванием за его наименование. Также можно изменить вертикальное расположение активного графика путем перетаскивания за ось Y;

– Увеличение. Когда курсор находится над областью графиков, то изменить масштаб по оси X можно, нажав и удерживая ЛКМ и горизонтально перемещая указатель мыши. При этом область увеличения окрасится черным цветом. После того, как будет выбрана соответствующая область, необходимо отпустить ЛКМ. Масштаб по оси X изменится и выбранная область растянется на все окно;

– Измерение. Если курсор мыши находится над панелью графиков, то под курсором отображается вертикальная прерывистая линия. Под точками пересечения с графиками отображаются значения, а внизу этой линии отображается соответствующее время:

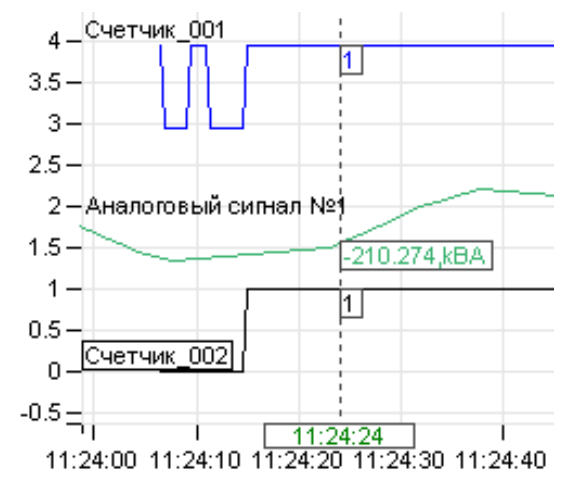

Рис. 14.34 – Измерение значений сигналов.

– Установка/удаление срезов по значениям. Если курсор находится на панели графиков, то по двойному щелчку ЛКМ можно установить срез по значениям. Аналогичную операцию можно выполнить с помощью команды «Установить срез». В верхней части панели графиков будет отображено время, соответствующее положению среза на графике, а в местах пересечения линии среза и графиков будут отображены численные значения в этот момент времени. При наведении курсора мыши на линию среза курсор мыши изменит свой вид на «||».

Командой «Удалить срез» производится удаление среза.

### 14.3.3.5 Вкладка «Таблица»

Режим табличного представления позволяет просмотреть данные фрагмента в виде таблицы. Для перехода в режим табличного представления необходимо выполнить команду «Создать таблицу» (Ш).

ЭНЕРГОСОЮЗ

В режиме табличного представления доступен экспорт выделенного участка таблицы в любое приложение, поддерживающее технологию OLE Copy Past (Microsoft Excel, Word, Visio). Для копирования в буфер обмена необходимо:

- выделить фрагмент таблицы,
- выполнить команду «Копировать».

Если для какого-либо сигнала, включенного в кадр, заданы уставки, то при просмотре численных значений этого сигнала те значения, которые вышли за предупредительные уставки, будут отображаться в таблице желтым цветом, а значения, которые вышли за аварийные уставки, будут отображаться красным цветом:

| зый<br>√⊴2 | Сигнал НР<br>№1 | Ан<br>сі |
|------------|-----------------|----------|
|            | 50,000          | 56       |
|            | -1,000          | -1,      |
|            | -53,000         | -59      |
|            | -105,000        | -11      |
|            | -156,000        | -17      |
|            | -204,000        | -22      |
|            | -251,000        | -27      |
|            | -295,000        | -32      |
|            | -335,000        | -37      |
|            | -372,000        | -41      |
|            | -405,000        | -45      |
|            | -433,000        | -48      |
|            | -457 000        | -50      |

Рис. 14.35 – Табличное представление данных.

## 14.3.3.6 Журнал событий

Программы, входящие в состав ПК «Самописец», во время работы формируют события, которые фиксируются в журнале событий.

Для просмотра событий предназначена панель «Журнал событий», которая находится во вкладке «Просмотр»:

| N 🛛 | <u>제해</u> 다               |                 |                                                           |              |   |  |
|-----|---------------------------|-----------------|-----------------------------------------------------------|--------------|---|--|
| N   | * Дата/Время              | Источник        | Событие                                                   | ~ Примечание |   |  |
| 506 | 8 29.04.2013 22:30:42.334 | БРКУ Блок-3 ТАИ | ПОСАДКА СК. ПО. МЕХ., ЧАСТИ, №36                          | +            |   |  |
| 507 | 3 29.04.2013 22:30:42.335 | БРКУ Блок-3 ТАИ | ПОСАДКА СК ПО ЭЛЕКТР. ЧАСТИ, N52                          | +            |   |  |
| 508 | 3 29.04.2013 22:30:42.346 | БРКУ Блок-3 ТАИ | РАЗГР.НИЖН.ЯР.ГОРЕЛОК ПО ГАЗУ И МАЗУ, N55                 | +            |   |  |
| 509 | 3 29.04.2013 22:30:42.402 | БРКУ Блок-3 ТАИ | РАЗГР.НИЖН.ЯР.ГОРЕЛОК ПО ГАЗУ И МАЗУ, N55                 | -            |   |  |
| 510 | 29.04.2013 22:30:53.984   | БРКУ Блок-3 ТАИ | ПОНИЖЕНИЕ ТТ ПАРА В СК ЦВД N48                            | -            |   |  |
| 511 | 29.04.2013 22:30:53.993   | БРКУ Блок-3 ТАИ | ПОСАДКА СК ПО ЭЛЕКТР. ЧАСТИ, N52                          | -            |   |  |
| 512 | 29.04.2013 22:31:19.349   | БРКУ Блок-3 ТАИ | ЗАКРЫТИЕ ОБОИХ ГПЗ И ИХ БАЙПАСО, №0                       | +            |   |  |
| 513 | 29.04.2013 22:31:41.291   | PAC Hesa-5      | Положение выключателя Т-3. N253                           | _            |   |  |
| 514 | 3 29.04.2013 22:31:41.314 | БРКУ Блок-3     | MB TГ-3 (РФБ), N1                                         | -            |   |  |
| 515 | 3 29.04.2013 22:31:41.480 | БРКУ Блок-3 ТАИ | ОТКЛЮЧЕНИЕ ГЕНЕРАТОРА ОТ СЕТИ. N38                        | +            |   |  |
| 516 | 3 29.04.2013 22:31:47.013 | БРКУ Блок-3     | Нач. возбижд. TГ-3. N44                                   | -            |   |  |
| 517 | 3 29.04.2013 22:31:47.016 | БРКУ Блок-3     | Гашение поля ТГ-3. №6                                     | +            |   |  |
| 518 | 3 29.04.2013 22:31:47.019 | БРКУ Блок-3     | Запчск осц. по дискретномч входч (Гашение поля ТГ-3, N46) | [22]         |   |  |
| 519 | 3 29.04.2013 22:31:47.027 | БРКУ Блок-3     | Гашение поля ТГ-3, N46                                    | -            |   |  |
| 520 | 29.04.2013 22:31:47.039   | БРКУ Блок-3     | Гашение поля ТГ-3, №6                                     | +            |   |  |
| 521 | 29.04.2013 22:31:47.137   | БРКУ Блок-3 ТАИ | THI' B BAPABAHE, N1                                       | +            |   |  |
| 522 | 29.04.2013 22:31:54.561   | БРКУ Блок-3     | АГП БЛ-3(РПВ), N122                                       | -            |   |  |
| 523 | 29.04.2013 22:33:03.159   | БРКУ Блок-3 ТАИ | ПОНИЖЕНИЕ 'Р'ГАЗА ПЕРЕД ГОРЕЛКАМИ, N8                     | +            |   |  |
| E24 | A 20 04 2013 22:33:03 21E | EDKU Egov-3 TAM | DOCARKA FOR OT BAUMATH N17                                | 1            | • |  |

Рис. 14.36 – Панель «Журнал событий».

События в программном комплексе «Самописец» могут быть трех видов:

ЭНЕРГОСОЮЗ

– S аварийные – формируются в случае нарушения нормального функционирования комплекса или при превышении каким-либо из сигналов аварийной уставки;

– Предупредительные – информируют о каких-либо изменениях в конфигурации комплекса, перезапуске отдельных компонентов комплекса. Также формируются в случае превышения одним из сигналов предупредительной уставки;

Назначение полей списка событий:

– поле с иконкой определяет тип события;

– поля «Дата» и «Время» служат для информирования пользователя о моменте появления события в системе;

– в поле «Событие» отображается краткое описание события;

– в поле «Источник» отображается источник события: наименование компьютера и пользователя, либо наименование программы.

По команде контекстного меню «Фильтр» можно вызвать диалог «Фильтр журнала событий», в котором указать параметры фильтрации при отображении событий:

| <ul> <li>По условию возникновения</li> <li>Запуск осциллографирования</li> <li>Дискретный сигнал</li> <li>Состояние БРКУ</li> <li>Связь</li> <li>Аналоговый сигнал</li> <li>Связь</li> <li>Аналоговый сигнал</li> <li>Объекты управления</li> <li>Счетчики</li> <li>Действия пользователя</li> </ul> | Параметры фильтрации ✓ По временному интервалу: <ul> <li>Указать -&gt;</li> <li>Указать -&gt;</li> <li>О 5.04.2013 17:30</li> <li>О 30.04.2013 11:06</li> <li>По количеству : 1000</li> <li>Незаквитированные события</li> </ul> | <ul> <li>По приоритету</li> <li>Низкий</li> <li>Средний</li> <li>Высокий</li> </ul> | По источнику<br>                                                                                                    |  |
|----------------------------------------------------------------------------------------------------|----------------------------------------------------------------------------------------------------|-------------------------------------------------------------------------------------|----------------------------------------------------------------------------------------------------|--|
|                                                                                                    | <ul> <li>По условию возникновения</li> <li></li></ul>                                                                                                    |                                                                                     | По элементам<br>Аналоговые сигналы<br>Аналоговые сигналы<br>Дискретные сигналы<br>Объекты управления<br>Счетчики<br>Аналоговые ОРС переменные<br>Дискретные ОРС переменные |  |

Рис. 14.37 – Диалог «Фильтр журнала событий».

Элементы диалога:

– группа элементов «По временному интервалу» позволяет задать временной интервал для фильтрации событий. По умолчанию события выводятся за текущие сутки;

– критерий «По приоритету» обеспечивает фильтрацию событий по приоритету;

– критерий «По источнику» позволяет указать источники событий, которые будут отражены в журнале. По умолчанию выводятся события со всех источников;

– критерий «По условию возникновения» позволяет выбрать типы событий по условию возникновения. По умолчанию выводятся все события;

– критерий «По элементам» позволяет выбрать события, относящиеся к конкретным аналоговым или дискретным элементам.

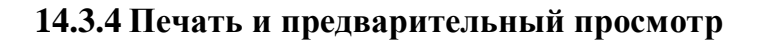

### 14.3.4.1 Настройка печати и параметров страницы

Настройка параметров страницы выполняется с помощью команды «Параметры страницы», открывающей одноименный диалог, в котором задается размер листов, тип подачи, ориентация страниц, а также размеры полей:

ЭНЕРГОСОЮЗ

| Page Setup           | <u>? ×</u>                                                                                                    |
|----------------------|----------------------------------------------------------------------------------------------------|
|                      | 92     State of a part of the state of the state of the s |
| Paper                |                                                                                                    |
| Size:                |                                                                                                    |
| Source: A            | втовыбор                                                                                                    |
| Orientation          | Margins (millimeters)                                                                                                    |
| Portrait             | Left: 20 <u>R</u> ight: 5                                                                                                    |
| O L <u>a</u> ndscape | <u>T</u> op: 5 <u>B</u> ottom: 5                                                                                                    |
|                      | OK Cancel <u>Printer</u>                                                                                                    |

Рис. 14.38 – Диалог «Параметры страницы».

Для настройки свойств принтера, используемого при печати, следует выполнить команду «Настройки принтера». По этой команде откроется одноименный диалог, в котором задается используемый принтер и его параметры:
| Pr | int Setup         |                        |          |             |                    | <u>? ×</u> |
|----|-------------------|------------------------|----------|-------------|--------------------|------------|
| [  | Printer —         |                        |          |             |                    |            |
|    | <u>N</u> ame:     | hp LaserJet 1320 PCL 6 |          |             | Properties         |            |
|    | Status:           | Ready                  |          |             |                    |            |
|    | Туре:             | hp LaserJet 1320 PCL 6 |          |             |                    |            |
|    | Where:            | DOT4_001               |          |             |                    |            |
|    | Comment:          |                        |          |             |                    |            |
| [  | Paper             |                        |          | Irientation | n                  |            |
|    | Si <u>z</u> e:    | A4                     | <b>-</b> | _           | e Portrait         |            |
|    | <u>S</u> ource:   | Автовыбор              | •        | Å           | O L <u>a</u> ndsca | pe         |
|    | Net <u>w</u> ork. |                        |          | OK          | Cance              | el         |

Рис. 14.39 – Диалог «Настройка принтера».

## 14.3.4.2 Печать и предварительный просмотр

В программе «Самописец» на печать и предварительный просмотр можно вывести:

- графики изменения сигналов кадра;
- табличное представление изменения сигналов кадра;
- журнал событий.

Для предварительного просмотра перед печатью используется команда 🖾 «Предварительный просмотр», для печати – команда 🎒 «Печать».

### 14.3.5 Панель инструментов

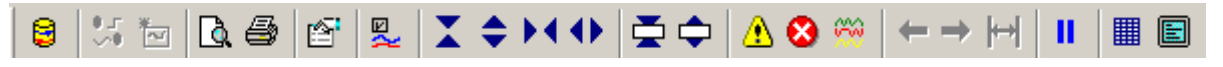

Рис. 14.40 – Панель инструментов программы «Самописец».

Кнопки панели инструментов:

- 🗾 перезапуск службы ведения архива;
- 🛃 создать новую архивную группу;
- 🔟 создать новый кадр;
  - \_ предварительный просмотр;
  - 💻 печать;
  - \_\_\_\_\_ свойства;
  - \_\_\_\_\_\_ скрыть/отобразить сигналы;

сжать по вертикали; - растянуть по вертикали; сжать по горизонтали; растянуть по горизонтали; сжать выделенный график по вертикали; – растянуть выделенный график по вертикали; ≙ - показать/скрыть предупредительные уставки; показать/скрыть аварийные уставки; - выровнять графики по амплитуде; - предыдущий фрагмент; следующий фрагмент; - весь интервал целиком; блокировка обновления; - создание таблицы; переход в полноэкранный режим.

Панель просмотра:

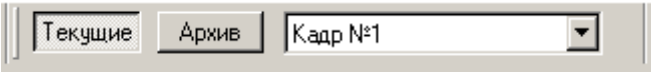

ЭНЕРГОСОЮЗ

Рис. 14.41 –Панель просмотра.

## 14.3.6 Главное меню

Команды подменю «Файл»:

«Печать» – напечатать весь документ или выделенный фрагмент;

– (Предварительный просмотр» – предварительный просмотр перед печатью;

– «Параметры страницы» – позволяет задать размеры полей страницы, ориентацию и т.д.;

- «Настройки принтера» выбрать принтер, задать качество печати и т.д.;
- «Выход» выход из программы.

Команды подменю «Вид»:

- «Панель инструментов» скрыть/показать панель инструментов;
- «Строка состояния» скрыть/показать строку состояния;
- «Сплиттер» изменить ширину панелей во вкладке «Настройка»;
- «Просмотр» перейти на вкладку «Просмотр»;

- «Журнал событий» перейти на вкладку «Журнал событий»;
- «Настройка» перейти на вкладку «Настройка»;
- 📥 «Сжать по вертикали» уменьшить масштаб по оси У в два раза;
- 🔽 «Растянуть по вертикали» увеличить масштаб по оси У в два раза;
- 🎦 «Сжать по горизонтали» уменьшить масштаб по оси X в два раза;
- Мастянуть по вертикали» увеличить масштаб по оси X в два раза;

#### уставки;

- Марийные уставки» скрыть/показать аварийные уставки;
- 🦾 «Выровнять по амплитуде» выровнять сигналы по амплитуде;
- 🎽 «Сигналы» скрыть/отобразить сигналы кадра;
- «Наименования» скрыть/показать наименования сигналов;

– «Только точки» – включить/отключить режим отображения «только точки»;

– Клокировка обновления» – включить/отключить блокировку обновления окна отображения графиков.

Команды подменю «Сервис»:

– «Обновить конфигурацию сервера» – обновить конфигурационную БД ПК «Самописец»;

– Создать архивную группу» – создать новую архивную группу и задать ее параметры;

– 🖾 «Создать кадр» – создать новый кадр и задать его параметры;

– 🥌 «Перезапуск CBA» – перезапуск службы ведения архива для вступления в силу новых настроек архивных групп и элементов архивных групп;

- «Обновить» обновить объект или группу объект;
- «Свойства» редактировать свойства объекта или группы объектов»;
- «Копировать» копировать в буфер обмена»;
- «Выделить все» выделить все объекты»;

– . «Создать таблицу» – создать таблицу для текущего отображаемого фрагмента.

Команды подменю «Справка»:

- «Вызов справки» открыть окно со справкой;
- «О программе» показать сведения о программе, версии и т.д.

## 14.4 Система безопасности

Встроенная подсистема безопасности «СКАДА-НЕВА» включена в состав ПО ПК «Самописец» начиная с версии 5.1. Подсистема обеспечивает:

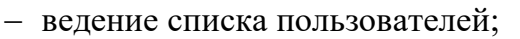

– назначение прав доступа к входящим в «СКАДА-НЕВА» компонентам ПО каждому пользователю;

ЭНЕРГОСОЮЗ

– организацию ввода имени пользователя при запуске компонентов ПО.

Настройка подсистемы безопасности выполняется администратором «СКАДА-НЕВА» через основную программу «Нева».

Применительно к комплексу «Самописец» пользователи могут иметь следующие права доступа к записям о событиях:

- работа в ПК «Самописец»;

– конфигурирование.

Проверка прав доступа пользователя осуществляется при соединении с сервером БД. При переключении на другой сервер также проводится проверка прав доступа уже к новому серверу.

При ПК «Самописец», если ранее вход в систему безопасности не был выполнен, на экран выводится диалог ввода имени пользователя:

| Вход ИС Нева ( с | ервер <nevatest>)</nevatest> | ×      |
|------------------|------------------------------|--------|
| Пользователь     | NevaAdmin                    | •      |
| Пароль           |                              |        |
|                  | OK                           | Отмена |

Рис. 14.42 – Диалог входа в ИС «Нева».

После ввода имени пользователя и пароля программа обеспечит доступ пользователя к ПК «Самописец» с соответствующими разрешениями.

Если в диалоге входа будет нажата кнопка «Отмена», то программа запустится, но функционал будет недоступен.

## 14.5 Мониторинг работы комплекса

### 14.5.1 Подсистема трассировки

В ПК «Самописец» для слежения за работой серверной части включена подсистема трассировки, которая позволяет подробно отследить возникновение ошибок, сбоев и выяснить их причину. Для хранения базы данных событий в ПК «Самописец» используются файлы логов. Папка хранения логов для системы «Нева» задается в диалоге «Параметры трассировки»:

| 📔 Параметры                                  | ы трассировки 🛛 🗕 🗖 🗙 |
|----------------------------------------------|-----------------------|
| Открыть                                      |                       |
| Общие настройки Параметры трассиров          | вки для модулей       |
| 2↓   □                                       |                       |
| Общие параметры:                             |                       |
| Папка для LOG-файлов                         | d:\Neva\              |
| Подсистема сегментирования:                  |                       |
| Трассировка SegmentsMonitorJob               | False                 |
|                                              |                       |
| Папка для LOG-файлов<br>Папка для LOG-файлов |                       |
|                                              | Закрыть               |

Рис. 14.43 – Диалог «Параметры трассировки» (вкладка «Общие настройки»).

По умолчанию в комплексе производится трассировка только сообщений об ошибках. Изменение параметров трассировки можно выполнить в диалоге «Параметры трассировки»:

| 1                                                     | Параметры трассиров                                              | ки — 🗆  | × |
|-------------------------------------------------------|------------------------------------------------------------------|---------|---|
| Открыть                                               |                                                                  |         |   |
| Общие настройки                                       | Параметры трассировки для                                        | модулей |   |
| Модуль: SelfWr                                        | iter.exe                                                         | -       |   |
| <u>₿</u>                                              |                                                                  |         |   |
| 🗆 Выполнять тр                                        | рассировку категорий:                                            |         |   |
| Информационн                                          | ые сообщения (INF)                                               | True    |   |
| Отладочные со                                         | общения (REP)                                                    | False   |   |
| Предупредител                                         | ьные сообщения (WAR)                                             | False   |   |
| Сообщения об о                                        | ошибках (ERR)                                                    | True    |   |
| Очистка журн                                          | нала трассировки:                                                | -       |   |
| Время хранени:                                        | я файлов журнала (дней)                                          | /       |   |
|                                                       |                                                                  |         |   |
| Время хранения<br>Время хранения ф<br>очищать журнал. | <b>я файлов журнала (дней)</b><br>райлов журнала (дней). Значени | е0-не   |   |
|                                                       |                                                                  | Закрыть |   |

Рис. 14.44 – Диалог «Параметры трассировки» (вкладка «Параметры трассировки для модулей»)

Категории трассировки могут быть следующими:

– REP – отладочные сообщения. Сообщения этого типа генерируются во всех ветках программ и служат для точной локализации места возникновения ошибки;

ЭНЕРГОСОЮЗ

– Error – сообщения об ошибках. По умолчанию эта категория включена. Эти сообщения генерируются при обнаружении ошибок;

– Information – информационные сообщения». Эти сообщения используются для вывода каких-либо значений, позволяющих определить характеристики быстродействия и т.д.;

– Warning – предупредительные сообщения». Используются для предупреждения о выполнении каких-либо важных операций.

Для локализации ошибок рекомендуется включать в журнал все категории.

### 14.5.2 Управление службами

Все ОС семейства NT, такие как Windows 2000, Windows XP, Windows NT, а также современные Windows 7, Windows 8 и Windows 10 предоставляют дополнительные возможности по управлению серверными компонентами. Серверные компоненты ПК «Самописец» исполняются как NT-сервисы, ОС предоставляет интерфейс по управлению ими.

Для доступа к этому интерфейсу необходимо войти в «Панель управления – Администрирование – Службы»:

| 🍇 Службы                   |                        |             |           |             |                |
|----------------------------|------------------------|-------------|-----------|-------------|----------------|
| ] Действие <u>В</u> ид 🗍 🖛 | →   🖿 🖬 🚺              | B 2 1       | ▶ ■    ■• |             |                |
| Структура                  | Имя 🛆                  | Описание    | Состояние | Тип запуска | Вход в систему |
| -<br>Калание)              | 🆓 AVP Control Centre   |             |           | Отключено   | LocalSystem    |
| <b>**</b>                  | 🍓 Crypkey License      |             | Работает  | Авто        | LocalSystem    |
|                            | 🏶 DHCP-клиент          | Управляе    | Работает  | Авто        | LocalSystem    |
|                            | 🍓 DNS-клиент           | Разрешае    | Работает  | Авто        | LocalSystem    |
|                            | 🍓 MSSQLSERVER          |             | Работает  | Авто        | .\Gleb         |
|                            | 🍓 MSSQLServerADHel     |             |           | Вручную     | LocalSystem    |
|                            | 🍓 NetMeeting Remote    | Разрешае    |           | Вручную     | LocalSystem    |
|                            | NevaFiller 🙀           |             | Работает  | Авто        | LocalSystem    |
|                            | NevaServer 🖏           |             | Работает  | Авто        | LocalSystem    |
|                            | No PerfCol             |             |           | Вручную     | LocalSystem    |
|                            | 🎭 Plug and Play        | Управляе    | Работает  | Авто        | LocalSystem    |
|                            | 🧠 QoS RSVP             | Обеспечи    |           | Вручную     | LocalSystem    |
|                            | 🎭 SelfWriter           |             | Работает  | Авто        | LocalSystem    |
|                            | SQLSERVERAGENT         |             | Работает  | Авто        | .\Gleb         |
|                            | 🎭 Still Image Service  |             | Работает  | Авто        | LocalSystem    |
|                            | 🦓 Telnet               | Позволяе    |           | Вручную     | LocalSystem    |
|                            | 🦓 Visual Studio Analyz |             |           | Вручную     | LocalSystem    |
|                            | Wware Authorizatio     | Authorizati | Работает  | Авто        | LocalSystem    |
|                            | 🦓 VMware DHCP Servi    | DHCP serv   | Работает  | Авто        | LocalSystem    |
|                            | Www.are NAT Service    | Network a   | Работает  | Авто        | LocalSystem    |
|                            | 🆓 Windows Installer    | Устанавл    |           | Вручную     | LocalSystem    |
|                            | - WwRpcSvr             |             |           | Вручную     | LocalSystem    |
|                            | 🆓 Агент политики IPS   | Управляе    | Работает  | Авто        | LocalSystem 💌  |
|                            |                        |             |           |             |                |

Рис. 14.45 – Окно «Службы».

В этом окне представлены системные службы, а также три службы, относящиеся к ПК «Самописец». Это службы NevaServer, NevaFiller, SelfWriter.

С помощью кнопок панели инструментов, команд главного или контекстного меню можно останавливать работу служб, возобновлять, изменять тип запуска.

Для выполнения всех этих действий пользователь должен обладать правами администрирования.

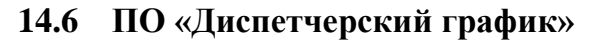

Работа специалистов электроэнергетической отрасли предполагает решение различных специфических задач. Например, диспетчеры РДУ выдают электростанциям задание на вырабктку определенных мощностей.

ЭНЕРГОСОЮЗ

В составе ПО «Самописец» существует возможность отслеживания заданных диспетчером РДУ значений моощности и сигнализации при выходе за пределы. Для этого разработана утилита «Диспетчерский график».

### 14.6.1 Запуск приложения

Для введения уставок от РДУ в «СКАДА-НЕВА» необходимо запустить приложение «Диспетчерский график», для этого следует:

– нажать ПКМ на значке «ПК Самописец» в области уведомления в панели задач:

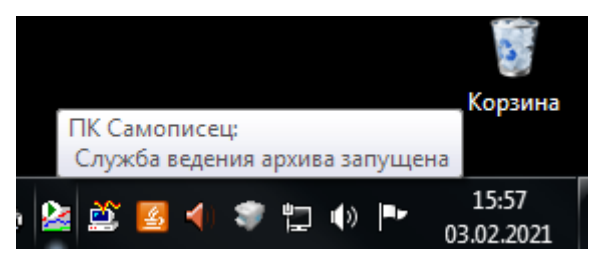

Рис. 14.46 – Включение «Диспетчерского графика».

– в появившемся окне выбрать «Диспетчерский график», либо запустить приложение ModeSet.exe из папки Neva\ModeSet\. Появится окно:

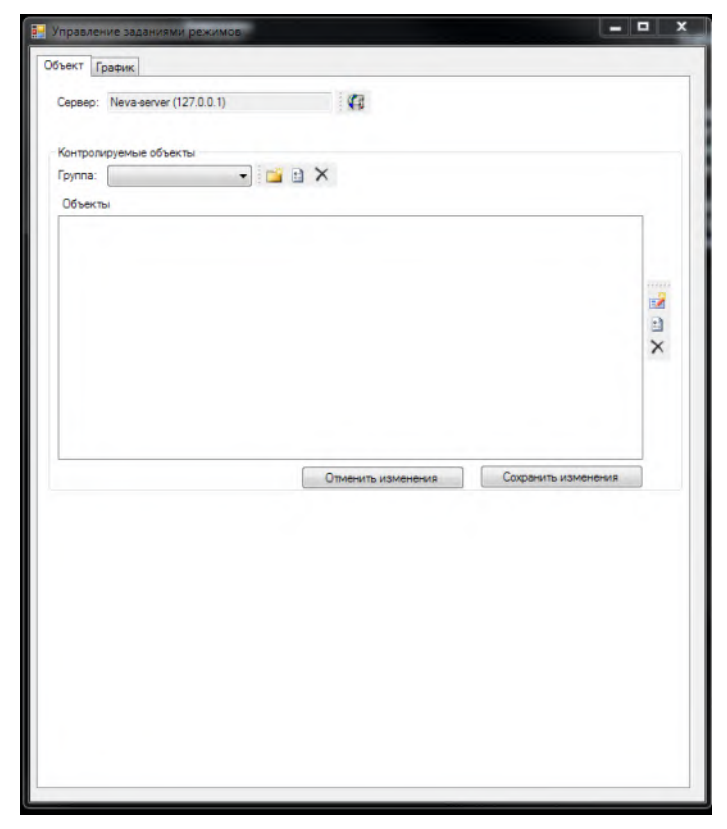

Рис. 14.47 – Окно управления заданиями режимов.

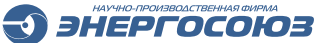

### 14.6.2 Задание режима

В появившемся окне (рис. 14.47) на вкладке «Объект» необходимо выбрать сервер.

Далее необходимо создать группу. Для этого слдует нажать ПКМ на изображение папки , задать имя группе и нажать кнопку «ОК». Появится окно «Свойства группы»:

| 🖳 Свойства группы                        |           |
|------------------------------------------|-----------|
| Идентификатор: 1<br>Наименование группы: | <b>X</b>  |
| ИТЭЦ ВЛ-1                                |           |
|                                          | ОК Отмена |

Рис. 14.48 – Окно «Свойства группы».

Можно изменить свойства группы или удалить группу полностью, нажав на соответствующие кнопки.

Далее требуется создать объекты, нажав на кнопку «Создать объект» , расположенную в правой части окна (рис. 14.47). В появившемся окне необходимо ввести название объекта:

| 🖳 Свойства объекта |      | 23        |
|--------------------|------|-----------|
| Идентификатор: 1   |      |           |
| Наименование:      |      |           |
| ИТЭЦ ВЛ-1 Р дисп   |      |           |
| Единица измерения: | <br> |           |
| ОК                 | Отме | <b>жа</b> |

Рис. 14.49 – Окно «Свойства объекта».

После добавления объекта необходимо нажать кнопку «Сохранить изменения».

Далее нужно перейти на вкладку «График» и указать файл с заданием режима, нажав на значок папки:

| Управление заданиями ре-<br>истористи и политики ре-<br>истористи и политики и политики и политики и политики и политики и политики и политики<br>и политики и политики и политики и политики и политики и политики и политики и политики и политики и политики и<br>и политики и политики и политики и политики и политики и политики и политики и политики и политики и политики и<br>и политики и политики и политики и политики и политики и политики и политики и политики и политики и политики и<br>и политики и политики и политики и политики и политики и политики и политики и политики и политики и политики и<br>и политики и политики и политики и политики и политики и политики и политики и политики и политики и политики и<br>и политики и политики и политики и политики и политики и политики и политики и политики и политики и политики и<br>и политики и политики и политики и политики и политики и политики и политики и политики и политики и политики и<br>и политики и политики и<br>и политики и политики и полити | ежимов (C:\Neva\ModeSet\20201)     | 130_modset.csv)                 | _ <b>_</b> X        |                   |                 |          |
|----------------------------------------------------------------------------------------------------|------------------------------------|---------------------------------|---------------------|-------------------|-----------------|----------|
| Объект График                                                                                                    |                                    |                                 |                     |                   |                 |          |
| Архивная группа, содержаща:                                                                                                    | я задания режимов:                 |                                 |                     |                   |                 |          |
| Дисп график                                                                                                    |                                    |                                 | <u> </u>            |                   |                 |          |
| Сагрузка задений режимов                                                                                                    | s<br>\ModeSet\20201128_modset.csv  | 🔲 Автозагрузка каждый час с тек | ущим числом         |                   |                 |          |
| 🔛 Открыть                                                                                                    |                                    |                                 |                     |                   |                 | ×        |
| 🛛 💮 斗 • Компьюте                                                                                                    | р 🔹 Локальный диск (С:) 💌 Neva 👻 М | odeSet                          |                     | 👻 🛃 🗖             | оиск: ModeSet   | 2        |
| Упорядочить 🔻 Новая па                                                                                                    | апка                               | ,                               |                     |                   | :=              |          |
| 🜟 Избранное                                                                                                    | Имя *                              | Дата изменения                  | Тип                 | Размер            |                 | <b>^</b> |
| 〕 Загрузки                                                                                                    | 🐴 20200921_modset                  | 23.09.2020 11:48                | Файл Microsoft Exc  | 1 КБ              |                 |          |
| 🔛 Недавние места                                                                                                    | 🖺 20200923_modset                  | 23.09.2020 23:59                | Файл Microsoft Exc  | 1 КБ              |                 |          |
| 📃 Рабочий стол                                                                                                    | 🐴 20200924_modset                  | 24.09.2020 23:59                | Файл Microsoft Exc  | 1 КБ              |                 |          |
| 🧮 Библиотеки                                                                                                    | 🐴 20200925_modset                  | 25.09.2020 23:59                | Файл Microsoft Exc  | 1 KE              |                 |          |
| Видео                                                                                                    | 🐴 20200926_modset                  | 26.09.2020 23:59                | Файл Microsoft Exc  | 1 KE              |                 |          |
| 📑 Документы                                                                                                    | 🐴 20200927_modset                  | 27.09.2020 23:59                | Файл Microsoft Exc  | 1 KE              |                 |          |
| 📔 Изображения                                                                                                    | 🐴 20200928_modset                  | 28.09.2020 23:59                | Файл Microsoft Exc  | 1 KE              |                 |          |
| 🌙 Музыка                                                                                                    | 🐴 20200929_modset                  | 29.09.2020 23:59                | Файл Microsoft Exc  | 1 KE              |                 |          |
|                                                                                                    | 🐴 20200930_modset                  | 30.09.2020 23:59                | Файл Microsoft Exc  | 1 KE              |                 |          |
| Компьютер Покальный лиск (Ст)                                                                                                    | 🐴 20201001_modset                  | 01.10.2020 23:59                | Файл Microsoft Exc  | 1 KE              |                 |          |
| Temporary Storage (D                                                                                                    | 🐴 20201002_modset                  | 02.10.2020 23:59                | Файл Microsoft Exc  | 1 KE              |                 |          |
| <b>G</b>                                                                                                    | 强 20201003_modset                  | 03.10.2020 23:59                | Файл Microsoft Exc  | 1 KE              |                 |          |
| 👊 Сеть                                                                                                    | 🐴 20201004_modset                  | 04.10.2020 23:59                | Файл Microsoft Exc  | 1 KB              |                 |          |
|                                                                                                    | 🐴 20201005_modset                  | 06.10.2020 0:00                 | Файл Microsoft Exc  | 1 KE              |                 |          |
|                                                                                                    | 强 20201006_modset                  | 07.10.2020 0:00                 | Файл Microsoft Exc  | 1 KE              |                 |          |
|                                                                                                    | 1 20201007 modest                  | 09 10 2020 0:00                 | thaŭn Microsoft Eve | 1.00              |                 |          |
| Имя ф                                                                                                    | файла: 20200923_modset             |                                 |                     | ▼ CS <sup>2</sup> | v files (*.csv) | •        |
|                                                                                                    |                                    |                                 |                     |                   | Открыть (       | Этмена   |
|                                                                                                    | 23:00 2                            |                                 |                     |                   |                 |          |
|                                                                                                    | 02:00 2                            |                                 |                     |                   |                 |          |

Рис. 14.50 – Выбор файла с заданием режима.

После выбора файла необходимо нажать на кнопку «Сохранить файл и загрузить даннные на сервер». В окне появятся уставки из файла:

| исп график                                  |                |                                           |                     |
|---------------------------------------------|----------------|-------------------------------------------|---------------------|
| Загрузка заданий режимов —                  |                |                                           |                     |
| 📴 🛃 🐴 🛛 C:\Neva\Moo                         | deSet\20201    | 128_modset.csv 🛛 🗖 Автозагрузка каждый ча | ас с текущим числом |
| Выберите дати для загризки                  |                |                                           |                     |
| файла задания режимов:                      | Время<br>01-59 | Диспетчерский график,                     | -                   |
|                                             | 01.00          | 2                                         |                     |
| Ноябрь 2020                                 | 02:59          | 2                                         |                     |
| 26 27 28 29 30 31 1                         | 03:00          | 2                                         |                     |
| 2 3 4 5 6 7 8                               | 03:59          | 2                                         |                     |
| 9 10 11 12 13 14 15<br>16 17 18 19 20 21 22 | 04:00          | 2                                         |                     |
| 23 24 25 26 27 28 29                        | 04:59          | 2                                         |                     |
| 300 1 2 3 4 5 6<br>Сегодня: 03 02 2021      | 05:00          | 2                                         |                     |
| CCI 04119. 03.02.2021                       | 05:59          | 2                                         |                     |
| Этклонение. % : 10                          | 07:00          | 3                                         |                     |
| <u></u>                                     | 07:59          | 4                                         |                     |
|                                             | 08:00          | 4                                         |                     |
|                                             | 08:59          | 6                                         |                     |
|                                             | 09:00          | 6                                         |                     |
|                                             | 09:59          | 10                                        |                     |
|                                             | 10:00          | 10                                        |                     |
|                                             | 18:00          | 10                                        |                     |
|                                             | 18:59          | 6                                         |                     |
|                                             | 19:00          | 6                                         |                     |
|                                             | 19:59          | 4                                         |                     |
|                                             | 20:00          | 4                                         |                     |
|                                             | 20:59          | 3                                         |                     |
|                                             | 22:00          | 2                                         |                     |
|                                             | 23:00          | 2                                         |                     |

Рис. 14.51 – Уставки из выбранного файла с заданием режима.

Данные также можно внести и вручную. Для этого в нижней части окна нужно указать время уставки и ее значение, и после этого нажать на кнопку «Добавить запись».

ЭНЕРГОСОЮЗ

В этом же окне задается отклонение в процентах от уставки.

## 14.6.3 Отображение на графике

После задания уставок отображение графика будет выглядить таким образом

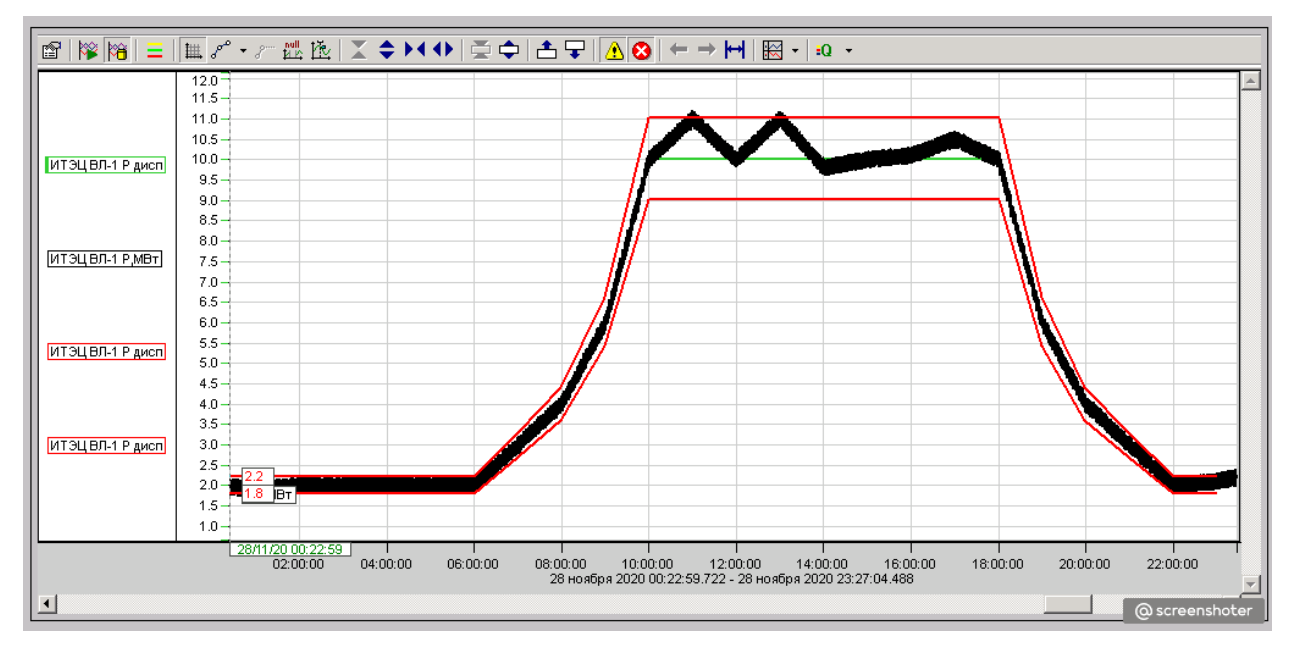

Рис. 14.52 – График нагрузки с уставками.

Линии разлиных цветов отображают:

- зеленого цвета заданные уставки;
- красного цвета заданные границы отклонения от уставки;
- черного цвета текущие значения.

Действия с графиком не отличаются от действий с графиками в ПО «Самописец».

### 14.6.4 OPC сервер заданных режимов ModSetOPC

Для использования «Диспетчерского графика» на мнемосхеме в ПО «Менеджер ОРС переменных» необходимо добавить ModeSetOPC и поставить «галочки» напротив требуемых переменных:

| चु 🗹 🚸 :OPCCalculator.OPCDA<br>चे 🔽 🌺 :ModeSetOPC.OPC |    | Идентификатор | Наименование<br>идентификатора | Краткое<br>наименование | Ед.<br>изм. |
|-------------------------------------------------------|----|---------------|--------------------------------|-------------------------|-------------|
| 🖻 🔽 🧰 ИТЭЦ ВЛ-1                                       | ۱. | 37            | ИТЭЦ ВЛ-1.ИТЭЦ ВЛ-1 Р дисп     | ИТЭЦ ВЛ-1 Р дисп_Норм   |             |
|                                                       |    | 38            | ИТЭЦ ВЛ-1.ИТЭЦ ВЛ-1 Р дисп     | ИТЭЦ ВЛ-1.ИТЭЦ ВЛ-1     |             |
| ИТЭЦ ВЛ-1 Р дисп_Мин                                  |    | 39            | ИТЭЦ ВЛ-1.ИТЭЦ ВЛ-1 Р дисп     | ИТЭЦ ВЛ-1.ИТЭЦ ВЛ-1     |             |
| ±                                                     |    |               |                                |                         |             |
|                                                       |    |               |                                |                         |             |

Рис. 14.53 – Добавление ModeSetOPC в «Менеджере OPC переменных».

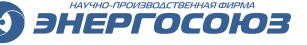

#### 14.6.5 Математические операции

Для вычисления количественного и процентного отклонения реальных значений от уставки, а также для настройки сигнализации по отклонению от заданного графика, в ПО «ОРС-калькулятор» необходимо добавить формулы по расчету этих величин:

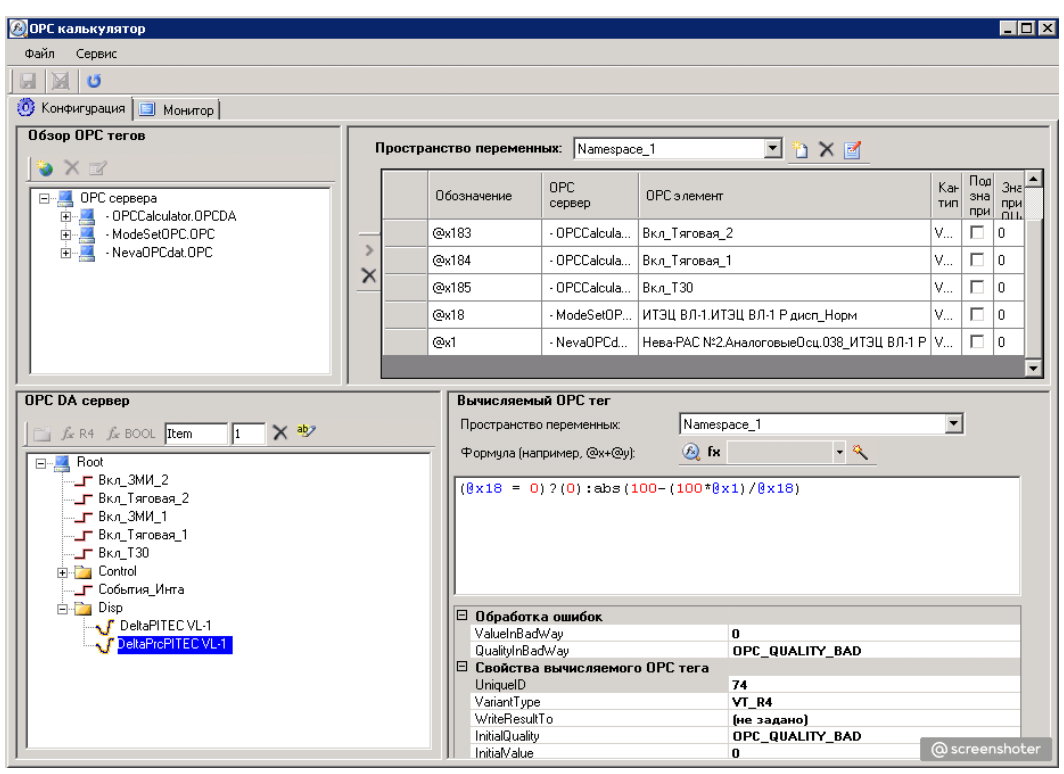

Рис. 14.54 – Добавление формул расчета в ПО «ОРС-калькулятор».

### 14.6.6 Отображение на мнемосхеме

На мнемосхему график добавляется в ПО «Редактор мнемосхем» с помощью окна браузера данных:

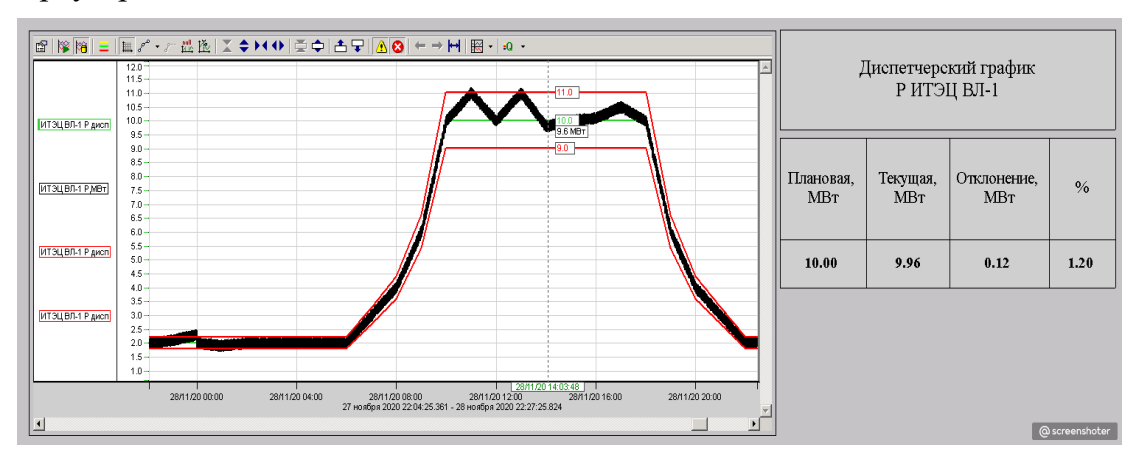

Рис. 14.55 – Добавление графика.

## 14.6.7 Сигнализация

Для настройки сигнализации на количественное или процентное отклонение от уставки, необходимо открыть закладку «Сервис» – «Параметры регистрации событий» в журнале событий.

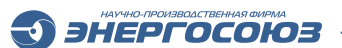

В открывшемся нужно окне перейти в «Аналоговые ОРС переменные-ModeSetOPC.OPC» и выделить «Значения»:

| Параметры регистрации событий                                                                                                    | раметры регистрации событий |                                 |                                |                                 |                                  |                                 |           |  |
|----------------------------------------------------------------------------------------------------|-----------------------------|---------------------------------|--------------------------------|---------------------------------|----------------------------------|---------------------------------|-----------|--|
| Аналоговые сигналы     Аналоговые сигналы НР                                                                                                    |                             | Наименование                    | Нижняя<br>аварийная<br>уставка | Нижняя<br>предупред.<br>уставка | Верхняя<br>предупред.<br>уставка | Верхняя<br>аварийная<br>уставка | Приоритет |  |
| ⊞ Дискретные си налы<br>⊕ Объекты управления                                                                                                    |                             | ИТЭЦ ВЛ-1 Р дисп_Норм           |                                |                                 |                                  |                                 | 502       |  |
| <u>∎</u> . Счетчики                                                                                                    | •                           | ИТЭЦ ВЛ-1.ИТЭЦ ВЛ-1 Рідисп_Макс |                                |                                 |                                  |                                 | 502       |  |
|                                                                                                    |                             | ИТЭЦ ВЛ-1.ИТЭЦ ВЛ-1 Р дисп_Мин  |                                |                                 |                                  |                                 | 502       |  |
| <ul> <li>Этот составляется составляется состав сост</li></ul> |                             |                                 |                                |                                 |                                  |                                 |           |  |

Рис. 14.56 – Окно параметров регистрации событий.

В этом окне можно установить значения, при которых будет срабатывать сигнализация.

# 15. РЕДАКТОР МНЕМОСХЕМ

ПО «Редактор мнемосхем» предназначено для создания и редактирования графических мнемосхем. Программа входит в состав ПК «Самописец».

ЭНЕРГОСОЮЗ

Для отображения на мнемосхемах текущих значений параметров, связанных с элементами мнемосхем, в состав ПК «Самописец» включено также ПО «Просмотр мнемосхем».

## 15.1 Интерфейс пользователя

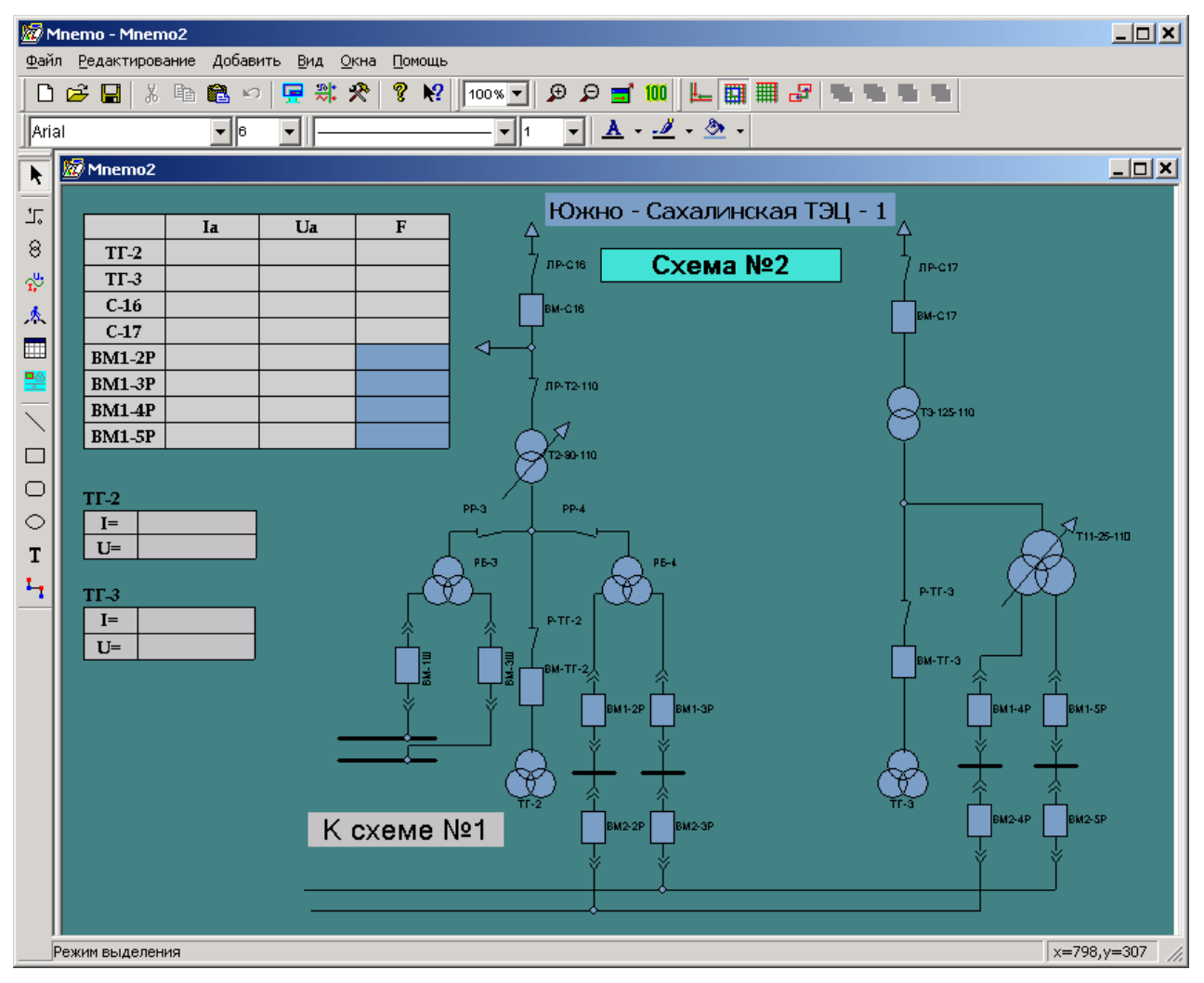

### 15.1.1 Главное окно

Рис. 15.1 – Главное окно ПО «Редактор мнемосхем».

## 15.1.1.1 Главное меню редактора

Главное меню редактора мнемосхем включает группы команд:

– «Файл» – в этой группе находятся команды для работы с файлами. Часть пунктов этого меню дублируется кнопками на главной панели инструментов;

• подпункт меню «Экпорт» позволяет сохранить созданные схемы в файл с расширением .mne, а также экспортировать в стандартные графические форматы .bmp или .emf;

• подпункт «Настройки по умолчанию» содержит команды «Графические свойства» и «Свойства привязки к данным», позволяющие вызывать диалоги настройки свойств по умолчанию;

ЭНЕРГОСОЮЗ

– «Редактирование» – команды группы позволяют копировать, вырезать, вставлять графические элементы, вызывать диалоги настройки графики и данных, а также изменять порядок прорисовки объектов;

В эту группу, кроме стандартных, входят еще две команды:

• «Раскрасить по связям» – позволяет раскрасить составные части стандартных элементов схемы в различные цвета в зависимости от цвета соединенных с ними линий;

• «Обновить привязку к данным» – позволяет обновить информацию о привязке к данным для всех элементов активной в данный момент схемы, используя активное SQL-соединение;

– «Добавить» – в группу включены команды добавления элементов схем;

– «Вид» – группа содержит команды настройки масштаба, управления отображением панелей инструментов и строки состояния;

– «Окна» – группа содержит команды упорядочивания расположения окон мнемосхем и список открытых окон для быстрого перехода между окнами;

- «Помощь» - справка по программе.

## 15.1.1.2 Панели инструментов

На панелях инструментов расположены элементы управления, позволяющие быстро вызывать команды из состава пунктов главного меню.

В редакторе мнемосхем используются следующие панели инструментов:

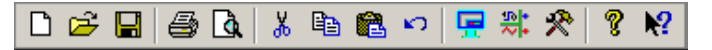

Рис. 15.2 – Главная панель.

Главная панель содержит команды:

– группы «Файл»: «создать новый», «открыть», «сохранить», «печать», «предварительный просмотр»

– группы «Редактирование»: «вырезать» «копировать», «вставить», «отмена»;

- группы «Вид»: «режим просмотра», «окно данных», «настройка графики»;

- группы «Справка»: «о программе» и «контекстная помощь».

| 100% 🔻 | ÐΘ | <b>=</b> " 100 |
|--------|----|----------------|
|--------|----|----------------|

Рис. 15.3 – Панель масштабирования.

Группы команд панели описаны ниже.

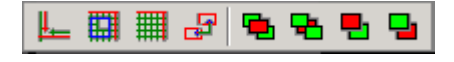

Рис. 15.4 – Панель привязок.

Группы команд панели описаны ниже.

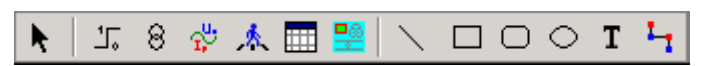

Рис. 15.5 – Панель добавления элементов.

Работа с командами панели описана ниже, в разделе «Работа с графическими элементами».

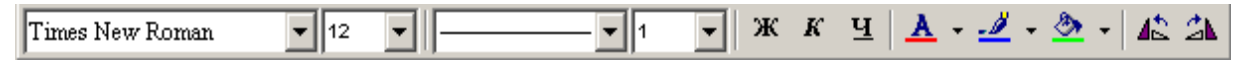

Рис. 15.6 – Панель редактирования.

Панель редактирования описана ниже, в разделе «Настройка общих графических параметров»

## 15.1.1.3 Строка состояния

В строке состояния выводится информация о текущем режиме рисования и выбранных командах. В правой части строки выводятся координаты курсора в логических единицах.

## 15.1.2 Настройка отображения мнемосхемы в окне редактора

Параметры графической оболочки можно настроить, используя панель инструментов «Функции привязки» или же пункты меню «Вид» и «Редактирование».

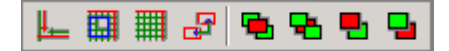

Рис. 15.7 – Панель инструментов «Функции привязки».

Кнопки панели и выполняемые операции:

😑 – ортогональный режим рисования прямых линий и простых

элементов;

— привязка элементов к сетке;

\_\_\_\_\_ – включение режима прорисовки сетки;

- 🛄 – включение режма привязки линий к графическим объектам;

– **Ш** – перемещение выделенных элементов на передний план по отношению к остальным объектам;

– перемещение выделенных элементов на задний план по отношению к остальным объектам;

– **Ш** – перемещение выделенных элементов схемы на одну позицию вперед в <u>списке</u> элементов;

– 🔲 – перемещение выделенных элементов схемы на одну позицию назад в списке элементов.

Шаг сетки задается в диалоге, вызываемом из меню «Файл – Настройки по умолчанию – Свойства мнемосхем» или «Вид – Свойства активной мнемосхемы», закладка «Общие»:

ЭНЕРГОСОЮЗ

| Настройка 🔀                                                                                                    |
|----------------------------------------------------------------------------------------------------|
| Элементы Вся схема Общие<br>Сетка<br>Шаг сетки 5 ▼ Цвет сетки ▼<br>✓ Информация об элементах в строке состояния<br>Рисовать сетку |
| ОК Отмена Помощь                                                                                                    |

Рис. 15.8 – Настройка общих свойств мнемосхем.

В этом же окне задаются свойства по умолчанию для вновь создаваемых мнемосхем: заливка фона экрана схемы, заливка и цвет границ добавляемых элементов, шрифт, тип и толщина линий, а также флаги разрешения заливки и рисования границ.

Во время работы со схемами масштаб просмотра изменяется либо с помощью команд меню «Вид», либо кнопками панели масштабирования:

| 100% 💌 | € | P | Ξ. | 100 |
|--------|---|---|----|-----|
|--------|---|---|----|-----|

Рис. 15.9 – Панель инструментов «Масштабирование».

Кнопки панели и выполняемые операции:

выпадающий список для выбора значения коэффициента масштаба;

– и – переключение в режим увеличения масштаба. В этом режиме курсор меняется на лупу с плюсом и по нажатию ЛКМ на экран схемы происходит увеличение масштаба;

– и – переключение в режим уменьшения масштаба. В этом режиме курсор меняется на лупу с минусом и по нажатию ЛКМ на экран схемы происходит уменьшение масштаба;

💻 – переход к масштабу, при котором видна вся мнемосхема;

🛄 – переход к 100% масштабу.

Отмена режимов увеличения или уменьшения осуществляется нажатием клавиши Esc или повторным щелчком ЛКМ по кнопке выбора соответствующего режима ( или ).

ЭНЕРГОСОЮЗ

При нажатой клавише Ctrl масштаб меняется вращением колесика мыши.

При нажатой клавише Alt и нажатии левой клавиши мыши становится доступно перемещение поля мнемосхемы вместе с полосами прокрутки, если экран мнемосхемы больше, чем экран монитора.

## 15.2 Работа с графическими элементами

## 15.2.1 Типы графических элементов

Типы графических элементов, используемых для создания мнемосхем:

– простые – прямоугольники, эллипсы, полуэллипсы, квадраты, прямые линии, текстовые элементы;

– стандартные – используемые обычно на мнемосхемах объектов энергетики – трансформаторы, генераторы и т.д.;

– элементы для отображения параметров определенного типа – дискретных сигналов, аналоговых сигналов, текста;

– рисунок фона – изображение, используемое в качестве подложки для создания мнемосхемы. Рисунок может быть импортирован из графических файлов форматов bmp, emf, jpg, gif;

– таблица, каждая ячейка которой может быть связана с одним источником данных любого типа (дискретного, аналогового, информационного).

### 15.2.2 Добавление и перемещение элементов

Для добавления на схему новых элементов можно использовать либо панели инструментов, либо команды из пункта главного меню «Добавить»:

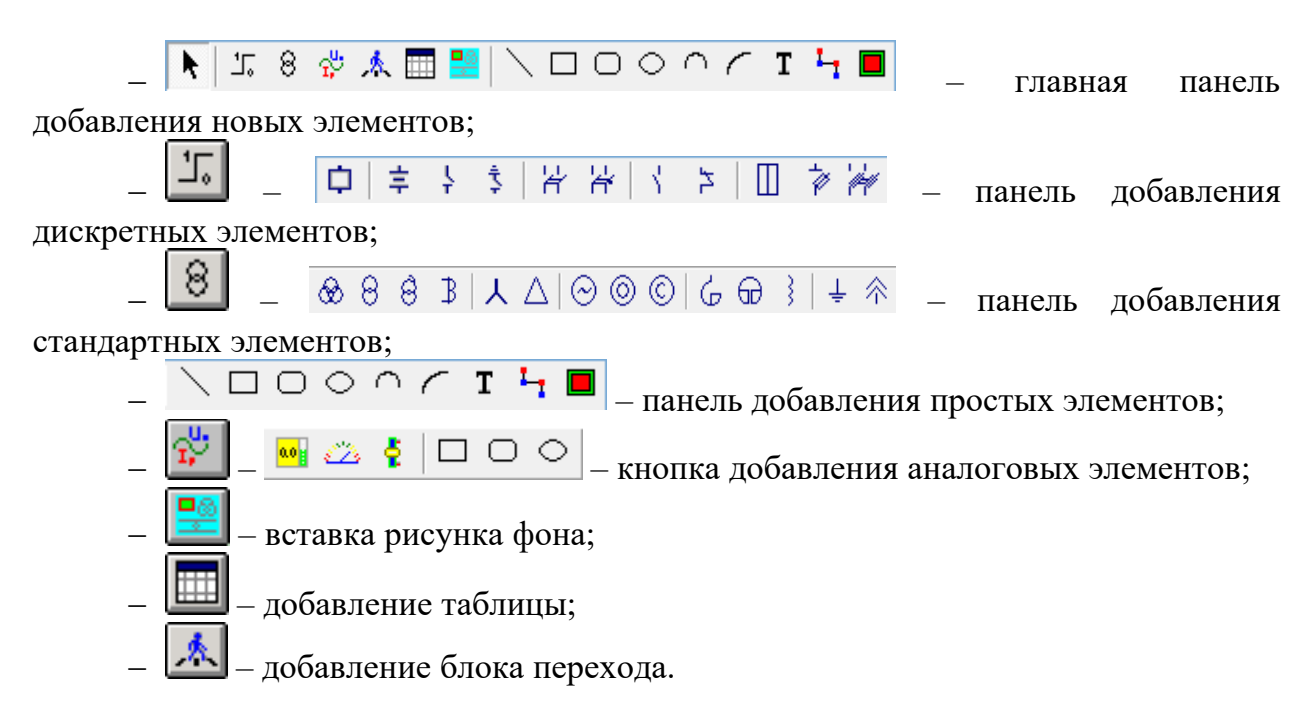

Нажатием ЛКМ выбирается нужная команда меню или кнопка с изображением элемента. При этом вид курсора изменяется на крестик. После этого

для создания нового элемента нужно нажать ЛКМ на свободное место схемы и перемещением курсора установить требуемый размер элемента и отпустить ЛКМ.

Для изменения размера у каждого элемента предусмотрены точки захвата в виде маленьких квадратиков. Установив курсор на такую точку (вид курсора изменится в соответствии с направлением изменения размера), следует нажать ЛКМ и перемещать курсор до достижения элементом нужного размера.

Для перемещения или изменения размера, элемент необходимо выделить. Для выделения одного элемента достаточно щелкнуть ЛКМ по элементу, после чего вокруг него появится рамка с точками захвата.

Для выделения нескольких элементов необходимо установить курсор на свободную от элементов точку схемы и, нажав ЛКМ, вести курсор по экрану до тех пор, пока в область выделения, обозначенную рамкой с прерывистой линией, не попадут все желаемые объекты. После этого, зафиксировав курсор на одном из выделенных объектов и перемещая его, можно изменить положение всей выделенной группы. По окончанию операций с объектами нужно отпустить ЛКМ.

Для снятия выделения следует щелкнуть ЛКМ по схеме в точке, не занятой элементами.

Выделенные элементы можно перемещать и используя клавиатуру – с помощью клавиш «Влево», «Вправо», «Вверх», «Вниз».

Если добавляется элемент типа «Таблица», «Текст», «Блок перехода», то после щелчка ЛКМ по схеме выводятся диалоги настройки этих элементов для предварительного ввода параметров.

Для большинства графических элементов доступны операции вращения: на 90°, 180°, 270° вокруг вертикальной и горизонтальной оси. Вращение не доступно для элемента «Таблица», аналоговых элементов. Команды вызываются из контекстного меню каждого элемента («Повернуть – на 90°» и т.д.).

Особенности имеет работа с элементом «коннектор» (кнопка или пункт меню «Добавить – Простой элемент – Коннектор»). Во время формирования коннектора после каждого нажатия ЛКМ в область схемы к коннектору добавляется новая точка изгиба. Если число точек достаточно, то делается двойной щелчок ЛКМ по схеме и далее работа с коннектором аналогична работе с обычной прямой линией. Новые точки изгиба добавить после создания коннектора нельзя.

## 15.2.3 Настройка общих графических свойств

Все элементы имеют следующие графические свойства:

 подпись – всегда однострочная и содержит любой текст, позиция вывода которого относительно элемента выбирается пользователем;

 — шрифт — используется для отображения подписи и текущих значений параметров в программе просмотра;

– цвет заливки. У элементов имеется флаг, устанавливающий или отменяющий заливку;

– цвет границ элемента. У элементов имеется флаг, устанавливающий или отменяющий прорисовку линий;

– тип и толщина границ элемента.

Свойства элементов настраиваются либо с помощью страниц свойств диалога настройки, либо с помощью панели инструментов «Редактирование»:

|                 |                  |                     |                            |                                | Э энергосо                                  | )ЮЗ —                |
|-----------------|------------------|---------------------|----------------------------|--------------------------------|---------------------------------------------|----------------------|
| Times New Roman | ▼ 12 ▼           |                     | - • 1 •                    | ж к <u>ч</u>                   | <u>A</u> • 💆 • 🖄 •                          | 42 24                |
| Вид шрифта      | Размер<br>шрифта | Тип линий<br>границ | Толщина<br>линий<br>границ | Установка<br>свойств<br>шрифта | Выбор цветов<br>текста, границ и<br>заливки | Поворот<br>элементов |

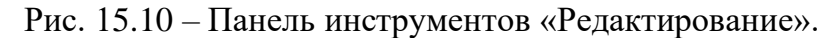

| Свойства элемента        |                                       |                 | × |
|--------------------------|---------------------------------------|-----------------|---|
| Подпись Параметры график | и Данные                              |                 |   |
| la III сек. 10 кВ        |                                       |                 |   |
| 🔽 Показывать подпись     |                                       | Іа Ш сек. 10 кВ |   |
| Расположение             | Выравнивание                          | 0.0             |   |
| Слева О О О Справа       | Левое С • С Правое                    |                 |   |
| 🔿 Снизу                  | С По низу                             |                 |   |
| Ориентация текста<br>О   | Выбор шрифта                          |                 |   |
| С тожет Текст О          | Цвет шрифта 📕 💌<br>Размер шрифта 14 💌 |                 |   |
|                          |                                       |                 |   |
| ОК                       | Отмена Помощь                         |                 |   |

Рис. 15.11 – Страница настройки свойств подписи.

Окно настройки вызывается из контекстного меню или из пункта «Редактирование» главного меню по команде «Свойства». Окно включает в себя несколько панелей. Основные три панели – «Подпись», «Параметры графики» и «Данные».

Для подписи настраивается ее положение относительно элемента и направление текста.

Можно настроить параметры шрифта. Для этого по кнопке «Настройка шрифта» вызывается стандартный диалог выбора параметров шрифтов – размера, толщины, типа и т.д. Высоту шрифта можно изменить, выбрав подходящую величину из выпадающего списка под кнопкой.

Флажок «Показывать подписи» отвечает за отображение подписи на экране мнемосхемы. Если он не установлен, то подпись отображаться не будет, но при подводе курсора мыши к элементу она появится в строке состояния главного окна программы.

| Свойства элемента        |                      | 2 |
|--------------------------|----------------------|---|
| Подпись Параметры график | и Данные ]           |   |
| Цвет заливки             | 💌 🗹 Закрашивать      |   |
| Цвет линий               | 💌 🗹 Рисовать границы |   |
| Тип линии                | Толщина 1            |   |
| Стрелки<br>Начало линии  | Конец линии          |   |
| Тип 🔶 🔽                  | Тип                  |   |
| Размер 5                 | Размер 3             |   |
| OK                       | Отмена Помощь        |   |

Рис. 15.12 – Страница настройки свойств графики.

Для выбора цветов на обеих страницах используется специальное окно диалога. Оно вызывается нажатием ЛКМ по стрелочке справа от кнопки, отображающей выбранный цвет. Для закрытия окна диалога следует нажать ЛКМ на любом месте вне его границ, либо на кнопку с любым цветом внутри окна диалога:

| Нет заливки        |   |
|--------------------|---|
|                    |   |
|                    |   |
| <b>= = = = = =</b> | П |
|                    |   |
|                    |   |
| Другие цвета       |   |

Рис. 15.13 – Диалог выбора цвета.

### 15.2.4 Настройка индивидуальных графических свойств

Кроме общих (цвета границ, цвета заливки и т.д.), у некоторых типов элементов есть индивидуальные свойства.

### 15.2.4.1 Линия

Для конца и начала линии можно выбрать разные виды стрелок. Настройка видов и размеров стрелок выполняется из диалога настройки свойств графики. В случае, если элемент не относится к линиям, соответствующие элементы диалога становятся недоступными.

### 15.2.4.2 Аналоговые элементы

Для элементов схемы, служащих для отображения только аналоговых параметров, предусмотрены настройки свойств шкалы. Ниже представлена панель страницы свойств, которая добавляется к остальным страницам в случае работы с аналоговым элементом:

ЭНЕРГОСОЮЗ

| Свойства элемента                                                                                                    | × |
|----------------------------------------------------------------------------------------------------|---|
| Подпись Графика Данные Аналоговый элемент                                                                                                    |   |
| Отображение текущего значения<br>С Не отображать<br>Показать<br>Подписи<br>Подписи<br>В единицах измерения<br>Ориентация текста<br>С 10X91<br>С 10X91<br>С |   |
| Шкала<br>Расположение<br>Сверху<br>Слева С Справа<br>С Внизу<br>Вертикально<br>С Горизонтально<br>Соризонтально<br>Соризонтально<br>Соризонтально<br>Соризонтально<br>Соризонтально<br>Соризонтально<br>Соризонтально<br>Соризонтально<br>Соризонтально<br>Соризонтально<br>Соризонтально<br>Соризонтально<br>Соризонтально<br>Соризонтально<br>Соризонтально<br>Соотношение полей                                                                                                    |   |
| ОК Отмена Помощь                                                                                                    |   |

Рис. 15.14 – Страница свойств аналоговых элементов.

Значения минимума и максимума устанавливают диапазон измерений шкалы. Соответственно диапазону выбирается цена деления – либо автоматически, либо вручную. Все величины задаются в единицах измерения.

Можно задать соотношение частей элемента – шкалы и поля для отображения текущего значения. Кроме этого, изменяется положение шкалы относительно границ элемента, цвета заливки и делений, направление текста вывода текущего значения.

Часть элемента, не занятая шкалой, служит для отображения текущего значения аналоговой величины, с которой элемент связан. Можно выбрать вид отображения – в единицах измерения, в процентах от максимально возможного значения, не отображать вовсе. На работу шкалы эти настройки не влияют.

Цвет фона поля текущего значения в программе просмотра мнемосхем меняется в зависимости от значения связанной с элементом величины, в соответствии с настройкой уставок. Цветовая мнемосхема уставок отображается и на шкале: если часть диапазона шкалы соответствует диапазону какой-либо уставки, то пространство между делениями из этого диапазона закрашивается в соответствующий уставке цвет. Если показ делений отключен, то в цвет уставки закрашивается соответствующая область фона шкалы.

ЭНЕРГОСОЮЗ

## 15.2.4.3 Таблица

Для добавления на схему таблицу элементов можно воспользоваться либо пунктом меню «Добавить – Таблица», либо кнопкой ш на панели добавления элементов.

После выбора команды меню или же нажатия кнопки курсор изменит свой вид на крестик – это приглашение к выделению области для будущей таблицы.

После того, как пользователь нажал ЛКМ, выделил область и отпустил клавишу, появится диалог для задания свойств таблицы:

| Свойства элемента            | ×                          |
|------------------------------|----------------------------|
| Параметры таблицы            | ,                          |
| Заголовок                    |                            |
|                              |                            |
| Число строк 3 ч Число стол   | юцов 5 -                   |
| Шрифт и цвета                |                            |
| Times New Roman              | 9становить<br>По умолчанию |
| Шрифт Цвет текста 🔻          | О Для всех ячеек           |
| Цвет фона 💌 🔲 Прозрачный фон | С Для выделенных ячеек.    |
| Выравнивание текста 📃 🚊      |                            |
| ОК                           | Отмена Справка             |

Рис. 15.15 – Страница свойств таблицы.

Здесь можно задать число строк и столбцов, выравнивание текста заголовка и текста в ячейках таблицы, а также параметры шрифта и цвет фона ячеек.

Если установить флажок «Прозрачный фон», то ячейки таблицы закрашиваться не будут.

Заголовок располагается только сверху таблицы с выбранным выравниванием относительно ее правого и левого краев.

Когда таблица создана, этот же диалог вызывается по команде «Свойства» контекстного меню или же из главного меню «Редактирование» в том случае, если в таблице выделено больше одной ячейки или выделенных ячеек нет.

После установки нужных настроек можно выбрать область их применения – по умолчанию, ко всем ячейкам, либо к выделенным ячейкам:

– при выборе варианта «По умолчанию» настройки шрифта и цвета будут установлены для ячеек, свойства которых не настраивались отдельно.

- при выборе «Для всех ячейкам» все изменения свойств будут приняты для

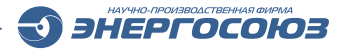

всех ячеек таблицы.

Пункт «Для выделенных ячеек» доступен только в случае наличия таковых.

Число столбцов и строк задается только перед созданием таблицы. В процессе редактирования таблицы добавление и удаление строк и столбцов осуществляется через команды контекстного меню.

Если в таблице выделена одна ячейка, то по команде «Свойства» или же по двойному нажатию ЛКМ вызывается диалог «Свойства ячейки»:

| Редактировать текст       | × |
|---------------------------|---|
| Ia I CIII.                | - |
|                           | _ |
| Шрифт 📄 🚊                 |   |
| Цвет текста 💌 Цвет фона 🕚 | • |
| 🔲 Прозрачный фон          |   |
| ОК Отмена Помощь          |   |

Рис. 15.16 – Диалог «Свойства ячейки».

Для каждой ячейки индивидуально можно ввести текст, задать цвет фона, выравнивание текста, цвет текста и параметры шрифта.

По умолчанию для ячеек применяются настройки, заданные в диалоге «Свойства таблицы».

Способ изменения размеров всей таблицы, строк и столбцов:

– для изменения размеров всей таблицы нужно щелкнуть по ней ЛКМ, выделив ее, затем подвести курсор к нижней точке захвата, нажать ЛКМ и поменять размеры таблицы. При этом высота и ширина строк и столбцов изменяется пропорционально начальным размерам;

– для изменения высоты строки или же ширины столбца нужно, выделив таблицу, навести курсор на границу строки или столбца (при том курсор изменит свой вид на горизонтальные или вертикальные стрелочки), нажать ЛКМ и тянуть курсор в нужную сторону. После отпускания ЛКМ размер столбца или строки зафиксируется. В случае работы со столбцом изменится размер и соседнего столбца, а в случае строк – размер всей таблицы изменится таким образом, чтобы высота остальных строк остались прежними. Исключение составляют нижний и правый края таблицы, перемещение которых в любом случае приводит к изменению размеров всей таблицы.

Перемещение таблицы осуществляется с помощью точки захвата, расположенной в левом верхнем углу (курсором мыши при нажатой ЛКМ), либо же клавишами со стрелками направлений, если таблица уже выделена.

Добавление и удаление строк и столбцов осуществляется с помощью команд контекстного меню таблицы:

ЭНЕРГОСОЮЗ

| Свойства<br>Данные                                    | Alt+Enter<br>Alt+D           |   |         |
|-------------------------------------------------------|------------------------------|---|---------|
| Вырезать<br>Копировать<br>Вставить<br>Удалить таблицу | Ctrl+X<br>Ctrl+C<br>Ctrl+Del |   |         |
| Добавить<br>У валить                                  |                              | P | Строки  |
| Выровнять                                             |                              | F | Столоцы |
| На передний план<br>На задний план                    |                              |   |         |

Рис. 15.17 – Контекстное меню таблицы.

Число строк или столбцов, которое нужно добавить или же удалить, указывается с помощью диалога «Вставка строк (столбцов)»:

| Вставка строк |           | ×          |
|---------------|-----------|------------|
| Число строк   | 🔿 Снизу   | 💿 Сверху   |
| 3 •           | 🔲 Удалить | выделенные |
| ОК            | Отмена    | Помощь     |

Рис. 15.18 – Диалог «Вставка строк (столбцов)».

В диалоге указывается место вставки или удаления – снизу, сверху, справа или слева.

Флаг «Удалить выделенные» доступен, когда в таблице есть выделенные ячейки.

Чтобы выделить одну ячейку, надо выделить таблицу, установить курсор мыши на выбранную ячейку и нажать ЛКМ. Затем, если необходимо выделить несколько ячеек, вести курсор к соседним ячейкам, выделяя их. Цвет выделенных ячеек меняется на системный цвет выделения (зависит от цветовой схемы Windows).

Выровнять высоту строк и ширину столбцов можно с помощью команд пункта контекстного меню «Выровнять». Если есть выделенные ячейки, то будут выровнены строки или столбцы, к которым эти ячейки относятся. Если же выделенных ячеек нет, то будут выровнены все строки или столбцы таблицы.

### 15.2.4.4 Текст

Графический элемент «Текст» служит для отображения на схеме многострочных надписей.

ЭС.ПО.РП-01 редакция 1.04

Чтобы добавить надпись на схему, можно воспользоваться кнопкой панели инструментов «Добавление элементов» или же командой меню «Добавить – Текст».

ЭНЕРГОСОЮЗ

После нажатия ЛКМ на кнопку или выбора команды меню, курсором мыши нужно указать расположение левого верхнего угла надписи, щелкнув ЛКМ по схеме. На экран будет выведен диалог со страницей свойств надписи:

| Свойства элемента                                          |                                                       |
|------------------------------------------------------------|-------------------------------------------------------|
| Свойства надписи                                           |                                                       |
| ПС 110 кВ                                                  | <ul> <li>Выбор шрифта</li> <li>Цвет текста</li> </ul> |
| AaBbB6Фф                                                   | Размер шрифта<br>12                                   |
| Границы<br>Тип линии<br>Толщина<br>1 У Рисовать<br>границы | Фон<br>Цвет фона 💌<br>🔽 Закрашивать                   |
| ОКОт                                                       | мена Справка                                          |

Рис. 15.19 – Окно свойств надписи.

При изменении размера шрифта в окне диалога меняется размер шрифта тестовой надписи, а в окне редактирования меняются только цвета текста и заливки. При выходе из диалога по кнопке «ОК» на схеме появится новая надпись, размер которой автоматически рассчитывается в соответствии с размером введенного текста.

Во время дальнейшей работы с надписью диалог настройки свойств вызывается по команде «Свойства» из пункта главного меню «Редактирование» или контекстного меню.

## 15.2.4.5 Диаграмма

Элемент схемы «Диаграмма» предназначен для отображения точки по двум координатам. Прорисовка осей и делений выполняется на подготовленном рисунке подложки.

При вызове диалога редактирования свойств элемента, кроме страниц настройки подписи и графических параметров, доступны страница выбора и настройки измеряемых параметров и страница настройки свойств диаграммы.

| Свойства элемента                                     | X |
|-------------------------------------------------------|---|
| Подпись Графика Настройка параметров Диаграмма        |   |
| Назв Описание<br>x1 Pr4<br>x2 Qr4<br>Добавить Вдалите |   |
| ОК Отмена Помощь                                      |   |

Рис. 15.20 – Окно выбора и настройки параметров.

На странице выбора и настройки параметров по кнопке «Добавить» можно вызвать стандартный диалог выбора аналогового параметра. Добавленный параметр появляется в списке, и ему присваивается имя «xN», где N – числовой идентификатор, задаваемый автоматически, начиная с 1.

| Свойства элемента                              | ×                                     |
|------------------------------------------------|---------------------------------------|
| Подпись Графика Настройка параметров Диаграмма |                                       |
| Ссь Х                                          |                                       |
| Минимум Максимум<br>Диапазон 900 × 900 ×       |                                       |
| Параметр х1                                    | · · · · · · · · · · · · · · · · · · · |
| Ось Ү                                          |                                       |
| Минимум Максимум<br>Диапазон -100 - Тооо -     |                                       |
| Параметр х2                                    |                                       |
| Точка                                          |                                       |
| Радиус 4 - Цвет                                |                                       |
| Путь к файлу подложки                          |                                       |
| C:\Neva\Mnemo\Drawing1.bmp                     |                                       |
| ОК Отмена Помощь                               |                                       |

Рис. 15.21 – Вкладка «Диаграмма» окна свойств элемента.

На странице свойств «Диаграмма» можно задать диапазоны измерений по каждой из осей, выбрать для каждой оси параметр из списка, сформированного ранее на странице выбора параметров. Кроме этого, можно задать размер и цвет точки отображения текущего состояния, а также выбрать рисунок подложки из файлов формата jpg, bmp или emf.

Для правильного отображения точки следует делать размеры файла подложки пропорциональными выбранным диапазонам измерений по каждой оси.

## 15.2.4.6 Кнопка

Элемент «Кнопка» строится на базе графических примитивов. Элемент отличается способом прорисовки границ и поведением в программе просмотра.

ЭНЕРГОСОЮЗ

| лист | гва элемента            |                      |   |  |
|------|-------------------------|----------------------|---|--|
| Іодг | пись   Графика   Данные | Атрибуты кнопки      |   |  |
| Ξ    | Общие                   |                      |   |  |
|      | Задаваемое значение     | 1                    |   |  |
|      | Текст запроса           | Включить энергоблок? |   |  |
|      |                         |                      |   |  |
|      |                         |                      |   |  |
|      |                         |                      |   |  |
|      |                         |                      |   |  |
|      |                         |                      |   |  |
|      |                         |                      |   |  |
|      |                         |                      |   |  |
|      |                         |                      |   |  |
|      |                         |                      |   |  |
|      |                         |                      |   |  |
|      |                         |                      |   |  |
|      |                         | П Отмена Помошь      | , |  |
|      |                         |                      |   |  |

Рис. 15.22 – Окно настройки кнопки.

В поле «Задаваемое значение» окна настройки кнопки вводится значение, передаваемое параметру при нажатии кнопки.

В поле «Текст запроса» задается текст, который выводится на экран для подтверждения выполнения передачи значения параметру.

Эффект объема кнопки задается с помощью цвета и толщины границ.

## 15.2.4.7 Ползунок

Элемент «Ползунок» добавляется через панель инструментов «Аналоговые элементы».

Ползунок предназначен для плавного изменения значения аналоговых параметров в программе просмотра. Может включать текстовое поле с выводимым текущим значением параметра.

Настройки свойств «Ползунка» осуществляется в отдельном окне:

| одг | ись   графика   данные |                     | 1 |
|-----|------------------------|---------------------|---|
| Ξ   | Отображение            |                     |   |
| -   | Ползунок               |                     |   |
|     | Цвет ползунка          | RGB (206, 206, 206) |   |
|     | Использовать цв        |                     |   |
|     | Цвет полосы            | RGB (255, 255, 255) |   |
| -   | Поле текста            |                     |   |
|     | Цвет поля текста       | RGB (206, 206, 206) |   |
|     | Использовать цв        |                     |   |
|     | Цвет делений           | RGB (0, 0, 0)       |   |
|     | Передача значений      | Плавно              |   |
| -4  | исловые параметры      |                     |   |
| М   | инимум Максимум        | Цена деления        |   |
| Γ   |                        | 🔽 Автовыбор 🚺 👘     |   |
| Coc | тношение полей ——      | J                   |   |

Рис. 15.23 – Окно настройки «Ползунка».

Поле «Цвет ползунка» регулирует цвет каретки, если галка «Использовать цвет заливки» не установлена.

Поле «Цвет полосы» регулирует цвет полосы прокрутки ползунка.

Поле «Цвет поля текста» регулирует цвет текстового поля, если галка «Использовать цвет заливки» не установлена.

Поле «Цвет делений» регулирует цвет штрихов делений и подписей к ним.

Поля «Рисовать деления» и «Выводить подписи» служат для выбора вариантов отображения шкалы и делений.

Поле «Передача значений» позволяет установить, как будет меняться значение параметра по время перемещения ползунка – плавно или по отпусканию каретки ползунка курсором мыши после перемещения.

### 15.2.4.8 Страница вкладок

Страница вкладок представляет собой элемент схемы, который служит для организации отображения других элементов. Элементы схем могут быть распределены по разным вкладкам страницы, но отображаться в один момент времени будет лишь одна из вкладок.

| I       III-2       III-3         Ceheparop №1       Notition         Monthold       Pa       O         Main       Pa       O       MBT         Pb       O.0       MBT       Pa       O       MBAp         PC       O.0       MBT       Qa       O.0       MBAp         PC       O.0       MBT       Qa       O.0       MBAp         Qa       O.0       MBAp       Qa       O.0       MBAp         Va       O.00       KB       KB       KB       KB       KB         Va       O.00       KB       KB                                                                                                    | TE 1 7 7 |           |         |                 |         |          |          |    |  |
|----------------------------------------------------------------------------------------------------|----------|-----------|---------|-----------------|---------|----------|----------|----|--|
| Teneparop №1         Notithort         Participation       Participation         Participation       Participation         Participation       Participation         Participation       Participation         Participation       Participation         Participation       Participation         Participation       Participation         Participation       Participation         Participation       Participation         Participation       Participation         Participation       Participation <td>  -1    </td> <td>1-2   1</td> <td>1-3</td> <td></td> <td></td> <td></td> <td></td> <td></td> <td></td>                                                                                                    | -1       | 1-2   1   | 1-3     |                 |         |          |          |    |  |
| Fereneration Note:Dotter the section of the section of the section                                                           |          |           |         |                 |         |          |          |    |  |
| Генератор №1         Изиность         Активная       Реактивная       Реактивная         Ра       0.0       МВт       Qa       0.0       МВАр         Рс       0.0       МВт       Qa       0.0       МВАр         Рс       0.0       МВт       Qa       0.0       МВАр         Pc       0.0       МВт       Qa       0.0       МВАр         Qa       0.0       МВар       Qa       0.0       МВАр         Qa       0.0       MBT       Qa       0.0       MBAp         Qa       0.00       KB       Qa       0.0       MBAp         Qa       0.00       KB       Qa       0.0       MBAp         Qa       0.00       KB       Qa       0.0       MBAp         Qa       0.00       KB       Qa       0.0       A       Da         Ub       0.00       KB       Da       Da       A       Da       Da         Ub       0.00       KB       Da       Da       A       Da       Da       Da         Ub       0.00       KB       Da       Da       Da       Da                                                                                                    |          |           |         |                 |         |          |          |    |  |
| Herepatop Nº1Notition of the section of the section                                                           |          | -         | b la s  |                 |         |          |          |    |  |
| Friction Friction F |          | енера     | tod Nº′ | 1               |         |          |          |    |  |
| HOLHHOLTSACTUBHARPeacTUBHAR $Pa$ $0.0$ MBT $Qa$ $0.0$ MBAP $Pb$ $0.0$ MBT $Qa$ $0.0$ MBAP $Pc$ $0.0$ MBT $Qa$ $0.0$ MBAP $Pc$ $0.0$ MBT $Qa$ $0.0$ MBAP $Qa$ $0.0$ MBAP $Qa$ $0.0$ MBAP $Qa$ $0.0$ MBAP $Qa$ $0.0$ MBAP $Qa$ $0.00$ $KB$ $Ia$ $0.0$ $A$ $Ua$ $0.00$ $KB$ $Ia$ $0.0$ $A$ $Ua$ $0.00$ $KB$ $Ia$ $0.0$ $A$ $Ua$ $0.00$ $KB$ $Ia$ $0.0$ $A$ $Ua$ $0.00$ $KB$ $Ia$ $0.0$ $A$ $Ua$ $0.00$ $KB$ $Ia$ $0.0$ $A$ $Ua$ $0.00$ $KB$ $Ia$ $0.0$ $A$ $Ua$ $0.00$ $KB$ $Ia$ $0.0$ $A$ $Ua$ $0.00$ $KB$ $Ia$ $0.0$ $A$ $Ua$ $0.00$ $KB$ $Ia$ $Ia$ $Ia$ $Ua$ $0.00$ $KB$ $Ia$ $Ia$ $Ia$ $Ia$ $Ua$ $0.00$ $KB$ $Ia$ $Ia$ $Ia$ $Ia$ $Ua$ $Ia$ $Ia$ $Ia$ $Ia$ $Ia$ $Ia$ $Ua$ $Ia$ $Ia$ $Ia$ $Ia$ $Ia$ $Ia$ $Ia$ $Ia$ $Ia$ $Ia$ $Ia$ $Ia$ $Ia$ $Ia$ </td <td></td> <td></td> <td></td> <td></td> <td></td> <td></td> <td></td> <td></td> <td></td>                                                                                                    |          |           |         |                 |         |          |          |    |  |
| HOULHOCTЬ           PE AKTHEHAH           Pa         0.0         MBT         Qa         0.0         MBAP           Pb         0.0         MBT         Qa         0.0         MBAP           PC         0.0         MBT         Qa         0.0         MBAP           QC         0.0         MBT         Qa         0.0         MBAP           QC         0.0         MBT         Qa         0.0         MBAP           QC         0.0         MBT         Qa         0.0         MBAP           QC         0.0         MBT         Qa         0.0         MBAP           QC         0.0         MBT         Qa         0.0         MBAP           QQ         0.0         MBT         Qa         0.0         MBAP           QQ         0.0         MBT         Qa         0.0         MBAP           QQ         0.00         KB         Qa         0.0         A           Ub         0.00         KB         Qa         0.0         A           Ub         0.00         KB         Qa         Qa         Qa         Qa           Ub         0                                                                                                    |          |           |         |                 |         |          |          |    |  |
| Мощность         Активная         Pa       0.0       MBr         Pb       0.0       MBr       Qa       0.0       MBAp         QC       0.0       MBr       Qa       0.0       MBAp         PC       0.0       MBr       Qa       0.0       MBAp         QC       0.0       MBr       Qa       0.0       MBAp         Qa       0.0       MBAp       Qa       0.0       MBAp         Qa       0.00       KB       KB       Co       0.0       A         Ub       0.00       KB       KB       La       0.0       A         Ub       0.00       KB       La       0.0       A       La       0.0       A         Ub       0.00       KB       La       0.0       A       La       0.0       A       La       0.0       A       La       0.0       A       La       0.0       A       La       Da       Da       Da       Da       Da       Da       Da       Da       Da       Da       Da       Da       Da       Da       Da       Da       Da       Da       Da       Da <td></td> <td></td> <td></td> <td><b>B</b>.Cover</td> <td></td> <td></td> <td></td> <td></td> <td></td>                                                                                                    |          |           |         | <b>B</b> .Cover |         |          |          |    |  |
| Активная       Реактивная         Ра       0.0       МВт         Pb       0.0       МВт         PC       0.0       МВт         PC       0.0       МВт         Qa       0.0       МВАр         Qb       0.0       МВАр         Qc       0.0       МВАр         Qc       0.0       МВАр         Qc       0.0       МВАр         Qc       0.0       МВАр         Qc       0.0       МВАр         Qc       0.0       МВАр         Qc       0.0       МВАр         Qc       0.0       МВАр         Qc       0.0       МВАр         Qc       0.0       МВАр         Qc       0.0       МВАр         Qc       0.0       МВАр         Qc       0.0       МВАр         Qc       0.0       КВ         Ub       0.00       КВ         Uporopa       0.00       В         Do       0.0       А         Iporopa       0.0       Гц         Be BKIN       Be BKIN       Cool         Saupria 2       Saupria 3                                                                                                    |          |           |         | татощі          | ность   |          |          |    |  |
| Aктивная       Реактивная         Pa       0.0       MBT         Pb       0.0       MBT         Pc       0.0       MBT         P       0.0       MBT         P       0.0       MBT         P       0.0       MBT         Qa       0.0       MBAp         Qa       0.0       MBAp         Qa       0.0       MBAp         Qa       0.0       MBAp         Qa       0.0       MBAp         Qa       0.0       MBAp         Qa       0.0       MBAp         Qa       0.0       MBAp         Qa       0.0       MBAp         Qa       0.0       MBAp         Qa       0.00       KB         Ub       0.00       KB         Uporopa       0.00       B         TC       Hacronal         Hearcopaelocib       Tub         Saupria 3       Saupra 3                                                                                                    |          |           |         |                 |         |          |          | _  |  |
| ARTIBHAR       PearTibenan         Pa       0.0       MBT         Pb       0.0       MBT         PC       0.0       MBT         PC       0.0       MBT         Qa       0.0       MBAp         Qb       0.0       MBAp         Qc       0.0       MBAp         Qc       0.0       MBAp         Qc       0.0       MBAp         Qc       0.0       MBAp         Qc       0.0       MBAp         Qc       0.0       MBAp         Qc       0.0       MBAp         Qc       0.0       MBAp         Qc       0.0       MBAp         Qc       0.0       MBAp         Qc       0.0       MBAp         Qc       0.00       KB         Ub       0.00       KB         Uporopa       0.00       B         TC       Harrora         Be       BKIN         Heinenpathoers       Heinenpathoers         3auure 3       3auure 3                                                                                                    |          |           |         |                 |         | <b>n</b> |          |    |  |
| Pa       0.0       MBT         Pb       0.0       MBT         Pc       0.0       MBT         Qb       0.0       MBAp         Qc       0.0       MBAp         Qc       0.00       KB         Ub       0.00       KB         Uporopa       0.00       B         TC       Yacrora         B 6 0TK/n       B       B 6 0TK/n         B 6 0TK/n       B       B       Colo       Tu         B 6 0TK/n       B       B       D       Colo </td <td></td> <td></td> <td>AKT</td> <td>ивная</td> <td></td> <td>– Реакт</td> <td>ивная</td> <td></td> <td></td>                                                                                                    |          |           | AKT     | ивная           |         | – Реакт  | ивная    |    |  |
| Pa       0.0       MBT       Qa       0.0       MBAp         Pb       0.0       MBT       Qb       0.0       MBAp         Qc       0.0       MBT       Qc       0.0       MBAp         Qc       0.0       MBT       Qc       0.0       MBAp         Qc       0.0       MBT       Qc       0.0       MBAp         Qc       0.0       MBT       Qc       0.0       MBAp         Qc       0.0       MBT       Qc       0.0       MBAp         Qc       0.00       KB       KB                                                                                                    |          |           | ~ ~     |                 |         | ~ ~      |          |    |  |
| Pb       0.0       MBr         Pc       0.0       MBr         Qb       0.0       MBAp         Qc       0.0       MBAp         Qc       0.00       KB         Uc       0.00       KB         Uporopa       0.00       B         TC       Hacrora         B-6 BK/I       B         3augra 1       3augra 2         3augra 3       Second       F                                                                                                    |          | Pa        | 0.0     | MBT             | Qa      | 0.0      | MBAp     |    |  |
| Pb       0.0       MBT       Qb       0.0       MBAp         PC       0.0       MBT       QC       0.0       MBAp         SP       0.0       MBT       SQ       0.0       MBAp         SQ       0.0       MBT       SQ       0.0       MBAp         SQ       0.0       MBT       SQ       0.0       MBAp         SQ       0.0       MBT       SQ       0.0       MBAp         Ua       0.00       KB       Ia       0.0       A         Ub       0.00       KB       Ib       0.0       A         Uc       0.00       KB       Ib       0.0       A         Uporopa       0.00       B       Iporopa       0.0       A         Iporopa       0.00       B       F       0.00       Tu         Image: Set of IKI       Image: Set of IKI       Image: Set of IKI       Image: Set of IKI       Image: Set of IKI         Image: Set of IKI       Image: Set of IKI       Image: Set of IKI       Image: Set of IKI       Image: Set of IKI         Image: Set of IKI       Image: Set of IKI       Image: Set of IKI       Image: Set of IKI       Image: Set of IKI         Image: Set                                                                                                    |          |           |         |                 |         |          | <u> </u> |    |  |
| Напряжение     Ток       Ца     Оло     МВар       ∑Р     0.0     МВт       Да     0.0     МВт       Да     0.0     МВт       Да     0.0     МВт       Ца     0.0     МВар       Да     0.00     КВ       Ub     0.00     КВ       Uc     0.00     КВ       Uc     0.00     КВ       Uportopa     0.00     В       TC     Частота       B 6 BK/Л     В       3augra 3     В                                                                                                    |          | Pb        | 0.0     | MBT             | Qb      | 0.0      | MBAp     |    |  |
| Pc       0.0       MBT       Qc       0.0       MBAp         ΣP       0.0       MBT       ΣQ       0.0       MBAp         ΣQ       0.0       MBT       ΣQ       0.0       MBAp         U       0.00       KB       Ia       0.0       A         Ub       0.00       KB       Ib       0.0       A         UC       0.00       KB       Ib       0.0       A         UD       0.00       KB       Ib       0.0       A         UD       0.00       KB       Ib       0.0       A         Uporopa       0.00       B       Iporopa       0.0       A         F       0.00       Γц       F       0.00       Γц                                                                                                    |          |           |         |                 |         | v.v      |          |    |  |
| Image: Constraint of the second state of the second state of the sec                 |          | Do        | 0.0     | MBT             | 00      | 0.0      | MRAn     |    |  |
| ΣΡ       0.0       MBT       ΣQ       0.0       MBAp         Напряжение       Ток         Ua       0.00       KB       Ia       0.0       A         Ub       0.00       KB       Ia       0.0       A         Ub       0.00       KB       Ia       0.0       A         Uc       0.00       KB       Ia       0.0       A         Uporopa       0.00       B       Ib       0.0       A         Ib       0.0       A       Ib       0.0       A         Ib       0.00       KB       Iporopa       0.0       A         Ib       0.00       B       Iporopa       0.0       A         Ib       0.00       B       Iporopa       0.0       A         Ib       0.00       F       Iporopa       Iporopa       Iporopa         Ib       0.00       Гц       F       0.00       Ique         Ib       Iporopa       Iporopa       Iporopa       Iporopa       Iporopa         Iporopa       Iporopa       Iporopa       Iporopa       Iporopa       Iporopa       Iporopa       Iporopa       Iporopa       Iporopa<                                                                                                    |          | гu        | 0.0     |                 |         | 0.0      | MDAb     |    |  |
| Image: style style                 |          | 50        | 0.0     | MD-             | 50      | 0.0      | MDA      |    |  |
| Напряжение       Ток         Ua       0.00       кВ       Ia       0.0       A         Ub       0.00       кВ       Ib       0.0       A         UC       0.00       кВ       Ib       0.0       A         UC       0.00       кВ       Ib       0.0       A         UD       0.00       кВ       Ic       0.0       A         Uporopa       0.00       В       Iporopa       0.0       A         F       0.00       Гц       F       0.00       Гц         B 4 01КЛ       13       3ащита 2       3ащита 3       Image: Colspan="2">Colspan="2">Colspan="2">Colspan="2">Colspan="2">Colspan="2">Colspan="2">Colspan="2">Colspan="2">Colspan="2">Colspan="2">Colspan="2">Colspan="2"Colspan="2"Colspa="2"Colspa="2"Colspan="2"Colspan="2"Colspan="2"Colsp                                                                                                    |          | 28        | 0.0     | MBT             | 202     | 0.0      | мвар     |    |  |
| Напряжение         Ток           Ua         0.00         кВ           Ub         0.00         кВ           Uc         0.00         кВ           Uc         0.00         кВ           Uc         0.00         кВ           Uo         0.00         кВ           Uo         0.00         кВ           Uo         0.00         в           Uo         0.00         в           Uo         0.00         в           Uo         0.00         В           Uo         0.00         В           Uo         0.00         В           Uo         0.00         В           Uo         0.00         В           Uo         0.00         В           Uo         0.00         В           TC         Частота           F         0.00         Гц           Sauyra 1         Заиуга 2         Заиуга 3                                                                                                    |          |           |         |                 |         |          |          |    |  |
| Напряжение         Ток           Ua         0.00         кВ           Ub         0.00         кВ           Uc         0.00         кВ           Uc         0.00         кВ           Uc         0.00         кВ           Uo         0.00         кВ           Uo         0.00         кВ           Uo         0.00         кВ           Uo         0.00         кВ           Uo         0.00         кВ           Uo         0.00         КВ           Uo         0.00         КВ           Uo         0.00         КВ           Uo         0.00         КВ           Uo         0.00         КВ           Uo         0.00         КВ           Uo         0.00         КВ           B-6 вКЛ         В         В           B-6 01КЛ         В         В           B-6 01КЛ         В         В           B-6 01КЛ         В         В           B-6 01КЛ         В         В           B-6 01КЛ         В         В           B-6 01КЛ         В         В           <                                                                                                    |          |           |         |                 |         |          |          |    |  |
| Напряжение         Ток           Ua         0.00         кВ           Ub         0.00         кВ           Uc         0.00         кВ           Uc         0.00         кВ           U         0.00         кВ           Uporopa         0.00         В           TC         В-6 ВКЛ         В-6 ВКЛ           B-6 ВКЛ         В-6 ВКЛ         В-6 ВКЛ           Защита 1         Защита 3         Защита 3                                                                                                    |          |           |         |                 |         |          |          |    |  |
| Напряжение       Ток         Ua       0.00       кВ       Ia       0.0       A         Ub       0.00       кВ       Ib       0.0       A         Uc       0.00       кВ       Ib       0.0       A         Uc       0.00       кВ       Ib       0.0       A         Uporopa       0.00       B       Ib       0.0       A         Ib       0.00       KB       Ib       0.0       A         Uporopa       0.00       B       Ib       Ib       Ib       Ib         Ib       0.00       KB       Ib       Ib       Ib       Ib       Ib         Uporopa       0.00       B       Ib       Ib <t< td=""><td></td><td></td><td></td><td></td><td></td><td></td><td></td><td>_</td><td></td></t<>                                                                                                    |          |           |         |                 |         |          |          | _  |  |
| Ua     0.00     кВ       Ub     0.00     кВ       Uc     0.00     кВ       Uc     0.00     кВ       Uc     0.00     кВ       Uporopa     0.00     в       Ic     0.0     A       Ic     0.0     A       Ic     0.0     A       Ic     0.0     A       Ic     0.0     A       Ic     0.0     A       Ic     0.0     A       Ic     0.0     A       Ic     0.0     A       Ic     0.0     A       Ic     0.0     A       Ic     0.0     A       Ic     0.0     A       Ic     0.00     C       Ic     Ic     Ic       Ic     Ic     Ic       Ic     Ic     Ic       Ic     Ic     Ic       Ic     Ic     Ic       Ic     Ic     Ic       Ic     Ic     Ic       Ic     Ic     Ic       Ic     Ic     Ic       Ic     Ic     Ic       Ic     Ic     Ic       Ic     Ic       Ic                                                                                                    |          |           | Harmer  |                 |         |          | Tor      |    |  |
| Ua       0.00       кВ         Ub       0.00       кВ         Uc       0.00       кВ         Uc       0.00       кВ         U       0.00       кВ         U       0.00       кВ         Uporopa       0.00       В         TC       Частота         B-6 вКЛ       Б         Защита 1       Защита 2         Защита 3       С       Гастота                                                                                                    |          |           | папря   | жение           |         |          | TOK      | •  |  |
| Ub     0.00     кв       Ub     0.00     кв       Uc     0.00     кв       U     0.00     кв       U     0.00     кв       Uporopa     0.00     в       TC     В-6 вкл       B-6 вкл     Б       Защита 1     Защита 3                                                                                                    |          |           | 0.00    | vB              |         | 0.0      |          | 1  |  |
| Ub         0.00         кВ           Uc         0.00         кВ           U         0.00         кВ           Uporopa         0.00         В           Ib         0.0         А           Ic         0.0         А           Iporopa         0.00         В           Iporopa         0.0         А           Iporopa         0.0         A           Iporopa         0.0         A           Iporopa         0.0         A           Iporopa         0.0         T           Iporopa         0.00         Гц                                                                                                    |          | Va        | 0.00    |                 | la      | 0.0      | A        |    |  |
| UC     0.00     KB       U     0.00     кВ       U     0.00     кВ       Uporopa     0.00     В       IC     0.0     А       ID     0.00     КВ       B-6 0TKn     В       B-6 0TKn     В       3ашита 1     3ашита 3                                                                                                    |          | Lib       | 0.00    | v B             |         |          |          | 41 |  |
| Uc     0.00     кВ       U     0.00     кВ       U     0.00     кВ       Uporopa     0.00     В       TC     Настота       B-6 01KЛ     В-6 01КЛ       B-6 01KЛ     В-6 01КЛ       B-6 01КЛ     В-6 01КЛ       Защита 2     Защита 3                                                                                                    |          | 00        | 0.00    |                 | lh      | 00       | Α        |    |  |
| U     0.00     кВ       U     0.00     кВ       Uporopa     0.00     В       IC     0.0     А       Iporopa     0.0     А       Iporopa     0.0     А       Iporopa     0.0     A       Iporopa     0.0     A       Iporopa     0.0     A       Iporopa     0.0     A       Iporopa     Iporopa     0.0       Iporopa     Iporopa     Iporopa       Iporopa     Iporopa     Iporopa       Iporopa     Iporopa </td <td></td> <td>110</td> <td>0.00</td> <td>VB</td> <td></td> <td>· · · ·</td> <td></td> <td></td> <td></td>                                                                                                    |          | 110       | 0.00    | VB              |         | · · · ·  |          |    |  |
| U         0.00         кВ         IC         0.0         A           Uporopa         0.00         B         Iporopa         0.0         A           Iporopa         0.00         B         Iporopa         0.0         A           Iporopa         0.0         B         Iporopa         0.0         A           Iporopa         Iporopa         0.0         Iporopa         Iporopa         Iporopa         Iporopa           Iporopa         Iporopa                                                                                                    |          | 00        | 0.00    |                 |         | ~ ~      |          | 1  |  |
| C         0.00         KB         Ipотора         0.0         A           Uporopa         0.00         B         Ipотора         0.0         A           TC           B-6 01КЛ           B-6 01КЛ           B-6 01КЛ           3ащита 1           Защита 2           Защита 3                                                                                                    |          | 11        | 0.00    | VB              | IC      | 0.0      | A        |    |  |
| Uporopa         0.00         В         Iporopa         0.0         А           ТС           Частота           B-6 ВКЛ         Б-6 ОТКЛ         Б-6 ОТКЛ           В-6 ОТКЛ         Банута 1         Банута 2         Банута 3                                                                                                    |          |           | 0.00    |                 |         |          |          | 41 |  |
| TC         Настота           B-6 ВКЛ         F           Защита 1         Защита 2           Защита 3         С.ОО                                                                                                    |          | Inotona   | 0.00    | B               | Іротора | 0.0      | Δ        |    |  |
| TC         Частота           В-6 ВКЛ         F         0.00         Гц           В-6 ОТКЛ         Вашута 1         3ашута 2         3ашута 3         Вашута 2         3ашута 3                                                                                                    |          | poropa    | 0.00    |                 | .bo.oba | v.v      | 1        |    |  |
| ТС<br><u>В-5 ВКЛ</u><br><u>В-6 ОТКЛ</u><br><u>В-6 ОТКЛ</u><br><u>Защита 1</u><br><u>Защита 2</u><br><u>Защита 3</u>                                                                                                    |          |           |         |                 |         |          |          | -  |  |
| ТС         Частота           В-6 ВКЛ         Б-6 ОТКЛ         F         0.00         Гц           В-8 откл         Защита 1         Защита 2         Защита 3         С         С                                                                                                    |          |           |         |                 |         |          |          | _  |  |
| TC         Частота           B-6 ВКЛ         F         0.00         Гц           Неисправность         Защита 1         3ащита 2         3ащита 3         5                                                                                                    |          |           |         |                 |         |          |          | _  |  |
| В-6 ВКЛ         ГС         Частота           В-6 ОТКЛ              Неисправность         3ащита 1             Защита 2              Защита 3                                                                                                    |          |           |         | TO              |         | TT.      |          |    |  |
| В-6 ВКЛ<br>В-6 ОТКЛ<br>Неисправность<br>Защита 1<br>Защита 2<br>Защита 3                                                                                                    |          |           |         | IC              |         | 43       | actora   |    |  |
| В-6 ОТКЛ<br>Неиспраеность<br>Защита 1<br>Защита 2<br>Защита 3                                                                                                    |          | B-6 BK    |         |                 |         | 0.00     | <b>F</b> |    |  |
| Неисправность<br>Защита 1<br>Защита 2<br>Защита 3                                                                                                    |          | B-6 OTK   | 0       |                 |         | 0.00     | ТЦ       |    |  |
| тенстраность<br>Защита 1<br>Защита 2<br>Защита 3                                                                                                    |          | Howarpoor |         |                 |         |          |          |    |  |
| Защита 1<br>Защита 2<br>Защита 3                                                                                                    |          | пеисправн | 10016   |                 |         |          |          |    |  |
| Защита 2<br>Защита 3                                                                                                    |          | Защита    | 1       |                 |         |          |          |    |  |
| <u>Защита 3</u>                                                                                                    |          | Защита    | 2       |                 |         |          |          |    |  |
|                                                                                                    |          | Защита    | 3       |                 |         |          |          |    |  |
|                                                                                                    |          |           |         |                 |         |          |          |    |  |
|                                                                                                    |          |           |         |                 |         |          |          |    |  |
|                                                                                                    |          |           |         |                 |         |          |          |    |  |
|                                                                                                    |          |           |         |                 |         |          |          |    |  |

Рис. 15.24 – Вид страницы вкладок.

Для добавления страницы вкладок необходимо:

- выбрать пункт меню «Добавить - Страница вкладок»;

– при нажатой ЛКМ на экране схемы задать границы создаваемого элемента;

– перемещение и изменение размеров элемента производится аналогично простым элементам схемы.

Для перехода с одной вкладки на другую необходимо выбрать курсором ярлык нужной вкладки и нажать ЛКМ. В выбранной вкладке отобразятся элементы, ранее размещенные на ней.

Для добавления элементов на вкладку следует использовать стандартные функции добавления элементов на схему. Если вновь создаваемый элемент размещается на вкладке, то он автоматически будет к ней привязан.

Элементы, расположенные на основном экране, также можно переместить на вкладку: выделив один или несколько элементов, стандартным образом перетаскиваем их на нужную вкладку. При попадании курсора на поле вкладки цвет границ станет красным. После отпускания клавиши мыши все выделенные элементы останутся привязанными к вкладке.

Для изменения количества страниц или их порядка необходимо использовать страницу свойств «Настройка вкладок», входящую в диалог редактирования свойств элемента. Для списка вкладок доступны следующие операции:

- 🕂 – добавление вкладки;

– 🗙 – удаление вкладки;

- 1 – перемещение на одну позицию вверх;

– 📕 – перемещение на одну позицию вниз.

Для изменения атрибутов вкладки используется правая панель со списком свойств:

ЭНЕРГОСОЮЗ

| Свойства элемента        |   |                           |                     | ×        |
|--------------------------|---|---------------------------|---------------------|----------|
| Настройка вкладок        |   |                           |                     |          |
| Высота секции вкладок 25 | 1 | Общие параметры           |                     |          |
| Перечень вкладок         | C | войства вкладки           |                     |          |
|                          |   | Размеры                   |                     | <u>^</u> |
| 3                        | - | Ширина                    | Авто                |          |
|                          |   | Описание                  |                     |          |
|                          |   | Имя                       | 1                   |          |
|                          |   | Заголовок                 | Вкладка 1           |          |
|                          |   | Путь к файлу              |                     | =        |
|                          | K | Заливка                   |                     |          |
| -                        |   | Закрашивать фон           |                     |          |
|                          |   | Цвет фона                 | RGB (255, 255, 255) |          |
|                          |   | Закрашивать ярлык         |                     |          |
|                          |   | Цвет ярлыка               | RGB (255, 255, 255) |          |
|                          | E | Текст                     |                     | _        |
|                          |   | Шрифт заголовка           | АаБбЮюЯя            | ⊻        |
|                          | ſ | Применить ко всем вкладка | ам                  |          |
|                          |   |                           | ОК Отмена Пом       | ощь      |

Рис. 15.25 – Страница свойств набора вкладок.

Для выделенной вкладки доступно изменение следующих свойств:

- наименование;
- заголовок;

– ширина вкладки (если стоит «Авто», то размер рассчитывается исходя из длины текста заголовка);

- цвет фона поля вкладки и флаг включения закраски;
- цвет ярлыка вкладки и флаг включения закраски;
- цвет границ;
- толщина границ;
- цвет текста;
- шрифт заголовка.

Кнопка «Общие параметры» вызывает диалог настройки, в котором можно установить одинаковые настройки для отображения ярлыков неактивных вкладок:

| Настро | ійка общих параметр                                | DB                  |    |        |
|--------|----------------------------------------------------|---------------------|----|--------|
| Настр  | ройка неактивныхвкладок<br>Использовать общий цвет | г ярлыков           |    |        |
|        | Настройка цвета ярли                               | ыка вкладки         |    |        |
|        | Прозрачный фон                                     |                     |    |        |
|        | Цвет фона                                          | RGB (255, 255, 255) |    |        |
| V      | Использовать общий цвет                            | гтекста             |    |        |
|        | Настройка текста                                   |                     |    |        |
|        | Цвет текста                                        | RGB (192, 192, 192) |    |        |
|        |                                                    |                     |    |        |
|        | 1                                                  |                     |    |        |
|        |                                                    |                     | ОК | Отмена |

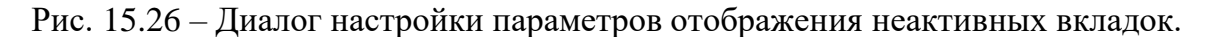

#### 15.2.5 Настройка графических свойств по умолчанию

Графические свойства по умолчанию могут иметь две области действия:

1) Область редактора – применяется ко всем вновь создаваемым мнемосхемам;

2) Область схемы – применяется в рамках существующей схемы для всех вновь создаваемых элементов.

В обоих случаях состав настраиваемых свойств будет одинаков.

Все свойства подразделяются на два типа – относящиеся к схеме и относящиеся к ее элементам. Вид окна настройки свойств по умолчанию для схемы:

| Свойства мнемосхемы по умолчанию                                 | × |
|------------------------------------------------------------------|---|
| Элементы схемы Экран схемы Общие                                 | 1 |
| Ширина 800 Высота 600                                            |   |
| <ul> <li>Автоматическое изменение</li> <li>Постоянный</li> </ul> |   |
| Выравнивать по границам элементов после<br>сохранения            |   |
| Цвет фона экрана мнемосхемы                                      |   |
|                                                                  |   |
|                                                                  |   |
|                                                                  |   |
| ОК Отмена Помощ                                                  | ь |

Рис. 15.27 – Окно настройки свойств экрана мнемосхемы.

ЭНЕРГОСОЮЗ

Можно настроить размер мнемосхемы, цвет фона и возможность динамического изменения размера.

Если установлено выравнивание по границам элементов, то отступ между границами крайних элементов и правой и нижней границами схемы после сохранения составит 30 экранных пикселов.

Вид окна настройки свойств для элементов мнемосхемы:

| Свойства мнемосхемы по умолчанию | X |  |  |  |  |  |  |
|----------------------------------|---|--|--|--|--|--|--|
| Элементы схемы Экран схемы Общие |   |  |  |  |  |  |  |
| Заливка элемента                 |   |  |  |  |  |  |  |
| Цвет заливки 🔽 🔽 Закрашивать     |   |  |  |  |  |  |  |
| Границы элемента                 |   |  |  |  |  |  |  |
| Цвет границ                      |   |  |  |  |  |  |  |
| Тип линий Толщина линий          |   |  |  |  |  |  |  |
| Подпись-                         |   |  |  |  |  |  |  |
| Times New Roman                  |   |  |  |  |  |  |  |
| ОК Отмена Помощ                  | ь |  |  |  |  |  |  |

Рис. 15.28 – Окно настройки свойств элементов мнемосхемы.

Если вышеперечисленные окна настройки вызываются из пункта меню «Файл – Настройка по умолчанию» командой «Свойства мнемосхем», то установленные настройки будут сохранены и станут применяться ко всем вновь создаваемым мнемосхемам.

Если же окна настройки вызываются по команде «Настройка графики» из меню «Вид», то параметры по умолчанию для схемы и элементов применяются к активной схеме.

Кроме двух, упомянутых выше, окон настройки, в обоих случаях в составе диалога настройки присутствует страница общих параметров (см. рис. 16.8). Настройки, выбранные на этой странице, применяются сразу ко всем открытым схемам и в обоих случаях становятся общими настройками по умолчанию.

### 15.2.6 Размещение на схеме дополнительной информации

Элемент, отображающий разнообразную дополнительную информацию, можно выбрать для размещения на схеме через меню «Добавить – Данные».

После выбора типа размещаемой информации, редактор переходит в режим создания нового объекта. Перед созданием объекта необходимо обозначить на схеме его границы (как в случае добавления объекта «Таблица»). После этого в указанных границах будет создан элемент схемы, содержащий в себе тот или иной элемент управления ActiveX (ActiveX-объект). С помощью ActiveX-объекта

приложение может получить доступ к данным, обработка которых вынесена в отдельную программу.

ЭНЕРГОСОЮЗ

По щелчку ЛКМ внутри границ элемента, ActiveX-объект активируется, и с ним можно работать как с отдельным окном. Чтобы выйти из режима активации, следует щелкнуть левой клавишей мыши в пустой области схемы или на другой элемент.

Перемещение элемента осуществляется с помощью области захвата в верхнем левом углу. Изменение размера элемента производится так же, как и для обычного прямоугольника из числа графических примитивов – с помощью точек захвата по углам и по сторонам элемента.

### 15.2.6.1 Таблица событий

Элемент с таблицей событий добавляется через пункт меню «Добавить – Данные – Таблица событий».

Таблица событий связана с SQL-сервером, который задан для редактируемой мнемосхемы.

При загрузке ActiveX-объекта происходит проверка прав доступа пользователя с помощью встроенной системы безопасности.

| N I | × | Дата/Время              | Источник       | Событие                                    | ~  N | Іримечание |  |
|-----|---|-------------------------|----------------|--------------------------------------------|------|------------|--|
| )   |   | 27.03.2009 12:09:31.373 | БРКУ №1        | [SR1] Запуск осц. по дискретному входу     |      |            |  |
|     | ( | 27.03.2009 12:09:32.093 | БРКУ-2 (PAC)   | [Положение выключателя B10FT-110кB] За     |      |            |  |
| 2   | 4 | 27.03.2009 12:09:32.986 | БРКУ-З (ГПП-1) | [ГПП-1 МТ.3 2B-1T] Запуск осц. по дискретн |      |            |  |
| }   | 9 | 27.03.2009 12:09:33.816 | БРКУ-4 (РАС)   | [Положение В 11ГТ-110кВ] Запуск осц. по д  |      |            |  |
| ļ   | 4 | 27.03.2009 12:09:34.552 | БРКУ №1        | [SR3] Запуск осц. по дискретному входу     |      |            |  |
| 5   | 4 | 27.03.2009 12:09:35.351 | БРКУ-2 (PAC)   | [1АВСН 1 уставка] Запуск осц. по дискретно |      |            |  |
| 6   |   | 27.03.2009 12:09:49.590 | БРКУ-З (ГПП-1) | [ГПП-1 МТ 3 2B-2T] Запуск осц. по дискретн |      |            |  |
| 7   | 4 | 27.03.2009 12:09:51.109 | БРКУ-4 (PAC)   | [Дискретный сигнал№8] Запуск осц. по дис…  |      |            |  |
| 3   | 4 | 27.03.2009 12:09:51.297 | БРКУ №1        | [К-17] Запуск осц. по дискретному входу    |      |            |  |
| )   | 4 | 27.03.2009 12:09:51.485 | БРКУ-2 (PAC)   | [2АВСН 2 уставка] Запуск осц. по дискретно |      |            |  |
| 0   | 4 | 27.03.2009 12:09:51.642 | БРКУ-З (ГПП-1) | [ГПП-1 Газовая защита 1Т] Запуск осц. по д |      |            |  |
| 1   |   | 27.03.2009 12:09:51.783 | БРКУ-4 (PAC)   | [Дискретный сигнал №12] Запуск осц. по ди  |      |            |  |
| 2   | 4 | 27.03.2009 12:09:51.971 | БРКУ №1        | [Дискретный сигнал №13] Запуск осц. по ди  |      |            |  |
| 3   | 4 | 27.03.2009 12:09:52.237 | БРКУ-2 (PAC)   | [Дискретный сигнал №14]Запуск осц. по ди   |      |            |  |
| 4   |   | 27.03.2009 12:10:07.134 | БРКУ-З (ГПП-1) | [ГПП-1 Снижение уровня масла 1Т] Запуск    |      |            |  |
| 5   |   | 27.03.2009 12:10:08.026 | БРКУ-4 (PAC)   | [Дискретный сигнал №16] Запуск осц. по ди  |      |            |  |
| 6   |   | 27.03.2009 12:10:08.810 | БРКУ №1        | [SR1] Запуск осц. по дискретному входу     |      |            |  |
| 7   |   | 27.03.2009 12:10:09.405 | БРКУ-2 (PAC)   | Положение выключателя В10ГТ-110кВ] За      |      |            |  |
| 8   |   | 27.03.2009 12:10:10.251 | БРКУ-З (ГПП-1) | [ГПП-1 МТ 3 2В-1Т] Запуск осц. по дискретн |      |            |  |
| 9   |   | 27.03.2009 12:10:11.222 | БРКУ-4 (РАС)   | Положение В 11ГТ-110кВ] Запуск осц. по д   |      |            |  |
| :0  | 1 | 27.03.2009 12:10:13.274 | БРКУ №1        | [SR3] Запуск осц. по дискретному входу     |      |            |  |
|     |   |                         |                |                                            |      |            |  |
|     | : |                         |                |                                            |      |            |  |
|     |   |                         |                |                                            |      |            |  |
|     |   |                         |                |                                            |      |            |  |

Вид схемы со встроенной таблицей событий:

Рис. 15.29 – Таблица событий в мнемосхеме.

Если ActiveX-объект активен, то возможно изменение свойств через панель инструментов самого объекта.

## Кнопки панели:

- 🎽 – вызывает диалог настройки фильтра;

— включает режим автоматического перемещения на новые события;

ЭНЕРГОСОЮЗ

– 🐱 – показать выделенное событие на графике. В мнемосхеме не используется.

В неактивном состоянии таблица событий позволяет только наблюдать за появлением новых записей, либо редактировать атрибуты элемента через страницу свойств.

В активном состоянии ActiveX-объект позволяет пользователю, имеющему права доступа на редактирование таблицы, осуществлять квитирование записей таблицы, переходить к любым записям, измененять настйки фильтра и т. п. Если такие настройки делаются в редакторе мнемосхем, то они сохраняются вместе с сохранением файла схемы. Если настройки изменяются в программе просмотра, то они не сохраняются после закрытия программы.

Для элемента с таблицей через пункт контекстного меню «Свойства» можно вызвать страницу свойств ActiveX-объекта:

| Свойства: ActiveX элемент    | × |
|------------------------------|---|
| Свойства таблицы событий     |   |
| Отображать панель управления |   |
| Выбрать сервер Б.Д: (local)  |   |
| Задать параметры фильтра:    |   |
| ОК Отмена При <u>м</u> енит  | ь |

Рис. 15.30 – Страница свойств таблицы событий.

## 15.2.6.2 График

Элемент с графиком ПК «Самописец» добавляется через пункт меню «Добавить –Данные – График». Работа с элементом аналогична работе с таблицей событий.

Привязка параметров к элементу производится перетаскиванием узла дерева параметров из окна браузера данных на график. При этом, если параметр не входит в состав архивных групп ПК «Самописец», то график отображаться не будет.

Пример графика одного из параметров:

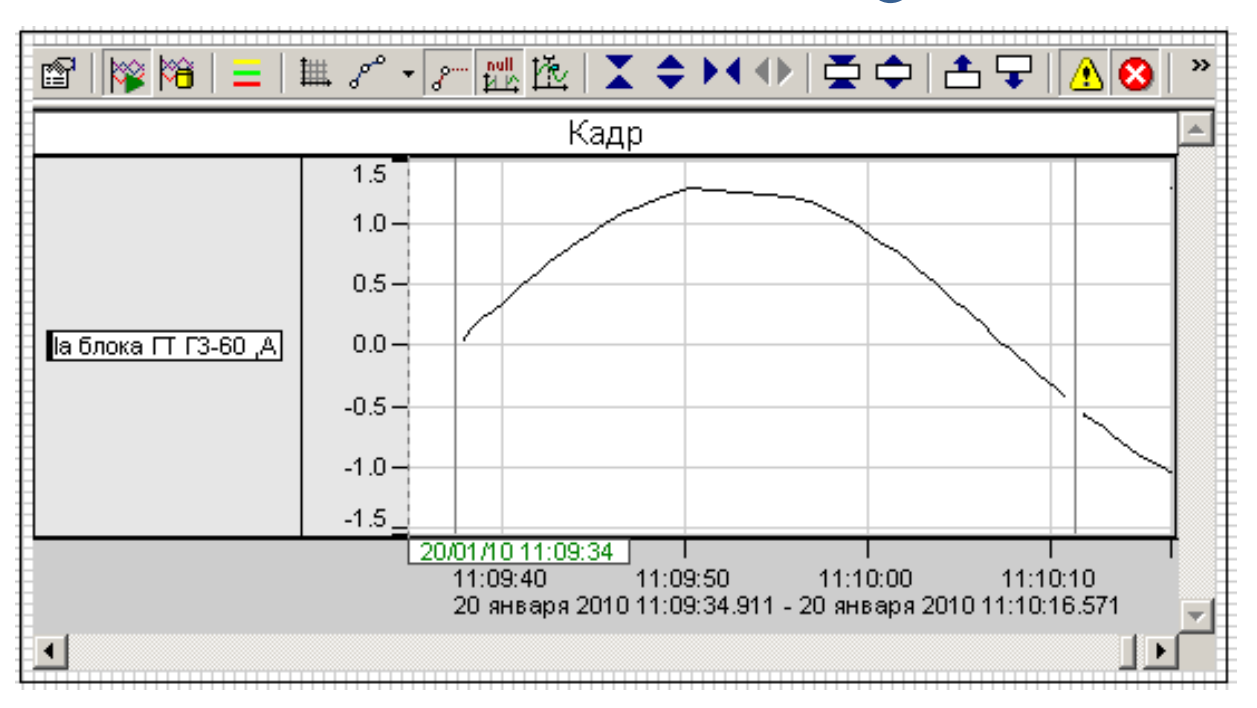

Рис. 15.31 – График самописца.

Интерфейс элемента совпадает с интерфейсом программы «Самописец».

Через пункт «Свойства» контекстного меню вызывается диалог настройки графика:

| Свойс | тва: ActiveX элемент                                                                                                    |                                                                              |                                  |            |           |        | ×                  |
|-------|----------------------------------------------------------------------------------------------------|------------------------------------------------------------------------------|----------------------------------|------------|-----------|--------|--------------------|
| Ger   | eral                                                                                                    |                                                                              |                                  |            |           |        |                    |
|       | <ul> <li>Отображать панель упра</li> <li>Параметры кадра</li> <li>Наим</li> <li>Размер предыстории при<br/>текущих</li> <li>Масштаб по оси в<br/>просмотре текущи</li> </ul> | вления<br>просмотре Тон<br>саначений : Тон<br>ремени при Тон<br>ханачений: 3 | Выбрать<br>р<br>лин. 💌<br>лин. 💌 | сервер :   | localhost |        |                    |
|       | -Элементы кадра                                                                                                    | Гриппа                                                                       | Параметр                         |            | Ед цэм    |        |                    |
|       | Па блока ГТ ГЗ-60                                                                                                    | БРКУ №1                                                                      | Действ.                          | <u>г58</u> | Δ         |        |                    |
|       |                                                                                                    |                                                                              |                                  |            |           |        |                    |
|       |                                                                                                    |                                                                              |                                  |            |           |        |                    |
|       |                                                                                                    |                                                                              |                                  |            |           |        |                    |
|       |                                                                                                    |                                                                              |                                  |            |           |        |                    |
|       |                                                                                                    |                                                                              |                                  |            |           |        |                    |
|       | ,                                                                                                    |                                                                              |                                  |            |           | 1      | ·                  |
|       |                                                                                                    |                                                                              |                                  |            | OK        | Отмена | При <u>м</u> енить |

Рис. 15.32 – Страница свойств элемента «График».

В окне задаются временные пределы и масштаб отображения графика, период обновления значений на графике, можно разрешить или отменить отображение панели инструментов. Список элементов кадра отображает все связанные с элементом параметры.

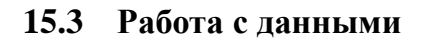

## 15.3.1 Тип данных

Отображаемые данные разделяются на три типа:

1) Дискретные – параметры, значения которых могут быть либо 0, либо 1 (ЛОЖЬ или ИСТИНА). Отображают состояния дискретных сигналов – включен/отключен и т.п.;

ЭНЕРГОСОЮЗ

2) Аналоговые – параметры, значения которых изменяются по всему измеряемому диапазону и представляются как вещественные числа;

3) Информационные – параметры, содержащие какую-либо информацию, как правило, текстовую, не связанную напрямую с измерениями.

К информационным данным на мнемосхеме также относятся блоки перехода и отображение времени и даты. Информация в первом случае - путь к файлу схемы или исполняемому файлу. Во втором – текущее время и дата в выбранном пользователем формате.

Элементы мнемосхемы разделяются на четыре типа по возможности отображать данные того или иного типа:

- 1) Универсальные могут отображать все виды параметров;
- 2) Дискретные служат для отображения дискретных параметров;
- 3) Аналоговые служат для отображения аналоговых параметров;
- 4) Не отображающие данные.

В редакторе мнемосхем первый тип элементов представлен простыми и стандартными элементами, таблицами, второй тип – дискретными элементами, и третий тип – аналоговым элементом со шкалой (спектр таких элементов может расширяться).

Элементы схемы (трансформаторы, генераторы и т.п.) могут использоваться для отображения состояния дискретных параметров, отображения перехода границ уставок значениями аналоговых параметров, служить блоками перехода.

Элементы «Надпись» не предназначены для привязки к данным.

При цветовом отображении меняется либо цвет внутренней заливки элемента, либо цвет границ (если область заливки отсутствует или выбран прозрачный фон).

Простые и аналоговые элементы, ячейки таблиц, способны отображать значение аналоговых параметров и в текстовом виде.

В таблице каждая ячейка может быть связана с данными любого типа.

Параметры, позволяющие изменять значения величин, могут быть как дискретными (объекты управления), так и аналоговыми (например, данные стандарта OPC).

Чтобы получить доступ к данным, требуется организовать связь с SQL - сервером, на котором хранится конфигурация системы.
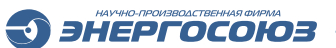

Для изменения или задания сервера можно использовать команду меню «Файл – Настройки по умолчанию – Выбор сервера».

## 15.3.2 Настройка связи графических элементов с данными

## 15.3.2.1 Выбор и настройка SQL-сервера и серверов текущих значений

Для привязки элементов мнемосхем к данным необходимо получить информацию об иерархическом пространстве данных с определенного SQL-сервера. Данные о конфигурации ПТК «НЕВА» и внешние данные помещаются на SQL-сервер с помощью серверных компонентов ПК «Самописец» и ряда компонентов базового ПО «Нева».

По умолчанию имя и параметры доступа к серверу читаются из файла servers.xml, находящимся в рабочем каталоге ПТК «Нева». Файл формируется в процессе установки дистрибутива базового ПО «Нева» или дистрибутива ПК «Самописец».

Выбрать сервер можно через пункт меню «Настройка – Сервер данных – Выбор сервера данных». При этом вызывается диалог «Выбор сервера»:

| Выбор серве    | pa      |            |                       |              | × |
|----------------|---------|------------|-----------------------|--------------|---|
| Список сер     | веров — |            |                       |              |   |
| Наименов       | ание    | Резерв     | Адрес серверу         | По умолчанию |   |
| Neva<br>NevaRi | eserv   | NevaReserv | localhost<br>server-2 | Да           |   |
|                |         |            | ОК                    | Отмена       |   |

Рис. 15.33 – Диалог «Выбор сервера».

Выбрать сервер из списка можно установкой галочки в поле «Наименование».

По умолчанию выбран основной сервер ПТК «Нева», выбранный по умолчанию в качестве активного сервера для мнемосхемы.

В поле «Адрес сервера» указывается IP-адрес или сетевое наименование, по которому происходит запрос на получение данных. В поле «Наименование» указывается условное обозначение сервера.

В большинстве случаев имя SQL-сервера и сервера текущих значений совпадают. Для более сложных вариантов можно использовать дополнительные настройки программы просмотра мнемосхем.

Наименование SQL-сервера сохраняется отдельно для каждой мнемосхемы. При переходе между мнемосхемами, имеющими разные параметры SQL-соединения, активное соединение изменяется. Если в редакторе открыт браузер

данных, то дерево данных должно отобразить параметры с вновь выбранного сервера.

ЭНЕРГОСОЮЗ

#### 15.3.2.2 Способы настройки связи с данными

Существует несколько вариантов работы с данными из редактора схем:

1) Из диалога настройки свойств элемента.

Для большинства элементов после выбора пункта меню «Редактирование – Свойства» на экране появляется набор страниц свойств настройки общих свойств. Среди них есть страница с заголовком «Данные»:

| Подпись Графика Данные |                    |
|------------------------|--------------------|
| Описание параметра     |                    |
| Атрибуты               | Значение           |
| 🗆 🗁 Главные            |                    |
| 🔹 Класс                | Аналоговые сигналы |
| 🔹 Наименование         | ВЛ 436 Іс          |
| 🔹 Группа               | БРКУ №1            |
| 🔹 Единицы измерени     | A                  |
| 🔹 Величина             | Действ.            |
| 🗆 🎾 Дополнительные     |                    |
| 🔹 Вход                 | 3                  |
|                        |                    |
|                        |                    |
|                        |                    |
|                        |                    |
| И                      | зменить Удалить    |
|                        |                    |
|                        |                    |
| ОК                     | Отмена Помощь      |

Рис. 15.34 – Страница свойств «Данные».

Нажатием кнопки «Изменить данные» вызывается диалог «Выбор типа данных», если выделенный элемент еще не связан с данными и универсален:

| Выбор типа данных 🗵                                                                           |
|-----------------------------------------------------------------------------------------------|
| Тип данных<br>Дискретный<br>Расчетный дискретный<br>Аналоговый<br>Блок перехода<br>Дата/время |
| ОК Отмена Помощь                                                                              |

Рис. 15.35 – Диалог «Выбор типа данных».

Затем, в зависимости от типа данных, появляется диалог настройки, в котором задаются свойства привязки. По нажатию кнопки «Удалить привязку» связь элемента с данными разрывается.

ЭНЕРГОСОЮЗ

Состав таблицы «Описание параметра» меняется в зависимости от типа данных выбранного параметра.

2) Вызов команды «Изменить привязку» из подраздела «Данные» контекстного меню или из пункта главного меню «Редактирование».

Второй способ вызова диалогов настройки данных – использовать пункт меню «Данные».

В него входят две команды: «Изменить привязку» и «Удалить привязку».

Их можно вызвать либо из меню «Редактирование», либо из контекстного меню для одного выделенного элемента, или для нескольких, если все выделенные элементы отображают данные одного типа.

По команде «Изменить привязку» вызывается диалог «Выбор типа данных», а затем соответствующий типу основной диалог настройки.

Команда «Удалить привязку» доступна, если выделены элементы с уже существующей привязкой к данным одного типа.

При работе с таблицей обе команды применяются к выделенным ячейкам.

3) С помощью окна браузера данных.

Окно браузера данных вызывается командой «Обзор данных» из пункта главного меню «Вид» или же кнопкой на главной панели инструментов . По повторному выбору этой же команды окно закрывается:

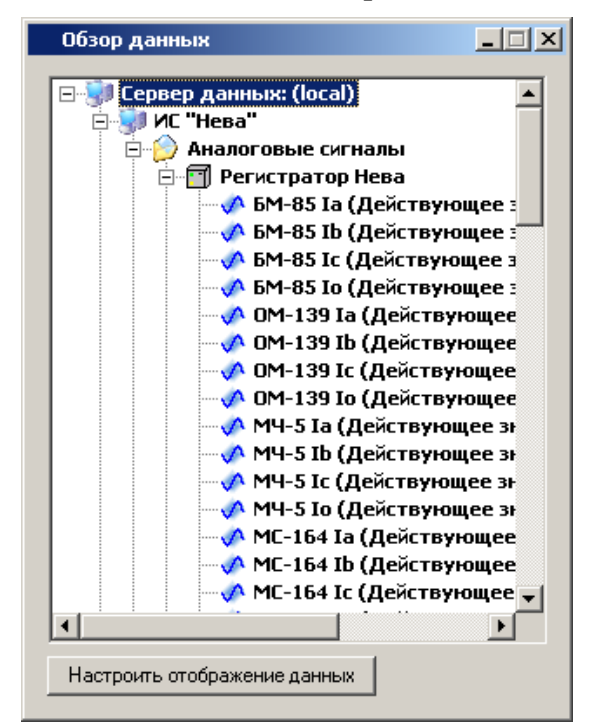

Рис. 15.36 – Окно браузера данных.

Пользоваться браузером надо следующим образом:

- 1) Выделить нужный параметр нажатием ЛКМ;
- 2) Не отпуская ЛКМ, перетянуть курсор мыши к элементу на схеме;

ЭНЕРГОСОЮЗ

3) Отпустить ЛКМ.

Если элемент способен отображать значение параметра, то после отпускания ЛКМ он окажется с ней связанным. Вид курсора мыши при перемещении меняется в зависимости от того, находится ли он над элементом, способным отображать значение выбранного параметра.

По кнопке «Свойства привязки к данным» можно вызвать диалог «Свойства привязки к данным по умолчанию».

Если установлен флаг «Формировать расчетный параметр», то при перетаскивании параметра к элементу схемы будет создана привязка к расчетному параметру. При этом параметр связывается с первой переменной расчетной формулы по умолчанию. Когда привязка для элемента уже создана, но не задана вторая переменная формулы, после перетаскивания параметра на экране появится диалог «Выбор переменной»:

| Bı | ыбор перемен                     | ной                                                                 | × |
|----|----------------------------------|---------------------------------------------------------------------|---|
|    | Наименова<br>@p1<br>@p2<br>Выход | Привязка<br>Дискретный сигнал №1<br>Дискретный сигнал №5<br>Выход 1 | - |
|    |                                  | OK Cancel                                                           |   |

Рис. 15.37 – Диалог «Выбор переменной».

В диалоге «Выбор переменной» выбираем переменную для привязки параметра. Отдельно может быть задан управляемый выход.

Если нажать ПКМ, установив курсор на пункте «Сервер», то появится контекстное меню с единственным пунктом «Выбор сервера». Пункт служит для вызова диалога «Соединение с сервером».

В случае перехода между схемами, имеющими разные параметры SQLсоединения, структура данных в окне браузера обновляется, используя активное соединение.

## 15.3.2.3 Диалог настройки аналоговых параметров

Диалог настройки аналоговых параметров вызывается по команде «Данные – Изменить данные» из пункта главного меню «Редактирование» или же из контекстного меню:

| Аналоговый параметр                        |             |           |      |       |                    |            | X   |
|--------------------------------------------|-------------|-----------|------|-------|--------------------|------------|-----|
| · · · · · · · · · · · · · · · · · · ·      |             |           |      |       |                    |            | _   |
| Вход Выход                                 |             |           |      |       |                    |            |     |
| Описание параметра                         |             |           |      |       |                    |            | ı I |
| Атрибуты                                   | Значение    |           |      |       | Выбрать            | привязку   |     |
| 🗆 🎾 Главные                                |             |           |      |       |                    |            |     |
| 🔹 Класс                                    | Аналоговь   | ые сигнал | ы    |       | Удалить            | привязку   |     |
| 🔹 Наименование                             | ШСОВ-110    | кВ Ia     |      | 1     |                    |            |     |
| 🔹 Группа                                   | БРКУ 1      |           |      |       |                    |            |     |
| 🔹 Единицы измерения                        | A           |           |      |       |                    |            |     |
| 🔷 Величина                                 | Действ.     |           |      |       |                    |            |     |
| 🗆 🗁 Дополнительные                         |             |           |      |       |                    |            |     |
| 🔷 Вход                                     | 17          |           |      |       |                    |            |     |
|                                            |             |           |      |       |                    |            |     |
| – Уставки                                  |             |           |      |       |                    |            |     |
| <ul> <li>Предаварийные значения</li> </ul> |             | — Аварий  | иные | значе | ния                |            | _   |
| По повышению                               |             |           |      | Поло  | вышению            |            |     |
|                                            | -           |           |      |       |                    |            |     |
| Включить                                   |             | 🛛 🗹 Вкл   | ючит | ъ     |                    | 300        | i   |
| По понижению                               |             |           |      | Попо  | нижению            |            |     |
|                                            | 0 -         |           |      |       | Г                  | 0 *        | 1   |
| Включить                                   |             | I BKJ     | ючит | ъ     |                    | U          | i   |
|                                            |             | lleere    |      |       |                    |            |     |
| цветэлемента                               | ser 💌       | цвегэ     | леме | на    |                    | Цвет 🔻     |     |
|                                            |             |           |      |       |                    |            |     |
| Отображение                                |             |           |      |       |                    |            |     |
|                                            | _           |           |      | В     | ыбрать ш           | рифт       |     |
| Pucho shakos noche sansitou  2             | <u> </u>    |           |      |       | ыорать ш           | 50141      |     |
| Козффициент умножения 1                    |             |           |      | 1     | Ш <mark>р</mark> и | hτ         |     |
|                                            |             |           |      | -     | шрт                | Ψ <b>1</b> |     |
| 🔽 Отображать единицы измер/                | ения        |           | Ш    | ветов | ая схемат          | состояний  |     |
|                                            |             |           |      |       |                    |            |     |
| Анализ состояния по призна                 | кам качест  | ва        |      |       |                    |            |     |
| 🔽 Использовать мигание при в               | зыходе за у | ставку    |      |       |                    |            |     |
|                                            |             |           |      |       |                    |            |     |
| Управление                                 |             |           |      |       |                    |            |     |
| Запретить управление                       |             |           |      |       |                    |            |     |
|                                            |             |           |      |       | 4                  |            |     |
|                                            |             | OK        |      | От    | мена               | Помощь     |     |

) ЭНЕРГОСОЮЗ

Рис. 15.38 – Диалог «Настройка аналоговых параметров».

Кнопка «Выбрать привязку» вызывает диалог выбора параметров из пространства данных. Вид диалога идентичен окну браузера данных (рис. 6.36, но без кнопки «Свойства привязки к данным»).

Кнопка «Удалить привязку» удаляет привязку к данным.

Для каждого элемента можно задать значения уставок в единицах измерения параметра.

Установка флажка «Включить» делает выбранную уставку активной.

Отдельно для каждого вида уставок можно задать свой цвет. Если в программе просмотра значение связанной с элементом величины вышло за границы той или иной уставки, то заливка элемента изменит свой цвет на заданный для уставки.

Можно задать число точек после запятой и коэффициент умножения отображаемого параметра. Коэффициент умножения необходим, если для

отображения значение параметра нужно преобразовать (например, если получаем значения фазных напряжений, а на экране нужно отображать линейные).

ЭНЕРГОСОЮЗ

Установка флажка «Анализ состояния по признакам качества» включает режим анализа дополнительного бита качества в режиме просмотра. В зависимости от его значения автоматически определяется нахождение измеряемого сигнала в аварийном, предупредительном или ином состоянии. Передача бита качества не является обязательной для всех сигналов.

Кнопка «Цветовая схема состояний» вызывает диалог выбора цветов для различных состояний элемента – аварийного, предупредительного, ремонта.

Флаг «Запретить управление» доступен для изменения, если параметр поддерживает функцию управления. Если флаг установлен, в режиме просмотра значение параметра не возможно изменить.

Флаг «Использовать мигание при выходе за уставку» включает мигание фона элемента схемы, если параметр вышел за какую-либо уставку.

Вкладка «Выход» позволяет выбрать параметр для управления. Задание выхода применяется, когда при управлении одним параметром меняется состояние другого параметра, заданного как «Вход». В этом случае элемент схемы будет отображать состояние входа, а по командам управления менять состояние выхода. Если заданный вход поддерживает изменение значения, то команды управления будут доступны и без задания выхода.

При выходе из диалога по кнопке «ОК» значения уставок проверяются на правильность задания (уставка по понижению не может быть выше однотипной уставки по повышению, а аварийная уставка всегда перекрывает предупредительную).

|                                                                              | Дискретный параметр                                                                                                    |
|------------------------------------------------------------------------------|----------------------------------------------------------------------------------------------------|
| Вход Связанные па                                                            | раметры                                                                                                    |
|                                                                              |                                                                                                    |
| Описание параметра                                                           |                                                                                                    |
| Атрибуты                                                                     | Значение Выбрать привязку                                                                                                    |
| 🗆 📁 Главные                                                                  |                                                                                                    |
|                                                                              | дискретные ОРС переменные удалить привязку                                                                                                    |
| • Гайменов                                                                   | DataExService.OPC                                                                                                    |
| <ul> <li>Величина</li> </ul>                                                 | Значение                                                                                                    |
| 🗆 😥 Дополнитель                                                              | ные                                                                                                    |
| 🔹 Идентифи                                                                   | катор Tag3                                                                                                    |
|                                                                              |                                                                                                    |
|                                                                              |                                                                                                    |
|                                                                              |                                                                                                    |
| Изменение состояния                                                          | элемента                                                                                                    |
| 💿 С сервера текущи:                                                          | к значений С Вручную                                                                                                    |
| Анализ состояния                                                             | по признакам качества                                                                                                    |
|                                                                              |                                                                                                    |
| One for a way way Upp and                                                    |                                                                                                    |
| отооражение   эправл                                                         |                                                                                                    |
| Вклюцен                                                                      |                                                                                                    |
| Отключен                                                                     |                                                                                                    |
| Ремонт                                                                       | КОД СОСТОЯНИЯ 1                                                                                                    |
|                                                                              | Имя перехода                                                                                                    |
|                                                                              |                                                                                                    |
|                                                                              | 🗉 Отображение                                                                                                    |
|                                                                              | □ Отображение<br>Цвет состояния ■ RGB (255, 0, 0)                                                                                                    |
|                                                                              | <ul> <li>Отображение</li> <li>Цвет состояния</li> <li>Прозрачный</li> </ul>                                                                                                    |
|                                                                              | Отображение           Цвет состояния         RGB (255, 0, 0)           Прозрачный                                                                                                    |
| Изменение цвета по с                                                         | Стображение<br>Цвет состояния RGB (255, 0, 0)<br>Прозрачный                                                                                                    |
| Изменение цвета по с                                                         | Отображение<br>Цвет состояния СВВ (255, 0, 0)<br>Прозрачный С                                                                                                    |
| Изменение цвета по с<br>✓ Изменять графиче                                   | Отображение<br>Цвет состояния RGB (255, 0, 0)<br>Прозрачный<br>остоянию: Менять цвет фона<br>ское изображение по состоянию                                                                                               |
| Изменение цвета по с<br>Изменять графиче<br>Использовать миг                 | Отображение<br>Цвет состояния RGB (255, 0, 0)<br>Прозрачный<br>Состоянию: Менять цвет фона<br>состоянию: Менять цвет фона<br>состоянию ание при смене состоянию                                                          |
| Изменение цвета по с<br>Изменять графиче<br>Использовать мига<br>Квитиповать | Отображение<br>Цвет состояния RGB (255, 0, 0)<br>Прозрачный<br>остоянию: Менять цвет фона<br>ское изображение по состоянию<br>ание при смене состояния                                                                   |
| Изменение цвета по с<br>Изменять графиче<br>Использовать миг<br>Квитировать  | Отображение<br>Цвет состояния RGB (255, 0, 0)<br>Прозрачный<br>остоянию: Менять цвет фона<br>ское изображение по состоянию<br>ание при смене состоянию<br>ание при смене состояния<br>Связать мигание с таблицей событий |
| Изменение цвета по с<br>Изменять графиче<br>Использовать миг<br>Квитировать  | Стображение<br>Цвет состояния RGB (255, 0, 0)<br>Прозрачный<br>Стоянию: Менять цвет фона<br>Ское изображение по состоянию<br>ание при смене состояния<br>Связать мигание с таблицей событий                              |
| Изменение цвета по с<br>Изменять графиче<br>Использовать миг<br>Квитировать  | Отображение<br>Цвет состояния RGB (255, 0, 0)<br>Прозрачный<br>остоянию: Менять цвет фона<br>соское изображение по состоянию<br>ание при смене состояния<br>Связать мигание с таблицей событий<br>ОК Отмена Помощь       |

#### 15.3.2.4 Диалог настройки дискретных параметров

ЭНЕРГОСОЮЗ

Рис. 15.39 – Диалог «Настройка дискретных параметров».

Кнопки «Выбрать привязку» и «Удалить привязку» работают так же как и их аналоги из диалога настройки аналоговых параметров, но для выбора из пространства данных SQL-сервера предлагаются только дискретные параметры.

На вкладке «Связанные параметры» задается список параметров, для которых, наряду со входом, будет выполняться операция квитирования при выборе связи мигания с таблицей событий.

Остальные группы элементов управления служат для выбора условий отображения состояния присоединенного параметра.

| Вход Связанные параметры      |          |          |
|-------------------------------|----------|----------|
| Связанные со входом параметры |          |          |
| Наименование                  | Описание | •        |
| Дискретный сигнал №1 (вх. 1)  | БРКУ №1  |          |
|                               | БРКУ №1  | <u>×</u> |
|                               |          |          |
|                               |          |          |
|                               |          |          |
|                               |          |          |
| <                             |          | >        |
|                               |          |          |

ЭНЕРГОСОЮЗ

Рис. 15.40 – Вкладка выбора связанных параметров.

Группа «Изменение состояния элемента» включает два пункта выбора источника данных для получения информации об изменениях состояния параметра. В соответствии с выбором значение состояния параметра в программе просмотра будет изменяться либо с сервера текущих значений, либо вручную.

Флаг «Анализ состояния по признакам качества» включает анализ дополнительных признаков качества выбранного параметра. Например, признак состояния «Ремонт» при работе в программе просмотра мнемосхем.

Группа «Отображение состояний» позволяет для каждого возможного состояния выбрать следующие редактируемые атрибуты (код состояния не меняется):

- 1) Цвет отображения состояния;
- 2) Признак прозрачности цвета отображения состояния;

3) Тип графического отображения. Если элемент поддерживает несколько типов отображения, то его прорисовка отображается в небольшом окошке справа.

В выпадающем списке «Изменение цвета по состоянию» выбираются способы изменения цвета:

- 1) Изменять цвета фона;
- 2) Изменять цвет текста;
- 3) Отключить изменение цвета.

Если флаг «Изменять графическое отображение по состоянию» не установлен, то в программе просмотра графическое отображение элемента не будет меняться с изменением его состояния. Установка этого флага используется для элементов, имеющих несколько вариантов отображения (для выключателей или разъединителей).

Флаг «Использовать мигание при смене состояния» включает мигание элемента схемы в программе просмотра мнемосхем при изменении его состояния на «Включен».

Если установлен флаг «Квитировать в таблице событий», то мигание элемента будет продолжаться до тех пор, пока по выбранному параметру есть

записи в таблице событий «СКАДА-НЕВА». При квитировании изменения параметра из программы просмотра мнемосхем будет выполнено и квитирование относящихся к нему записей в таблице событий.

ЭНЕРГОСОЮЗ

Содержание вкладки «Управление»:

| Отображение Управление   |                  |
|--------------------------|------------------|
| Подтверждать команды упр | авления: 🔽       |
| Управление входом:       | Разрешить        |
| Наименование устройства: | Выключатель      |
|                          |                  |
|                          |                  |
|                          |                  |
|                          |                  |
|                          |                  |
|                          |                  |
|                          |                  |
|                          | ОК Отмена Помощь |

Рис. 15.41 – Вкладка настройки управления.

Сброс флага «Подтверждать команды управления» позволяет в программе просмотра мнемосхем не выводить диалог подтверждения при выдаче команды управления.

Для управления входом можно выставить следующие значения:

1) Разрешить управление;

2) Запретить управление. При этой настройке в программе просмотра мнемосхем для элемента схемы, к которому относится привязка, управление блокируется;

3) Запрет по блокировке. При этой настройке в программе просмотра мнемосхем для элемента схемы, к которому относится привязка, управление будет блокировано, если сработает блокировка по выбранному параметру (при состоянии «Истина» дискретного параметра блокировки). Для выбора параметра блокировки рядом с ярлыком «Вход» появится ярлык «Блокировка» со страницей выбора параметра.

В поле «Наименование устройства» вводится название органа управления, которое будет отображаться в диалоге подтверждения команды управления при работе в программе просмотра мнемосхем.

Если в качестве источника данных выбран сервер, но при этом не выбрана привязка к реальному параметру, то при нажатии на кнопке «ОК» изменения зафиксированы не будут.

Если же в качестве источника данных выбрано ручное изменение состояния, то выбор параметра роли не играет и при нажатии на кнопке «ОК» все изменения зафиксируются.

15.3.2.5 Диалог настройки блоков перехода

| Выбор файла для перехода  | × |
|---------------------------|---|
| Путь к файлу для перехода |   |
| C:\Neva\Mnemo1            | _ |
| • • Фильтр Очистить       |   |
| Заголовок блока           |   |
| СШ 110 кВ                 | _ |
| ОК Отмена Помощь          |   |

ЭНЕРГОСОЮЗ

Рис. 15.42 – Диалог «Выбор файла для перехода».

В верхней строке вводится путь к файлу мнемосхемы, к которой будет осуществляться переход, либо же путь к исполняемому файлу.

При указании пути к исполняемому файлу, кроме имени файла можно ввести и параметры запуска программы.

Например, если задать строку перехода «C:\Neva\Oszill32.exe C:\Neva\Avar\1.os1», то при запуске программы «Осциллограф» будет открыт файл осциллограммы.

При открытии файла мнемосхемы, можно задать способ его отображения – в основном окне или в «плавающем».

Для этого перед путем к файлу следует добавить «>» для открытия в дочернем окне текущей мнемосхемы, или «>>» (для открытия поверх всех открытых мнемосхем).

Например: «>>C:\Neva\Mnemo1.mne».

В строке пути указывается путь к файлу схемы для перехода или исполняемому файлу для запуска какого-либо приложения. Стандартный диалог

выбора файла вызывается по кнопке 🔎.

При переключении типа блока перехода становится доступна кнопка «Фильтр». Кнопка «Фильтр» вызывает диалог настройки фильтра таблицы событий. В нем выбираются параметры заполнения таблицы событий, которая будет вызвана через блок перехода. В поле «Путь к файлу для перехода» при этом сохраняется текст xml-файла с параметрами фильтра.

Нажатие на кнопке «Очистить» удаляет содержимое полей ввода пути и заголовка.

В строке «Заголовок блока» задается текст, который будет отображаться как надпись внутри элемента.

| lастройка даты/времени                           | ×             |
|--------------------------------------------------|---------------|
| Формат отображения                               |               |
| 🔽 Отображать дату                                |               |
| 21.04.01                                         | %d.%m.%y      |
| 🔽 Отображать время                               |               |
| 13:01:01                                         | %H:%M:%S      |
| Изменить формат строки<br>Изменить формат строки | 1 БЫВОДА      |
| 1 voudre voume                                   |               |
| Выбор временной зоны                             | (GMT+1)       |
| Параметры отображения —                          |               |
| Выбрать шрифт                                    | Шрифт         |
| ОК                                               | Отмена Помощь |

ЭНЕРГОСОЮЗ

15.3.2.6 Настройка свойств отображения даты и времени

Рис. 15.43 – Диалог настройки отображения даты и времени.

Флаг «Отображать дату» делает доступным выпадающий список форматов отображения даты. Если в списке форматов выбрать «Пользовательский», то становится возможным редактирование строки формата в поле справа от списка.

Работа с флагом «Отображать время» и списком форматов времени аналогична работе с полем даты.

Синтаксис строки форматов даты и времени:

- %d-день месяца (от 1 до 31);
- %m-порядковый номер месяца (от 1 до 12);
- %y-год (две цифры, от 00 до 99);
- % Ү год (четыре цифры);
- %b сокращенное имя месяца (апр);
- %В полное имя месяца (Апрель);
- %а сокращенное наименование дня недели;
- %А-полное наименование дня недели;
- %W-номер недели в году (от 0 до 53);
- %M-минуты (от 0 до 59);
- % Н часы (от 0 до 23);
- %S секунды (от 0 до 59);
- %I-часы (от 1 до 12);
- %р-индикатор А.М.\Р.М.

Флаг «Изменить формат строки ввода» позволяет включить значения даты и времени в строку с произвольным текстом.

Соответствие обозначений в формате строки вывода:

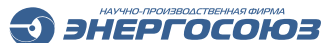

- %date дата в выбранном ранее формате;
- %time время в выбранном ранее формате.

Выпадающий список выбора временной зоны позволяет установить смещение отображаемой текущих даты и времени относительно времени по Гринвичу. Если выбран пункт «По умолчанию», то значение даты и времени будет соответствовать временной зоне локального ПК, на котором запущена программа просмотра мнемосхем.

Кнопка «Выбрать шрифт» вызывает стандартный диалог выбора параметров шрифта отображения данных, позволяющий установить разные шрифты для строки отображения даты/времени и для подписи к элементу схемы.

15.3.2.7 Диалог настройки расчетного дискретного параметра

|                        | Настро                                                    | йка дискретного расч                                                                                                    | четного параметра    |
|------------------------|-----------------------------------------------------------|----------------------------------------------------------------------------------------------------|----------------------|
| Вхо,                   | д Выход Связанн<br>еременные                              | ые параметры                                                                                                    |                      |
|                        | Наименова Описа<br>@p1 Дискр<br>@p2 Дискр                 | нние<br>етный сигнал №1 (вх. 1) (БРІ<br>етный сигнал №2 (вх. 2) (БРІ                                                            | (У №1)<br>КУ №1)     |
| -Coc<br>Ot<br>He<br>Pe | тояния параметра<br>лючен<br>ключен<br>юпределено<br>монт | <ul> <li>Идентификация</li> <li>Код состояния</li> <li>Отображение</li> <li>Цвет состояния</li> <li>Тип. отображения</li> </ul> | 1<br>RGB (255, 0, 0) |
| Атр                    | ибуты                                                     |                                                                                                    |                      |
|                        | Отображение                                               |                                                                                                    | ^                    |
|                        | Изменять цвет                                             |                                                                                                    |                      |
|                        | Изменять прорисс                                          | ЭВКУ                                                                                                    |                      |
|                        | Анализ состояния по признакам качества                    |                                                                                                    |                      |
| Ξ                      | Анимация                                                  |                                                                                                    |                      |
|                        | Использовать м                                            | игание                                                                                                    |                      |
|                        | Связать с табли                                           | цей событий                                                                                                    |                      |
| Ξ                      | Управление                                                |                                                                                                    |                      |
|                        | Полтверждать ко                                           | манлы управления                                                                                                    | V V                  |
|                        |                                                           |                                                                                                    | ОК Отмена            |

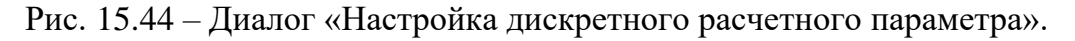

Создание расчетного параметра возможно двумя способами:

1) Выбирается через пункт «Изменить привязку» контекстного меню элемента схемы. В появившемся диалоге выбора типа привязки отмечается пункт «Расчетный дискретный», после чего вызывается вышеприведенный диалог;

ЭНЕРГОСОЮЗ

2) С помощью окна браузера данных.

Если в списке переменных выбрана переменная, то становится доступна кнопка «Изменить». По ее нажатию вызывается список доступных параметров для связи с переменной.

Если одна из переменных не связана с каким-либо параметром, элемент схемы не сможет отображать рассчитанное состояние. Формула расчета кода состояния меняться не может. Для реализации управления через ярлык «Выход» можно назначить выход управления.

Для каждого состояния расчетного параметра задаются цвет и тип отображения. Код состояния не меняется.

Атрибуты расчетного параметра соответствуют атрибутам простого дискретного параметра. Атрибуты в каории «Управление» применяются к выбранному выходу управления. Запрет управления возможен только по блокировке. Также доступно задание связанных параметров.

## 15.3.2.8 Настройка свойств привязки к данным по умолчанию

Для дискретных и аналоговых параметров можно настроить свойства привязки по умолчанию. Каждый раз, когда какой-либо элемент привязывается к данным, свойства привязки сразу после выбора параметра будут соответствовать свойствам привязки по умолчанию.

Для вызова диалога со страницами свойств можно воспользоваться командой «Свойства привязки к данным» из меню «Файл – Настройки по умолчанию», либо горячими клавишами Ctrl+D:

| Интерено параметры   дискретны               | е параметры   общие атриозты |
|----------------------------------------------|------------------------------|
| - 9 ставки<br>_ Предаварийные значения — — — | Аварийные значения           |
| По повышению                                 | По повышению                 |
| Включить 0 🖂                                 | Включить 0 👘                 |
| По понижению                                 | По понижению                 |
| Включить 0 🗾                                 | Включить 0 -                 |
| Цвет элемента Цвет 💌                         | Цвет элемента Цвет 💌         |
| Отображение                                  |                              |
| Число знаков после запятой 2                 | 💌 Выбрать шрифт              |
| 🔽 Отображать единицы измерен                 | ия Шритт                     |
| Коэффициент умножения 1                      | шрифі                        |
| 🔲 Учитывать признаки качества                |                              |
| - Управление                                 |                              |
| 🔽 Запретить управление                       |                              |
|                                              |                              |

ЭНЕРГОСОЮЗ

Рис. 15.45 – Диалог «Свойства привязки к данным по умолчанию».

Состав настраиваемых свойств совпадает с диалогами настройки привязок к дискретным и аналоговым параметрам, за исключением отсутствия информация о конкретном параметре из пространства данных.

Настройки шрифта применяются именно к отображению значений параметров, но не к подписям или другим текстовым свойствам.

Если атрибуты шрифтов меняются с помощью панели свойств, то меняется шрифт подписи (если она присутствует). Если подписи нет, но есть привязка к данным, то меняется и шрифт отображения данных (наряду с атрибутами шрифта подписи).

Во вкладке «Общие атрибуты» имеется кнопка вызова диалога настройки цвета состояния «Ремонт».

## 15.3.2.9 Настройка управляемого выхода

Для аналоговой и расчетной дискретной привязок возможно задание выхода для управления. Вкладка настроек выхода входит в состав диалогов настройки аналоговых и расчетных дискретных параметров:

| Описание параметра |                           |                  |
|--------------------|---------------------------|------------------|
| Атрибуты           | Значение                  | Выбрать привязку |
| 🗆 🎾 Главные        |                           |                  |
| 🔹 Класс            | Дискретные ОРС переменные | Удалить привязку |
| 🔹 Наименование     | Выход 1                   |                  |
| 🔹 Группа           | :OPCCalculator.OPCDA      |                  |
| 🔹 Величина         | Значение                  |                  |
| 🗆 🍅 Дополнительные |                           |                  |
| 🔹 Идентификатор    | Группа 1.Выход 1          |                  |
|                    |                           |                  |

ЭНЕРГОСОЮЗ

-0

Рис. 15.46 – Вкладка настройки выхода.

Кнопка «Выбрать привязку» вызывает диалог выбора параметра.

Кнопка «Удалить привязку» удаляет привязку, и описание параметра становится пустым.

Состояние выхода в программе просмотра схем отображается только в строке состояния, не влияя на прорисовку элемента схемы.

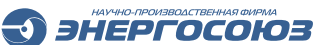

# 16. ПРОСМОТР МНЕМОСХЕМ

Программа просмотра мнемосхем входит в состав ПК «Самописец» и предназначена для отображения аналоговых и дискретных параметров, предоставляемых ПО «СКАДА-НЕВА» и внешними источниками, поддерживающими стандарт ОРС.

Составление мнемосхем и привязка элементов к данным осуществляется с помощью программы «Редактор мнемосхем», также входящей в состав ПК «Самописец».

Программа просмотра имеет возможности масштабирования, быстрого перехода к редактору мнемосхем, задания интервала обновления данных, сохранения текущего состояния схемы, а также изменения значений некоторых параметров.

## 16.1 Пользовательский интерфейс программы

## 16.1.1 Главное меню

Главное меню включает в себя следующие пункты: « Файл», «Вид», «Редактор», «Окно», «Помощь».

## 16.1.1.1 Меню «Файл»

Меню «Файл» содержит следующие команды:

– «Открыть» – вызывает диалог выбора файла мнемосхемы с возможностью предпросмотра;

- «Закрыть» – закрывает активную схему;

– «Информация» – вызывает диалог с информацией о файле: имя автора, комментарии, дата создания и т.д.;

- «Запуск программы» с подпунктами:

- «связь с SQL-сервером при открытии» задает необходимость соединения с SQL-сервером при открытии файла мнемосхемы и синхронизации атрибутов всех привязок к данным на схеме с текущей конфигурацией пространства данных;
- «загрузка прошлой сессии после запуска программы» загружает все схемы, которые были открыты на момент завершения предыдущей сессии работы с программой;

– «Сохранить состояние» – вызывает диалог «Сохранить в файл», в котором пользователь задает имя и путь к файлу для сохранения текущего состояние мнемосхемы (расширение сохраняемого файла – .mnd). В «снимок» состояния включаются только значения аналоговых и дискретных параметров, с которыми связаны элементы мнемосхемы;

– «Загрузить состояние» – вызывает диалог открытия файла. После выбора файла, значения параметров, с которыми связаны элементы схемы, считываются из файла. Если контрольные суммы файла состояния и файла активной мнемосхемы не совпадают, на экран выводится предупреждение о несоответствии файлов;

- «Настройки сохранения» – вызывает диалог «Сохранение состояний»;

- «Задать пароль» – вызывается диалог «Задание пароля»;

- «Список последних четырех просмотренных файлов мнемосхем»;

ЭНЕРГОСОЮЗ

- «Выход» – осуществляет выход из программы.

| Задание пароля                            |
|-------------------------------------------|
| Существующий пароль                       |
| kunu                                      |
| Запрашивать пароль только в начале работы |
| 🔽 Ввести новый пароль                     |
| Ввод нового пароля                        |
|                                           |
| Подтверждение нового пароля               |
|                                           |
| ОК Отмена Помощь                          |

Рис. 16.1 – Диалог «Задание пароля».

Заданный пароль используется для контроля доступа к ручному изменению состояния дискретных параметров – объектов управления или сигналов, для которых выбрано изменение состояния вручную.

Если установлен флаг «Запрашивать пароль только в начале работы», то ввод пароля будет затребован только для первой операции по изменению значения параметра. Если флаг не установлен, то пароль будет запрашиваться для каждой операции.

Если задан пароль на изменение параметров настройки системы «СКАДА-НЕВА», то он запрашивается и при попытке вызвать диалог изменения пароля программы просмотра.

#### 16.1.1.2 Меню «Вид»

Команды для настройки параметров просмотра вызываются из пункта меню «Вид», либо с панели инструментов «Масштабирование».

Пункт меню «Вид» включает в себя следующие команды:

– «Панели инструментов» – скрыть/показать главную панель инструментов и(или) панель масштабирования;

– «Строка состояния» – скрыть/показать строку состояния внизу главного окна программы;

– «Масштаб +» – включает режим увеличения масштаба. Курсор мыши принимает вид ⊕. В этом режиме по нажатию ЛКМ в области схемы происходит увеличение масштаба. Выход из режима – по клавише Esc или по повторному вызову команды.

– «Масштаб -» – включает режим уменьшения масштаба. Курсор мыши принимает вид Э. В этом режиме по нажатию ЛКМ в области схемы происходит уменьшение масштаба. Выход из режима – по клавише Esc или по повторному вызову команды;

- «100%» – установка масштаба 100%;

– «Использовать закладки» – включает/отключает отображение закладок для каждого открытого окна мнемосхемы;

- «Полноэкранный режим» - вход в полноэкранный режим. Выход из

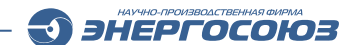

режима возможен либо по нажатию кнопки 🗐 панели инструментов, либо по горячей клавише F11.

| Строка контекстной справки    | Информация о привязке к<br>данным (по положению курсора) | Описание статуса активного сервера текущих<br>значений         |
|-------------------------------|----------------------------------------------------------|----------------------------------------------------------------|
| Для вызова справки нажните F1 | 500-ШСВ Ic = 979.36 А; Качество: Good                    | Сервер текущих значений (local) в работе (SQL-сервер: (local)) |
|                               | Осн                                                      | овной (Резервный)                                              |

Рис. 16.2 – Строка состояния.

Цвета полей индикации состояния соединения с сервером текущих значений могут быть следующими:

- красный есть ошибки в работе с сервером;
- о зеленый сервер в работе, данные обновляются;
- голубой соединение поддерживается, но данные не обновляются;
- о серый нет информации о соединении.

# 16.1.1.3 Меню «Настройка»

Пункт меню «Настройка» содержит команды:

– «Сервер текущих значений» – вызов диалога «Выбор сервера текущих значений»;

- «SQL-сервер» вызов диалога «Параметры подключения к SQL-серверу»;
- «Отображение» вызов диалога «Настройка отображения данных»;
- «Оповещение о событиях» вызов диалога «Настройка оповещения»;
- «Управление сигналами» вызов диалога «Управление сигналами»;
- «Обновлять данные» выполнять/не выполнять обновление данных;

– «Отслеживание изменений» – активизирует процесс отслеживания изменений;

– «Загружать схемы с SQL-сервера» – активизирует загрузку схем с SQL-сервера.

| Выбор сервера текущих значений 🛛 🗙                                                                                        |
|----------------------------------------------------------------------------------------------------|
| Обновлять текущие значения<br>Согласно настройкам схем<br>С с локального ПК<br>С удаленного ПК<br>Іреvademo, doudapp. pet |
| ОК Отмена                                                                                                    |

Рис. 16.3 – Диалог «Выбор сервера текущих значений».

Если выбран пункт «Согласно настройкам схем», то название сервера текущих значений отдельно для каждой мнемосхемы совпадает с названием

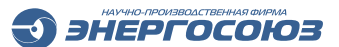

сервера, выбираемого в программе «Редактор мнемосхем» для каждой мнемосхемы.

В остальных случаях для всех схем используется одинаковый сервер текущих значений. По умолчанию выбрана настройка «Согласно настройкам схем».

| Параметры подключения к SQL-серверу            |  |  |  |  |
|------------------------------------------------|--|--|--|--|
| Выбор сервера                                  |  |  |  |  |
| Эля каждой мнемосхемы - согласно ее настройкам |  |  |  |  |
| О Общие для всех схем Выбрать                  |  |  |  |  |
| Параметр Значение                              |  |  |  |  |
| SQLServerName localhost                        |  |  |  |  |
|                                                |  |  |  |  |
| ,                                              |  |  |  |  |
| Отмена                                         |  |  |  |  |

Рис. 16.4 – Диалог «Параметры подключения к SQL-серверу».

Можно выбрать одинаковые параметры подключения к SQL-серверу. Имя сервера, имя пользователя и пароль после выход из диалога по кнопке «ОК» хранятся в файле «MnemView.ini», находящемся в рабочем каталоге программы просмотра. По умолчанию используются параметры согласно настройкам мнемосхемы.

| Настройка отображения данных 🛛 🗙       |                             |  |  |  |
|----------------------------------------|-----------------------------|--|--|--|
| Обновление<br>Период обновления данных | 2 c.                        |  |  |  |
| Вывод информации о привязках           | Оптимизировать              |  |  |  |
| 🔽 Всплывающие подсказки                | Шрифт отображения<br>данных |  |  |  |
| 🔽 В строке состояния                   | дапных                      |  |  |  |
| 🔽 В диалоге "Привязка к данным"        |                             |  |  |  |
| Индикация недостоверности значений     |                             |  |  |  |
| 🔽 Менять цвет фона элемента            | Выбрать цвет 💌              |  |  |  |
|                                        | ОК Отмена                   |  |  |  |

Рис. 16.5 – Диалог «Настройка отображения данных».

В диалоге настройки отображения данных задаются параметры:

период обновления значений (минимальный – 1 секунда);

– включение или отключение дополнительных способов вывода информации о привязках к данным;

– шрифт отображения данных. Включение или отключение оптимизации шрифта отображения текущих аналоговых значений;

– включение или отключение индикации недостоверности значений (определяется признаками качества данных) с помощью цвета фона элементов схемы. Если данная настройка включена, то становится доступен выбор цвета – одинаковый для всех элементов.

ЭНЕРГОСОЮЗ

| Настройка оповещения              |
|-----------------------------------|
| 🔽 Включить мигание вкладок и звук |
| Звуковой файл:                    |
| C:\Neva\SW20\Sound\inf.wav        |
| ОК Отмена                         |

Рис. 16.6 – Диалог «Настройка оповещения».

Флаг «Включить мигание вкладок и звук» включает оповещение о наличии изменения параметров, связанных с элементами мнемосхем с включенной анимацией.

Если не указан звуковой файл, то оповещение будет состоять из мигания вкладок тех мнемосхем, на которых есть мигающие элементы.

Если файл указан, то мигание будет сопровождаться звуком.

Для прекращения мигания необходимо квитировать изменения.

Квитирование можно выполнить для всех мнемосхем (кнопка панели инструментов), для каждой мнемосхемы в отдельности (кнопка панели инструментов) или же для конкретного элемента (через команду контекстного меню «Квитировать»).

Если привязка к данным элементов схемы связана с таблицей событий, то по команде «Квитировать» будут квитироваться записи в таблице событий, относящиеся как к основным параметрам привязки, так и к связанным параметрам.

| Управление сигналами                               | × |  |  |
|----------------------------------------------------|---|--|--|
| Настройки                                          |   |  |  |
| Не требовать подтверждения команды управления      |   |  |  |
| 🔽 По двойному клику - автоматический выбор команды |   |  |  |
| Не выводить уведомление о блокировке               |   |  |  |
| Передавать команды управления всем серверам        |   |  |  |
| 🗔 Запретить управление                             |   |  |  |
| ОК Отмена                                          |   |  |  |

Рис. 16.7 – Диалог настроек управления сигналами с мнемосхем.

В диалоге настройки управления задаются опции:

– «Не требовать подтверждения команды управления» – отменяет вывод диалога подтверждения команды управления после действий пользователя по выдаче команды;

# 

– «По двойному клику – автоматический выбор команды» – при доступности для элемента нескольких команд, по умолчанию выводится диалог выбора команды. При задании данной опции выбирается команда, противоположная текущему состоянию данных, отображаемых элементом схемы (например, если сигнал в положении отключен – будет выдана команда «Включить»);

– «Не выводить уведомление о блокировке» – отменяет вывод окна с информацией о блокировке при выдаче команды управления. Блокировка задается в редакторе схем при настройке привязки к данным;

– «Передавать команды управления всем серверам» – настраивает передачу команд управления на основной и на резервный сервер для фиксации передачи команды на обоих серверах;

– «Запретить управление» – запрещает выдачу команд управления из программы просмотра.

При изменении состояния пункта «Обновлять данные» программа просмотра прерывает или возобновляет запросы к серверу текущих значений.

При отмене обновления данных, элементами схемы будут отображаться последние полученные от сервера значения.

Через пункт меню «Отслеживание изменений» вызывается окно диалога настройки параметров отслеживания изменений в открытых мнемосхемах:

| Параметры отслеживания и 🗙                                                                 |
|--------------------------------------------------------------------------------------------|
| <ul> <li>✓ Отслеживать изменения</li> <li>Период сканирования, сек.</li> <li>10</li> </ul> |
| ОК Отмена                                                                                  |

Рис. 16.8 – Диалог «Параметры отслеживания изменений».

Если установлен флаг «Отслеживать изменения», то с интервалом периода сканирования программа просмотра будет проверять дату изменения файла каждой открытой схемы.

Если дата изменения какой-либо мнемосхемы обновилась, то данная мнемосхема будет автоматически перезагружена из файла.

Если активен пункт меню «Загружать схемы с SQL-сервера», то при запуске программы просмотра панель инструментов «Список мнемосхем» для обновления списка доступных мнемосхем будет формироваться не на основании содержимого какого-либо каталога с файлами, а на основании списка, загруженного с SQL-сервера (если на сервере есть данный список).

При выборе для открытия любой мнемосхемы из списка, файл мнемосхемы будет загружаться напрямую через механизмы загрузки данных с SQL-сервера, без обращения к сетевым или локальным каталогам с файлами.

# 16.1.1.4 Меню «Редактор»

Пункт меню «Редактор» включает в себя одну команду – «Открыть».

ЭНЕРГОСОЮЗ

Эта команда предназначена для быстрого перехода к редактированию активной мнемосхемы в программе «Редактор мнемосхем».

## 16.1.1.5 Просмотр

В пункте меню «Просмотр» содержатся команды:

- «Нормальный режим»;
- «Состояние потоков»;
- «Квитировать все»;
- «Выборка из архива».

Команда «Нормальный режим» вызывает окно диалога:

| Текущие значения                  |                   |                           |           | <u> </u> |
|-----------------------------------|-------------------|---------------------------|-----------|----------|
| Наименование                      | Значение          | Единицы измерения         | Величина  | <b></b>  |
| 🖃 🐋 Сервер: (local)               |                   |                           |           |          |
| 🔄 🧊 ИС "Нева"                     |                   |                           |           |          |
| 🛨 赺 Аналоговые сигналы            |                   |                           |           |          |
| 🗉 🖃 🍎 Аналоговые сигналы НР       |                   |                           |           |          |
| 🖃 🌔 Дискретные сигналы            |                   |                           |           |          |
| ⊡ 🗂 БРКУ №1                       |                   |                           |           |          |
| 👍 МС-164 Пол-е вык                | 0                 |                           | Состояние |          |
| 👍 MC-164 Откл. от к               | 0                 |                           | Состояние |          |
| 👍 МС-164 Откл. от к               | 0                 |                           | Состояние |          |
| 💣 МС-164 Вых. реле                | 0                 |                           | Состояние |          |
| 💣 МС-164 Вых. реле                | 0                 |                           | Состояние | -        |
| A NC 104 D                        | 0                 |                           | C         |          |
|                                   |                   |                           |           |          |
| Соединение с сервером: Соединение | с сервером текущи | х значений (local) устано | овлено    |          |
|                                   |                   |                           |           |          |
| Время обновления 1 с. Уст         | ановить           |                           | E         | Выход    |
|                                   |                   |                           |           |          |

Рис. 16.9 – Диалог «Текущие значения».

В этом диалоге в виде иерархического дерева сформировано пространство данных ИС «Нева» и внешних данных.

Верхний уровень занимает SQL-сервер, хранящий конфигурацию данных. Затем пространство разбивается на подсистемы по источнику данных – ИС «Нева» и внешние данные.

В рамках каждой подсистемы существует несколько классов параметров («Аналоговые сигналы», «Дискретные сигналы» и т.п.). В каждый класс может входить несколько групп параметров. Для ИС «Нева» группой является один блок регистрации, для внешних данных – ОРС-сервер одного производителя. В каждой группе можно получить текущие значения величин всех входящих в нее параметров.

Интервал обновления при запуске диалога устанавливается равным интервалу обновления схем, но затем может изменяться независимо от него.

Для задания нового значения предназначено поле ввода «Время обновления». По нажатию кнопки «Установить» новое значение вступает в силу.

ЭНЕРГОСОЮЗ

В строке «Соединение с сервером» отображается состояние соединения с сервером текущих значений. Для получения текущих значений используется сервер текущих значений, заданный в диалоге «Выбор сервера текущих значений». По умолчанию это сервер, соответствующий параметрам схемы, которая была активна во время вызова диалога «Текущие значения».

По команде «Состояние потоков» вызывается диалог со списком потоков, соответствующих используемым серверам текущих значений.

Из диалога доступен лишь просмотр состояний потоков. В колонке списка «Состояние» может быть три варианта значений:

- update – обновление данных;

- ping поддержка соединения для резервного сервера;
- bad connect ошибки в работе потока.

В колонке «Ошибки» отображается строка ошибки в случае состояния потока «bad connect»:

| Потоки обновления текущих значений |      |             |            |                        | ×     |
|------------------------------------|------|-------------|------------|------------------------|-------|
| Имя сервера                        | ID   | Состояние   | Тип потока | Ошибки                 |       |
| ⁰ <b>Ն₀</b> (local)                | 360  | update      | резерв     |                        |       |
| ⁰ <b>l</b> onevatest               | 2552 | bad connect | основной   | Сервер RPC недоступен. |       |
|                                    |      |             |            |                        |       |
|                                    |      |             |            |                        |       |
|                                    |      |             |            |                        |       |
|                                    |      |             |            |                        |       |
|                                    |      |             |            |                        |       |
|                                    |      |             |            |                        |       |
|                                    |      |             |            |                        |       |
|                                    |      |             |            |                        | Duman |
|                                    |      |             |            |                        | Выход |

Рис. 16.10 – Диалог «Потоки обновления текущих значений».

Элементы схем предназначены для отображения значений и состояний различных параметров – как аналоговых, так и дискретных.

В настройках привязки к параметру можно задать мигание элемента при изменении состояния параметра.

Для аналоговых параметров таким изменением будет переход из нормального состояния к аварийной или же предупредительной уставке.

Для дискретных – изменение состояния с ИСТИНА на ЛОЖЬ и наоборот.

Квитирование позволяет прекратить процесс оповещения миганием. Квитировать состояния можно как для одного параметра, так и для всех параметров на всех открытых схемах.

Квитирование сразу всех оповещений производится через пункт меню «Просмотр – Квитировать все», либо кнопкой на главной панели инструментов.

Квитирование одного параметра производится через контекстное меню элемента схемы, связанного с этим параметром. Пункт меню «Квитировать» снимает оповещение параметра на всех открытых схемах.

ЭНЕРГОСОЮЗ

Работа команды «Выборка из архива» описана в разделе «Вызов архивных данных».

## 16.1.1.6 Меню «Окно»

Пункт меню «Окно» включает в себя стандартные команды:

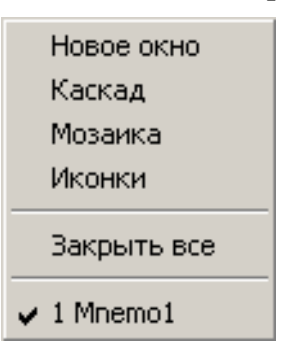

Рис. 16.11 – Меню «Окно».

- «Новое окно» - открывает новое окне активной мнемосхемы;

– «Каскад», «Мозаика», «Иконки» – команды упорядочивают открытые на экране схемы в соответствующем команде порядке;

- «Закрыть все» – закрывает все окна схем.

В нижней строчке выводится список открытых в данный момент окон.

## 16.1.1.7 Меню «Помощь»

Меню «Помощь» включает в себя команды вызова разделов справки, информации о версии программы и команду вызова режима контекстной помощи.

В режиме контекстной помощи курсор мыши принимает вид №. Если подвести курсор мыши к любому пункту меню или кнопке на панели инструментов и нажать ЛКМ, появится окно справки с разделом, описывающим указанный объект интерфейса.

## 16.1.2 Панели инструментов

Главная панель предназначена для работы с файлами, для перехода к редактору схем и обновлению схем после их редактирования:

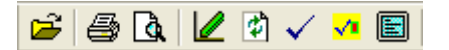

Рис. 16.12 – Главная панель.

Кнопки главной панели:

— открыть существующий файл;

e 1

— печать и предварительный просмотр активной схемы;

\_ – открыть активную схему в редакторе мнемосхем;

– जिन्हा – обновить вид активной схемы (после ее изменения в редакторе

энергосоюз

схем);

- квитировать события всех элементов на всех схемах;
- ✓ квитировать события всех элементов на активной схеме;
- 🔳 вход в полноэкранный режим;
- 🕛 включение опроса текущих значений;
- 「 вызов диалога для выборки из архива.

Панель масштабирования служит для выбора масштаба просмотра схемы:

| 101% 🔻 | 🗩 🗩 🚍 100 |
|--------|-----------|
|--------|-----------|

Рис. 16.13 – Панель масштабирования.

Кнопки панели масштабирования:

– 101% – выпадающий список для выбора значения коэффициента масштаба;

– переключение в режим увеличения масштаба. В этом режиме курсор меняет изображение на указанное и по нажатию ЛКМ на экран схемы происходит увеличение масштаба;

– *нереключение в режим уменьшения масштаба.* В этом режиме курсор меняет изображение на указанное и по нажатию ЛКМ на экран схемы происходит уменьшение масштаба;

– – переход к масштабу, при котором будет видна вся мнемосхема;

— переход к 100 % масштабу.

При нажатой клавише Ctrl масштаб меняется вращением колесика мыши.

При нажатой клавише Alt и нажатии ЛКМ осуществляется перемещение поля мнемосхемы вместе с полосами прокрутки (применяется, когда экран мнемосхемы больше, чем экран монитора).

Панель инструментов записи состояния предназначена для сохранения и восстановления состояния элементов схемы, имеющих связь с данными:

₽₽ 📴

Рис. 16.14 – Панель сохранения состояний.

Кнопки панели сохранения состояния:

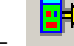

– выполняется сохранение состояния активной схемы в файл;

– выполняется загрузка состояния активной схемы из файла.

ЭНЕРГОСОЮЗ

Настройки параметров сохранения доступна из диалога настройки (меню «Файл – Настройка сохранения состояний»):

| Настройка сохранения состояний | x |
|--------------------------------|---|
| Файл состояния                 |   |
| Формат наименования            |   |
| %name_%d%m%y_%H%M%S            |   |
| Каталог по умолчанию           |   |
|                                |   |
| Хранить состояние:             |   |
| Эля всей схемы                 |   |
| По диспетчерским наименованиям |   |
|                                |   |
| ОК Отмена                      |   |

Рис. 16.15 – Диалог «Настройка сохранения состояний».

В строке «Формат наименования» записывается формат имени файла по умолчанию для сохранения состояния.

Формат может включать следующие условные обозначения:

- %name название файла мнемосхемы;
- %d число месяца;
- % m месяц;
- %у год;
- %H-часы от 0 до 23;
- %M-минуты от 0 до 59;
- %S секунды от 0 до 59.

В строке «Каталог по умолчанию» задается каталог для сохранения файлов состояния. Если он не задан, по умолчанию используется каталог, из которого запускается программа просмотра.

Можно выбрать способ хранения состояния, выбрав один из пунктов.

 – «Для всей схемы» – в двоичный файл состояния записываются состояния привязок к данным всех элементов схем. Возможны нарушения соответствия файла состояния и файла мнемосхемы при изменении схемы (добавлении, удалении элементов);

– «По диспетчерским наименованиям» – в текстовый файл записываются строки, содержащие соответствие подписи к элементу и состояния привязки к данным этого элемента. Изменения файла схемы в этом случае имеют значение, только если менялись подписи к элементам. Если элемент не имеет подписи, в файл состояния он не вносится.

Панель со списком мнемосхем помогает организовать быстрый доступ к файлам схем, расположенным в одном каталоге:

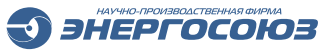

Главная схема.mne 💌 😰 🕮 💠 💠

Рис. 16.16 – Панель со списком мнемосхем.

Кнопки панели списка мнемосхем:

 выпадающий список – содержит все файлы мнемосхем, располагающиеся в определенном каталоге (по умолчанию - в каталоге, из которого запускается программа просмотра);

💋 – обновляет список мнемосхем;

– — открывает диалог выбора каталога для получения списка мнемосхем.
 Если каталог изменился, список схем перечитывается из вновь выбранного каталога;

– и – осуществляют навигацию между открытыми мнемосхемами. Вместо кнопок возможно использование комбинаций клавиш «Alt +  $\leftarrow$ » и «Alt + – ».

## 16.1.3 Работа с графическими элементами схем

## 16.1.3.1 Вызов информации о привязке

Для получения краткой информации об элементе следует навести на него курсор мыши. После этого, если элемент связан с данными или же подписан, в строке состояния главного окна программы отобразится либо название объекта данных, либо подпись к элементу.

Также можно настроить вывод всплывающих подсказок, содержание которых будет дублировать строку состояния.

Если при наведенном на элемент курсоре мыши нажать ПКМ, появится контекстное меню:

| Привязка к данным<br>События<br>Самописец |
|-------------------------------------------|
| Записать значение                         |
| Квитировать                               |

Рис. 16.17 – Контекстное меню.

Команда «Привязка к данным» вызывает диалог с информацией об объекте данных, с которым элемент связан. Эта же команда может быть вызвана двойным нажатием ЛКМ на элементе:

| ривязка к данным<br>Параметры |                       | ×  |
|-------------------------------|-----------------------|----|
| _ Описание                    |                       |    |
| Атрибуты                      | Значение              | 1  |
| 🗉 😥 Выход управления          |                       |    |
| 🗆 🗁 Параметр 1                |                       |    |
| 🗆 🗁 Главные                   |                       |    |
| 🔹 Класс                       | Дискретные сигналы    |    |
| 🔹 Наименование                | Дискретный сигнал №89 |    |
| 🔹 Группа                      | БРКУ Nº1              |    |
| 🔹 Величина                    | Состояние             |    |
| 🗉 😥 Дополнительные            |                       |    |
| 🔹 Вход                        | 89                    |    |
| 🗉 😥 Параметр 2                |                       |    |
|                               |                       |    |
|                               |                       |    |
|                               | ОК Отмена Помо        | щь |

ЭНЕРГОСОЮЗ

Рис. 16.18 – Диалог «Привязка к данным».

Состав атрибутов описания объекта данных зависит от его типа (дискретный, аналоговый, блок перехода).

В зависимости от типа данных по-разному изменяются цвета элементов.

Цвета элементов, связанных с аналоговыми сигналами, изменяются в соответствии с уставками, заданными при настройке данных в редакторе мнемосхем.

Для элементов, связанных с дискретными сигналами, цвета меняются в соответствии с настройкой пар цвет-состояние.

В случае «вывода в ремонт» элемента, с которым соотносится дискретный сигнал, цвет элемента становится таким, каким был задан цвет заливки для элемента во время редактирования схемы.

#### 16.1.3.2 Вызов архивных данных

По команде «События» вызывается таблица со списком событий, относящихся к параметру, с которым связан элемент схемы.

Интервал, за который следует формировать список, задается в предварительно вызываемом диалоге.

В выпадающем списке можно выбрать текущие и предыдущие сутки, текущий или предыдущий месяц, задание интервала вручную (тогда поля справа будут доступны для ввода данных), отмену фильтрации:

| Выбор временного интерва. | па |            |    |        | ×      |
|---------------------------|----|------------|----|--------|--------|
| Текущие сутки 💌           | с  | 26.03.2009 | по | 26.03. | 2009 🔽 |
|                           |    |            | OK |        | Отмена |

Рис. 16.19 – Диалог «Выбор временного интервала».

По команде «Самописец» вызывается окно с графиком параметра, соответствующего привязке к данным:

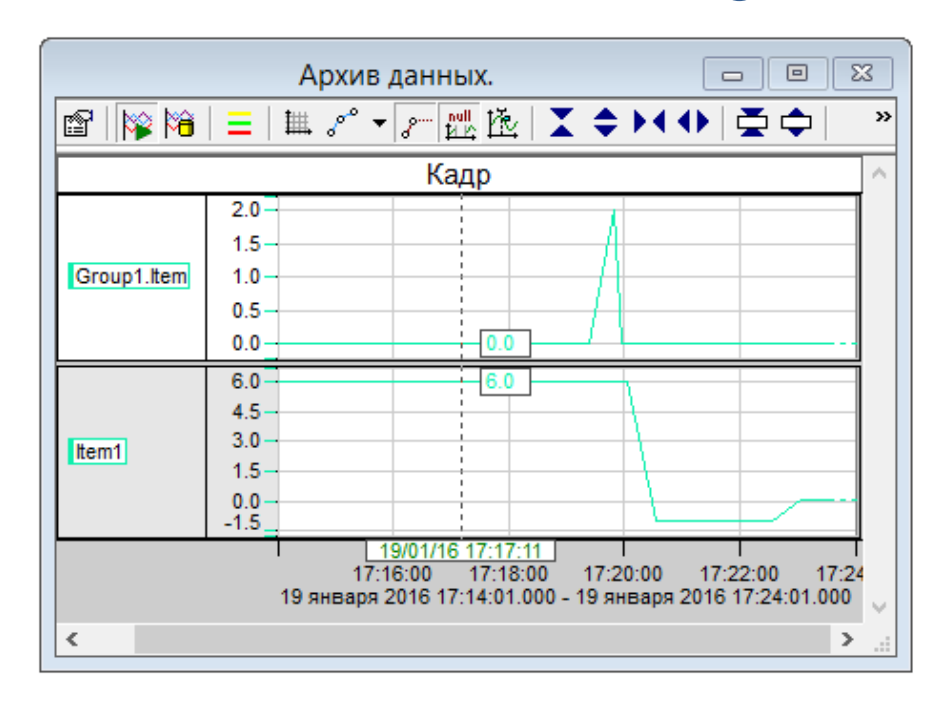

ЭНЕРГОСОЮЗ

Рис. 16.20 – Окно просмотра графиков архива ПК «Самописец».

Кнопка 🛅 вызывает диалог выбора временного интервала просмотра архивных параметров.

Если параметр входит в несколько архивных групп, то перед вызовом окна просмотра на экране появится окно выбора архивной группы, из которой следует брать данные для построения графика.

Если окно просмотра графиков самописца уже открыто и отображает график какого-либо параметра, то новый параметр добавляется для просмотра в этом же окне.

Работа с панелью управления окна просмотра графиков описана в разделе, посвященном ПК «Самописец».

Для отображения архивных данных непосредственно на элементах мнемосхем используется команда «Выборка из архива».

Вызов команды осуществляется через пункт главного меню «Просмотр» или

по кнопке 📕 на панели инструментов. Команда вызывает окно диалога загрузки данных:

| Загрузка данных из архива               |
|-----------------------------------------|
| 20.06.2019 🔽 16:08:02 📩 Загрузить       |
| Данные загружены на 2019-06-20 16:08:02 |

Рис. 16.21 – Диалог выбора загрузки для загрузки из архива.

В окне диалога загрузки выбирается дата и время, за которое необходимо отобразить данные на элементах активной схемы.

Если данные за указанные дату и время есть в архивных группах ПК «Самописец», то для элементов схемы будут загружены архивные значения для отображения.

ЭНЕРГОСОЮЗ

Внизу окна диалога отображается статус загрузки данных.

Варианты статуса:

– «Данные не загружены» – используется режим отображения текущих значений;

– «Данные загружены на ГГГГ-ММ-ДД ЧЧ:ММ:СС» – выполнена загрузка данных и на мнемосхеме отображаются архивные данные;

– «Данные не найдены на указанную дату и время» – в архиве значения не найдены. На мнемосхеме значения не отображаются.

Для возврата в режим отображения текущих значений необходимо либо закрыть окно диалога, либо нажать кнопку <sup>(1)</sup> на панели инструментов.

## 16.1.3.3 Блоки перехода

Если элемент – блок перехода, то, в зависимости от содержимого строки перехода, реакция на нажатия клавиш мыши будет разной.

Нажатию ЛКМ на таком элементе реализует:

переход на другую мнемосхему, если строка содержит путь к файлу схемы;

– запуск приложения, если строка содержит путь к исполняемому файлу. В этом случае строка перехода может содержать ключи запуска приложения;

– запуск таблицы событий, для которой применен заданный для блока перехода фильтр.

При подведении курсора мыши к блоку перехода изменится вид курсора – он примет форму человеческой руки.

## 16.1.3.4 Управление данными

Если элемент схемы связан с параметрами, значения которых можно менять из программы просмотра, контекстное меню такого элемента выглядит следующим образом:

| Привязка к данным<br>События<br>Самописец |
|-------------------------------------------|
| Включить<br>Отключить<br>Вывести в ремонт |
| Квитировать                               |

Рис. 16.22 – Контекстное меню элемента с дискретным параметром.

Команды «Включить» и «Отключить» доступны только для элементов, связанных с дискретными сигналами, настроенными на изменение состояния вручную и с объектами управления.

Команда «Вывести в ремонт» доступна только для дискретных сигналов с ручным изменением состояния.

ЭНЕРГОСОЮЗ

Если команды применены к управляющему сигналу, то после неудачного выполнения какой-либо команды на экран выводится сообщение об ошибке.

Если при настройке привязки элемента к управляемому параметру в редакторе мнемосхем был выставлен флаг «Запретить управление», команды управления в контекстном меню для элемента будут недоступны.

Команда «Квитировать» активна, если параметр, с которым связан элемент схемы, перешел в новое состояние и для данного элемента включено мигание при оповещении о событии. При выполнении этой команды мигание прекращается до возникновения нового события.

Для элемента, связанного с внешними данными стандарта OPC, в состав контекстного меню будет входить команда «Записать значение».

При вызове этой команды на экране появится окно диалога «Установить значение»:

| Установить зн | ачение                   | ×  |
|---------------|--------------------------|----|
| Название      |                          |    |
|               | :0PCCalculator.0PCDA\ter | n3 |
|               |                          |    |
| Тип величины  | VT_R4                    | •  |
| Значение      |                          | 56 |
|               | Установить Отмена        |    |

Рис. 16.23 – Диалог «Установить значение» для данных стандарта ОРС.

Если элемент поддерживает интерактивное поведение (то есть реагирует на действия пользователя), то значение параметра можно менять с помощью графического интерфейса этого элемента.

Например, для ползунка значение связанного с ним параметра будет меняться при перемещении каретки по шкале ползунка при нажатой ЛКМ.

#### 16.1.3.5 Интерактивные элементы схем

Схема может содержать элементы, позволяющие осуществлять взаимодействие с пользователем.

Возможны следующие способы взаимодействия:

 нажатие кнопки. Нажатие кнопки, связанной с каким-либо параметром, вызывает изменения значения параметра в соответствии с настройками элемента схемы. Перед выполнением команды выводится запрос на ее подтверждение (если он задан при настройке кнопки в редакторе мнемосхем);

– перемещение каретки ползунка. Перемещение каретки меняет значение параметра, связанного с ползунком. Перемещение каретки возможно как с

помощью курсора мыши, так и клавишами ↑ и ↓. Активации ползунка на прием команд пользователя происходит после нажатия ЛКМ на области элемента. Деактивация происходит при нажатии ЛКМ на любом участке схемы, не занятом элементами. Состояние активации ползунка отображается увеличением толщины границ элемента.

ЭНЕРГОСОЮЗ

## 16.2 Работа в составе ПК «Самописец»

Для программы просмотра существует два источника информации, необходимой для отображения значений параметров:

1) SQL Server – источник информации о параметрах, с которыми связаны элементы мнемосхем (SQL-сервер);

2) DataStorage – источник обновления значений для каждой привязки (сервер текущих значений).

Оба источника входят в состав ПК «Самописец».

Каждая открываемая в программе просмотра данных мнемосхема содержит информацию о SQL-сервере и параметрах соединения с ним, конфигурация данных с которого использовалась во время редактирования схемы для привязки элементов схемы к данным. Эта информация меняется только в редакторе схем.

Для работы с удаленными SQL-серверами на ПК с программой просмотра необходимо наличие установленных компонентов удаленного доступа к SQL-серверам. Они входят в состав клиентских компонентов ПК «Самописец».

Текущие значения программа просмотра получает, используя один из серверных компонентов ПК «Самописец» – DataStorage (файл «NevaServer.exe»).

Имя ПК, на котором находится этот компонент, по умолчанию совпадает с именем SQL-сервера каждой открытой схемы. Одновременно во время одного сеанса программы просмотра могут быть открыты схемы с разными параметрами SQL-соединения и, соответственно, разными серверами текущих значений.

Из меню «Настройка», выбрав пункт «Сервер текущих значений», можно изменить источник обновления текущих значений в диалоге настройки отображения, сделав его общим для всех схем вне зависимости от их индивидуальных параметров. На SQL-соединения эти настройки не влияют.

Вне зависимости от того, с локального или удаленного ПК будут обновляться текущие значения, на локальном ПК компонент DataStorage должен быть зарегистрирован. Регистрация происходит автоматически при установке программы просмотра из дистрибутива ПК «Самописец».

Для настройки доступа к серверу в каталоге с установленной программой просмотра мнемосхем находится файл «NevaServer.ini». В этом файле указывается значение параметра Mode:

- Mode = 0 – программа просмотра запускается на сервере ПК «Самописец»;

– Mode = 1 – программа просмотра запускается на APM с клиентскими компонентами ПК «Самописец».

Если параметр Mode выставлен некорректно, значения данных могут отображаться на элементах мнемосхем с ошибкой «Bad», «Config error».

ЭНЕРГОСОЮЗ

## 16.3 Диспетчерские знаки

Функция работы со знаками в программе просмотра мнемосхем позволяет пользователю добавлять и удалять с мнемосхем статическую графическую или текстовую информацию.

Знак – графический объект, размещаемый на мнемосхеме в режиме просмотра и предназначенный для отображения графической и/или текстовой информации, задаваемой пользователем.

Каждый экземпляр знака принадлежит к определенному шаблону (типу), для которого задан перечень отображаемых именованных состояний.

Например, для шаблона «Переносное заземление» может быть задано два состояния: «Установлено» и «Снято», и каждому из них будет соответствовать определенное изображение. Количество состояний для одного шаблона не ограничено. Каждому состоянию соответствует одно изображение.

Для экземпляра знака могут быть заданы индивидуальные свойства отображения – цвет фона, цвет границ, шрифт и другие. Каждый экземпляр знака привязан к конкретной мнемосхеме.

Сохранение настроек шаблонов, местоположения и свойств знаков ведется в базу данных на сервере ПТК «Нева».

# 16.3.1 Пользовательский интерфейс

## 16.3.1.1 Панель инструментов

Для работы со знаками в программе просмотра мнемосхем предназначена панель инструментов:

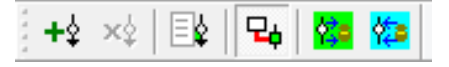

Рис. 16.24 – Панель знаков.

Отображение панели устанавливается через меню «Вид – Панели – Панель знаков». Кнопки панели:

- + установить знак;
- удалить знак;
- 📴 список знаков, вызов диалога со списком и статистикой;
  - 🗝 показать связи;

- 📕 – сохранить состояние знаков на активной схеме;

<sup>222</sup> – загрузить состояние знаков активной схемы.

Все указанные команды доступны через меню «Знаки».

По кнопке вызывается диалог со списком всех знаков на всех заведенных в базу данных мнемосхем:

ЭНЕРГОСОЮЗ

| С | писок знаков        |            |          | × |
|---|---------------------|------------|----------|---|
|   | Список знаков по мн | немосхемам |          |   |
|   | Наименование        | Значение   |          |   |
|   | 🗆 6кВ_1             |            |          |   |
|   | 1                   | Отключен   |          |   |
|   | 2                   | Включен    |          |   |
|   | 🗆 1Д                |            |          |   |
|   | 3                   | Отключен   |          |   |
|   |                     |            |          |   |
|   |                     |            |          |   |
|   |                     |            |          |   |
|   |                     |            |          |   |
|   |                     |            |          |   |
|   |                     |            |          |   |
|   |                     |            |          |   |
|   |                     |            |          |   |
|   |                     |            |          |   |
|   | Статистика состоян  | ий         |          |   |
|   | Состояние           | Коли       | ·        |   |
|   | 🗆 Переносное зазе   | мление     |          |   |
|   | Отключен            | 2          |          |   |
|   | Включен             | 1          |          |   |
|   | аск                 |            | <u>~</u> | J |
|   |                     |            |          | 1 |
|   |                     |            | Выход    |   |
|   |                     |            |          |   |

Рис. 16.25 – Диалог со списком знаков.

В поле «Статистика состояний» в табличном виде отображается количество знаков по каждому из состояний каждого шаблона.

По кнопке <sup>н</sup> «показать связи» на схеме отображается привязка знаков к элементам схемы, связанным с данными, отражающими состояние коммутационных аппаратов:

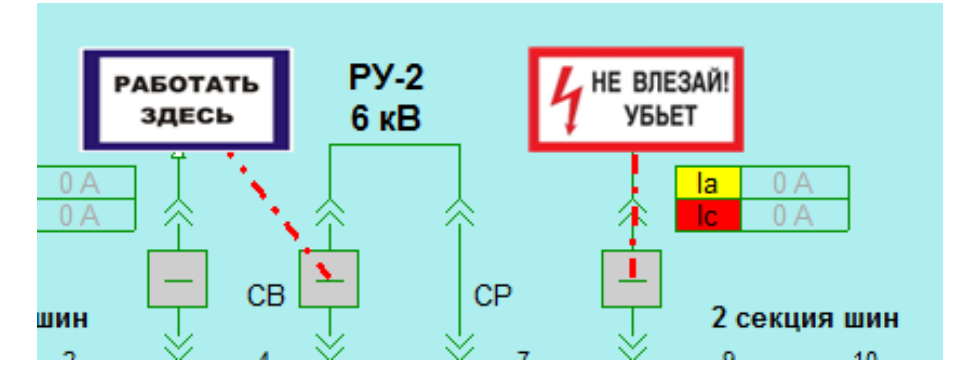

Рис. 16.26 – Отображение связей знаков (плакатов) с элементами схемы.

Добавление знаков может осуществляться также через контекстное меню элементов схемы, в котором есть пункт «установить знак» +. В этом случае знак связывается с привязкой к данным элемента схемы, и в дальнейшем для него будет прорисовываться связь с элементом схемы, связанным с теми же данными.

При попытке добавить знак вызывается диалог выбора шаблонов.

ЭНЕРГОСОЮЗ

| 1                                           |                                                              | Выбор шаб                                                 | лона                            |                   | x   |
|---------------------------------------------|--------------------------------------------------------------|-----------------------------------------------------------|---------------------------------|-------------------|-----|
| 4 не влезай!<br>Убыет<br>Не влезай          | изала илиненен<br>потото и неми<br>Работа под<br>напряжением | <mark>и стойн</mark><br>импяжение<br>Стой,<br>напряжение! | Допуск к работе<br>на откл. ЛЭП | <b>РЗА</b><br>РЗА |     |
| заземлено<br>Заземлено                      | не включаты<br>работа на линии<br>Работа на линии            | транзит<br>разжинут<br>Транзит<br>разоминут               | гз                              | Комментарий       |     |
| не включать<br>Работлот лоди<br>Не включать | <b>РАБОТАТЬ</b><br>ЗДЕСЬ<br>Работать здесь                   | Допуск к работе<br>под напр.                              | Повреждение                     |                   |     |
|                                             |                                                              |                                                           |                                 | ОК Отм            | ена |

Рис. 16.27 – Диалог выбора шаблона.

Если шаблон выбран, то программа просмотра переходит в режим добавления знаков.

Вид курсора мыши меняется на знак «+», и по щелчку ЛКМ на свободном месте мнемосхемы в это место добавится новый знак.

Кроме этого способа, добавления знака можно осуществить через команду «установить знак» + в контекстном меню дискретных элементов мнемосхемы. В этом случае в свойствах знака фиксируется привязка элемента к тегу данных.

После добавления знак можно свободно перемещать по всему полю схемы при нажатой ЛКМ.

Для удаления знака необходимо выделить знак на схеме с помощью ЛКМ и нажать кнопку удаления на панели инструментов. Если знак не выделен, то кнопка будет недоступна.

При установке или удалении знака данное событие фиксируется в таблице событий ПТК «Нева».

# 16.3.1.2 Контекстное меню

Контекстное меню вызывается по нажатию ПКМ при наведенном на знак курсоре.

Контекстное меню содержит следующие пункты:

| Свойства           |   |                  |
|--------------------|---|------------------|
| Подпись            |   |                  |
| Изменить состояние | _ |                  |
| Повернуть          | • | На 180 гр.       |
| Удалить знак       |   | Влево на 90 гр.  |
|                    |   | Вправо на 90 гр. |

ЭНЕРГОСОЮЗ

Рис. 16.28 – Контекстное меню знаков.

Пункт «Удалить знак» соответствует кнопке панели инструментов с такой же функцией:

Поворот знака может быть осуществлен на 90° во всех направлениях либо сразу на 180°.

Через пункт «Свойства» вызывается диалог изменения атрибутов знака, не может быть изменен только тип (шаблон) знака:

|                                                   | Атрибуты знака                   | × |
|---------------------------------------------------|----------------------------------|---|
| Идентификация                                     |                                  |   |
| Наименование                                      | 23                               |   |
| Подпись                                           | 23                               |   |
| Тип знака                                         | Не влезай                        |   |
| Состояние                                         | Установлен                       |   |
| Отображение                                       |                                  |   |
| Цвет фона                                         |                                  |   |
| Включить                                          |                                  |   |
| Цвет                                              | RGB (255, 255, 255)              |   |
| Цвет границ                                       |                                  |   |
| Включить                                          |                                  |   |
| Цвет                                              | RGB (0, 0, 0)                    |   |
| Шрифт                                             | Arial Cyr                        |   |
| Вывод подписи                                     |                                  |   |
| Положение п                                       | По центру                        |   |
| Шаблон подписи                                    | %text%                           |   |
| Шаблон прим                                       | %name%. %state%: %date%, %time%. |   |
|                                                   |                                  |   |
| —<br><b>Шаблон примечан</b><br>Шаблон вывода стро | <b>ия</b><br>оки примечания.     |   |
|                                                   | ОК Отмена                        |   |

Рис. 16.29 – Диалог изменения атрибутов знака.

Строки таблицы диалога атрибутов знака определяют, в части идентификации:

– Наименование – текстовый атрибут, уникальный для знаков одного типа на одной мнемосхеме;

– Подпись – текстовый атрибут для хранения информации по знаку;
– Состояние – список возможных состояний знака. Формируется в зависимости от типа знака. Можно выбрать любое из доступных состояний.

ЭНЕРГОСОЮЗ

В части цвета фона:

- Включить признак использования замены цвета фона (белого цвета);
- Цвет выбор цвета на замену цвета фона.
- В части цвета границ:
- Включить признак использования замены цвета границ (черного цвета);
- Цвет выбор цвета на замену цвета границ;
- Шрифт тип шрифта для вывода подписи;
- Вывод подписи флаг, включающий вывод подписи к элементу;
- Шаблон подписи шаблон для вывода подписи по центру элемента;
- Шаблон примечания шаблон для вывода примечания во всплывающем окне при наведении курсора мыши на знак.

Шаблоны подписи и примечания могут содержать следующие поля:

- %name% наименование;
- %text% примечание;
- %date% дата последнего изменения состояния в виде ДД.ММ.ГГГГ;
- %time% время последнего изменения состояния в виде чч:мм:сек;
- % type% название типа знака;
- %state% название текущего состояния знака.

По нажатию на кнопку «ОК» знак меняет свой вид на мнемосхеме, но для сохранения состояния в БД необходимо использовать кнопки сохранения на панели инструментов.

Для быстрого изменения состояния знака можно вызвать диалог выбора состояния:

| B | ыбор состояния      | ×      |
|---|---------------------|--------|
|   | Включен<br>Отключен |        |
|   | ОК                  | Отмена |

Рис. 16.30 – Диалог выбора состояния.

После выбора состояния из списка и нажатия кнопки «ОК» знак изменит свое состояние на мнемосхеме.

Для сохранения состояния в БД необходимо использовать кнопки сохранения на панели инструментов.

## 16.3.2 Настройки программы

Для работы со знаками на APM пользователя необходимо в файле настроек MnemView.ini установить параметр в секции [Signs] SignsEnable=1.

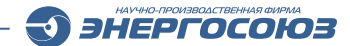

Также в данной секции могут быть заданы следующие настройки:

– SignsUpdateInterval=60000 – интервал принудительного обновления знаков на схеме, в миллисекундах;

– SaveOnFly=1 – настройка сохранения «на лету», после окончания перемещения любого знака без нажатия кнопки «Сохранить состояние знаков на активной схеме»;

– ProportionSize=60 – задание размера знака по умолчанию (задается при создании нового знака) в условных единицах;

– ShowConnections=0 – признак отображения связей с данными.

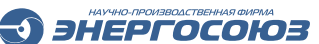

# 17. ВЕБ-ИНТЕРФЕЙС «СКАДА-НЕВА»

Веб-интерфейс «СКАДА-НЕВА» является отдельным дополнительно устанавливаемым модулем и предназначен для предоставления многопользовательского доступа к сервисам «СКАДА-НЕВА через современные веб-браузеры.

Веб-интерфейс включает в себя следующие разделы:

– «Монитор» – позволяет просматривать выбранные пользователем параметры на одном экране;

- «Мнемосхемы» – предназначен для просмотра мнемосхем объекта;

- «Ведомости» – предназначен для работы с ведомостями объекта;

– «Диагностика» – позволяет просматривать отчеты о диагностике работоспособности системы;

– «Администрирование – в этом разделе осуществляется настройка отображения информации в веб-интерфейсе;

- «Таблица событий» – позволяет просматривать таблицу событий объекта;

– «Нормальный режим» – предназначается для просмотра текущих значений параметров и ретроспективы.

## 17.1 Системные требования

Аппаратное обеспечение сервера:

- оперативная память не менее 4 Гб;
- процессор не хуже Intel Core i3;
- объем жесткого диска не менее 500 Гб.

ПО сервера:

- OC Windows 10 и более новые, Windows Server 2008 и более новые;
- .NET Framework 4.6.1;
- MS SQL Server 2008 и более новые;
- установленный полный пакет программ «СКАДА-НЕВА».

Аппаратное обеспечение клиентского АРМ:

- оперативная память не менее 4 Гб;
- процессор не хуже Intel Core i3;
- объем жесткого диска не менее 500 Гб.

## 17.2 Запуск и вход в систему

Доступ к веб-интерфейсу осуществляется путем открытия адреса сервера в браузере.

Адрес сервера совпадает с IP адресом или именем сервера, на котором установлена «СКАДА-НЕВА»:

http://{IР или имя сервера}

После того, как браузер подключится к серверу и загрузит все необходимые файлы приложения, на экране появляется стандартная форма идентификации пользователя:

| 🕲 СКАДА-Него 🗙              |                | Θ – □ × |
|-----------------------------|----------------|---------|
| ← → C ① localhost:3002/auth |                | 아 ☆ 🥹   |
|                             |                | IOB     |
|                             | Вход в систему |         |
|                             | 3              |         |
|                             | NevaAdmin      |         |
|                             | 🗌 Без пароля   |         |
|                             | ВХОД           |         |
|                             |                |         |
|                             |                |         |

Рис. 17.1 – Окно входа в систему.

После успешного входа в систему, открывается административная панель:

| 3 | КАДА-Нева 🗙         | +                                   |                         |                       |                           | - 0      | ×   |
|---|---------------------|-------------------------------------|-------------------------|-----------------------|---------------------------|----------|-----|
| + | C Iocalhost:3000/ld | ocalvedomadmin                      |                         |                       |                           | \$       | V : |
| Ð | СКАДА-Нева ←≘       | Настройка ведомостей                |                         |                       | NevaAdmin                 | выход    | ≔   |
| - | Мнемосхемы          | Создать<br>Наинование               | Наименование файла      | Каталог               | Расписание                |          |     |
| 6 | Ведомости           | [5] Новый шаблон суточной ведомости | 5_2019_11_01 14-21.xlsx | c:\Neva\Reports\1\    | Каждый час                | Изменить |     |
| • | диагностика         | [7] Новый шаблон суточной ведомости | templateReport.xlsx     | d:\Neva\rest\reports\ | В 01:00, в 1 число месяца | Изменить |     |
| ۵ | Администрирование ~ |                                     |                         |                       |                           |          |     |
|   | 🗎 Ведомости         |                                     |                         |                       |                           |          |     |
|   | Мнемосхемы          |                                     |                         |                       |                           |          |     |
|   | Таблица событий     |                                     |                         |                       |                           |          |     |
| R | Нормальный режим    |                                     |                         |                       |                           |          |     |

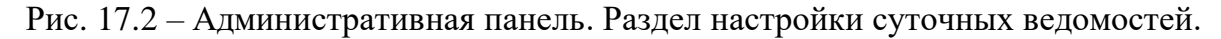

## 17.3 Монитор

Раздел «Монитор» (рис. 17.3) предназначен для просмотра выбранных пользователем параметров в виде набора панелей с цифровыми приборами. Это позволяет пользователю наглядно видеть наиболее значимую ключевую информацию на одном экране.

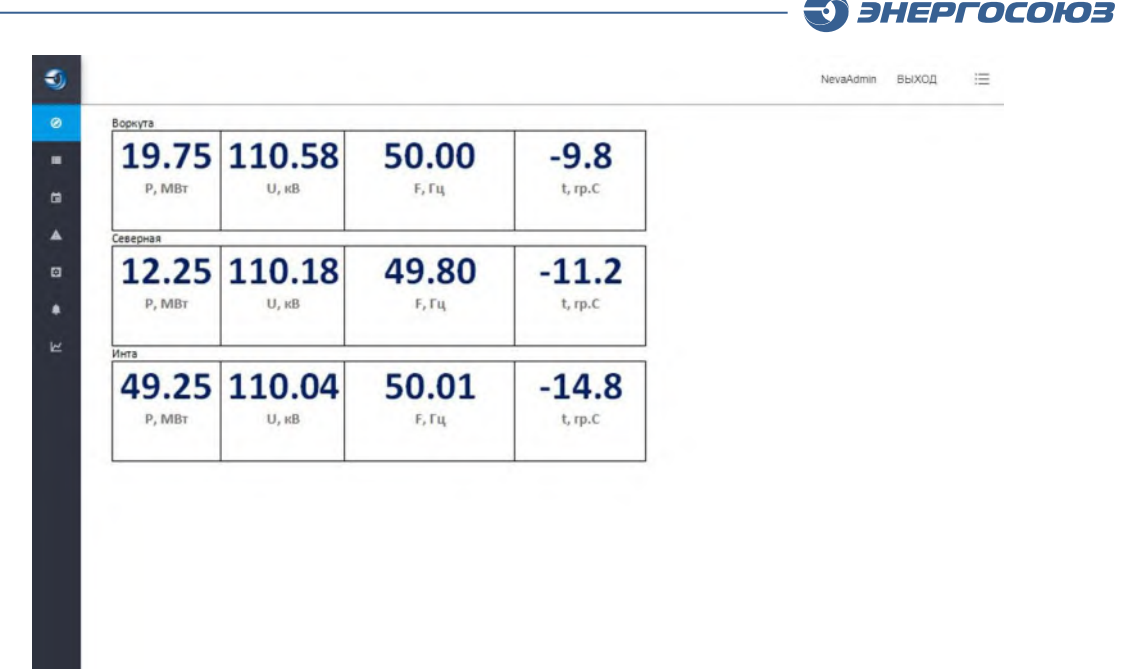

Рис. 17.3 – Раздел «Монитор».

Панель представляет из себя визуально выделенный прямоугольник, содержащий индикаторы значений аналоговых сигналов. В качестве источника значений индикатора может выступать любой аналоговый параметр, доступный в разделе «Нормальный режим»: аналоговые сигналы регистраторов, вещественные значения ОРС тегов и расчетные параметры.

Настройка раздела «Монитор» осуществляется во вкладке «Нормальный режим» путем задания списка панелей и добавления параметров на панели.

Подробнее о настройке раздела «Монитор» см. в разделе «Нормальный режим», п. 17.7.

#### 17.4 Мнемосхемы

Вкладка «Мнемосхемы» предназначена для просмотра мнемосхем, созданных в программе «Редактор мнемосхем».

С помощью специального преобразования система сохраняет существующую мнемосхему в xml формате. Данный формат содержит представление мнемосхемы в векторном виде и с помощью графических средств HTML5 (SVG-графикой) отображается в браузере. Значения параметров при этом запрашиваются из системы и постоянно обновляются в окне.

## 17.4.1 Настройки мнемосхем

Настройка списка мнемосхем осуществляется в разделе «Администрирование – Мнемосхемы».

| 3 |            | NevaAdmin ВЫХОД 🗄                         |
|---|------------|-------------------------------------------|
| ٥ | Мнемосхемы |                                           |
| - |            | Наиленование "                            |
| æ | Воркута    | Воркута                                   |
|   |            | dean MHEMOCKEMM                           |
| ۵ |            |                                           |
| ٠ |            | http://nevademo.cloudapp.net:8888/api/v1/ |
| R |            | Период обновления, мс."<br>1000           |
|   |            | Файлы 🕂<br>Воркута.mne.xml е              |

Рис. 17.4 – Раздел «Администрирование – Мнемосхемы».

Раздел представляет из себя две вертикальные панели. Левая панель содержит список мнемосхем, правая – свойства выбранной мнемосхемы.

Назначение свойств мнемосхемы:

– «Наименование» – параметр определяет, как именно мнемосхема будет отображаться в системе;

– «Файл мнемосхемы» – параметр предназначен для организации переходов между мнемосхемами (подробнее см. ниже);

– «URL службы данных для мнемосхемы» – параметр задает конечную точку подключения для получения текущих данных. URL имеет следующий вид:

http://{адрес\_сервера}:{порт (по умолчанию 8888)}/арі/v1/

– «Период обновления» – задает частоту отправки запросов на получения текущих данных в миллисекундах. По умолчанию 1000;

– «Файлы» – содержит список файлов, для каждой мнемосхемы должен быть добавлен один файл формата xml, полученный путем экспорта мнемосхемы в программе «Редактор мнемосхем».

## 17.4.2 Просмотр мнемосхем

Просмотр мнемосхем осуществляется в разделе «Мнемосхемы»:

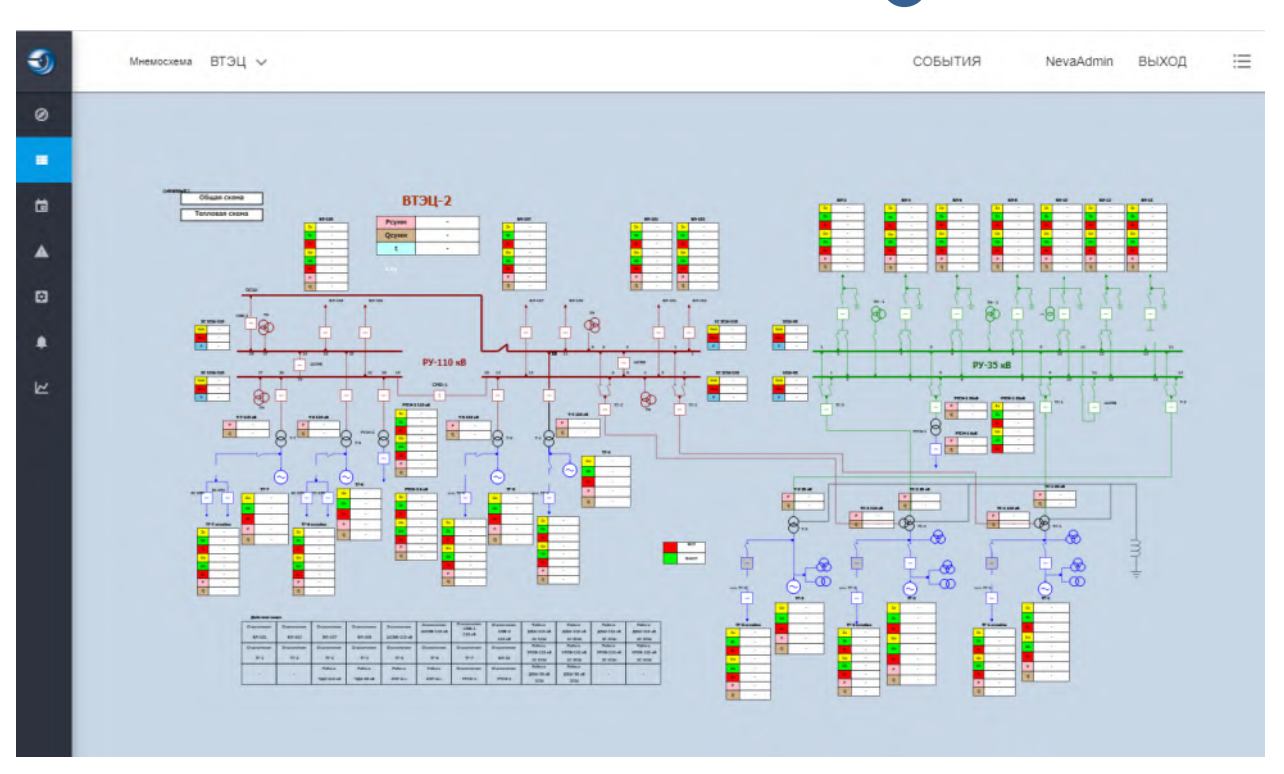

Рис. 17.5 – Раздел «Мнемосхемы».

В верхней левой части окна напротив поля «Мнемосхема» расположен выпадающий список мнемосхем. С помощью этого списка пользователь осуществляет переключение между мнемосхемами.

В верхней правой части с помощью кнопки «События» пользователь может посмотреть последние события и осциллограммы.

#### 17.5 Ведомости

#### 17.5.1 Настройки ведомостей

Вкладка «Ведомости» представляет собой список шаблонов суточных ведомостей, которые должны обрабатываться программой и формировать в соответствии с заданным расписанием суточные ведомости.

Шаблон суточной ведомости представляет собой документ формата Microsoft Excel. Поддерживаются все версии Microsoft Excel начиная с версии 2010 г.

Пользователь задает связь между ячейками документа и параметрами ПТК «Нева». Программа в автоматическом режиме формирует суточные ведомости с заданной периодичностью.

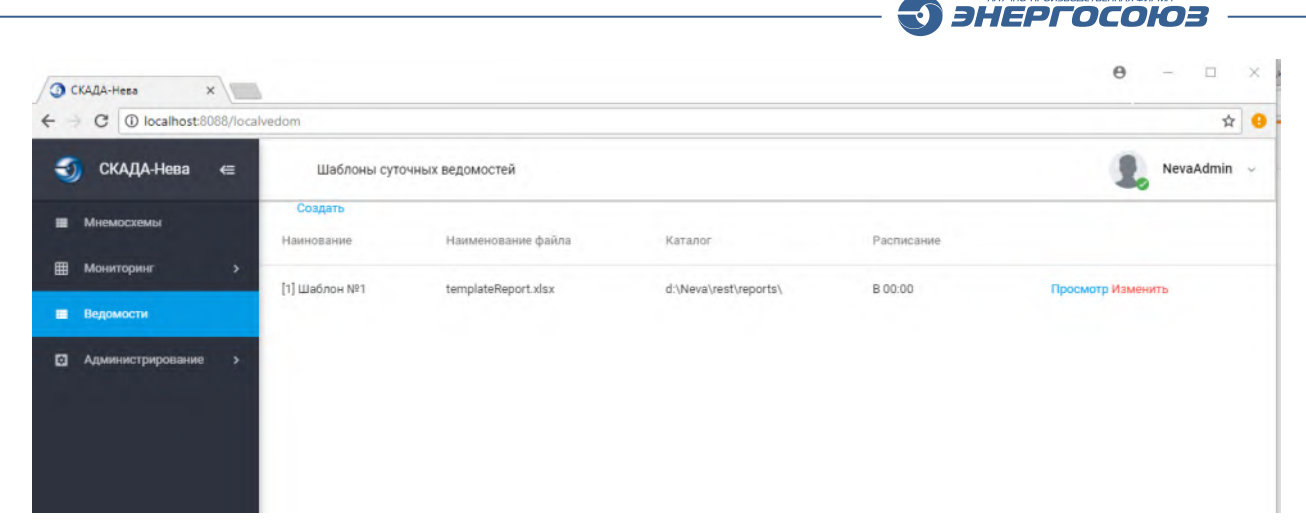

Рис. 17.6 – Административная панель, раздел настройки суточных ведомостей.

Для задания параметров шаблона суточной ведомости необходимо выбрать его в списке и нажать на красную кнопку «Изменить». Далее откроется страница редактирования:

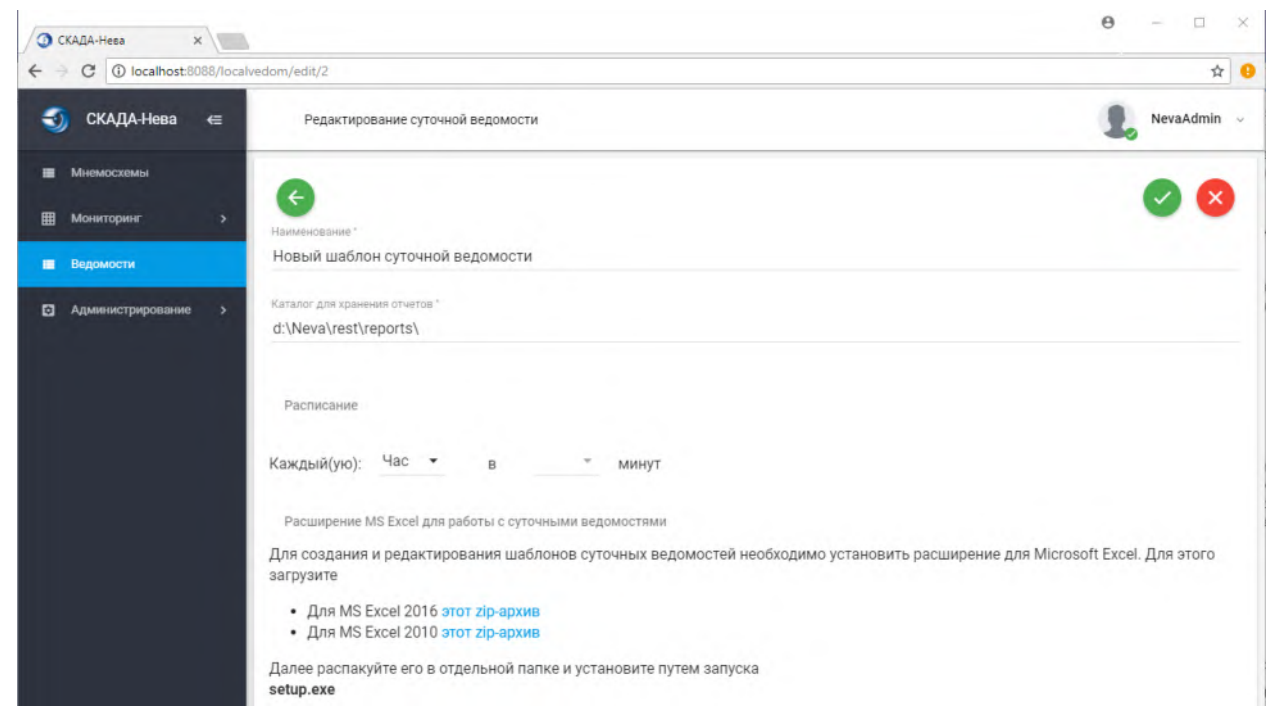

Рис. 17.7 – Редактирование параметров шаблона суточной ведомости.

В поле «Наименование» задается наименование шаблона суточной ведомости, которое будет отображаться в списке шаблонов.

В поле «Каталог для хранения отчетов» задается путь к каталогу, в который программа будет помещать сформированные файлы суточных ведомостей.

В поле «Расписание» (рис. 17.8) задается расписание, по которому программа будет запускаться и формировать суточные ведомости.

Под полем для задания расписания содержится небольшое описание, в котором приведены ссылки на zip-архивы с программами установки расширения для Excel 2010 и Excel 2016.

В выпадающем списке «Каждый(ую)» задается интервал формирования (Час, День, Месяц).

В зависимости от выбранного значения в следующих полях задается более точная временная метка:

ЭНЕРГОСОЮЗ

| Расписание  |      |   |   |   |   |   |   |   |
|-------------|------|---|---|---|---|---|---|---|
| Каждый(ую): | День | • | в | 0 | • | : | 0 | • |

Рис. 17.8 – Расписание формирования суточных ведомостей по шаблону.

Перед началом редактирования шаблона суточной ведомости необходимо установить на ПК специальное расширение для Microsoft Excel, которое позволит осуществлять привязку параметров к ячейкам Excel.

Для установки расширения необходимо скачать соответствующий zip-архив на компьютер, распаковать его в отдельную папку и запустить файл setup.exe.

В открывшимся диалоге следует подтвердить намерение установить расширение.

На странице редактирования параметров шаблона суточной ведомости есть ссылки для редактирования существующего шаблона и «пустого» шаблона.

После открытия шаблона в программе Excel пользователь может приступить к редактированию:

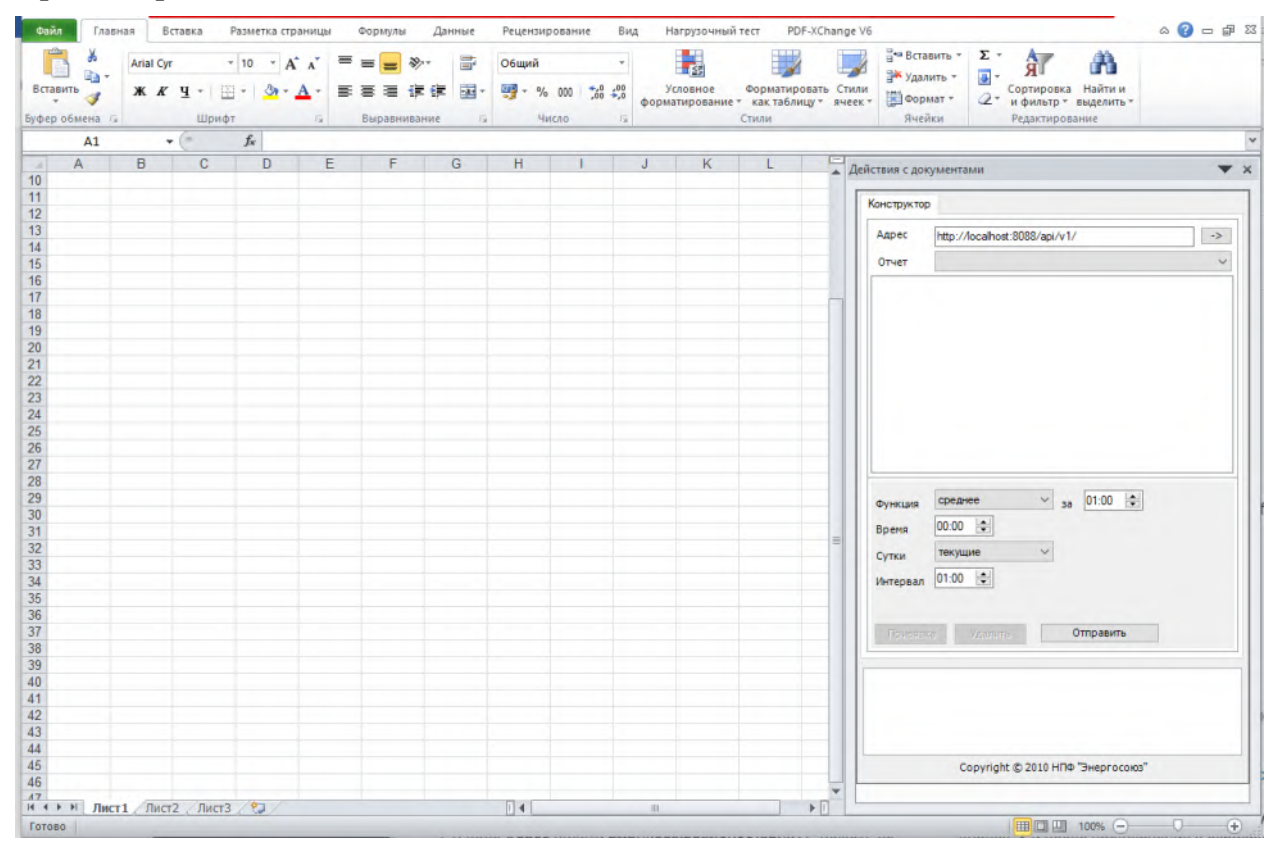

Рис. 17.9 – Расширение Microsoft Excel для редактирования шаблона суточных ведомостей.

В правой части окна расположен элемент управления привязками параметров к ячейкам шаблона.

В поле адреса автоматически подставляется адрес сервера и конечная точка подключения (http://localhost:8088/api/v1/).

ЭНЕРГОСОЮЗ

После нажатия кнопки [->] программа выполнит соединение с сервером и загрузит список шаблонов и параметров:

| Адрес                               | http://localhost:8088/api/v1/ | -> |
|-------------------------------------|-------------------------------|----|
| Отчет                               | 1 templateReport.xlsx B 00:00 | ~  |
| 🖃 🍏 V                               | сточники данных               |    |
|                                     | Аналоговые сигналы            |    |
| . <u>.</u>                          | Аналоговые сигналы НР         |    |
| . <u> </u>                          | 🕽 Дискретные сигналы          |    |
| í                                   | ) Объекты управления          |    |
| ÷                                   | Счетчики                      |    |
| · · · · · · · · · · · · · · · · · · | Аналоговые ОРС переменные     |    |
| 🗄 🏹                                 | Лискретные ОРС веременные     |    |

Рис. 17.10 – Получение списка шаблонов и источников данных с сервера формирования суточных ведомостей.

Выполнение привязки параметров к ячейкам выполняется следующим образом: необходимо открыть лист Excel и выделить одну или несколько ячеек, в правой панели (с древовидной структурой параметров) выбрать требуемый параметр и указать дополнительные свойства привязки (функцию, период, время, сутки и интервал).

Свойства привязки ячеек к параметрам ПТК «Нева» имеют следующие назначения:

– «Функция и период («за»)» – задает способ получения значения параметра за указанный период (поле «за»). Доступны функции усреднения, минимум, максимум, первое значение и последнее значение. Программа «Суточная ведомость» для расчета данных величин использует программу «Самописец»:

– «Время, сутки, интервал» – поля задают момент времени относительно которого программа будет получать значение параметра для первой ячейки в выделенной группе. Время последующих ячеек в группе будет последовательно увеличиваться на значение поля «Интервал».

С помощью параметра «Сутки» можно выбрать один из четырех вариантов:

– «Текущие» – значения параметров из БД будут запрашиваться относительно даты заполнения суточной ведомости;

– «Предыдущие» – значения параметров будут запрашиваться относительно предыдущих суток перед датой заполнения суточной ведомости;

– «Начало текущего месяца» – значения параметров запрашиваются относительно первого числа месяца даты заполнения суточной ведомости;

– «Начало предыдущего месяца» – значения параметров берутся на первое число предыдущего месяца от даты заполнения.

После задания свойств привязки необходимо нажать кнопку «Привязка» для добавления записи в конфигурационный файл.

Кнопка «Удалить» выполняет удаление привязки, выделенной в данный момент.

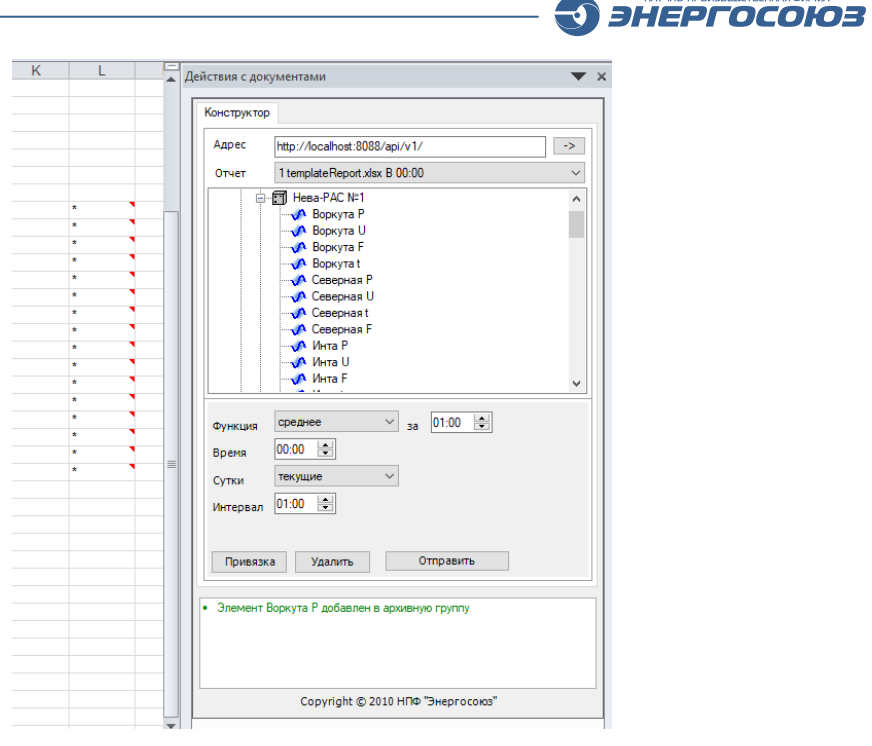

Рис. 17.10 – Привязка параметров к ячейкам документа Excel.

После выполнения изменений необходимо отправить шаблон суточной ведомости на сервер с помощью кнопки «Отправить».

## 17.5.2 Просмотр ведомостей

По нажатию кнопки «Просмотр» напротив шаблона суточной ведомости в разделе «Ведомости» (рис. 17.6) программа открывает таблицу со списком ранее сформированных ведомостей (рис. 17.11).

В таблице отображается момент времени запуска процедуры формирования и дата, относительно которой произведено заполнение.

В графе «Операции» содержится ссылка на Excel файл ведомости.

| _                    | _         |            |         |      |    |        |                  |                        |   |          |  |
|----------------------|-----------|------------|---------|------|----|--------|------------------|------------------------|---|----------|--|
| йл ведом<br>списание | иости: te | emplate    | Report. | xlsx |    |        | Создано          | <b>т</b> На дату/время | T | Операции |  |
| галог : <b>d:</b>    | \Neva\n   | est\repo   | orts\   |      |    |        | 28.11.2018 12:07 | 28.11.2018 12:07       |   | Excel    |  |
| к спис               | ку        |            |         |      | C  | ОЗДАТЬ | 22.11.2018 09:01 | 22.11.2018 09:01       |   | Excel    |  |
|                      |           |            |         |      |    |        | 29.10.2018 03:00 | 29.10.2018 03:00       |   | Excel    |  |
| пн                   | BT        | ср         | чт      | пт   | сб | BC     | 28.10.2018 03:00 | 28.10.2018 03:00       |   | Excel    |  |
|                      |           |            |         |      |    |        | 27.10.2018 03:00 | 27.10.2018 03:00       |   | Excel    |  |
| нояб.                | 2018      | >          | 1       | 2    | 3  | 4      | 26.10.2018 03:00 | 26.10.2018 03:00       |   | Excel    |  |
| 5                    | 6         | 7          | 8       | 9    | 10 | 11     | 25.10.2018 03:00 | 25.10.2018 03:00       |   | Excel    |  |
|                      |           |            |         |      |    |        | 24.10.2018 03:00 | 24.10.2018 03:00       |   | Excel    |  |
| 12                   | 13        | 14         | 15      | 16   | 17 | 18     | 23.10.2018 03:00 | 23.10.2018 03:00       |   | Excel    |  |
| 10                   | 20        | 21         | 22      | 22   | 24 | 25     | 22.10.2018 03:00 | 22.10.2018 03:00       |   | Excel    |  |
| 19                   | 20        | 21         | 22      | 23   | 24 | 20     | 21.10.2018 03:00 | 21.10.2018 03:00       |   | Excel    |  |
| 26                   | 27        | (28)       | 29      | 30   |    |        | 20.10.2018 03:00 | 20.10.2018 03:00       |   | Excel    |  |
|                      |           | $\bigcirc$ |         |      |    |        | 19.10.2018 03:00 | 19.10.2018 03:00       |   | Excel    |  |
|                      |           |            |         |      |    |        | 18.10.2018 03:00 | 18.10.2018 03:00       |   | Excel    |  |
| лек.                 | 2018 >    |            |         |      | 1  | 2      | 17.10.2018 03:00 | 17.10.2018 03:00       |   | Excel    |  |
| Herris               |           |            |         |      |    |        | 16.10.2018 03:00 | 16.10.2018 03:00       |   | Excel    |  |
|                      |           |            |         |      |    |        | 15.10.2018 03:00 | 15.10.2018 03:00       |   | Excel    |  |
|                      |           |            |         |      |    |        | 14.10.2018 03:00 | 14.10.2018 03:00       |   | Excel    |  |
|                      |           |            |         |      |    |        | 13.10.2018 03:00 | 13.10.2018 03:00       |   | Excel    |  |
|                      |           |            |         |      |    |        | 12.10.2018 03:00 | 12.10.2018 03:00       |   | Excel    |  |
|                      |           |            |         |      |    |        | 11.10.2018 03:00 | 11.10.2018 03:00       |   | Excel    |  |
|                      |           |            |         |      |    |        | 10.10.2018 03:00 | 10.10.2018 03:00       |   | Excel    |  |
|                      |           |            |         |      |    |        | 09.10.2018 03:00 | 09.10.2018 03:00       |   | Excel    |  |

Рис. 17.11 – Просмотр суточных ведомостей.

Шаблон суточной ведомости представляет собой документ формата Microsoft Excel. Поддерживаются все версии Microsoft Excel начиная с версии 2010 г.

Пользователь задает связь между ячейками документа и параметрами ПТК «Нева».

Программа в автоматическом режиме формирует ведомости с заданной периодичностью.

#### 17.6 Таблица событий

Раздел «Таблица событий» позволяет пользователю просматривать список событий на объекте аналогично тому, как это осуществляется в программе «Таблица событий», входящей в основной пакет «СКАДА-НЕВА».

| 0       | СКАДА-Нева 🗙          | +                                              |                            |                                                                                                    |   |              |           | -           |        | ×     |
|---------|-----------------------|------------------------------------------------|----------------------------|----------------------------------------------------------------------------------------------------|---|--------------|-----------|-------------|--------|-------|
| ÷       | → C ③ localhost:3000/ | /events                                        |                            |                                                                                                    |   |              |           | ☆           | V      |       |
| -       | СКАДА-Нева <≘         |                                                |                            |                                                                                                    |   |              | NevaAdmin | выход       |        | ≔     |
|         | Мнемосхемы            | Дата/время 🍸                                   | Исто 🝸                     | Событие                                                                                                    | Ŧ | т Комментари | й         |             |        | T     |
| ta      | Ведомости             | 21.12.20 14:56:55.081                          | NevaFiller<br>SelfWriter   | Запущен                                                                                                    |   |              |           |             |        | -     |
|         | Диагностика           | 16.12.20 08:39:37.246                          | NevaFiller                 | Остановлен                                                                                                    |   |              |           |             |        |       |
| ۵       | Администрирование >   | 09.12.20 08:04:26.467                          | Hesa-PAC №1                | РТП_26 яч_12 РПО, N14                                                                                                 | + |              |           |             |        |       |
| ٠       | Таблица событий       | 09.12.20 08:04:26.320<br>09.12.20 08:04:26.197 | Нева-РАС №1<br>Нева-РАС №1 | РТП_26 яч_12 РПВ, N13<br>РТП_26 яч_12 ТП-1 Выключатель откл., N12                                                     | + |              |           |             |        | -     |
| [∠ Норм | Нормальный режим      | 09.12.20 08:04:26.070<br>09.12.20 08:04:24.142 | Нева-РАС №1<br>СРЗА        | РТП_26 яч_12 ТП-1 Выключатель вкл., N11<br>Подана команда управления Отключить на [РТП-20<br>Управление выключателем] | 6 |              |           |             |        |       |
|         |                       | 09.12.20 07:00:47.637                          | Нева-РАС №1                | РТП_26 яч_12 РПО, N14                                                                                                 | - |              |           |             |        |       |
|         |                       | 09.12.20 07:00:47.520<br>09.12.20 07:00:47.400 | Нева-РАС №1<br>Нева-РАС №1 | РПТ_26 яч_12 РПВ, N13<br>РТП_26 яч_12 ТП-1 Выключатель откл., N12                                                     | - |              |           |             |        |       |
|         |                       | 09.12.20 07:00:47.230                          | Нева-РАС №1                | РТП_26 яч_12 ТП-1 Выключатель вкл., N11<br>Подана команда управления Включить на ІРТП-26                              | + |              |           |             |        |       |
|         |                       | 09.12.20 07:00:44.985                          | СРЗА                       | Управление выключателем]<br>Вход пользователя с компьютера 1-VAIO                                                     |   |              |           |             |        |       |
|         |                       |                                                | ar ur i                    |                                                                                                    |   |              | Нет за    | писей для о | гображ | кения |
|         |                       |                                                |                            |                                                                                                    |   |              |           |             |        |       |

Рис. 17.12 – Таблица событий объекта.

- В таблице событий в столбцах отображается:
- дата и время регистрации события с точностью до миллисекунды;
- источник события наименование модуля или контроллера;
- текст события текстовое описание события;

– пиктограмма – используется для индикации типа срабатывания, осциллограммы и т. д.;

– комментарий – используется для пометок событий пользователями.

## 17.7 Нормальный режим

Раздел «Нормальный режим» предназначен для просмотра полного списка параметров системы в виде списка значений и графиков:

| 3        |                                       |                   |          | NevaAdmin ВЫХОД | ≡ |
|----------|---------------------------------------|-------------------|----------|-----------------|---|
| 0        | — Аналоговые сигналы<br>— Нева-РАС №1 |                   |          |                 | Î |
| -        | Наименование                          | Значение          | Качество | График          |   |
| 8        | Воркута Р                             | 19,24 МВт         | ок       |                 | 1 |
| <b>A</b> | Воркута U                             | 37,39 κB          | ок       |                 |   |
|          | Воркута F                             | 49,97 Гц          | ок       |                 |   |
| -<br>2   | Воркута t                             | -9,65 град С      | ок       |                 |   |
|          | Северная Р                            | 15,59 MBr         | ок       |                 |   |
|          | Северная U                            | 117,95 <b>K</b> B | ок       |                 |   |
|          | Северная t                            | -8,65 град С      | ок       |                 |   |
|          | Северная F                            | 50,05 Гц          | ок       |                 |   |
|          | Инта Р                                | 19,24 MBr         | ок       |                 |   |
|          | Инта U                                | 37,39 кВ          | ок       |                 |   |
|          | Инта F                                | 50,00 Гц          | ок       |                 |   |

-0

Рис. 17.13 – Раздел «Нормальный режим».

С помощью кнопки 🥙 осуществляется просмотр ретроспективы изменения параметра в виде графика:

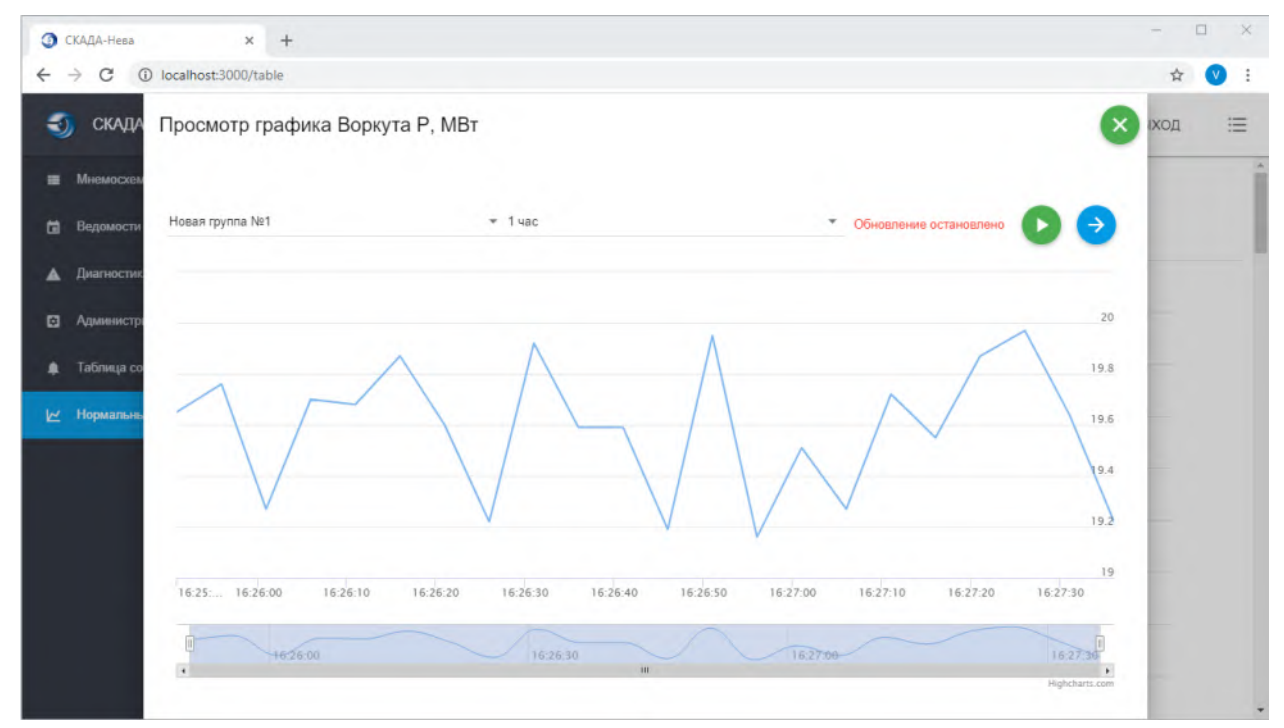

Рис. 17.14 – Просмотр графика.

Просмотр графика осуществляется в отдельном всплывающем окне.

В верхней части графика отображается наименование параметра и единица измерения.

Ниже слева расположен выпадающий список для выбора архивной группы, из которой следует загрузить данные для просмотра.

Далее расположен выпадающий список для выбора временного интервала, который определяет за какой промежуток времени необходимо загрузить ретроспективу параметра.

Слева расположена кнопка Слева расположена кнопка З этом режиме новые значения будут сразу же попадать на график и график будет двигаться в левую сторону.

Кнопка Ż нужна для применения параметров графика.

В п. 17.3 приведено описание раздела «Монитор». Настройка отображения параметров этого раздела осуществляется в специальном диалоге, который появляется при нажатии на кнопку (+).

В этом диалоге пользователь выбирает (или создает новую) панель для вывода параметра. Последовательность вывода параметров на панели совпадает с последовательностью добавления на панель.

Кнопка (-) удаляет сигнал со всех панелей.

### 17.8 Диагностика

Раздел «Диагностика» служит для просмотра отчетов о диагностике системы.

## 18. ПО СМТН

ПО СМТН разработки ЗАО «НПФ «ЭНЕРГОСОЮЗ» не входит в состав ПО «СКАДА-НЕВА» и является отдельным программным комплексом.

ЭНЕРГОСОЮЗ

ПО СМТН может функционировать совместно с ПО «СКАДА-НЕВА» и использует для осуществления своих функций компоненты ПО «СКАДА-НЕВА».

ПО СМТН служит для обработки, анализа, систематизации и представления пользователям данных о технологических нарушениях и других событиях на энергообъектах.

ПО включает несколько уровней:

- ПО уровня объекта (ПС);
- ПО уровня ЦУС;
- ПО пользовательского уровня.

ПО каждого уровня представляет собой совокупность средств системного и прикладного ПО, организованную для выполнения функций СМТН данного уровня.

Основное назначение ПО СМТН уровня объекта – сбор, анализ, обработка и передача на вышестоящий уровень информации о нарушениях НР и аварийных процессов.

Функции ПО уровня ЦУС:

– прием данных о нарушениях НР (осциллограммы и отчеты) с уровня производственного отделения;

 определение наличия повреждений по принятым данным о нарушении нормального режима на основании критериев повреждаемости;

– фиксация повреждений в БД с возможностью внесения пользователем дополнительных сведений (тип повреждения, фото, протокол анализа повреждения и т.д.);

– предоставление возможности ручного ввода пользователем информации о повреждениях;

- обеспечение многопользовательского режима работы;
- контроль доступа к системе;
- ведение журнала событий, содержащего:
  - действия пользователей;
  - поступление данных о нарушениях НР с уровня ПС;
  - служебные события;

– настройка типов оборудования, критериев повреждаемости, типов повреждаемости и т.д.;

– предоставление возможности статистического анализа накопленных данных путем построения:

• диаграммы повреждаемости оборудования по объектам, по типу оборудования, по типу повреждения;

• диаграммы количества повреждений по объектам, по типу оборудования, по типу повреждения, по месяцам;

ЭНЕРГОСОЮЗ

– предоставление отчетов о повреждениях с возможностью фильтрации:

- по времени;
- по объектам;

• по типам повреждения – с возможностью получения соответствующей зафиксированной информации о нарушении НР для выбранного повреждения;

- предоставление отчетов о нарушении НР с возможностью фильтрации:
  - по времени;
  - по объектам;

- печать и экспорт информации в Excel.

ПО пользовательского уровня обеспечивает интерфейс взаимодействия пользователя с СМТН:

- вход/выход в/из системы;

– просмотр архива повреждений оборудования выбранных объектов в виде графиков, таблиц и диаграмм;

– просмотр осциллограмм, отчетов о технологических нарушениях, статистической информации о повреждаемости оборудования;

– настройка параметров СМТН.